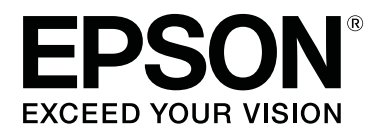

# SC-F10000H Series SC-F10000 Series

# Vartotojo vadovas

CMP0310-00 LT

# Autorių teisės ir prekių ženklai

Jokios šio leidinio dalies negalima atgaminti, išsaugoti atgaminamų laikmenų sistemoje arba perduoti bet kokioje formoje ir bet kokiu elektroniniu, mechaniniu, kopijavimo, įrašymo ar kitokiu būdu be išankstinio raštiško Seiko Epson Corporation leidimo. Čia esanti informacija yra skirta naudoti tik su šiuo Epson spausdintuvu. Epson nėra atsakinga už bet kokias šios informacijos panaudojimo su kitais spausdintuvais pasekmes.

"Seiko Epson Corporation" ir jos filialai nebus laikomi atsakingais šio gaminio pirkėjo ar trečiųjų šalių atžvilgiu dėl nuostolių, praradimų, kaštų ar išlaidų, kuriuos pirkėjas ar trečiosios šalys patiria dėl šio gaminio gedimo, netinkamo ar perteklinio naudojimo arba jo pakeitimų, remonto darbų ar technologinių tobulinimų neturint tam leidimo, arba (išskyrus JAV) griežtai nesilaikant "Seiko Epson Corporation" naudojimo ir priežiūros instrukcijų.

Įmonė Seiko Epson Corporation nėra atsakinga už jokius nuostolius ar problemas, kylančias dėl bet kokio eksploatacinių medžiagų, kurios nėra pažymėtos kaip originalūs Epson produktai arba produktai, "Seiko Epson Corporation" patvirtinti kaip tinkami naudoti su Epson, pasirinkimo.

Įmonė Seiko Epson Corporation nėra atsakinga už jokius gedimus, kylančius dėl elektromagnetinių laukų poveikio, kurie atsiranda naudojant sąsajos kabelius, kurie nėra pažymėti kaip Seiko Epson Corporation pripažinti tinkamais naudoti su Epson produktais.

EPSON ir EPSON EXCEED YOUR VISION arba EXCEED YOUR VISION ir jų logotipai yra registruoti prekės ženklai arba "Seiko Epson Corporation" prekės ženklai.

Microsoft® and Windows® are registered trademarks of Microsoft Corporation.

Apple, Mac, and OS X are registered trademarks of Apple Inc.

Intel and Intel Core are trademarks of Intel Corporation or its subsidiaries.

Adobe, Illustrator, Acrobat, and Reader are either registered trademarks or trademarks of Adobe in the United States and/or other countries.

YouTube® and the YouTube logo are registered trademarks or trademarks of YouTube, LLC.

Firefox is a trademark of the Mozilla Foundation in the U.S. and other countries.

Chrome  $^{\text{TM}}$  is trademarks of Google LLC.

Bendroji pastaba: kiti čia vartojami pavadinimai skirti tik identifikacijai ir gali būti atitinkamų savininkų prekių ženklai. "Epson" nepriklauso jokios teisės į šiuos ženklus.

© 2021 Seiko Epson Corporation.

# Pastaba Šiaurės Amerikos ir Lotynų Amerikos naudotojams

SVARBU. Prieš naudodamiesi šiuo gaminiu būtinai perskaitykite saugos nurodymus internete pateikiamoje skiltyje *Notices (Pranešimai)*.

# Turinys

# Autorių teisės ir prekių ženklai

| Pastaba Šiaurė | ės | A | ۱n | n | e | ri | k | 0 | s | iı | r İ | L | ot | y | n | ų | ŀ | 41 | m | e | ri | ik | 0 | s |   |  |   |   |
|----------------|----|---|----|---|---|----|---|---|---|----|-----|---|----|---|---|---|---|----|---|---|----|----|---|---|---|--|---|---|
| naudotojams.   | •  | • |    | • | • | •  | • |   |   |    |     |   |    |   |   | • |   | •  |   | • | •  |    |   | • | • |  | • | 3 |

# Pastabos apie vadovus

| Simbolių reikšmės                            |
|----------------------------------------------|
| Šiame vadove pateikiamos ekrano nuotraukos 7 |
| Iliustracijos                                |
| Vadovo struktūra                             |
| Vadovų vaizdo įrašų peržiūra                 |
| Vadovų peržiūra PDF formatu                  |

### Įžanga

| Spausdintuvo dalys                             |
|------------------------------------------------|
| Priekinė dalis                                 |
| Rašalo tiekimo įrenginys                       |
| Vaizdas iš dešinės                             |
| Vidus                                          |
| Grįžti                                         |
| Valdymo skydelis                               |
| Ekrano funkcijų supratimas ir naudojimas 23    |
| Pradžios ekranas                               |
| Meniu ekranas                                  |
| Instrukcijų ekranas                            |
| Mygtukų tipai                                  |
| Pastabos dėl naudojimo ir laikymo nenaudojant  |
|                                                |
| Eksploatavimo vieta                            |
| Pastabos dėl spausdintuvo naudojimo 34         |
| Pastabos dėl nenaudojamo spausdintuvo 35       |
| Pastabos dėl rašalo kasečių naudojimo 35       |
| Elgesys su spausdinimo medžiaga                |
| Pateiktos programinės įrangos įvadas           |
| "Epson Edge Dashboard" naudojimas 41           |
| Paleidimo instrukcijos                         |
| Spausdintuvo užregistravimas 41                |
| Spausdintuvo būsenos patikra ir valdymas 42    |
| Media Settings atsisiuntimas ir kopijavimas iš |
| EMX failo                                      |
| Media Settings redagavimas                     |
| Išėjimo procedūra                              |
| "Epson Edge Print" naudojimas                  |
| Pagrindinio ekrano konfigūracija 52            |
| Spausdinimo procedūra                          |

| Efektyvus spausdinimo medžiagos<br>naudojimas be atliekų (įdėtinis spausdinimas)                   |
|----------------------------------------------------------------------------------------------------|
| Pasikartojančio šablono spausdinimas (Step<br>and Repeat)                                          |
| "LFP Accounting Tool" naudojimas 62                                                                |
| Pagrindiniai nustatymai                                                                            |
| EPSON Software Updater naudojimas 69                                                               |
| Programinės įrangos atnaujinimo<br>prieinamumo patikrinimas 69<br>Atnaujinimo pranešimų gavimas 69 |
| Kaip naudoti "Web Config"                                                                          |
| Paleidimo instrukcijos                                                                             |
| Programinės įrangos pašalinimas                                                                    |

# Pagrindinės operacijos

| Optimalaus spausdinimo darbo eiga             |
|-----------------------------------------------|
| Atsargumo priemonės dirbant su spausdinimo    |
| medžiaga                                      |
| Spausdinimo medžiagos įdėjimo pastabos 72     |
| Spausdinimo medžiagos įdėjimas                |
| Automatinis popieriaus priėmimo elementas     |
|                                               |
| Svarbūs nurodymai tinkamam priėmimui 81       |
| Ritinėlio šerdies tvirtinimas                 |
| Priėmimas taikant įprastą tiekimo procedūrą   |
|                                               |
| Priėmimas taikant priimamojo tiekimo          |
| procedūrą                                     |
| Priėmimo ritinėlio išėmimas                   |
| "Information Printing at Media Cut"           |
| nustatymas                                    |
| Spausdinimo medžiagos pjovimas 93             |
| Spausdinimo medžiagos išėmimas 94             |
| Įdėtos spausdinimo medžiagos išėmimas 95      |
| Kai baigiasi spausdinimo medžiagos likutis 97 |
| Prieš spausdinant                             |
| Spausdinimo reguliavimas                      |
| Automatic Adjustment                          |
| Print Head Alignment                          |
| Spausdinimo medžiagos tiekimo reguliavimas    |
|                                               |
| Spausdinimo plotas                            |

#### Turinys

| Spausdinimo medžiagos kairiojo ir dešiniojo |     |
|---------------------------------------------|-----|
| krašto padėtys.                             | 103 |
| Spausdinimo plotas ir vaizdo spausdinimo    |     |
| plotas                                      | 104 |

### Priežiūra

| Kada atlikti įvairias techninės priežiūros   |
|----------------------------------------------|
| operacijas                                   |
| Valymas                                      |
| Eksploatacinių medžiagų keitimas 110         |
| Kita priežiūra                               |
| Ko reikės 112                                |
| Atsargumo priemonės, susijusios su technine  |
| priežiūra112                                 |
| Valymas 113                                  |
| Valymas kasdien                              |
| Valymo skystis naudojimas 116                |
| Spausdinimo medžiagos valytuvų valymas 117   |
| Nuo išdžiūvimo apsaugančių dangtelių         |
| valymas                                      |
| Įsiurbimo dangtelių valymas 121              |
| Valymas aplink spausdinimo galvutę 122       |
| Vidinės lemputės valymas                     |
| Priekinio dangčio valymas                    |
| Eksploatacinių medžiagų keitimas 125         |
| Rašalo kasečių keitimas                      |
| Valytuvo ritinėlio keitimas                  |
| Panaudoto rašalo išmetimas                   |
| Spausdinimo medžiagos laikiklio keitimas 135 |
| Kita priežiūra                               |
| Reguliarus rašalo kasečių kratymas 139       |
| Tikrinimas, ar purkštukai nėra užsikimšę 143 |
| Print Head Cleaning                          |
| Grandinės pertraukiklio veikimo patikra 146  |
| Panaudotų eksploatacinių medžiagų išmetimas  |
|                                              |
| Išmetimas147                                 |

# Valdymo skydelio meniu

| Pagrindinio meniu sąrašas                       | 3 |
|-------------------------------------------------|---|
| Išsamesnė informacija apie pagrindinį meniu 158 | 3 |
| Meniu "General Settings"                        | 3 |
| Meniu "Media Settings"166                       | 5 |
| Meniu "Maintenance"                             | 3 |
| Meniu "Supply Status"                           | 5 |
| Meniu "Replacement Part Information" 175        | 5 |
| Meniu "Printer Status"                          | 5 |

# Problemų sprendimo priemonė

| Kai rodomas pranešimas                              | 176 |
|-----------------------------------------------------|-----|
| Kai rodomas klaidos pranešimas                      | 178 |
| Гrikčių šalinimas                                   | 179 |
| Negalite spausdinti (nes spausdintuvas<br>neveikia) | 179 |
| Spausdintuvas skleidžia spausdinimo garsus,         | 100 |
| Spaudiniai na takia, kokiu tikiataa                 | 100 |
| Spaudinina ne tokie, kokių tikėjotes                | 182 |
| Kita                                                | 184 |
|                                                     |     |

### Priedas

| Papildoma įranga ir eksploatacinės medžiagos 185  |
|---------------------------------------------------|
| Rašalo kasetės                                    |
| Kita                                              |
| Palaikoma spausdinimo medžiaga 191                |
| Spausdintuvo perkėlimas ir gabenimas 191          |
| Spausdintuvo perkėlimas                           |
| Gabenimas                                         |
| Kaip naudoti prispaudimo ritinėlių skėtiklius 201 |
| Kaip sumontuoti skėtiklius 201                    |
| Kaip pašalinti skėtiklius                         |
| Automatinio popieriaus priėmimo elemento          |
| lygiagretūs reguliavimai                          |
| Pasiruošimas lygiagrečiam reguliavimui 203        |
| Kaip reguliuoti                                   |
| Kiekvieno "Media Type" spausdinimo                |
| medžiagos nustatymų sąrašas                       |
| Kaip skaityti signalines lemputes                 |
| Sistemos reikalavimai                             |
| "Epson Edge Dashboard" programinė įranga          |
|                                                   |
| Epson Edge Print 217                              |
| Web Config                                        |
| Techninių duomenų lentelė                         |

# Kur kreiptis pagalbos

| Techninės pagalbos internetinė svetainė 223       | ; |
|---------------------------------------------------|---|
| Kaip kreiptis į "Epson" techninės pagalbos skyrių |   |
|                                                   | ; |
| Prieš kreipiantis į Epson                         | 5 |
| Pagalba naudotojams Šiaurės Amerikoje 224         | ł |
| Pagalba naudotojams Lotynų Amerikoje 224          | ł |
| Pagalba naudotojams Europoje                      | ; |
| Pagalba naudotojams Taivanyje                     | ; |

#### Turinys

| 6 |
|---|
| 6 |
| 7 |
| 7 |
| 7 |
| 8 |
| 8 |
| 8 |
| 9 |
|   |

# Pastabos apie vadovus

# Simbolių reikšmės

| Ispėjimas:             | Įspėjimų būtina laikytis<br>siekiant išvengti sunkaus<br>kūno sužeidimo.                    |
|------------------------|---------------------------------------------------------------------------------------------|
| Perspėjimas:           | Perspėjimų būtina laikytis<br>siekiant išvengti kūno<br>sužeidimo.                          |
| Svarbi<br>informacija: | Svarbia informacija<br>būtina vadovautis siekiant<br>išvengti šio gaminio<br>sugadinimo.    |
| Pastaba:               | Pastabose pateikiama<br>naudinga ar papildoma<br>informacija apie šio<br>gaminio naudojimą. |
| ß                      | Nurodo susijusio turinio<br>informacija.                                                    |

# Šiame vadove pateikiamos ekrano nuotraukos

- Šiame vadove pateikiamos ekrano nuotraukos gali šiek tiek skirtis nuo tikruose ekranuose rodomo vaizdo.
- □ Šiame vadove pateikiamų valdymo skydelio ekrano nuotraukų fonas yra **Black**.

# lliustracijos

- □ Jei nenurodyta kitaip, šiame vadove pateikiamos iliustracijos priklauso gaminiui "SC-F10000 Series".
- Šiame vadove pateikiamos iliustracijos gali šiek tiek skirtis nuo jūsų naudojamo modelio.

# Vadovo struktūra

#### Šiaurės Amerika

Norėdami peržiūrėti naudotojo vadovus, apsilankykite toliau pateiktais adresais.

SC-F10070H:

- □ www.epson.com/support/f10070h (JAV)
- □ www.epson.ca/support/f10070h (Kanada)

SC-F10070:

- □ www.epson.com/support/f10070 (JAV)
- □ www.epson.ca/support/f10070 (Kanada)

#### Lotynų Amerika

Norėdami peržiūrėti naudotojo vadovus, apsilankykite toliau pateiktais adresais.

SC-F10070H:

- www.latin.epson.com/support/f10070h (Karibų jūros regionas)
- www.epson.com.br/suporte/f10070h (Brazilija)
- www.latin.epson.com/soporte/f10070h (kiti regionai)

#### SC-F10070:

- www.latin.epson.com/support/f10070 (Karibų jūros regionas)
- □ www.epson.com.br/suporte/f10070 (Brazilija)
- www.latin.epson.com/soporte/f10070 (kiti regionai)

#### Kiti regionai

Kas sudaro gaminio vadovų dokumentaciją, parodyta toliau.

Galite peržiūrėti vadovus PDF formatu naudodami "Adobe Acrobat Reader" arba "Preview" ("Mac").

| P;<br>(k                              | aleidimo vadovas<br>nygelė)       | Šiame vadove aprašytos sau-<br>gos priemonės ir veiksmai, susi-<br>ję su spausdintuvo prijungimu<br>prie kompiuterio ir programi-<br>nės įrangos įdiegimu. Būtinai<br>perskaitykite šį vadovą, kad vi-<br>sas operacijas atliktumėte sau-<br>giai. |  |  |  |
|---------------------------------------|-----------------------------------|----------------------------------------------------------------------------------------------------|--|--|--|
| Vartotojo vadovas<br>(ištrauka) (PDF) |                                   | Šiame vadove aprašomos būti-<br>nosios pagrindinės operacijos<br>ir priežiūros veiksmai, reikalingi<br>atlikti kasdien naudojant spaus-<br>dintuvą.                                                                                                |  |  |  |
| Vadovas internete                     |                                   |                                                                                                    |  |  |  |
|                                       | Vartotojo vadovas<br>(PDF)        | Šiame vadove aprašoma, kaip<br>naudoti spausdintuvą.                                                                                                    |  |  |  |
|                                       | Trikčių šalinimas ir<br>patarimai | Šiame vadove pateikiami atsa-<br>kymai į dažniausiai užduoda-<br>mus klausimus ir patarimai dėl<br>spausdintuvo naudojimo.                                                                                                    |  |  |  |
|                                       | Epson Video Ma-<br>nuals          | Šiuose vaizdo įrašuose paaiški-<br>nama, kaip įdėti spausdinimo<br>medžiagą ir atlikti priežiūrą.                                                                                                    |  |  |  |
|                                       | Tinklo vadovas<br>(PDF)           | Šiame vadove pateikiama infor-<br>macija apie spausdintuvo nau-<br>dojimą tinkle.                                                                                                    |  |  |  |

# Vadovų vaizdo įrašų peržiūra

Vadovų vaizdo įrašai skelbiami "YouTube".

Spustelėkite [Epson Video Manuals (video)] viršutiniame *Vadovas internete* puslapyje arba spustelėkite mėlynos spalvos šriftu toliau pateiktą tekstą, kad galėtumėte peržiūrėti vadovus.

#### Video Manual

Jei paleidus vaizdo įrašą nerodomi subtitrai, spustelėkite subtitrų piktogramą, pavaizduotą toliau pateiktame paveikslėlyje.

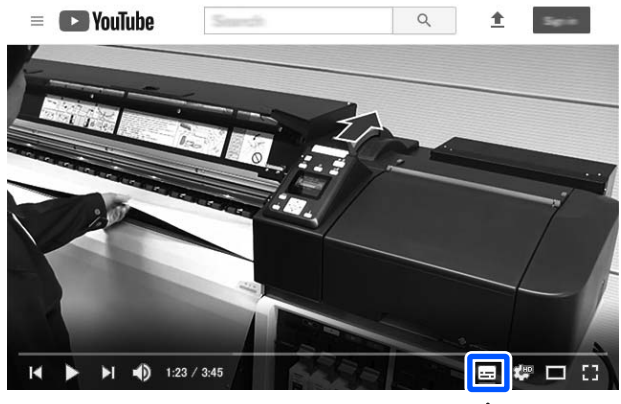

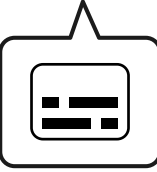

# Vadovų peržiūra PDF formatu

Šiame skyriuje kaip pavyzdys naudojama "Adobe Acrobat Reader DC", siekiant pademonstruoti pagrindines PDF dokumentų peržiūros funkcijas "Adobe Acrobat Reader" programoje.

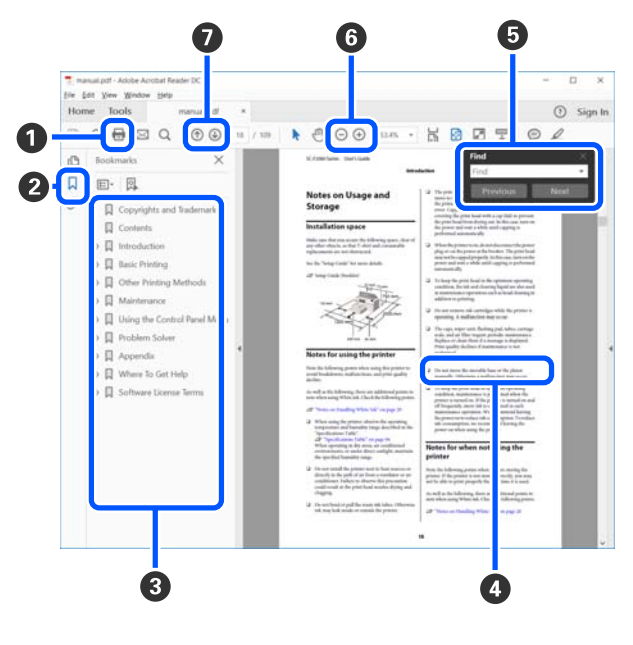

 Spustelėkite norėdami atsispausdinti vadovą PDF formatu.

#### Pastabos apie vadovus

- Kaskart spustelėjus šią parinktį parodomos arba paslepiamos žymelės.
- Spustelėkite pavadinimą, kad būtų atidarytas atitinkamas puslapis.

Spustelėkite [+] norėdami išskleisti pavadinimų paantraštes.

Jei nuoroda pateikiama mėlynu šriftu, spustelėkite mėlyną tekstą, kad būtų atidarytas atitinkamas puslapis.

Norėdami grįžti į pradinį puslapį, atlikite toliau nurodytus veiksmus.

#### "Windows" sistemoje

Laikydami nuspaudę "Alt" mygtuką paspauskite ← mygtuką.

#### "Mac" sistemoje

Laikydami nuspaudę "command" mygtuką paspauskite ← mygtuką.

Galite atlikti paiešką pagal raktinius žodžius, pvz., įvesdami norimų patikrinti elementų pavadinimus.

#### "Windows" sistemoje

Spustelėkite dešinuoju pelės klavišu PDF vadovo puslapyje ir pateiktame meniu pasirinkite **Find** (**Rasti**), kad būtų atidaryta ieškos įrankių juosta.

#### "Mac" sistemoje

Pasirinkite **Find (Rasti)** meniu **Edit (Redaguoti)**, kad būtų atidaryta ieškos įrankių juosta.

③ Norėdami ekrane padidinti tekstą, kurį sunku įžiūrėti, spustelėkite ⊕. Spustelėkite ⊖, kad sumažintumėte dydį. Norėdami padidinti konkrečią iliustracijos arba momentinės ekrano kopijos vietą, atlikite toliau nurodytus veiksmus.

#### "Windows" sistemoje

Spustelėkite dešinuoju pelės klavišu PDF vadovo puslapyje ir pateiktame meniu pasirinkite **Marquee Zoom (Pažymėtos zonos priartinimas)**. Pelės žymiklis iš rodyklės pasikeičia į didinamąjį stiklą, kuris naudojamas norimai padidinti sričiai pažymėti.

#### "Mac" sistemoje

Spustelėkite meniu View (Rodyti) — Zoom (Priartinti) — Marquee Zoom (Pažymėtos zonos priartinimas) nurodyta tvarka, kad pelės žymiklis pasikeistų į didinamąjį stiklą. Naudokite žymiklį kaip didinamąjį stiklą norimai padidinti sričiai pažymėti.

Atidaromas ankstesnis arba tolesnis puslapis.

# Įžanga

# Spausdintuvo dalys

Gaminio "SC-F10000 Series" iliustracijos naudojamos šiems paaiškinimams.

# Priekinė dalis

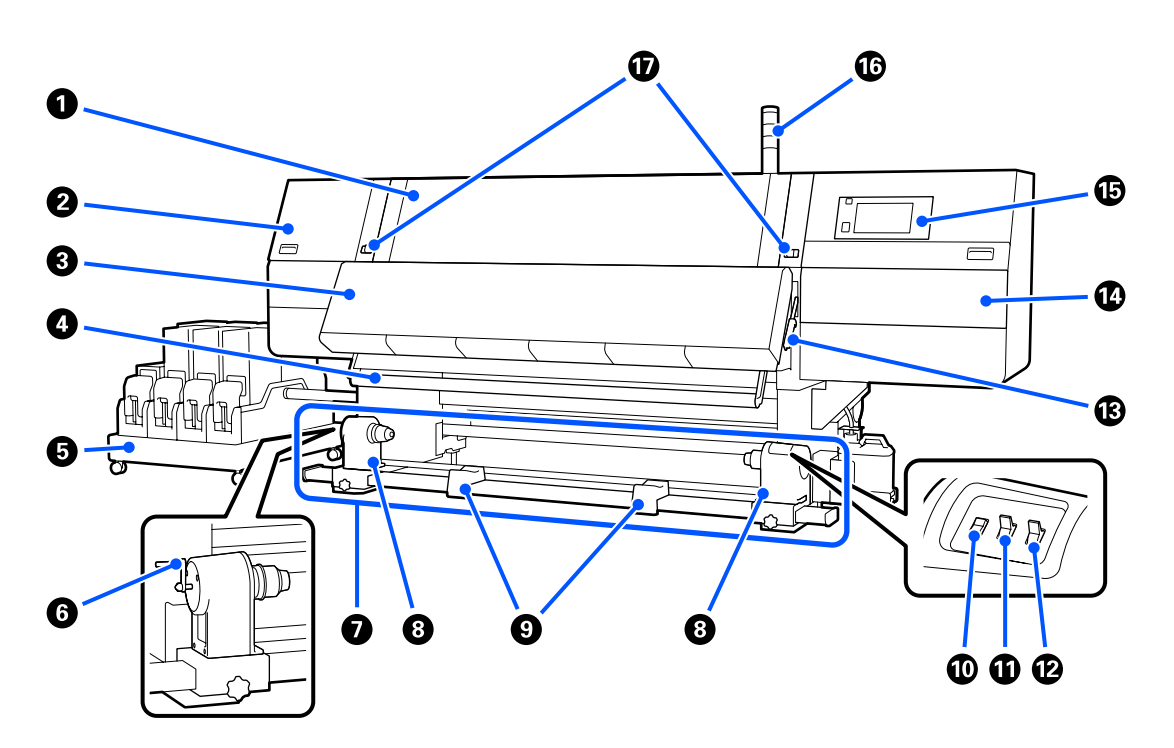

#### Priekinis dangtis

Atidarykite, norėdami įdėti spausdinimo medžiagą, išvalyti spausdintuvo vidų ar išimti įstrigusią spausdinimo medžiagą. Naudojant spausdintuvą, paprastai jis būna uždarytas ir užrakintas.

#### Priežiūros dangtis (kairysis)

Atidarykite šį dangtį, kai reikės valyti sritį aplink dangtelius. Naudojant spausdintuvą, paprastai jis būna uždarytas.

∠ "Nuo išdžiūvimo apsaugančių dangtelių valymas" puslapyje 118

#### Ožiovintuvas

Įtaisyta šildytuvo ir ventiliatoriaus sistema greitai išdžiovina rašalą po spausdinimo, tuo pačiu leisdama orui cirkuliuoti ir išlaikydama nustatytą temperatūrą.

Galima išjungti šildytuvo funkciją ir naudoti tik ventiliatorių. (Ventiliatorius)

د€ ""Media Settings" ekranas" puslapyje 28

#### Spausdinimo medžiagos kreipiamasis strypas

Per spausdinimo medžiagos paėmimą strypas palaiko jos įtempimą.

#### Bašalo tiekimo įrenginys

Tiekia spausdintuvui rašalą iš rašalo kasečių. Laiko dvi kiekvienos spalvos rašalo kasetes.

#### 6 Rankena

Padėję ritinėlio šerdį ant kairiojo spausdinimo medžiagos laikiklio, sukite rankeną ir spauskite spausdinimo medžiagos laikiklį į ritinėlio šerdies vidų.

#### 🕖 Automatinis popieriaus priėmimo elementas

Automatiškai priima spausdinimo medžiagą.

#### 8 Spausdinimo medžiagos laikiklis

Rulono šerdį dėkite ant šių laikiklių spausdinimo medžiagai priimti. Tokios pačios dalys yra tiek kairiojoje, tiek dešiniojoje pusėse.

∠ "Automatinis popieriaus priėmimo elementas naudojimas" puslapyje 81

#### 8 Rulono atrama

Spausdinimo medžiagą laikinai padėkite ant šių atramų, kai norėsite išimti priėmimo ritinėlį. Tokios pačios dalys yra tiek kairiojoje, tiek dešiniojoje pusėse.

#### Jungiklis "Media feed"

Tiekia / pervynioja spausdinimo medžiagą. Spausdinimo medžiagos tiekimo jungiklis atlieka tą pačią funkciją, kaip ir spausdinimo medžiagos mygtukas valdymo skydelyje, todėl galite naudoti tą, kuris jums patogesnis esamoje situacijoje. Daugiau informacijos žr. spausdinimo medžiagos mygtuko funkcijų aprašyme.

#### Jungiklis "Auto"

Šiuo jungikliu galite pasirinkti automatinio priėmimo kryptį. Norėdami išjungti automatinį paėmimą, pasirinkite "Off".

#### Ungiklis "Manual"

Šiuo jungikliu galite pasirinkti rankinį priėmimą. Nustatyta parinktis įsigalioja, kai jungiklis "Auto" yra nustatytas į padėtį "Off".

#### B Spausdinimo medžiagos įdėjimo svirtis

Įdėję medžiagą, spausdinimo medžiagos įdėjimo svirtį nuleiskite žemyn ir ją užfiksuokite. Norėdami išimti medžiagą, ją atlaisvinkite pakeldami svirtį.

Galinėje pusėje taip pat yra spausdinimo medžiagos įstatymo svirtis, todėl galite rinktis naudoti tą, kuri jums patogesnė esamoje situacijoje.

#### Priežiūros dangtis (dešinysis)

Atidarykite šį dangtį, kai reikės valyti sritį aplink spausdinimo galvutę ir pakeisti valytuvo ritinėlį. Naudojant spausdintuvą, paprastai jis būna uždarytas.

∠ "Valytuvo ritinėlio keitimas" puslapyje 131

∠ ¬ "Valymas aplink spausdinimo galvutę" puslapyje 122

#### Valdymo skydelis

∠ "Valdymo skydelis" puslapyje 21

#### Signalinės lemputės

Lemputės dega arba mirksi viena iš 3 spalvų pranešdamos apie atitinkamą spausdintuvo būseną. Įprastos lempučių spalvų reikšmės nurodytos toliau.

Lempučių spalvos vertikaliai nuo viršaus iki apačios yra raudona, geltona ir žalia.

|   | Raudona | : | Spausdinimas negalimas, nes įvyko klaida.                                                                                    |
|---|---------|---|----------------------------------------------------------------------------------------------------|
|   | Geltona | : | Spaustuvas veikia esant, pvz., informaciniam pranešimui, arba spausdintuvas<br>pristabdytas ar atliekama techninė priežiūra. |
| • | Žalia   | : | Spausdinimas galimas ir spausdintuvas spausdina arba yra pasirengęs spausdinti.                                              |

Apie spausdintuvo būseną jums pranešama skirtingomis degančių / mirksinčių lempučių spalvomis.

Paaiškinimą apie signalines lemputes žr. toliau.

∠ ¬ "Kaip skaityti signalines lemputes" puslapyje 214

#### Fiksavimo svirtys

Tokios pačios dalys yra tiek kairiojoje, tiek dešiniojoje pusėse. Kai priekinis dangtis atidaromas, kairioji ir dešinioji svirtys išlenda į išorę atlaisvindamos užraktą. Uždarius priekinį dangtį, svirtys sulenda į vidų užrakindamos priekinį dangtį.

### Rašalo tiekimo įrenginys

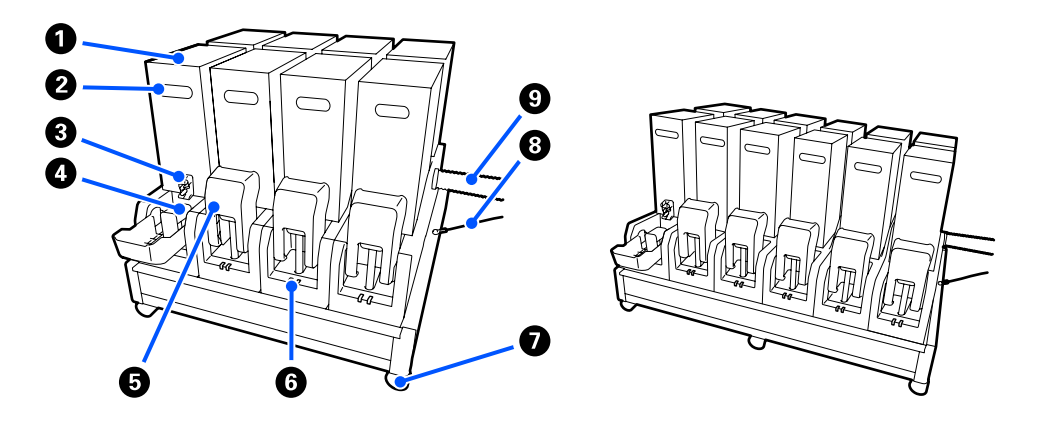

Įrenginyje "SC-F10000H Series" iš viso telpa 12 rašalo kasečių.

#### Rašalo kasetės

Galima įdėti dvi kiekvienos spalvos rašalo kasetes. Įprastomis sąlygomis nepertraukiamai naudojama viena rašalo kasetė. Kai rašalas kasetėje pasibaigia, spausdintuvas automatiškai perjungia kitą rašalo kasetę. Todėl net ir rašalui pasibaigus spausdinimo metu, rašalo kasetė gali būti pakeista nenutraukiant spausdinimo proceso. Be to, rašalo kasetes galima perjungti rankiniu būdu, kai norite jas perjungti ir naudoti atsižvelgdami į numatytą paskirtį. Perjungimo veiksmas atliekamas pradžios ekrane.

#### ∠ ¬ "Pradžios ekranas" puslapyje 23

Galima naudoti 2 tūrių — 10 l ir 3 l — rašalo kasetes, priklausomai nuo numatytos paskirties. Be to, galima įdėti ir naudoti skirtingų tūrių rašalo kasetes.

#### 2 Rankena

Suimkite ją ranka norėdami laikyti rašalo kasetę. Naujų produktų angos yra uždaros — atidarykite jas paspausdami ranka. 10 l rašalo kasečių šonuose yra 4 vietos, o 3 l rašalo kasečių viršuje yra 2 vietos.

#### 8 Rašalo išleidimo įtaisas

Iš čia iš rašalo kasečių išeina rašalas. Ištraukite jį iš naujos rašalo kasetės ir įkiškite į rašalo kasetę.

#### Jungtis

Prijunkite ją prie rašalo išleidimo įtaiso ir sujunkite su rašalo tiekimo įrenginiu bei rašalo kasete.

#### 6 Kasetės dangtis

Apsaugo nuo netyčinio kontakto su rašalo kasetės jungtimi. Naudojant spausdintuvą, paprastai jis yra pakeltas.

#### 6 Kasetės patikros lemputė

Dega arba mirksi viena iš 2 spalvų, pranešdama apie atitinkamą įdėtos kasetės būseną. Lemputės spalva kairiojoje pusėje yra mėlyna, o lemputės spalva dešiniojoje pusėje yra oranžinė.

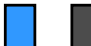

Lemputė dega (mėlynai) kairiojoje pusėje

Rašalas tiekiamas spausdintuvui. Neišimkite rašalo kasečių.

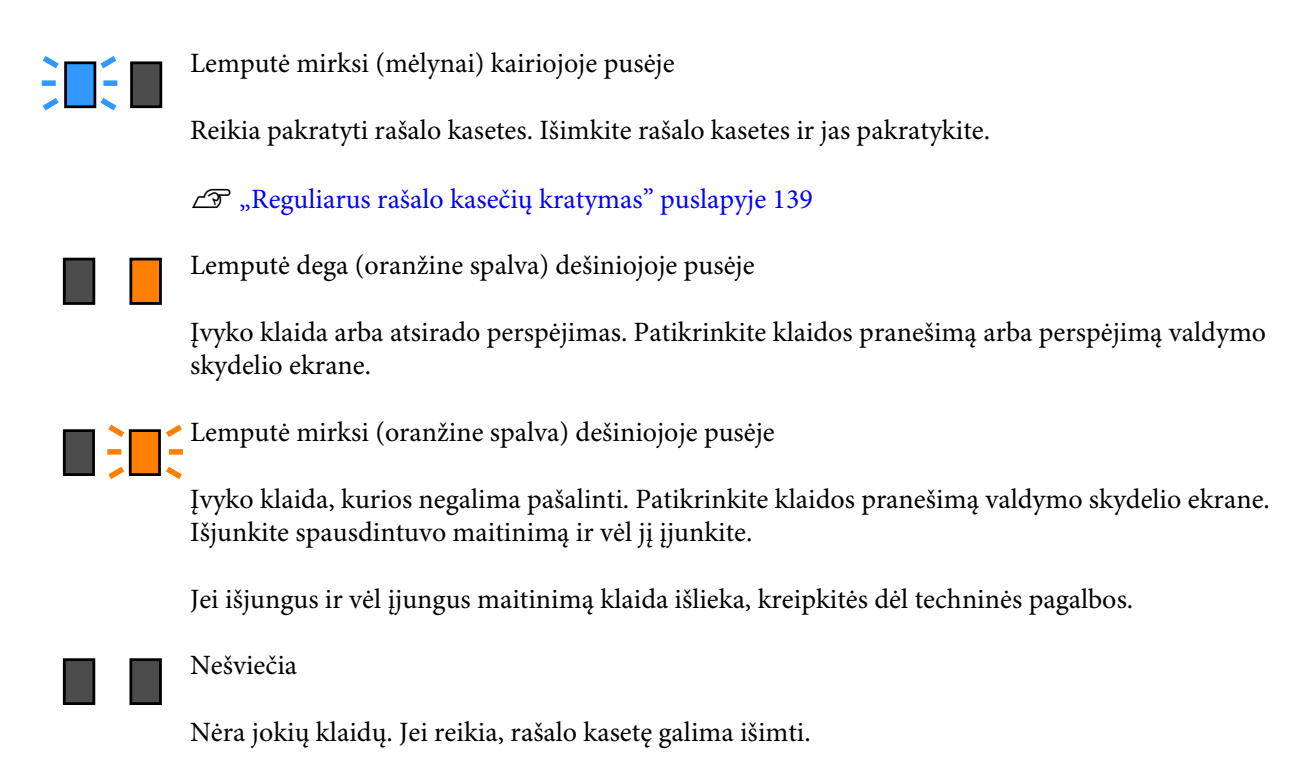

#### 🕖 Ratukai

Ant atramų yra 6 ("SC-F10000H Series") arba 4 ("SC-F10000 Series") ratukai. Naudojant spausdintuvą visada turi būti užfiksuoti.

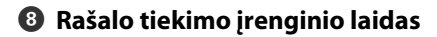

Prijungtą rašalo tiekimo įrenginį visada naudokite su laidu. Jei pajudinsite rašalo tiekimo įrenginį, prijungtą prie spausdintuvo, nesujungę jų laidu, rašalo tiekimo įrenginys gali būti sugadintas.

#### Bašalo tiekimo vamzdelis

Tiekia spausdintuvui rašalą iš rašalo kasečių.

### Vaizdas iš dešinės

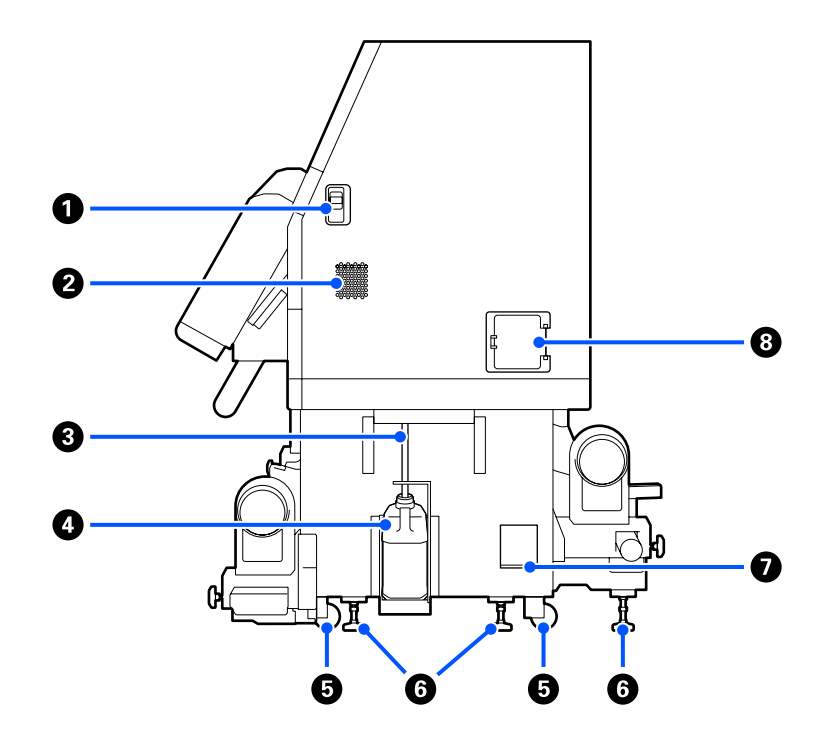

#### **1** Užrakto atlaisvinimo svirtys

Atlaisvina priežiūros dangčio užraktus. Tokios pačios dalys yra tiek kairiojoje, tiek dešiniojoje pusėse. Atidarykite priežiūros dangtį nuleisdami svirtis. Priežiūros dangtis automatiškai užrakinamas jį uždarius.

#### Ventiliacijos angos

Leidžia orui patekti į spausdintuvą. Yra keletas ventiliacijos angų. Neuždenkite nė vienos šių ventiliacijos angų.

#### 8 Panaudoto rašalo vamzdelis

Vamzdeliai rašalo atliekoms išmesti. Kai naudojate spausdintuvą, įsitikinkite, kad šio vamzdelio galas yra panaudoto rašalo inde.

#### Panaudoto rašalo indas

Šiame inde laikomas panaudotas rašalas.

Pakeiskite jį nauju panaudoto rašalo indu, kai valdymo skydelyje atsiranda pranešimas, liepiantis tai padaryti.

∠ ¬ "Panaudoto rašalo išmetimas" puslapyje 133

#### 6 Ratukai

Ant kiekvienos atramos yra po du ratukus.

#### 6 Lygio reguliatoriai

Montuodami patikrinkite lygumo matuoklį, lygio reguliatoriais nustatykite spausdintuvą lygioje padėtyje ir užfiksuokite jį reikiamoje vietoje. Prie dugno pritvirtinkite metalines plokšteles, kad būtų tinkamai paskirstyta apkrova.

Perkeldami spausdintuvą išlaikykite jį lygioje padėtyje.

∠ Spausdintuvo perkėlimas ir gabenimas" puslapyje 191

#### Lygumo matuoklis

Patikrinkite spausdintuvo horizontalumą.

#### 6 Grandinės pertraukiklis

Aptikus trumpojo jungimo elektros srovę, grandinė automatiškai pertraukiama, kad būtų išvengta elektros smūgio. Naudodami spausdintuvą pasirūpinkite, kad pertraukiklio jungiklis būtų padėtyje ON. Tikrinkite grandinės pertraukiklio veikimą maždaug kartą per mėnesį.

Grandinės pertraukiklio veikimo patikra" puslapyje 146

# Vidus

Kai toliau nurodytos dalys susitepa, spausdinimo rezultatai gali suprastėti. Reguliariai valykite arba keiskite šias dalis, kaip aprašoma skyriuose, išvardytuose toliau pateiktuose nuorodiniuose skirsniuose, arba vadovaudamiesi pranešimais ekrane.

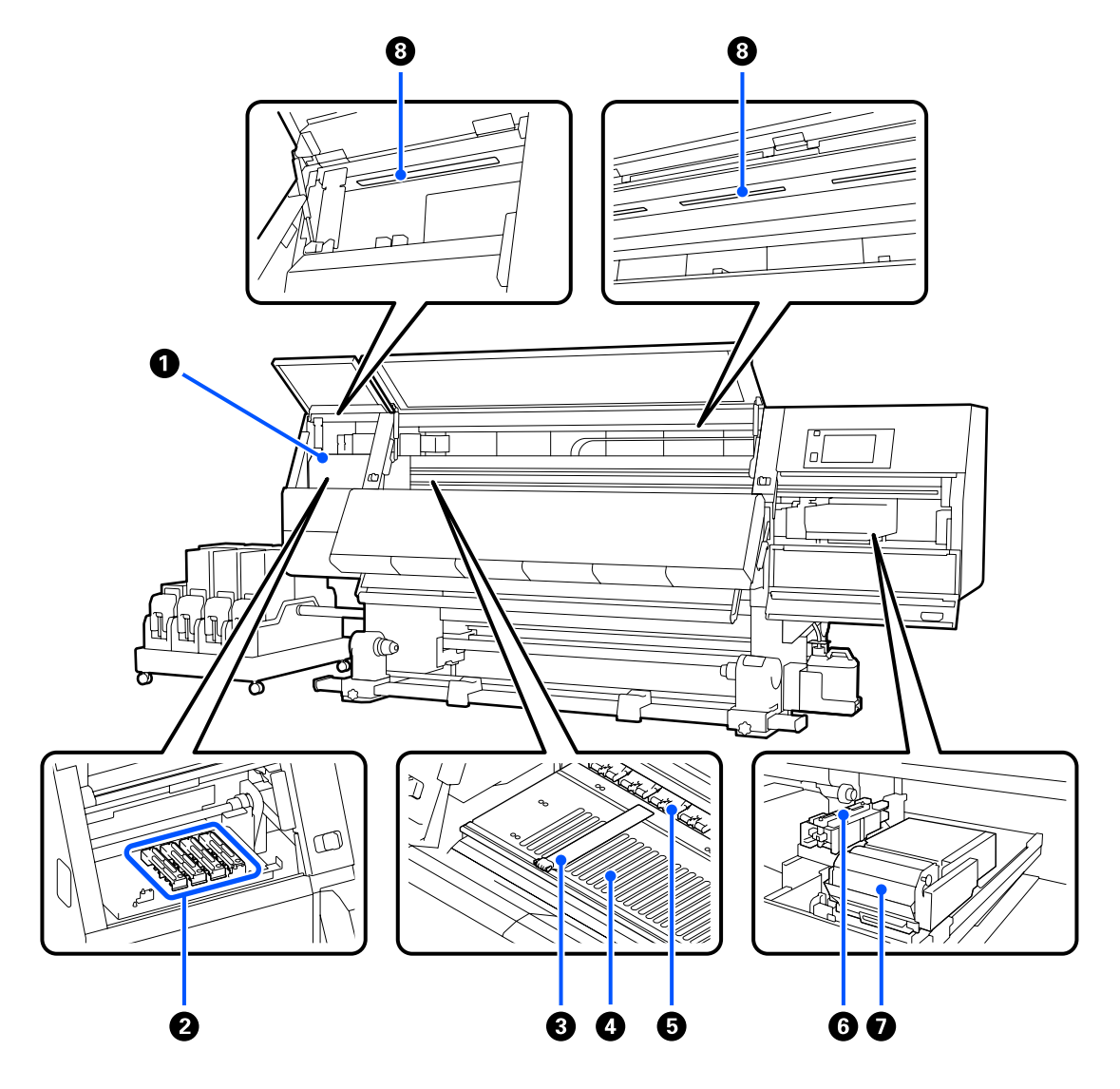

#### Spausdinimo galvutė

Spausdinimo galvutė spausdina judėdama į kairę ir dešinę ir leisdama rašalą. Jei spaudiniai sutepti, patikrinkite, ar prie spausdinimo galvutės nėra prilipusio purvo, ir, prireikus, nuvalykite.

∠ ¬ "Valymas aplink spausdinimo galvutę" puslapyje 122

#### 2 Nuo išdžiuvimo apsaugantys dangteliai

"SC-F10000H Series" yra 6 dangtelių, o "SC-F10000 Series" 4 dangtelių eilė.

Išskyrus kai spausdinama, šie dangteliai uždengia spausdinimo galvutės purkštukus, kad jie neišdžiūtų. Atsižvelgiant į nešvarumus, valdymo skydelio ekrane pateikiamas pranešimas apie reikalingą valymą. Valykite vadovaudamiesi šiuo pranešimu.

🖉 "Nuo išdžiūvimo apsaugančių dangtelių valymas" puslapyje 118

#### Spausdinimo medžiagos kraštinės plokštelės

Spausdinimo medžiagos kraštinės plokštelės saugo, kad medžiaga nesmukčiotų, ir neleidžia nupjauto medžiagos krašto pluoštui liesti spausdinimo galvutės. Prieš spausdinimą plokšteles įstatykite bet kurioje spausdinimo medžiagos pusėje.

∠ Spausdinimo medžiagos įdėjimas" puslapyje 73

#### O Spausdinimo plokštė

Įsiurbia ir pritvirtina spausdinimo medžiagą sklandžiam spausdinimui ir spausdinimo medžiagos tiekimui.

∠ ¬ "Valymas kasdien" puslapyje 113

#### Prispaudimo ritinėliai

Spausdinimo metu šie ritinėliai spaudžia spausdinimo medžiagą.

#### Isiurbimo dangtelis

Naudojant šį dangtelį rašalas ištraukiamas iš spausdinimo galvutės purkštuko.

Prieš atlikdami procedūrą "Print Head Refresh", išvalykite įsiurbimo dangtelius.

∠ Z "Įsiurbimo dangtelių valymas" puslapyje 121

#### Valytuvas

Valytuvas pašalina rašalą nuo spausdinimo galvutės purkštukų paviršių. Valytuvo ritinėlis, dedamas ant valytuvo, yra eksploatacinis elementas. Pakeiskite jį, kai valdymo skydelyje atsiranda pranešimas, liepiantis tai padaryti.

∠ "Valytuvo ritinėlio keitimas" puslapyje 131

#### 8 Vidinė lemputė

Apšviečia spausdintuvo vidų, kad būtų lengviau patikrinti spausdinimo rezultatus ir priežiūros sritis. Jei paviršius susitepa rašalo dulkėmis, nuvalykite jį.

∠ "Vidinės lemputės valymas" puslapyje 123

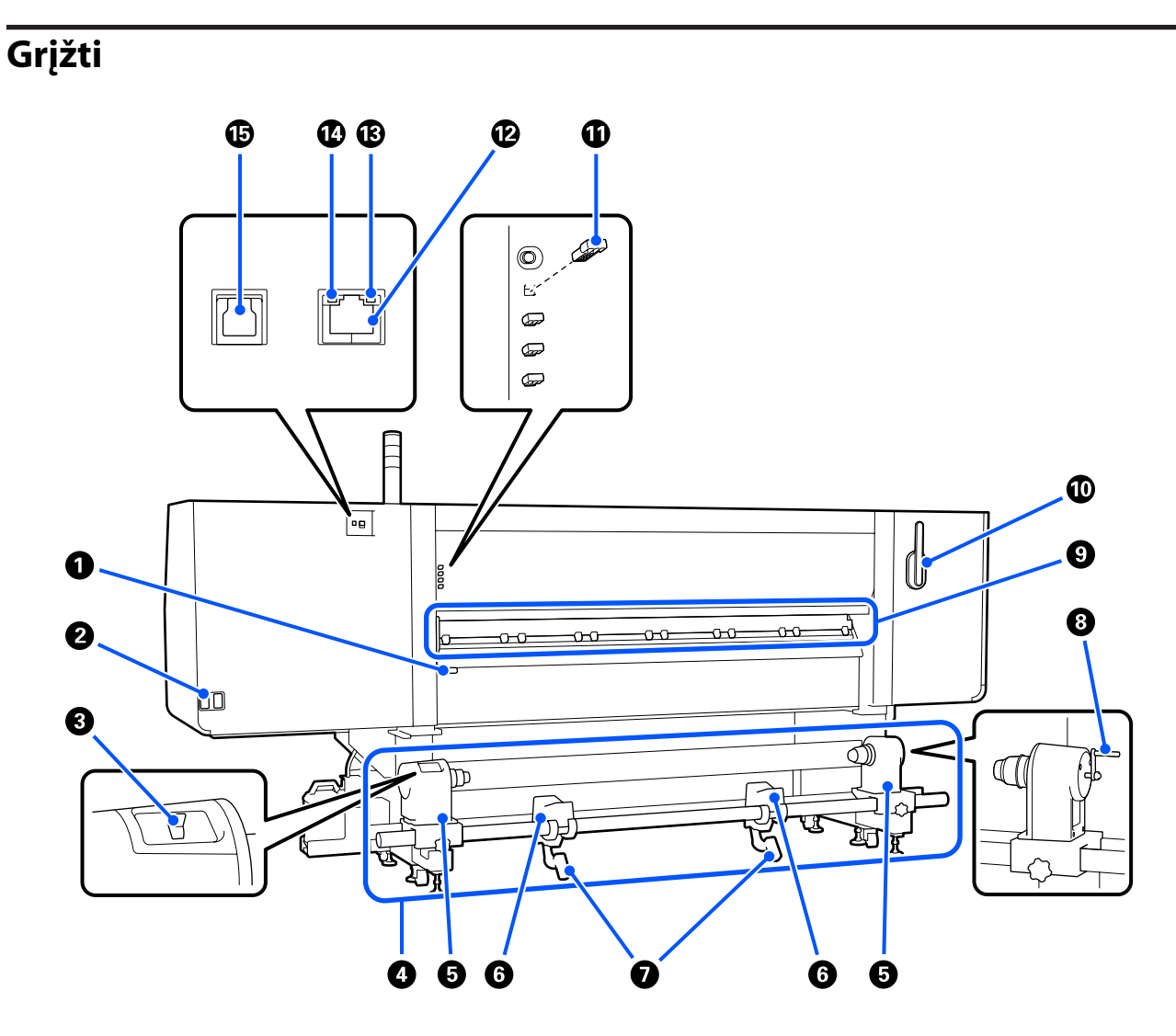

#### **1** Spausdinimo medžiagos įdėjimo svirtis

Įdėję medžiagą, spausdinimo medžiagos įdėjimo svirtį nuleiskite žemyn ir ją užfiksuokite. Norėdami išimti medžiagą, ją atlaisvinkite pakeldami svirtį.

Spausdinimo medžiagos įdėjimo svirtis atlieka tą pačią funkciją, kaip ir spausdinimo medžiagos svirtis, esanti spausdintuvo priekyje, todėl galite naudoti tą, kuri jums patogesnė esamoje situacijoje.

#### 2 Kintamosios srovės anga Nr. 1 / kintamosios srovės anga Nr. 2

Jungiamas maitinimo laidas. Būtinai prijunkite abu laidus.

#### **3** Eigos jungiklis

Eigos jungiklis gali būti naudojamas spausdinimo medžiagai atlaisvinti įdėjimo metu ir atpjautai spausdinimo medžiagai suvynioti ją keičiant.

#### Popieriaus padavimo elementas

Įdeda spausdinimo medžiagą, naudojamą spausdinimui.

Daugiau informacijos apie palaikomas spausdinimo medžiagas žr. toliau.

#### Palaikoma spausdinimo medžiaga" puslapyje 191

#### Spausdinimo medžiagos laikiklis

Laiko spausdinimo medžiagą ant šių laikiklių. Tokios pačios dalys yra tiek kairiojoje, tiek dešiniojoje pusėse.

#### 6 Rulono atrama

Dėkite spausdinimo medžiagą ant šių atramų, prieš dėdami ją ant spausdinimo medžiagos laikiklių. Tokios pačios dalys yra tiek kairiojoje, tiek dešiniojoje pusėse.

#### Kėlimo svirtis

Jei ant spausdinimo medžiagos laikiklių tvirtinama spausdinimo medžiaga yra per sunki, naudokite šias svirtis ir lengvai pakelkite medžiagą iki spausdinimo medžiagos laikiklių lygio. Tokios pačios dalys yra tiek kairiojoje, tiek dešiniojoje pusėse.

#### 8 Rankena

Padėję spausdinimo medžiagą ant dešiniojo spausdinimo medžiagos laikiklio, sukite rankeną ir spauskite spausdinimo medžiagos laikiklį į ritinėlio šerdies vidų.

#### Spausdinimo medžiagos valytuvas

Nušluosto visus pūkus ar dulkes nuo spausdinimo medžiagos, kai ji tiekiama. Jei valdymo skydelio ekrane parodomas pranešimas, valymui naudokite pateiktą spausdinimo medžiagos valytuvo šepetėlį.

#### ∠ Spausdinimo medžiagos valytuvų valymas" puslapyje 117

#### Spausdinimo medžiagos valytuvo šepetėlis

Nušluosto nešvarumus nuo spausdinimo medžiagos valytuvo paviršiaus.

Šepetėlio paviršiaus kryptis pritaikyta nešvarumams nušluostyti, todėl pakreipkite jį ta kryptimi, kuria šluostomi nešvarumai. Galite keisti šluostymo kryptį. Kai nenaudojate spausdinimo medžiagos valytuvo šepetėlio, laikykite jį pakabinę ant kabliukų užpakalinėje spausdintuvo pusėje.

#### Prispaudimo ritinėlio skėtiklis

Ši dalis užfiksuoja prispaudimo ritinėlius atviroje padėtyje. Prispaudimo ritinėliai su įstatytais skėtikliais nespaudžia spausdinimo medžiagos, net jei nuleista spausdinimo medžiagos įdėjimo svirtis. Jei naudojate prispaudimo ritinėlio skėtiklį ir spausdinimo medžiagos gale atsiranda raukšlių, jos gali būti išlygintos.

Kai nenaudojate prispaudimo ritinėlio, laikykite jį įstatę tam skirtoje vietoje.

#### 🖉 "Kaip naudoti prispaudimo ritinėlių skėtiklius" puslapyje 201

#### LAN prievadas

Jungiamas LAN kabelis. Naudokite ekranuotą vytos poros kabelį (5e arba aukštesnės kategorijos).

#### 🚯 Duomenų lemputė

Duomenų lemputė įsižiebia arba mirksi, parodydama tinklo ryšio būseną ir ar spausdintuvas gauna duomenis.

Šviečia : Prisijungta.

Mirksi : Prisijungta. Gaunami duomenys.

#### Būsenos lemputė

Spalva nurodo tinklo ryšio greitį.

Žalia : "1000Base-T"

#### USB prievadas

Jungiamas USB kabelis.

# Valdymo skydelis

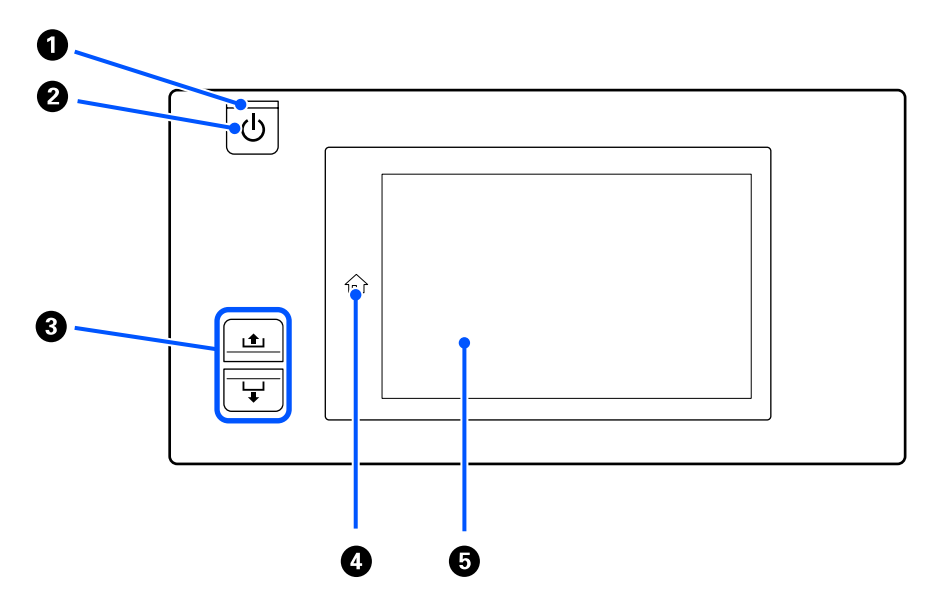

#### ● 🙂 lemputė (maitinimo lemputė)

Šviečiantis arba mirksintis indikatorius parodo spausdintuvo darbinę būseną.

Šviečia : Maitinimas įjungtas.

- Mirksi : Išjungimo metu spausdintuvui tiekiami duomenys, atliekamas galvutės valdymas arba kitos operacijos.
- Nešviečia : Maitinimas išjungtas.

#### **2** <sup>(1)</sup> mygtukas (maitinimo mygtukas)

Įjungia ir išjungia maitinimą.

#### Jžanga

#### Ø Mygtukas "Media feed"

Paspaudus šį mygtukas galimos atlikti operacijos skiriasi atsižvelgiant į spausdinimo medžiagos įstatymo svirties būseną.

Svirtis nuleista

Atliekamos toliau nurodytos operacijos, nepaisant idėtos spausdinimo medžiagos apvijos specifikaciju.

- ⊥ mygtukas: spausdinimo medžiaga pervyniojama.

Kai pervyniojant naudojamas mygtukas 🏝, medžiaga sustos, kai jos kraštas pasieks pradinę spausdinimo padėtį.

Pervyniojimą galima tęsti atleidus mygtuką ir jį paspaudus iš naujo.

• Svirtis pakelta

Idėta spausdinimo medžiaga pasukama toliau nurodytomis kryptimis.

土 mygtukas: kai spausdinimo pusė išorėje, pasukama pervyniojimo kryptimi; kai spausdinimo pusė viduje, pasukama tiekimo kryptimi

🖵 mygtukas: kai spausdinimo pusė išorėje, pasukama tiekimo kryptimi; kai spausdinimo pusė viduje, pasukama pervyniojimo kryptimi

Kai spausdinimo medžiaga priimama esant pakeltai svirčiai, ji gali būti pasukta tiekimo kryptimi.

∠ Spausdinimo medžiagos įdėjimas" puslapyje 73

Ta patį galite atlikti naudodami automatinio popieriaus priėmimo elemento spausdinimo medžiagos tiekimo jungiklį. Naudokite, kas jums yra patogiau esamoje situacijoje.

#### 🗿 🏠 mygtukas (pradžios mygtukas)

Spauskite šį mygtuką, kol jis dega, kai rodomas nustatymų meniu ar kiti tokio pobūdžio ekranai, kad grižtumėte į pradžios ekraną.

Jei pradžios mygtuko negalima naudoti operacijos metu, lemputė užgęsta.

#### **6** Ekranas

Tai jutiklinis skydelis, kuriame rodoma spausdintuvo būsena, įvairūs meniu ir klaidų pranešimai. Ekrane rodomus meniu elementus ir parinktis galite pasirinkti lengvai spustelėje pirštais arba judinti priglaustą prie ekrano pirštą, kad slinktumėte ekranu.

"Ekrano funkcijų supratimas ir naudojimas" puslapyje 23

# Ekrano funkcijų supratimas ir naudojimas

Gaminio "SC-F10000 Series" ekrano nuotraukos naudojamos šiems paaiškinimams.

Šiame skyriuje paaiškinama, ką reiškia ekrano išdėstymas ir kaip naudoti jo funkcijas, kai rodomas pradžios ekranas, meniu ekranas ir procedūrų atlikimo ekrano rodinys, pateiktas kaip pavyzdys.

# Pradžios ekranas

Pradžios ekrane galite perjungti iš būsenos rodymo ekraną į ekraną "Media Settings" ir atvirkščiai, spausdami ekrano perjungimo mygtuką.

### Būsenos indikatorių ekranas

Gali būti išsamiai parodyta spausdintuvo būsena.

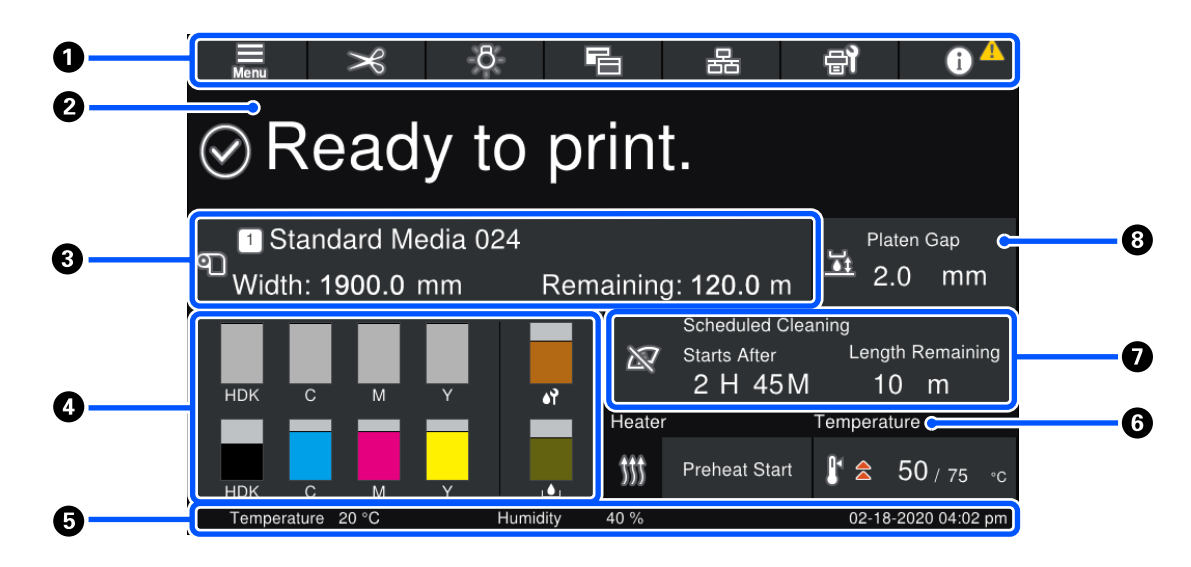

#### Antraštė

Rodomi dažniausiai naudojamų funkcijų mygtukai. Mygtukų funkcijos pateikiamos žemiau. Panaši antraštė rodoma ir kituose ekranuose.

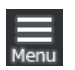

#### Meniu

Rodomas nustatymų meniu.

∠𝔅 "Valdymo skydelio meniu" puslapyje 148

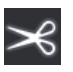

#### Spausdinimo medžiagos pjovimas

Tiekia spausdinimo medžiagą į pjovimo padėtį, kai spausdinimas baigiamas ir kai spausdinimo medžiaga pakeičiama.

∠ "Spausdinimo medžiagos pjovimas" puslapyje 93

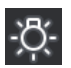

#### Vidinė lemputė

Įjungia ir išjungia vidinę lemputę. Rodinys pasikeičia, kaip pavaizduota toliau, atsižvelgiant į būseną.

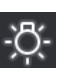

Šviečia

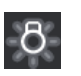

Nešviečia

Dalyje "Printer Settings" esančios parinkties **Inside Light** nustatymas **Auto** įjungia šviesą automatiškai, kai vykdomos operacijos, kurioms reikalinga šviesa, pavyzdžiui, spausdinant, o užbaigus operaciją ją išjungia.

Tačiau, atsižvelgiant į spausdintuvo būklę, ji gali neįsijungti. Tokiais atvejais mygtukas papilkėja.

∠ Meniu "General Settings"" puslapyje 158

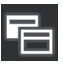

#### Ekranų perjungimas

Perjungia būsenos indikatorių ekraną į "Media Settings" ekraną ir atvirkščiai.

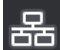

#### Ryšio būsenos perjungimas

Pakeičia prie spausdintuvo prijungto kompiuterio ryšio būsenas iš "Online" į "Offline" ir atvirkščiai. Prireikus pakeiskite šį nustatymą, pavyzdžiui, pakeiskite į "Offline", kad nebūtų gaunama spausdinimo užduočių, kai vykdoma spausdintuvo priežiūra.

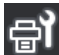

#### Priežiūra

Ekrane pateikiamas meniu "Maintenance" ir galite atlikti tokius priežiūros darbus kaip spausdinimo galvutės priežiūra ir eksploatacinių medžiagų pakeitimas.

∠ meniu "Maintenance"" puslapyje 173

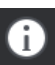

#### Informacija

Rodoma "Printer Status". Jei yra bet kokių pranešimų, informuojančių, pvz., apie besibaigiančias eksploatacines medžiagas, viršutiniame dešiniajame ekrano kampe rodoma piktograma  $\triangle$ . Ekrane, kuris pateikiamas paspaudus mygtuką, rodomas dar neišspręstų problemų **Message List**. Paspaudus atitinkamus elementus pateikiamos instrukcijos, kuriomis turite vadovautis, kad išspręstumėte problemas. Kai viskas bus išspręsta, piktograma  $\triangle$  išnyks.

#### Pranešimai

Rodoma spausdintuvo būsena ir pranešimai, kuriuose pateikiamos instrukcijos.

∠ "Kai rodomas pranešimas" puslapyje 176

Spausdinimo metu rodinys pasikeičia, kaip pavaizduota iliustracijoje, ir pateikiama toliau nurodyta informacija bei mygtukai.

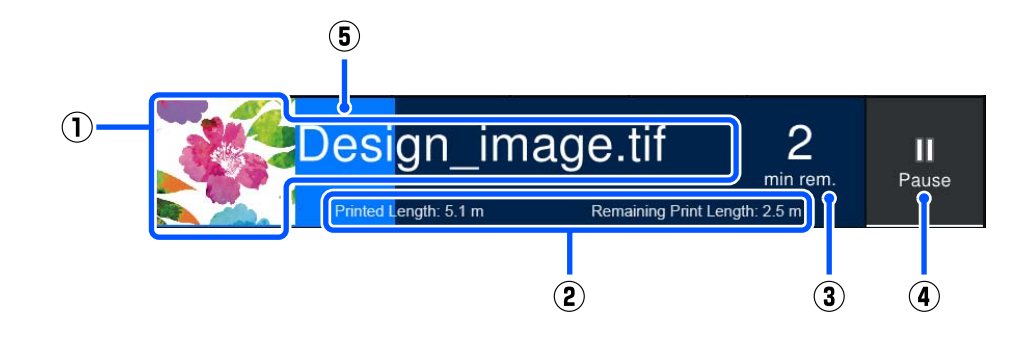

(1) Failo pavadinimas ir spausdinamo atvaizdo miniatiūra

Priklausomai nuo naudojamo RIP tipo, miniatiūros atvaizdas gali būtų nerodomas.

(2) Spausdinimo medžiagos Printed Length, spausdinimo medžiagos Remaining Print Length, Time until media replacement ir Pass Mode

Paspaudus rodinio sritį spausdinimo metu, parodomas ekranas, skirtas (2) taikomai rodinio informacijai nustatyti. Pasirinkite iki 2 elementų, kuriuos norite matyti.

Srityje Time until media replacement rodomas numatomas laikas.

- (3) Numatomas likusio spausdinimo laikas
- (4) Mygtukas "Pause" (pristabdyti)

Rodoma pašildant mygtuko "Start" vietoje, kol šildytuvas pasiekia nustatytą temperatūrą. Paspaudus šį mygtuką pradedama spausdinti, net jei šildytuvo temperatūra žema.

(5) Progreso juosta

#### Spausdinimo pristabdymas ir spausdinimo užduočių atšaukimas

Spausdinant paspaudus mygtuką "Pause" pateikiamas ekranas, kuriame galima pasirinkti pristabdymo laiką. Paspauskite vieną iš variantų, kad jį pasirinktumėte.

- Immediate pause: spausdinimas sustabdomas iškart. Spausdinimą sustabdžius vykdant spausdinimo užduotį, pratęsus spausdinimą jis gali būti sutrikdytas.
- **Pause between pages**: sustabdoma šiuo metu spausdinamo puslapio gale.

Kai spausdinimas pristabdytas, ekrane paspaudus **Resume** pristabdymo būsena atšaukiama. Paspaudus **Cancel** atšaukiama vykdoma spausdinimo užduotis ir spausdinimas sustabdomas.

#### **③** Spausdinimo medžiagos informacija

Rodoma informacija apie įdėtą spausdinimo medžiagą. Skaičius nurodo spausdinimo medžiagos nustatymo skaičių. Kai likęs spausdinimo medžiagos kiekis nebesiekia vertės, nurodytos nustatyme **Remaining Alert**, esančiame dalyje "Media Settings", pateikiama piktograma 
A. Paspauskite ekrano sritį, kad būtų parodytas meniu "Media Settings".

∠ Meniu "Media Settings"" puslapyje 166

#### Informacija apie eksploatacines medžiagas

Informacija apie eksploatacines medžiagas, pvz., rašalo kasetes, rodoma naudojant toliau pateiktas piktogramas ir indikacinio stulpelio ilgius.

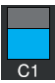

#### Rašalo kasetės būsena

Rodo apytikslį likusio rašalo kiekį ir dabartinę būseną. Kai rašalo kiekis artėja prie pabaigos, indikacinis stulpelis sutrumpėja.

Stulpelio apačioje rodomas kodas nurodo rašalo spalvą. Apatinė juosta nurodo priekinę rašalo kasetę, o viršutinė — galinę rašalo kasetę.

SC-F10000H Series

- FP : Fluorescent Pink
- FY : Fluorescent Yellow
- LC : Light Cyan (Šviesiai žydra)
- LM : Light Magenta (Šviesiai purpurinė)
- HDK : High Density Black (Intensyvi juoda)
- C : Cyan (Žydra)
- M : Magenta (Purpurinė)
- Y : Yellow (Geltona)
- SC-F10000 Series
- HDK : High Density Black (Intensyvi juoda)
- C : Cyan (Žydra)
- M : Magenta (Purpurinė)
- Y : Yellow (Geltona)

Atsiradus perspėjimui arba klaidai, ekranas pasikeičia, kaip parodyta toliau.

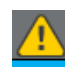

Apskaičiuotas rašalo kiekis yra per mažas. Kai rašalas kasetėje pasibaigia, spausdintuvas automatiškai perjungia kitą rašalo kasetę. Patikrinkite, ar nauja rašalo kasetė įdėta kitoje pusėje.

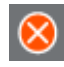

- Rašalas pasibaigė. Pakeiskite seną rašalo kasetę nauja.
- Nuo tada, kai buvo atjungtas rašalo kasetės jungtukas, praėjo daugiau nei 30 min. Nedelsdami prijunkite jungtuką. Jei jis bus palikta atjungtas, rašalas išdžius ir spausdintuvas gali nebeveikti normaliai.

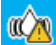

Reikia pakratyti rašalo kasetes. Išimkite rašalo kasetes ir jas pakratykite.

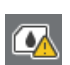

Atjungtas rašalo kasetės jungtukas. Įdėkite rašalo kasetę ir tinkamai prijunkite jungtuką.

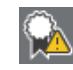

Įsitikinkite, kad visų kasečių dangčiai yra statūs, tada vykdykite ekrane pateiktas instrukcijas.

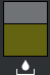

#### Panaudoto rašalo indo būsena

Rodo apytikslį tuščios vietos kiekį panaudoto rašalo inde. Kai vietos sumažėja, indikacinis stulpelis sutrumpėja.

Atsiradus perspėjimui, ekranas pasikeičia, kaip parodyta toliau.

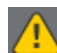

Panaudoto rašalo indas beveik pilnas. Pasiruoškite naują panaudoto rašalo indą.

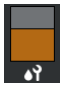

#### Valytuvo ritinėlio būsena

Rodomos instrukcijos, kaip pakeisti Valytuvo ritinėlį. Artėjant pakeitimo laikui, indikacinis stulpelis palaipsniui trumpėja.

Atsiradus perspėjimui, ekranas pasikeičia, kaip parodyta toliau.

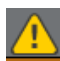

Netrukus reikės pakeisti valytuvo ritinėlį. Reikia paruošti naują valytuvo ritinėlį.

Paspaudus ekrano sritį parodomas ekranas "Supply Status" ir galite patikrinti eksploatacinių medžiagų dalių numerius. Be to, galite perjungti reikiamas naudoti rašalo kasetes. (Pakeisdami aktyvų dėklą)

Norėdami pakeisti rašalo kasetę, paspauskite nenaudojamos kasetės stulpelį, patvirtinkite ekrane rodomą pranešimą ir tada paspauskite **Start**.

#### 6 Poraštė

Rodomas dabartinis laikas bei data ir spausdintuvo aplinkos temperatūra bei drėgnumas. Jei temperatūra ir drėgnumas viršija leistinas ribas, numatytas spausdintuvo darbinei aplinkai, parodoma  $\triangle$ . Norint užtikrinti aukštą spausdinimo kokybę spausdintuvas turi būti naudojamas darbinėje aplinkoje, atitinkančioje numatytas leistinas ribas. Panaši poraštė rodoma ir kituose ekranuose.

#### **6** Džiovintuvo informacija

Rodomas džiovintuvo mygtukas "Preheat Start" ir temperatūra. Paspauskite mygtuką "Preheat Start", jei spausdintuvą pažadinus iš miego būsenos norite pradėti pašildymą prieš gaunant spausdinimo užduotį. Paspaudus temperatūros rodinio sritį, parodomas nustatymų ekranas.

Dešinėje rodoma nustatytoji vertė, "Set", o kairėje — dabartinė vertė, "Current". Jei dabartinė vertė nesiekia nustatytosios, atsižvelgiant į situaciją rodomos toliau pateiktos piktogramos.

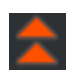

Šildymas

Vėsinimas

#### 🛿 Pranešimas, kada atlikti priežiūrą ar reguliarų valymą

Šiose situacijose rodomas pranešimas, kada reikia atlikti "Maintenance Cleaning"<sup>\*</sup> ir kada atlikti "Periodic Cleaning". Atsižvelgiant į nustatymus, "Periodic Cleaning" dalyje rodoma "Print Duration", "Print Page" arba "Print Length".

- □ "Maintenance Cleaning": likus 24 val.
- □ "Periodic Cleaning" ("Print Duration"): likus 1 val.
- □ "Periodic Cleaning" ("Print Length"): likus 20 min.
- "Periodic Cleaning" ("Print Page"): likus 20 psl.

Jų atlikimo laikas labai kinta, priklausomai nuo spausdinimo galvučių aplinkos temperatūros. Be to, "Maintenance Cleaning" gali būti atliekamas nepriklausomai nuo rodomo pranešimo, kai vėl įjungiamas maitinimas.

Paspaudus šią rodinio sritį, parodomas ekranas, skirtas išankstiniam valymui nustatyti. Jei norite spausdinti, nors beveik laikas atlikti valymą, išankstinio valymo parinktis yra efektyvus būdas išvengti pertraukimo vykstant spausdinimui.

\* "Maintenance Cleaning" yra galvutės valymas, kurį spausdintuvas automatiškai atlieka praėjus nustatytam laiko tarpui, siekiant palaikyti gerą spausdinimo galvučių būklę. Nustatykite "Maintenance Cleaning" naudodami meniu "Maintenance Setting".

#### Ameniu "General Settings"" puslapyje 158

#### 8 Tarpas iki popieriaus

Rodo nustatytą tarpo iki popieriaus vertę. Paspaudus šio rodinio sritį, parodomas nustatymų ekranas.

#### "Media Settings" ekranas

Pateikia pagrindinių galimų naudoti spausdinimo medžiagos nustatymų sąrašą.

Meniu "Settings" taip pat galima pakeisti "Media Settings". Pakeiskite į nustatymą, kurį jums lengviausia naudoti esamoje situacijoje.

#### ∠ Sr "Valdymo skydelio meniu" puslapyje 148

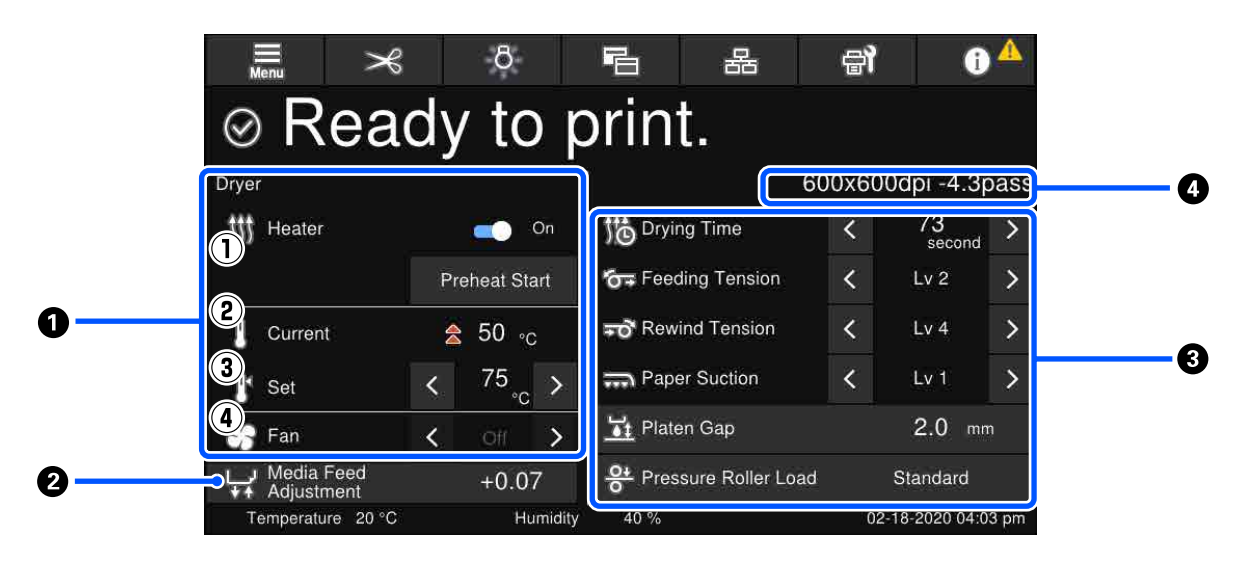

#### Džiovintuvo informacija

Galite patikrinti toliau nurodytas operacijas ir būsenas, susijusias su džiovintuvu.

(1) Šildytuvo operacijos

Galite pakeisti nustatymą į "On" / "Off" ir pradėti pašildymą.

(2) Current

Vienu metu rodomos piktogramos ir būsenos indikatorių ekranas, atsižvelgiant į situaciją.

#### (3) Set

Paspausdami < / > galite keisti vertes.

(4) Režimo "Fan" stiprumas

Režimas "Fan" įjungtas, kai šildytuvas yra "Off". Paspausdami 🧹 / ≥ galite keisti ventiliatoriaus stiprumą.

#### Ø "Media Feed Adjustment" informacija spausdinant

Jei spausdinant norite atlikti "Media Feed Adjustment", rodomos pakoreguotos vertės. Paspaudus šio rodinio sritį, parodomas nustatymų ekranas.

#### "Nustatymų keitimas spausdinimo metu" puslapyje 30

#### Image: Media Settings" informacija

Rodomos kiekvieno nustatomo elemento dabartinės nustatytos vertės. Paspausdami mygtukus 🗹 / 🛐 galite keisti šių elementų vertes, išskyrus "Platen Gap" ir "Pressure Roller Load". Tokiu būdu keičiamos kiekvieno nustatymų elemento vertės, taikomos tuo metu pasirinktiems spausdinimo medžiagos nustatymams. Paspaudus mygtukus, skirtus "Platen Gap" ir "Pressure Roller Load", parodomas nustatymų ekranas.

#### 4 Pass Mode

Rodomas dabartinis "Pass Mode".

∠ Meniu "Media Settings"" puslapyje 166

#### Nustatymų keitimas spausdinimo metu

Spausdinant galima pakeisti "Media Settings" nustatymus, rodomus pradžios ekrane. Jei įvyksta problema, pavyzdžiui, atsiranda juostų ar susidaro raukšlių, kad tai ištaisytumėte, pakeiskite "Media Settings". Spausdinant galite lengvai išspręsti problemas, nes atlikdami pakeitimus galite patikrinti spaudinį. Be to, problemų atsiradus netrukus po to, kai pradėta spausdinti, galite atlikti greitų pakeitimų nesustabdę spausdinimo.

Keičiant nustatymus pradžios ekrane pakeičiamas esamas "Media Settings" turinys.

Būdų, kaip spręsti spausdinimo problemas, žr. šio vadovo skyriuje "Problemų sprendimo priemonė" ir *Vadovas internete* skyriuje "Trikčių šalinimas ir patarimai".

∠ Problemų sprendimo priemonė" puslapyje 176

Šiame skyriuje paaiškinamas pavyzdys, kaip atlikti "Media Feed Adjustment" siekiant kompensuoti juostų atsiradimą.

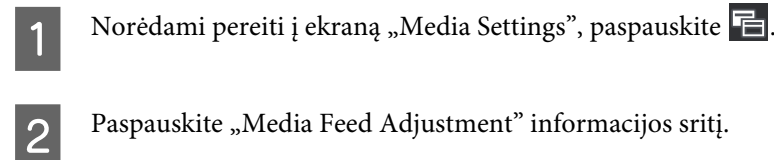

Rodomas nustatymų ekranas.

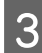

Norėdami pakeisti vertes paspauskite 📫 / 🖵.

Jei tiekiamas kiekis per mažas, atsiras juodų juostų (tamsių juostų); padidinkite tiekiamą kiekį.

Jei tiekiamas kiekis per didelis, atsiras baltų juostų (šviesių juostų); sumažinkite tiekiamą kiekį.

#### Pastaba:

Kai rodomas "Media Feed Adjustment" nustatymų ekranas, galite pakeisti vertes paspausdami mygtukus 📤 / 🖵 kairiojoje ekrano pusėje.

**1** Tikrindami spaudinius keiskite vertes, kol problema bus visiškai ištaisyta.

Dėl to bus atnaujinta pasirinktos spausdinimo medžiagos "Media Feed Adjustment" vertė.

Baigę reguliuoti, paspauskite 📂 🗧 kad grįžtumėte į pradžios ekraną.

# Meniu ekranas

Paspaudus 🧱 pradžios ekrane parodomas meniu ekranas.

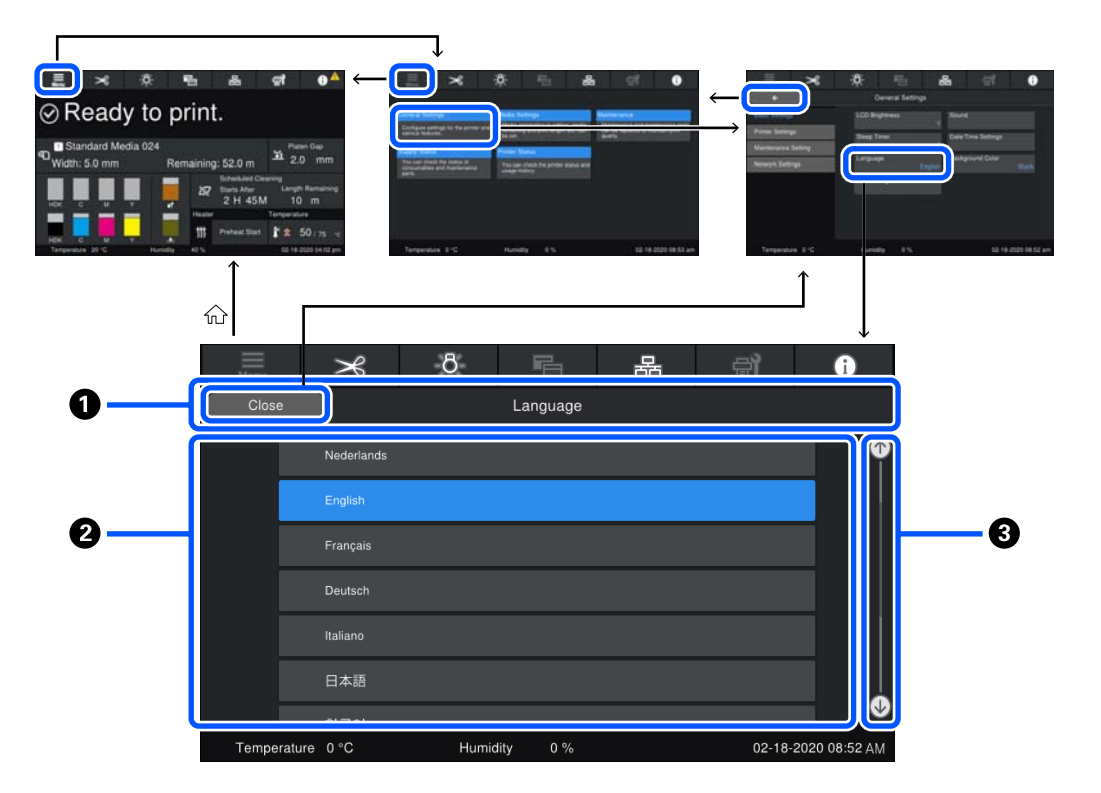

#### **1** Ekrano pavadinimo rodinio sritis

Rodomas ekrano pavadinimas. Paspaudus "Close" arba 🚺 🗧 🗧 grįžtama į ankstesnį ekraną.

#### Operacijų sritis

Rodomi mygtukai ir kiti elementai. Pateikiamas turinys skiriasi atsižvelgiant į ekraną.

#### Slankjuostė

Rodoma, kai operacijų srityje netelpa visi mygtukai ir pan. Jei rodoma slankjuostė, patikrinkite mygtukus slinkdami aukštyn ir žemyn.

Galite slinkti laikydami nuspaudę norimą slinkti elementą ir judinti jį aukštyn žemyn (slinkti) arba spausdami 💽 / 💽, kaip pavaizduota toliau pateiktose iliustracijose.

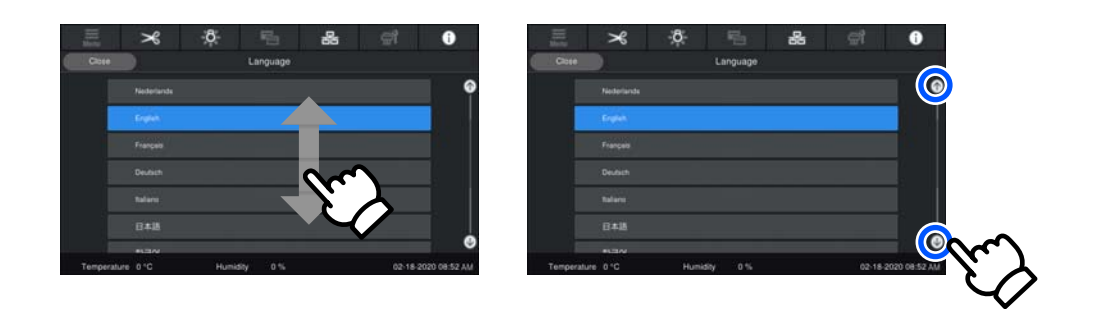

# Instrukcijų ekranas

Ekranuose, kuriuose galima paleisti operacijų serijas, gali būti parodyti toliau pavaizduoti mygtukai.

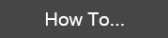

Instrukcijos pateikiamos su kiekvieno žingsnio iliustracijomis, kad jas būtų lengviau suprasti. Net jei neprisimenate instrukcijų, galite viską atlikti žiūrėdami į ekraną.

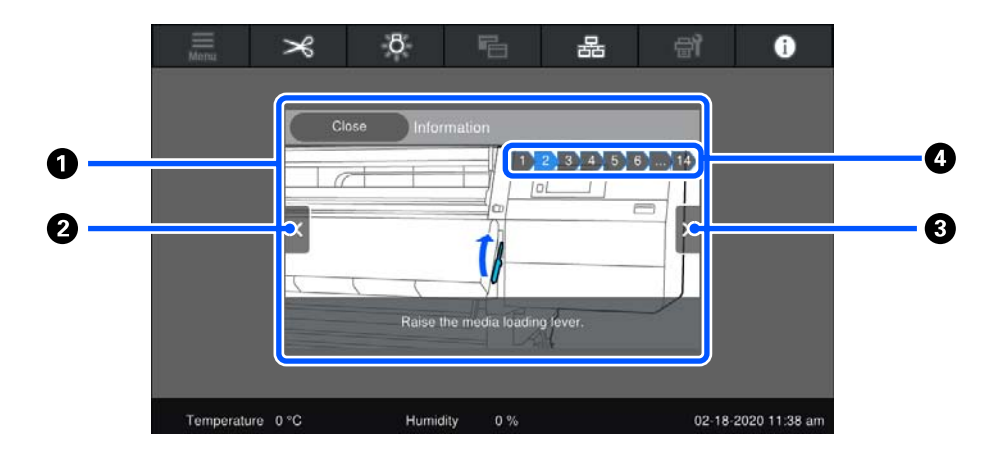

#### 1 Instrukcijų rodinio sritis

Rodomos instrukcijos. Atsižvelgiant į žingsnį, instrukcijų ekrane gali būti rodomos įvairios iliustracijos ir jų ciklai.

#### 2 Ankstesnio žingsnio mygtukas

Parodomas ankstesnis žingsnis.

#### O Tolesnio žingsnio mygtukas

Parodomas tolesnis žingsnis.

#### **4** Žingsnių skaičius

Parodomas bendras žingsnių skaičius. Einamasis žingsnis rodomas mėlynai.

### Mygtukų tipai

Atsižvelgiant į ekraną, gali būti rodomi toliau pateikti mygtukai. Tie patys mygtukai gali atrodyti skirtingai, atsižvelgiant į situaciją.

#### Standartiniai mygtukai

Šie mygtukai rodomi dažniausiai.

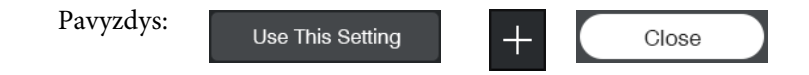

Kai pasirenkamų elementų mygtukų sąraše mygtuko teksto ir fono spalvos tampa mėlynos, tai rodo, kad elementas pasirinktas.

| Pavyzdys: | Print Adjustments       |      |             |
|-----------|-------------------------|------|-------------|
|           | Media Management        | 1-10 | 11-20 21-30 |
|           | Manage Remaining Amount |      | '           |

#### Mygtukai, kuriuose pateikiami aprašymai

Tai mygtukai, kuriuose elemento pavadinimas rodomas viršuje, o elemento paaiškinimas — apačioje.

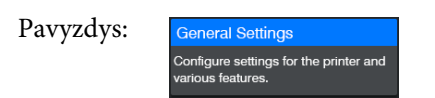

#### Mygtukai, rodantys nustatymų vertes

Tai mygtukai, skirti elementų vertėms nustatyti. Dabartinio nustatymo vertė rodoma apatiniame dešiniajame mygtuko kampe mėlynu šriftu.

Pavyzdys:

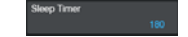

#### Derinio mygtuko pasirinkimas / keitimas

Paspaudus bet kurią mygtuko vietą, išskyrus dešinįjį kraštą, elementas pasirenkamas kaip įprastas, tačiau paspaudus dešinįjį kraštą, ekrano vaizdas pakeičiamas į tų elementų nustatymų langą.

Pavyzdys: 1 Standard Media 024

#### ljungiami / išjungiami mygtukai

Tai mygtukai, skirti nustatymams įjungti ir išjungti. Paspaudus mygtuką atitinkamas nustatymas įjungiamas arba išjungiamas.

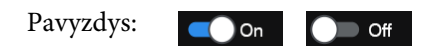

#### Mygtukai, kurie papilkėja

Nurodo, kad mygtukas negali būti naudojamas. Šie mygtukai papilkėja tik tada, kai dėl tam tikrų priežasčių negali būti naudojami, pvz., kai elemento negalima pasirinkti dėl netinkamų sąlygų. Sąlygos, kuriomis naudojimas yra galimas, skiriasi, atsižvelgiant į atitinkamą mygtuką.

Pavyzdys: < Medium >

# Pastabos dėl naudojimo ir laikymo nenaudojant

# **Eksploatavimo vieta**

Šiaurės ir Lotynų Amerikos naudotojai: dėl gaminio irengimo teiraukitės savo atstovo. Gamini irengti turi įgaliotas atstovas. Žalai, atsiradusiai neįgaliotam atstovui atlikus įrengimo darbus, "Epson" garantija nebus taikoma.

Paruoškite nurodytą vietą, kurioje nėra jokių kitų objektų, kad popierius galėtų nekliudomas išeiti ir galėtumėte pakeisti eksploatacines medžiagas.

Išorinius spausdintuvo matmenis žr. "Techninių duomenų lentelėje".

#### ∠ 3 "Techninių duomenų lentelė" puslapyje 219

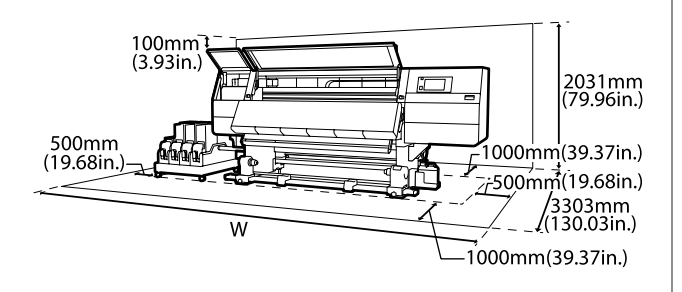

Р

SC-F10000H Series: 6008 mm (236,54 col.)

SC-F10000 Series: 5607 mm (199,48 col.)

# Pastabos dėl spausdintuvo naudojimo

Jei norite išvengti gedimų, veikimo sutrikimų ir spausdinimo kokybės pablogėjimo, naudodami spausdintuvą atkreipkite dėmesį į šiuos nurodymus.

Naudodami spausdintuvą, laikykitės darbinės temperatūros ir drėgnumo diapazonų, nurodytų "Techninių duomenų lentelėje". ∠ 3 "Techninių duomenų lentelė" puslapyje 219 Tačiau atkreipkite dėmesį, kad norimų rezultatų galite nepasiekti, jei temperatūra ir drėgmė atitinka spausdintuvo ribas, tačiau neatitinka spausdinimo medžiagos diapazono. Isitikinkite, ar darbo sąlygos tinkamos pagal spausdinimo

medžiagą. Daugiau informacijos žr. prie spausdinimo medžiagos pridedamuose dokumentuose.

Taip pat, jei eksploatuojate sausoje, kondicionuojamo oro ar tiesiogine saulės šviesa apšviestoje aplinkoje, palaikykite tinkamą drėgnumą.

- □ Nenaudokite spausdintuvo vietose, kur veikia šilumos šaltiniai, ar esant tiesioginei ventiliatoriu arba oro kondicionierių traukai. Spausdintuvo galvutės purkštukai gali išdžiūti ir užsikimšti.
- □ Nesulenkite arba netraukite panaudoto rašalo vamzdelio. Rašalas gali išsilieti spausdintuvo viduje arba aplink jį.
- Priežiūra, pvz., valymas ir keitimas, turi būti atliekama priklausomai nuo naudojimo dažnio arba rekomenduojamais intervalais. Nevykdant reguliarios priežiūros, spausdinimo kokybė gali suprastėti. Neatliekant atitinkamos priežiūros, toliau naudojant spausdintuvą gali būti sugadinta spausdinimo galvutė.

∠ ¬ "Valymas" puslapyje 108

- □ Spausdintuvo galvutė negali būti uždengta (spausdinimo galvutė negalės grįžti į kairiąją pusę), jei spausdintuvas išjungiamas įstrigus spausdinimo medžiagai arba įvykus klaidai. Uždengimas yra funkcija, automatiškai uždengiant spausdinimo galvutę dangteliu spausdinimo galvutė apsaugojama nuo išdžiūvimo. Tokiu atveju įjunkite maitinimą ir palaukite, kol bus automatiškai atliktas uždengimas.
- Kai maitinimas yra jjungtas, neištraukite maitinimo laido kištuko ir neišjunkite maitinimo grandinės pertraukikliu. Spausdinimo galvutė gali būti netinkamai uždengta. Tokiu atveju įjunkite maitinimą ir palaukite, kol bus automatiškai atliktas uždengimas.
- Kai Maintenance Cleaning yra "On", spausdinimo galvutė automatiškai valoma nustatytu intervalu po spausdinimo, kad purkštukai neužsikimštų. Kai spausdintuvas įjungtas, įsitikinkite, kad įdėtas "Waste Ink Bottle (Panaudoto rašalo indas)".
- Rašalas naudojamas ne tik spausdinant, bet ir valant spausdinimo galvutę bei atliekant kitus priežiūros veiksmus, kurie būtini, kad spausdinimo galvutė patikimai veiktų.

Norėdami užtikrinti norimas spausdinti spalvas, palaikykite pastovią kambario temperatūrą nuo 18 iki 28 °C (nuo 64,4 iki 82,4 °F).

### Pastabos dėl nenaudojamo spausdintuvo

Jei laikote spausdintuvą nenaudojamą, atkreipkite dėmesį į šiuos nurodymus. Jei laikysite netinkamai, kitą kartą gali nepavykti tinkamai spausdinti.

Techninės priežiūros inžinierius privalo atlikti techninę priežiūrą prieš ilgesnį nei 6 savaičių spausdintuvo nenaudojimo laikotarpį ir po jo. Priklausomai nuo regiono, prieš tam tikrą laikotarpį ir po jo atliekamiems darbams gali būti taikomas mokestis.

Atliekant priežiūros prieš sandėliuojant darbus, rašalas pašalinamas iš rašalo vamzdelių ir jų vidus išplaunamas valymo kasetėje esančiu skysčiu, siekiant paruošti ilgalaikiam sandėliavimui. Vėl pradėdami naudotis spausdintuvu, vėl pripildykite jį rašalo.

Be to, priklausomai nuo sandėliavimo aplinkos ir trukmės, per techninę priežiūrą po sandėliavimo gali prireikti remonto, net jei buvo atlikta techninė priežiūra prieš sandėliavimą. Jei reikia atlikti remonto darbus, priklausomai nuo regiono, jiems gali būti taikomas mokestis. Susisiekite su savo prekybos atstovu arba "Epson" techninės priežiūros skyriumi.

- Jeigu ilgą laiką nenaudojote spausdintuvo, prieš spausdindami patikrinkite, ar spausdinimo galvutės neužsikimšusios. Nuvalykite spausdinimo galvutes, jei jos užsikimšusios.
   "Tikrinimas, ar purkštukai nėra užsikimšę" puslapyje 143
- Prispaudimo ritinėliai gali sulankstyti spausdintuve paliktą spausdinimo medžiagą. Be to, medžiaga gali tapti banguota arba garbanota, dėl to kils strigtis arba spausdinimo medžiaga ims liestis su spausdinimo galvute. Prieš dėdami spausdintuvą saugoti, išimkite spausdinimo medžiagą.

 Spausdintuvą galima palikti išjungtą tik įsitikinus, jog spausdinimo galvutė yra uždengta (spausdinimo galvutė nustumta į kairįjį kraštą). Jei spausdinimo galvutė bus ilgą laiką neuždengta, spausdinimo kokybė gali pablogėti.

#### Pastaba:

Jei spausdinimo galvutė neuždengta, įjunkite ir išjunkite spausdintuvą.

- Prieš dėdami spausdintuvą laikyti, uždarykite visus dangčius. Jei ilgą laiką nenaudosite spausdintuvo, uždenkite jį antistatiniu audeklu ar dangčiu, kad spausdintuvas neapdulkėtų. Spausdinimo galvutės purkštukai labai maži, todėl gali lengvai užsikimšti, jei ant spausdinimo galvutės pateks smulkių dulkių. Tokiu atveju gali nepavykti tinkamai spausdinti.
- Dédami spausdintuvą, įsitikinkite, ar jis nepakrypęs: nelaikykite jo kampu, ant šono arba apvertę.

# Pastabos dėl rašalo kasečių naudojimo

Jei norite išlaikyti gerą spausdinimo kokybę, naudodami rašalo kasetes, atkreipkite dėmesį į šiuos nurodymus.

- Kai spausdintuvas naudojamas pirmą kartą, reikės papildomo rašalo, kad spausdinimo galvutės purkštukai būtų užpildyti visiškai; kasetes reikės keisti anksčiau nei įprastai.
- Rašalo kasetes laikykite esant kambario temperatūrai, vietoje, kurios nepasiekia tiesioginiai saulės spinduliai.
- Norėdami užtikrinti spausdinimo kokybę, sunaudokite visą kasetės rašalą iki šių datų:
  - Galiojimo data nurodyta ant rašalo kasetės pakuotės
  - Šeši mėnesiai nuo rašalo kasetės pakuotės atidarymo
- Jei perkėlėte rašalo kasetę iš šaltos aplinkos į šiltą, prieš ją naudodami, prieš jas naudodami palikite kambario temperatūroje ne mažiau kaip 18 val., kad rašalas sušiltų iki kambario temperatūros.

- Nelieskite rašalo kasetės IC mikroschemos. Gali nepavykti tinkamai spausdinti.
- Nepalikite spausdintuvo be įdėtų rašalo kasečių. Rašalas spausdintuve išdžius ir spausdintuvas veiks ne taip, kaip tikimasi. Rašalo kasetes palikite įdėtas, net jeigu spausdintuvas nėra naudojamas.
- Kadangi žalioje IC mikroschemoje yra informacija apie kasetę, pvz., likusio rašalo kiekis, galite pakartotinai įdėti ir naudoti rašalo kasetę, kuri prieš tai buvo išimta iš spausdintuvo.
- Naudokite valymo lazdelę, kurią rasite tiekiamame Valymo rinkinys, kuri sugeria rašalą nuo kasečių rašalo tiekimo prievadų, jei jas išėmėte iš spausdintuvo dar prieš sunaudodami visą rašalą. Tiekimo prievade išdžiūvęs rašalas vėl įdėjus ir naudojant kasetę gali lemti rašalo protėkį. Taip pat kiekvienai spalvai valymo lazdeles pakeiskite naujomis.

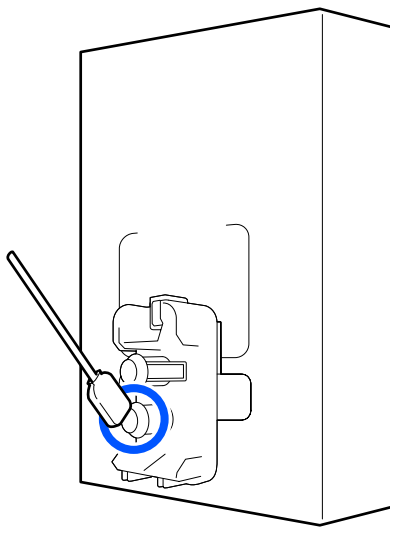

- Išimtas kasetes sandėliuokite taip, kad į rašalo tiekimo prievadus nepatektų dulkių. Rašalo tiekimo prievade yra vožtuvas, todėl jo nereikia uždengti.
- Išimtoje rašalo kasetėje aplink rašalo tiekimo prievadą gali būti rašalo, todėl išimdami kasetes būkite atsargūs, kad juo neišteptumėte šalia esančių vietų.
- Siekdamas palaikyti spausdinimo galvutės kokybę, šis spausdintuvas nustoja spausdinti prieš visiškai išsieikvojant rašalo kasetei.
- Nors rašalo kasetėse gali būti perdirbtų medžiagų, tai nedaro įtakos spausdintuvo veikimui ar savybėms.

- Neardykite rašalo kasečių ir nekeiskite jų konstrukcijos. Gali nepavykti tinkamai spausdinti.
- Nenumeskite jos ir netrinktelėkite į kietus daiktus, nes iš kasetės gali išsilieti rašalas.
- Spausdintuve įdėtas HDK rašalo kasetes reikia išimti ir stipriai pakratyti kartą per savaitę, o kitų spalvų — kartą per tris savaites. Rašalo kasečių kratymas
   "Reguliarus rašalo kasečių kratymas" puslapyje 139

### Elgesys su spausdinimo medžiaga

Naudodami arba sandėliuodami medžiagą, atkreipkite dėmesį į šiuos aspektus. Prastos būklės spausdinimo medžiaga neužtikrins geros kokybės spaudinių.

Būtinai perskaitykite dokumentus, tiekiamus kartu su kiekvieno tipo spausdinimo medžiaga.

### Pastabos dėl naudojimo

- ❑ Spausdinimo medžiagos nelenkite arba nesugadinkite spausdinimo paviršiaus.
- Nelieskite spausdinimo paviršiaus. Drėgmė ir riebalai rankų odoje gali pabloginti spausdinimo kokybę.
- Spausdinimo medžiagą laikykite už abiejų kraštų. Rekomenduojame dėvėti medvilnines pirštines.
- □ Spausdinimo medžiaga turi būti sausa.
- Norint laikyti spausdinimo medžiagą, galima naudoti pakavimo medžiagas, jų nereikėtų išmesti.
- Venkite vietų, kuriose šviečia tiesioginė saulės šviesa, yra itin karšta arba drėgna.
- Kai spausdintuvas nenaudojamas, spausdinimo medžiagą išimkite iš spausdintuvo, suvyniokite ir įdėkite į originalią pakuotę laikyti. Ilgam laikui palikus spausdinimo medžiagą spausdintuve, jos kokybė gali suprastėti.
# Spausdinimo medžiagos tvarkymas po spausdinimo

Jei norite išlaikyti ilgalaikius aukštos kokybės spausdinimo rezultatus, atkreipkite dėmesį į šiuos nurodymus.

- Netrinkite ir nekrapštykite išspausdinto paviršiaus. Jei trinsite ar krapštysite, rašalas gali nusilupti.
- Nelieskite išspausdinto paviršiaus, nes rašalas gali nusilupti.
- Prieš lankstydami arba kraudami spaudinius įsitikinkite, kad jie visiškai sausi. Kraunant arba paimant nepakankamai išdžiūvusius spaudinius, galima pažeisti jų paviršių.
- □ Venkite tiesioginės saulės šviesos.
- Siekdami išvengti spalvų blukimo, demonstruokite ir laikykite spaudinius, kaip nurodoma kartu su spausdinimo medžiaga tiekiamuose dokumentuose.

## Pateiktos programinės įrangos įvadas

## Šiaurės Amerika

Kartu su šiuo spausdintuvu pateiktas "Epson Edge Print" kompaktinis diskas. "Epson Edge Print" yra programinės įrangos RIP, kurį galima be vargo naudoti su lengvai suprantamomis operacijomis. Išsamios informacijos apie funkcijas ieškokite internetiniame žinyne.

Norėdami peržiūrėti ir atsisiųsti papildomą programinę įrangą, apsilankykite toliau pateiktais adresais.

SC-F10070H:

- □ www.epson.com/support/f10070h (JAV)
- www.epson.ca/support/f10070h (Kanada)

SC-F10070:

- □ www.epson.com/support/f10070 (JAV)
- □ www.epson.ca/support/f10070 (Kanada)

#### Lotynų Amerika

Kartu su šiuo spausdintuvu pateiktas "Epson Edge Print" kompaktinis diskas. "Epson Edge Print" yra programinės įrangos RIP, kurį galima be vargo naudoti su lengvai suprantamomis operacijomis. Išsamios informacijos apie funkcijas ieškokite internetiniame žinyne.

Norėdami peržiūrėti ir atsisiųsti papildomą programinę įrangą, apsilankykite toliau pateiktais adresais.

SC-F10070H:

- www.latin.epson.com/support/f10070h (Karibų jūros regionas)
- www.epson.com.br/suporte/f10070h (Brazilija)
- www.latin.epson.com/soporte/f10070h (kiti regionai)

#### SC-F10070:

- www.latin.epson.com/support/f10070 (Karibų jūros regionas)
- www.epson.com.br/suporte/f10070 (Brazilija)
- www.latin.epson.com/soporte/f10070 (kiti regionai)

#### Kiti regionai

Prie šio spausdintuvo pridedami šie 2 CD tipai.

Programinės įrangos diskas Pateiktos programinės įrangos aprašymų ieškokite toliau esančiame skyriuje.

**D** Epson Edge Print diskas

"Epson Edge Print" yra programinės įrangos RIP, kurį galima be vargo naudoti su lengvai suprantamomis operacijomis.

Kaip įdiegti programinę įrangą žr. buklete Paleidimo vadovas.

Išsamios informacijos apie funkcijas ieškokite internetiniame žinyne.

Šios programos prieinamos "Windows" iš pateikto programinės įrangos disko. Naudojant "Mac" ir kompiuterius be diskų skaitymo įrenginių, programinę įrangą galite įdiegti iš http://epson.sn. Prireikus, jas įdiekite.

Daugiau informacijos apie šias programas žr. "*Tinklo vadovas*" (Vadovas internete) arba susijusios programos internetiniame žinyne.

#### Pastaba:

Spausdintuvo tvarkyklės nepateiktos. Norint spausdinti, reikalinga programinė įranga RIP. Epson Software RIP, "Epson Edge Print" pridedama prie šio spausdintuvo atskirame CD.

"Epson" tinklalapyje pateikti spausdintuvo papildiniai.

| Programinės įrangos<br>pavadinimas      | Trumpas aprašas                                                                                                    |
|-----------------------------------------|----------------------------------------------------------------------------------------------------|
| Epson Edge Dashboard                    | Galite lengvai gauti šią įvairią informaciją, "Epson" pateiktą internete.                                                                                                    |
|                                         | Spausdinimo nustatymų (EMX) failai*                                                                                                    |
|                                         | Atnaujinkite spausdintuvo mikroprograminės įrangos informaciją (mikroprograminę<br>įrangą galite lengvai atnaujinti iš Epson Edge Dashboard)                                                                                                    |
|                                         | Atnaujinimo informacija (kai atnaujinimo informacija prieinama, paleiskite "EPSON<br>Software Updater", kad atliktumėte atnaujinimą) programinei įrangai ir vadovams,<br>įdiegtiems iš pateikto programinės įrangos disko ir sąrankos navigatoriaus |
|                                         | Informacija iš "Epson"                                                                                                    |
|                                         | Įdiegę Epson Edge Dashboard galite stebėti spausdintuvo, prijungto prie kompiuterio per<br>tinklą arba USB ryšį, būseną.                                                                                                    |
|                                         | Galite lengvai sukurti ir keisti spausdinimo medžiagos nustatymus kompiuteryje ir įrašyti juos į spausdintuvą.                                                                                                    |
|                                         | ∠ Paleidimo instrukcijos" puslapyje 41                                                                                                    |
|                                         | 『Išėjimo procedūra" puslapyje 51                                                                                                    |
| EPSON Software Updater                  | Programinė įranga patikrina, ar internete prieinama nauja programinė įranga arba<br>programinės atnaujinimo informacija, jei taip — ji įdiegiama. Taip pat galite atnaujinti šio<br>spausdintuvo vadovus, Epson Edge Dashboard ir Epson Edge Print. |
| Epson communications                    | (Tik "Windows")                                                                                                    |
| drivers ("Epson" ryšių tvar-<br>kykles) | Epson communications drivers ("Epson" ryšių tvarkykles) būtinos, naudojant Epson Edge<br>Dashboard, Epson Edge Print ir prijungiant kompiuterį prie spausdintuvo per USB. Įsitikinkite,<br>kad jos įdiegtos.                                        |
| Install Navi                            | Tai yra diegimo programa. Diegdami galite lengvai naudotis vedliu, norėdami nustatyti adreso<br>nustatymus prisijungti prie tinklo.                                                                                                    |
| EpsonNet Config SE                      | Naudojant šią programinę įrangą, galima kompiuteriu konfigūruoti įvairias spausdintuvo tinklo<br>nuostatas. Tai patogu, nes adresus ir pavadinimus galite įvesti klaviatūra.                                                                        |

| Programinės įrangos<br>pavadinimas | Trumpas aprašas                                                                                                    |
|------------------------------------|----------------------------------------------------------------------------------------------------|
| LFP Accounting Tool                | "LFP Accounting Tool" iš anksto nėra įdiegtas. Prireikus atsisiųskite jį iš "Epson" svetainės ir<br>įdiekite.                                                                                                    |
|                                    | Tai programinė įranga, kuri naudojama šiuo spausdintuvu atspausdintos medžiagos<br>sąnaudoms apskaičiuoti (įskaitant popieriaus kainą, rašalo kainą ir t. t.), ir gali parodyti,<br>susumuoti ir pateikti informaciją apie spausdinimo užduotis (CSV formatu). Tai naudinga<br>norint apskaičiuoti išlaidas, susijusias su parduodama atspausdinta medžiaga, ir sužinoti, kiek<br>sunaudota popieriaus ir rašalo. |
| Web Config                         | Ši programinė įranga spausdintuve įdiegta iš anksto. Paleiskite ir naudokite ją iš interneto<br>naršyklės prisijungę per tinklą.                                                                                                    |
|                                    | Tinklo saugos nustatymus nustatykite dalyje "Web Config". Ši programinė įranga taip pat turi<br>pranešimo el. laišku funkciją, pranešančią apie spausdintuvo klaidas ir kitas problemas.                                                                                                    |

\* Pateikti failai skiriasi atsižvelgiant į atitinkamą šalį ir regioną.

# "Epson Edge Dashboard" naudojimas

## Paleidimo instrukcijos

"Epson Edge Dashboard" yra internetinė programa.

Programą galima paleisti toliau nurodytais būdais.

#### Windows

Spustelėkite piktogramą **Epson Edge Dashboard**, esančią darbalaukio toolbar (įrankių juostoje), ir pasirinkite **Show Epson Edge Dashboard**.

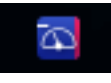

## Mac

Spustelėkite piktogramą **Epson Edge Dashboard**, rodomą darbalaukio menu bar (meniu juostoje), ir pasirinkite **Show Epson Edge Dashboard**.

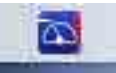

## Linux

Spustelėkite Applications — Other — Epson Edge Dashboard.

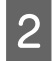

Įsijungia Epson Edge Dashboard.

Daugiau informacijos rasite "Epson Edge Dashboard" žinyne.

## Spausdintuvo užregistravimas

Naudojant "Epson Edge Dashboard" galima stebėti ir valdyti spausdinimo medžiagos nustatymus bei kopijuoti juos į registruotus spausdintuvus. "Windows" kompiuteriuose spausdintuvai užregistruojami automatiškai. Tai leidžia stebėti ir valdyti juos iš karto, kai paleidžiama "Epson Edge Dashboard". Jei jūsų spausdintuvas automatiškai nėra užregistruojamas, patikrinkite, ar jį naudojate toliau nurodytomis sąlygomis.

- Kompiuteryje įdiegta su spausdintuvu pateikta "Epson communications driver" ("Epson" ryšių tvarkyklė)
- □ Kompiuteris ir spausdintuvas yra sujungti tarpusavyje
- Spausdintuvas veikia budėjimo režimu

Spausdintuvai nėra automatiškai užregistruojami "Mac" ar "Linux" įrenginiuose. Užregistruokite savo spausdintuvą rankiniu būdu ekrane "Printer Registration". Šis ekranas parodomas pirmą kartą paleidus "Epson Edge Dashboard". Daugiau informacijos rasite "Epson Edge Dashboard" žinyne.

## Spausdintuvo būsenos patikra ir valdymas

Norėdami tikrinti ir valdyti spausdintuvo būseną, atlikite toliau nurodytus žingsnius "Printer Operation" ekrane.

"Printer Operation" ekrane pateikiama ta pati būsenos informacija, kaip ir spausdintuvo valdymo skydelyje. Be to, jį naudojant galima atlikti standartines priežiūros operacijas.

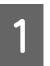

Iš meniu pasirinkite "**Printer Operation**". Arba "Home" ekrane spustelėkite sritį aplink tekstą, kuriuo apibūdinta atitinkamo spausdintuvo būsena.

Parodomas "Printer Operation" ekranas.

2

Įsitikinkite, kad pasirinktas skirtukas "Printer Status".

## Ekrano išdėstymas

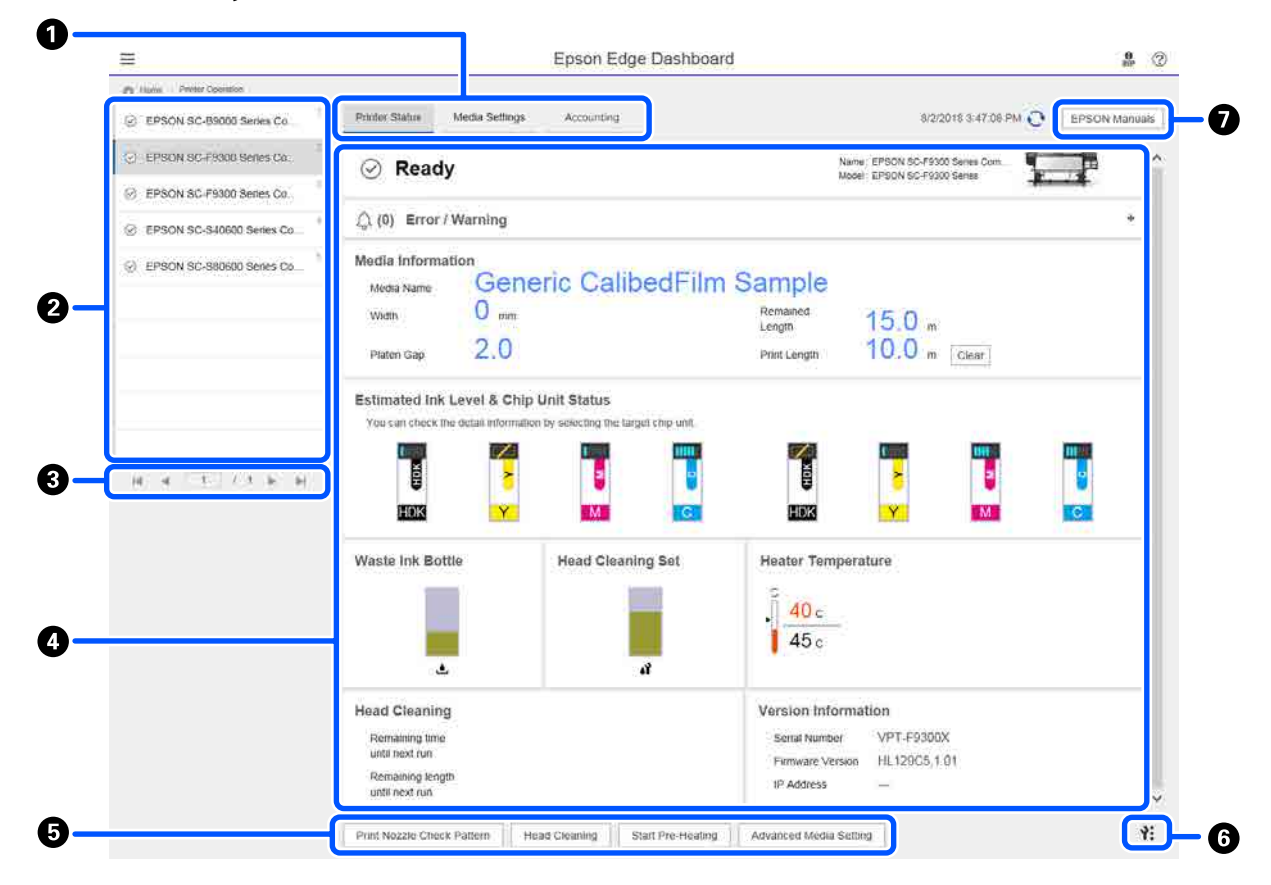

|   | Pavadinimas                              | Funkcijos                                                                                                    |
|---|------------------------------------------|----------------------------------------------------------------------------------------------------|
| 0 | Skirtukai rodiniams per-<br>jungti       | Leidžia perjungti iš spausdintuvo būsenos ekrano į ekraną "Media Settings" ir<br>atvirkščiai. Norėdami perjungti rodinius spustelėkite skirtuką. Pradiniame ekrano<br>rodinyje pateikiamas spausdintuvo būsenos rodinys.                                                                                                    |
|   |                                          | 🖙 "Media Settings atsisiuntimas ir kopijavimas iš EMX failo" puslapyje 45                                                                                                    |
|   |                                          | Skirtukas <b>Accounting</b> rodomas, jei įdiegtas "LFP Accounting Tool".                                                                                                    |
|   |                                          | Spustelėkite skirtuką <b>Accounting</b> , kad būtų parodytas mygtukas <b>Accounting Tool.</b><br>Spustelėkite mygtuką, kad būtų paleistas "LFP Accounting Tool", kuris leidžia<br>apskaičiuoti spausdinimui sunaudotų medžiagų kainą ir t. t.                                                                                          |
|   |                                          | (ع) ""LFP Accounting Tool" naudojimas" puslapyje 62                                                                                                    |
| 2 | Užregistruotų spausdin-                  | Norėdami matyti spausdintuvą šiame sąraše, užregistruokite jį.                                                                                                    |
|   | tuvų sąrašas                             | Pasirinkite spausdintuvą, kad pamatytumėte jo būseną spausdintuvo būsenos<br>rodinio srityje (④).                                                                                                    |
|   |                                          | Norėdami suskleisti sąrašą, spustelėkite viršutiniame dešiniajame sąrašo<br>kampe. Norėdami išskleisti sąrašą, spustelėkite .                                                                                                    |
| 8 | Puslapių valdikliai                      | Užregistruotų spausdintuvų sąrašas apima keletą puslapių — galite nustatyti puslapio,<br>į kurį norite patekti, numerį, taip pat pereiti į pirmąjį, ankstesnijį, tolesnijį arba<br>paskutinijį puslapį spustelėdami piktogramas.                                                                                                    |
| 4 | Spausdintuvo būsenos ro-<br>dinio sritis | Pasirinkite spausdintuvą, kad galėtumėte matyti toliau nurodytą informaciją<br>užregistruotų spausdintuvų sąraše (2).                                                                                                    |
|   |                                          | Dabartinė spausdintuvo būsena                                                                                                    |
|   |                                          | <ul> <li>Klaidos / perspėjimai</li> <li>Pranešama apie klaidas ir perspėjimus, susijusius su esama spausdintuvo būsena.</li> <li>Norėdami daugiau informacijos, spustelėkite elementą, kurį norite patikrinti.</li> <li>Spustelėkite + norėdami išskleisti rodinio sritį. Spustelėkite - norėdami suskleisti rodinio sritį.</li> </ul> |
|   |                                          | Būsena<br>Čia rodoma būsena, kaip aprašyta toliau, — tas pat rodoma ir spausdintuvo<br>valdymo skydelyje.                                                                                                    |
|   |                                          | Popieriaus informacija<br>Spustelėkite mygtuką Clear norėdami atstatyti "Print Length" vertę į 0.<br>Naudojamos spausdinimo medžiagos tiekimo sureguliavimo informacija<br>nerodoma.                                                                                                    |
|   |                                          | Informacija apie rašalą ir eksploatacines medžiagas                                                                                                    |
|   |                                          | Informacija apie džiovintuvus ir šildytuvus                                                                                                    |
|   |                                          | Pranešimas, kada reikia valyti spausdinimo galvutę                                                                                                    |
|   |                                          | Versijos informacija                                                                                                    |
| 6 | Funkcijų mygtukai                        | Leidžia atlikti standartines priežiūros operacijas.                                                                                                    |
|   |                                          | Spustelėjus mygtuką galima paleisti atitinkamą funkciją, atliekančią tam tikrą<br>procedūrą, kuri bus tokia pati, kaip ir paleidžiama naudojant spausdintuvo<br>valdymo skydelį.                                                                                                    |
|   |                                          | Jei negalima atlikti jokių spausdintuvo priežiūros operacijų, šis mygtukas rodomas<br>pilkai. Galite atlikti priežiūrą, kaip mygtukas tampa aktyvus.                                                                                                    |
|   |                                          | Jei atspausdinti duomenys neatitinka reikiamo ilgio, spustelėkite Advanced<br>Media Setting, kad galėtumėte atlikti detalų tiekimo sureguliavimą. Daugiau<br>informacijos rasite "Epson Edge Dashboard" žinyne.                                                                                                    |

|   | Pavadinimas                    | Funkcijos                                                                                                    |
|---|--------------------------------|----------------------------------------------------------------------------------------------------|
| 6 | Priežiūros meniu mygtu-<br>kas | Spustelėkite, kad būtų parodytas meniu.<br>Meniu pateikiami toliau nurodyti elementai.                                                                                                 |
|   |                                | Firmware Update <sup>*1, *2</sup><br>Atnaujina spausdintuvą į naujausią versiją. Daugiau informacijos rasite "Epson<br>Edge Dashboard" žinyne.                                         |
|   |                                | Acquire Status Sheet Information<br>Iš spausdintuvo gaunama informacija, kuri saugoma kaip atskiras failas<br>kompiuteryje. Daugiau informacijos rasite "Epson Edge Dashboard" žinyne. |
|   |                                | Export Printer Status Data <sup>*1</sup><br>Šį meniu elementą rinkitės tik tada, kai tai daryti nurodo "Epson" pagalbos<br>specialistas.                                               |
| 0 | Mygtukas "EPSON Ma-<br>nuals"  | Spustelėkite norėdami skaityti savo spausdintuvo Vadovas internete.                                                                                                    |

\*1 Šis mygtukas nerodomas, kai naudojama prieiga ir "Epson Edge Dashboard" iš kito tinklo kompiuterio. Daugiau informacijos rasite "Epson Edge Dashboard" žinyne.

\*2 Šis mygtukas nerodomas, kai ši programinė įranga naudojama "Linux" įrenginyje.

## Media Settings atsisiuntimas ir kopijavimas iš EMX failo

Norint sukonfigūruoti optimalius spausdinimo nustatymus, taikomus jūsų naudojamai spausdinimo medžiagai, gali prireikti daug laiko ir pastangų.

Galite naudoti spausdinimo nustatymų failą (EMX failą), kurį teikia "Epson" ir kuriame yra optimalios spausdinimo kokybės nustatymai, tinkantys daugeliui prekyboje galimų įsigyti spausdinimo medžiagų. (Pateikti failai skiriasi atsižvelgiant į atitinkamą šalį ir regioną.)

EMX failas — tai atskiras spausdinimo nustatymų failas, kuriame yra toliau nurodyta informacija, reikalinga kokybiškam spausdinimui ant prekyboje galimos įsigyti spausdinimo medžiagos.

- **u** "Media Settings": nustatomos vertės, kurias spausdintuvas naudoja kiekvienai spausdinimo medžiagai.
- □ "Print Information": spausdinimo nustatymai, taikomi RIP naudojamiems ICC profiliams, perėjimų skaičius, raiška ir t. t.

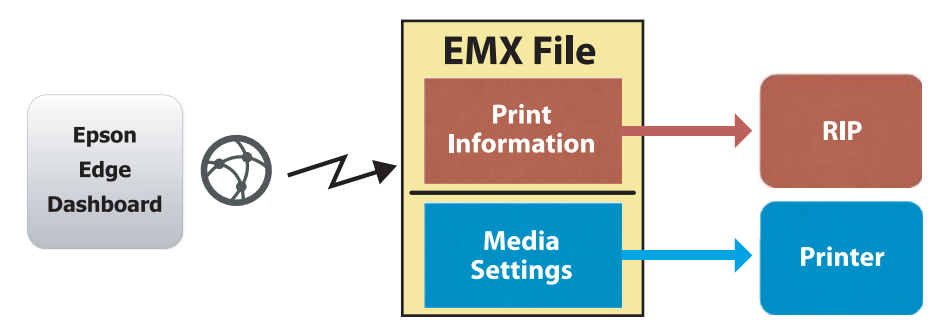

Atsisiųskite EMX failą ir nukopijuokite atsisiųstame EMX file pateiktas spausdinimo medžiagos nustatymų vertes į spausdintuvą iš "Media Settings" ekrano "Printer Operation" dalyje, esančioje "Epson Edge Dashboard".

Vadovaukitės toliau aprašyta procedūrą norėdami atidaryti "Media Settings" ekraną "Printer Operation" srityje.

Iš meniu pasirinkite "**Printer Operation**". Arba "Home" ekrane spustelėkite sritį aplink tekstą, kuriuo apibūdinta atitinkamo spausdintuvo būsena.

Parodomas "Printer Operation" ekranas.

2 Spustelėkite skirtuką Media Settings.

1

Parodomas "Media Settings" ekranas dalyje "Printer Operation".

## Ekrano išdėstymas

| =                                                     |                                  | Epson Edge Dash        | board                 |                             | <b>8</b>          |
|-------------------------------------------------------|----------------------------------|------------------------|-----------------------|-----------------------------|-------------------|
| Home Printer Operation                                |                                  |                        |                       |                             |                   |
| C EDOCN OC BODD Satisf Comm Dri                       | * Printer Status Media Settings  |                        |                       |                             | IP. IN anual      |
| C EPSON SCIENCE Series Commun.                        |                                  |                        |                       |                             |                   |
| LEPSON SC-P3300 Series Comm Dn                        | Source : EPSON SC-F9300 Series C | Comm Driver 🛛          | Tarpet : EPSON SC-F93 | 00 Series Comm Driver       |                   |
| C EDECN OF EDITO Status Comm Da                       | # Media Name                     | Media Type             | (H) 🕀 🛊               | Modia Setting Name Media Ty | ype Edit Calibrat |
| <ul> <li>EPSON SCH Sour Selles Collain Dit</li> </ul> | 1 General Calibrid' Im Sa        | 1100                   | <b>III</b> (1)        | Overlak Calexoffilm Sa Thin |                   |
| EPSON SC-550600 Series Comm D                         | 2 Backit/lim01-Samp              | Thin                   | (⇒) 2                 | BackitFilm01-Samp Thin      |                   |
|                                                       | 3 Genetic SuperFilm Samp         | Thin                   | (-+) 3                | Generic SuperFilm Sa Thin   |                   |
| EPSON SC-T3400 Series                                 | 4 Normal40g_FB_Test              | Thinnest               | [++] 4                | Normal40g_FB_Test Thinnest  | t                 |
| 6                                                     | 5 BackittFilm01-Samp             | Thin                   | (++) 5                | BacktitFilm01-Samp Thin     |                   |
| SC+2100-Enter                                         | 6 3105G-010_Sample               | Thinnest               | () 6                  | 3105G-010_Sample Thinnes    | t                 |
| 7                                                     | 7 3105G-010_Sample               | Thinnest.              | [++] 7                | 3105G-010_Sample Thinnes    | t                 |
| -                                                     | 8 BacklitFilm01-Samp             | Thin                   | (++) B                | BackitFilm01-Samp Thin      |                   |
| C SC-F2100-Operating                                  | 9 ABCOEFG                        | Thick                  | (-+) 9                | ABCDEFG Thick               |                   |
|                                                       | 10 HUKLMN                        | Thick                  | 10                    | HUKLMN Thick                |                   |
| 3C-F2100-OperatingW                                   | 44 00000TU                       | Theat                  |                       | ADDADTU THU                 |                   |
| SC-F2100-Printing                                     |                                  |                        |                       |                             |                   |
|                                                       | Parameters                       |                        | Parameters            |                             | +/                |
| H 4 1 / 2 > H                                         | Media Name                       | Generic CalibedFilm Sa | Media Name            | Generic Calib               | edFilm Sa         |
|                                                       | Memo                             |                        | Memo                  |                             |                   |
|                                                       | Media Type                       | Thin                   | Media Type            | Thin                        |                   |
|                                                       | Platen Gap                       | 2.0                    | Platen Gap            | 2.0                         |                   |
|                                                       | Heater Temperature               | Off                    | Heater Temperature    | Off                         |                   |
|                                                       | Drying Time Per Pass             | 0 sec                  | Drying Time Per Pass  | 0 вес                       |                   |
|                                                       | Blank Area Feed                  | Standard               | Blank Area Feed       | Standard                    |                   |
|                                                       | After Heater Feed                | or                     | After Heater Feed     | Óff                         |                   |
|                                                       | Feeding Tension                  | 2 Lv                   | Feeding Tension       | 2 Lv                        |                   |
|                                                       | Take-up Tension                  | 1 Lv                   | Take-up Tension       | 1 Lv                        |                   |
|                                                       | Media Suction                    | 4 Lv                   | Media Suction         | 4.Lv                        |                   |

|   | Pavadinimas                                            | Funkcijos                                                                                                    |
|---|--------------------------------------------------------|----------------------------------------------------------------------------------------------------|
| 0 | Source                                                 | Pasirinkite šaltinį, naudojamą įtraukti ar pakeisti spausdinimo medžiagos nustatymus,<br>taikomus spausdintuvui, pasirinktam iš užregistruotų spausdintuvų sąrašo.                                                                                                    |
| 2 | Šaltinio spausdinimo me-<br>džiagos nustatymų sąrašas  | Rodomas spausdinimo medžiagos nustatymų sąrašas, įkeltas į 🛈.                                                                                                    |
| 3 | Parametrų sąrašas (Source)                             | Rodomi nustatymai, taikomi spausdinimo medžiagos nustatymams, kurie pasirinkti<br>dalyje <b>2</b> .                                                                                                    |
| 4 | Mygtukas <b>Apply</b>                                  | Spustelėkite norėdami atnaujinti spausdinimo medžiagos nustatymus, taikomus paskirties spausdintuvui naudodami dabartinį 🔞 sąrašą.                                                                                                    |
| 6 | Parametrų sąrašas (Target)                             | Rodomi nustatymai, taikomi spausdinimo medžiagos nustatymams, kurie pasirinkti<br>dalyje 6.                                                                                                    |
| 6 | Paskirties įrenginio spaus-<br>dinimo medžiagos nusta- | Rodomi spausdinimo medžiagos nustatymai, užregistruoti naudoti spausdintuve, kuris<br>pasirinktas iš užregistruotų spausdintuvų sąrašo.                                                                                                    |
|   | tymų sąrašas                                           | Laukelis <b>Calibration</b> nurodo spalvų kalibravimo būseną spausdinimo medžiagos<br>nustatymuose šiomis piktogramomis:                                                                                                    |
|   |                                                        | 💽: apima spalvų kalibravimo informaciją.                                                                                                    |
|   |                                                        | 三 : neapima spalvų kalibravimo informacijos.                                                                                                    |
|   |                                                        | Nerodoma jokia piktograma: spausdinimo medžiagos nustatymai, kuriuos<br>užregistravote naudoti spausdintuve.                                                                                                    |
|   |                                                        | Spustelėkite piktogramą norėdami, kad būtų parodytas ekranas, kuriame galėsite<br>matyti spalvų kalibravimo istoriją. Galite spustelėti <b>EMX File Export</b> ekrane, kad<br>išsaugotumėte EMX failą, kuriame yra informacija, reikalinga spalvų kalibravimui.                             |
| 0 | Pašalinimo mygtukas                                    | Spustelėkite norėdami atšauti bet kokius pakeitimus, kuriuos atlikote spausdinimo<br>medžiagos nustatymams, pasirinktiems sąraše ⑥ ir grąžinti juos į ankstesniąją būseną.<br>Tačiau jei, atlikę pakeitimus, spustelėjate mygtuką <b>Apply</b> , pakeistų elementų atkurti<br>nebegalėsite. |

|   | Pavadinimas                                                             | Funkcijos                                                                                                    |
|---|-------------------------------------------------------------------------|----------------------------------------------------------------------------------------------------|
| 8 | Įrašymo į failą mygtukas <sup>*1</sup>                                  | Spustelėkite norėdami įsiminti spausdinimo medžiagos nustatymus, rodomus<br>dabartiniame sąraše, ir išsaugoti juos atskirame savo kompiuterio faile. Daugiau<br>informacijos rasite "Epson Edge Dashboard" žinyne.                                                              |
| 9 | Užregistruotų Media Set-<br>tings patikros mygtukas                     | Spustelėkite norėdami išsaugoti informacijos sąrašą, taikomą visiems spausdinimo<br>medžiagos nustatymams, šiuo metu užregistruotiems naudoti spausdintuve,<br>pasirinktame iš užregistruotų spausdintuvų sąrašo. Daugiau informacijos rasite "Epson<br>Edge Dashboard" žinyne. |
| 0 | Paskirties įrenginio Media<br>Settings sąrašo atnaujini-<br>mo mygtukas | Spustelėkite norėdami atkartoti nustatymus, taikomus spausdinimo medžiagai, šiuo<br>metu užregistruotai naudoti spausdintuve, paskirties įrenginio spausdinimo medžiagos<br>nustatymų sąraše.                                                                                   |
| 0 | Target                                                                  | Rodomas spausdintuvo, kuris pasirinktas iš užregistruotų spausdintuvų sąrašo,<br>pavadinimas.                                                                                                    |

\*1 Šis mygtukas nerodomas, kai naudojama prieiga ir ši programinė įranga iš kito tinklo kompiuterio. Daugiau informacijos rasite "Epson Edge Dashboard" žinyne.

## Kopijavimo operacijų eiga

Norėdami nukopijuoti spausdinimo medžiagos nustatymus į spausdintuvą, galite nukopijuoti spausdinimo medžiagos nustatymus, taikomus kitam spausdintuvui, užuot kopijavę spausdinimo medžiagos nustatymus, esančius atsisiųstame EMX faile.

Galite nukopijuoti spausdinimo medžiagos nustatymus, taikomus kitam spausdintuvui, kai norite, kad keliuose spausdintuvuose būtų naudojami tie patys nustatymai. Instrukcijų, kaip nukopijuoti spausdinimo medžiagos nustatymus, taikomus kitiems spausdintuvams, rasite "Epson Edge Dashboard" žinyne.

Toliau paaiškinama darbo eiga, skirta nukopijuoti nustatymus iš atsisiųsto EMX failo.

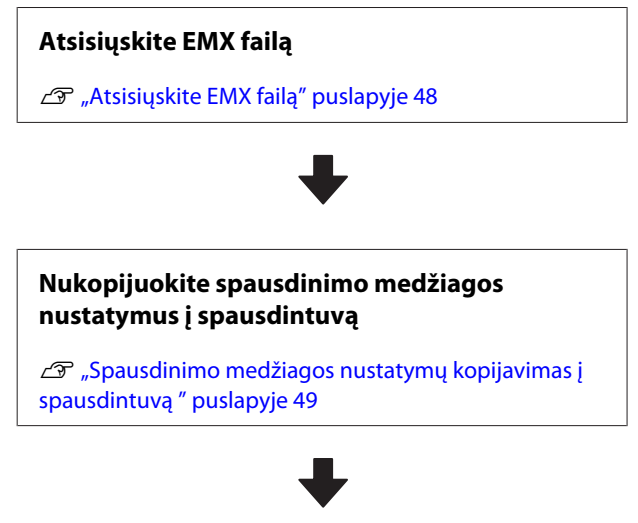

# Sureguliuokite spausdinimo nustatymus spausdintuve

Norėdami optimizuoti spausdinimo medžiagos nustatymų vertes pagal savo spausdintuvo būseną, turite įsitikinti, kad atlikote spausdinimo sureguliavimus nukopijavę failą.

∠ "Spausdinimo reguliavimas" puslapyje 98

## EMX faile esančių Media Settings kopijavimas į spausdintuvą

## Atsisiųskite EMX failą

Galite atsisiųsti tik tuos EMX failus, kurie atitinka spausdintuvus, užregistruotus "Epson Edge Dashboard". Be to, nepaisant spausdintuvų, pasirinktų iš užregistruotų spausdintuvų sąrašo, galite atsisiųsti visus failus, tinkančius užregistruotiems spausdintuvams.

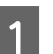

Šaltinyje spustelėkite 🔽 ir pasirinkite Local Media Library.

| Ξ.                                          | Epsi                       | in Edge Dashboard |               |           |                        |                   |        |           |
|---------------------------------------------|----------------------------|-------------------|---------------|-----------|------------------------|-------------------|--------|-----------|
| A too Trouisson                             |                            |                   |               |           |                        |                   |        |           |
| DEPROVENCIPATION International Control Data | Party Takes   March Street |                   |               |           |                        |                   | 1.8705 | N Manuary |
| S 1990 AL POST Sees Care Dr.                | Inution: Disamilacioner    | E 00              | target (      | race.ht   | Casto Danies Contro Da | -                 | 0 =    | 0.2       |
| T EPROP IC PROB heres Laren (n.             |                            |                   |               |           | Minist Setting Name    | Bodie Tem-        | 140    | Labor     |
| 2 States of Second Assoc Dates (            |                            |                   | -             |           | Second with Series     | 74                |        | _         |
|                                             |                            |                   |               | - 1       | Denies Supervise Sa    | Ten               |        |           |
| EPSON SC 15408 Server.                      |                            |                   |               |           | hereads, FR, No.       | Terest            |        |           |
| a statistics                                |                            |                   |               | 1         | Baistindi dave         | 24                |        |           |
|                                             |                            |                   |               | . 4       | 1100-110, hereine      | Terraid           |        |           |
| C 804748-08ee                               |                            |                   |               | -         | 100-11_brut            | Terme             |        |           |
| P. M. draft resident                        |                            |                   |               |           | Security sets care     |                   |        |           |
|                                             |                            |                   |               | -         |                        | 1.000             |        |           |
| C SC/7710 Carvanghi                         | ·                          |                   | _             | _         |                        | -                 |        |           |
| · sc/peti-hanna                             |                            |                   |               |           |                        |                   |        |           |
|                                             | Parameter                  |                   |               |           |                        |                   |        | +/        |
| H . H . L                                   |                            |                   | -             |           |                        | ineri Labedrin fa |        |           |
|                                             |                            |                   | -             |           |                        |                   |        |           |
|                                             |                            |                   | Andre Sale    |           |                        |                   |        |           |
|                                             |                            |                   | inger herer   | eve:      |                        |                   |        |           |
|                                             |                            |                   | ing for t     | te Pané - |                        | lae l             |        |           |
|                                             |                            |                   | Red line for  |           | 1                      | harted .          |        |           |
|                                             |                            |                   | factor late   | 2         |                        | line in           |        |           |
|                                             |                            |                   | 10000 1000    |           |                        | Har               |        |           |
|                                             |                            |                   | terry balance |           |                        | fin.              |        |           |
|                                             |                            |                   | -             | -         |                        | lanas kosti       |        |           |

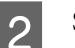

## Spustelėkite 🗘 .

EMX failų sąrašas kiekvienai prekyboje galimai įsigyti spausdinimo medžiagai rodomas toliau pateiktame atsisiuntimo ekrane.

| learch media settings | file( erris) from Contents Ser  | eer.                    |                      |               |              |   |
|-----------------------|---------------------------------|-------------------------|----------------------|---------------|--------------|---|
| iegion Media Ver      | dor Model                       |                         | Media Type           |               |              |   |
| GROOM V AN            | V EPSON                         | 9C-540600 Series 👽      | Al 🐨                 | Search        |              |   |
| Media Vendor          | Media Name                      | Media Type              | Model                | Last Update   | Status       | 0 |
| TOYO CHEM             | DT-JHMN-BAHLIN                  | Film                    | EPSON SC-540000 Se   | 2016年7月3日     | Not Accurred |   |
| ORATOL                | ORAJET 39510/RA-010             | Athenive Viny!          | EPSCN SC-640600 Se   | 2010年5月31日    | Not Accurred |   |
| ORATOL                | ORAJET 3169G-010                | Adhesiye Vinyi          | EPSON 9C-840800 Se   | 2016年1月31日    | Not Acquired |   |
| ATRADE [              | FD-M1009 M                      | PaperOther              | EPSON SC-640600 Se . | 2019#11月21日   | Not Accurred |   |
| ATIBJOB [             | FD-M50040                       | Althesive Vity/         | EPSON 80-840808 Se.  | 2010/01/12/08 | Not Acquired |   |
| ORAFOL                | ORAJET 31650-010                | Adhesive Virul          | EPSON 80-540000 Se.  | 2018年5月8日     | Not Acquired | 0 |
| SM                    | U180HC-10                       | Athenive Vinyl          | EPSON 80-840800 Se   | 2010年6月1日     | Not Accurred | 0 |
| 3.00                  | L/180HC-114                     | Adhesive Vinyi          | EPSON 90-540500 Se   | 201041/[40]   | Not Accurred | 0 |
| 34                    | U180mC-120                      | Athenive Virul          | EPSON SC-540605 Se   | 2010/45/988   | Not Acquired |   |
| 3M                    | 790mC-198                       | Adhesive Vinut          | EPSON SC 540600 Se   | 2010年1月1日     | Not Accured  |   |
| Zquargent             | 258, BLF_20-1218                | Film                    | EPSON SC-840800 Se   | 2019年1月2日     | Not Accurred |   |
| ZEAFEE                | SF_PP_ECO_190kNN                | PaperOtter              | EPSON 90-840808 Se   | 2010415月2日    | Not Accurred |   |
| Woen der              | WD_BLF_TYR020                   | Fim                     | EPSON SC-540600 Se.  | 201085/920    | Not Acquired | 0 |
|                       |                                 | 14 A 17                 | 1 1 2 2              | 1             |              |   |
|                       |                                 |                         |                      |               |              |   |
| The recommended set   | ing for your area is files with | an"_R" at the end of it | te media name.       |               |              |   |
|                       |                                 |                         |                      |               |              |   |

Pirmiausia rodomas EMX failas, tinkantis spausdintuvui, kuris pasirinktas iš užregistruotų spausdintuvų sąrašo. Jei norite pamatyti failą, tinkantį kitam spausdintuvui, pasirinkite norimą spausdintuvą dalyje **Model** ir spustelėkite **Search**.

Galite susiaurinti pateikiamo sąrašo turinį, kad būtų rodomi tik reikalingi EMX failai, pasirinkdami regioną, spausdinimo medžiagos gamintoją, spausdinimo medžiagos tipą ir spustelėję **Search**.

## 3 Pasirinkite norimus atsisiųsti EMX failus.

Pasirinkite EMX failus pažymėdami žymimąjį langelį, esantį ties kiekvienu failu kairėje pusėje. Pažymėkite žymimąjį langelį parinkties **Media Vendor** kairėje, kad pasirinktumėte visus EMX failus, rodomus dabartiniame puslapyje.

Negalite atsisiųsti EMX failų su užrašu Acquisition Complete, nurodytu kaip jų Status, nes tokie failai jau yra atsisiųsti.

EMX failai su užrašu **Update Available**, nurodytu kaip jų **Status**, yra atnaujinti per tą laiką, kai buvo atsisiųsti. Atsisiunčiant tokius EMX failus bus perrašyti failai, kurių būsena "Acquisition Complete".

EMX failai, kuriems taikoma tam tikra informacija, rodomu su (i). Spustelėkite (i), kad ši informacija būtų parodyta.

## Svarbi informacija:

Jei spausdinimo medžiagos nustatymo vertės, kurios jau buvo užregistruotos spausdintuve, yra perrašomos atsisiunčiant EMX failą arba rodoma **Update Available**, inicijuojamos spausdinimo sureguliavimo nustatymų vertės. Jei spausdinimo nustatymai yra perrašomi, spustelėkite mygtuką **Apply**, kad užregistruotumėte spausdinimo medžiagos nustatymus spausdintuve, ir tuomet atlikite spausdinimo sureguliavimus.

#### Spustelėkite Download.

#### EMX failai išsaugomi.

EMX failai atsisiunčiami po vieną. Pasirinkus kelis EMX failus reikia palaukti, kol visų jų būsena bus rodoma kaip **Acquisition Complete**.

Spustelėkite **Cancel** norėdami atšaukti EMX failo atsisiuntimą. EMX failai, kurių būsena yra **Acquisition Complete** atšaukimo momentu, yra išsaugomi.

#### Pastaba:

Negalite pakeisti vietos, kurioje išsaugomi EMX failai. Norėdami nukopijuoti EMX failus į kitus kompiuterius, eikite į "Preferences" ekraną ir pasirinkite **Copy Folder Path**, kad nukopijuotumėte kelią. Daugiau informacijos rasite "Epson Edge Dashboard" žinyne. 5

Spustelėkite **Close**, kad uždarytumėte atsisiuntimo ekraną.

Spausdinimo medžiagos nustatymai, esantys EMX failuose, yra įkeliami ir rodomi šaltinio spausdinimo medžiagos nustatymų sąraše, kuris pateikiamas "Media Settings" ekrane.

Šaltinio spausdinimo medžiagos nustatymų sąraše rodomi tik tie spausdinimo nustatymai, kurie taikomi modeliui, pasirinktam iš užregistruotų spausdintuvų sąrašo. Norėdami pamatyti įkeltus spausdinimo medžiagos nustatymus, užregistruotų spausdintuvų sąraše pasirinkite tą spausdintuvą, kurį pasirinkote 2 žingsnyje.

## Spausdinimo medžiagos nustatymų kopijavimas į spausdintuvą

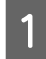

Pasirinkite spausdintuvą užregistruotų spausdintuvų sąraše.

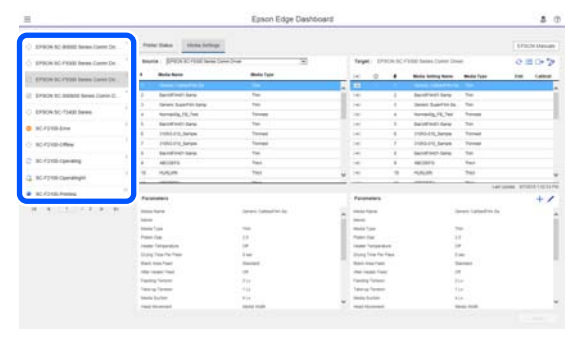

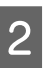

Iš šaltinio spausdinimo medžiagos nustatymų sąrašo pasirinkite tuos spausdinimo medžiagos nustatymus, kuriuos norite įtraukti į spausdintuvą arba pakeisti.

| 8                                                                                                    | Epson Edge D                | ashboard       |                 |          |                         |                   |            | \$ 0       |
|----------------------------------------------------------------------------------------------------|-----------------------------|----------------|-----------------|----------|-------------------------|-------------------|------------|------------|
| A too Treviews                                                                                                    |                             | Second Charles |                 |          |                         |                   |            |            |
| () 129034 NO BREE Sense Lines 20. 1                                                                                                    | Prote Dates Stress Settings |                |                 |          |                         |                   | 110        | OV Messare |
| S 1990 AL POST Sees Care Dr.                                                                                                    | mate (Addition              | E DO           | target (P       | now high | Canal Dames Conner (In- | -                 | 0          | 10.2       |
| 1 printe in cristel heres Lares (m.                                                                                                    |                             |                |                 |          | Mide Selling Name       | Robel Taxe        | 140        | Californi  |
|                                                                                                    |                             |                | 0               |          | been the second second  |                   |            | -          |
| <ul> <li>Description of the second second comparison of the second second s</li></ul> | tere de tere parte a        |                |                 | -        | Second Reservice Sec.   | -                 |            | _          |
| C BRIDA SC 15400 Server                                                                                                    |                             |                |                 |          | inernality, FR, Test    | Taxan .           |            | _          |
| and strength loss                                                                                                    |                             |                |                 |          | bautted) dare           | 24                |            | _          |
| C NUMBER                                                                                                    |                             |                |                 | . 4      | 1100-110, hereine       | Tenit             |            |            |
| © 807280-08W                                                                                                    |                             |                |                 | . 1      | 2100-210_Berget         | Termi             |            |            |
| The statement of the statement of the st       |                             |                |                 | 1        | bentheth lane           | 74                |            |            |
| C schlasticael                                                                                                    |                             |                |                 |          | and the second          | 141               |            |            |
| C SC-F2100 Carraingini                                                                                                    |                             |                |                 | -        |                         | 10                |            | -          |
| · 10.4210.4umg                                                                                                    |                             |                |                 |          |                         | 14                | times area |            |
|                                                                                                    | Personalities               | 10             |                 |          |                         |                   |            | +/         |
| A 4 12 14 A 4                                                                                                    |                             |                |                 |          |                         | ineri Labedite fa |            |            |
|                                                                                                    |                             |                | and a local of  |          |                         |                   |            | - 1        |
|                                                                                                    |                             |                | -               |          |                         | ÷ .               |            |            |
|                                                                                                    |                             |                |                 |          |                         |                   |            |            |
|                                                                                                    |                             |                | ryang linge Par | - ee-    |                         | -                 |            |            |
|                                                                                                    |                             |                | and the rate    |          |                         | laner .           |            |            |
|                                                                                                    |                             |                | and the local   |          |                         |                   |            |            |
|                                                                                                    |                             |                |                 |          |                         | 10                |            |            |
|                                                                                                    |                             |                |                 |          |                         |                   |            |            |
|                                                                                                    |                             |                | man for the     |          |                         | (A                |            |            |

Jei šiai programinei įrangai užregistruoti keli skirtingų modelių spausdintuvai, bus rodomi tik tie spausdinimo medžiagos nustatymai, kurie taikomi spausdintuvui, pasirinktam 1 žingsnyje. Spausdinimo medžiagų pavadinimai rodomi anglų kalba. Rodinio pavadinimą galite patikrinti atsisiuntimo ekrane užvedę pelės rodyklę virš angliško pavadinimo.

Vienu metu negalite pasirinkti kelių šaltinių. Nukopijuokite juos po vieną.

3 Peržiūrėkite paskirties įrenginio spausdinimo medžiagos nustatymų sąrašą, kad pamatytumėte, kokie spausdinimo medžiagos nustatymai užregistruoti spausdintuvui.

> Spausdintuvui užregistruoto nustatymo pavadinimą galite matyti laukelyje **Media Setting Name**.

 nurodo šiuo metu pasirinktus spausdinimo medžiagos nustatymus, taikomus spausdinant spausdintuvu.

Spustelėkite 📑 ties paskirties įrenginio spausdinimo medžiagos nustatymo numeriu.

| 8                                 |              | - 1                     | ipaon Edge Dashb        | oard |           |          |       |                        |                                                                                                    |       |             |
|-----------------------------------|--------------|-------------------------|-------------------------|------|-----------|----------|-------|------------------------|----------------------------------------------------------------------------------------------------|-------|-------------|
| A too Treviews                    |              |                         |                         | 1111 |           |          |       |                        |                                                                                                    |       |             |
| C 19904 SC BREE Seas Larre Dr.    | * Pare Sala  | binna bettege           |                         |      |           |          |       |                        |                                                                                                    | 1.879 | ON Messare  |
| C SPROVID PERMIT                  | marie (1975) | de teles                | -                       | DP   | taye      | i pre    | OR BC | Teles Innine Comer Die | -                                                                                                    | e     | =>>         |
| 1 grate to rate here been be      | Mana Toular  | Minite Rente            | Marcine Trace           |      |           | 9.1      |       | Midda Selfrag Marrie   | Bodia Tami                                                                                                    | 140   | Labor       |
| 2 SPROVINC AND AD Server Daries 2 | -            | French Tilgere - Paper- | Inspection (Adde (Post) |      | -         |          |       | Section 1 betw         | 74                                                                                                    |       | -           |
| and a state of the second         |              |                         |                         | _    | 100       |          |       | Sense Superior Se      | 10                                                                                                    |       |             |
|                                   |              |                         |                         |      | -         | _        | -     | Annual Contents        | Terrat .                                                                                                    |       | -           |
| D BC/PHEAM                        |              |                         |                         |      | -         |          |       | 11040-010_herate       | Terrait                                                                                                    |       |             |
| C scrossofee                      |              |                         |                         |      | 1.00      |          | 18    | 2100211,Serat          | Terms                                                                                                    |       |             |
|                                   |              |                         |                         |      | 1         |          | . 8   | Section-lane           | 74                                                                                                    |       |             |
| C SCIDIO-Owiend                   |              |                         |                         |      | 100       |          |       | 4803975                | Test .                                                                                                    |       |             |
| C SC 7710 Carvinghi               | 10           |                         |                         | _    | -         | _        |       | -0.0                   | 741                                                                                                    |       |             |
| A Al direct during                |              |                         |                         |      | $\sim$    |          |       |                        | 144                                                                                                    |       | 10101023176 |
|                                   | Permanent    |                         |                         |      | 1000      | -        |       |                        |                                                                                                    |       | +/          |
| H H 12 17 H H                     |              |                         |                         |      |           | -        |       |                        | iner isladin is                                                                                                    |       |             |
|                                   |              |                         |                         |      | -         |          |       |                        |                                                                                                    |       |             |
|                                   |              |                         |                         |      | - Andread | Ξ.       |       |                        |                                                                                                    |       |             |
|                                   |              |                         |                         |      | 1400      |          | **    | 3                      | -                                                                                                    |       |             |
|                                   |              |                         |                         |      | ityen (   | ing Part | · **  |                        | lae:                                                                                                    |       |             |
|                                   |              |                         |                         |      |           |          |       |                        | interest of the second second s |       |             |
|                                   |              |                         |                         |      | 1.000     |          |       |                        |                                                                                                    |       |             |
|                                   |              |                         |                         |      | 1000      |          |       |                        | tar                                                                                                    |       |             |
|                                   |              |                         |                         |      | index 1   | a later  |       |                        | ile.                                                                                                    |       |             |

Nukopijuojami spausdinimo medžiagos nustatymai, kuriuos pasirinkote šaltinio spausdinimo medžiagos nustatymų sąraše.

 nurodo spausdinimo medžiagos nustatymus, kurie buvo nukopijuoti iš šaltinio spausdinimo medžiagos nustatymu sąrašo arba pakeisti redagavimo ekrane. Kai 
 rodomas,
 papilkėja ir sąrašo atnaujinti negalima, kol nepaspaudžiamas mygtukas Apply.

Galite patikrinti "Media Name" atsisiuntimo ekrane pagal "Media Name", rodomą dalyje **Memo**, parametrų sąraše (paskirties įrenginio).

Spustelėkite mygtuką Apply.

5

Spausdinimo medžiagos nustatymai nukopijuojami į spausdintuvą.

Prieš spustelėdami mygtuką **Apply**, patikrinkite užregistruotų spausdintuvų sąrašą ir įsitikinkite, kad rodoma būsenos piktograma ⊘. Jei rodoma bet kas, išskyrus ⊘, negalite atnaujinti spausdinimo medžiagos nustatymų šiam spausdintuvui.

Jei spausdintuvas prijungtas per USB jungtį, įsitikinkite, kad jis nespausdina prieš spustelėdami **Apply**.

## EMX failų, išsaugotų kitame kompiuteryje, įkėlimas į šaltinio spausdinimo medžiagos nustatymų sąrašą

Spustelėdami 🗁 galite įkelti EMX failus į šaltinio spausdinimo medžiagos nustatymų sąrašą, nesvarbu, kur jie buvo nukopijuoti. Jei naudojate "Epson Edge Dashboard" kompiuteryje, kuris negali atsisiųsti EMX failų, galite įkelti EMX failus, kurie buvo atsisiųsti į kitą kompiuterį.

Spustelėkite piktogramą, kad būtų parodytas failo pasirinkimo ekranas, pasirinkite norimus EMX failus ir įkelkite.

Daugiausia vienu kartu galima įkelti 300 EMX failų. Spausdinimo medžiagos nustatymai, esantys šiuose failuose, yra įkeliami ir įtraukiami į šaltinio spausdinimo medžiagos nustatymų sąrašą.

Kai failai bus įkelti, galite tiesiog pasirinkti **Local Media Library**, kad pamatytumėte juos sąraše.

## Šaltinio spausdinimo medžiagos nustatymų sąrašo redagavimas

Spustelėkite in norėdami ištrinti EMX failus, kuriuos atsisiuntėte. Šaltinio spausdinimo medžiagos nustatymų sąraše pasirinkite EMX failus, kurių nebenaudojate arba kuriuos atsisiuntėte netyčia, tada spustelėkite in .

## Media Settings redagavimas

Galite koreguoti spausdinimo medžiagos nustatymus, pasirinktus paskirties įrenginio spausdinimo medžiagos nustatymų sąraše. Be to, galite įtraukti naujų nustatymų. Žingsniai, kaip tai padaryti, aprašyti toliau.

## Parodomas "Edit Parameters" ekranas.

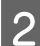

3

#### Pakeiskite nustatymus.

| Edit Parameter       | 5                                             | × |
|----------------------|-----------------------------------------------|---|
| Andia Name           | Hansol_73gsm                                  |   |
| leno.                |                                               |   |
| ledia Type           | Thin                                          |   |
| taten Gap            | 200                                           |   |
| inater Temperature   | 40 🕑 C (104F)                                 |   |
| rying Time Per Pass  | 0 990                                         |   |
| lank Area Feed       | Standard V                                    |   |
| dier Heater Feed     | 04 💌                                          |   |
| eeding Tension       | EV LV                                         |   |
| ake-up Tension       | 2                                             |   |
| fedia Sucilon        | 8 🗸 Ly                                        |   |
| load Mevement        | Data Width O Printer Full Width O Media Width |   |
| tuth-Strike Printing | OTV                                           |   |
| eed Speed Limiter    | Con Rom                                       |   |
| tessure Roller Load  | Medum V                                       |   |
| temove Skew          | *on Con                                       |   |
| eriodic CL Cycle     | 01                                            |   |
| revent Sticking      | Con #or                                       |   |
| Reduce Print Streak  | los v                                         |   |
| iddbional Dryer      | C On # Of                                     |   |
|                      |                                               |   |
|                      |                                               |   |
|                      |                                               |   |

Nustatymai skiriasi atsižvelgiant į naudojamą modelį.

Galite įrašyti pastabą laukelyje **Memo**, apibūdinančią spausdinimo medžiagos nustatymų turinį. Iš EMX failų nukopijuotų spausdinimo medžiagos nustatymų atveju šiame laukelyje įvedamas spausdinimo medžiagos pavadinimas.

Nustatymą **Media Type** galite pakeisti tik sukurdami naują nustatymą. Kai sukuriate naują spausdinimo medžiagos nustatymą, jis automatiškai taikomas kartu su referencinėmis vertėmis jūsų pasirinktam spausdinimo medžiagos tipui. Šios vertės nustatomos remiantis standartinėmis šio medžiagos tipo specifikacijomis. Atlikite korekcijas taip, kad jūsų spausdinimo medžiagos nustatymams būtų taikomos optimalios vertės.

Baigę redaguoti, spustelėkite OK.

Pakeitimai įsigalioja ir parodomas ankstesnis ekranas.

Norėdami atmesti pakeitimus ir grįžti į ankstesnį puslapį, spustelėkite mygtuką **Cancel**.

## lšėjimo procedūra

Uždarykite interneto naršyklę.

# "Epson Edge Print" naudojimas

## Pagrindinio ekrano konfigūracija

Pagrindinis ekranas parodomas paleidus "Epson Edge Print".

Pagrindinio ekrano konfigūracija ir funkcijos pateikiamos toliau.

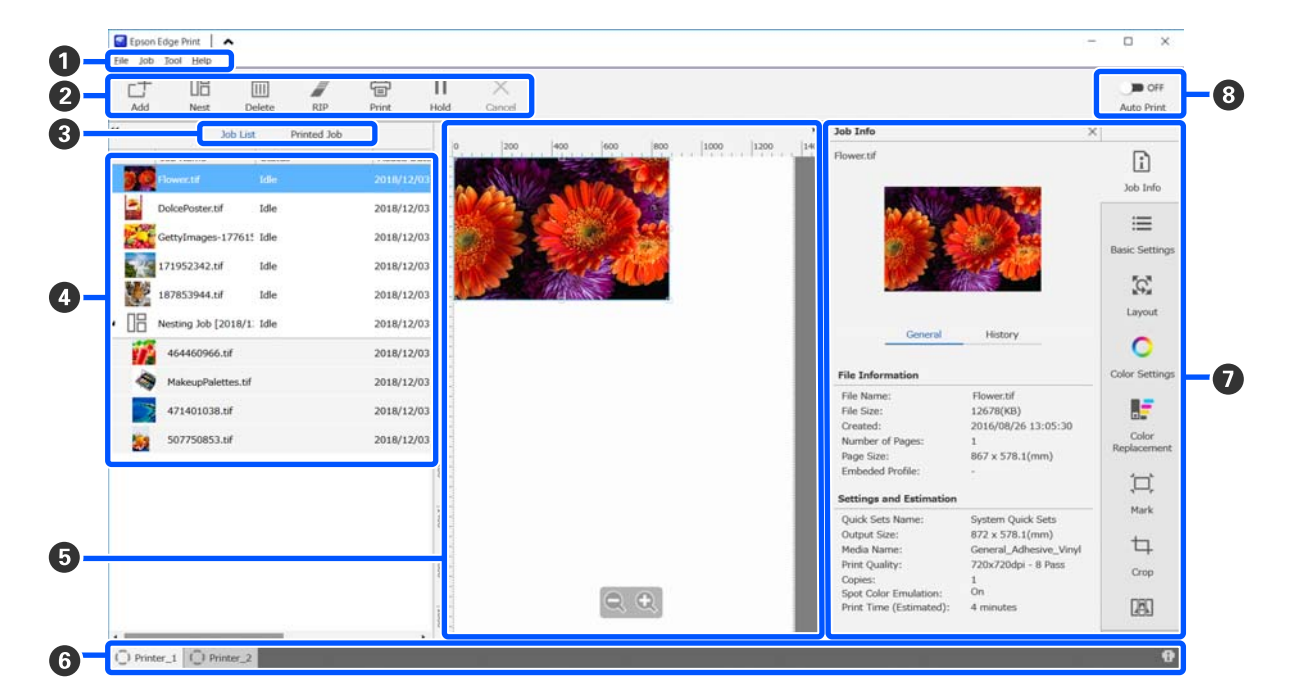

|   | Dalių pavadinimai | Funkcijos                                                                                                    |
|---|-------------------|----------------------------------------------------------------------------------------------------|
| 1 | Meniu juosta      | Galite atlikti nustatymus ir operacijas naudodami įvairius meniu.<br>Spustelėdami 🔺 arba ✔ pavadinimo eilutėje galite pasirinkti rodyti arba slėpti<br>meniu juostą. |

|   | Dalių pavadinimai                     | Funkcijos                                                                                                    |
|---|---------------------------------------|----------------------------------------------------------------------------------------------------|
| 0 | Užduoties įrankių juosta              | Galite atlikti šias operacijas vykdydami užduotis, kurias pasirinkote sąraše "Job List" /<br>"Printed Job" (④).                                                                                                    |
|   |                                       | 는+: pasirenkami ir įtraukiami spausdinimo duomenys į "Job List".                                                                                                    |
|   |                                       | 🖫 / 🔚 : sukuriama viena įdėtinė užduotis iš kelių jūsų pasirinktų užduočių.                                                                                                    |
|   |                                       | Pasirinkus įdėtinę užduotį, 旧 pasikeičia į 🚜 ; be to, galite pasirinkti "UnNest".                                                                                                    |
|   |                                       | স্কে "Efektyvus spausdinimo medžiagos naudojimas be atliekų (įdėtinis spausdinimas)"<br>puslapyje 57                                                                                                    |
|   |                                       | 🛅 : pasirinktos užduotys ištrinamos iš sąrašo.                                                                                                    |
|   |                                       | 🦉 : atliekamas tik RIP apdorojimas pasirinktoms užduotims.                                                                                                    |
|   |                                       | 骨 : atliekamas RIP apdorojimas spausdinant pasirinktas užduotis. Pasirinkus užduotį,<br>kuriai RIP apdorojimas baigtas, atliekamas tik spausdinimas.                                                                                                    |
|   |                                       | imes : sustabdomas vykdomas spausdinimas arba RIP apdorojimas.                                                                                                    |
|   |                                       | II / ♣ : pasirinkta užduotis pristabdoma. Pristabdytos užduotys nespausdinamos, kai<br>automatinio spausdinimo perjungimo mygtukas (③) nustatomas į ڝ ∞ , kad būtų<br>galima spausdinti automatiškai.                                                                                                    |
|   |                                       | Pasirinkus pristabdytą užduotį, 👖 pasikeičia į 👫 — tada galite atšaukti pristabdymą.<br>Jei pristabdymą atšauksite vykstant automatiniam spausdinimui, užduotis tampa<br>neveikos būsenos ir atspausdinama paskutinė eilėje.                                                                                                    |
| 3 | Sąrašo perjungimo mygtu-              | Perjungia "Job List" / "Printed Job" sarašus.                                                                                                    |
|   | kas                                   | Dabartinio pasirinkto sąrašo pavadinimas rodomas rėmelyje.                                                                                                    |
| 4 | "Job List" / "Printed Job"<br>sąrašai | Sąraše "Job List" rodoma miniatiūra, šaltinio duomenų pavadinimas ir būsena — vis tai<br>taikoma užduotims, kurios yra spausdinamos arba laukia spausdinimo. Baigtos<br>spausdinti užduotys automatiškai perkeliamos į sąrašą "Printed Job".                                                                                                    |
|   |                                       | Galite atlikti šias operacijas naudodami abu sąrašus.                                                                                                    |
|   |                                       | Galite pakeisti turinį atvėrę kontekstinį meniu ant sąrašo pavadinimo.                                                                                                    |
|   |                                       | Galite atlikti tas pačias operacijas kaip ir užduoties įrankių juostoje (2), ant<br>užduoties pavadinimo atvėrę kontekstinį meniu.                                                                                                    |
|   |                                       | Galite sumažinti ar padidinti sritį spustelėję mygtukus < arba 🕨, esančius sąrašų<br>pavadinimų viršuje kairėje.                                                                                                    |
| 6 | Peržiūros sritis                      | Galite peržiūrėti užduotį, kurią pasirinkote iš "Job List" (🚱).                                                                                                    |
|   |                                       | Peržiūrėdami užduotį peržiūros srityje galite apsispręsti dėl įdėtinių užduočių<br>išdėstymo ir nustatyti <b>Layout, Tiling</b> ir <b>Crop</b> užduoties nustatymų meniu ( <b>1</b> 0).                                                                                                    |
|   |                                       | Balta sritis rodo spausdinimo medžiagą. Spausdinimo medžiagos plotis keičiasi<br>atsižvelgiant į nustatymus, atliktus dalyje  (Basic Settings) — <b>Media Size</b> —<br>užduoties nustatymų meniu. Atstumas nuo kairiojo ir dešiniojo spausdinimo<br>medžiagos krašto iki punktyrinių linijų yra paraštės. Paraštes galite keisti pasirinkę<br><b>Manage Preset</b> iš meniu "Tool". Daugiau informacijos rasite "Epson Edge Print" žinyne. |
|   |                                       | Tikrindami spausdinimo padėtį pagal mastelį galite sukurti išdėstymą. Galite pakeisti<br>mastelio matavimo vienetus (mm / inch) pasirinkę <b>Preferences</b> iš meniu "Tool".<br>Daugiau informacijos rasite "Epson Edge Print" žinyne.                                                                                                    |
|   |                                       | Be to, galite vilkti peržiūros vaizdą, kad pakeistumėte spausdinimo padėtį.                                                                                                    |
|   |                                       | Spustelėję 🔍 arba 🔍 peržiūros srities apačioje galite sumažinti ar padidinti peržiūros<br>srities rodinį. Norėdami sumažinti ar padidinti spaudinį, atlikite <b>Layout</b> nustatymus<br>užduotis nustatymų meniu. Daugiau informacijos rasite "Epson Edge Print" žinyne.                                                                                                    |
|   |                                       | Galite sumažinti ar padidinti sritį spustelėdami mygtukus < arba 🕨, esančius šios<br>srities viršuje kairėje.                                                                                                    |

|   | Dalių pavadinimai                                  | Funkcijos                                                                                                    |
|---|----------------------------------------------------|----------------------------------------------------------------------------------------------------|
| 6 | Spausdintuvo perjungimo                            | Rodo spausdintuvų, užregistruotų "Epson Edge Print", būsenas ir pavadinimus.                                                                                                    |
|   | skirtukas                                          | Spustelėkite skirtuką norėdami pakeisti naudojamą spausdintuvą. Baltas skirtukas<br>nurodo spausdintuvą, kuris šiuo metu yra naudojamas.                                                                                     |
|   |                                                    | Būsenos piktogramų reikšmės yra tokios:                                                                                                    |
|   |                                                    | 📀 : galima spausdinti (spausdintuvas pasiruošęs).                                                                                                    |
|   |                                                    | 📀 : vyksta spausdinimas.                                                                                                    |
|   |                                                    | 🛕: atsirado perspėjimas ar kt.                                                                                                    |
|   |                                                    | 😢 : įvyko klaida.                                                                                                    |
|   |                                                    | Ċ : vyksta kitas nei spausdinimo procesas, pvz., valomos galvutės ar naudojamas skydelis.                                                                                                    |
|   |                                                    | 💭: maitinimas išjungtas arba atjungtas.                                                                                                    |
|   |                                                    | Spustelėję 👔 ekrano apačioje dešinėje, galite peržiūrėti išsamią pasirinkto<br>spausdintuvo būsenos informaciją. Atsižvelgiant į naudojamą modelį, parinktis 👔 gali<br>būti neaktyvi.                                        |
| 0 | Užduoties nustatymų me-<br>niu ir nustatymų sritis | Atliekami nustatymai, pvz., spausdinimo, išdėstymo ir įvesties / išvesties profilio,<br>taikomi budinčiosioms užduotims, kurios pasirenkamos sąraše "Job List" (④).                                                          |
|   |                                                    | Dešinėje esančios piktogramos sudaro užduoties nustatymų meniu. Nustatymų srities<br>turinys keičiasi priklausomai nuo pasirinktų elementų. Daugiau informacijos rasite<br>"Epson Edge Print" žinyne.                        |
|   |                                                    | Spustelėjus 🗙 nustatymų srities viršuje dešinėje nustatymų sritis uždaroma ir<br>atitinkamai padidinama peržiūros sritis. Norėdami atidaryti nustatymų sritį,<br>spustelėkite vieną iš užduoties nustatymų meniu elementų.   |
|   |                                                    | Kai nustatymų sritis uždaroma, galite padidinti / sumažinti meniu sritį vilkdami kairįjį<br>meniu kraštą į kairę arba į dešinę.                                                                                              |
| 8 | "Auto Print" perjungimo                            | Kaskart spustelėjus šį mygtuką jis įjungiamas arba išjungiamas.                                                                                                    |
|   | mygtukas                                           | Nustačius 💶 👓 , spausdinimo užduotys pradedamos spausdinti iš eilės — užtenka tik<br>įtraukti spausdinimo duomenis į "Job List" (④). Jei "Job List" yra budinčiųjų užduočių,<br>jos taip pat įtraukiamos į spausdinimo eilę. |
|   |                                                    | Nustačius 🌑 📭 , užduotys pradedamos spausdinti tik tada, kai spausdinimo<br>duomenys įtraukiami į "Job List", pasirenkami ir įjungiamas spausdinimas.                                                                        |
|   |                                                    | Kai reikia vienu metu spausdinti kelias užduotis ir prieš spausdinimą atliekama<br>užduočių įdėtis arba RIP, nustatykite                                                                                                    |

## Spausdinimo procedūra

## Pasiruošimas spausdinti

# Naudojamos spausdinimo medžiagos nustatymų užregistravimas į spausdintuvą

Įdėkite į spausdintuvą norimą naudoti spausdinimo medžiagą ir užregistruokite į spausdintuvą šios spausdinimo medžiagos nustatymų vertes. Tinkamos spausdinimo medžiagos nustatymų vertės yra užregistruojamos atliekant seriją operacijų, kai įdėta spausdinimo medžiaga.

∠ Spausdinimo medžiagos įdėjimas" puslapyje 73

Jei naudojate EMX failą, atsisiųskite EMX failą į "Epson Edge Dashboard" prieš pradėdami registruoti spausdinimo medžiagos nustatymų vertes į spausdintuvą.

∠ → "Media Settings atsisiuntimas ir kopijavimas iš EMX failo" puslapyje 45

#### Spausdinimo sureguliavimų atlikimas

Atlikite spausdinimo sureguliavimus, kad nustatymų vertės būtų optimizuotos įdėtai spausdinimo medžiagai.

#### Naudojimo aplinkos patikrinimas

Patikrinkite šiuos dalykus.

- Spausdintuvas ir RIP serveris (kompiuteris, kuriame įdiegta "Epson Edge Print") prijungti tinkamai ir maitinimas įjungtas.
- □ "Epson Edge Print" veikia.
- □ Spausdintuvas užregistruotas "Epson Edge Print".
- Spausdinimo medžiaga įdėta į spausdintuvą ir jis pasiruošęs spausdinti.

#### Spausdinimo duomenų paruošimas

Spausdinimo duomenis paruoškite duomenų formatu, suderinamu su "Epson Edge Print".

Daugiau informacijos apie palaikomus duomenų formatus rasite "Epson Edge Print" žinyne.

Įprastai rekomenduojame naudoti PDF formatą dėl toliau nurodytų priežasčių.

- Vaizduose nebūna jokių sutrūkinėjusių linijų ar sugadintų išdėstymų.
- □ Nebūtina nustatyti teksto lauko kontūro.
- Išvaizda nesikeičia net naudojant skirtingas vaizdo apdorojimo programinės įrangos versijas.

## Spausdinimo procedūra

- 1
- Spustelėkite 👉 (Add) užduoties įrankių juostoje ir įtraukite spausdinimo duomenis į "Job List". Arba vilkite ir numeskite spausdinimo

duomenis ant "Job List".

"Job List" atsiranda įtrauktų spausdinimo duomenų pavadinimas ir miniatiūra.

#### Pastaba:

Spustelėję  $\_$ <sup>+</sup> (Add) ir pasirinkę spausdinimo duomenis, tuo pat metu galite pasirinkti ir "Quick Sets".

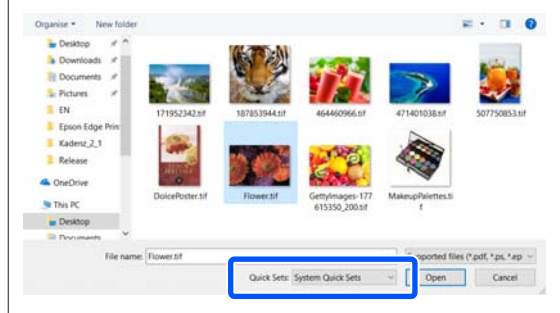

"Quick Sets" — tai išsaugoti spausdinimo užduočių nustatymų rinkiniai. Pagal šiuos nustatymus vykdomos užduotys. Daugiau informacijos rasite "Epson Edge Print" žinyne.

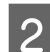

Pasirinkite užduotį spausdinimui iš "Job List".

Peržiūros srityje rodomas spaudinio vaizdas.

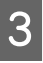

Spustelėkite 🗮 (Basic Settings) užduoties nustatymų meniu.

Nustatymų sritis pasikeičia į "Basic Settings" ir galite nustatyti spausdinimo medžiagos dydį, spausdinimo medžiagos pavadinimą (spausdinimo informaciją) bei pasirinkti spausdinimo kokybės vertes (raišką ir perėjimų skaičių).

Spausdinimo medžiagos pavadinimas — tai nustatymas, taikomas spausdinimo informacijai ir spausdinimo medžiagos nustatymų vertėms.

Toliau paaiškinta, kuo skiriasi nustatymai, kai spausdinimui naudojate EMX failą ir kai jo nenaudojate.

Kai naudojate EMX failą spausdinimui Atsisiuntę EMX failą, spausdintuve pasirinkite spausdinimo medžiagos nustatymų numerį, kuris buvo pirmiau užregistruotas "Epson Edge Dashboard" spausdinimo medžiagos nustatymų verčių dalyje.

Dabartinis pasirinktas spausdinimo medžiagos nustatymų numeris rodomas spausdintuvo valdymo skydelio pradžios ekrane ir "Epson Edge Dashboard" spausdintuvo operacijų ekrane.

Spustelėkite 🕥 sąrašo **Media Name** langelio dešinėje, kad būtų parodytas pavadinimas, atitinkantis šiuo metu nustatytą spausdinimo medžiagos nustatymų numerį. Spausdinimo informacija, atitinkanti šį spausdinimo medžiagos pavadinimą, naudojama užduotims vykdyti.

Jei atitinkama spausdinimo informacija nėra užregistruota į "Epson Edge Print", sąrašo langelio dešinėje pusėje rodoma 1. Jei rodoma 1., pasirinkite **Sync** dalyje **Manage Print Info**.

Daugiau informacijos apie sinchronizavimą rasite "Epson Edge Print" žinyne.

Kai nenaudojate EMX failo spausdinimui Dabartinius spausdintuvo spausdinimo medžiagos nustatymus nustatykite kaip spausdinimo medžiagos nustatymo numerį, kuris buvo užregistruotas įdėjus medžiagą arba kaip bet kokį kitą nustatymą, išsaugotą naudojant Media Management. Nesirinkite spausdinimo medžiagos nustatymo [00 RIP Settings], nes jis negali būti naudojamas su "Epson Edge Print".

Sąrašo **Media Name** langelyje pasirinkite spausdinimo medžiagos tipą, kuris atitinka įdėtą spausdinimo medžiagą arba šis tipas turi sutapti su spausdinimo medžiagos tipu, kuris buvo pasirinktas įdedant spausdinimo medžiagą.

Daugiau informacijos apie pagrindinius nustatymus rasite "Epson Edge Print" žinyne. 4

Spustelėkite 🖶 (Print) užduoties įrankių juostoje, kad būtų pradėtas spausdinimas.

Vykstant spausdinimui, būsena **Printing** rodoma stulpelyje **Status**, esančiame "Job List". Be to, peržiūros srityje rodoma progreso juosta, nurodanti likusį spausdinimo laiką.

Baigtos spausdinti užduotys automatiškai perkeliamos į sąrašą "Printed Job".

Daugiau informacijos, kaip naudoti "Printed Job" sąrašą, rasite "Epson Edge Print" žinyne.

Jei "Job List" sąraše yra kelios užduotys, galite nustatyti, kokia tvarka užduotys bus spausdinamos, ir lengvai keisti spausdinimo užduočių tvarką "Job List" sąraše. Daugiau informacijos rasite "Epson Edge Print" žinyne.

#### Pastaba:

Patikrinkite spausdintuvo perjungimo skirtuko būseną prieš pradėdami spausdinti. Negalite spausdinti, jei rodoma viena iš toliau pateiktų būsenos piktogramų.

🔞 : įvyko klaida.

C: vyksta kitas nei spausdinimo procesas, pvz., valomos galvutės ar naudojamas skydelis.

(): maitinimas išjungtas arba atjungtas.

Paruoškite spausdintuvą spausdinimui.

Naudokite užduoties nustatymų meniu norėdami padidinti ar sumažinti užduotis, spausdini tik dalį vaizdo arba spausdinti vaizdą, kuris platesnis nei spausdinimo medžiaga.

Daugiau informacijos apie šias funkcijas rasite "Epson Edge Print" žinyne.

## Spausdinimo sustabdymas

Norėdami sustabdyti spausdinimą, kai vykdoma spausdinimo užduotis, atlikite toliau nurodytus veiksmus.

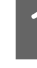

Pasirinkite užduotį, kurios spausdinimą norite sustabdyti, sąraše "Job List" ir spustelėkite × (Cancel) užduoties įrankių juostoje. Arba atidarykite kontekstinį meniu ant užduoties, kurios spausdinimą norite sustabdyti, pavadinimo ir pasirinkite **Cancel**.

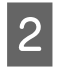

Kai bus parodytas patvirtinimo ekranas, spustelėkite **Yes** (**Taip**).

## Efektyvus spausdinimo medžiagos naudojimas be atliekų (įdėtinis spausdinimas)

Galite spausdinti rinkiniais, peržiūros srityse pažymėję vaizdus, kad ant spausdinimo medžiagos būtų spausdinama keletas užduočių ir nebūtų paliekama nereikalingų paraščių.

Tokiu būdu spausdinimo medžiaga gali būti išnaudota be atliekų.

Kelių užduočių spausdinimas vadinamas įdėtiniu. Kai spausdinate kelias įdėtines užduotis, tai vadinama įdėtine užduotimi.

Naudojant "Epson Edge Print" kelios užduotys išdėstomos ir tvarkomos kaip įdėtinė užduotis, kaip parodyta toliau.

- Kelių atskirų užduočių pasirinkimas įdėtiniam spausdinimui Sąraše "Job List" rodoma III kairėje užduoties pavadinimo pusėje.
- Kelių kopijų nustatymas naudojant K (Layout) užduoties nustatymų meniu
   Daugiau informacijos apie parinktį K (Layout) rasite "Epson Edge Print" žinyne.
- Užduotys spausdinant iš kelių puslapių, pvz., PDF Sąraše "Job List" rodoma kairėje užduoties pavadinimo pusėje.

Toliau nurodytų užduočių įdėtis negalima.

- L Kelių puslapių PDF dokumentai
- Užduotys, kurios jau įtrauktos į įdėtines užduotis

## Įdėtinių užduočių kūrimas

Toliau paaiškinama procedūra, taikoma norint pasirinkti kelias atskiras užduotis kuriant įdėtinę užduotį. 1

Pasirinkite kelias užduotis įdėtiniam spausdinimui iš "Job List".

Galite pasirinkti užduotis vienu iš toliau nurodytų būdų.

#### Kelių paeiliui einančių užduočių pasirinkimas

Laikydami nuspaudę **Shift** mygtuką spustelėkite ant pirmosios ir paskutiniosios užduoties.

## Kelių ne paeiliui einančių užduočių pasirinkimas

Laikydami nuspaudę mygtuką **Ctrl** spustelėkite ant įvairių tikslinių užduočių.

2

Spustelėkite 🔚 (Nest) užduoties įrankių juostoje.

Arba atidarykite kontekstinį meniu ant pasirinktos užduoties pavadinimo ir pasirinkite **Nest**.

Kiekviena iš užduočių, pasirinktų iš "Job List" perkeliama į žemesnįjį lygmenį ir rodoma įdėties piktograma ( □□ ) reikškianti, kad tai įdėtinės užduotys.

Visos pasirinktos užduotys rodomos peržiūros srityje.

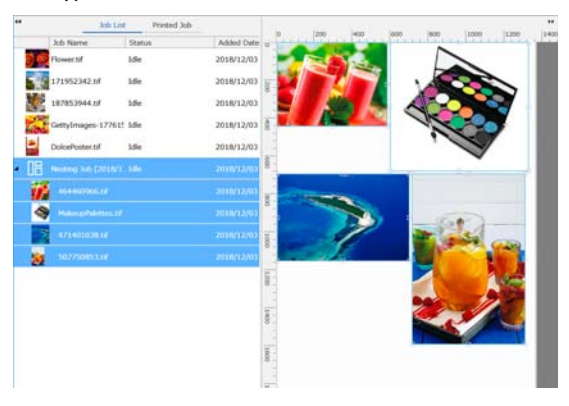

Numatytoji nustatymo vertė, taikoma kiekvienos užduoties intervalui įdėtinėje užduotyje, yra 10 mm. Norėdami pakeisti šį intervalą pasirinkite **Job Interval**.

"Paraščių nustatymas kiekvienoje užduotyje, kuri įeina į įdėtinę užduotį" puslapyje 58

Užduotis į įdėtinę užduotį galite įtraukti nuvilkdami užduotį, kuri nėra įtraukta į kitą įdėtinę užduotį, iš "Job List" į įdėtinių užduočių apačioje esantį lygmenį.

3 Nustatykite vaizdų padėtį.

Toliau paaiškinta, kokiais trimis būdais galite nustatyti padėtį.

#### Automatinis efektyvus vaizdų grupavimas

Naudokite 🌠 (Layout).

Grupuokite sulygiuodami pagal referencinį vaizdą

Naudokite 🌠 (Layout).

# Grupuokite vaizdus pagal peržiūros srityje matomą išdėstymą

Padėtis keisti galite nuvilkdami atitinkamus vaizdus. Be to, vaizdus galima išdėstyti juos pasukant, padidinant ar sumažinant, kai naudojama (Layout) parinktis užduoties nustatymų meniu. Nustatymai, atlikti naudojant (Layout) prieš įdėtį, yra išlaikomi ir po to, kai įdėtis yra nustatoma.

## Įdėtinių užduočių atšaukimas

Galite atšaukti įdėtines užduotis ir atstatyti įprastą jų pobūdį atlikdami toliau nurodytus veiksmus.

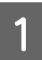

Pasirinkite įdėtinės užduoties šaknį (eilę, kuria rodoma kairėje užduoties pavadinimo pusėje) sąraše "Job List" ir spustelėkite (UnNest) užduoties įrankių juostoje. Arba atidarykite kontekstinį meniu ant pasirinktos užduoties pavadinimo ir pasirinkite UnNest.

Pasirinkus kelias užduotis įdėtinėje užduotyje ir spustelėjus "UnNest" (Įdėties panaikinimo parinktį) įprastomis vėl taps tik pasirinktos užduotys.

## Būtini prisiminti prieš įdėtinį spausdinimą dalykai

Kadangi vykdant įdėtinį spausdinimą kelios užduotys spausdinamos kaip rinkinys, rekomenduojame iš anksto patikrinti likusį spausdinimo medžiagos ir rašalo kiekį bei spausdinimo laiką (numatomą).

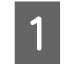

Patikrinkite visą spausdinimo ilgį pagal mastelį peržiūros srityje.

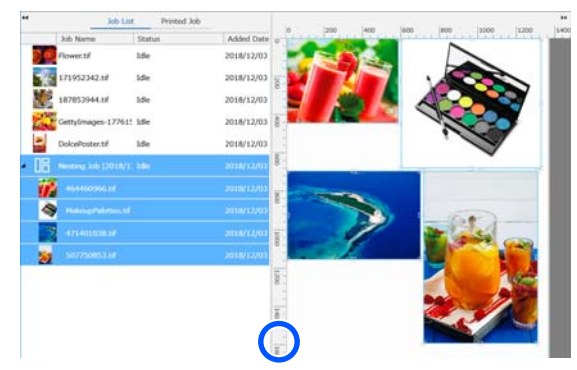

2

Spustelėkite [] (Job Info) užduoties nustatymų meniu, kad patikrintumėte **Print Time (Estimated)**, kuris rodomas šio nustatymo srityje.

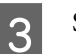

Spustelėkite 👔 ekrano apačioje dešinėje.

Parodomas spausdintuvo būsenos ekranas.

Įsitikinkite, kad spausdinimo medžiaga ilgesnė nei visas spausdinimo užduoties, kurią patvirtinote 1 žingsnyje, ilgis.

Atsižvelgiant į naudojamą modelį, parinktis gali būti neaktyvi.

Įsitikinkite, kad mikroschemos įrenginio įkrovos lygis pakankamas.

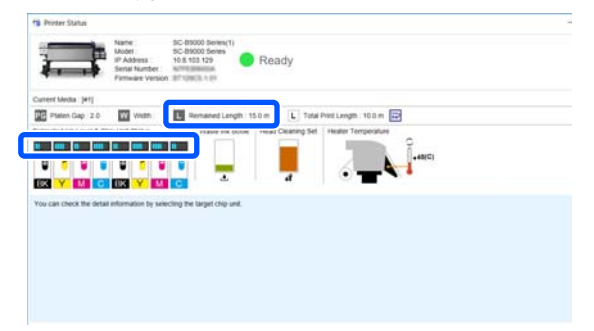

## Paraščių nustatymas kiekvienoje užduotyje, kuri įeina į įdėtinę užduotį

Atlikite toliau nurodytus veiksmus norėdami nustatyti numatytąsias vertes, taikomas kiekvienos užduoties, įeinančios į įdėtinę užduotį, paraštėms.

Kai reikia pakeisti intervalą tarp užduočių, pasirinkite tikslines įdėtines užduotis, tada pakeiskite jas naudodami parinktį **Job Interval** dalyje **X** (Layout).

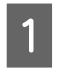

Spustelėkite "Tool" meniu — **Manage Preset** — (Options Settings) nurodyta tvarka.

## 2

Nustatykite paraščių vertes naudodami **Right** ir **Bottom** dalyje **Job Interval**.

Užduoties intervalas yra paraštė, įtraukiama tarp kiekvienos užduoties, kai kita užduotis grupuojama užduoties apačioje arba dešinėje, kaip parodyta toliau. Paraštės nėra įtraukiamos į užduotis, kurios išdėstomos dešiniajame krašte arba pačioje apačioje.

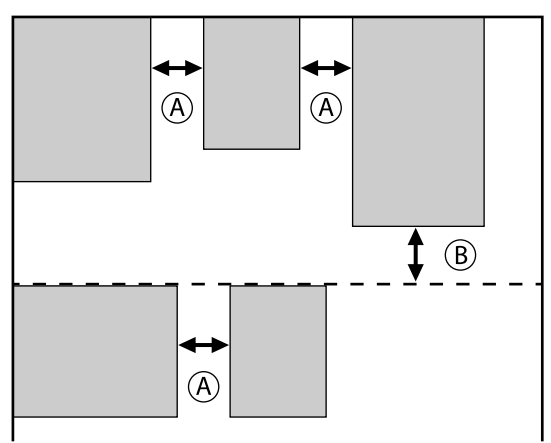

- (A) yra **Right** paraštė
- (B) yra **Bottom** paraštė
- 3 Atl

Atlikę nustatymus spustelėkite Apply.

## Pasikartojančio šablono spausdinimas (Step and Repeat)

Galite kurti ir spausdinti pasikartojančius šablonus pasirinkę 1 vaizdą ir paslinkdami jį vertikaliai ir horizontaliai.

Šablono nustatymo procedūra paaiškinta toliau.

## Kaip kurti šablonus

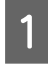

Pasirinkite užduotį (vaizdą), kurio pagrindu bus kuriamas šablonas, iš "Job List".

- 2
- Spustelėkite (A) (Step and Repeat) užduoties nustatymų meniu.

Nustatymų sritis pasikeičia į "Step and Repeat" nustatymus.

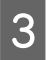

Pasirinkite Enable Setting.

Nustatymų elementai suaktyvinami.

Pažymėkite **Execute Step and Repeat on the Printer**, kad būtų pradėtas žingsnio ir jo kartojimo procesas, o tada — spausdinimas. Tokiu atveju galite tik nustatyti srities, kurioje bus dedamas vaizdas, dydį.

∠ Spausdintuvo žingsnio ir jo kartojimo procesas" puslapyje 61

4 N

5

Nustatykite srities, kurioje bus dedamas vaizdas, dydį.

Pasirinkus **Layout Area Size** vaizdas išdėstomas ir įdedamas į pagal nurodytą dydį.

Jei pasirenkamas **Width**, taikomas **Layout Area Size**, kuris yra didesnis nei spausdinimo medžiagos plotis, vaizdas, kuris išsikiša iš už spausdinimo medžiagos pločio ribų, nėra spausdinamas.

Nustatykite, ar norite keisti vaizdo padėtį.

Pasirinkite 🔛 dalyje **Layout Pattern**, kai norite tiesiog pakartoti vaizdą jo nepaslinkdami.

Pavyzdys: paslinkta 1/2 vertikaliai

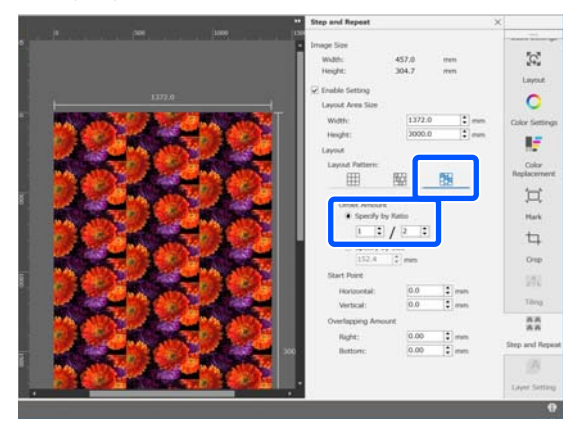

## Pavyzdys: paslinkta 1/3 horizontaliai

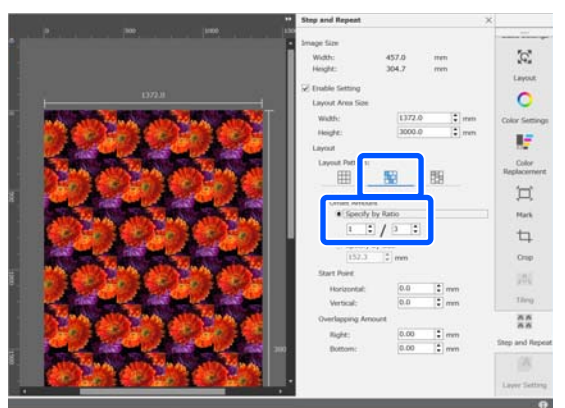

Pavyzdys: paslinkta 50 mm vertikaliai

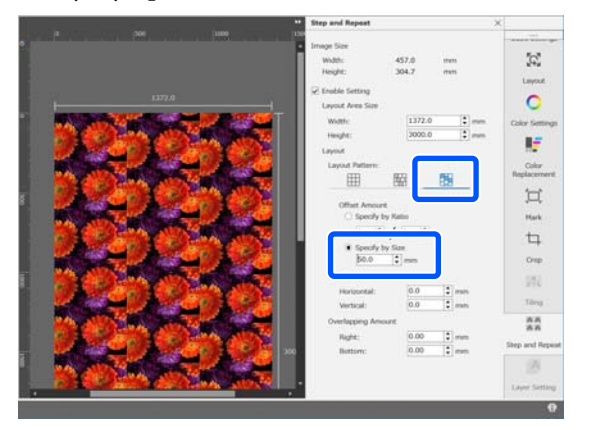

Galite nustatyti, nuo kurios vaizdo padėties prasidės šablonas.

6

Galite nuvilkti šabloną į peržiūros sritį ir nustatyti padėtį, pvz., jei norite pradėti nuo tokios padėties, kurioje gėlės žiedlapiai nėra nukirpti.

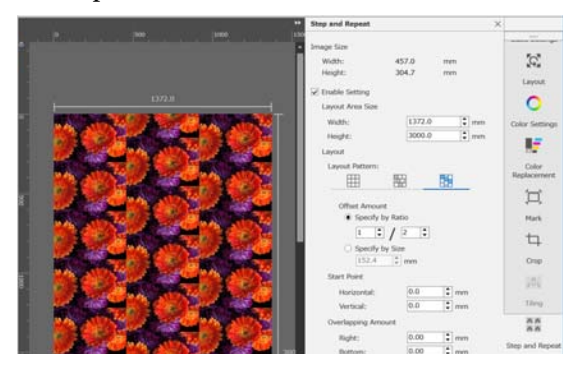

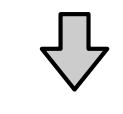

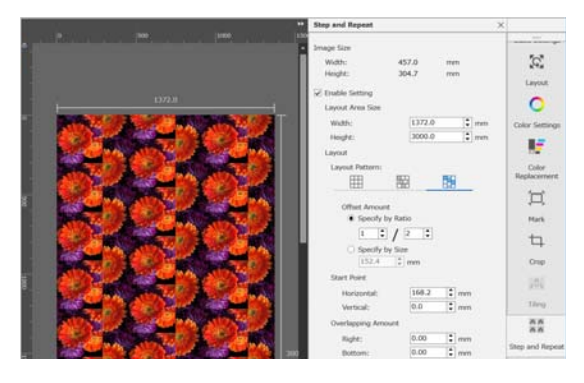

Be to, galite nustatyti ir keisti skaitines vertes dalyje **Start Point**.

 $7 \begin{bmatrix} B \\ i \\ i \\ i \end{bmatrix}$ 

Baigę šabloną pasirinkite bet kurią parinktį, išskyrus 👫 (Step and Repeat), užduoties nustatymų meniu, kad peržiūros sritis pasikeistų į spaudinio peržiūros sritį.

Pavyzdys: kai pasirinkta 🚺 (Job Info)

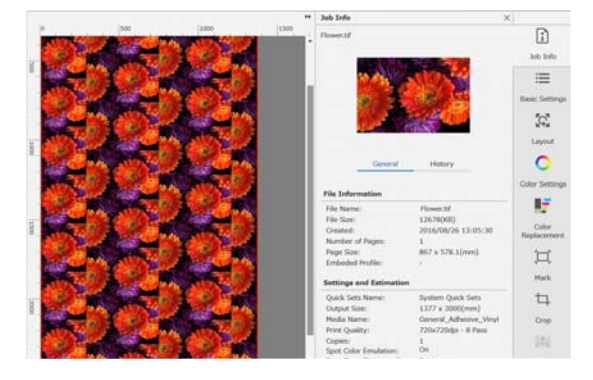

## Jei tarp atspausdintų vaizdų atsiranda tarpų

Kai matosi tamsios linijos persidengiančiuose vaizduose arba atsiranda tarpas ir spausdinimo metu matosi baltos linijos, net jei vaizdai atrodo nepriekaištingai sujungti peržiūros srityje, galite pasirinkti **Overlapping Amount** ir atlikti atitinkamus sureguliavimus.

Pavyzdys: 2 mm pločio, vertikaliai, tarp vaizdų matosi baltos linijos

Baltos linijos atsiranda todėl, kad tarp vaizdų yra horizontalių tarpų. Nustatykite "2" laukelyje **Right**, dalyje **Overlapping Amount**.

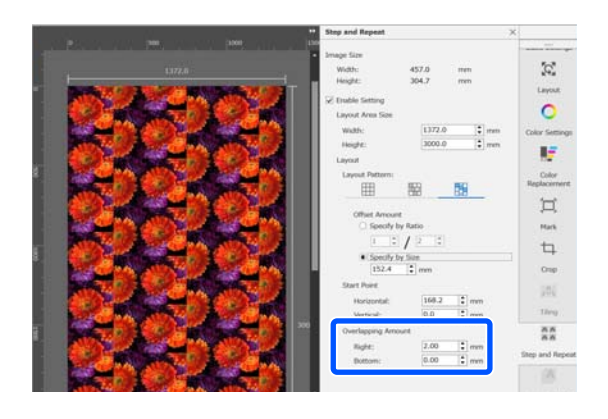

Pavyzdys: 2 mm pločio, vertikaliai, tarp vaizdų matosi tamsios linijos

Tamsios linijos atsiranda todėl, kad vaizdai persidengia horizontaliai. Nustatykite "-2" laukelyje **Right**, dalyje **Overlapping Amount**.

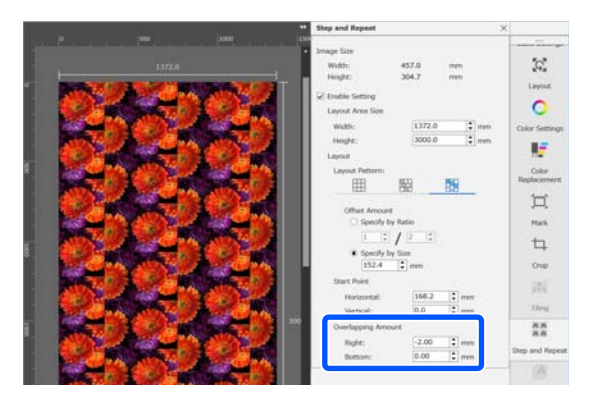

Nustatykite **Bottom** dalyje **Overlapping Amount**, kai tarp vaizdo viršaus ir apačios atsiranda horizontalių linijų.

## Spausdintuvo žingsnio ir jo kartojimo procesas

Paprastai atliekant spausdinimo žingsnio ir jo kartojimo procesą, spausdinama kopijuojant užduorį, sukurtą pasikartojančiam šablonui, taigi negalima išjungti nustatymo "Epson Edge Print" ir RIP serverio (kompiuterio, kuriame įdiegta "Epson Edge Print"), kol baigiama spausdinti. Spausdintuve vykdant žingsnio ir jo kartojimo procesus, pradėjus spausdinti negalima išjungti nustatymo "Epson Edge Print" ir RIP serverio, kol spausdinama.

Tačiau neįmanoma nei pastumti vaizdo ar nustatyti jo vietos, nei konkretizuoti šablono pradžios taško.

Pasirinkite **Execute Step and Repeat on the Printer** ir dalyje **Layout Area Size** nustatykite srities, kurioje bus dedamas vaizdas, dydį.

Pasirinkus **Layout Area Size** vaizdas išdėstomas ir įdedamas į pagal nurodytą dydį.

Jei pasirenkamas **Width**, taikomas **Layout Area Size**, kuris yra didesnis nei spausdinimo medžiagos plotis, vaizdas, kuris išsikiša iš už spausdinimo medžiagos pločio ribų, nėra spausdinamas.

# "LFP Accounting Tool" naudojimas

## Pagrindiniai nustatymai

Norėdami, kad "LFP Accounting Tool" gautų užduoties informaciją iš spausdintuvo, kad galėtų apskaičiuoti sąnaudas, kainą ir t. t., turite iš anksto atlikti tam tikrus pagrindinius nustatymus. Atlikite nustatymus toliau nurodyta tvarka. Norėdami atlikti nustatymus, vadovaukitės tolesniame skyriuje aprašytais žingsniais.

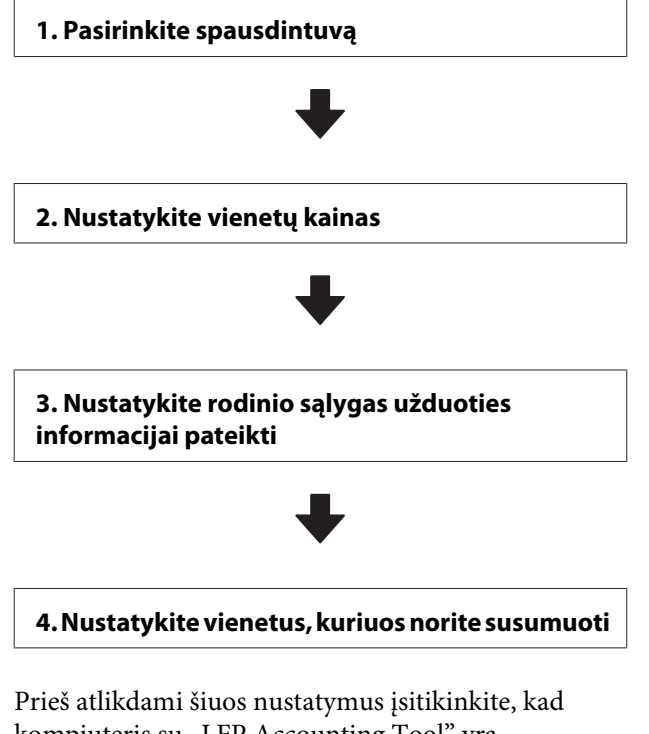

kompiuteris su "LFP Accounting Tool" yra suderinamas spausdinti naudojamu spausdintuvu. Norėdami daugiau informacijos apie kiekvieną nustatymų ekraną, žr. "LFP Accounting Tool" žinyną.

## Pasirinkite spausdintuvą

Pasirinkite spausdintuvą, kuriam norite susumuoti sąnaudas ir užduoties informaciją.

Šiame skyriuje paaiškinama, kaip pasirinkti spausdintuvą po to, kai įdiegiamas "LFP Accounting Tool". Dukart spustelėkite "LFP Accounting Tool" nuorodos piktogramą darbalaukyje.

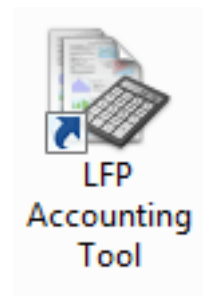

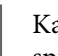

2

3

Kai bus parodytas toliau pateiktas pranešimas, spustelėkite **OK**.

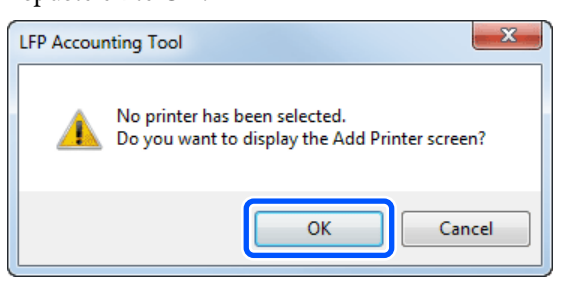

Kai bus parodytas toliau pateiktas pranešimas, peržiūrėkite jo turinį, pasirinkite reikiamą veiksmą ir spustelėkite **OK**.

|                                     | 1                                                         |                                                  |                               |
|-------------------------------------|-----------------------------------------------------------|--------------------------------------------------|-------------------------------|
| 🔲 Acquire jo                        | b information from                                        | printers connected t                             | ay USB                        |
| When you<br>performed<br>not provid | i check the box an<br>d correctly from pr<br>ded by Epson | d select [OK], printin<br>inter drivers or other | e may not be<br>software that |
|                                     |                                                           |                                                  |                               |
|                                     |                                                           |                                                  |                               |

Pasirinkite spausdintuvą iš ekrano Add Printer ir spustelėkite OK.

> Jei ši programinė įranga negali užmegzti ryšio su spausdintuvu, jis nerodomas sąraše. Jei norite susumuoti sąnaudas ir užduoties informaciją keliems spausdintuvams, pasirinkite tikslinius spausdintuvus. Rekomenduojame nustatyti iki keturių spausdintuvų sąnaudoms stebėti.

| Printer List |                                                                                               |  |
|--------------|-----------------------------------------------------------------------------------------------|--|
| 50 SO        | N SC-F9200 Series Comm Driver 2 S/N:1234500027                                                |  |
| 50           | N SC-F9200 Series Comm Driver S/N:1234500016<br>N SC-S60600 Series Comm Driver S/N:0000000004 |  |
| 10 100       | N SC-S40600 Series Comm Driver S/N-0000000100                                                 |  |
| - Charles    |                                                                                               |  |
|              |                                                                                               |  |
|              |                                                                                               |  |
|              |                                                                                               |  |

Spustelėjus **OK** ši programinė įranga pradeda gauti užduoties informaciją iš pasirinktų spausdintuvų.

## Nustatykite vienetų kainas

Nustatykite vienetų kainas, taikomas popieriui ir rašalui, naudojamiems spausdintuve.

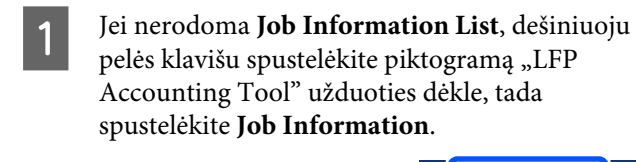

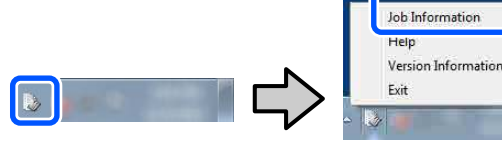

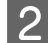

Spustelėkite Price Settings.

| > 3ob Information List  |                    |             |                          |                              |                               |               |              |               |
|-------------------------|--------------------|-------------|--------------------------|------------------------------|-------------------------------|---------------|--------------|---------------|
| Accumulated Media Unit  | are 1818 mt        | Acc         | unsided bit Usage 831 ml | EPSON<br>S/N000<br>Data Anal | SC-S40600<br>0000100<br>aiter | Series Comm   | Driver and   | m             |
| here Brick SC-Salar     | Series Comm Driver | 1/1 • A     | dd Premer                | Trice Settles                | Parisence                     |               |              | Fertrech Data |
| Feriod Month            | e Herbi (1         | · Stating D | ev I 🔹 🔸                 | vera seste (B                | •                             | Seri          | 1            | Film Settings |
| Period                  | 2015/07/           | 01 - 2015/0 | 7/31                     |                              |                               |               |              | _             |
| 2015/07/01 - 2015/07/31 | Jub Name           | Total Cost  | Media Type               | Media Usage                  | but User                      | Completion T. | User Name    | Job Distur    |
|                         | Document10         | # 101111    | Photo Quality 34 Jet P.  | 1.00 m <sup>3</sup>          | 0.70 mi                       | 2015/07/05    | TestUser10   | Aborted       |
|                         | Documents          | ¥ 1185 71   | Photo Quality \$4 Jet P. | 0.81 m                       | 0.65 w                        | 2015/03/05    | Testiliser9  | Canceled      |
|                         | Document®          | # 1000.02   | Previal Glossy Photo .   | 0.64 m <sup>4</sup>          | 0.00 mil                      | 2015/07/05    | TeatUser0    | Completed     |
|                         | Documents          | ¥ 809.52    | Enhanced Matte Paper     | 0.36 m                       | 0.50 mil                      | 2015/03/05    | TestUser6    | Unincern      |
|                         | DocumentS          | ¥ 66413     | Photo Quality \$4 Jet P. | 0.25 ml                      | 0.45 mi                       | 2015/07/05    | TestUserS    | Aborted       |
|                         | Document4          | ¥ 558 73    | Premium Gibsey Photo .   | 0.16 m <sup>4</sup>          | 0.40 mi                       | 2015/07/05 _  | TestUser-E   | Canceled      |
|                         | Document3          | ¥ 433 33    | Plan Paper               | 10.00 m <sup>3</sup>         | 035-02                        | 2015/03/05    | TestUser3    | Completed     |
|                         | force and the      | ¥ 101 R.4   | Diversify also be der D  | 10.00 ml                     | 0.05 mil                      | 2012/02/02    | Terrel March | 1 intercents  |

3

Spustelėkite skirtuką **Media Unit Price**, atlikite nustatymus, taikomus visiems **Media Information** elementams, tada spustelėkite **Register**.

|                                         |                                   |                                      | U                                         | ~~ |
|-----------------------------------------|-----------------------------------|--------------------------------------|-------------------------------------------|----|
| Media Unit Price In                     | k Unit Price                      | Other Costs                          |                                           |    |
| Media Information                       |                                   |                                      |                                           |    |
| Media Type Ph                           | oto Quality Ink J                 | et Paper                             | •                                         |    |
| Wi<br>Paper Size 11                     | dth<br>18mm / 44.0in.             | ▼ Length                             | / 32.8ft.                                 | •  |
| Price (\$)                              | 5.35                              |                                      |                                           |    |
| ☑ Enable over<br>Media List             | write alert                       |                                      | Register                                  |    |
|                                         |                                   |                                      |                                           |    |
| Media Type                              | Width                             | Length                               | Price                                     |    |
| Media Type<br>Enhanced M<br>Plain Paper | Width<br>432mm / 17<br>610mm / 24 | Length<br>30.5m / 100<br>30.5m / 100 | Price<br>(\$)59.95<br>(\$)30.25           |    |
| Media Type<br>Enhanced M<br>Plain Paper | Width<br>432mm / 17<br>610mm / 24 | Length<br>30.5m / 100<br>30.5m / 100 | Price<br>(\$)59.95<br>(\$)30.25<br>Delete |    |

Užregistruota informacija rodoma dalyje **Media List**.

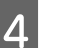

Spustelėkite skirtuką **Ink Unit Price**, tada pasirinkite spausdintuvą.

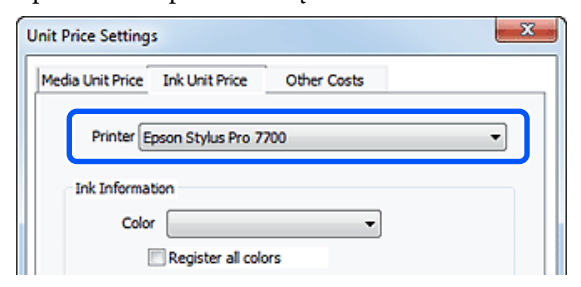

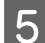

6

Atlikite nustatymus, taikomus visiems **Ink Information** elementams, tada spustelėkite **Register**.

| nit Price Settings                                                                                                    |                                                | l                                                                                | Х |
|----------------------------------------------------------------------------------------------------|------------------------------------------------|----------------------------------------------------------------------------------|---|
| Media Unit Price Ink Uni                                                                                                    | t Price Othe                                   | er Costs                                                                         | _ |
| Printer Epson Sty                                                                                                    | lus Pro 7700                                   | •                                                                                |   |
| Ink Information                                                                                                    |                                                |                                                                                  | ſ |
| Color Cyan                                                                                                    |                                                | -                                                                                | L |
| Regist                                                                                                    | ter all colors                                 |                                                                                  | L |
|                                                                                                    |                                                |                                                                                  | L |
| Capacity 700 n                                                                                                    | 1                                              | •                                                                                | L |
| Price (\$) 2793                                                                                                    | 95                                             |                                                                                  | L |
| ☑ Enable overwri<br>Ink List                                                                                                    | te alert                                       | Register                                                                         |   |
| Color                                                                                                    | Capacity                                       | Price                                                                            | 1 |
| The state of the state of the s |                                                |                                                                                  |   |
| Photo Black                                                                                                    | 700 ml                                         | (\$)279.95                                                                       |   |
| Yellow                                                                                                    | 700 ml<br>700 ml                               | (\$)279.95<br>(\$)279.95                                                         |   |
| Yellow<br>Matte Black                                                                                                    | 700 ml<br>700 ml<br>700 ml                     | (\$)279.95<br>(\$)279.95<br>(\$)279.95                                           |   |
| Yellow<br>Matte Black                                                                                                    | 700 ml<br>700 ml<br>700 ml<br>700 ml           | (\$)279.95<br>(\$)279.95<br>(\$)279.95<br>(\$)279.95                             |   |
| <ul> <li>Photo Black</li> <li>Yellow</li> <li>Matte Black</li> <li>Vivid Magenta</li> <li>Cyan</li> </ul>                                                                                                    | 700 ml<br>700 ml<br>700 ml<br>700 ml<br>700 ml | (\$)279.95<br>(\$)279.95<br>(\$)279.95<br>(\$)279.95<br>(\$)279.95<br>(\$)279.95 |   |

Užregistruota informacija rodoma dalyje **Ink** List.

Pereikite prie 8 žingsnio, jei nereikia atlikti kitų sąnaudų, pvz., administracinių ar komunalinių mokesčių, apskaičiavimo nustatymų.

#### Spustelėkite skirtuką **Other Costs** ir pasirinkite spausdintuvą, kuriam norite atlikti kitų sąnaudų apskaičiavimą.

| Unit Price Settings             | ×           |
|---------------------------------|-------------|
| Media Unit Price Ink Unit Price | Other Costs |
| Printer Epson Stylus Pro 72     |             |
| Information on Other Costs      |             |
| Item Name                       |             |
| Price (\$)                      |             |

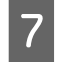

Atlikite nustatymus, taikomus visiems **Information on Other Costs** elementams, tada spustelėkite **Register**.

Kiekvienai užduočiai galite užregistruoti iki penkių papildomų sąnaudų tipų, įskaitant administracinius, komunalinius mokesčius, išlaidas už laminavimą ir kt.

| Unit Price Settings                                            | ×                                                                                                    |
|----------------------------------------------------------------|----------------------------------------------------------------------------------------------------|
| Media Unit Price Ink Unit Price                                | Other Costs                                                                                                    |
| Printer Epson Stylus Pro                                       | 7700 💌                                                                                                    |
| -Information on Other Costs                                    |                                                                                                    |
| Item Name Lamination                                           | n and a state of the state of the state of t |
| Price (\$) 550                                                 |                                                                                                    |
| Enable overwrite alert                                         | Register                                                                                                    |
| Item Name                                                      | Price                                                                                                    |
| Operation cost<br>Maintenance fee<br>Energy bill<br>Lamination | (\$)500<br>(\$)100<br>(\$)150<br>(\$)550                                                                                                    |
|                                                                | Delete                                                                                                    |
| Help                                                           | Close                                                                                                    |

Užregistruota informacija rodoma dalyje List of Other Costs.

8

Atlikę kiekvieno vieneto kainos nustatymus, spustelėkite **Close**.

## Nustatykite rodinio sąlygas užduoties informacijai pateikti

Nustatykite slėpti užduotis, kurios bus praleidžiamos sumuojant užduoties informaciją, pvz., atšauktas užduotis, bandomuosius spausdinimus ir specifinių naudotojų atliekamas užduotis.

Sp In

Spustelėkite Filter Settings ekrane Job Information List.

| > 3ob Information List  |                     |            |                                      |                              |                              |                              |            |               |
|-------------------------|---------------------|------------|--------------------------------------|------------------------------|------------------------------|------------------------------|------------|---------------|
| Accumulated Media Usa   | ee 1818 m/          | Acc        | unulated bit. Upage 155 ml           | EPSON<br>S/N000<br>Dete Arge | 5C-540600<br>0000100<br>+7en | Series Comm<br>2016/11/27 th | Driver     | m             |
| From [PSON SC-SAME      | Seran Come Driver 1 | n = 🛛      | dd Primer                            | Price Settings               | Preference                   | • (i)                        |            | Fettech Data  |
| Period Month            | R March [1          | Dates      | av 1 🔹                               | Alle 's dialer 📗             | •                            | Seri                         |            | Film Settings |
| Period                  | 2015/07/01          | - 2015/0   | 7/31                                 |                              |                              |                              |            |               |
| 2015/07/01 - 2015/07/31 | Jub Name            | Total Cost | Media Type                           | Media Usage                  | In them                      | Completion T_                | User Name  | Job Distu     |
|                         | Document10          | # 101111   | Photo Quality 34 Jet P               | 1.00 m²                      | 0.70 ml                      | 2015/07/05                   | TestUser10 | Aborted       |
|                         | Convertil           | * 1105 71  | Photo Quality \$4 Jet P              | 0.81 +**                     | 045.00                       | 2015/03/05                   | TeitUser0  | Canceled      |
|                         | Document3           | # 1000.32  | Previal Glossy Photo                 | 0.64 m*                      | 0.00 mil                     | 2015/07/05                   | TeatUser0  | Conglete      |
|                         | Documents .         | ¥ 809.52   | Enhanced Mette Paper _               | 0.36 m <sup>2</sup>          | 0.50 mil                     | 2015/03/05                   | YestUser6  | Uninown       |
|                         | DocumentS           | + 604 13   | Photo Quality \$4 Jet P              | 0.25.44                      | 0.45 mi                      | 2015/07/05                   | TeatUserS  | Aborted       |
|                         | Document4           | # 558 73   | Premium Gioscy Photo                 | 0.16 m <sup>4</sup>          | 0.40 mi                      | 2015/07/05 _                 | TestUser-F | Canceled      |
|                         | Document3           | ¥ 433 33   | Plan Paper                           | 0.00 m <sup>4</sup>          | 035-02                       | 2015/03/05 _                 | TestUser3  | Completer     |
|                         | feet mently         | ¥ 10184    | Distance of a solid solid share \$1. | 1016 ml                      | 6.45.20                      | AVLTO/ BUSE                  | Tanti Mart | 1 intervents  |

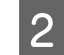

Norėdami slėpti atšauktas užduotis, panaikinkite parinkties **Show canceled or aborted jobs** žymėjimą.

| rom        | То             |  |
|------------|----------------|--|
| 11/ 4/2011 | <br>11/ 4/2011 |  |

3

Norėdami slėpti bandomuosius spausdinimus ar užduotis, kurias vykdo specifiniai naudotojai, pasirinkite **Apply Filter**, atlikite nustatymus elementams, kuriuos norite slėpti, ir spustelėkite **Register**.

| Apply Filter         |                            |
|----------------------|----------------------------|
| Item 🕽               | ob Name 👻                  |
| Filter T             | 'est Print                 |
| Filter List          | Register                   |
| Item                 | Filter                     |
| Job Name<br>Job Name | Nozzle Check<br>Test Print |
|                      | Delete                     |
| Help                 | OK Cancel                  |

Užregistruota informacija rodoma dalyje **Filter** List.

4

Atlikę rodinio sąlygų nustatymus, spustelėkite **OK**.

# Nustatykite vienetus, kuriuos norite susumuoti

Nustatykite pradžios datą ir vienetus (pagal mėnesį, metus ir t. t.) užduotims, kurių informaciją norite susumuoti.

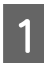

Galite pasirinkti "Year", "Half Year", "Quarter" arba "Month" kaip vienetus (laikotarpius) užduotims, kurių informaciją norite susumuoti.

| Accumulated Media Uso                                   | eo 1818 m² | Acc         | unsided bit. Usage 853 ml | EP60<br>S/NO<br>Dete A | N 5C-540600<br>000000100<br>Igaisten | Series Comm<br>2016/11/27 1ht | Driver and | m             |
|---------------------------------------------------------|------------|-------------|---------------------------|------------------------|--------------------------------------|-------------------------------|------------|---------------|
| here (PSCN 30-SABBE Series Come Drive 3/1 • Add Pointer |            |             |                           | Price Settings         | Preference                           |                               |            | Fertrech Data |
| Period Month                                            | E Herth 1  | e) States   | ay [] •]                  | Julie to display       | u •)                                 | Search                        | 1          | Film Settings |
| Period                                                  | 2015/07/   | 01 - 2015/0 | 7/31                      |                        |                                      |                               |            |               |
| 2015/07/01 - 2015/07/31                                 | Job Name   | Total Cost  | Media Type                | Media Usage            | In User                              | Completion T.                 | User Name  | Job Datu      |
|                                                         | Document10 | # 101111    | Photo Quality 24 Jet F    | 1.00 m²                | 0.70 mi                              | 2015/07/06                    | TestUser10 | Aborted       |
|                                                         | Documents  | ¥ 1105 71   | Photo Quality \$4 Jet P.  | 0.81 m                 | 0.65 ~**                             | 2015/03/05                    | TextUser9  | Canceled      |
|                                                         | Document®  | # 1000.32   | Previal Gibsey Photo      | 0.64 m²                | 0.00 mil                             | 2015/07/05                    | TeatUser0  | Completes     |
|                                                         | Documents. | ¥ 809.52    | Enhanced Mette Paper _    | 0.36 m                 | 0.50 mil                             | 2015/03/05                    | TestUser6  | Unincers      |
|                                                         | DocumentS  | ¥ 66413     | Photo Quality \$4 Jet P   | 0.25 m²                | 0.45 ml                              | 2015/03/05                    | TeatUserS  | Aborted       |
|                                                         | Document4  | # 558 73    | Premium Gioscy Photo      | 0.16 m <sup>4</sup>    | 0.40 mi                              | 2015/07/05 _                  | TestUser-F | Canceled      |
|                                                         | Document3  | ¥ 433 33    | Plan Paper                | 0.09 m²                | 0.35 m2                              | 2015/03/05 _                  | TestUser3  | Completer     |
|                                                         |            |             |                           |                        |                                      |                               |            |               |

Pasirinkite Starting Month arba Starting Day ekrane Job Information List.

| > 3ob Information List  |                    |              |                           |                            |                                    |                                 |            |               |
|-------------------------|--------------------|--------------|---------------------------|----------------------------|------------------------------------|---------------------------------|------------|---------------|
| Accumulated Media Usa   | ee 1818 mt         | Aco          | mulated bit. Usage 155 ml | EPSON<br>S/NOD<br>Data Aug | 2 SC-S40600<br>00000100<br>pit/ten | Series Conins<br>2016/11/27 the | Driver     | m             |
| here there and          | Series Comm Driver | 11 • A       | dd Prienae                | Price Settings             | Parisence                          |                                 |            | Fettech Data  |
| Period Month + Sh       | Marth 1            | < Stative D  | ier 1 🔹                   | John to display []         | u •)                               | Search                          |            | Film Settings |
| Period                  | 2015/07/0          | 01 - 2015/07 | 7/31                      |                            |                                    |                                 |            |               |
| 2015/07/01 - 2015/07/31 | Jub Name           | Total Cost   | Media Type                | Media Usage                | In User                            | Completion T_                   | User Name  | Job Datus     |
|                         | Document10         | # 1311.11    | Photo Quality 3% Jet P    | 1.00 m <sup>4</sup>        | 0.70 mil                           | 2015/07/05_                     | TestUser10 | Aborted       |
|                         | Documents)         | ¥ 118571     | Photo Quality 34 Jet P.   | 0.81 m                     | 0.65 w/                            | 2015/03/05                      | Test0ae-9  | Canceled      |
|                         | Document3          | # 1000.32    | Previlian Glossy Photo    | 064 m <sup>4</sup>         | 0.00 mil                           | 2015/07/05                      | TeatUser0  | Completed     |
|                         | Documents          | ¥ 809.52     | Enhanced Mette Paper .    | 0.36 m                     | 0.50 mil                           | 2015/07/05                      | TestUser6  | Unincern      |
|                         | DocumentS          | ¥ 684.13     | Photo Quelity \$4 Jet P   | 0.25 m <sup>2</sup>        | 0.45 mi                            | 2015/07/05                      | TestUser5  | Aborted       |
|                         | Document4          | # 558 73     | Premium Giosey Photo      | 0.16 m <sup>4</sup>        | 0.40 mi                            | 2015/07/05 _                    | TestUser-F | Canceled      |
|                         | Document3          | ¥ 433 33     | Plan Paper                | 0.09 m <sup>4</sup>        | 0.35 + 2                           | 2015/03/05 _                    | TextUser3  | Completed     |
|                         | for most 1         | ¥ 10184      | Denny Gualma bia star D   | A15. al.                   | 0.185 (and                         | WATTIN SING                     | Tarritiant | 1 Internet    |

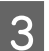

2

Spustelėkite **Search**, kad būtų parodytos užduotys, atitinkančios paieškos kriterijus.

| 300 Information List    |                    |             |                             |                              |                              |                               |             | -               |
|-------------------------|--------------------|-------------|-----------------------------|------------------------------|------------------------------|-------------------------------|-------------|-----------------|
| Accumulated Media Use   | eo 1818 m²         | Aco         | mulated bit. Upage 155 ml   | EPSON<br>S/N000<br>Dete Aug- | SC-S40600<br>0000100<br>#fee | Series Comm<br>2016/11/27 the | Driver      | T               |
| There IPSON SC-SAME     | Series Comm Driver | 5/1 • A     | od Priemer                  | Price Settings               | Preference                   | •0.2                          | []].R       | ettech Data     |
| Ferot Month + Darting   | Herth 1            | < Station ( | ev [1 +                     | John to deploy 1             | •                            | Search                        | -           | Filter Settings |
| Period                  | 2015/07/           | 01 - 2015/0 | 1/31                        |                              |                              |                               |             | _               |
| 2015/07/01 - 2015/07/31 | Jub Name           | Total Cost  | Media Type                  | Media Usage                  | In User                      | Completion T_                 | User Name   | Job Distur      |
|                         | Document10         | # 1011.11   | Photo Quality 34 Jet P      | 1.00 m²                      | 0.70 mi                      | 2015/07/05                    | TestUser10  | Aborted         |
|                         | Documents          | ¥ 1105 71   | Photo Quality \$4 Jet P     | 0.81 m                       | 0.65 mil                     | 2015/03/05                    | TextUser9   | Canceled        |
|                         | Document®          | # 1000.02   | Previal Globary Photo       | 0.64 m*                      | 0.00 mil                     | 2015/07/05                    | TeatUser0   | Completed       |
|                         | Documents          | ¥ 809.52    | Enhanced Mette Paper        | 0.36 m*                      | 0.50 mil                     | 2075/03/05                    | TestUser6   | Chinows         |
|                         | DocumentS          | ¥ 66413     | Photo Quality \$4 Jet P     | 0.25 m²                      | 0.45 ml                      | 2015/07/05                    | TeatUserS   | Aborted.        |
|                         | Document4          | # 558 73    | Premium Giosey Photo        | 0.16 m <sup>4</sup>          | 0.40 mi                      | 2015/07/05 _                  | TestUser-E  | Canceled        |
|                         | Document3          | ¥ 433 33    | Plan Paper                  | 0.00 m²                      | 0.35 m2                      | 2015/03/05                    | TestUser3   | Completed       |
|                         | force manual li    | ¥ 10184     | Diversification bit start B | 100A m2                      | 0.05 (a)                     | ANTINAMO.                     | Taxed March | 1 history       |

Spustelėkite **Export to CSV**, kad susumuotos užduotys būtų eksportuojamos į CSV failą. Norėdami daugiau informacijos žr. "LFP Accounting Tool" žinyną.

#### Pastaba:

"LFP Accounting Tool" automatiškai kas penkias minutes užmezga ryšį su spausdintuvu ir gauna užduoties informaciją. Be to, galite spustelėti **Refresh Data**, kad gautumėte naujausią užduoties informaciją, užfiksuotą spausdintuve. Jei spausdintuvu dar nebuvo atspausdinta jokia medžiaga, negalite gauti duomenų, nes nėra jokios užduočių informacijos.

Tokiu būdu nustatymai užbaigiami. Kad užtikrintumėte nuolatinį užduočių informacijos gavimą, įsitikinkite, kad "LFP Accounting Tool" veikia visada, kai spausdintuvas spausdina.

## Ekrano išdėstymas

Užduoties informacija, kuri automatiškai gaunama iš spausdintuvo ir kaupiama kompiuteryje, rodoma ekrane "Job Information List".

Šį ekraną galite atidaryti vienu iš toliau nurodytų būdų.

- Dukart spustelėkite šios programinės įrangos piktogramą ant užduoties dėklo
- Dešinuoju pelės klavišu spustelėkite šios programinės įrangos piktogramą užduoties dėkle, tada spustelėkite Job Information
- Darbalaukyje "Epson Edge Dashboard" spustelėkite parinktį LFP Accounting Tool, esančią spausdintuvo operacijų ekrano apskaitos skirtuke

Norėdami daugiau informacijos apie kitus ekranus, žr. "LFP Accounting Tool" žinyne.

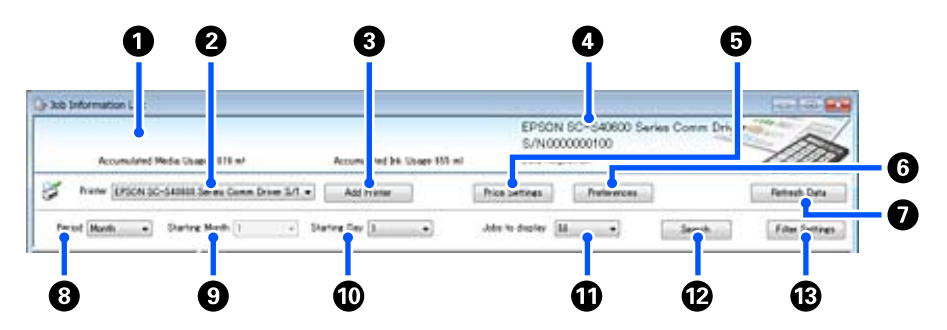

| Elem | ientas                                                                           | Paaiškinimas                                                                                                    |
|------|----------------------------------------------------------------------------------|----------------------------------------------------------------------------------------------------|
| 0    | Pranešimo rodinio sritis                                                         | Rodomas pranešimas, kai informacijos paieškos rezultatuose yra užduotis, kurios<br>sąnaudos negali būti apskaičiuotos, arba užduotis, kuriai nenustatyta vieneto kaina.                                                                                                    |
| 0    | Spausdintuvas                                                                    | Pasirinkite spausdintuvą, kuriam norite rodyti užduoties informaciją.<br>Rodomas spausdintuvų, pasirinktų <b>Add Printer</b> ekrane, sąrašas.                                                                                                    |
| 8    | Mygtukas <b>Add Printer</b>                                                      | Atidaro <b>Add Printer</b> ekraną.                                                                                                    |
| 4    | Pasirinkto spausdintuvo<br>informacijos / "Data Acqui-<br>sition" rodinio sritis | Rodomas pasirinkto spausdintuvo gaminio pavadinimas ir serijos numeris, taip pat<br>data, kai iš pasirinkto spausdintuvo buvo gauta naujausia užduoties informacija.<br>Pranešimo rodinio srities apačioje taip pat rodoma "Accumulated Ink Usage" ir<br>"Accumulated Media Usage", atsižvelgiant į spausdintuvo modelį.<br>Kai ši programinė įranga veikia ir gali užmegzti ryšį su pasirinktu spausdintuvu, ji gauna<br>užduoties informaciją kas penkias minutes. |
| 5    | Mygtukas Price Settings                                                          | Atidaro <b>Unit Price Settings</b> ekraną.                                                                                                    |
| 6    | Mygtukas <b>Preferences</b>                                                      | Atidaro <b>Preferences</b> ekraną.                                                                                                    |
| 0    | Mygtukas <b>Refresh Data</b>                                                     | Spustelėkite norėdami iš karto gauti naujausią užduoties informaciją<br>pasirinktam (-iems) spausdintuvui (-ams).                                                                                                    |
| 8    | Period                                                                           | Pasirinkite laikotarpį, taikomą užduotims, kurias norite susumuoti.<br>Galite pasirinkti "Year", "Half Year", "Quarter" arba "Month". Numatytoji vertė yra "".<br>Kol dalyje <b>Period</b> nieko nerodoma esant nustatytai numatytajai vertei, visa užduoties<br>informacija pasirinktam spausdintuvui rodoma ir susumuojama sąrašo rodinyje.<br>Kiekvienam pasirinktam vienetui taikoma data rodoma dalyje Period.                                                  |
| 9    | Starting Month                                                                   | Ši parinktis galima, kai dalyje <b>Period</b> pasirinkta "Year", "Half Year" arba "Quarter".<br>Pasirinkite skaičių nuo 1 iki 12, atitinkantį mėnesį, nuo kurio pradedamas sumavimas.                                                                                                    |

| Elementas |                          | Paaiškinimas                                                                                                    |  |  |  |  |
|-----------|--------------------------|----------------------------------------------------------------------------------------------------|--|--|--|--|
| 0         | Starting Day             | Ši parinktis galima, kai dalyje <b>Period</b> pasirinkta "Year", "Half Year" arba "Quarter".<br>Pasirinkite skaičių nuo 1 iki 31, atitinkantį dieną, nuo kurios pradedamas sumavimas. |  |  |  |  |
| 0         | Jobs to display          | Nustatykite didžiausią užduočių, kurios bus rodomos sąrašo rodinyje, skaičių. Galite<br>rinktis "50", "100" arba "200".                                                               |  |  |  |  |
| Ð         | Mygtukas <b>Search</b>   | Parodo duomenis, kurie atitinka paieškos kriterijus, nustatytus ekranuose <b>Period</b> arba<br><b>Filter Settings</b> .                                                              |  |  |  |  |
| ß         | Mygtukas Filter Settings | Atidaro <b>Filter Settings</b> ekraną.                                                                                                    |  |  |  |  |

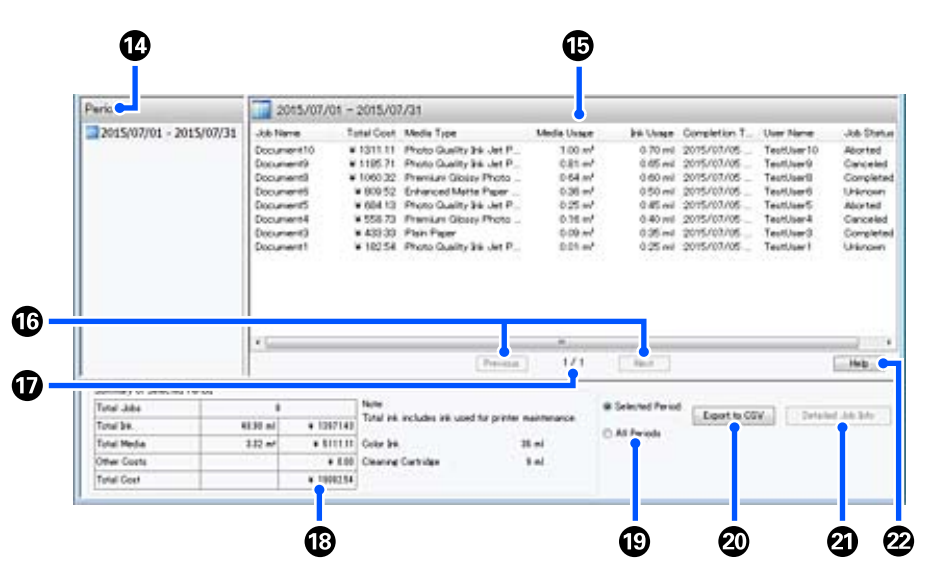

| Elementas |                                        | Paaiškinimas                                                                                                    |
|-----------|----------------------------------------|----------------------------------------------------------------------------------------------------|
| 4         | Period                                 | Parodo laikotarpį, nustatytą dalyje <b>Period</b> , <b>Starting Month</b> arba <b>Starting Day</b> .                                                                                                    |
| 1         | Sąrašo rodinys                         | Rodomas užduoties informacijos sąrašas pagal paieškos kriterijus, nustatytus<br>ekranuose <b>Period</b> arba <b>Filter Settings</b> . Gauta užduoties informacija rodoma<br>mažėjančiai nuo naujausios iki seniausios.                                                                                                    |
|           |                                        | Užduotys, kurioms nenustatyta <b>Media Unit Price</b> arba <b>Ink Unit Price</b> rodomos su "???".<br>Jei spustelėsite <b>Price Settings</b> pasirinkę užduotį, ties kuria rodoma "???", bus atidarytas<br>ekranas <b>Unit Price Settings</b> su jau pasirinktais elementais, kuriuos reikia nustatyti.                                                                                                    |
|           |                                        | Jei į spausdintuvą bus nusiųsta daugiau nei 10 užduočių esant išjungtam kompiuteriui,<br>ši programinė įranga negaus užduoties informacijos. Iš visos užduoties informacijos,<br>kurios programinė įranga negalėjo gauti, sąraše bus rodomas tik rašalo suvartojimas<br>nurodant užduoties pavadinimą kaip <b>Lost Job</b> rodoma ties kita informacija, kurios<br>nebuvo galima gauti. Atsižvelgiant į naudojamą modelį, gali būti, kad negalėsite gauti<br>ir rašalo suvartojimo informacijos, tokiu atveju rodoma <b>Oml</b> . |
| 10        | Mygtukai <b>Previous</b> / <b>Next</b> | Šiais mygtukais galite naršyti puslapius, kai užduoties informacija pasirinktam<br>spausdintuvui apima keletą puslapių.                                                                                                    |
| Ū         | Dabartinis puslapis                    | Rodomas dabartinio puslapio numeris.                                                                                                    |
| 18        | Summary of Selected Per-<br>iod        | Rodoma bendra kiekvieno elemento, taikomo užduoties informacijai, pasirinktai dalyje<br><b>Period</b> , vertė. Rodoma informacija skiriasi atsižvelgiant į gaunantį tikslinį spausdintuvą.<br>Jei sąrašo rodinyje rodoma užduotis, kuriai nenustatyta spausdinimo medžiagos<br>vieneto vertė arba rašalo vieneto vertė, suvestinėje taip pat rodoma "???".                                                                                                    |
|           |                                        |                                                                                                    |

| Elementas |                                        | Paaiškinimas                                                                                                    |
|-----------|----------------------------------------|----------------------------------------------------------------------------------------------------|
| 19        | Selected Period / All Per-<br>iods     | Nustatomas laikotarpis, taikomas duomenims, kuriuos reikia eksportuoti į CSV failą.<br>Jei norite eksportuoti duomenis, pasirinktus pagal <b>Period</b> , kuris rodomas dabartiniame<br>sąrašo rodinyje, nustatykite <b>Selected Period</b> .<br>Galite rinktis tik vieną <b>Period</b> .<br>Norėdami eksportuoti visą informaciją, taikomą pasirinktam spausdintuvui, nustatykite<br><b>All Periods</b> (užduoties informacija, kuri buvo pašalinta naudojant <b>Filter Settings</b><br>ekraną, taip pat bus įtraukta).<br>Norėdami eksportuoti informaciją, taikomą pasirinktam spausdintuvui, neįtraukdami<br>užduoties informacijos elementų, nustatytų <b>Filter Settings</b> ekrane, dalyje <b>Period</b><br>nustatykite "", tada pasirinkite <b>Selected Period</b> . |
| 20        | Mygtukas <b>Export to CSV</b>          | Eksportuoja užduoties informaciją, atitinkančią <b>Selected Period</b> arba <b>All Periods</b> į failą.                                                                                                    |
| 3         | Mygtukas <b>Detailed Job In-</b><br>fo | Parodo išsamią informaciją, taikomą užduočiai, pasirinktai sąrašo rodinyje.                                                                                                    |
| 22        | Mygtukas <b>Help</b>                   | Atidaro šio ekrano žinyną.                                                                                                    |

# EPSON Software Updater naudojimas

#### Pastaba:

*EPSON Software Updater pasiekiama ne visuose regionuose.* 

### Šiaurės Amerikos naudotojai

Norėdami patikrinti, ar nėra programinės įrangos naujinimų, apsilankykite toliau pateiktais adresais.

### SC-F10070H:

- www.epson.com/support/f10070h (JAV)
- www.epson.ca/support/f10070h (Kanada)

#### *SC-F10070*:

- □ www.epson.com/support/f10070 (JAV)
- www.epson.ca/support/f10070 (Kanada)

#### Lotynų Amerikos naudotojai

Norėdami patikrinti, ar nėra programinės įrangos naujinimų, apsilankykite toliau pateiktais adresais.

#### *SC-F10070H*:

- www.latin.epson.com/support/f10070h (Karibų jūros regionas)
- www.epson.com.br/suporte/f10070h (Brazilija)
- www.latin.epson.com/soporte/f10070h (kiti regionai)

#### *SC-F10070*:

- www.latin.epson.com/support/f10070 (Karibų jūros regionas)
- www.epson.com.br/suporte/f10070 (Brazilija)
- www.latin.epson.com/soporte/f10070 (kiti regionai)

## Programinės įrangos atnaujinimo prieinamumo patikrinimas

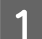

Patikrinkite šią būseną.

- ☐ Kompiuteris prijungtas prie interneto.
- □ Yra ryšys tarp spausdintuvo ir kompiuterio.

2

Ljunkite EPSON Software Updater.

"Windows 8.1" / "Windows 8"

Paieškos vietoje įveskite programinės įrangos pavadinimą ir pasirinkite rodomą piktogramą.

#### Išskyrus "Windows 8.1" / "Windows 8"

Spustelėkite Start (Pradžia) > All Programs (Visos programos) (arba Programs (Programos)) > Epson Software > EPSON Software Updater.

Mac

Spustelėkite Move (Perkelti) — Applications (Programos) — Epson Software — EPSON Software Updater.

#### Pastaba:

Naudojant "Windows" taip pat galite pradėti spustelėdami spausdintuvo piktogramą darbalaukio įrankių juostoje ir pasirinkdami **Software Update**.

3

Atnaujinkite programinę įrangą ir vadovus.

Toliau tęskite vykdydami ekrane rodomas instrukcijas.

## Svarbi informacija:

Atnaujinimo metu neišjunkite kompiuterio ir spausdintuvo.

#### Pastaba:

Programinės įrangos, kuri nėra rodoma sąraše, negalima atnaujinti, naudojant EPSON Software Updater. Patikrinkite naujausią programinės įrangos versiją "Epson" tinklalapyje.

http://www.epson.com

## Atnaujinimo pranešimų gavimas

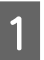

Ijunkite EPSON Software Updater.

5 5

Spustelėkite Auto update settings.

3

1

Pasirinkite atnaujinimų tikrinimo intervalą spausdintuvo laukelyje **Interval to Check**, tada paspauskite **OK**.

# Kaip naudoti "Web Config"

## Paleidimo instrukcijos

Kompiuteryje, kuris yra prijungtas prie to paties tinklo kaip ir spausdintuvas, paleiskite naršyklę.

Patikrinkite spausdintuvo IP adresą.

Paspauskite 🔜 ir tada iš eilės paspauskite General Settings — Network Settings — Network Status — Wired LAN Status.

- 2 Kompiuteryje, kuris yra prijungtas prie spausdintuvo per tinklą, paleiskite interneto naršyklę.
- 3 Interneto naršyklės adreso juostoje įveskite spausdintuvo IP adresą ir paspauskite klavišą **Enter** arba **Return**.

Formatas:

IPv4: https://spausdintuvo IP adresas/

IPv6: https://[spausdintuvo IP adresas]/

Pavyzdys:

IPv4: https://192.168.100.201/

IPv6: https://[2001:db8::1000:1]/

## Išėjimo procedūra

Uždarykite interneto naršyklę.

# Programinės įrangos pašalinimas

## Svarbi informacija:

- Prisijunkite prie "Computer administrator (Kompiuterio administratoriaus)" paskyros (paskyra su "administrative privileges (administratorių privilegijomis)").
- Paraginus, įveskite administratoriaus slaptažodį, paskui atlikite likusius veiksmus.
- □ Išjunkite kitas galimai veikiančias programas.

Šiame skyriuje aprašyta, kaip pašalinti įdiegtas "Epson communications drivers ("Epson" ryšių tvarkykles)". Daugiau informacijos apie kitos programinės įrangos pašalinimą žr. atitinkamos programinės įrangos žinyne.

- Išjunkite spausdintuvą ir išjunkite sąsajos kabelį.
- 2 Atidarykite **Control Panel (Valdymo skydas)** ir kategorijoje **Programs (Programos)** spustelėkite **Uninstall a program (Pašalinti programą)**.

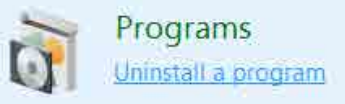

- 3 Pasirinkite EPSON SC-F10000H Series FpFy Comm Driver Printer Uninstall, EPSON SC-F10000H Series LcLm Comm Driver Printer Uninstall arba EPSON SC-F10000 Series Comm Driver Printer Uninstall, tada spustelėkite Uninstall/Change (Pašalinti / keisti).
  - .

Pažymėkite paskirties spausdintuvo piktogramą, tada spustelėkite **OK**.

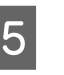

Toliau tęskite vykdydami ekrane rodomas instrukcijas.

Kai bus parodytas panaikinimo patvirtinimo pranešimas, spustelėkite **Yes (Taip)**.

Jei iš naujo diegiate Epson communications drivers ("Epson" ryšių tvarkykles), kompiuterį paleiskite iš naujo.

# Pagrindinės operacijos

# Optimalaus spausdinimo darbo eiga

Norint užtikrinti optimalų spausdinimą šiuo spausdintuvu, reikia laikytis toliau nurodytų sąlygų.

- Spausdinimo medžiagos nustatymų vertės, tinkamos jūsų naudojamai spausdinimo medžiagai, yra užregistruotos spausdintuve, o spausdinimo informacija užregistruota į RIP.
- Spausdinimo medžiaga tinkamai įdėta į spausdintuvą.
- Atlikti spausdinimo sureguliavimai (spausdinimo galvutės sulygiavimas ir spausdinimo medžiagos tiekimo sureguliavimas), reikalingi naudojamai spausdinimo medžiagai.
- □ Spausdintuvas laikomas tinkamomis sąlygomis.

Atlikite toliau nurodytus žingsnius, kad užtikrintumėte šių sąlygų laikymąsi.

### 1. Užregistruokite spausdinimo medžiagos nustatymų vertes. (Kai naudojate EMX failą ir naują spausdinimo medžiagą)

Galite lengvai užregistruoti spausdinimo medžiagos nustatymų vertes į spausdintuvą naudodami "Epson Edge Dashboard". Jei naudojate "Epson Edge Dashboard", iš anksto atsisiųskite EMX failą, tinkantį jūsų naudojamai spausdinimo medžiagai, ir užregistruokite į spausdintuvą.

"Epson Edge Dashboard" naudojimas" puslapyje 41

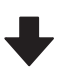

## 2. Įdėkite spausdinimo medžiagą.

Įdėkite spausdinimo medžiagą, kurią naudosite spausdintuve. Įdėjimo būdai skiriasi atsižvelgiant į spausdinimo medžiagos charakteristikas.

Jei nenaudojate EMX failo, optimalios spausdinimo medžiagos nustatymų vertės bus užregistruotos įdedant spausdinimo medžiagą tiesiog pasirinkus atitinkamą "Media Type".

∠ Spausdinimo medžiagos įdėjimas" puslapyje 73

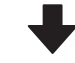

#### 3. Įstatykite spausdinimo medžiagą į automatinio popieriaus priėmimo elementą.

Pritvirtinkite automatinį popieriaus priėmimo elementą prie spausdinimo medžiagos krašto ir įsitikinkite, kad automatinis priėmimas gali būti vykdomas. Įstatymo būdai skiriasi atsižvelgiant į spausdinimo medžiagos charakteristikas.

∠ ? "Automatinis popieriaus priėmimo elementas naudojimas" puslapyje 81

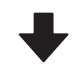

#### 4. Atlikite "Print Adjustments". (Kai naudojama nauja medžiaga)

Atlikite "Print Adjustments", kad optimizuotumėte spausdinimo medžiagos nustatymų vertes pagal įrenginio būklę.

Paprastai sureguliavimai atliekami automatiškai naudojant funkciją "Automatic Adjustment".

∠ Spausdinimo reguliavimas" puslapyje 98

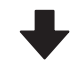

#### 5. Patikrinkite spausdintuvo būklę.

Prieš pradėdami spausdinimą, patikrinkite likusio rašalo lygį ir spausdinimo galvutės purkštuko būklę.

∠ Prieš spausdinant" puslapyje 98

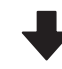

#### 6. Spausdinkite.

Pradėkite spausdinimą iš "Epson Edge Print".

Image: "Second Edge Print" naudojimas" puslapyje 52

# Atsargumo priemonės dirbant su spausdinimo medžiaga

Jei dirbant su spausdinimo medžiaga nesilaikoma toliau pateikiamų nurodymų, nedidelis kiekis dulkių ir plaušelių gali prilipti prie spausdinimo medžiagos paviršiaus ir dėl to ant spaudinių gali likti rašalo dėmių ar užsikimšti purkštukai.

## Panaudotos medžiagos nedėkit tiesiai ant grindų.

Medžiaga turėtų būti suvyniojama ir sudedama į pradinę pakuotę saugoti.

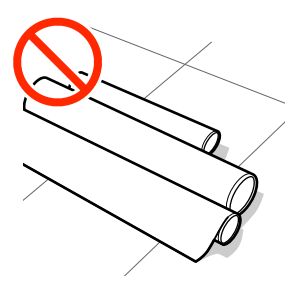

# Neneškit medžiagos taip, kad jos paviršius būtų prisilietęs prie rūbų.

Iki įdėdami spausdinimo medžiagą į spausdintuvą laikykite ją atskiroje pakuotėje.

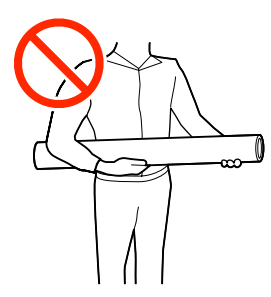

# Spausdinimo medžiagos įdėjimo pastabos

## 🕂 Perspėjimas:

- Džiovintuvas gali būti įkaitęs, laikykitės visų būtinų atsargumo priemonių. Nesilaikant reikalingų atsargumo priemonių, galima nusideginti.
- Nekiškite į džiovintuvą rankų. Nesilaikant reikalingų atsargumo priemonių, galima nusideginti.
- Kadangi spausdinimo medžiaga yra sunki, ją nešti turėtų keli asmenys. Spausdinimo medžiagai, kurios svoris viršija 40 kg (88 svar.), rekomenduojame naudoti keltuvą.
- Elkitės atsargiai, kad atidarydami arba uždarydami priekinį dangtį arba priežiūros dangtį neprisispaustumėte rankų arba pirštų. Nepaisant šių atsargumo priemonių, galima susižeisti.
- Netrinkite rankų į spausdinimo medžiagos kraštus. Spausdinimo medžiagos kraštai aštrūs ir gali sužeisti.

## Spausdinimo medžiagą įdėkite prieš pat spausdinimą.

Prispaudimo ritinėliai gali sulankstyti spausdintuve paliktą spausdinimo medžiagą. Be to, medžiaga gali tapti banguota arba garbanota, dėl to kils strigtis arba spausdinimo medžiaga ims liestis su spausdinimo galvute.

#### Nedėkite spausdinimo medžiagos, jeigu kairys ir dešinys kraštai nėra lygūs.

Jei įdėjus spausdinimo medžiagą kairysis ir dešinysis ritinio kraštai yra nelygūs, dėl spausdinimo medžiagos tiekimo problemų spausdinant ji gali judėti. Norėdami išlygiuoti kraštus, suvyniokite arba naudokite kitą nesugadintą ritinį.
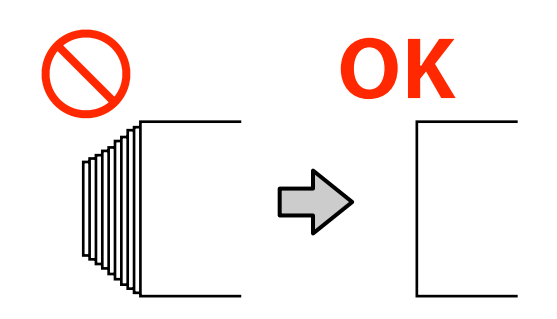

# Įdėkite laikydamiesi procedūros, tinkamos naudojamai spausdinimo medžiagai.

Galimi du spausdinimo medžiagos įdėjimo būdai: įprasta tiekimo procedūra ir priimamojo tiekimo procedūra.

Įdedant spausdinimo medžiagą, spausdintuvas atlieka tam tikras operacijas, pvz., tiekia ir pervynioja spausdinimo medžiagą, kad aptiktų jos plotį. Šiuo metu naudojant įprastą tiekimo procedūrą, atsižvelgiant į spausdinimo medžiagos tipą gali kilti tam tikrų problemų, pvz., spausdinimo medžiaga gali susiraityti ant spausdinimo plokštės. Šios problemos kyla, kai spausdinimo medžiaga užstringa ant spausdinimo plokštės.

Atsiradus šioms problemoms laikykitės priimamojo tiekimo procedūros spausdinimo medžiagai įdėti. Priimamojo tiekimo procedūra reiškia, kad spausdinimo medžiaga prieš prasidedant tiekimui įdedama į automatinį popieriaus priėmimo elementą, neleidžiantį jai užstrigti ant spausdinimo plokštės.

### Spausdinimo medžiaga, kurios negalima naudoti.

Nenaudokite užsilenkusios, susiraičiusios, nutrintos, įplėštos arba nešvarios spausdinimo medžiagos. Spausdinimo medžiaga gali pakilti ir susilietus su spausdinimo galvutėmis pažeisti jas. Spausdinimo medžiagos su užsilenkusiu / susiraičiusiu kraštu pavyzdys

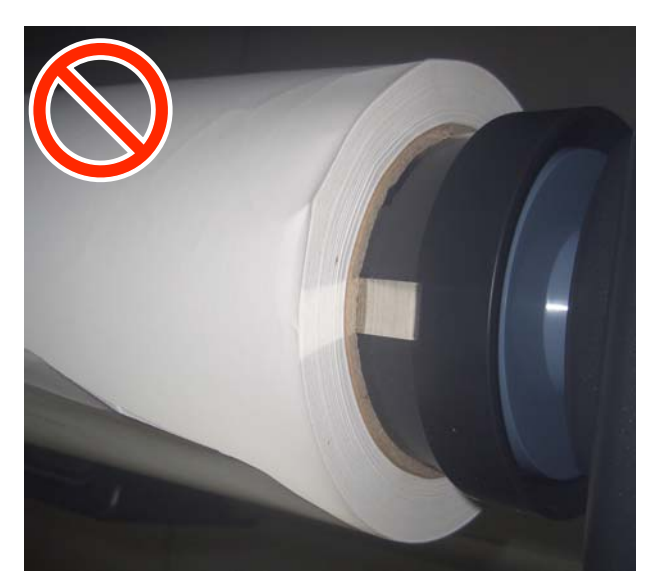

# Spausdinimo medžiagos įdėjimas

Galite susipažinti su procedūros atlikimo būdu peržiūrėdami vaizdo įrašą svetainėje YouTube.

Video Manual (Įprasta tiekimo procedūra)

Video Manual (Priimamojo tiekimo procedūra)

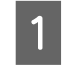

Paspauskite mygtuką ${}^{\textstyle (\!\!\!\!\!\!\!\!\!\!\!)}$ ir palaukite, kol bus atidarytas pradžios ekranas.

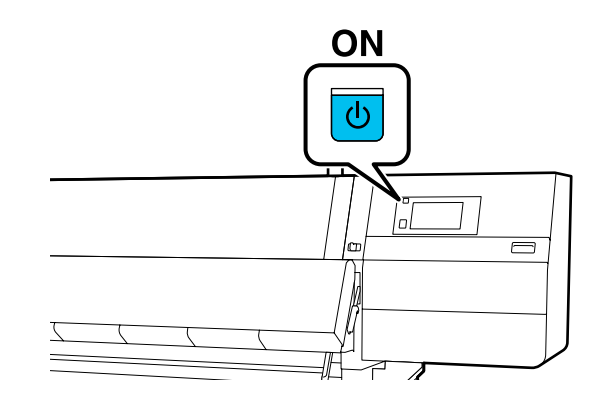

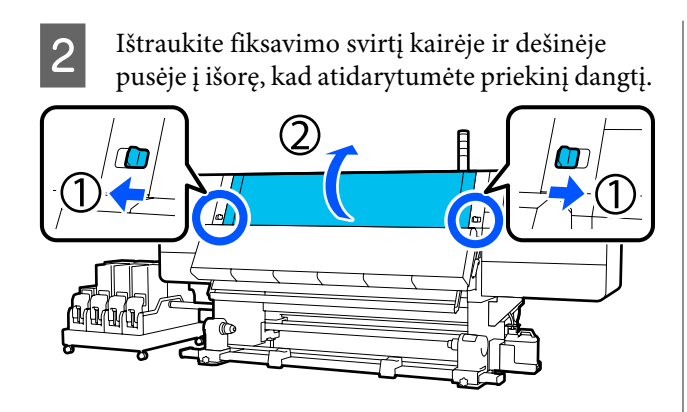

3 Iš abiejų pusių laikydami spausdinimo medžiagos kraštinės plokštelės auseles, perstumkite plokštelę link abiejų spausdinimo plokštės kraštų.

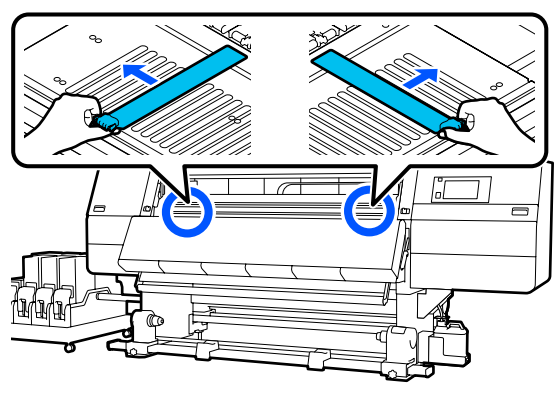

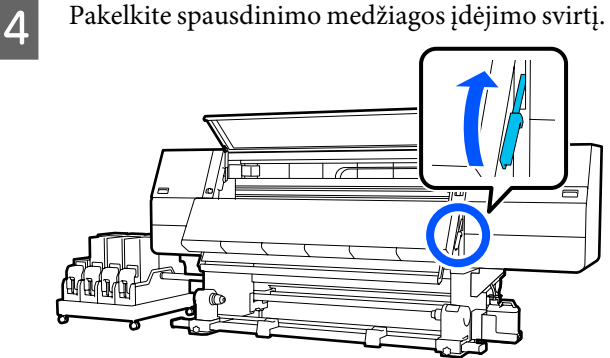

5 Pereikite prie užpakalinės pusės ir atsukite dešiniojo spausdinimo medžiagos laikiklio tvirtinimo varžtą, kad ištrauktumėte laikiklį į išorę.

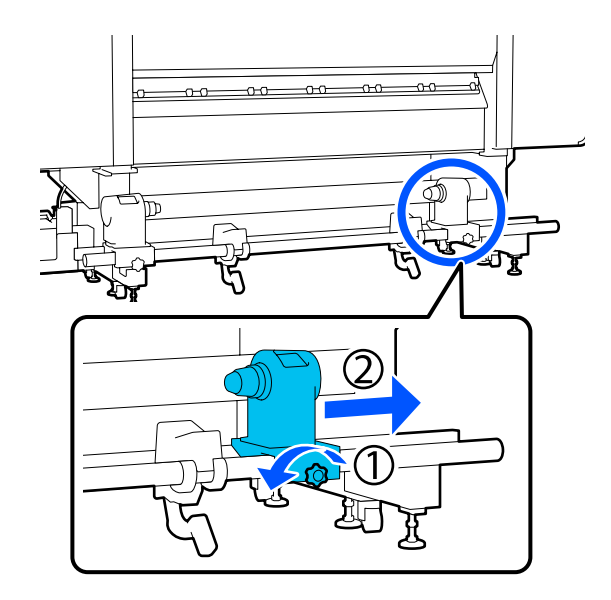

### Svarbi informacija:

Jei dešiniojo laikiklio rankenėlės veleno nematyti, rankenėlę sukite į priekį, kol ji sustos. Jei rankenos veleno nematyti, spausdinimo medžiaga gali būti įdėta netinkamai.

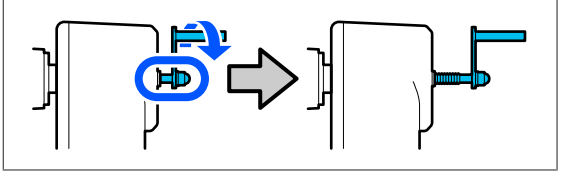

6 Atsukite kairiojo spausdinimo medžiagos laikiklio tvirtinimo varžtą ir perstumkite spausdinimo medžiagos laikiklį į nustatytą poziciją priklausomai nuo įdėtinos spausdinimo medžiagos ritinėlio šerdies vidinio skersmens.

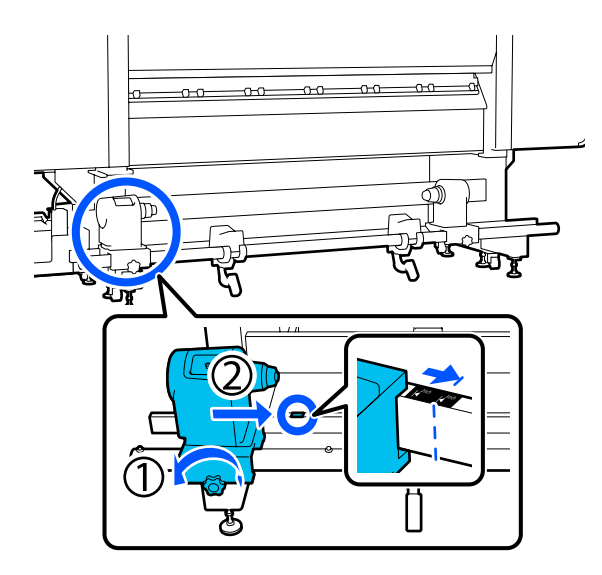

7 Spausdami spausdinimo medžiagos laikiklio viršų, iki galo priveržkite tvirtinimo varžtą.

Jį priveržkite taip, kad spausdinimo medžiagos laikiklis nejudėtų.

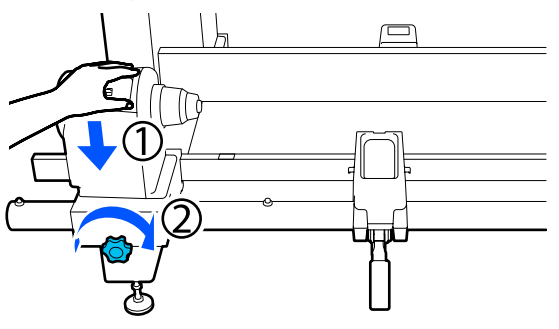

8 Padėkite spausdinimo medžiagą ant ritinėlio atramos. Įstumkite ritinėlio atramą į vidų apie 20 cm (7,87 col.) nuo ritinėlio galo.

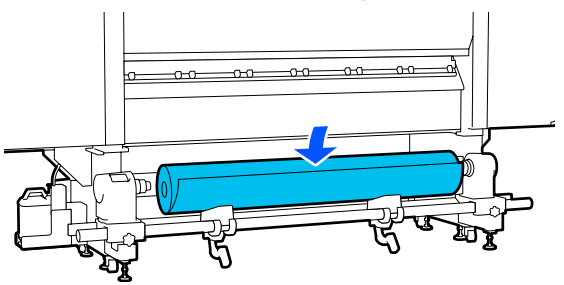

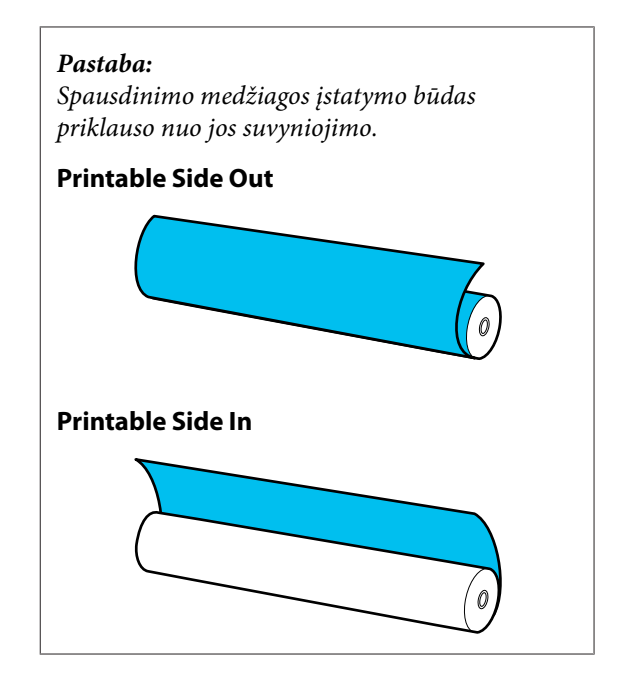

9 <sup>K</sup> a

Keldami kėlimo svirtį perstumkite ritinėlio atramą į kairę ir tvirtai įstatykite spausdinimo medžiagos ritinėlio šerdį į spausdinimo medžiagos laikiklį.

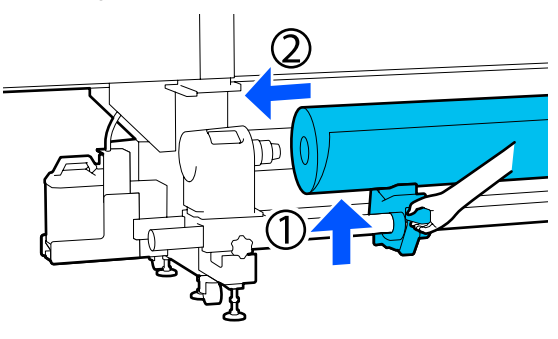

#### Pastaba:

Jeigu spausdinimo medžiagos ritinėlio išorinis skersmuo yra mažesnis negu 140 mm (5,51 col.), ritinėlio šerdis nepasieks spausdinimo medžiagos laikiklio, keliant ją kėlimo svirtimi.

Pakelkite ją rankomis ir įdėkite ritinėlio šerdį į spausdinimo medžiagos laikiklį.

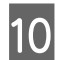

11

Keldami dešiniąją kėlimo svirtį, tvirtai įstatykite spausdinimo medžiagos laikiklį į spausdinimo medžiagos ritinėlio šerdį.

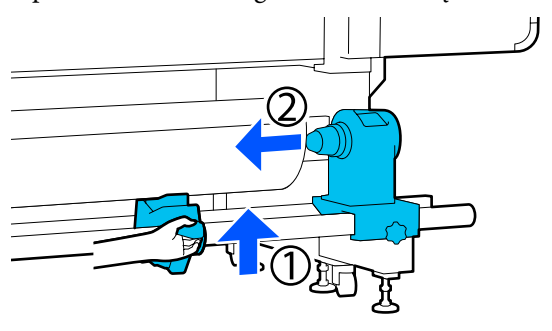

#### Pastaba:

Jeigu spausdinimo medžiagos ritinėlio išorinis skersmuo yra mažesnis negu 140 mm (5,51 col.), ritinėlio šerdis nepasieks spausdinimo medžiagos laikiklio, keliant ją kėlimo svirtimi.

Pakelkite ją rankomis ir įdėkite ritinėlio šerdį į spausdinimo medžiagos laikiklį.

Norėdami įsitikinti, kad spausdinimo medžiagos laikiklis yra tinkamai įdėtas į ritinėlio šerdį, dukart palenkite spausdinimo medžiagos laikiklį link ritinėlio galo.

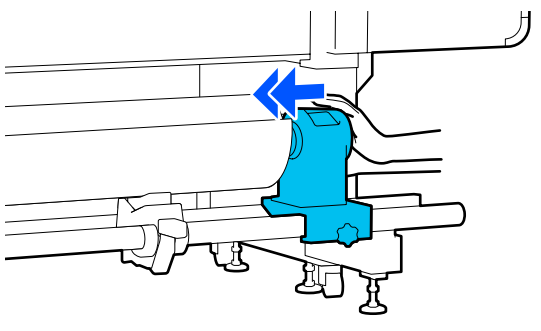

### Svarbi informacija:

Jeigu spausdinimo medžiagos laikiklis į ritinėlio šerdį bus įstatytas nepakankamai, spausdinant spausdinimo medžiaga nebus tinkamai tiekiama dėl praslydimo tarp spausdinimo medžiagos laikiklio ir ritinėlio šerdies.

Dėl to spaudiniuose gali atsirasti linijos.

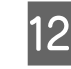

Spausdami spausdinimo medžiagos laikiklio viršų, iki galo priveržkite tvirtinimo varžtą.

Jį priveržkite taip, kad spausdinimo medžiagos laikiklis nejudėtų.

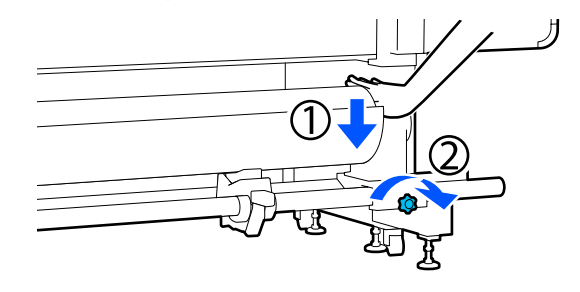

### Svarbi informacija:

Jei spausdinimo medžiagos laikiklio varžtas bus nepriveržtas, spausdinant ritinėlio laikiklis gali judėti. Dėl to spaudiniuose gali būti juostų ar netolygumų.

| $\mathbf{O}$ |  |
|--------------|--|
| -51          |  |

Sukite rankeną, kol toliau esančiame paveikslėlyje parodyta dalis A bus visiškai įstatyta.

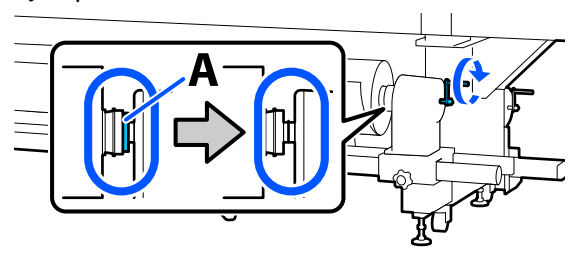

### Svarbi informacija:

Kai dalies A nebus matyti, rankenos daugiau nesukite. Nepaisant šios atsargumo priemonės, galima sugadinti spausdinimo medžiagos laikiklį.

Jei net visiškai pasukus rankeną vis tiek matoma dalis A, atsukite rankeną atgal. Atsukite spausdinimo medžiagos laikiklio varžtą dešinėje pusėje ir iš naujo atlikite veiksmus nuo 5 žingsnio.

14 Spausdinimo medžiagą įstatykite apie 20 cm (7,87 col.) į angą, tada nuleiskite spausdinimo medžiagos pakrovimo svirtį.

Įdėta spausdinimo medžiaga prispaudžiama ir neiškrenta.

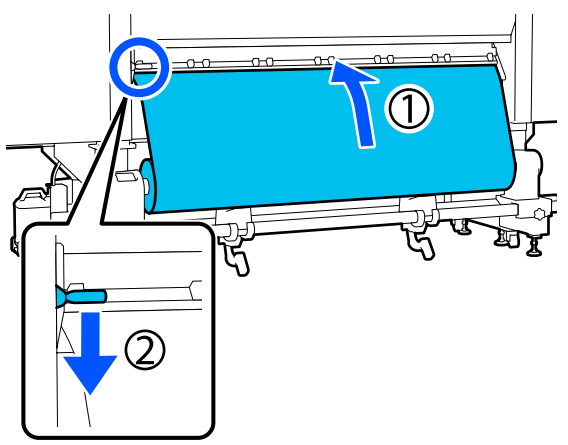

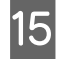

Įsitikinkite, kad spausdinimo medžiagos kairysis kraštas yra etiketės stačiakampio srityje, kaip parodyta paveikslėlyje žemiau.

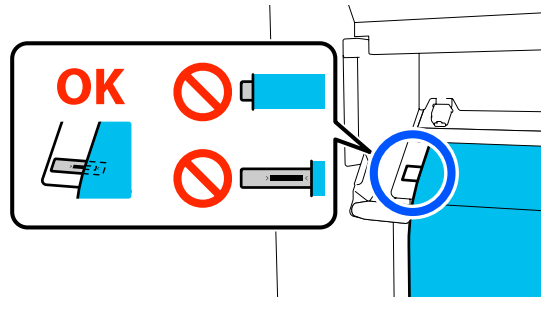

### 🚺 Svarbi informacija:

Jei spausdinimo medžiagos kairysis kraštas nėra etiketės juodo stačiakampio srityje, norėdami sureguliuoti spausdinimo medžiagos laikiklio padėtį, atlikite žingsnius nuo 6 iki 15 atvirkštine tvarka. Nebandykite pakeisti spausdinimo medžiagos laikiklių padėties, kai jie įkišti į spausdinimo medžiagos ritinėlį. 16

17

Pereikite prie priekinės pusės ir laikydami spausdinimo medžiagą, kad ji nenukristų apačion į užpakalinę dalį, pakelkite spausdinimo medžiagos įdėjimo svirtį.

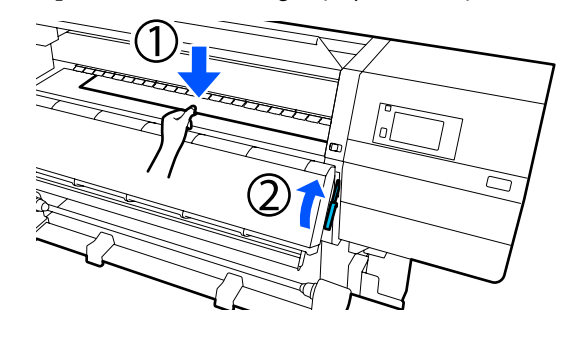

#### Pastaba:

Galite pakeisti spausdinimo medžiagos įsiurbimo nustatymą ant spausdinimo plokštės atlikdami atitinkamą operaciją ekrane. Padidinus spausdinimo medžiagos įsiurbimą sumažinama tikimybė spausdinimo medžiagai nukristi.

Jei kyla sunkumų ištraukiant spausdinimo medžiagą toliau nurodytais veiksmais, sumažinkite spausdinimo medžiagos įsiurbimą. Pakeiskite pagal poreikį.

Ištraukite spausdinimo medžiagą į toliau nurodytą padėtį, atsižvelgdami į spausdinimo medžiagos tipą.

### Įprasta tiekimo procedūra

Ištraukite spausdinimo medžiagą iki artimojo etiketės krašto ant spausdinimo plokštės. Viena ranka laikykite spausdinimo medžiagą per vidurį ir traukite tiesiai.

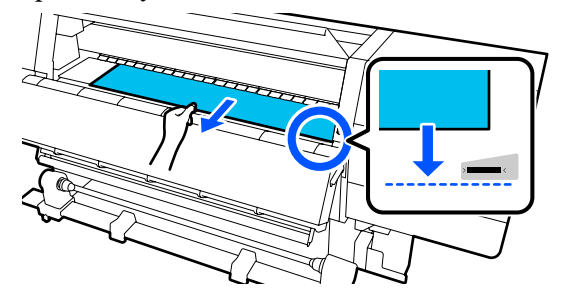

Spausdinimo medžiagos netraukite abiem rankomis. Dėl to spausdinimo medžiaga gali būti nukreipta įstrižai arba judėti.

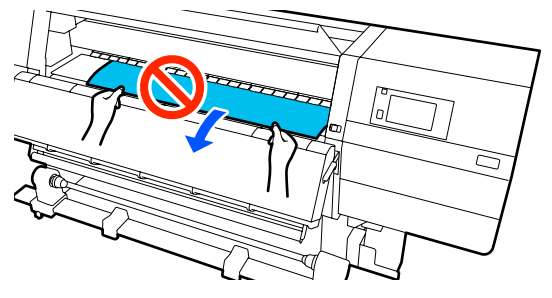

### Priimamojo tiekimo procedūra

Traukite spausdinimo medžiagą, kol ji pasieks spausdinimo medžiagos laikiklį. Vadovaukitės toliau nurodytais žingsniais, kad tinkamai ištrauktumėte spausdinimo medžiagą.

Kiekvieno toliau nurodyto žingsnio atveju prieš ištraukdami spausdinimo medžiagą įsitikinkite, kad ji atlaisvinta. Spausdinimo medžiaga gali suplyšti, jei bus traukiama per jėgą neatlaisvinus.

Kad atlaisvintumėte spausdinimo medžiagą, paspauskite mygtuką 🖵. Tai atlikus, spausdinimo medžiaga, kuri įdedama užpakalinėje pusėje, ims suktis tiekimo kryptimi ir atsilaisvins.

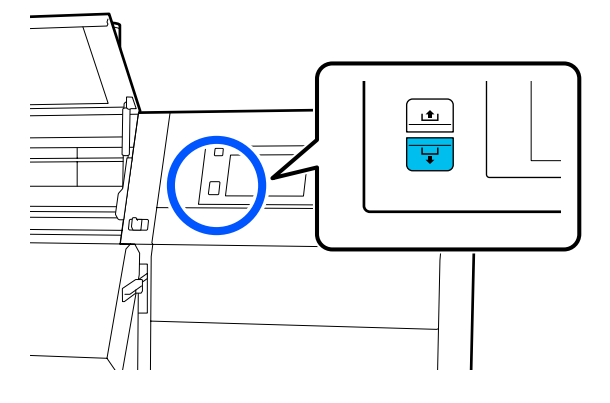

a. Laikykite viena ranka spausdinimo medžiagą per vidurį, tiesiai ištraukite ir įstatykite jos kraštą į džiovintuvą.

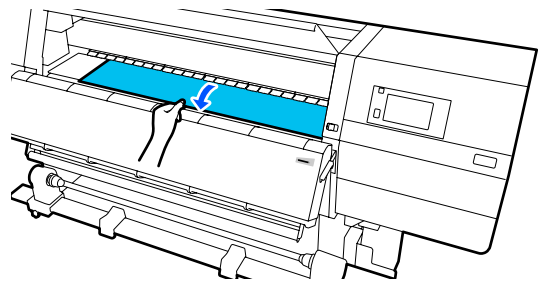

b. Laikydami spausdinimo medžiagą per vidurį ant spausdinimo plokštės, traukite ją į save, kol jos kraštas išlįs iš džiovintuvo apačios.

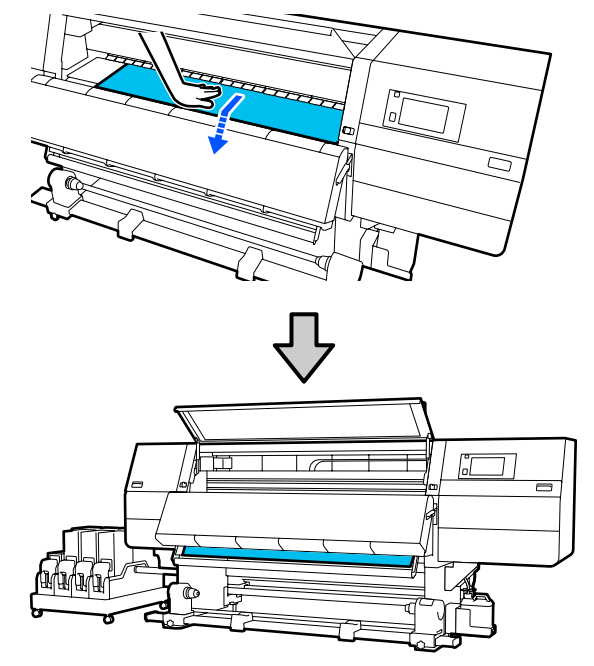

c. Laikykite viena ranka spausdinimo medžiagą per vidurį ir traukite, kol jos kraštas pasieks spausdinimo medžiagos laikiklį.

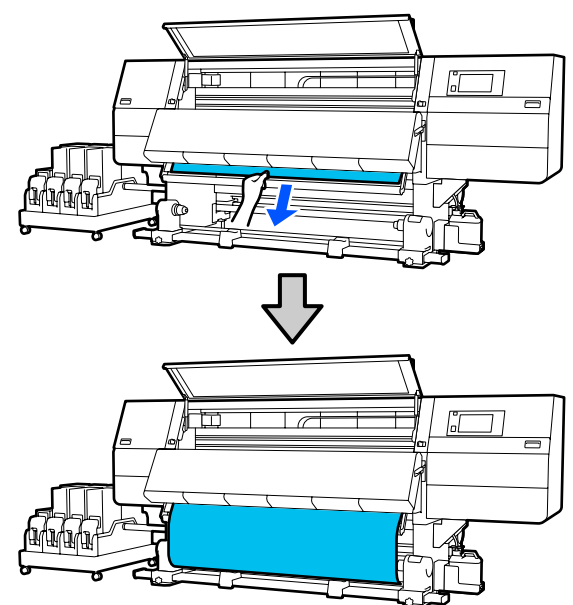

Spausdinimo medžiagos netraukite abiem rankomis. Dėl to spausdinimo medžiaga gali būti nukreipta įstrižai arba judėti.

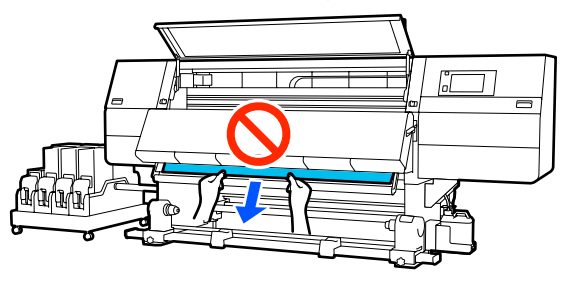

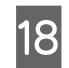

Nuleiskite spausdinimo medžiagos įdėjimo svirtį.

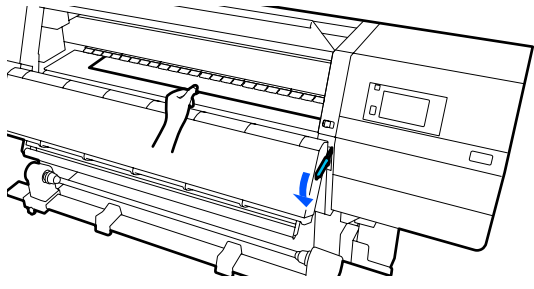

### Įprasta tiekimo procedūra

Nuleidę spausdinimo medžiagos įdėjimo svirtį pereikite prie kito žingsnio.

### Priimamojo tiekimo procedūra

Nuleiskite spausdinimo medžiagos įdėjimo svirtį, tada pritvirtinkite spausdinimo medžiagą prie automatinio popieriaus priėmimo elemento. Kai priekinis dangtis atidarytas, žr. toliau aprašytą procedūrą, kaip pritvirtinti spausdinimo medžiagą prie automatinio popieriaus priėmimo elemento.

∠ Automatinis popieriaus priėmimo elementas naudojimas" puslapyje 81

19

Pereikite prie užpakalinės dalies, lengvai bakstelėkite į abu spausdinimo medžiagos kraštus ir patikrinkite, ar nesiskiria kairės ir dešinės pusės įtempimas.

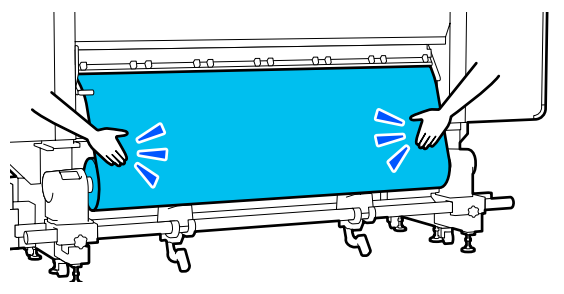

Jeigu įtempimas skiriasi, spausdinimo medžiaga atsilaisvina.

Pakelkite spausdinimo medžiagos dėjimo svirtį, esančią spausdintuvo priekyje, ir pataisykite spausdinimo medžiagos laisvumą.

Kai laisvumas sureguliuotas, nuleiskite spausdinimo medžiagos dėjimo svirtį.

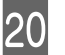

Pereikite prie priekinės dalies ir iš abiejų pusių laikydami spausdinimo medžiagos kraštinių plokštelių auseles, perstumkite plokštelę link spausdinimo medžiagos viršutinio krašto. Sureguliuokite taip, kad spausdinimo medžiagos kraštai būtų sulyginti su spausdinimo medžiagos kraštinių plokštelių trikampių angų centrais.

Spausdinimo medžiagos kraštinių plokštelės neleidžia spausdinimo medžiagai slysti ir spausdinimo medžiagos pjaustymo kraštui liestis prie spausdinimo galvutės. Įdėkite tinkamai.

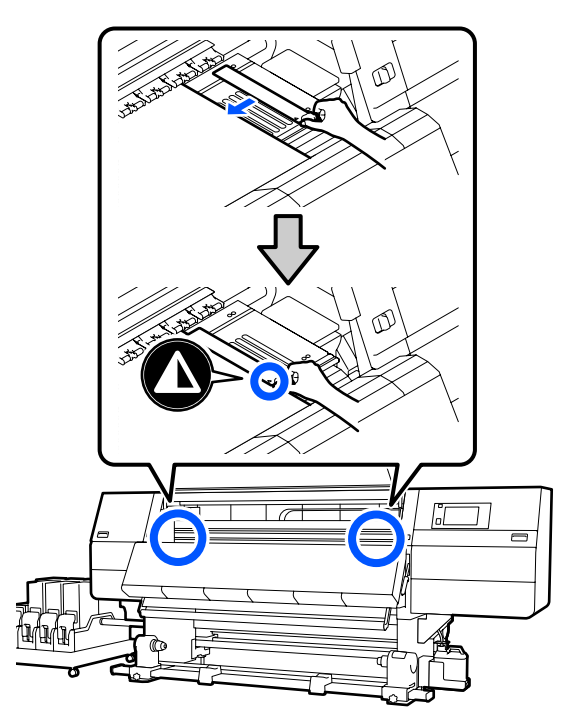

### Svarbi informacija:

Kai spausdinimo medžiaga yra 0,4 mm (0,01 col.) arba storesnė, spausdinimo medžiagos kraštinių plokštelių nenaudokite. Spausdinimo medžiagos kraštinių plokštelės gali paliesti ir sugadinti spausdinimo galvutę.

- Visada nustatykite plokšteles taip, kad spausdinimo medžiagos kraštai būtų ties trikampių angų viduriu. Dėl neteisingo nustatymo, spausdinimo metu gali atsirasti linijos (horizontalios linijos, atspalvio netolygumas arba juostos).
- Kai nenaudojate spausdinimo medžiagos kraštinių plokštelių, pastumkite jas į spausdinimo plokštės kairę ir dešinę puses.
- Nenaudokite spausdinimo medžiagos kraštinių plokštelių, jeigu išspausdintos medžiagos krašteliai yra sutepti.

Uždarykite priekinį dangtį, o tada įstumkite kairiąją ir dešiniąją fiksavimo svirtis į vidų.

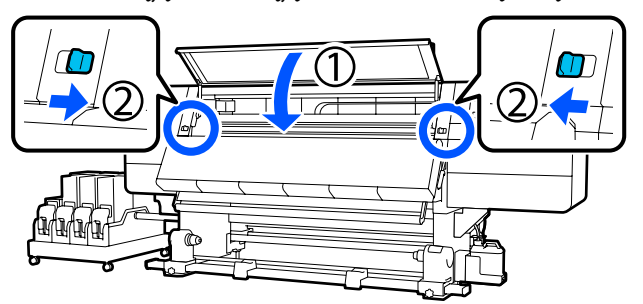

- 22
- Nustatykite spausdinimo medžiagos informaciją ekrane ir paspauskite **OK**.

Čia nustatykite toliau nurodytus nustatymus.

- "Media": nustatykite spausdinant naudojamą spausdinimo medžiagą
- "Roll Winding Direction": kaip suvynioti įdėtą spausdinimo medžiagą
- "Media Length": įdėtos spausdinimo medžiagos ilgis
- "Media Detection": kaip aptikti spausdinimo medžiagos plotį

Pasirinkus "Media Settings", kai dalyje **Media** nenustatytas "Media Type", atidaromas "Media Type" pasirinkimo ekranas. Pasirinkite "Media Type" pagal įdėtos spausdinimo medžiagos popieriaus svorį, kaip rekomenduojama toliau. Kiekvieno rodomo Media Type popieriaus svoriai ekrane pateikti tipinėmis reikšmėmis.

| Media Type | Popieriaus svoris<br>(g/m <sup>2</sup> ) |
|------------|------------------------------------------|
| Ultra-Thin | 39 arba mažiau                           |
| Thin       | Nuo 40 iki 56                            |
| Med-Thick  | Nuo 57 iki 89                            |
| Thick      | 90 arba daugiau                          |

Dalyje **Media Detection**, nustatykite **Width Detection**. Paprastai šią parinktį palikite kaip **On**.

Žr. toliau nurodytą informaciją apie "Media Detection".

∠ meniu "General Settings"" puslapyje 158

Paspauskite **OK**, kad pradėtumėte operacijas, pvz., įdėtos spausdinimo medžiagos aptikimą.

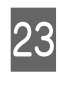

Vykdykite ekrane pateiktas instrukcijas, kad įdėtumėte spausdinimo medžiagos kraštą į reikiamą padėtį.

# Automatinis popieriaus priėmimo elementas naudojimas

Automatinis popieriaus priėmimo elementas automatiškai priima išspausdintą medžiagą, pagerindamas veikimo be priežiūros efektyvumą.

Šio spausdintuvo Automatinis popieriaus priėmimo elementas gali priimti spausdinimo medžiagą bet kuria toliau nurodyta kryptimi.

Spausdinimo pusė viduje Spausdinimo pusė išorėje

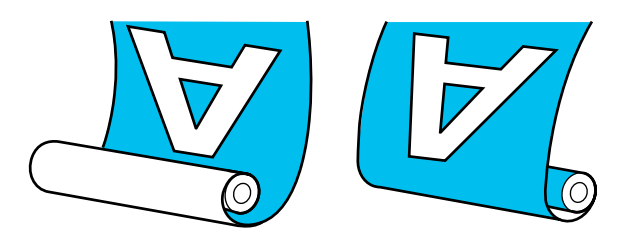

Priėmimo spausdinimo puse viduje metu išspausdintas paviršius nustatomas ritinėlio viduje. Daugeliu atveju rekomenduojama, kad "spausdinimo pusė būtų viduje".

Priėmimo spausdinimo puse išorėje metu išspausdintas paviršius nustatomas ritinėlio išorėje.

Galite susipažinti su procedūros atlikimo būdu peržiūrėdami vaizdo įrašą svetainėje YouTube.

Video Manual (Įprasta tiekimo procedūra)

Video Manual (Priimamojo tiekimo procedūra)

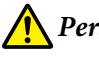

### Perspėjimas:

 Dėdami spausdinimo medžiagą ar ritinio šerdį, taip pat priėmimo ritinėlį arba išimdami spausdinimo medžiagą iš priėmimo ritinėlio, vadovaukitės vadove pateikiamais nurodymais. Numetus spausdinimo medžiagą, ritinio šerdis ar paėmimo ritinius, galima susižeisti.

- Pasirūpinkite, kad eksploatavimo metu rankos arba plaukai nepatektų į Popieriaus padavimo elementas arba Automatinis popieriaus priėmimo elementas. Nepaisant šių atsargumo priemonių, galima susižeisti.
- Nekiškite į džiovintuvą rankų. Nesilaikant reikalingų atsargumo priemonių, galima nusideginti.

# Svarbūs nurodymai tinkamam priėmimui

Norėdami užtikrinti tinkamą spausdinimo medžiagos priėmimą, laikykitės žemiau pateiktų nurodymų.

- Rekomenduojame, kad priėmimo ritinėlio šerdies plotis sutaptų su spausdinimo medžiagos pločiu. Jei naudosite kitokio storio priėmimo ritinėlio šerdį, gali susilenkti priėmimo ritinėlis ir spausdinimo medžiaga bus netinkamai paimta.
- Spausdinimo medžiagai paimti naudoti "spausdinimo puse viduje". Dėl "spausdinimo pusė išorėje" spausdinimo medžiaga gali judėti ir atsirasti netinkamas ritinėlio lygiavimas. Jei paėmimo negalima atlikti tinkamai naudojant "spausdinimo pusę išorėje", naudokite paėmimą "spausdinimo puse viduje".
- Spausdinimo medžiaga, kurios plotis mažesnis nei 36 coliai, gali judėti arba būti netinkamai paimta.
- Netvirtinkite priėmimo ritinėlio šerdžių, kaip parodyta kitame paveikslėlyje. Priėmimo įtempimas bus netolygus ir šerdis laisvai suksis. Dėl to popierius negali tinkamai susivynioti ir spausdinimo rezultatuose gali atsirasti juostos.

Susidėvėję kraštai

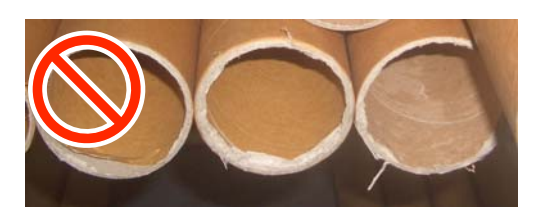

Deformuoti

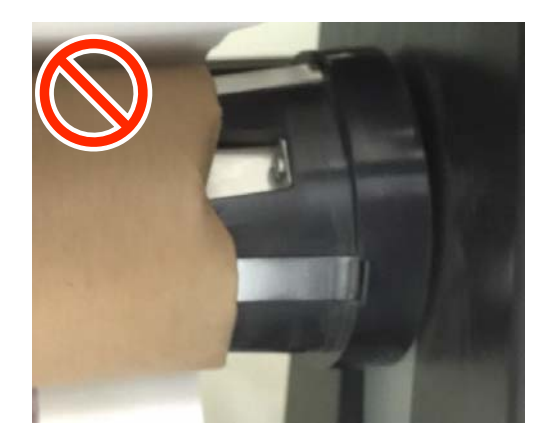

# Ritinėlio šerdies tvirtinimas

### Ko reikės

- Priėmimo ritinėlio šerdies, kurios plotis sutampa su spausdinimo medžiagos pločiu
- Prekyboje galimos įsigyti lipnios juostelės

## Dėjimas

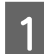

Nustatykite jungiklį Auto į padėtį Off.

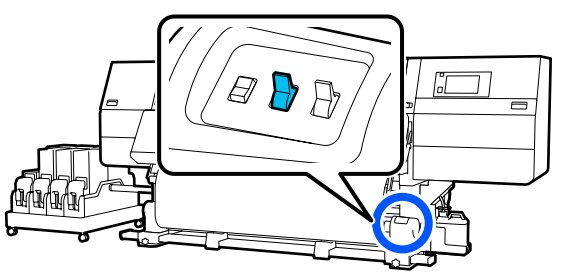

2 Įsitikinkite, kad spausdinimo medžiagos kraštas liečiasi prie spausdinimo medžiagos laikiklio.

Jei taip nėra, atlikite toliau nurodytą procedūrą, kad spausdinimo medžiagos kraštas prisiliestų prie spausdinimo medžiagos laikiklio.

### Įprasta tiekimo procedūra

Laikykite nuspaudę spausdinimo medžiagos tiekimo jungiklio artimąjį kraštą, kol spausdinimo medžiagos kraštas pasieks spausdinimo medžiagos laikiklį.

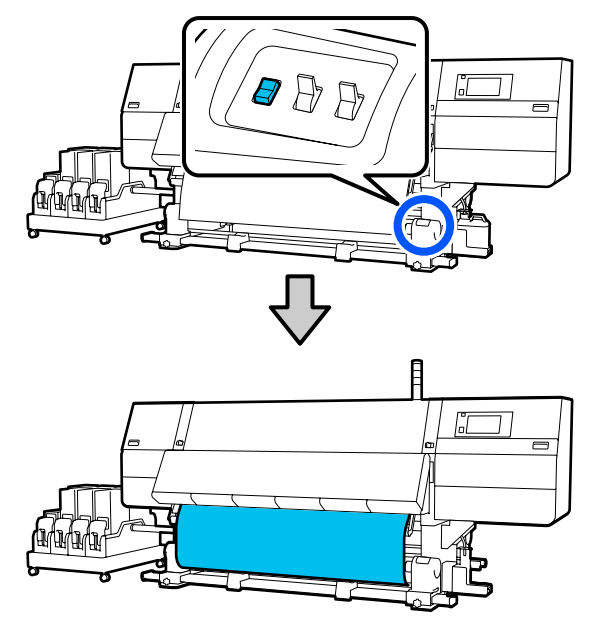

### Svarbi informacija:

Norėdami tiekti spausdinimo medžiagą, visada paspauskite spausdinimo medžiagos tiekimo jungiklį. Jei spausdinimo medžiaga stumiama ranka, priėmimo metu spausdinimo medžiaga gali susisukti.

### Priimamojo tiekimo procedūra

a. Atlikite skyrelyje "Spausdinimo medžiagos įdėjimas" nurodytus žingsnius nuo 16 iki 18, kad ištrauktumėte spausdinimo medžiagą, kol jos kraštas pasieks spausdinimo medžiagos laikiklį.

اللَّهَ "Spausdinimo medžiagos įdėjimas" puslapyje 73

3 Atlaisvinkite spausdinimo medžiagos laikiklio tvirtinimo varžtus iš abiejų pusių ir nustatykite spausdinimo medžiagos laikiklius taip, kaip atstumas tarp jų būtų didesnis nei spausdinimo medžiagos plotis.

Jei ritinėlio atramos išdėstytos netolygiai, išlyginkite.

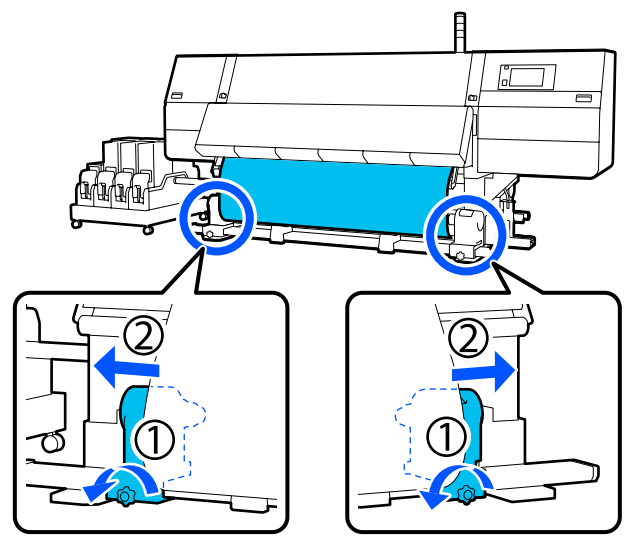

### Svarbi informacija:

Jei kairės pusės spausdinimo medžiagos laikiklio rankenėlės veleno nematyti, sukite rankenėlę, kaip parodyta, kol ji sustos. Jei rankenos veleno nematyti, ritinėlio šerdis negali būti įdėta tinkamai.

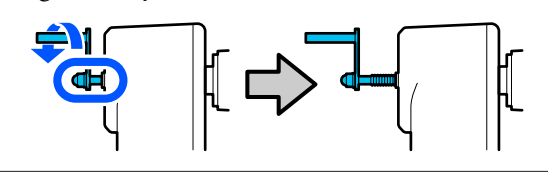

4

Sulygiuokite ir perkelkite dešinijį spausdinimo medžiagos laikiklį į spausdinimo medžiagos dešinijį kraštą.

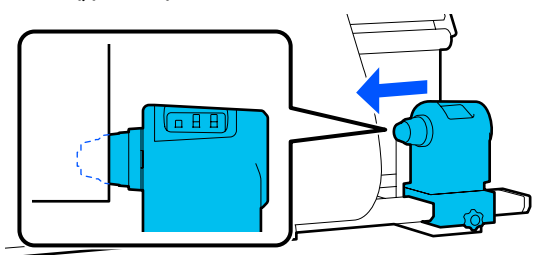

5 Spausdami spausdinimo medžiagos laikiklio viršų, priveržkite varžtą.

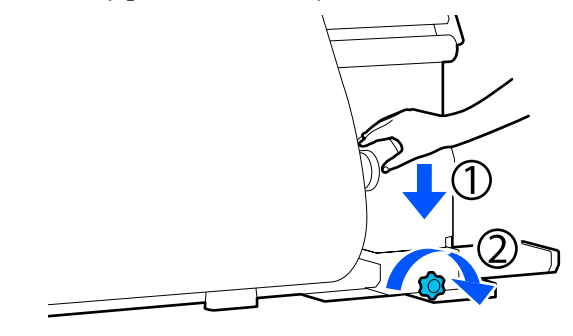

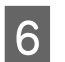

Ritinėlio šerdį įdėkite į dešinįjį spausdinimo medžiagos laikiklį.

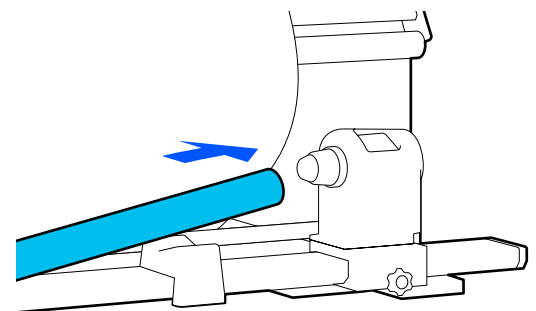

7 Patikrinkite, ar kairysis spausdinimo medžiagos laikiklis yra iki galo įstatytas į ritinėlio šerdį ir ar ritinėlio šerdis ir spausdinimo medžiagos kraštai tinkamai sulygiuoti.

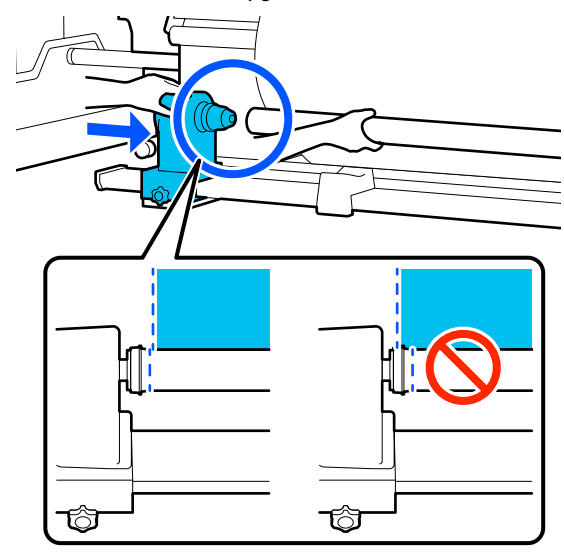

### Svarbi informacija:

Jei spausdinimo medžiagos kraštai nesulygiuoti, jos nebus galima tinkamai paimti. Jei kraštai nesulygiuoti, atsukite dešiniojo spausdinimo medžiagos laikiklio tvirtinimo varžtą ir grįžkite prie 4 žingsnio.

8 Norėdami įsitikinti, kad spausdinimo medžiagos laikiklis yra tinkamai įdėtas į ritinėlio šerdį, dukart palenkite spausdinimo medžiagos laikiklį link ritinėlio galo.

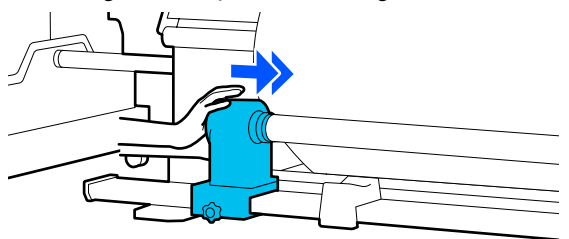

### 🚺 Svarbi informacija:

9

Jeigu spausdinimo medžiagos laikiklis į ritinėlio šerdį bus įstatytas nepakankamai, spausdinant spausdinimo medžiaga nebus tinkamai tiekiama dėl praslydimo tarp spausdinimo medžiagos laikiklio ir ritinėlio šerdies.

Dėl to spaudiniuose gali atsirasti linijos.

Spausdami spausdinimo medžiagos laikiklio viršų, priveržkite tvirtinimo varžtą.

Jį priveržkite taip, kad spausdinimo medžiagos laikiklis nejudėtų.

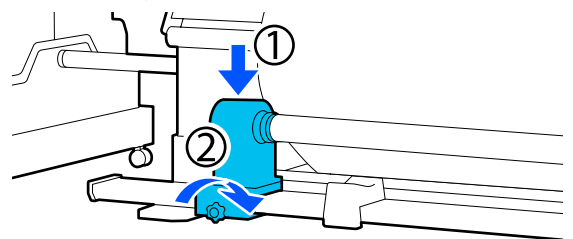

10 <sup>s</sup>

11

Sukite rankeną, kol toliau esančiame paveikslėlyje parodyta dalis A bus visiškai įstatyta.

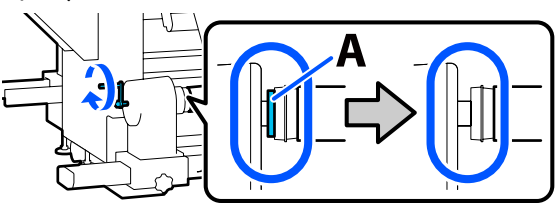

### Svarbi informacija:

Kai dalies A nebus matyti, rankenos daugiau nesukite. Nepaisant šios atsargumo priemonės, galima sugadinti spausdinimo medžiagos laikiklį.

Jei net visiškai pasukus rankeną vis tiek matoma dalis A, atsukite rankeną atgal. Atsukite spausdinimo medžiagos laikiklio varžtą dešinėje pusėje ir iš naujo atlikite veiksmus nuo 5 žingsnio.

Spausdinimo medžiagos centre palikite 10–20 cm (3,93–7,87 col.) pločio tarpą ir pjaukite bent 25 cm (9,84 col.) atstumu nuo kairiojo ir dešiniojo spausdinimo medžiagos kampų.

Nukirpus spausdinimo medžiagos kraštus, išvengiama tiekimo problemų, pvz., kairiojo ir dešiniojo spausdinimo medžiagos kampų užsilenkimo ir įtraukimo priėmimo pradžioje.

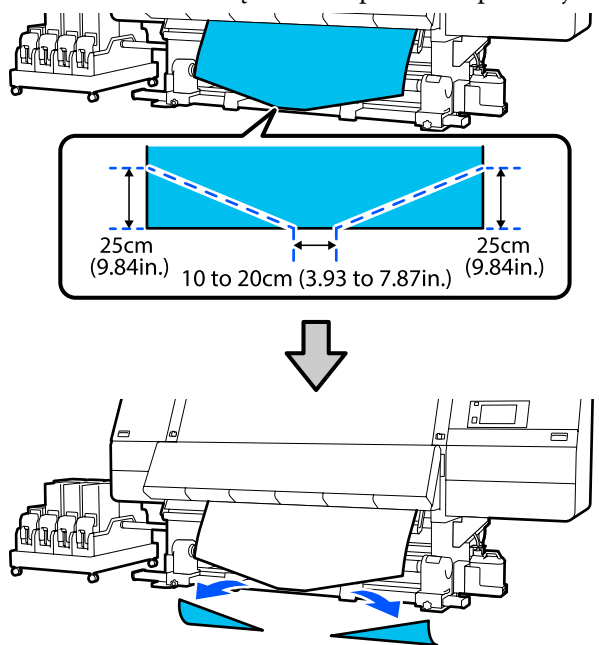

Toliau žr. nurodytus veiksmus pagal atitinkamą procedūrą.

Įprasta tiekimo procedūra \$\sigma\nothermodes relation in the second term of the second term of term of term of term

Priimamojo tiekimo procedūra Priėmimas taikant priimamojo tiekimo procedūrą" puslapyje 87

## Priėmimas taikant įprastą tiekimo procedūrą

## Spausdinimo pusė viduje

Tempdami spausdinimo medžiagos centrą tiesiai žemyn, apvyniokite ją aplink ritinėlio šerdį nuo galinės pusės į priekį ir pritvirtinkite ją prekyboje galima įsigyti lipnia juostele.

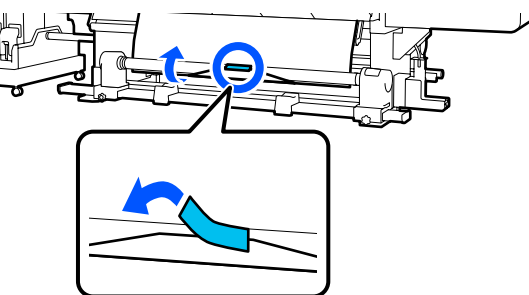

### 🚺 Svarbi informacija:

Traukdami spausdinimo medžiagą pritvirtinkite ją prie priėmimo ritinėlio šerdies. Jei bus neįtempta, priėmimo metu spausdinimo medžiaga gali judėti. 2

Valdymo skydelyje laikykite nuspaudę spausdinimo medžiagos tiekimo jungiklį, kad aplink priėmimo ritinėlio šerdį vieną kartą susivyniotų pakankamai spausdinimo medžiagos.

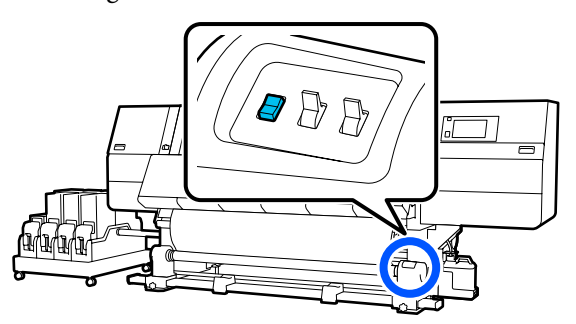

3 Laikykite nuspaudę "Manual" jungiklį ( pusėje, kad galėtumėte atlikti spausdinimo medžiagos priėmimą vieną kartą apvynioję aplink šerdį.

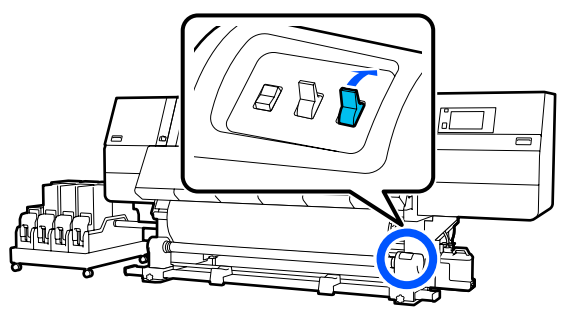

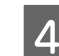

Jungiklį Auto nustatykite į 🖓 👍 .

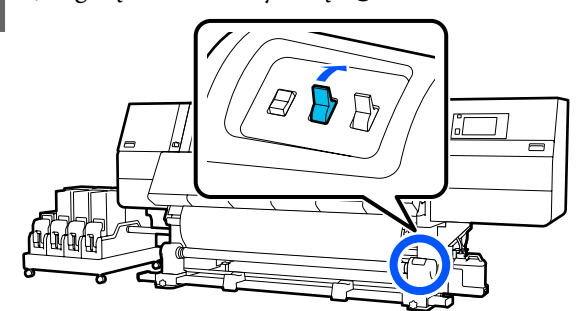

5 Įsitikinkite, kad pritvirtinta spausdinimo medžiaga yra įtempta.

Jei įtempimas kairiojoje ir dešiniojoje spausdinimo medžiagos srityse skiriasi (kaip parodyta toliau pateikiamame paveikslėlyje), spausdinimo medžiaga nebus tinkamai priimama. Jei viena pusė yra neįtempta, iš naujo pakartokite veiksmus nuo 1 žingsnio.

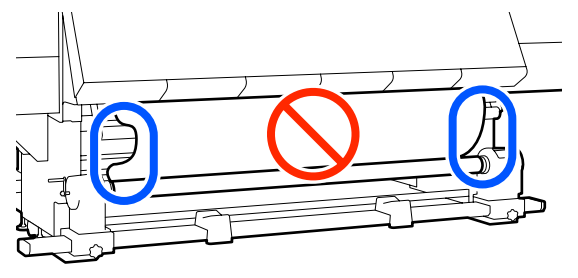

### Pastaba:

Įtempimo skirtumus galite patikrinti švelniai paliesdami abu spausdinimo medžiagos kraštus, kaip parodyta toliau pateikiamame paveikslėlyje.

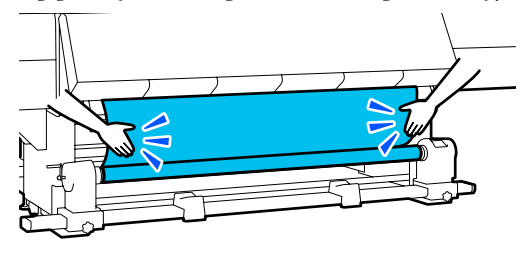

6

Laikykite nuspaudę spausdinimo medžiagos tiekimo jungiklį, kol abu spausdinimo medžiagos kraštai bus paimti ir vieną ar du kartus apvynioti aplink šerdį.

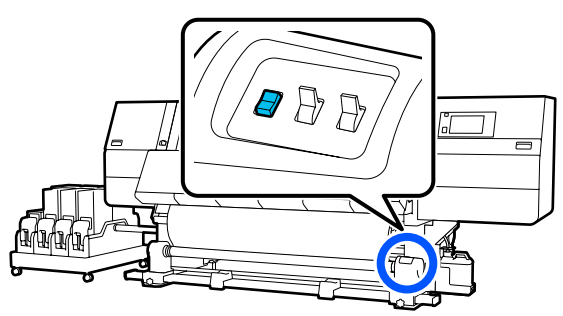

## Spausdinimo pusė išorėje

Traukdami centrinę spausdinimo medžiagos dalį tiesiai žemyn, prekyboje esančia lipnia juosta pritvirtinkite spausdinimo medžiagą prie priėmimo ritinėlio šerdies.

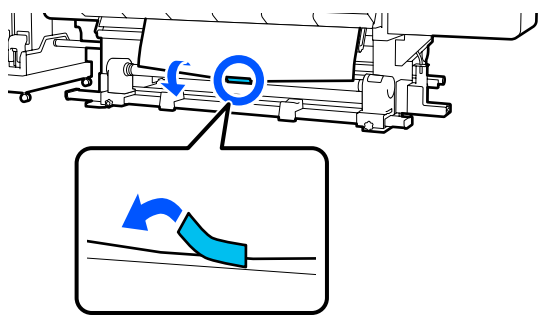

## 🚺 Svarbi informacija:

Traukdami spausdinimo medžiagą pritvirtinkite ją prie priėmimo ritinėlio šerdies. Jei bus neįtempta, priėmimo metu spausdinimo medžiaga gali judėti.

2 Valdymo skydelyje laikykite nuspaudę spausdinimo medžiagos tiekimo jungiklį, kad aplink priėmimo ritinėlio šerdį vieną kartą susivyniotų pakankamai spausdinimo medžiagos.

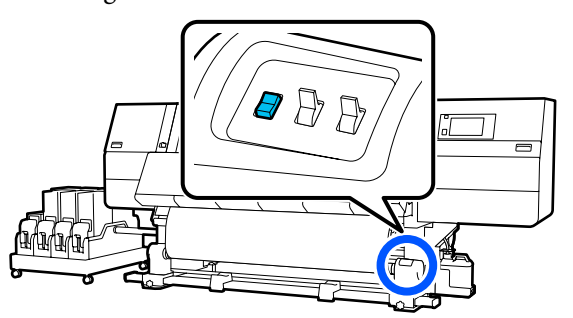

3 Laikykite nuspaudę "Manual" jungiklį (" pusėje, kad galėtumėte atlikti spausdinimo medžiagos priėmimą vieną kartą apvynioję aplink šerdį.

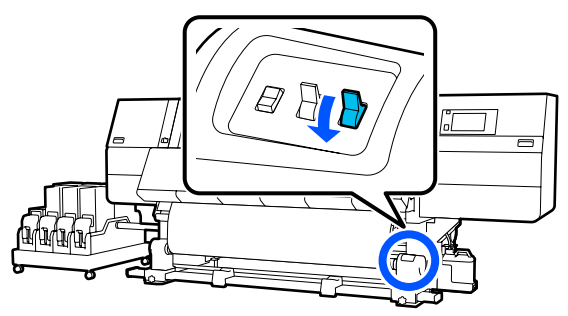

6

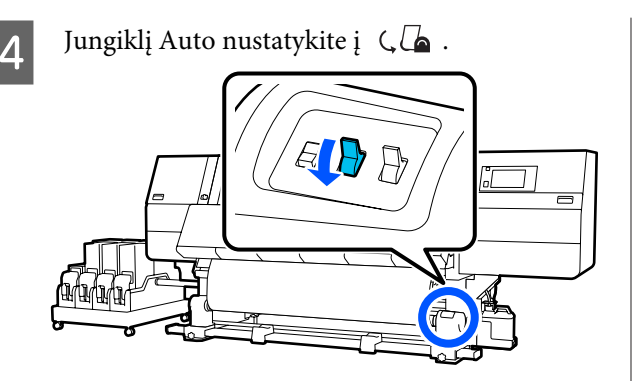

5

Įsitikinkite, kad pritvirtinta spausdinimo medžiaga yra įtempta.

Jei įtempimas kairiojoje ir dešiniojoje spausdinimo medžiagos srityse skiriasi (kaip parodyta toliau pateikiamame paveikslėlyje), spausdinimo medžiaga nebus tinkamai priimama. Jei viena pusė yra neįtempta, iš naujo pakartokite veiksmus nuo 1 žingsnio.

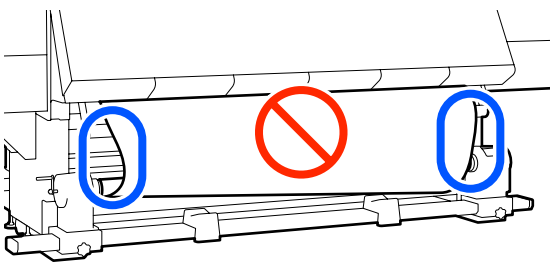

### Pastaba:

Įtempimo skirtumus galite patikrinti švelniai paliesdami abu spausdinimo medžiagos kraštus, kaip parodyta toliau pateikiamame paveikslėlyje.

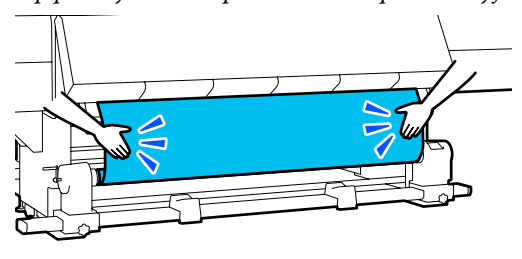

Laikykite nuspaudę spausdinimo medžiagos tiekimo jungiklį, kol abu spausdinimo medžiagos kraštai bus paimti ir vieną ar du kartus apvynioti aplink šerdį.

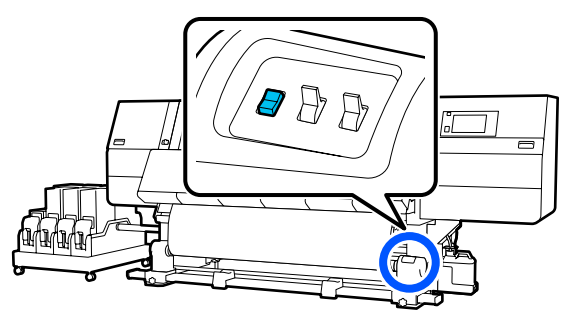

# Priėmimas taikant priimamojo tiekimo procedūrą

## Spausdinimo pusė viduje

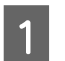

Patikrinkite, ar priekinis dangtis atidarytas.

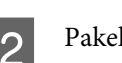

Pakelkite spausdinimo medžiagos įdėjimo svirtį.

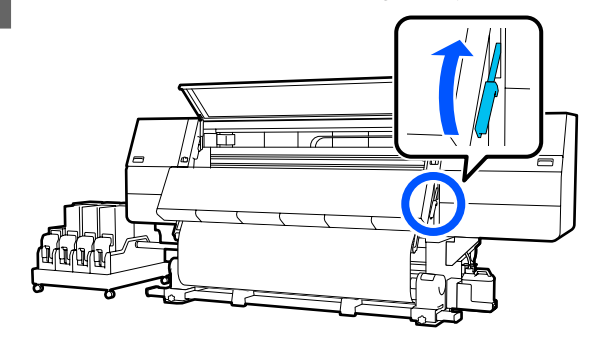

3<sup>T</sup>ti

Tempdami spausdinimo medžiagos centrą tiesiai žemyn, apvyniokite ją aplink ritinėlio šerdį nuo galinės pusės į priekį ir pritvirtinkite ją prekyboje galima įsigyti lipnia juostele.

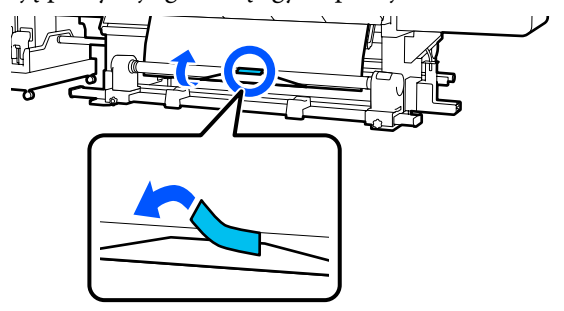

### Svarbi informacija:

Traukdami spausdinimo medžiagą pritvirtinkite ją prie priėmimo ritinėlio šerdies. Jei bus neįtempta, priėmimo metu spausdinimo medžiaga gali judėti.

4 Pakartokite toliau nurodytą procedūrą ir atlikite spausdinimo medžiagos priėmimą du kartus apvynioję aplink šerdį.

> a. Laikykite nuspaustą mygtuką 🤟, kad šiek tiek atlaisvintumėte spausdinimo medžiagą užpakalinėje pusėje.

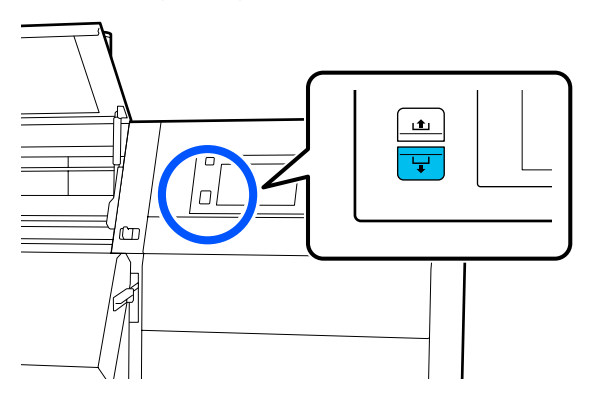

b. Laikydami spausdinimo medžiagą per vidurį ant spausdinimo plokštės, ištraukite ją traukdami į save ir atlaisvinkite spausdinimo medžiagą priekinėje pusėje.

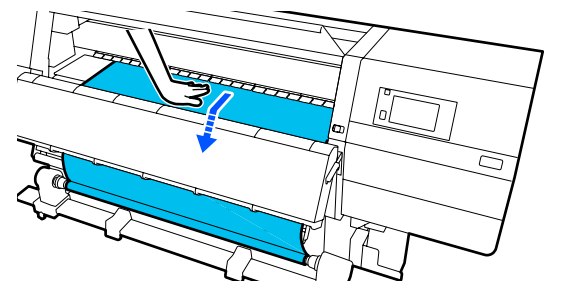

c. Laikykite nuspaudę jungiklį "Manual" Ca pusėje, kad suvyniotumėte atsilaisvinusią spausdinimo medžiagą aplink šerdį.

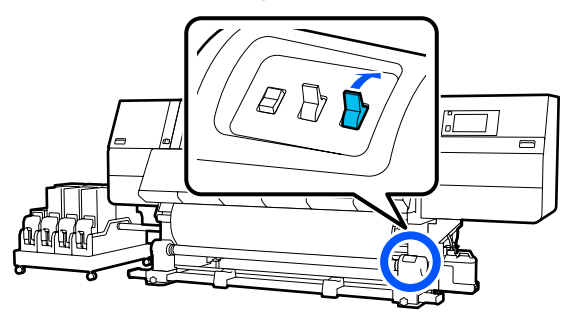

### 🚺 Svarbi informacija:

Vyniodami spausdinimo medžiagą aplink šerdį, vyniokite tik atsilaisvinusią dalį. Jei vyniosite neatlaisvinę, susidarys raukšlių ar kils kitų problemų.

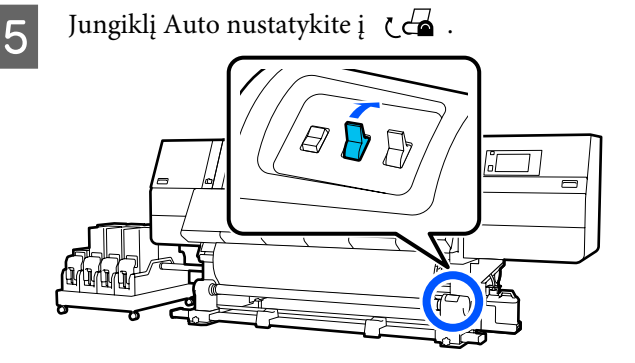

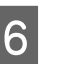

Nuleiskite spausdinimo medžiagos įdėjimo svirtį.

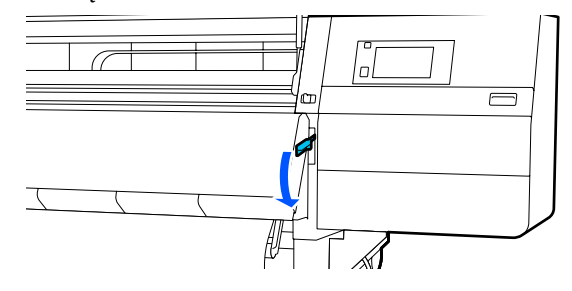

Įsitikinkite, kad pritvirtinta spausdinimo medžiaga yra įtempta priekinėje ir užpakalinėje pusėje.

Jei įtempimas kairiojoje ir dešiniojoje spausdinimo medžiagos srityse skiriasi (kaip parodyta toliau pateikiamame paveikslėlyje), spausdinimo medžiaga nebus tinkamai priimama. Jei viena pusė yra neįtempta, iš naujo pakartokite veiksmus nuo 2 žingsnio.

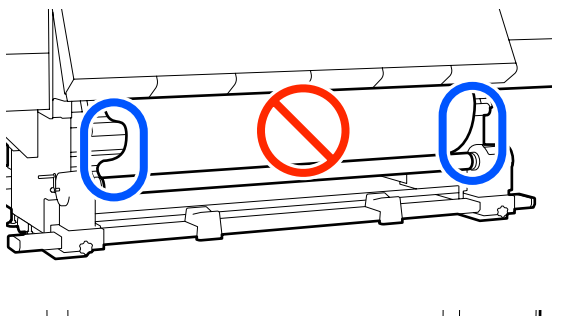

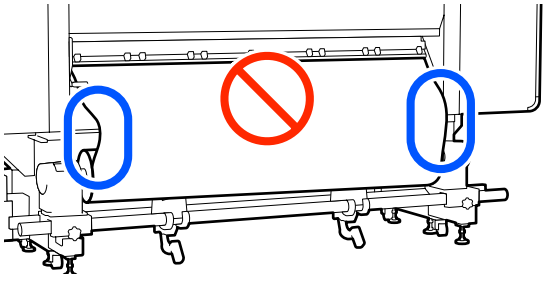

#### Pastaba:

Įtempimo skirtumus galite patikrinti švelniai paliesdami abu spausdinimo medžiagos kraštus, kaip parodyta toliau pateikiamame paveikslėlyje.

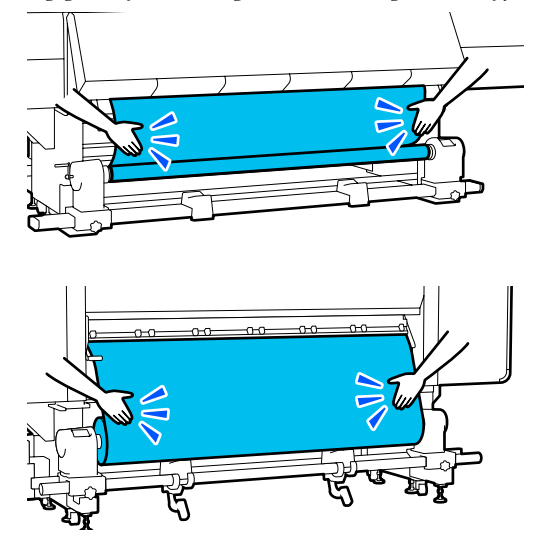

8

Pereikite prie priekinės dalies ir iš abiejų pusių laikydami spausdinimo medžiagos kraštinių plokštelių auseles, perstumkite plokštelę link spausdinimo medžiagos viršutinio krašto. Sureguliuokite taip, kad spausdinimo medžiagos kraštai būtų sulyginti su spausdinimo medžiagos kraštinių plokštelių trikampių angų centrais.

Spausdinimo medžiagos kraštinių plokštelės neleidžia spausdinimo medžiagai slysti ir spausdinimo medžiagos pjaustymo kraštui liestis prie spausdinimo galvutės. Įdėkite tinkamai.

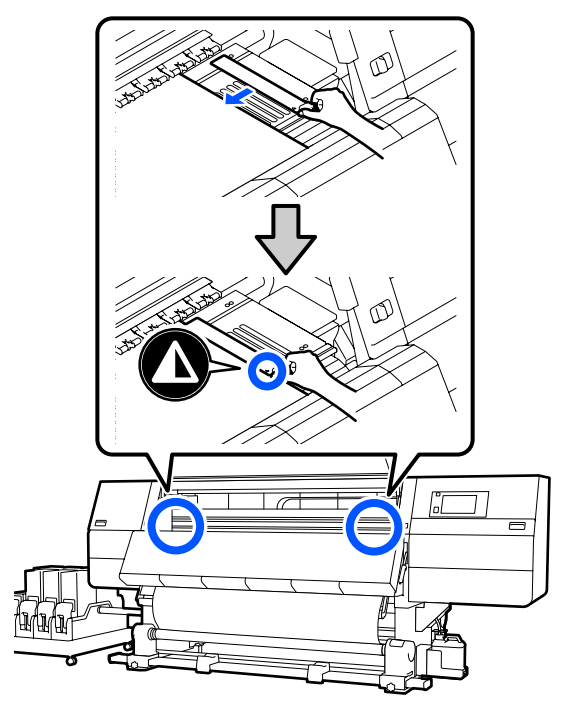

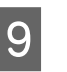

Uždarykite priekinį dangtį, o tada įstumkite kairiąją ir dešiniąją fiksavimo svirtis į vidų.

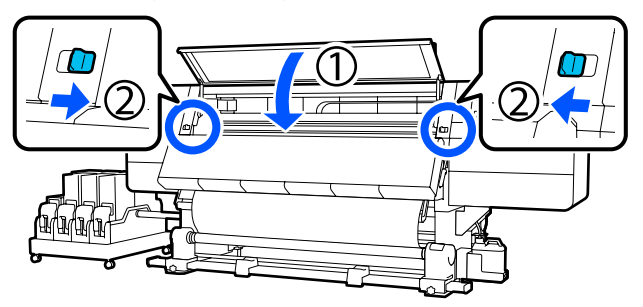

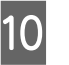

Nustatykite spausdinimo medžiagos informaciją ekrane ir paspauskite **OK**.

Čia nustatykite toliau nurodytus nustatymus.

"Media": nustatykite spausdinant naudojamą spausdinimo medžiagą

- "Roll Winding Direction": kaip suvynioti įdėtą spausdinimo medžiagą
- "Media Length": įdėtos spausdinimo medžiagos ilgis
- "Media Detection": kaip aptikti spausdinimo medžiagos plotį

Pasirinkus "Media Settings", kai dalyje **Media** nenustatytas "Media Type", atidaromas "Media Type" pasirinkimo ekranas. Pasirinkite "Media Type" pagal įdėtos spausdinimo medžiagos popieriaus svorį, kaip rekomenduojama toliau. Kiekvieno rodomo Media Type popieriaus svoriai ekrane pateikti tipinėmis reikšmėmis.

| Media Type | Popieriaus svoris<br>(g/m <sup>2</sup> ) |
|------------|------------------------------------------|
| Ultra-Thin | 39 arba mažiau                           |
| Thin       | Nuo 40 iki 56                            |
| Med-Thick  | Nuo 57 iki 89                            |
| Thick      | 90 arba daugiau                          |

Dalyje **Media Detection**, nustatykite **Width Detection**. Paprastai šią parinktį palikite kaip **On**.

Žr. toliau nurodytą informaciją apie "Media Detection".

∠ "Meniu "General Settings"" puslapyje 158

Paspauskite **OK**, kad pradėtumėte operacijas, pvz., įdėtos spausdinimo medžiagos aptikimą.

## Spausdinimo pusė išorėje

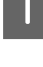

Patikrinkite, ar priekinis dangtis atidarytas.

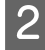

Pakelkite spausdinimo medžiagos įdėjimo svirtį.

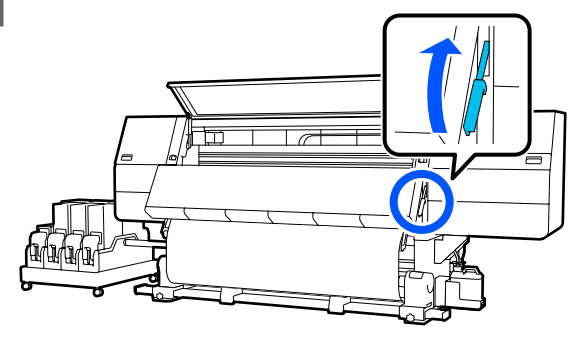

3

Traukdami centrinę spausdinimo medžiagos dalį tiesiai žemyn, prekyboje esančia lipnia juosta pritvirtinkite spausdinimo medžiagą prie priėmimo ritinėlio šerdies.

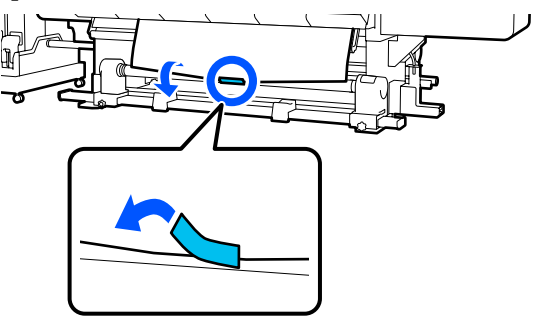

### Svarbi informacija:

Traukdami spausdinimo medžiagą pritvirtinkite ją prie priėmimo ritinėlio šerdies. Jei bus neįtempta, priėmimo metu spausdinimo medžiaga gali judėti.

4

Pakartokite toliau nurodytą procedūrą ir atlikite spausdinimo medžiagos priėmimą du kartus apvynioję aplink šerdį.

a. Laikykite nuspaustą mygtuką 🦕, kad šiek tiek atlaisvintumėte spausdinimo medžiagą užpakalinėje pusėje.

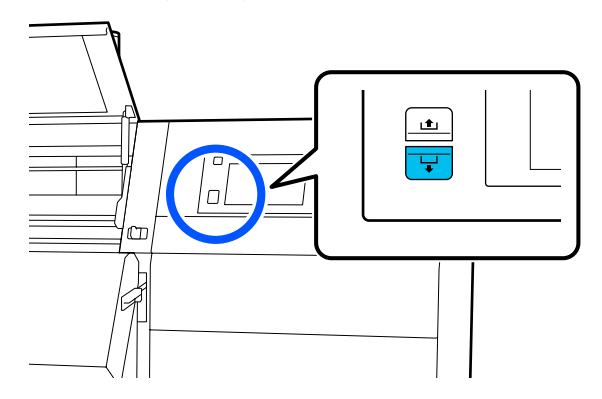

b. Laikydami spausdinimo medžiagą per vidurį ant spausdinimo plokštės, ištraukite ją traukdami į save ir atlaisvinkite spausdinimo medžiagą priekinėje pusėje.

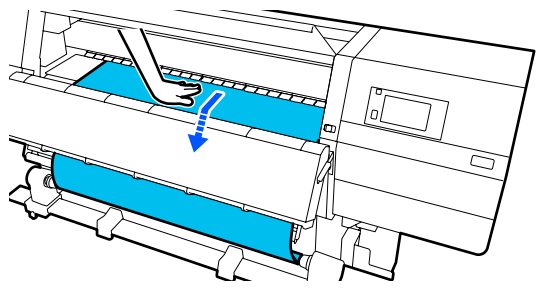

c. Laikykite nuspaudę jungiklį "Manual" (, [] pusėje, kad suvyniotumėte atsilaisvinusią spausdinimo medžiagą aplink šerdį.

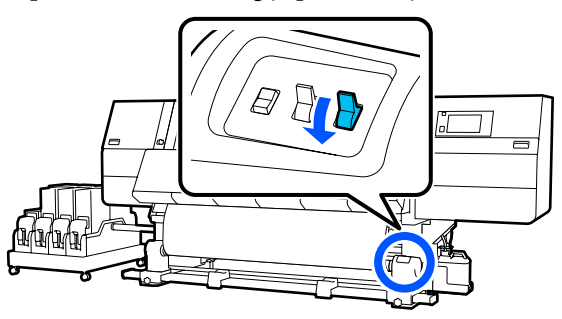

### 🚺 Svarbi informacija:

Vyniodami spausdinimo medžiagą aplink šerdį, vyniokite tik atsilaisvinusią dalį. Jei vyniosite neatlaisvinę, susidarys raukšlių ar kils kitų problemų.

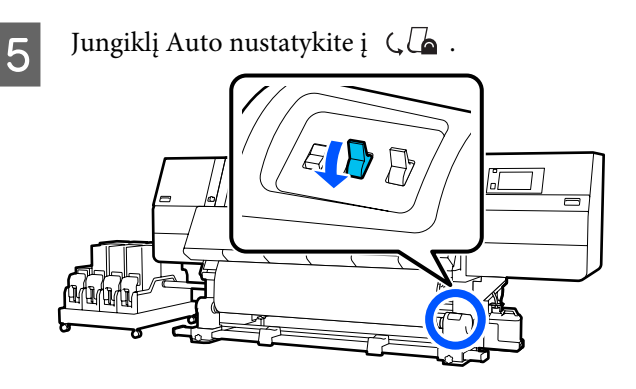

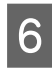

Nuleiskite spausdinimo medžiagos įdėjimo svirtį.

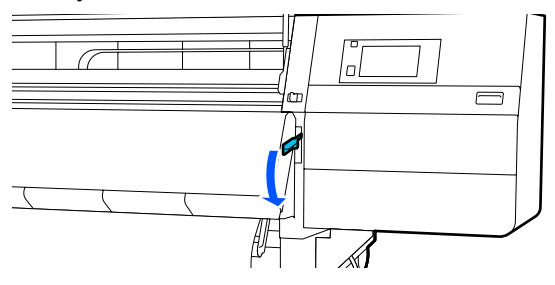

Įsitikinkite, kad pritvirtinta spausdinimo medžiaga yra įtempta priekinėje ir užpakalinėje pusėje.

Jei įtempimas kairiojoje ir dešiniojoje spausdinimo medžiagos srityse skiriasi (kaip parodyta toliau pateikiamame paveikslėlyje), spausdinimo medžiaga nebus tinkamai priimama. Jei viena pusė yra neįtempta, iš naujo pakartokite veiksmus nuo 2 žingsnio.

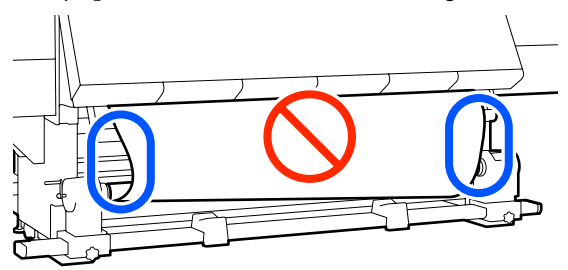

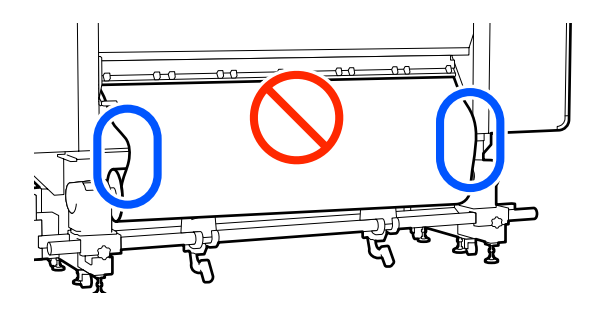

### Pastaba:

Įtempimo skirtumus galite patikrinti švelniai paliesdami abu spausdinimo medžiagos kraštus, kaip parodyta toliau pateikiamame paveikslėlyje.

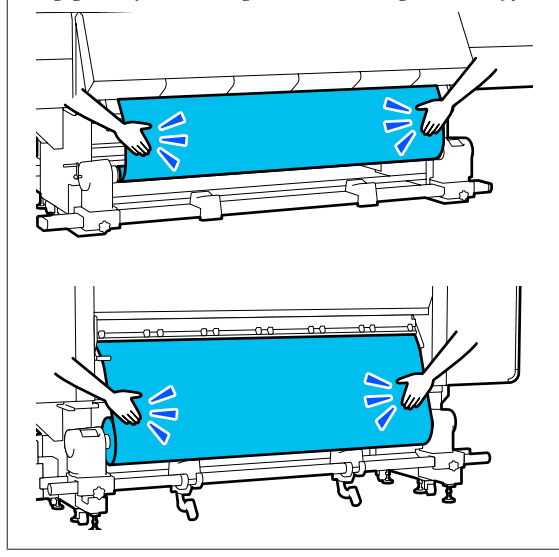

8 Pereikite prie priekinės dalies ir iš abiejų pusių laikydami spausdinimo medžiagos kraštinių plokštelių auseles, perstumkite plokštelę link spausdinimo medžiagos viršutinio krašto. Sureguliuokite taip, kad spausdinimo medžiagos kraštai būtų sulyginti su spausdinimo medžiagos kraštinių plokštelių trikampių angų centrais.

> Spausdinimo medžiagos kraštinių plokštelės neleidžia spausdinimo medžiagai slysti ir spausdinimo medžiagos pjaustymo kraštui liestis prie spausdinimo galvutės. Įdėkite tinkamai.

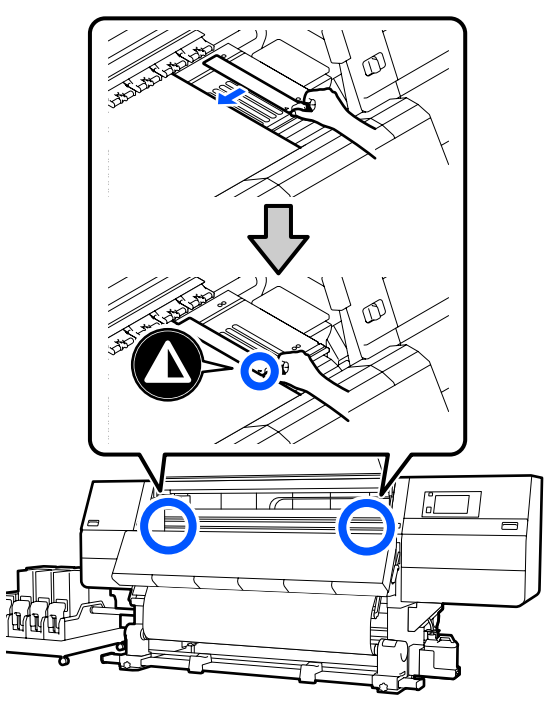

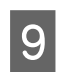

Uždarykite priekinį dangtį, o tada įstumkite kairiąją ir dešiniąją fiksavimo svirtis į vidų.

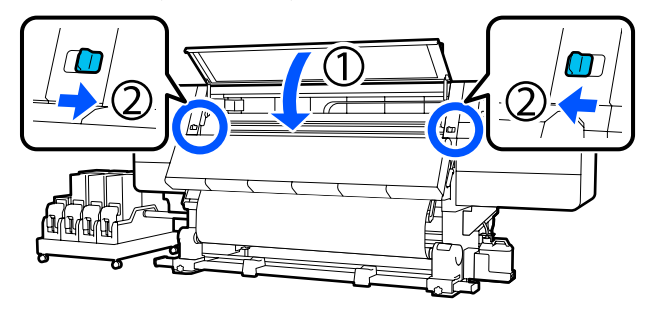

10

Nustatykite spausdinimo medžiagos informaciją ekrane ir paspauskite **OK**.

Čia nustatykite toliau nurodytus nustatymus.

"Media": nustatykite spausdinant naudojamą spausdinimo medžiagą

- "Roll Winding Direction": kaip suvynioti įdėtą spausdinimo medžiagą
- "Media Length": įdėtos spausdinimo medžiagos ilgis
- "Media Detection": kaip aptikti spausdinimo medžiagos plotį

Pasirinkus "Media Settings", kai dalyje **Media** nenustatytas "Media Type", atidaromas "Media Type" pasirinkimo ekranas. Pasirinkite "Media Type" pagal įdėtos spausdinimo medžiagos popieriaus svorį, kaip rekomenduojama toliau. Kiekvieno rodomo Media Type popieriaus svoriai ekrane pateikti tipinėmis reikšmėmis.

| Media Type | Popieriaus svoris<br>(g/m <sup>2</sup> ) |
|------------|------------------------------------------|
| Ultra-Thin | 39 arba mažiau                           |
| Thin       | Nuo 40 iki 56                            |
| Med-Thick  | Nuo 57 iki 89                            |
| Thick      | 90 arba daugiau                          |

Dalyje **Media Detection**, nustatykite **Width Detection**. Paprastai šią parinktį palikite kaip **On**.

Žr. toliau nurodytą informaciją apie "Media Detection".

∠ Meniu "General Settings"" puslapyje 158

Paspauskite **OK**, kad pradėtumėte operacijas, pvz., įdėtos spausdinimo medžiagos aptikimą.

# Priėmimo ritinėlio išėmimas

Atlikite toliau nurodytus žingsnius kai keičiate spausdinimo medžiagą.

1. Nustatykite Information Printing at Media Cut.

➡

2. Pjaukite spausdinimo medžiagą.

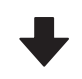

3. Išimkite spausdinimo medžiagą.

# "Information Printing at Media Cut" nustatymas

**Information Printing at Media Cut** nustatyti iš anksto naudinga, nes informacija, padedanti tvarkant spausdinimo medžiagą, išspausdinama kaskart pjaunant spausdinimo medžiagą.

Pavyzdžiui, kai parinktis **Paper Remaining Information** nustatyta kaip **On**, išspausdinamas likęs spausdinimo medžiagos ilgis. Spausdindami likutį ant išimtinos spausdinimo medžiagos, galite patikrinti šią vertę kitą kartą kai spausdinimo medžiaga yra įdedama ir spausdinimo medžiagos ilgis yra įvedamas. Tai yra naudinga norint tiksliai tvarkyti spausdinimo medžiagos likutį.

Žr. toliau nurodytą informaciją apie "Information Printing at Media Cut".

### د€ "Meniu "General Settings"" puslapyje 158

# Spausdinimo medžiagos pjovimas

### 🚹 Perspėjimas:

- Džiovintuvas gali būti įkaitęs, laikykitės visų būtinų atsargumo priemonių. Nesilaikant reikalingų atsargumo priemonių, galima nusideginti.
- Nekiškite į džiovintuvą rankų. Nesilaikant reikalingų atsargumo priemonių, galima nusideginti.
- Pjaudami spausdinimo medžiagą būkite atsargūs, kad pjaustytuvu ar kitais ašmenimis nenusipjautumėte pirštų ar rankų.

#### Valdymo skydelio ekrane paspauskite 🔀, o tada — **Forward**.

Jei norite sureguliuoti pjovimo padėtį, pakeiskite padėties vertę.

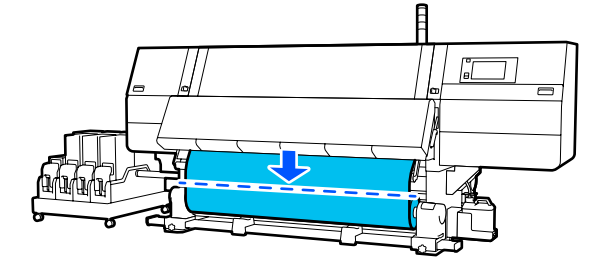

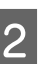

Išjunkite ("Off") automatinio popieriaus priėmimo elemento jungiklį "Auto".

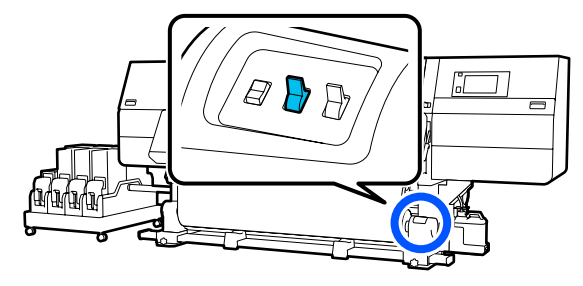

3 Pja

Pjaukite spausdinimo medžiagą spausdinimo medžiagos kreipiamosios juostos apačioje naudodami žirkles.

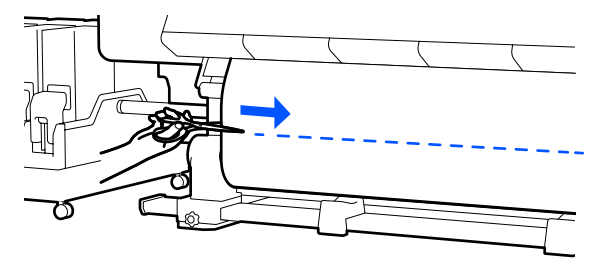

Kai išspausdinama informacija, pavyzdžiui, likęs spausdinimo medžiagos kiekis, pjūvio vietoje išspausdinama linija. Pjūvio vietos spausdinimo pusėje išspausdinama "Print Information", o nenaudojamoje pusėje išspausdinama "Paper Remaining Information", taigi pjaukite pagal tą liniją.

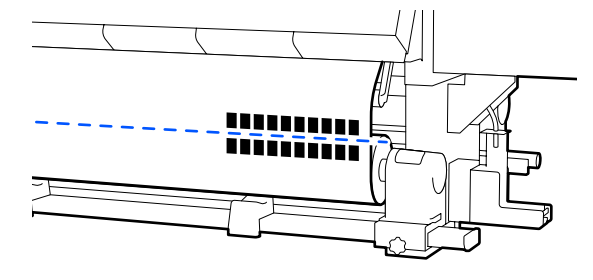

3

### Svarbi informacija:

Pjaunant spausdinimo medžiagą patikrinkite, ar ji nepakilusi priekinio dangčio viduje ir neatsilaisvino nuo spausdinimo medžiagos krašto plokštės prieš spausdinimą.

Paimkite atpjautą spausdinimo medžiagą valdydami jungiklį "Manual", atsižvelgdami į tai, kaip suvyniota spausdinimo medžiaga.

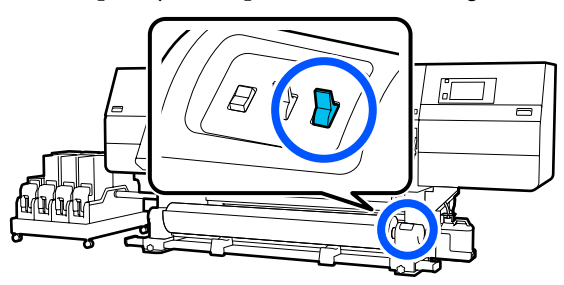

# Spausdinimo medžiagos išėmimas

### <u> P</u>erspėjimas:

2

- Jeigu spausdinimo medžiaga yra sunkesnė negu 20 kg (44,09 svar.), ją nešti turėtų keli asmenys. Bent du žmonės privalo įdėti arba išimti spausdinimo medžiagą.
- Dėdami spausdinimo medžiagą ar ritinio šerdį, taip pat priėmimo ritinėlį, vadovaukitės vadove pateikiamais nurodymais. Numetus spausdinimo medžiagą, ritinio šerdis ar paėmimo ritinius, galima susižeisti.
  - Sukite kairiojo spausdinimo medžiagos laikiklio rankenėlę į tolimąją pusę, kol ji sustos.

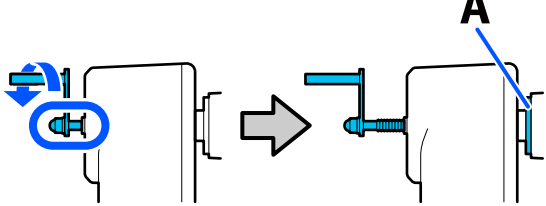

Bus matoma dalis A, pavaizduota iliustracijoje, ir rankenėlės velenas.

Kad spausdinimo medžiaga nenuslystų nuo ritinėlio, ritinėlį prilaikykite už jo kairiojo krašto. Atsukite kairiojo spausdinimo medžiagos laikiklio tvirtinimo varžtą ir nuimkite spausdinimo medžiagos laikiklį.

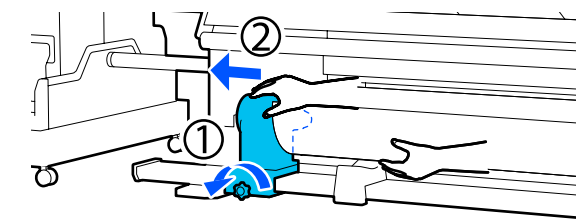

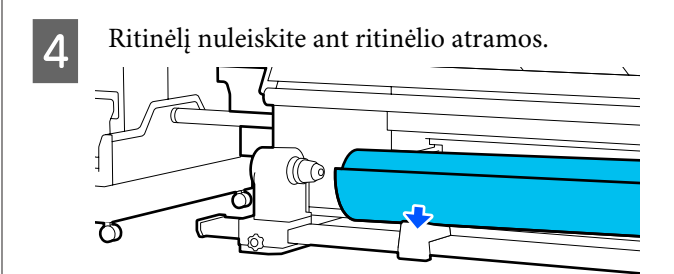

Elkitės atsargiai, kad neprisispaustumėte rankų tarp ritinėlio ir ritinėlio atramos.

- 5 Kad spausdinimo medžiaga nenuslystų nuo ritinėlio, ritinėlį prilaikykite už jo dešiniojo krašto.
  - Atsukite dešiniojo spausdinimo medžiagos laikiklio tvirtinimo varžtą ir nuimkite spausdinimo medžiagos laikiklį.

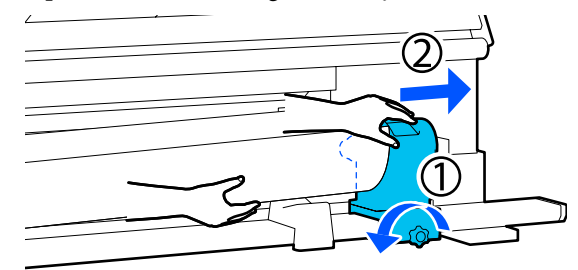

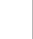

6

Ritinėlį nuleiskite ant ritinėlio atramos.

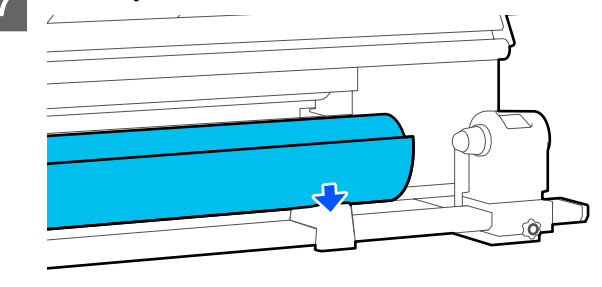

Elkitės atsargiai, kad neprisispaustumėte rankų tarp ritinėlio ir ritinėlio atramos.

# Įdėtos spausdinimo medžiagos išėmimas

Atlikite toliau nurodytus žingsnius, kad išimtumėte spausdinimo medžiagą, kuri buvo įkelta užpakalinėje pusėje pakeitimo metu ir pan.

Pjaukite spausdinimo medžiagą. ∠ Spausdinimo medžiagos pjovimas" puslapyje 93

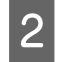

1

Ištraukite fiksavimo svirtį kairėje ir dešinėje pusėje į išorę, kad atidarytumėte priekinį dangtį.

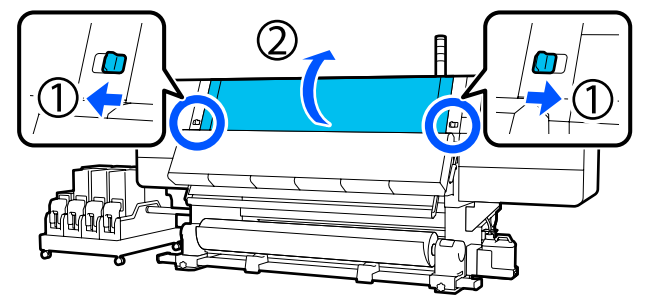

Iš abiejų pusių laikydami spausdinimo 3 medžiagos kraštinės plokštelės auseles, perstumkite plokštelę link abiejų spausdinimo plokštės kraštų.

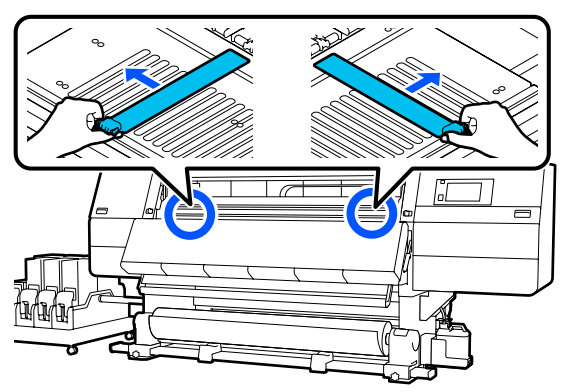

Pakelkite spausdinimo medžiagos įdėjimo svirtį.

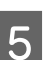

Pereikite į užpakalinę pusę ir išimkite spausdinimo medžiagą galinės dalies kryptimi.

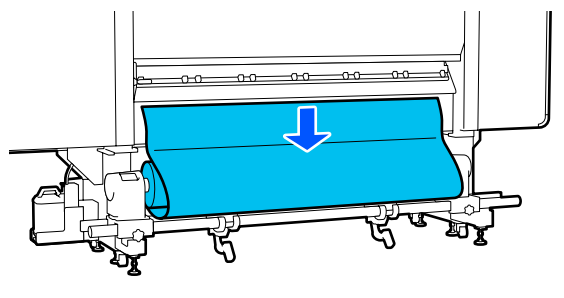

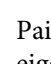

6

Paimkite spausdinimo medžiagą naudodami eigos jungiklį, atsižvelgdami į tai, kaip suvyniota spausdinimo medžiaga.

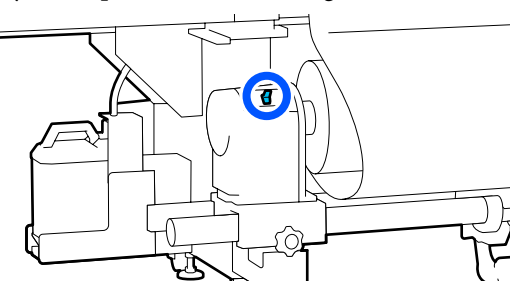

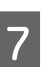

Sukite dešiniojo spausdinimo medžiagos laikiklio rankenėlę į artimąją pusę, kol ji sustos.

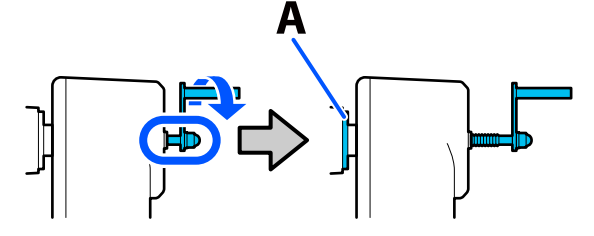

Bus matoma dalis A, pavaizduota iliustracijoje, ir rankenėlės velenas.

Kad spausdinimo medžiaga nenukristų, Atsukite kairiojo spausdinimo medžiagos 8 12 pakelkite dešiniąją kėlimo svirtį, prilaikančią laikiklio tvirtinimo varžtą ir nuimkite spausdinimo medžiagą. spausdinimo medžiagos laikiklį. Atsukite dešiniojo spausdinimo medžiagos 9 Nuleiskite kėlimo svirtį ir nuleiskite laikiklio tvirtinimo varžtą ir nuimkite 13 spausdinimo medžiagos laikiklį. spausdinimo medžiagą ant ritinėlio atramos. Nuleiskite kėlimo svirtį ir nuleiskite Išimkite spausdinimo medžiagą. 10 14 spausdinimo medžiagą ant ritinėlio atramos. 00-00 Jei spausdinimo medžiagos svoris yra 40 kg Kad spausdinimo medžiaga nenukristų, 11 (88,18 svar.) arba didesnis, išimkite ją pakelkite kairiąją kėlimo svirtį, prilaikančią naudodami keltuvą. spausdinimo medžiagą. Uždarykite priekinį dangtį, o tada įstumkite 15 kairiąją ir dešiniąją fiksavimo svirtis į vidų.

3

4

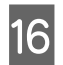

Nuleiskite spausdinimo medžiagos įdėjimo svirtį.

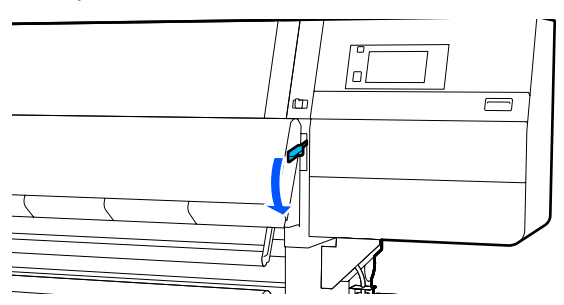

# Kai baigiasi spausdinimo medžiagos likutis

Pasibaigus spausdinimo medžiagos likučiui spausdinimo metu, valdymo skydelio ekrane parodomas pranešimas. Vadovaudamiesi ekrane pateiktomis instrukcijomis tęskite spausdinimą ir pakeiskite spausdinimo medžiagą pagal toliau nurodytą procedūrą.

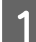

Pakelkite spausdinimo medžiagos įdėjimo svirtį.

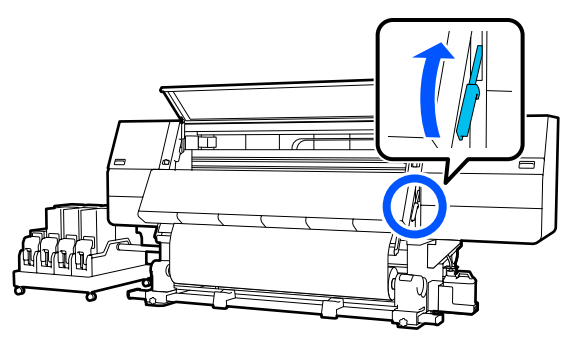

2

Pereikite į užpakalinę pusę ir patikrinkite spausdinimo medžiagos būklę.

Jei spausdinimo medžiaga pritvirtinta prie ritinėlio šerdies, perpjaukite ją žirklėmis, kaip parodyta iliustracijoje, ir pereikite prie tolesnės procedūros.

Jei ji nepritvirtinta, tuomet iš karto pereikite prie tolesnės procedūros.

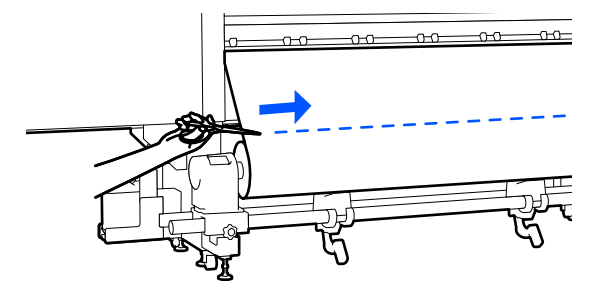

Atlikite skyrelyje "Įdėtos spausdinimo medžiagos išėmimas" nurodytus žingsnius nuo 6 iki 14, kad pašalintumėte ritinėlio šerdį.

"Įdėtos spausdinimo medžiagos išėmimas" puslapyje 95

Pereikite prie priekinės pusės ir išjunkite ("Off") automatinio popieriaus priėmimo elemento jungiklį "Auto".

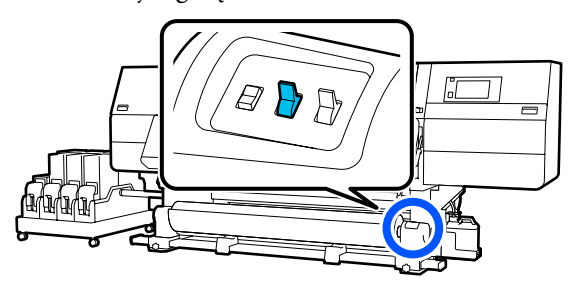

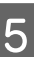

6

Paimkite visą spausdinimo medžiagą, pagal poreikį valdydami jungiklį "Manual".

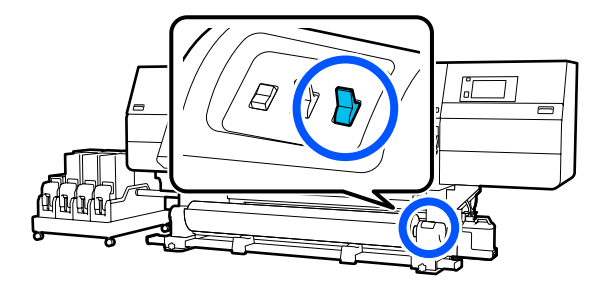

Vadovaukitės procedūra, aprašyta skyrelyje "Spausdinimo medžiagos išėmimas", kad nuimtumėte ritinėlį.

Spausdinimo medžiagos išėmimas" puslapyje 94

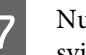

Nuleiskite spausdinimo medžiagos įdėjimo svirtį.

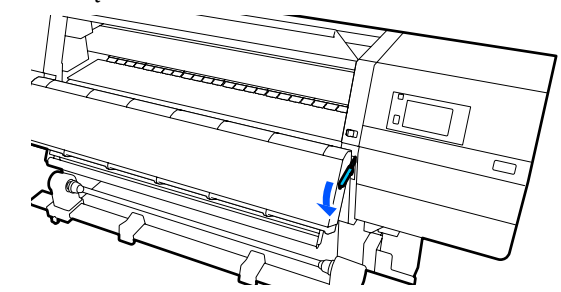

Vadovaukitės ekrane pateiktomis instrukcijomis, kad įkeltumėte naują spausdinimo medžiagą ir pritvirtintumėte ją automatiniame popieriaus priėmimo elemente, tokiu būdu atnaujindami spausdinimą. "Spausdinimo medžiagos įdėjimas" puslapyje 73

∠ Automatinis popieriaus priėmimo elementas naudojimas" puslapyje 81

# Prieš spausdinant

Norėdami palaikykite spausdinimo kokybę, prieš kasdien pradėdami darbą, atlikite toliau nurodytą patikrą.

### Patikrinkite rašalo likutį:

Patikrinkite rašalo likutį ir pakeiskite seną rašalo kasetę nauja, jei rašalas pasibaigęs. Jei rašalas pasibaigia vykstant spausdinimui, spausdintuvas automatiškai perjungia kitą rašalo kasetę ir tęsia spausdinimą.

Pasibaigusią rašalo kasetę galite pakeisti tęsiant spausdinimą.

Rašalo kasečių keitimas 27 "Keitimo procedūra" puslapyje 126

### Spausdinimo galvutės purkštukų patikra:

Norėdami patikrinti, ar spausdinimo galvutės purkštukai neužsikimšę, įjunkite purkštukų patikrinimą.

Jei atspausdintų šablonų dalys yra neryškios arba jų nesimato, atlikite galvutės valymą.

Spausdinimo galvutės purkštukų patikra 27 "Purkštuko tikrinimo šablono spausdinimas" puslapyje 143

Galvutės valymas Graventi and Cleaning" puslapyje 144

# Spausdinimo reguliavimas

Šį meniu naudokite toliau nurodytais atvejais.

#### Naujos, spausdintuve neužregistruotos medžiagos naudojimas

Atlikite **Automatic Adjustment** įdėję spausdinimo medžiagą į spausdintuvą.

### Jei spaudiniuose matomos linijos arba grūdėtumas net ir atlikus procedūrą "Automatic Adjustment"

Neautomatiškai atlikite procedūras **Print Head Alignment** ir **Media Feed Adjustment**.

Kai keičiama Advanced Settings, išsaugojus spausdinimo medžiagos nustatymus

# **Automatic Adjustment**

Spausdinant šabloną sureguliuojama spausdinimo galvutės padėtis ir spausdinimo medžiagos tiekimas.

Apytikris maksimalus spausdinimo medžiagos ilgis, reikalingas atspausdinti bandymo šabloną, pateiktas žemiau.

Apie 600 mm (23,62 col.)

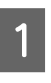

Įsitikinkite, kad spausdintuvas pasiruošęs, tada įdėkite spausdinimo medžiagą vadovaudamiesi esamomis naudojimo sąlygomis.

Kai naudojamas automatinis popieriaus priėmimo elementas, pritvirtinkite spausdinimo medžiagą prie ritinio šerdies.

Spausdinimo medžiagos įdėjimas" puslapyje 73

Automatinis popieriaus priėmimo elementas naudojimas" puslapyje 81

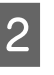

Paspauskite 🔜, tada iš eilės paspauskite Media Settings – Print Adjustments – Automatic Adjustment.

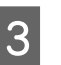

Paspauskite Start.

Pradedamas automatinis reguliavimas ir atspausdinamas reguliavimo šablonas. Palaukite, kol reguliavimas bus užbaigtas.

# **Print Head Alignment**

## Auto

Atliekamas tas pats sureguliavimas kaip ir vykdant "Print Head Alignment", kai naudojama " Automatic Adjustment".

Apytikris maksimalus spausdinimo medžiagos ilgis, reikalingas atspausdinti bandymo šabloną, pateiktas žemiau.

Apie 300 mm (11,81 col.)

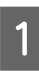

3

Įsitikinkite, kad spausdintuvas pasiruošęs, tada įdėkite spausdinimo medžiagą vadovaudamiesi esamomis naudojimo sąlygomis.

Kai naudojamas automatinis popieriaus priėmimo elementas, pritvirtinkite spausdinimo medžiagą prie ritinio šerdies.

∠ ∑ "Spausdinimo medžiagos įdėjimas" puslapyje 73

∠ Automatinis popieriaus priėmimo elementas naudojimas" puslapyje 81

Paspauskite Start.

Pradedamas automatinis reguliavimas ir atspausdinamas reguliavimo šablonas. Palaukite, kol reguliavimas bus užbaigtas.

## Neautomatinis

Reguliavimui galite pasirinkti **Manual(Simple)** arba **Manual(Standard)**.

### Manual(Simple)

Pasirinkite šią parinktį, kai nepavyksta reguliuoti režimu "Auto" arba kai norite greitai ir paprastai sureguliuoti vizualiai patikrindami šabloną.

### Manual(Standard)

Pasirinkite šią parinktį, kai norite atlikti reguliavimui "Auto" prilygstančius sureguliavimus vizualiai patikrindami šabloną. Apytikris maksimalus spausdinimo medžiagos ilgis, reikalingas atspausdinti bandymo šabloną, pateiktas žemiau.

Manual(Simple): apie 50 mm (1,96 col.)

Manual(Standard): apie 150 mm (5,9 col.)

### Reguliavimo procedūra

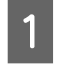

Įsitikinkite, kad spausdintuvas pasiruošęs, tada įdėkite spausdinimo medžiagą vadovaudamiesi esamomis naudojimo sąlygomis.

Kai naudojamas automatinis popieriaus priėmimo elementas, pritvirtinkite spausdinimo medžiagą prie ritinio šerdies.

Spausdinimo medžiagos įdėjimas" puslapyje 73

Automatinis popieriaus priėmimo elementas naudojimas" puslapyje 81

- 3

Pasirinkite Manual(Simple) arba Manual(Standard), tada paspauskite Start.

Atspausdinamas reguliavimo šablonas. Palaukite, kol spausdinimas bus užbaigtas.

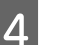

Patikrinkite atspausdintą reguliavimo raštą.

Reguliavimo šablonų blokai atspausdinami, kaip parodyta toliau, atsižvelgiant į rankinių sureguliavimų tipą.

"Manual(Simple)": 4 blokai, nuo A iki D

"Manual(Standard)": 31 blokas, nuo A iki Z ir nuo a iki e

Kiekviename bloke pasirinkite šabloną su mažiausiu atspalvio netolygumu.

Žemiau nurodytais atvejais pasirinkite "+2".

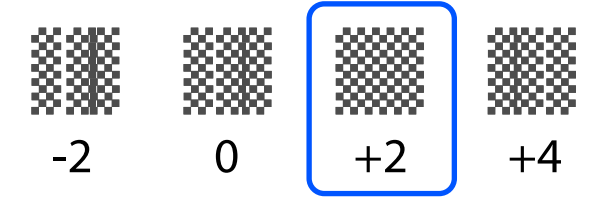

Jei yra šablonų, kurių atspalvio netolygumas yra toks pats, 5 žingsnyje įveskite vidurinę vertę.

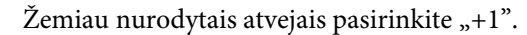

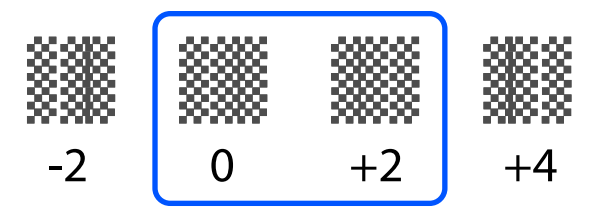

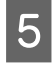

Rodomas reguliavimo šablono patvirtinimo rezultatų įvedimo šablonas.

Kiekvieno bloko įvesties ekrane nustatykite numerį, patvirtintą 4 žingsnyje, spausdami / +, tada paspauskite **OK**.

Užbaigus sureguliavimus bus parodytas meniu "Media Settings".

# Spausdinimo medžiagos tiekimo reguliavimas

Šis meniu naudojamas kai spaudiniuose atsiranda juostos (horizontalios juostos, atspalvio nevienodumas arba juostos).

Reguliavimui galite pasirinkti "Auto" arba "Manual".

## Auto

Reguliavimui galite pasirinkti **Auto(Standard)** arba **Auto(Details)**.

### Auto(Standard)

Šią parinktį pasirinkite norėdami atlikti greitą ir paprastą sureguliavimą, pvz. pakartotinį sureguliavimą prieš ritinėlio panaudojimą.

Atliekamas tas pats sureguliavimas kaip ir vykdant "Media Feed Adjustment", kai naudojama " Automatic Adjustment".

### Auto(Details)

Šią parinktį pasirinkite norėdami atlikti itin tikslius sureguliavimus, pvz., skirtus linijų ir simbolių spausdinimo kokybei pagerinti.

Apytikris maksimalus spausdinimo medžiagos ilgis, reikalingas atspausdinti bandymo šabloną, pateiktas žemiau.

Auto(Standard): apie 300 mm (11,81 col.)

"Auto(Details)":

| 30 | 0x600dpi -1.1pass                                                         | :              | apie 450 mm<br>(17,71 col.)                                 |
|----|---------------------------------------------------------------------------|----------------|-------------------------------------------------------------|
| 30 | 0x600dpi -1.5pass                                                         | :              | apie 450 mm<br>(17,71 col.)                                 |
| 30 | 0x600dpi -2.1pass                                                         | :              | apie 300 mm<br>(11,81 col.)                                 |
| 30 | 0x600dpi -3.1pass                                                         | :              | apie 200 mm<br>(7,87 col.)                                  |
| 60 | 0x600dpi -2.1pass                                                         | :              | apie 300 mm<br>(11,81 col.)                                 |
| 60 | 0x600dpi -2.5pass                                                         | :              | apie 250 mm<br>(9,84 col.)                                  |
| 60 | 0x600dpi -3.1pass                                                         | :              | apie 200 mm<br>(7,87 col.)                                  |
| 60 | 0x600dpi -4.3pass                                                         | :              | apie 200 mm<br>(7,87 col.)                                  |
| 60 | 0x1200dpi -5.0pass                                                        | :              | apie 200 mm<br>(7,87 col.)                                  |
| 60 | 0x1200dpi -5.0pass HD                                                     | :              | apie 200 mm<br>(7,87 col.)                                  |
| 12 | 00x1200dpi -9.0pass HI                                                    | ):             | apie 150 mm<br>(5,90 col.)                                  |
| 1  | Įsitikinkite, kad spausd<br>įdėkite spausdinimo m<br>esamomis naudojimo s | in<br>ec<br>ąl | ituvas pasiruošęs, tada<br>Ižiagą vadovaudamiesi<br>ygomis. |
|    | Kai naudojamas autom<br>priėmimo elementas, p<br>spausdinimo medžiagą     | iat<br>ri<br>P | inis popieriaus<br>tvirtinkite<br>rie ritinio šerdies.      |
|    | ∠ Spausdinimo mec<br>puslapyje 73                                         | łž             | iagos įdėjimas"                                             |
|    | دع "Automatinis popi<br>elementas naudojimas'                             | ieı<br>P       | riaus priėmimo<br>puslapyje 81                              |
| 2  | Paspauskite 🧮, tada iš                                                    | ei             | lės paspauskite <b>Media</b>                                |

2 Paspauskite , tada iš eilės paspauskite Media Settings – Print Adjustments – Media Feed Adjustment.

Pasirinkite Auto(Standard) arba Auto(Details), tada paspauskite Start.

Pradedamas automatinis reguliavimas ir atspausdinamas reguliavimo šablonas. Palaukite, kol reguliavimas bus užbaigtas.

Pasirinkus **Auto(Details)** rodomas perėjimų režimo pasirinkimo ekranas. Patikrinkite, ar pasirinktas perėjimų režimas, kuris bus naudojamas pasirinktam spausdinimui, ir paspauskite **OK**.

### Neautomatinis

Reguliavimui galite pasirinkti **Manual(Standard)** arba **Manual(Measurement)**.

#### Manual(Standard)

Pasirinkite toliau nurodytais atvejais.

- □ Kai nepavyksta reguliuoti režimu "Auto"
- Kai norite atlikti greitą ir paprastą sureguliavimą vizualiai patikrindami šabloną

#### Manual(Measurement)

Pasirinkite toliau nurodytais atvejais.

- □ Kai nepavyksta sureguliuoti naudojant "Auto" ir "Manual(Standard)"
- □ Kai spaudiniuose matomos juostos, net atlikus "Manual(Standard)" reguliavimą
- □ Kai sudėtinga patikrinti "Manual(Standard)" šablonus dėl prasisunkiančio rašalo ir t. t.
- Kai norite spausdinti tikslų ilgį

Apytikris maksimalus spausdinimo medžiagos ilgis, reikalingas atspausdinti bandymo šabloną, pateiktas žemiau.

Manual(Standard): apie 100 mm (3,93 col.)

Manual(Measurement): apie 600 mm (23,62 col.)

#### Reguliavimo procedūra

Isitikinkite, kad spausdintuvas pasiruošęs, tada įdėkite spausdinimo medžiagą vadovaudamiesi esamomis naudojimo sąlygomis.

Kai naudojamas automatinis popieriaus priėmimo elementas, pritvirtinkite spausdinimo medžiagą prie ritinio šerdies.

Spausdinimo medžiagos įdėjimas" puslapyje 73

∠ "Automatinis popieriaus priėmimo elementas naudojimas" puslapyje 81

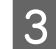

Paspauskite Start.

Atspausdinamas reguliavimo šablonas. Palaukite, kol spausdinimas bus užbaigtas.

4

### Patikrinkite atspausdintą reguliavimo raštą.

### Pasirinkus "Manual(Standard)"

Atspausdinamos dvi reguliavimo šablonų grupės, A ir B. Pasirinkite šabloną, kurio kiekvienoje grupėje persidengimas ir tarpeliai yra mažiausi. Žemiau nurodytais atvejais pasirinkite "-0,2 %".

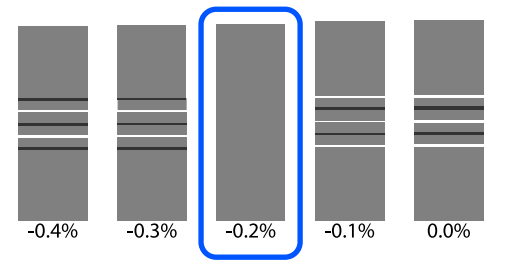

Jei yra šablonų, kurių persidengimas arba tarpeliai tokie patys, 5 žingsnyje įveskite vidurinę vertę.

Žemiau nurodytais atvejais įveskite "-0,15 %".

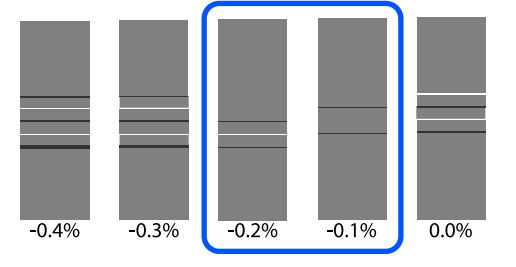

Jei visuose reguliavimo šablonuose yra persidengimų ar tarpų ir jų nepavyksta apriboti iki 1, pasirinkite šabloną, kuriame mažiausiai persidengimų ar tarpų. Dar kartą atlikite žingsnius nuo 2 iki 5 ir kartokite juos, kol bus išspausdintas šablonas be persidengimų ar tarpų.

Jei šabloną sunku patikrinti, pavyzdžiui, rašalas prateka, vieną kartą įveskite "0,0 %".

Šioje situacijoje spausdinimo medžiagos tiekimas nėra reguliuojamas. Atlikite toliau nurodytus žingsnius, kad užbaigtumėte procedūrą "Manual(Standard)", tada vėl atlikite "Manual(Measurement)".

### Pasirinkus "Manual (Measurement)"

Matuokite tarpą tarp šablonų naudodami skalę iki 0,5 mm (0,02 col.).

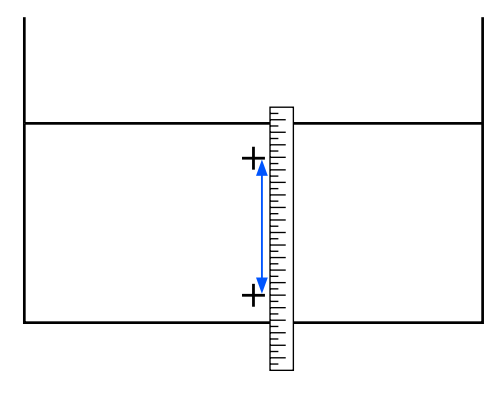

5

Rodomas reguliavimo šablono patvirtinimo rezultatų įvedimo šablonas.

### Pasirinkus "Manual(Standard)"

Nustatykite vertes, atspausdintas po A ir B pasirinktais šablonais, tada paspauskite mygtuką **OK**.

### Pasirinkus "Manual (Measurement)"

Nustatykite 4 žingsnyje išmatuotą vertę ir paspauskite mygtuką **OK**.

Užbaigus nustatymus, rodomas pradžios ekranas.

# Spausdinimo plotas

# Spausdinimo medžiagos kairiojo ir dešiniojo krašto padėtys

Spausdintuvo kairiojo ir dešiniojo spausdinimo medžiagos kraštų atpažinimas skiriasi, kaip parodyta toliau, atsižvelgiant į "Width Detection" nuostatas.

"Width Detection" **On** : Spausdintuvas automatiškai aptinka kairį ir dešinį įstatytos spausdinimo medžiagos kraštus.

Pritvirtinus spausdinimo medžiagos krašto plokšteles, 7 mm (0,27 col.) atstumu nuo kairiojo ir dešiniojo spausdinimo medžiagos kraštų atpažįstami kaip spausdinimo medžiagos kraštai.

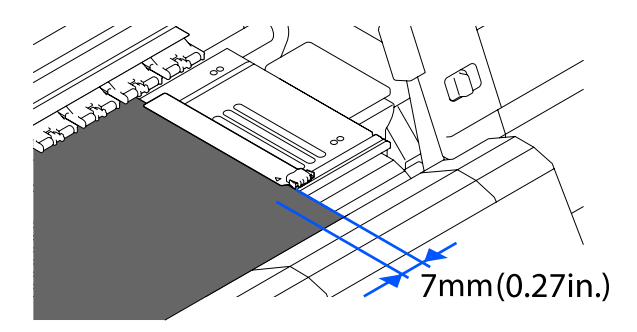

Spausdinimo medžiagos kraštai neaptinkami tinkamai, jeigu spausdinimo medžiagos krašto plokštės nėra tinkamai pritvirtintos.

∠ Spausdinimo medžiagos įdėjimas" puslapyje 73

"Width Detection" **Off** : Juodo stačiakampio etiketės centras spausdinimo plokštės priekyje (toliau esančioje iliustracijoje) atpažįstama kaip standartinė padėtis spausdinimo medžiagos dešiniajai pusei. Žiūrint iš spausdinimo medžiagos standartinės dešiniojo krašto padėties, padėtis, nustatyta taikant vertę (nuo 300 iki 1950), kai "Width Detection" nustatyta į **Off**, atpažįstama kaip kairysis spausdinimo medžiagos kraštas.

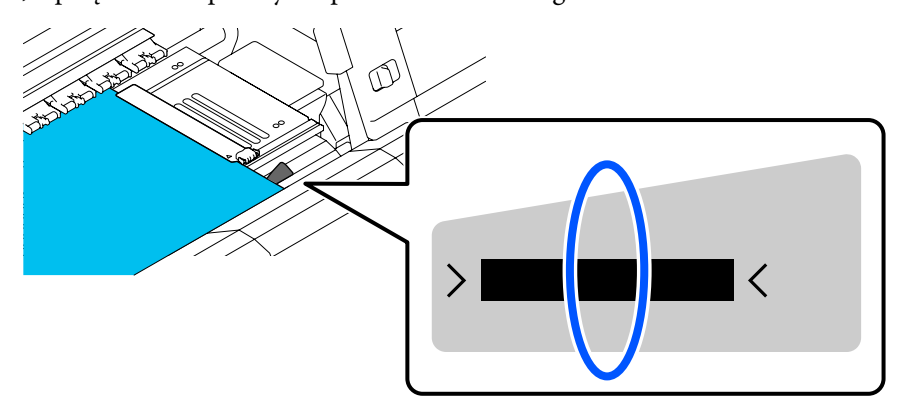

# Spausdinimo plotas ir vaizdo spausdinimo plotas

Kai nenaudojama "Information Printing" funkcija Kaip parodyta iliustracijoje, spausdinimo plotas gali būti naudojamas kaip vaizdo spausdinimo plotas visoms užduotims.

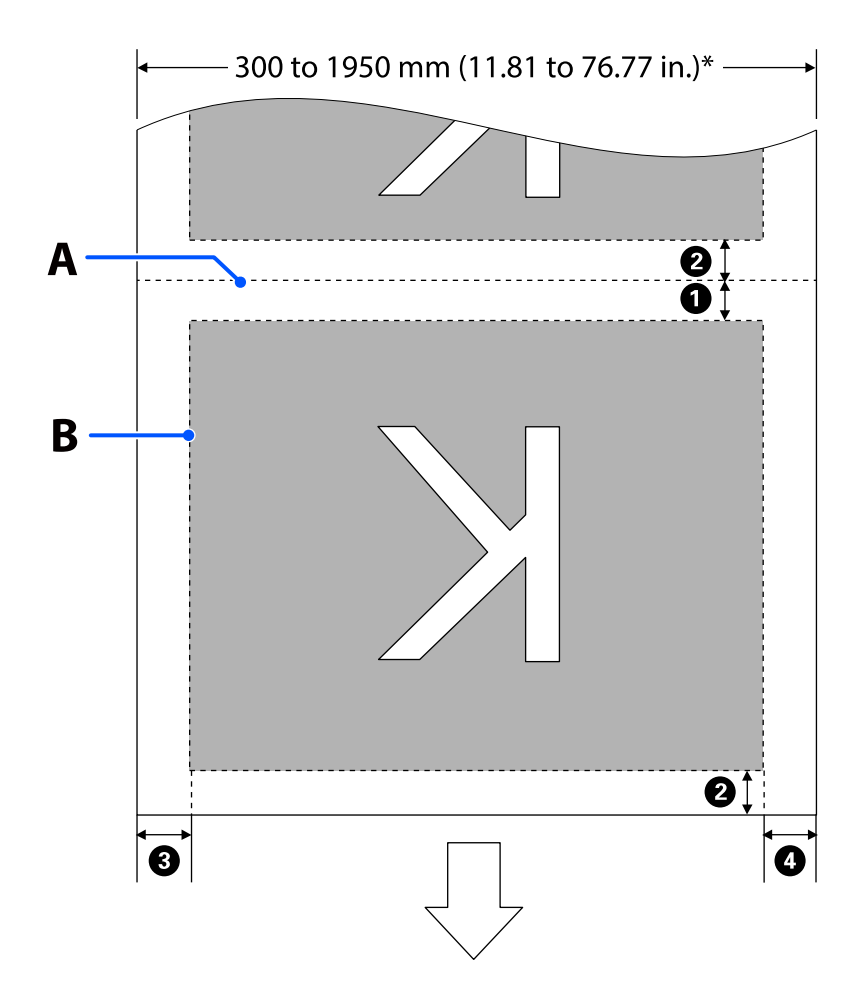

- Kai naudojama "Information Printing" funkcija Kaip parodyta iliustracijoje, kairiosios ir dešiniosios vaizdo spausdinimo ploto pusės kraštų dydis sumažinamas pagal spausdintinos informacijos kiekį. Plotai, naudojami informacijos spausdinimui, skiriasi atsižvelgiant į nustatymus. Čia parodytas mažiausio vaizdo spausdinimo ploto, kuriam taikomi toliau nurodyti nustatymai, pavyzdys.
  - Spausdinimo padėtis, taikoma funkcijos "Information Printing" sričiai "Event Marking": kairė ir dešinė
  - Spausdinimo padėtis, taikoma "Information Printing" funkcijos purkštuko patikros šablonams: kairė ir dešinė

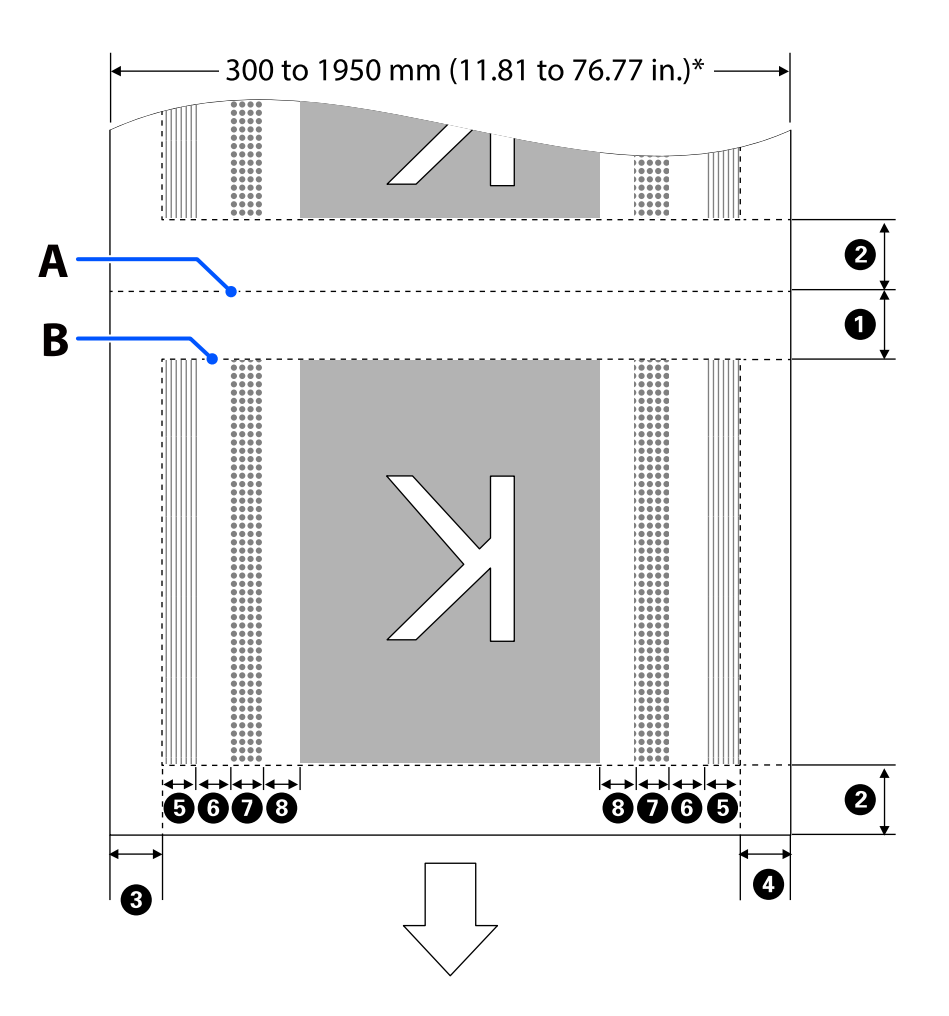

- A Spausdinimo medžiagos pjovimo padėtis
- B Spausdinimo plotas
- Vaizdo spausdinimo plotas
- Purkštuko patikros šablono spausdinimo plotas
- "Event Marking" sritis

\* Kai **Width Detection** nustatytas kaip **Off**, taikoma nustatyta vertė (nuo 300 iki 1950 mm [nuo 11,81 iki 76,77 col.]).

Rodyklė nurodo padavimo kryptį.

### Išsami **1–8** informacija pateikiama toliau.

| Padėtis                                                                  | Paaiškinimas                                                                                                    | Galimos nus-<br>tatymo ribos                          |
|--------------------------------------------------------------------------|----------------------------------------------------------------------------------------------------|-------------------------------------------------------|
| Galinis kraštas <sup>*1, *3</sup>                                        | Spausdintuvo sąrankos meniu pasirinkta <b>Margin Between Pages</b> pusinė<br>vertė. Siekiant išlaikyti spausdinimo medžiagos tiekimo tikslumą, jeigu<br>nustatymai yra mažesni kaip 10mm (0,39 col.), nustatymai perjungiami į 5<br>mm (0,19 col.).                                                                                                    | Nuo 5 iki<br>499,5 mm<br>(nuo 0,19 iki<br>19,66 col.) |
| Priekinis kraštas <sup>*1, *2, *3</sup>                                  | Pasirinkta <b>Margin Between Pages</b> pusinė vertė.<br>Jeigu nustatymai yra mažesni kaip 10 mm (0,39 col.), nustatymai<br>perjungiami į nustatymą "-5".<br>Kai parinktis <b>Skip Wrinkled Media</b> nustatyta į On, nustatymai perjungiami į<br>300 mm (11,81 col.), jei jie yra mažesni kaip 600 mm (23,62 col.).                                                                                             | 5 mm<br>(0,19 col.) arba<br>daugiau                   |
| 3 Dešinysis kraštas <sup>*3, *4</sup>                                    | Visos <b>Print Start Position</b> ir <b>Side(Right)</b> pasirinktos vertės.<br>Numatytasis "Print Start Position" nustatymas yra 0 mm, o "Side(Right)" —<br>7 mm (0,27 col.).<br>Kai naudojamos spausdinimo medžiagos kraštinės plokštelės, reikšmė,<br>kuriai įtrauktas 7 mm (0,27 col.) nustatymas, taikoma kaip faktinė paraštė,<br>nes 7 mm (0,27 col.) atstumu atpažįstamas spausdinimo medžiagos kraštas. | Nuo 3 iki<br>1025 mm (nuo<br>0,11 iki<br>40,35 col.)  |
| 4 Kairysis kraštas <sup>*3, *4</sup>                                     | Vertė, pasirinkta <b>Side(Left)</b> . Numatytasis nustatymas yra 7 mm (0,27 col.).<br>Kai naudojamos spausdinimo medžiagos kraštinės plokštelės, reikšmė,<br>kuriai įtrauktas 7 mm (0,27 col.) nustatymas, taikoma kaip faktinė paraštė,<br>nes 7 mm (0,27 col.) atstumu atpažįstamas spausdinimo medžiagos kraštas.                                                                                            | Nuo 3 iki<br>25 mm (nuo<br>0,11 iki<br>0,98 col.)     |
| 9 Purkštuko patikros šab-<br>lono spausdinimo plotis                     | 16 mm (0,62 col.), kai pasirenkama <b>Normal</b> dalyje <b>Pattern Selection</b> .<br>4 mm (0,15 col.), kai pasirenkama <b>Paper Width Saving</b> .                                                                                                    | _                                                     |
| Trapas tarp purkštukų<br>patikros šablonų ir "Event<br>Marking"          | Užfiksuotas ties 3 mm (0,11 col.).                                                                                                    | -                                                     |
| "Event Marking" plotis                                                   | Užfiksuotas ties 20 mm (0,78 col.).                                                                                                    | -                                                     |
| Trapas tarp purkštukų<br>patikros šablonų / "Event<br>Marking" ir vaizdo | Kai <b>Print Position</b> nustatyta kaip <b>Next to the Image</b> , paraštė kairiojoje<br>vaizdo pusėje atitinka vertę, taikomą <b>Margin Between Images</b> .<br>Kai ši parinktis nustatyta kaip <b>Media End</b> , vertė skiriasi atsižvelgiant į<br>vaizdus ir kitus nustatymus.                                                                                                    | Nuo 0 iki<br>999 mm (nuo<br>0 iki 39,33 col.)         |

- \*1 Priklausomai nuo RIP naudojimo, nustatytos paraštės ir gauti spausdinimo rezultatai gali skirtis. Dėl papildomos informacijos kreipkitės į RIP gamintoją.
- \*2 Naudodami parinktį **Width Adjustment**, esančią spausdintuvo nustatymų meniu, galite sureguliuoti paraštes pasirinkdami nuo -10 mm iki +10 mm (nuo -0,39 col. iki 0,39 col.).
- \*3 Tai gali būti prieinama RIP, priklausomai nuo naudojamos RIP programinės įrangos. Dėl papildomos informacijos kreipkitės į RIP gamintoją.

- \*4 Nustatydami paraštes, laikykitės toliau pateikiamų nurodymų.
  - Naudodami spausdinimo medžiagos krašto plokšteles, paraštėms nustatykite 10 mm (0,39 col.) ar didesnę vertę. Nustačius siauresnes paraštes, spausdintuvas gali spausdinti ant plokštelių.
  - Jei spausdinimo duomenų pločio ir nustatytų kairiosios ir dešiniosios paraščių suma viršija spausdinimo plotą, dalis duomenų nebus atspausdinta.

#### Pastaba:

Jei šių punktų nebus laikomasi, kai "Width Detection" nustatyta kaip **Off**, spausdinimas gali vykti už spausdinimo medžiagos kairiojo ir dešiniojo kraštų. Už spausdinimo medžiagos kraštų naudojamas rašalas išteps spausdintuvo vidų.

Desirūpinkite, kad spausdinimo duomenų plotis neviršytų įdėtos spausdinimo medžiagos pločio.

 Kai spausdinimo medžiaga įdedama į kairę nuo dešiniosios pusės nuorodinės padėties, lygiuokite nustatymą Print Start Position su spausdinimo medžiagos nustatyta padėtimi.
"Meniu "General Settings" puslapyje 158 Priežiūra

# Priežiūra

# Kada atlikti įvairias techninės priežiūros operacijas

Norint užtikrinti optimalią spausdinimo kokybę, būtina valyti ir keisti šio spausdintuvo eksploatacines medžiagas.

Nevykdant tinkamos priežiūros, spausdinimo kokybė gali suprastėti. Perskaitykite toliau pateiktą informaciją, kaip tinkamai atlikti priežiūrą.

# Valymas

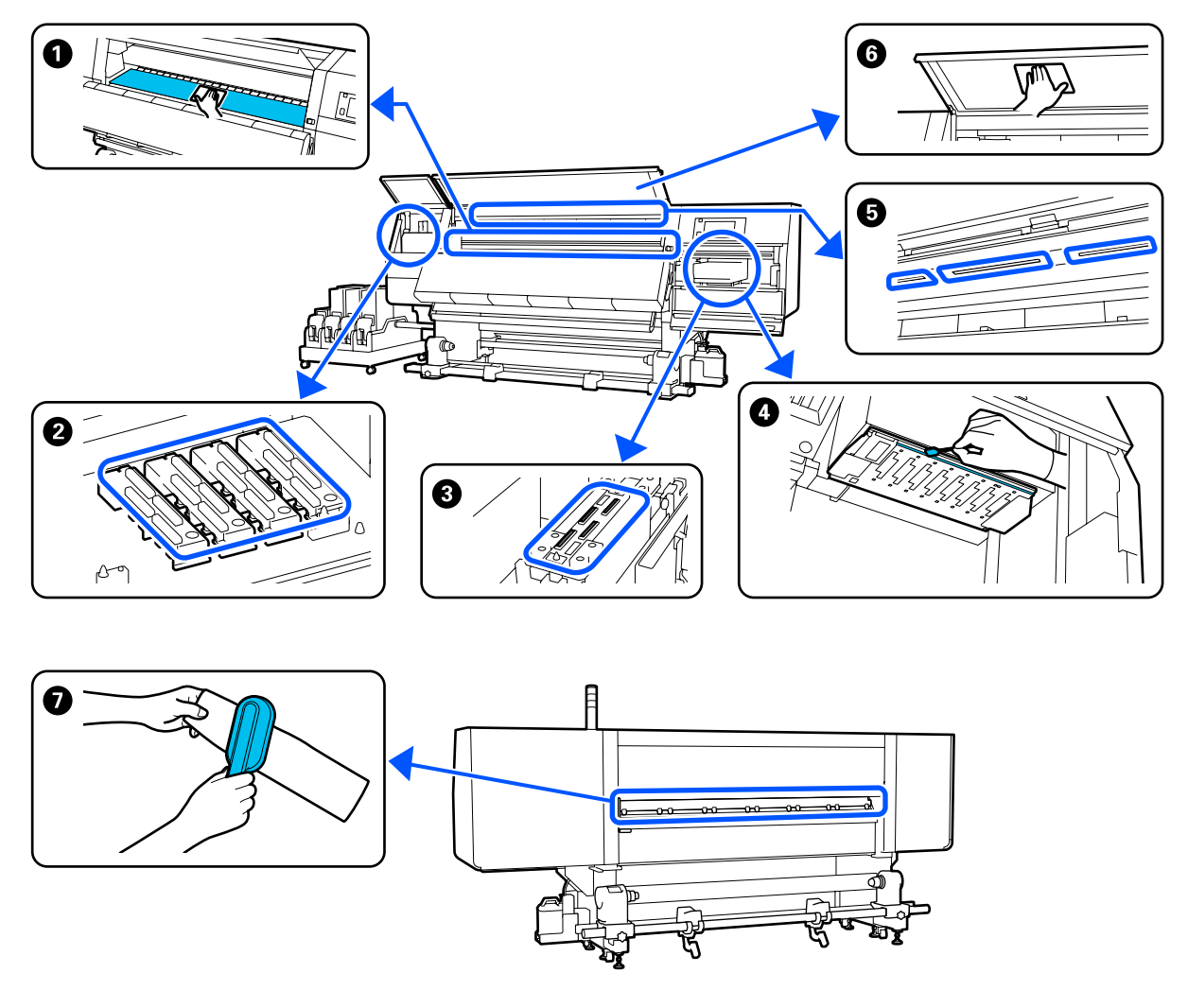

| Kada atlikti                    | Valomas komponentas                                                                       |
|---------------------------------|-------------------------------------------------------------------------------------------|
| Pradedant darbą kiekvieną dieną | Spausdinimo plokštė, spausdinimo medžiagos kraštinės plokštelės, vieta aplink džiovintuvą |
|                                 | 小 Walymas kasdien" puslapyje 113                                                          |
| Kada atlikti                                                         | Valomas komponentas                                                                                             |  |
|----------------------------------------------------------------------|----------------------------------------------------------------------------------------------------|--|
| Valdymo skydelio ekrane pasirodžius pra-                             | 2 Nuo išdžiuvimo apsaugantys dangteliai                                                                         |  |
| nešimui apie reikalingą valymą                                       | 🖙 "Nuo išdžiūvimo apsaugančių dangtelių valymas" puslapyje 118                                                  |  |
|                                                                      | Galite susipažinti su procedūros atlikimo būdu peržiūrėdami vaizdo įrašą<br>svetainėje YouTube.<br>Video Manual |  |
|                                                                      | 🕖 Spausdinimo medžiagos valytuvas                                                                               |  |
|                                                                      | 🖙 "Spausdinimo medžiagos valytuvų valymas" puslapyje 117                                                        |  |
| Kai ant spausdinimo galvutės aptinkama<br>nešvarumų tokiais atvejais | <ul> <li>Aplink spausdinimo galvutę</li> <li>S "Valymas aplink spausdinimo galvutę" puslapyje 122</li> </ul>    |  |
| Spausdinimo medžiagos strigtys                                       |                                                                                                    |  |
| Įvyksta spausdinimo galvutės<br>smūgiavimas                          | Galite susipazinti su proceduros atlikimo budu perziuredami vaizdo įrasą<br>svetainėje YouTube.                 |  |
| Sutepti spaudiniai                                                   | Video Manual                                                                                                    |  |
| Kai spausdintuvo vidus sunkiai matomas                               | 6 Priekinis dangtis                                                                                             |  |
|                                                                      | 🖙 "Priekinio dangčio valymas" puslapyje 124                                                                     |  |
| Kai vidinės lemputės atrodo aptemusios                               | Vidinė lemputė                                                                                                  |  |
|                                                                      | ∠𝔅 "Vidinės lemputės valymas" puslapyje 123                                                                     |  |
| Kai atliekama procedūra "Print Head Re-                              | ③ Įsiurbimo dangtelis                                                                                           |  |
| fresh"                                                               | යි "Įsiurbimo dangtelių valymas" puslapyje 121                                                                  |  |
|                                                                      | Galite susipažinti su procedūros atlikimo būdu peržiūrėdami vaizdo įrašą<br>svetainėje YouTube.                 |  |
|                                                                      | Video Manual                                                                                                    |  |

# Eksploatacinių medžiagų keitimas

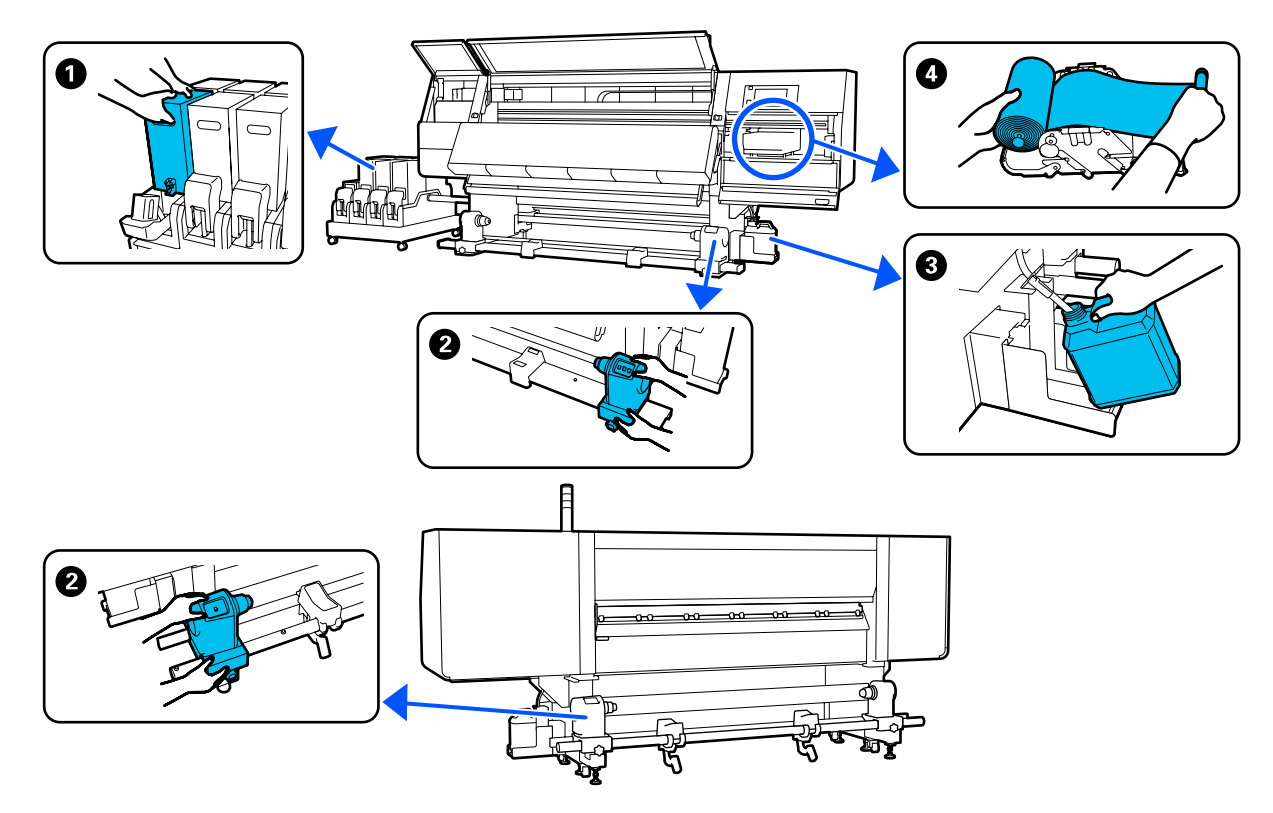

| Kada atlikti                                                                    | Keičiamas komponentas                                                                          |  |
|---------------------------------------------------------------------------------|------------------------------------------------------------------------------------------------|--|
| Valdymo skydelio ekrane pasirodžius pra-<br>nešimui apie senkantį rašalo likutį | Rašalo kasetė     "S "Keitimo procedūra" puslapyje 126                                         |  |
| Kai valdymo skydelio ekrane rodomas pra-<br>nešimas apie pasiruošimą ir keitimą | <ul> <li>Panaudoto rašalo indas</li> <li>"Panaudoto rašalo išmetimas" puslapyje 133</li> </ul> |  |
|                                                                                 | <ul> <li>Valytuvo ritinėlis</li> <li>"Valytuvo ritinėlio keitimas" puslapyje 131</li> </ul>    |  |
| Kai valdymo skydelio ekrane rodomas pra-<br>nešimas apie keitimą                | Spausdinimo medžiagos laikiklis Spausdinimo medžiagos laikiklio keitimas" puslapyje 135        |  |

# Kita priežiūra

| Kad          | la atlikti                                                              | Operacija                                                                       |
|--------------|-------------------------------------------------------------------------|---------------------------------------------------------------------------------|
| Valc<br>neši | dymo skydelio ekrane pasirodžius pra-<br>imui apie reikalingą pakratymą | Rašalo kasečių kratymas<br>🖅 "Reguliarus rašalo kasečių kratymas" puslapyje 139 |
|              | Kai tikrinama, ar užsikimšęs antgalis                                   | Tikrinimas, ar purkštukai nėra užsikimšę                                        |
|              | Kai tikrinama, kuri spalva yra<br>užsikimšusi                           | තී "Tikrinimas, ar purkštukai nėra užsikimšę" puslapyje 143                     |
|              | Atsirado horizontalių dryžių arba<br>atspalvio netolygumas (juostos)    |                                                                                 |

| Kada atlikti                                                                | Operacija                                                                                          |
|-----------------------------------------------------------------------------|----------------------------------------------------------------------------------------------------|
| Atlikus patikrinimą, ar nėra užsikimšusių<br>purkštukų, ir nustačius kamštį | Spausdinimo galvutės valymas                                                                       |
| Kartą per mėnesį                                                            | Grandinės pertraukiklio veikimo patikra<br>"Grandinės pertraukiklio veikimo patikra" puslapyje 146 |

# Ko reikės

Prieš pradėdami valyti ir keisti, paruoškite šiuos elementus.

Kai išnaudojote pateiktas medžiagas, įsigykite naujas eksploatacines medžiagas.

Keisdami rašalo kasetes ar atlikdami apžiūrą, pasirūpinkite autentiškomis dalimis.

∠ Papildoma įranga ir eksploatacinės medžiagos" puslapyje 185

Jeigu naudojamos pirštinės yra nusidėvėjusios, pasirūpinkite lengvai įsigyjamomis pirštinėmis iš nitrilo.

#### Apsauginiai akiniai (įsigyjami atskirai)

Apsaugo akis nuo rašalo ir valymo skysčio.

#### Veido kaukė (įsigyjami atskirai)

Saugo nosį ir burną nuo rašalo ir valymo skysčio.

#### Valymo rinkinys (pateikiamas kartu su spausdintuvu)

Naudokite valydami rašalo dėmes.

Toliau pateikiami priedai yra rinkinyje.

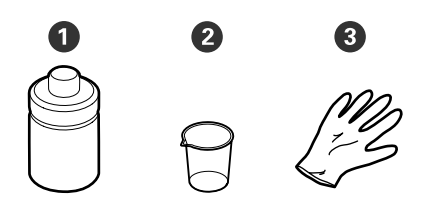

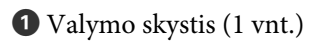

**2** Puodelis (1 vnt.)

**3** Pirštinės (16 vnt.)

• Valymo lazdelės (50 vnt.)

Kaip naudoti 🖅 "Valymo skystis naudojimas" puslapyje 116

#### Galima naudoti metalinį arba plastikinį dėklą (galimą įsigyti rinkoje)

Naudojamas padėti valymo reikmenims, išimtoms medžiagoms arba valymo skysčio įpylimui į talpą, pateikiamą su spausdintuvu.

#### Spausdinimo medžiagos valytuvo šepetėlis (pateikiamas kartu su spausdintuvu)

Naudojamas valant su spausdinimo medžiagos valytuvu.

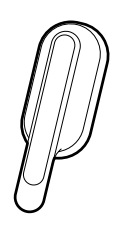

#### Švelni šluostė (įsigyjama atskirai)

Naudojamas priekinio dangčio vidui ir džiovintuvo apačiai valyti. Naudokite medžiagą, ant kurios nesusidarytų pūkai ar statinis elektros krūvis.

# Atsargumo priemonės, susijusios su technine priežiūra

Valydami ir keisdami dalis, atkreipkite dėmesį į toliau pateiktus punktus.

### 🕂 Perspėjimas:

- Laikykite rašalo kasetes, valymo skystį ir panaudotą rašalą vaikams nepasiekiamoje vietoje.
- Atliekant techninę priežiūrą, dėvėkite apsauginius drabužius, įskaitant apsauginius akinius, pirštines ir apsauginę veido kaukę. Rašalui, panaudotam rašalui, valymo skysčiui ar tepalams patekus ant odos, į akis ar burną, atlikite šiuos veiksmus:
  - Skysčiui patekus ant odos, nedelsdami jį nuplaukite dideliu kiekiu muiluoto vandens. Jei oda būtų sudirginta arba pakistų jos spalva, kreipkitės į gydytoją.
  - Skysčiui patekus į akis, nedelsdami jas praskalaukite vandeniu. Nepaisant šios atsargumo priemonės, akys gali pasrūti krauju arba kilti nedidelis uždegimas. Jeigu problema išlieka, kreipkitės į gydytoją.
  - Jeigu skystis pateko į burną, nedelsiant kreipkitės į gydytoją.
  - Jeigu nurijo skystį, nesukelkite priverstinio pykinimo, bet nedelsiant kreipkitės pagalbos į gydytoją. Jeigu sukeliamas priverstinis pykinimas, skystis gali likti į trachėją. Tai yra pavojinga.
  - □ Negerkite rašalo.
- Prieš tęsdami spausdinimo medžiagos laikiklio valymą ar keitimą, išimkite iš spausdintuvo spausdinimo medžiagą.
- Niekada nelieskite diržų, montažo plokščių arba bet kurių dalių, kurių nereikia valyti. Nepaisant šios atsargumo priemonės, gali kilti triktis arba suprastėti spausdinimo kokybė.
- Naudokite tik gautas valymo juosteles ar priežiūros rinkinyje esančias juosteles. Naudojant kito tipo juosteles, paliekančias plaušelių, bus sugadinta spausdinimo galvutė.
- Visada naudokite nenaudotas valymo juosteles. Naudojant panaudotas juosteles, gali atsirasti dėmių, kurias bus sunku pašalinti.
- Nelieskite valymo lazdelių galų. Nuo rankų patekę riebalai gali sugadinti spausdinimo galvutę.

- Valydami sritį aplink spausdinimo galvutę, dangtelius ir pan., naudokite tik nurodytą valymo skystį. Naudojant kitus valiklius gali įvykti gedimas arba pablogėti spausdinimo kokybė.
- Prieš pradėdami darbą, palieskite metalinį objektą, kad pašalintumėte bet kokį statinį elektros krūvį.

# Valymas

# Valymas kasdien

Prie spausdinimo plokštės arba spausdinimo medžiagos kraštinių plokštelių prilipę pūkai, dulkės ar rašalas gali užkimšti purkštuką ar sukelti rašalo lašėjimą.

Nešvarumai ant spausdinimo medžiagos tako aplink džiovintuvą gali sutepti spaudinius.

Norint išlaikyti optimalią spausdinimo kokybę, rekomenduojame kasdien valyti prieš pradedant darbą.

### 🕂 Perspėjimas:

- Džiovintuvas gali būti įkaitęs, laikykitės visų būtinų atsargumo priemonių. Nesilaikant reikalingų atsargumo priemonių, galima nusideginti.
- Nekiškite į džiovintuvą rankų. Nesilaikant reikalingų atsargumo priemonių, galima nusideginti.
- Elkitės atsargiai, kad atidarydami arba uždarydami priekinį dangtį arba priežiūros dangtį neprisispaustumėte rankų arba pirštų. Nepaisant šių atsargumo priemonių, galima susižeisti.
  - Įsitikinkite, ar spausdintuvas yra išjungtas ir išsijungė ekranas, tuomet ištraukite maitinimo kabelio kištuką iš lizdo.

Atjunkite abu maitinimo laidus.

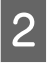

Atjungę maitinimo laidą, palaukite vieną minutę.

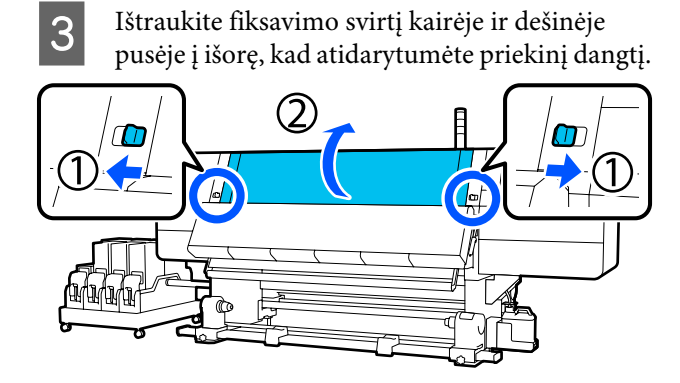

4 Pamirkykite vandenyje švelnią šluostę, gerai ją išgręžkite ir tuomet nuvalykite rašalą, pūkus ar dulkes, prilipusias prie spausdinimo plokštės.

Atsargiai pašalinkite šerelius ir dulkes, užstrigusias ant spausdinimo paviršiaus.

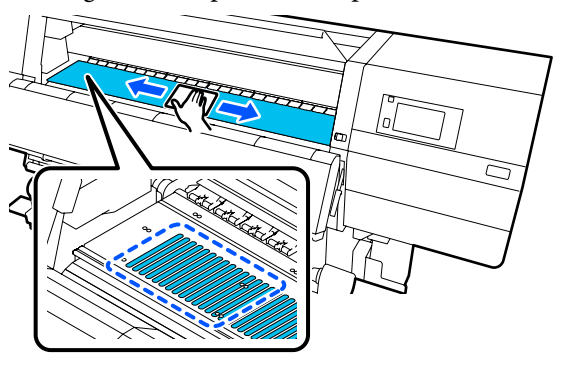

5 Vandenyje pamirkykite švelnią šluostę, gerai ją išgręžkite ir tuomet nuvalykite pūkus ar dulkes, prilipusias prie spausdinimo medžiagos kraštinių plokštelių.

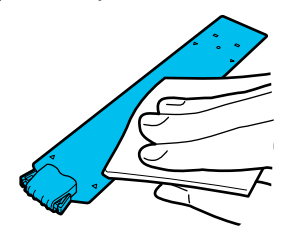

### 🚺 Svarbi informacija:

Kai naudojama spausdinimo medžiaga, ant kurios yra klijų, arba kai prie spausdinimo medžiagos kraštinių plokštelių yra prilipusio rašalo, vadovaukitės procedūra, aprašyta kito skyriaus skyrelyje "Spausdinimo medžiagos kraštinių plokštelių valymas, kai naudojama spausdinimo medžiaga su klijais arba kai yra prilipusio rašalo", kad nuvalytumėte priekines ir užpakalines plokšteles. Jeigu spausdinate, kai klijai yra prilipę prie galo, tokiu būdu klijai gali patekti ant spausdinimo galvutės.

Pamirkykite vandenyje švelnią šluostę, gerai ją išgręžkite ir tuomet nuvalykite rašalą, pūkus ar dulkes, prilipusias prie džiovintuvo viršutinių ir apatinių dalių.

Nuvalykite sritį, pavaizduotą toliau pateiktoje iliustracijoje.

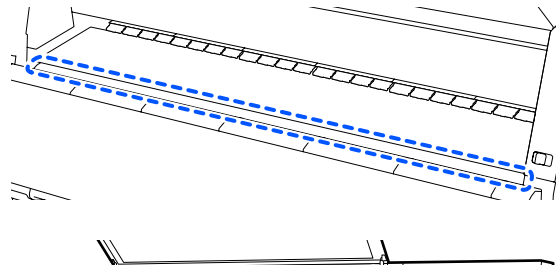

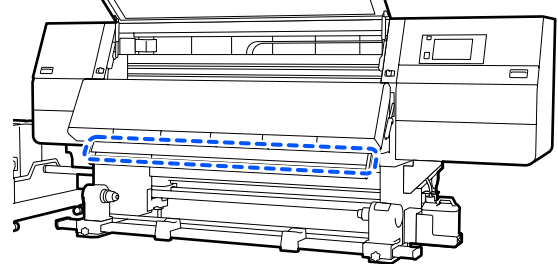

7

6

Nuvalę dėmes, uždarykite priekinį dangtį ir įstumkite kairiąją ir dešiniąją fiksavimo svirtis į vidų.

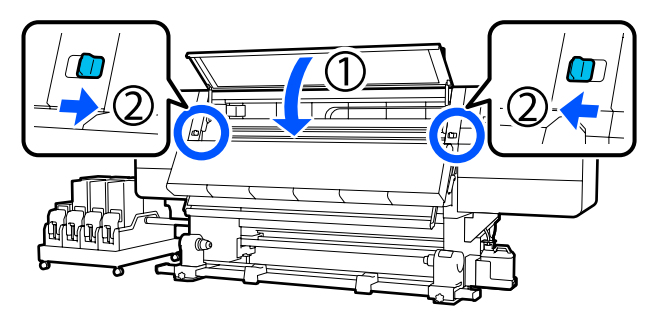

8

Prijunkite abu maitinimo laidus ir įjunkite spausdintuvą.

#### Spausdinimo medžiagos kraštinių plokštelių valymas, kai naudojama spausdinimo medžiaga su klijais arba kai yra prilipusio rašalo

Išimkite spausdinimo medžiagos kraštines plokšteles iš spausdintuvo ir išvalykite plokštelių priekinę ir galinę puses naudodami neutralų valiklį.

Pašalinę dėmes, įstatykite plokšteles į jų pradines padėtis.

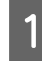

Atidarykite kairės pusės priežiūros dangtį nuleisdami fiksavimo atlaisvinimo svirtis.

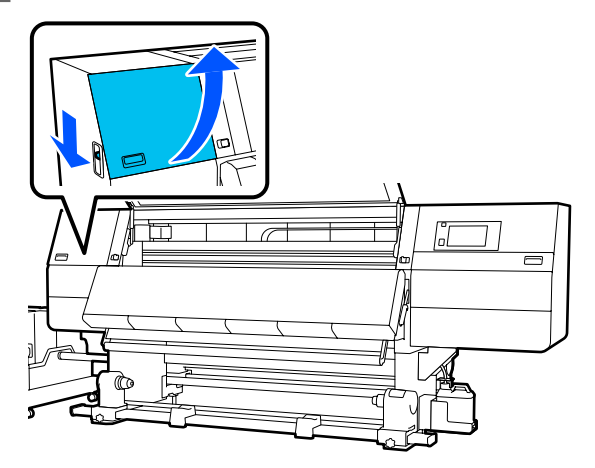

2

Iš abiejų pusių laikydami spausdinimo medžiagos kraštinės plokštelės auseles, perstumkite plokštelę link kairiojo spausdinimo plokštės krašto, kad ją išimtumėte.

Dešiniąją spausdinimo medžiagos kraštinės plokštelę taip pat išimkite per kairiąją pusę.

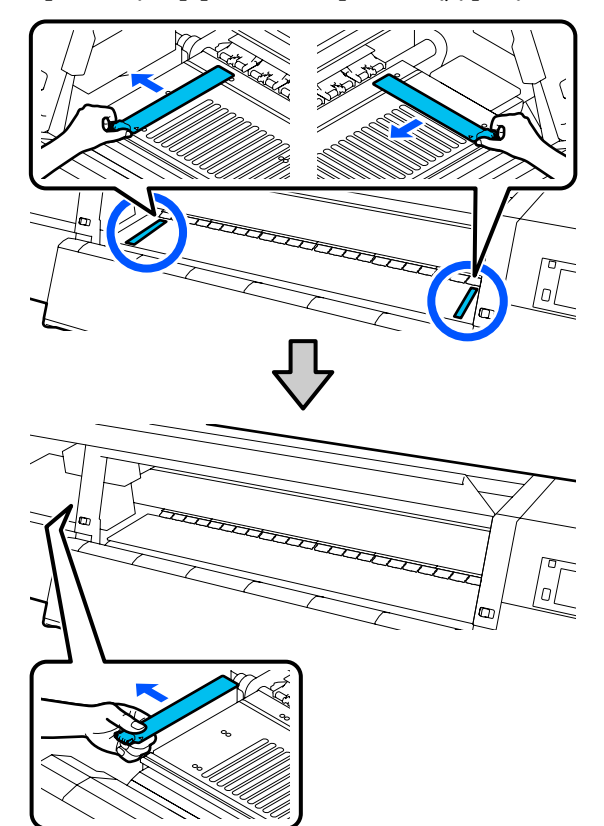

3

Neutraliame valiklyje pamirkykite švelnią šluostę, gerai ją išgręžkite ir tuomet nuvalykite klijus ar rašalą, prilipusius prie spausdinimo medžiagos kraštinių plokštelių priekinės ir galinės pusės.

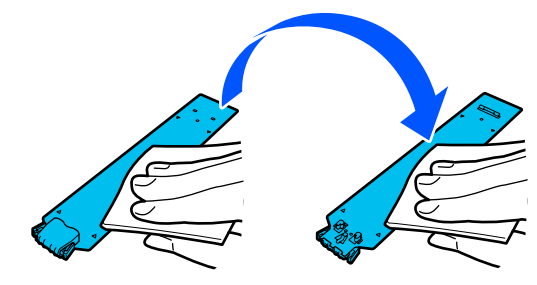

1 Nuvalę dėmes, įstatykite spausdinimo medžiagos kraštinę plokštelę iš kairės spausdinimo plokštes pusės.

> Dešiniąją spausdinimo medžiagos kraštinės plokštelę taip pat įstatykite per kairiąją pusę. Įstatydami plokštelę, pritvirtinkite dalis su kabliais priekiniame spausdinimo plokštės kampe, tuo pačiu metu spausdami metalinės plokštelės galiuką prie spausdinimo plokštės.

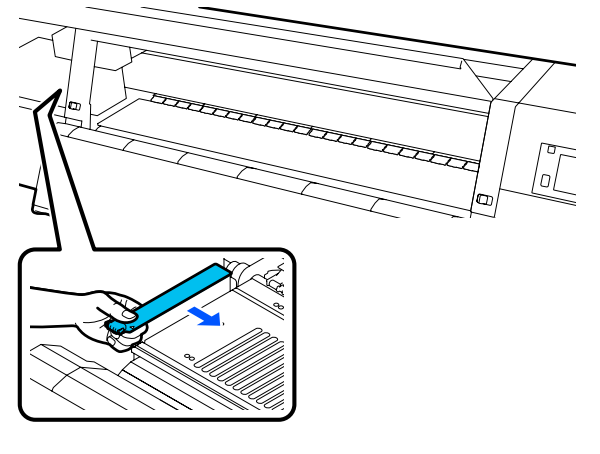

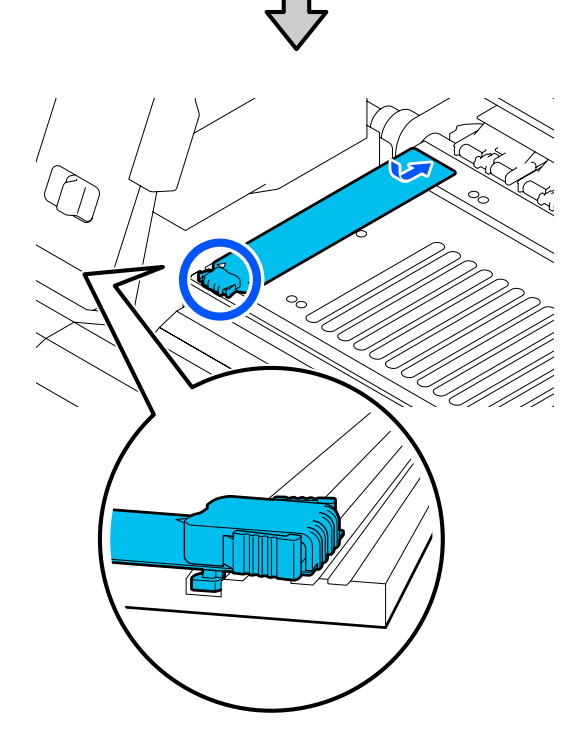

5 Įsitikinkite, kad dvi dalys su kabliais galinėje spausdinimo medžiagos kraštinės plokštelės dalyje tinkamai įtvirtintos, kaip parodyta, ir kad nėra tarpelio tarp spausdinimo plokštės ir spausdinimo medžiagos kraštinės plokštelės.

(1) Užkabinkite už galiuko: spausdinimo plokštės kampuose

(2) Užkabinkite už ąselės galo: priekinis spausdinimo plokštės kampas

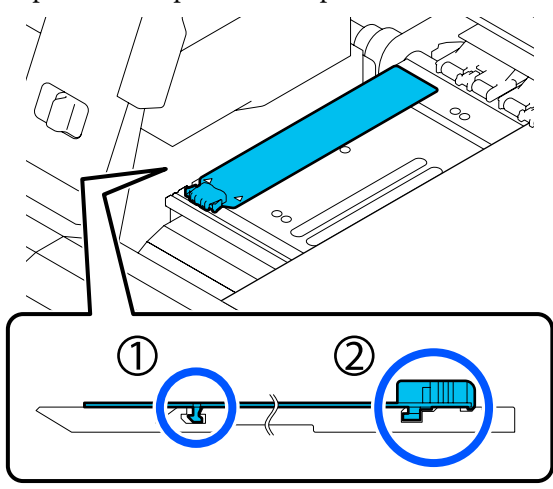

#### Svarbi informacija:

Jeigu dalys su kabliais nėra tinkamai įstatytos, grįžkite į 4 žingsnį ir įtvirtinkite pakartotinai. Kitaip galite sugadinti galvutę.

Iš abiejų pusių laikydami kiekvienos spausdinimo medžiagos kraštinės plokštelės auseles, abi plokšteles perstumkite atitinkamai link kairiojo ir dešiniojo spausdinimo plokštės kraštų.

Atleiskite auseles, tvirtinančias spausdinimo medžiagos kraštinę plokštelę.

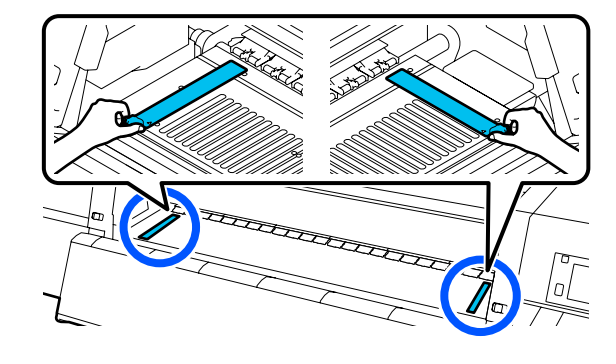

7<sup>t</sup>

6

Uždarykite kairės pusės priežiūros dangtį.

## Valymo skystis naudojimas

Valymo skystis naudokite tik dalims, nurodytoms vadove, valyti.

Prieš pradėdami procedūrą, susipažinkite su šia informacija:

# ∠ Atsargumo priemonės, susijusios su technine priežiūra" puslapyje 112

1

Padėkite puodelį, pateikiamą su "Cleaning Kit (Valymo rinkinys)" ant metalinio padėklo, tada į puodelį įpilkite apie 10 ml Valymo skystis.

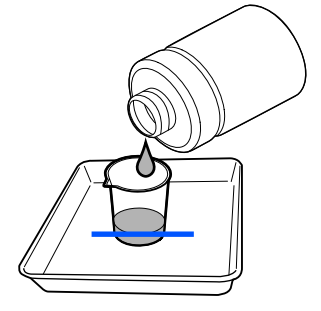

2

Valymo lazdelę sudrėkinkite Valymo skystis.

Tai darydami stenkitės, kad Valymo skystis nenulašėtų nuo valymo lazdelės.

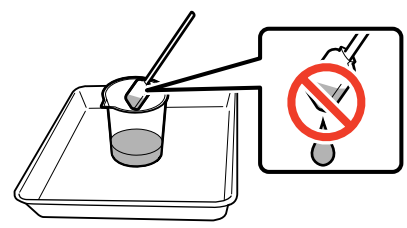

#### 🚺 Svarbi informacija:

- Kitą kartą valyti nenaudokite jau naudoto Valymo skystis. Naudodami purviną Valymo skystis dar labiau ištepsite elementus.
- Tvirtai uždarykite Valymo skystis dangtelį ir laikykite jį kambario temperatūroje, atokiau nuo tiesioginių saulės spindulių, aukštos temperatūros ir drėgmės.
- Panaudotas Valymo skystis ir valymo lazdelės yra pramoninės atliekos. Jas utilizuokite tokiu pačiu būdu, kaip ir panaudotą rašalą.

∠𝔅 "Panaudotų eksploatacinių medžiagų išmetimas" puslapyje 147

# Spausdinimo medžiagos valytuvų valymas

Jei spausdinimo medžiagos valytuvai purvini, jie negali tinkamai nuvalyti nešvarumų ir dulkių nuo spausdinimo medžiagos paviršiaus, taigi kyla rizika, kad įvyks problemų, pvz., užsikimš purkštukai.

Jei valdymo skydelio ekrane parodomas pranešimas Clean the media cleaner. After cleaning is complete, press [OK]., juos nuvalykite pateiktu spausdinimo medžiagos valytuvo šepetėliu.

1

Patikrinkite ekrane pateikiamą pranešimą, tada pereikite prie užpakalinės pusės ir išimkite spausdinimo medžiagos valytuvus.

Spausdami abiejose pusėse esančias auseles, juos nutraukite.

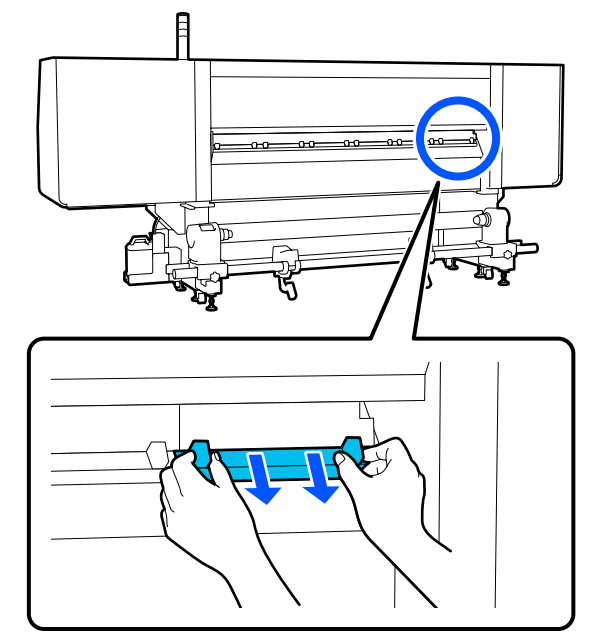

2

Nešvarumus ir dulkes nuo paviršiaus nuvalykite pateiktu šepetėliu.

Šepetėlio paviršiaus kryptis pritaikyta nešvarumams nušluostyti, todėl pakreipkite jį ta kryptimi, kuria šluostomi nešvarumai ir dulkės.

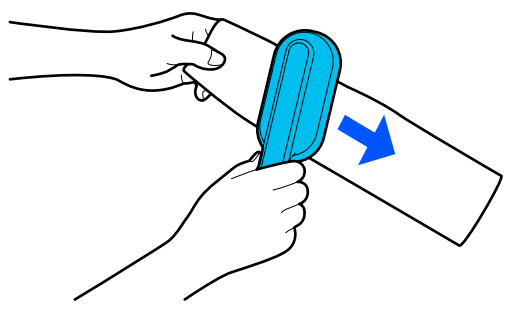

**Pastaba:** Galite keisti šluostymo kryptį.

3 Baigę val

Baigę valyti spausdinimo medžiagos valytuvą, įstatykite jį į spausdintuvą.

Įstatydami valytuvą laikykite auseles, kol išgirsite spragtelėjimą.

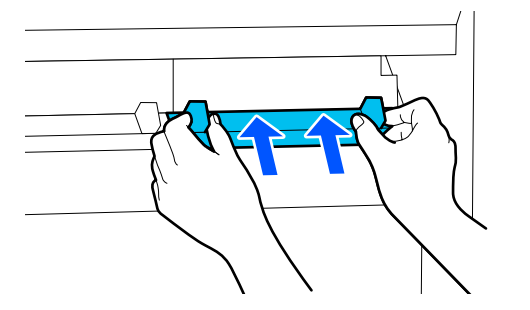

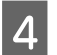

Kartodami 2 ir 3 žingsnius nuvalykite visus spausdinimo medžiagos valytuvus.

5

Ekrane paspauskite Done.

# Nuo išdžiūvimo apsaugančių dangtelių valymas

Kai reikia valyti nuo išdžiūvimo apsaugančius dangtelius, ekrane pateikiamas pranešimas **Cleaning the Anti-Drying Caps.** ir nurodoma, kurį dangtelį reikia išvalyti.

Kai pateikiamas šis pranešimas, atlikite toliau nurodytus veiksmus, kad išvalytumėte tik nurodytą dangtelį.

Prieš pradėdami procedūrą, susipažinkite su šia informacija.

∠ Atsargumo priemonės, susijusios su technine priežiūra" puslapyje 112

### 🚺 Svarbi informacija:

Naudodami valymo lazdelę dangteliui nuvalyti, nevalykite srities aplink dangtelio viduje esančią angą. Valymo skysčio gali patekti į angą, ir dangtelis nebeveiks tinkamai.

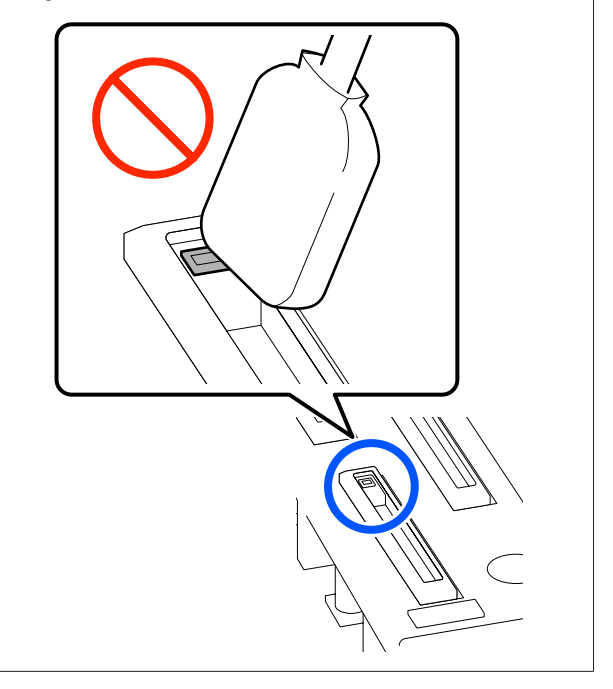

Jei ekrane parodomas pranešimas **Cleaning the Anti-Drying Caps.**, patikrinkite, kurį dangtelį reikia išvalyti.

Dangtelis, kurį reikia išvalyti, paryškintas, kaip parodyta iliustracijoje.

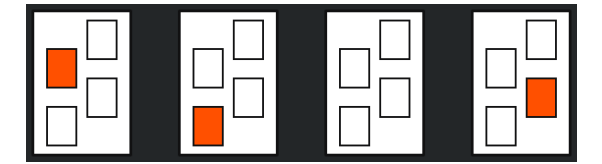

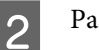

1

Paspauskite Start.

Spausdinimo galvutė perkeliama į dešinę pusę.

3

Nuleiskite užrakto atlaisvinimo svirtį, kad atidarytumėte kairįjį priežiūros dangtį.

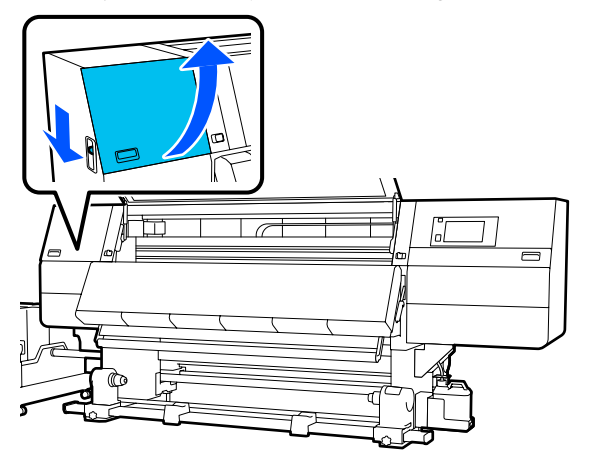

 4
 Valymo lazdelę sudrėkinkite valymo skysčiu.

 ∠𝔅 "Valymo skystis naudojimas"

 puslapyje 116

5 Laikydami valymo juostelę statmenai paviršiui nuvalykite išorinę dangtelio, kurį reikia valyti, sritį.

Nevalykite srities aplink dangtelio viduje esančią angą.

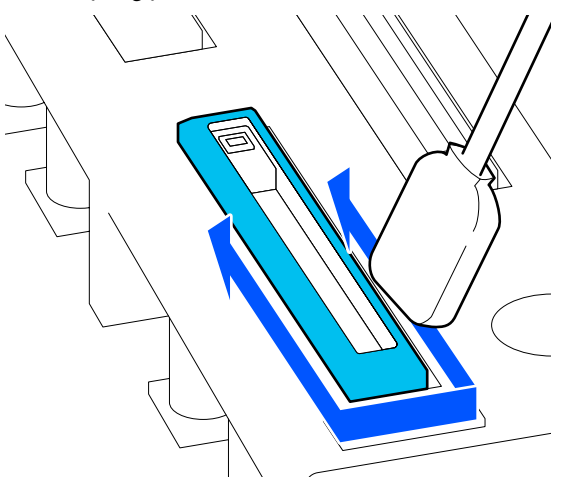

#### Kai ant dangtelio yra pūkelių arba dulkių

Juos pašalinkite naudodami valymo lazdelės viršūnę.

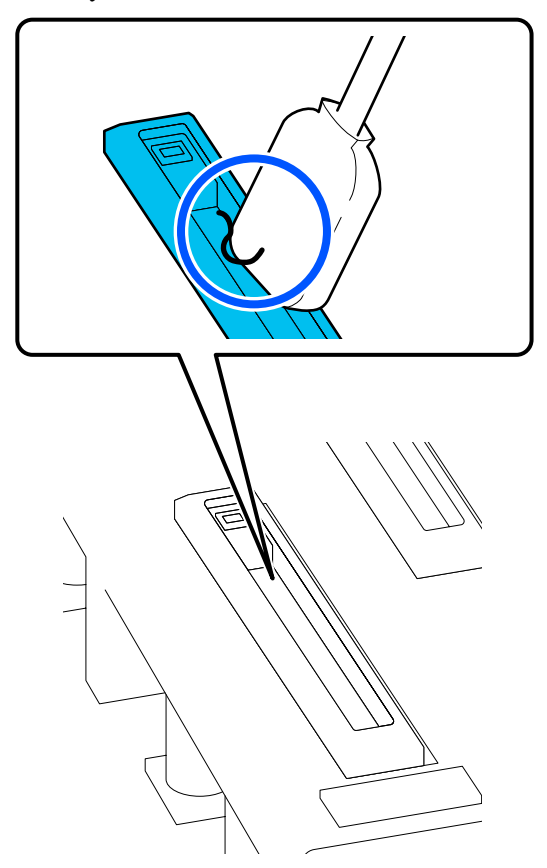

6

Laikydami valymo lazdelę taip, kad būtų prisiglaudusi plokščiai, nuvalykite dangtelio kraštus.

Nevalykite srities aplink dangtelio viduje esančią angą.

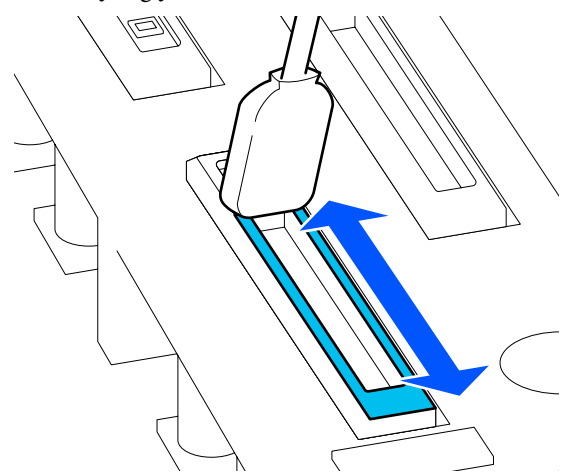

7

Laikydami valymo juostelę statmenai paviršiui nuvalykite vidinę dangtelio sritį.

Nevalykite srities aplink dangtelio viduje esančią angą, o valymo lazdelę traukite tik nuo angos.

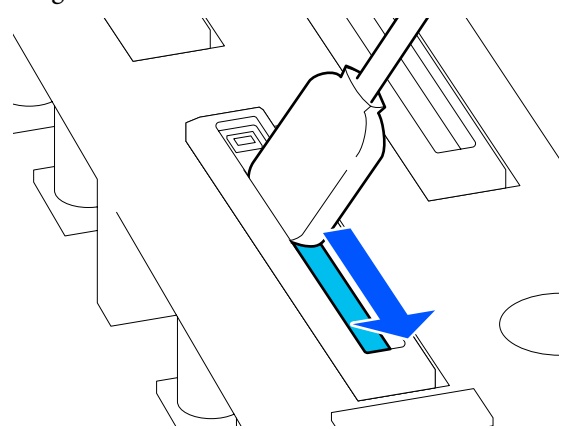

8

Nauja sausa valymo lazdele nuvalykite visą rašalą ir valymo skystį, esantį viduje, ant kraštų ir srityje aplink dangtelį.

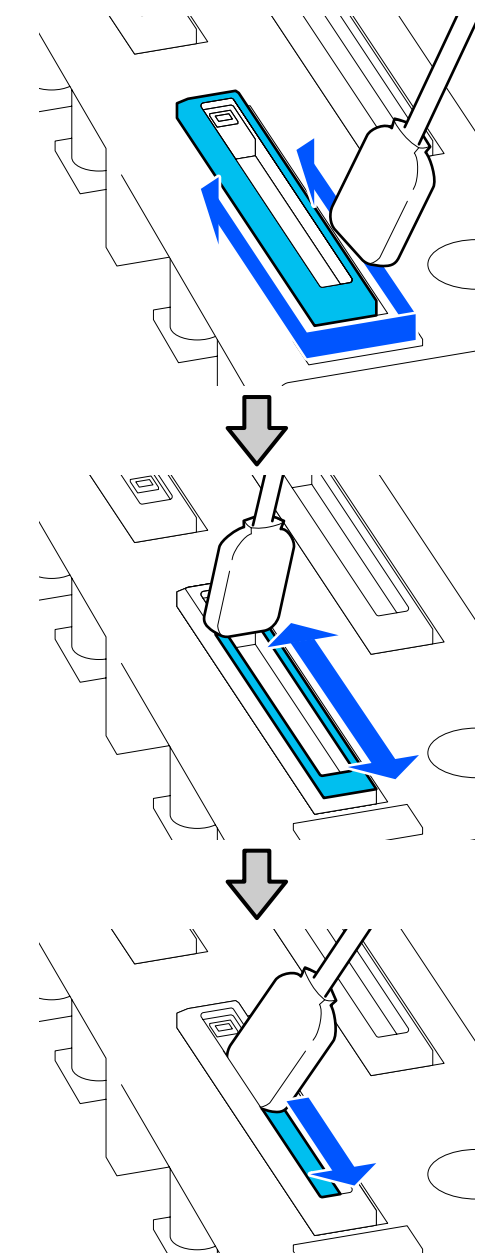

Nuvalykite visą rašalą ir valymo skystį ir nepalikite jokių likučių, kaip parodyta toliau pateiktoje iliustracijoje. Jei bus palikta rašalo ar valymo skysčio, gali užsikimšti purkštukai.

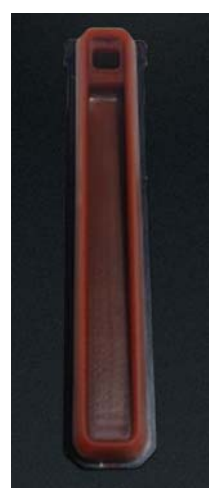

Uždarykite priežiūros dangtį ir paspauskite Done.

Spausdinimo galvutė grįžta į įprastą padėtį.

Kai spausdinimo galvutė grįžta į įprastą padėtį, pateikiamas ekranas, kuriame galima patikrinti, ar spausdinimo galvutė purvina.

Jei reikia, nuvalykite spausdinimo galvutę.

∠ ¬ "Valymas aplink spausdinimo galvutę" puslapyje 122

Panaudoto rašalo valiklio ir valymo lazdelių išmetimas

Panaudotų eksploatacinių medžiagų išmetimas" puslapyje 147

# Jsiurbimo dangtelių valymas

Prieš atlikdami procedūrą "Print Head Refresh", išvalykite įsiurbimo dangtelius. Jei nenuvalysite įsiurbimo dangtelių, procedūra "Print Head Refresh" nebus visiškai efektyvi. Prieš atlikdami "Print Head Refresh", įsiurbimo dangtelius nuvalykite atlikdami toliau aprašyta procedūra.

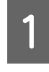

Pradžios ekrane paspauskite 🗟, tada iš eilės paspauskite Cleaning the Maintenance Parts — Suction Cap.

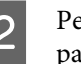

Perskaitykite ekrane pateikiamą pranešimą ir paspauskite Start.

Nuleisdami užrakto atlaisvinimo svirtį, kad atidarytumėte dešinįjį priežiūros dangtį.

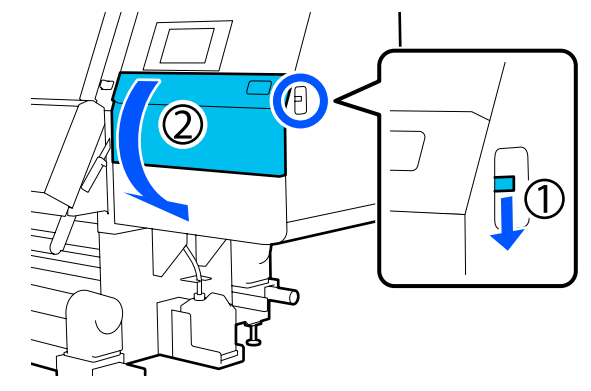

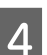

Valymo lazdelę sudrėkinkite valymo skysčiu.

Naudokite naujas valymo lazdeles ir valymo skystį.

∠ ¬¬,Valymo skystis naudojimas" puslapyje 116

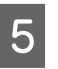

Laikydami valymo juostelę statmenai paviršiui nuvalykite išorines visų dangtelių sritis.

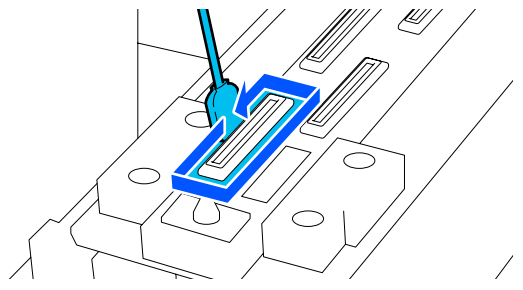

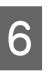

Laikydami valymo lazdelę taip, kad būtų prisiglaudusi plokščiai, nuvalykite visų dangtelių kraštus.

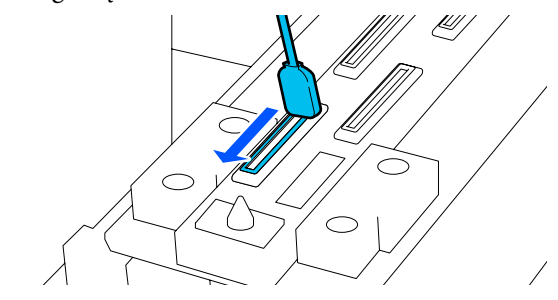

Patikrinkite, ar nėra ant dangtelio kraštų ar 7 išorinėje srityje nėra rašalo dėmių, pūkelių ar dulkių.

Jeigu jie švarūs, valymas baigtas.

Jei lieka nešvarumų, pakartodami 5 ir 6 žingsnius nuvalykite nešvarumus.

3

4

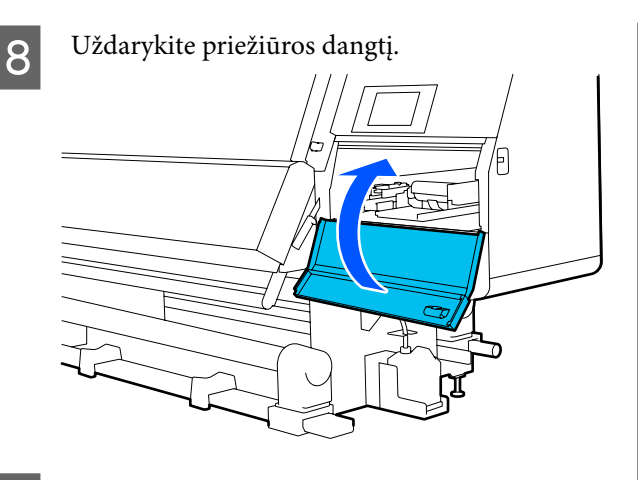

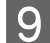

Valdymo skydelio ekrane paspauskite Done.

# Valymas aplink spausdinimo galvutę

Jei įvyksta toliau nurodytų problemų, patikrinkite spausdinimo galvutę ir, jei yra rašalo gumulėlių, pūkelių ar dulkių, išvalykite ją.

- □ Spausdinimo medžiagos strigtys
- Spausdinimo galvutės smūgiavimas
- Sutepti spaudiniai

Prieš pradėdami procedūrą, susipažinkite su šia informacija.

∠ Atsargumo priemonės, susijusios su technine priežiūra" puslapyje 112

1

2

Perkelkite spausdinimo galvutę į valymo padėtį.

Jei įstrigo spausdinimo medžiaga, ištraukite įstrigusią medžiagą ir, kai bus pateiktas pranešimas **Open the Maintenance Cover and clean around the print heads if they are dirty.**, paspauskite **Confirmation**.

Įvykus kitų problemų nei įstrigusi spausdinimo medžiaga, pradžios ekrane paspauskite ada iš eilės paspauskite Cleaning the Maintenance Parts — Around the Head.

Perskaitykite ekrane pateikiamą pranešimą ir paspauskite **Start**.

Patikrinkite, ar spausdinimo galvutė perėjo į dešinę pusę, tada paspauskite užrakto atlaisvinimo svirtį ir atidarykite dešinės pusės priežiūros dangtį.

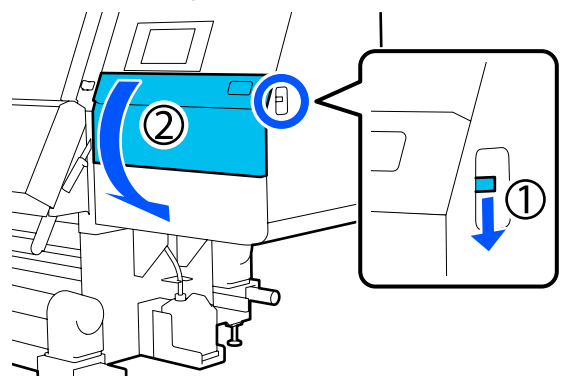

Patikrinkite, ar ant spausdinimo galvutės nėra nešvarumų.

Patikrinkite, ar srityje **e**, pavaizduotoje iliustracijoje, nėra rašalo, pūkelių ar dulkių.

Jei ši sritis purvina, pereikite prie tolesnės procedūros.

Jei ši sritis švari, pereikite prie 7 žingsnio.

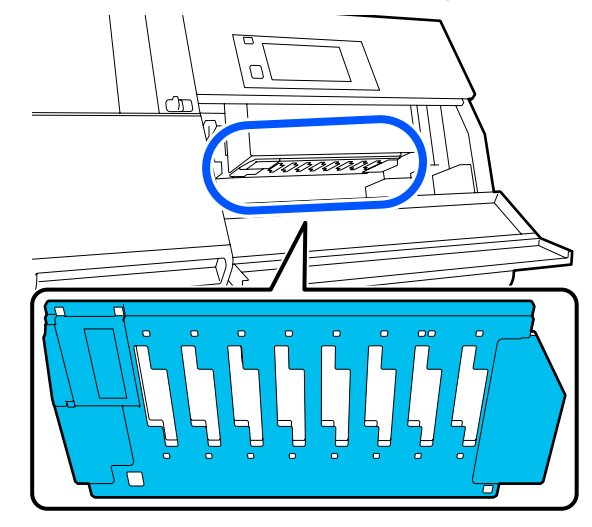

5

skystį.

Valymo lazdelę sudrėkinkite valymo skysčiu. Naudokite naujas valymo lazdeles ir valymo

∠ℑ "Valymo skystis naudojimas" puslapyje 116

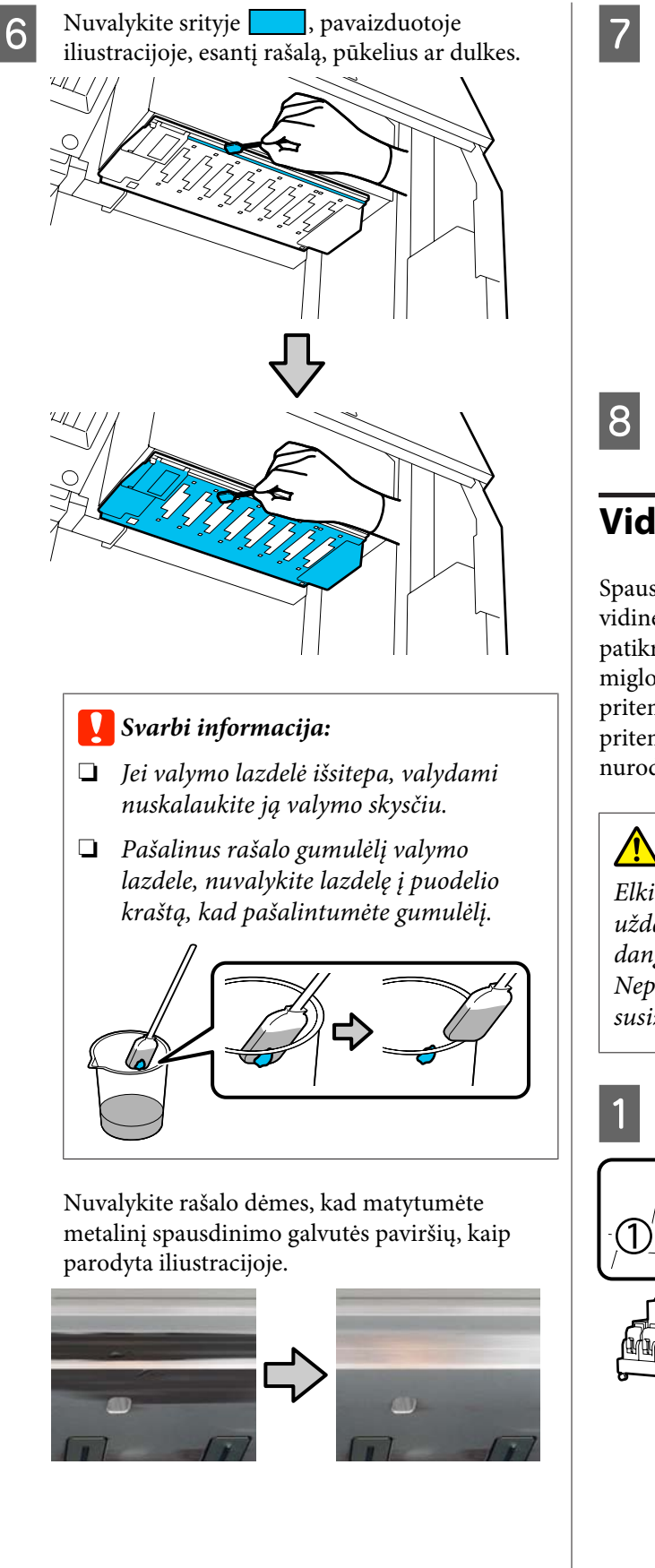

Uždarykite priežiūros dangtį.

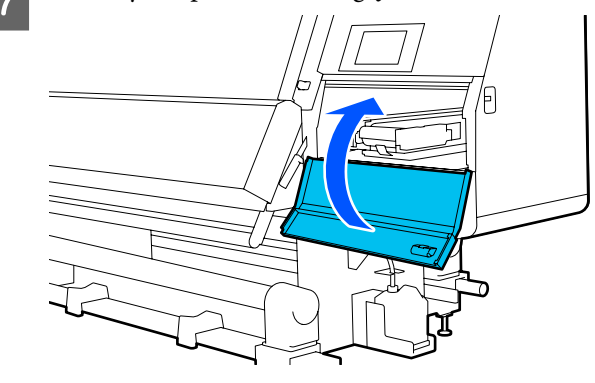

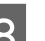

Valdymo skydelio ekrane paspauskite Done.

# Vidinės lemputės valymas

Spausdintuvo viduje, priekinio ir priežiūros dangčių vidinėje pusėje, yra vidinė lemputė, kad būtų lengviau patikrinti spaudinius ir priežiūros sritis. Jei dėl rašalo miglos susitepa vidinės lemputės paviršius, ji pritemsta, taigi tikrinti tampa sunkiau. Jei ji atrodo pritemusi, norėdami išvalyti, vykdykite toliau nurodytus žingsnius.

## Perspėjimas:

Elkitės atsargiai, kad atidarydami arba uždarydami priekinį dangtį arba priežiūros dangčius neprisispaustumėte rankų arba pirštų. Nepaisant šių atsargumo priemonių, galima susižeisti.

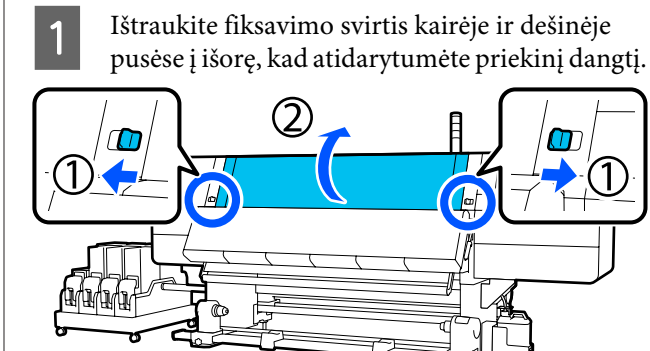

Pamirkykite vandenyje švelnią šluostę, gerai ją 2 išgręžkite ir tuomet nuvalykite nešvarumus nuo vidinės lemputės paviršių, pavaizduotų iliustracijoje.

> Priekinio dangčio viduje iš viso yra 4 vidinės lemputės. Nuvalykite nešvarumus nuo visų šių paviršių.

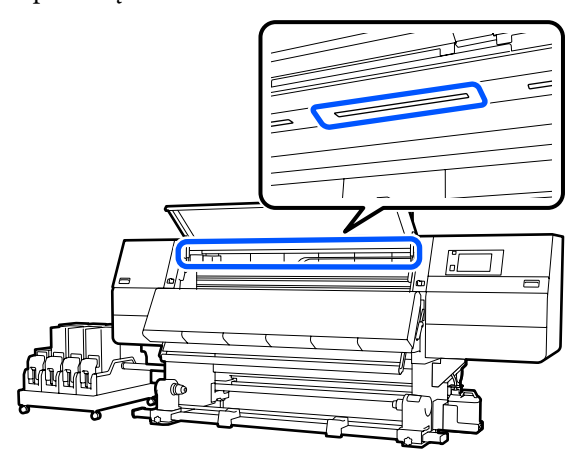

Jei ko nors nejmanoma pašalinti drėgnu audiniu, pamirkykite audinį neutraliame valiklyje, išgręžkite, tada valykite sunkiai išvalomą dėmę.

3

Nuvalę dėmes, uždarykite priekinį dangtį ir įstumkite kairiąją ir dešiniąją fiksavimo svirtis į vidu.

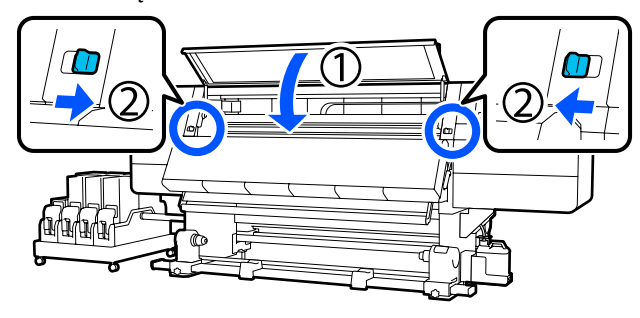

Nuleiskite užrakto atlaisvinimo svirtį, kad 4 atidarytumėte kairįjį priežiūros dangtį.

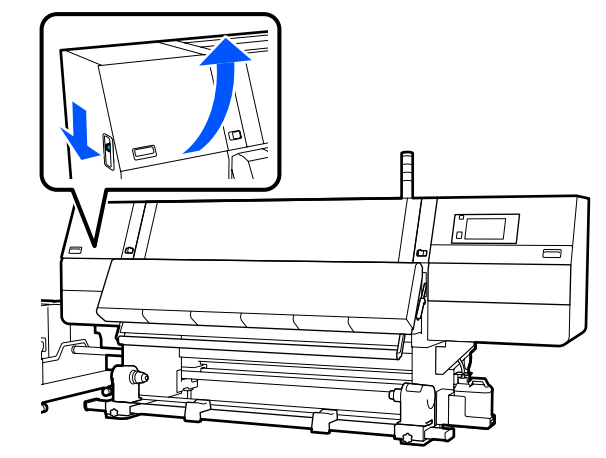

Pamirkykite vandenyje švelnią šluostę, gerai ją 5 išgręžkite ir tuomet nuvalykite nešvarumus nuo vidinės lemputės paviršių, pavaizduotų iliustracijoje.

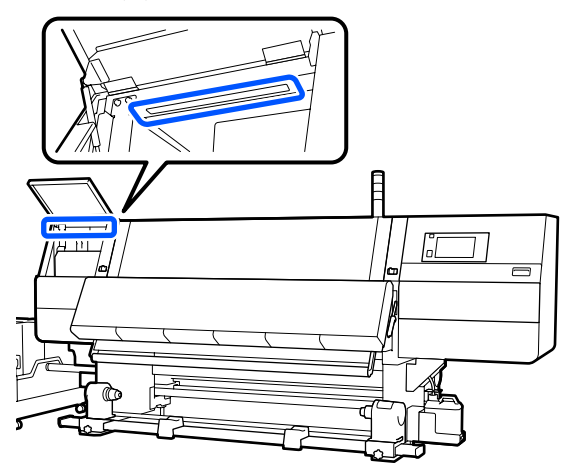

Jei ko nors neįmanoma pašalinti drėgnu audiniu, pamirkykite audinį neutraliame valiklyje, išgręžkite, tada valykite sunkiai išvalomą dėmę.

6

Nuvalę nešvarumus uždarykite priežiūros dangtį.

# Priekinio dangčio valymas

Priekinis dangtis išsitepa dėl dulkių, rašalo miglos ir t. t. Jei naudosite tokios būklės spausdintuvą, jo vidus taps sunkiai matomas. Jei jis purvinas, norėdami išvalyti, vykdykite toliau esančius žingsnius.

## 🕂 Perspėjimas:

Elkitės atsargiai, kad atidarydami arba uždarydami priekinį dangtį arba priežiūros dangčius neprisispaustumėte rankų arba pirštų. Nepaisant šių atsargumo priemonių, galima susižeisti.

Įsitikinkite, ar spausdintuvas yra išjungtas ir išsijungė ekranas, tuomet ištraukite maitinimo kabelio kištuką iš lizdo.

Atjunkite abu maitinimo laidus.

2 Pamirkykite vandenyje švelnią šluostę, gerai ją išgręžkite ir tuomet nuvalykite nešvarumus nuo priekinio dangčio lango.

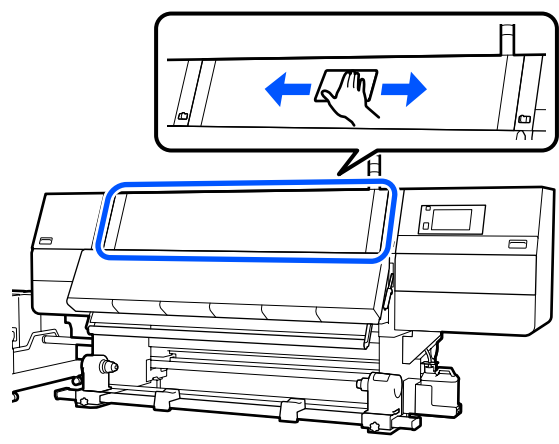

Jei ko nors neįmanoma pašalinti drėgnu audiniu, pamirkykite audinį neutraliame valiklyje, išgręžkite, tada valykite sunkiai išvalomą dėmę.

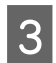

Ištraukite fiksavimo svirtis kairėje ir dešinėje pusėse į išorę, kad atidarytumėte priekinį dangtį.

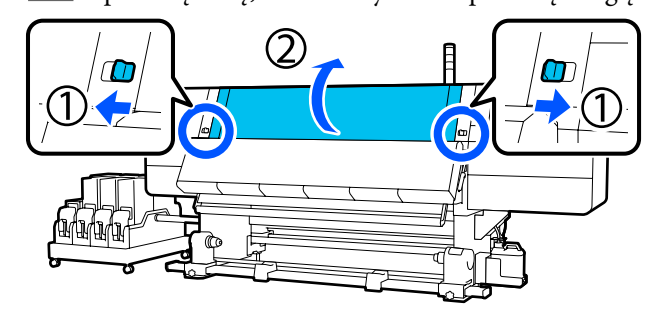

- Nuvalykite vidinę lango pusę.

Jei ko nors neįmanoma pašalinti drėgnu audiniu, pamirkykite audinį neutraliame valiklyje, išgręžkite, tada valykite sunkiai išvalomą dėmę.

5

Nuvalę dėmes, uždarykite priekinį dangtį ir įstumkite kairiąją ir dešiniąją fiksavimo svirtis į vidų.

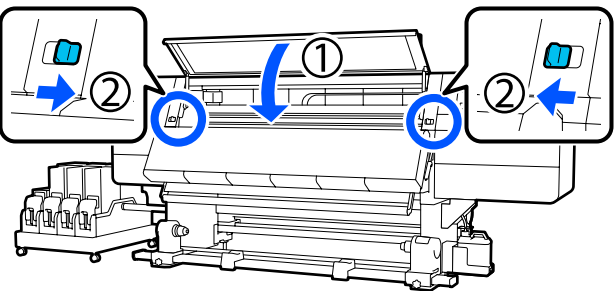

# Eksploatacinių medžiagų keitimas

# Rašalo kasečių keitimas

Rašalui pasibaigus rekomenduojame nedelsiant pakeisti rašalo kasetę nauja. Rašalo lygį galite patikrinti pradžios ekrane.

### ∠ "Pradžios ekranas" puslapyje 23

Dvi kiekvienos spalvos rašalo kasetės dedamos į rašalo tiekimo įrenginį, tad nenaudojamas kasetes galima pakeisti spausdinimo metu.

### Keitimo procedūra

#### 🛛 Svarbi informacija:

- "Epson" rekomenduoja naudoti originalias "Epson" rašalo kasetes. "Epson" negali garantuoti neoriginalaus rašalo kokybės ar patikimumo. Naudodami neoriginalų rašalą galite sugadinti spausdintuvą (tokiam gedimui netaikoma "Epson" garantija). Kai kuriais atvejais neoriginalus rašalas gali lemti padriką spausdinimą. Informacija apie neoriginalaus rašalo kiekį gali būti nerodoma, o neoriginalaus rašalo naudojimo informacija įrašoma ir gali būti panaudota techninės apžiūros metu.
- Dėl rašalo savybių, šio spausdintuvo rašalo kasetėse gali atsirasti nuosėdų (komponentai nusėda į skysčio dugną). Rašalui nusėdus atsiranda atspalvio netolygumas arba užsikemša purkštukai. Prieš įdėdami naują kasetę ją pakratykite.

Įdėję į spausdintuvą, kartais išimkite ją ir pakratykite.

#### Atidarymas ir pakratymas

1

Padėkite naują rašalo kasetę ant plokščio paviršiaus į viršų nukreipta rašalo išleidimo įtaiso anga.

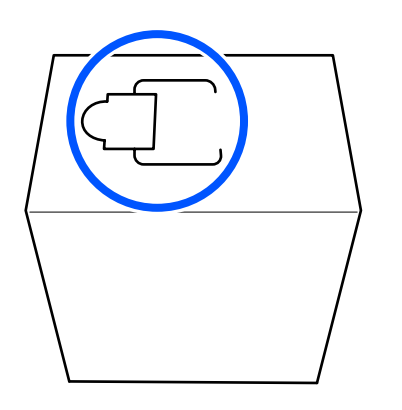

2

Rankomis praplėškite pakuotę palei punktyrines linijas ir pašalinkite iliustracijoje pavaizduotą dalį.

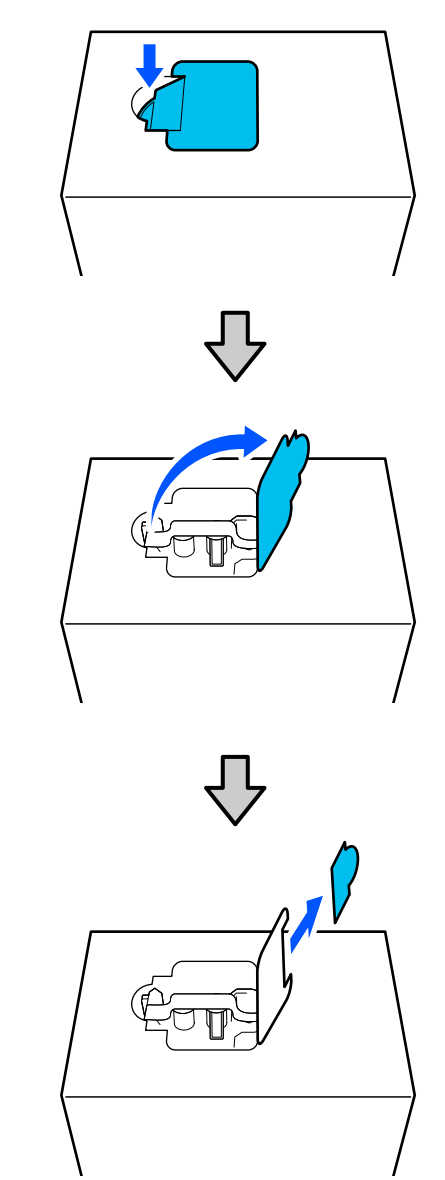

### 🚺 Svarbi informacija:

Nenaudokite pjaustytuvo praplėšdami pakuotę palei punktyrines linijas. Nepaisant šios atsargumo priemonės gali būti pažeistos vidinės dalys ir rašalas gali pratekėti.

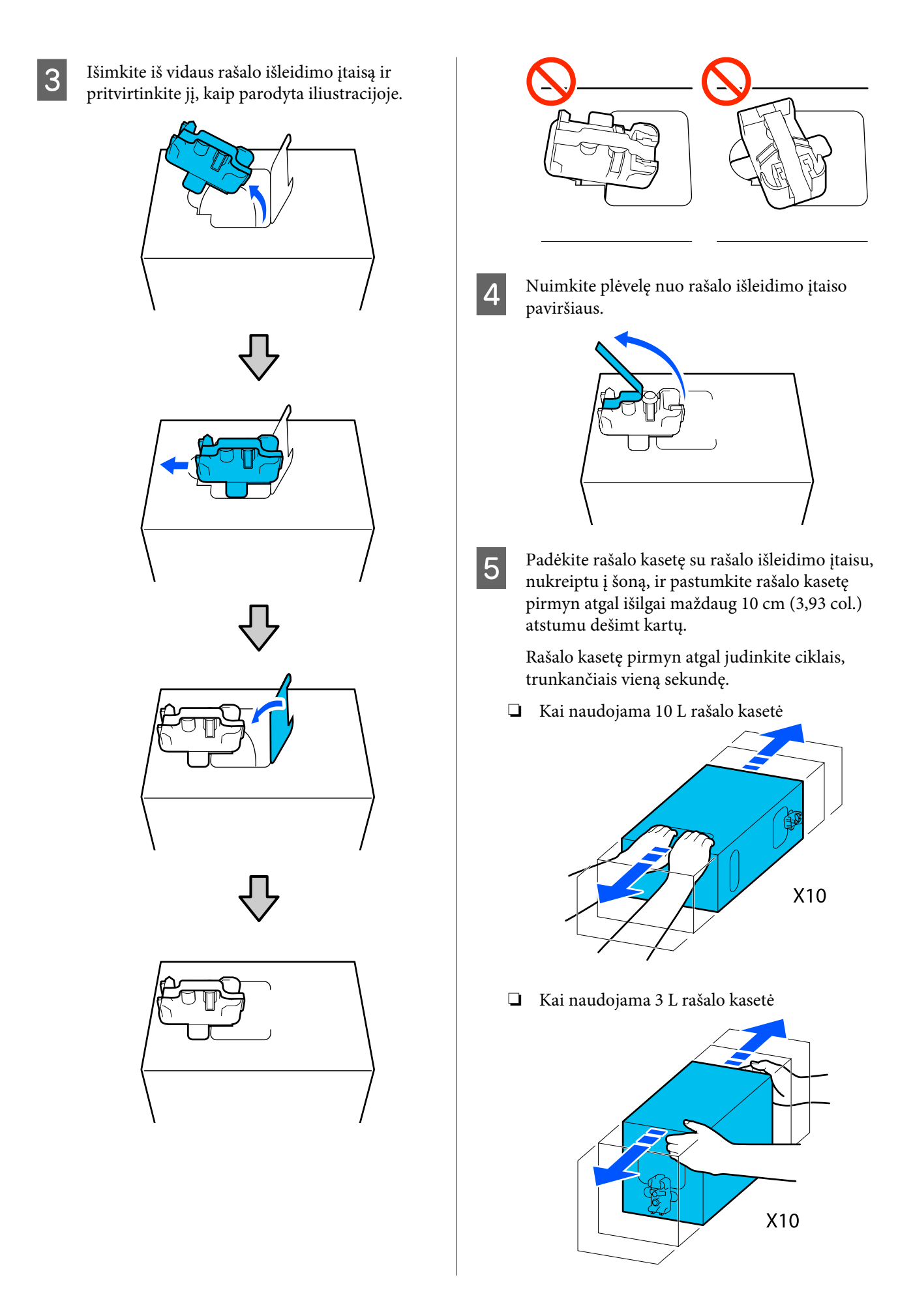

6 Apverskite rašalo kasetę ir pakartokite tą patį ciklą dešimt kartų.

Rašalo kasetę pirmyn atgal judinkite ciklais, trunkančiais vieną sekundę.

🖵 Kai naudojama 10 L rašalo kasetė

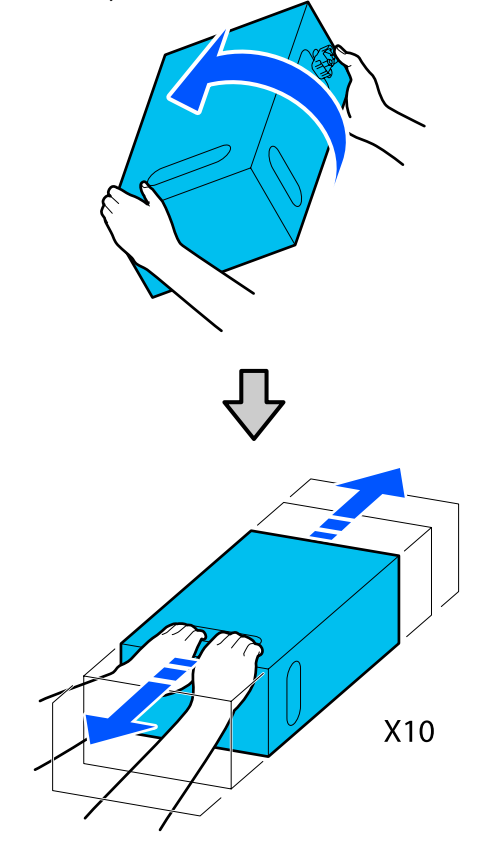

🖵 Kai naudojama 3 L rašalo kasetė

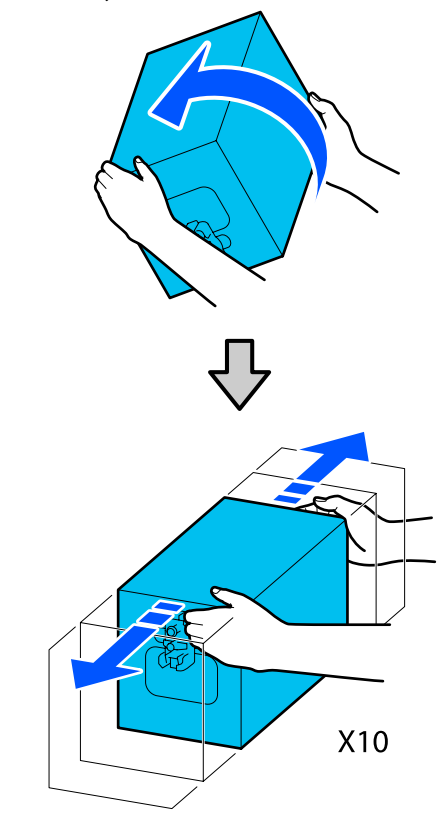

#### Keitimas

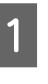

Įsitikinkite, kad spausdintuvas įjungtas, ir nuleiskite panaudotos rašalo kasetės dangtį į save.

Rašalo kasetė su šviečiančia (oranžine spalva) dešiniąja lempute yra ta, kurią reikia pakeisti.

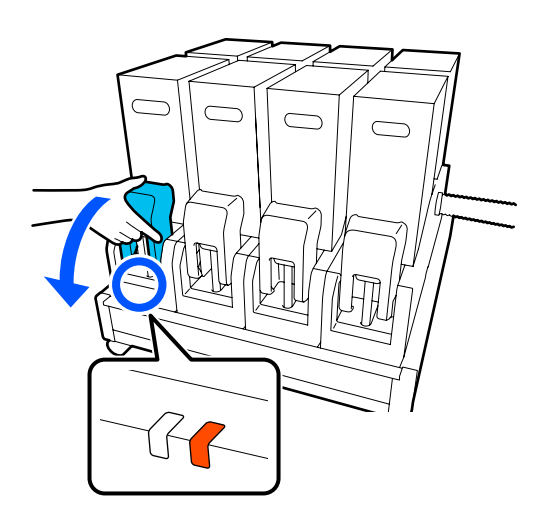

3

2 Spausdami svirtis abiejose jungties pusėse, patraukite jungiamąjį elementą į save, kad jį išimtumėte, tada padėkite jį ant galinio rašalo kasetės dangčio paviršiaus.

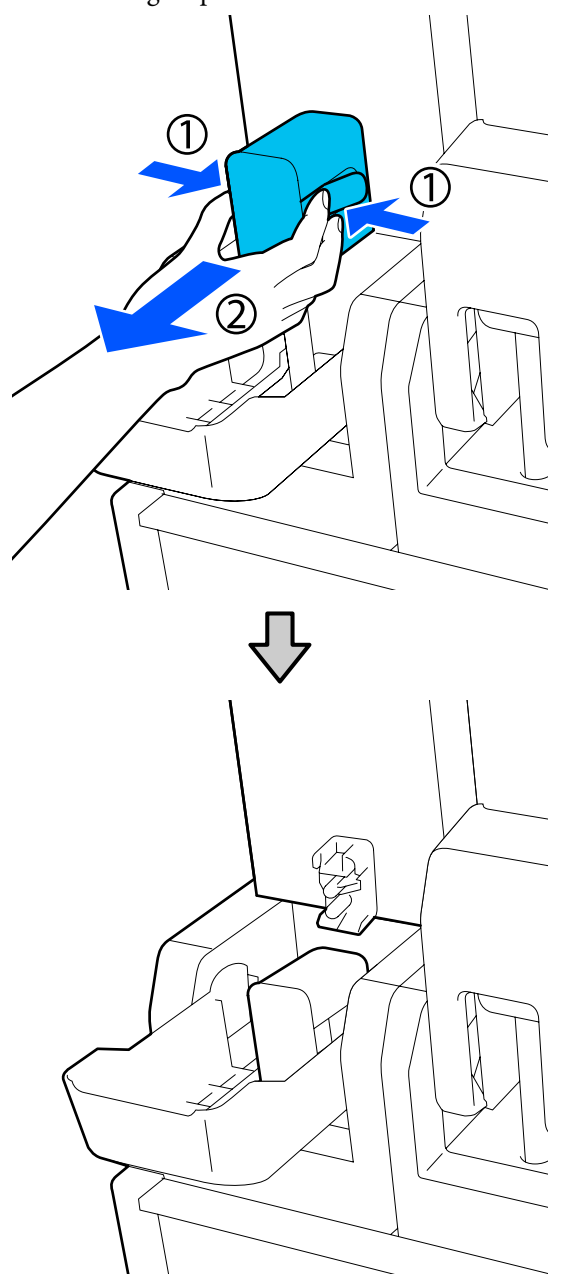

### 🚺 Svarbi informacija:

Nepalikite jungiamojo elemento, išimto iš rašalo kasetės, ilgiau nei 30 minučių. Priešingu atveju rašalas išdžius ir spausdintuvas veiks ne taip, kaip tikimasi. Išimkite panaudotą rašalo kasetę iš rašalo tiekimo įrenginio.

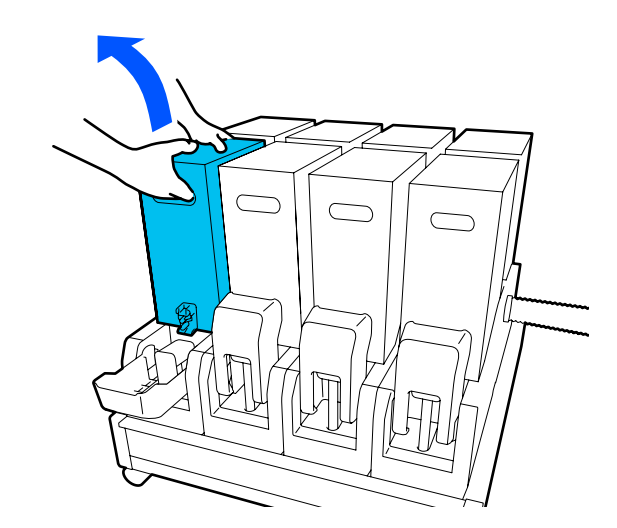

- 4 Atidarykite ir palaikykite pakratytos rašalo kasetės angas, tada įdėkite rašalo kasetę taip, kad rašalo tiekimo anga būtų nukreipta į jungtį.
  - 🖵 Kai naudojama 10 L rašalo kasetė

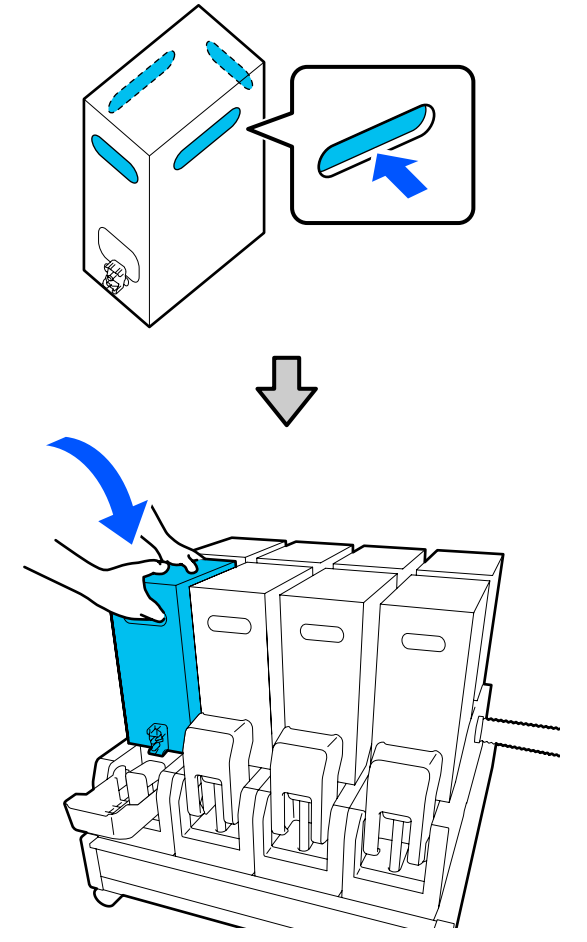

□ Kai naudojama 3 L rašalo kasetė

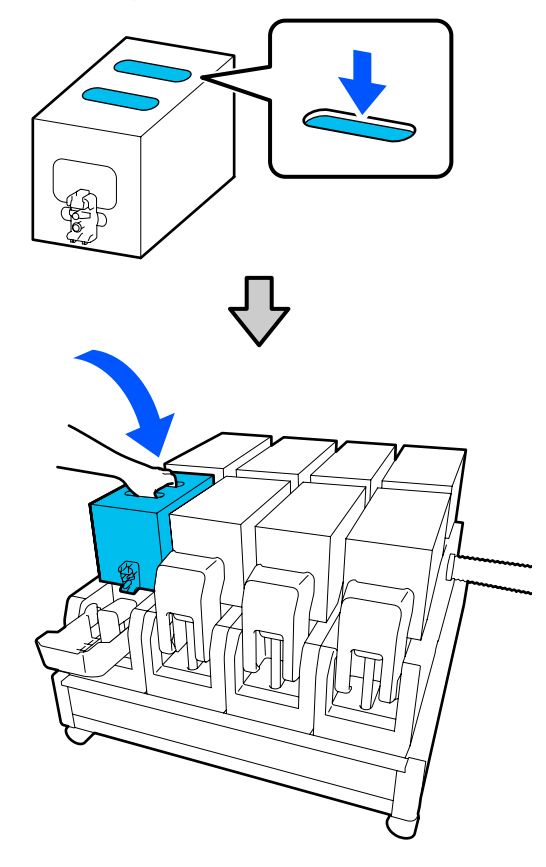

5 Įstatykite jungiamąjį elementą į rašalo tiekimo įtaisą.

Jungiamąjį elementą įstatykite taip, kad pasigirstų spragtelėjimas.

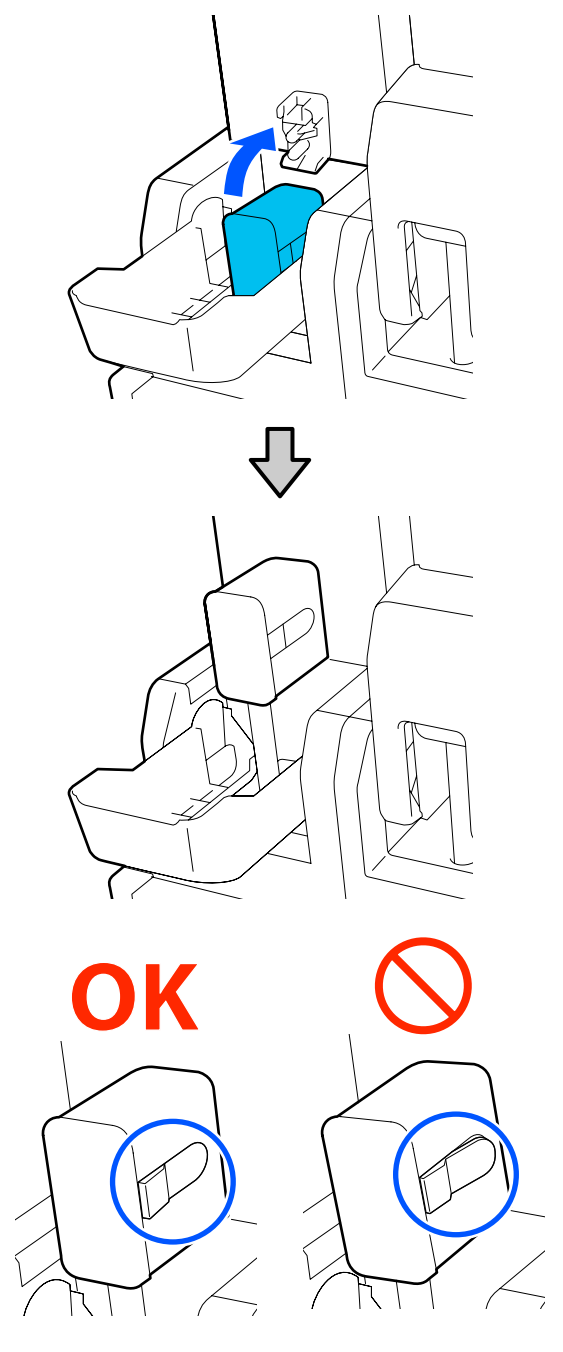

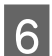

Pakelkite rašalo kasetės dangtį.

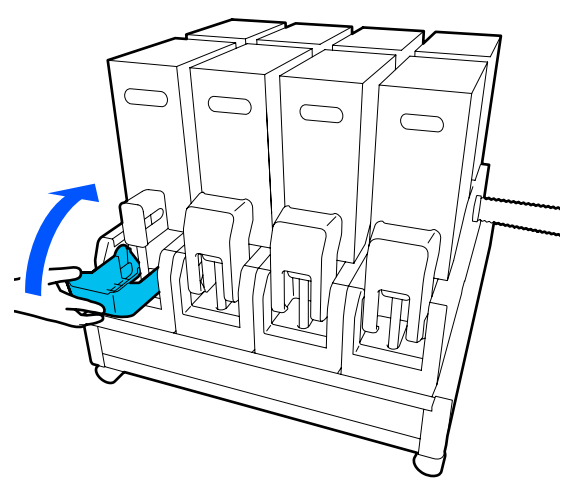

Tas pačias atidarymo, pakratymo ir pakeitimo procedūras pakartokite keisdami kitas rašalo kasetes.

## Valytuvo ritinėlio keitimas

### Paruošimo ir pakeitimo laikai

#### Kai rodomas pranešimas, kad artėja laikas pakeisti valytuvo ritinėlį

Kuo greičiau paruoškite naują valytuvo ritinėlį.

Kai šiame etape norite pakeisti dalis, pavyzdžiui, dėl veikimo naktimis, atlikite procedūrą **Maintenance** — **Replace Maintenance Parts** — **Replace Wiper Roll** ir tada atlikite keitimo darbus. Jei keisite nepasirinkę **Replace Wiper Roll**, valytuvo ritinėlio skaitiklis tinkamai neveiks.

#### 

#### Kai rodomas pranešimas, kad laikas pakeisti valytuvo ritinėlį

Žr. toliau esantį skyrių ir pakeiskite valytuvo ritinėlį. Jeigu dalys nėra pakeičiamos, spausdinti negalima.

Įsitikinkite, kad naudojate šiam spausdintuvui skirtą atsarginį valytuvo ritinėlį.

Papildoma įranga ir eksploatacinės medžiagos" puslapyje 185

Prieš pradėdami procedūrą, susipažinkite su šia informacija.

# ∠ Atsargumo priemonės, susijusios su technine priežiūra" puslapyje 112

### Keitimo procedūra

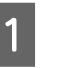

Perskaitykite ekrane pateikiamą pranešimą ir paspauskite **Start**.

- 2 <sup>N</sup>
- Nuleisdami užrakto atlaisvinimo svirtį, kad atidarytumėte dešinijį priežiūros dangtį.

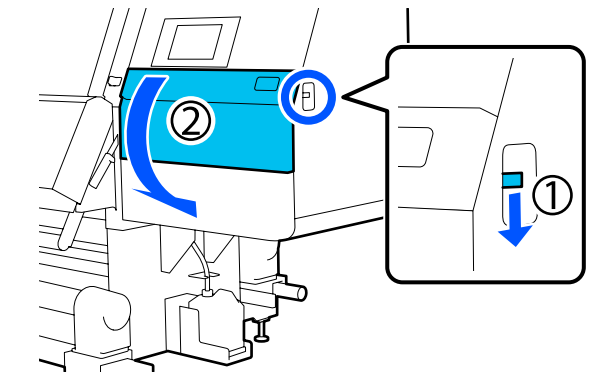

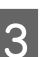

Patraukite užrakto svirtį, tada nukreipę į viršų ištraukite valytuvą.

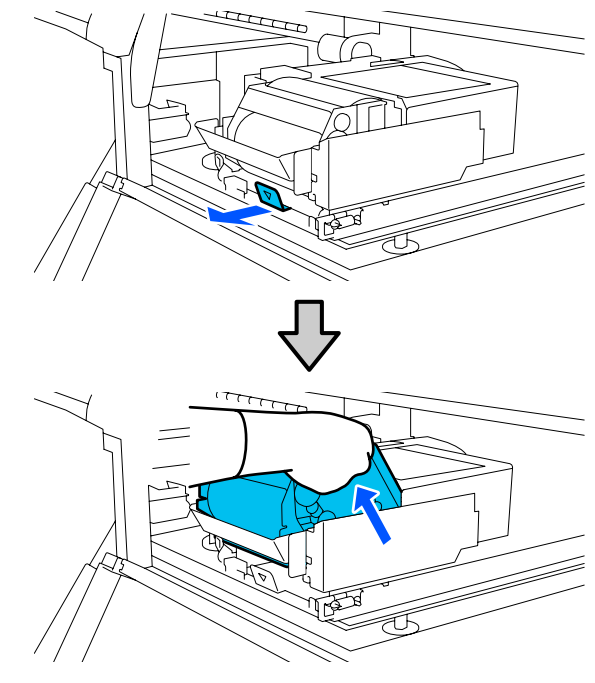

- 4
- Padėkite valytuvą, nukreiptą iliustracijoje pavaizduota kryptimi, ant plokščio paviršiaus.

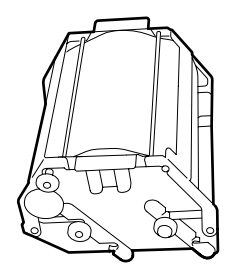

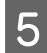

Atidarykite kairįjį ir dešinįjį dangčius į išorę.

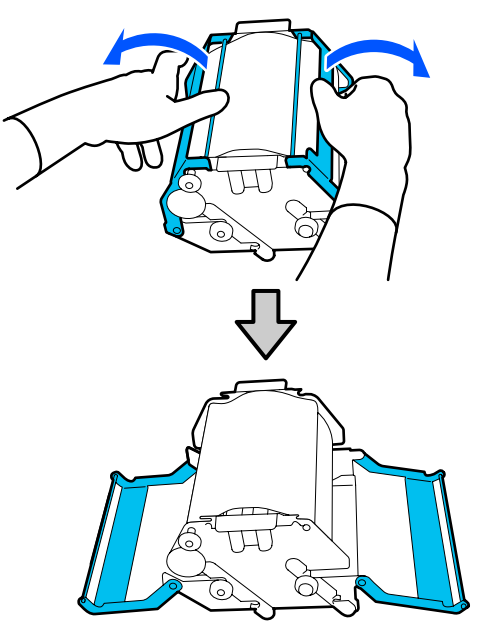

6

Laikykite veleną ir ritinėlį, ištraukite juos ir išimkite valytuvo ritinėlį.

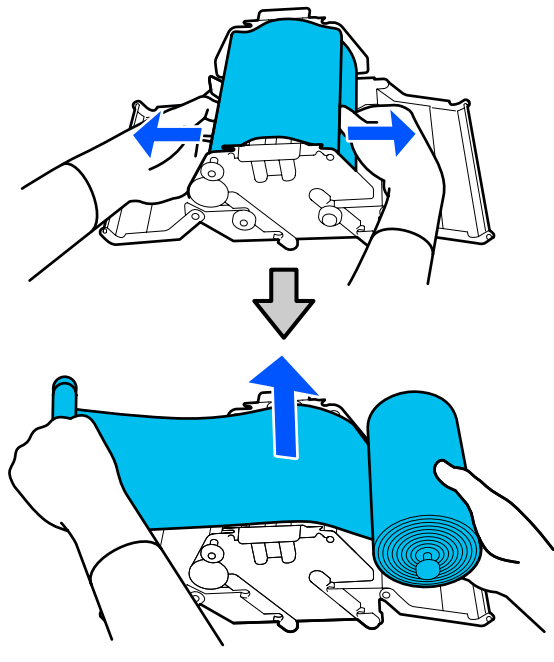

7

Sumontuokite naują valytuvo ritinėlį.

Įstatykite veleną į valytuvo griovelį ir paspauskite į vidų, kol išgirsite spragtelėjimą.

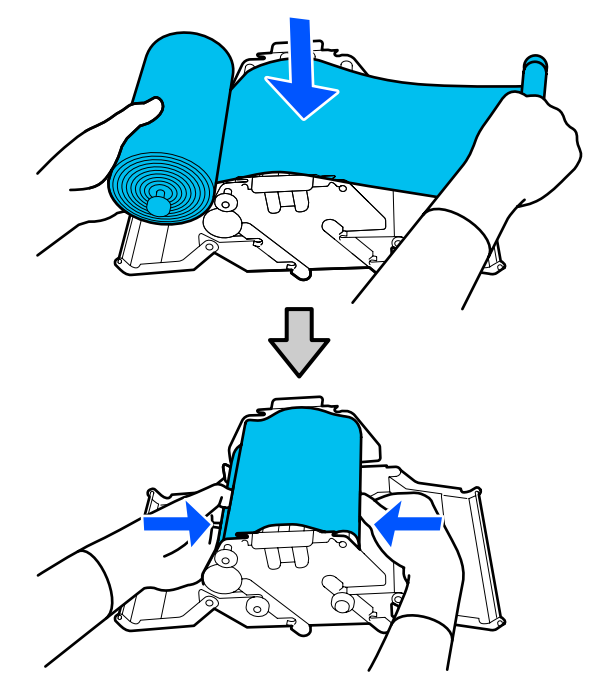

Sumontuokite naują valytuvo ritinėlį taip, kad jis nenukartų.

Jei jis labai nukąra, nukarimą pašalinkite.

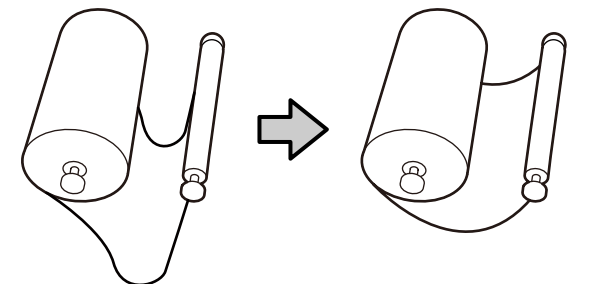

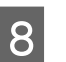

Uždarykite kairįjį ir dešinįjį dangčius.

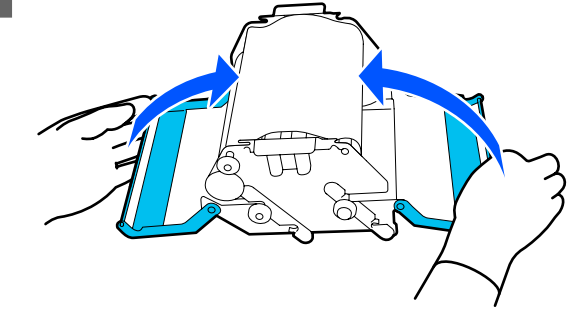

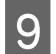

Įdėkite pakreiptą valytuvą per spausdintuvo viršų ir patraukite užrakto svirtį.

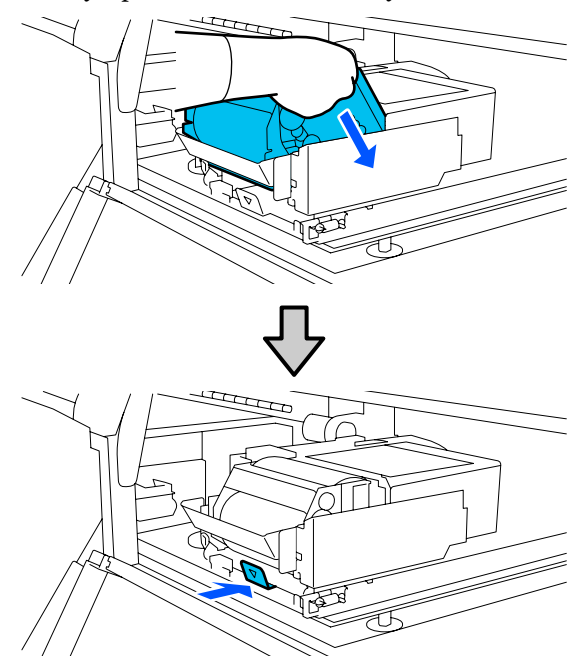

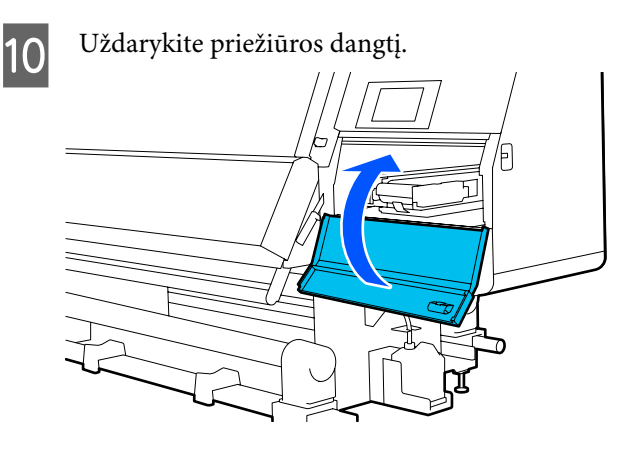

11

Perskaitykite ekrane pateikiamą pranešimą ir paspauskite **Yes**.

## Panaudoto rašalo išmetimas

### Paruošimo ir pakeitimo laikai

#### Kai rodomas pranešimas, kad artėja laikas pakeisti panaudoto rašalo indą

Kuo greičiau paruoškite naują panaudoto rašalo indą. Kai šioje stadijoje norite pakeisti panaudoto rašalo indą, pavyzdžiui, dėl veikimo naktimis, sąrankos meniu pasirinkite **Replace Waste Ink Bottle**, tada pakeiskite indą. Jei keisite nepasirinkę **Replace Waste Ink Bottle**, panaudoto rašalo skaitiklis tinkamai neveiks. Meniu "Maintenance" 27 "Meniu "Maintenance" puslapyje 173

Panaudoto rašalo skaitiklis" puslapyje 133

### 🚺 Svarbi informacija:

Niekada neišimkite panaudoto rašalo indo, kol spausdinama, arba valydami galvutes, nebent taip nurodyta instrukcijos ekrane. Nepaisant šios atsargumo priemonės, rašalas gali pratekėti.

#### Kai rodomas pranešimas, kad laikas pakeisti panaudoto rašalo indą

Nedelsdami pakeiskite panaudoto rašalo indą nauju.

Keitimo procedūra 🆅 "Panaudoto rašalo indas keitimas" puslapyje 133

## Panaudoto rašalo skaitiklis

Spausdintuvas naudoja panaudoto rašalo lygio skaitiklį, o jam pasiekus įspėjimo ribą, parodo pranešimą. Pakeiskite panaudoto rašalo indą nauju atsižvelgdami į pranešimą, nurodantį, kad laikas pakeisti panaudoto rašalo indą, o skaitiklis išvalomas automatiškai.

Jeigu reikia pakeisti panaudoto rašalo indą prieš atsirandant šiam pranešimui, sąrankos meniu įvykdykite procedūrą **Replace Waste Ink Bottle**.

Meniu "Maintenance"

## Panaudoto rašalo indas keitimas

Norėdami pakeisti dalis, vadovaukitės toliau pateikta procedūra.

Prieš pradėdami procedūrą, susipažinkite su šia informacija.

∠ Atsargumo priemonės, susijusios su technine priežiūra" puslapyje 112

- Išimkite panaudoto rašalo indą iš laikiklio. 1 Panaudoto rašalo indą išimkite į šoną jo nepakreipdami, kaip pavaizduota iliustracijoje.
- 2

Nuimkite naujo panaudoto rašalo indo dangtelį.

3

Įdėkite panaudoto rašalo vamzdelį į naujo panaudoto rašalo indo kaklelį ir įdėkite panaudoto rašalo indą į laikiklį.

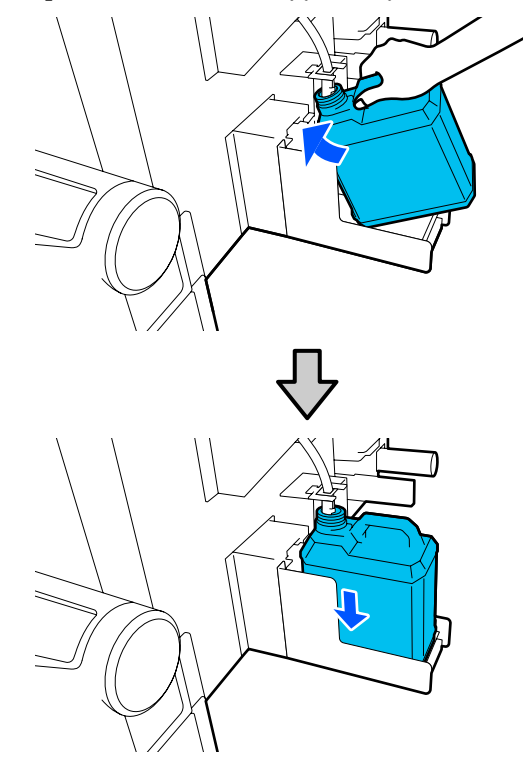

Tvirtai uždarykite seno panaudoto rašalo indo dangtelį.

### 🚺 Svarbi informacija:

- Būtinai įsitikinkite, ar panaudoto rašalo vamzdelis įdėtas į panaudoto rašalo indo angą. Jei vamzdelis nebus įkištas į indą, rašalas išsilies į aplinkinę sritį.
- Jums reikės panaudoto rašalo indo dangtelio, kai šalinsite panaudotą rašalą. Dangtelį laikykite saugioje vietoje; neišmeskite.
- Ekrane paspauskite **Done**.

Palikite panaudotą rašalą panaudoto rašalo inde, kad galėtumėte pašalinti. Draudžiama jį perpilti į kitą indą.

4

# Spausdinimo medžiagos laikiklio keitimas

## Paruošimo ir pakeitimo laikai

Kai valdymo skydelio ekrane pateikiamas pranešimas, kad baigiasi spausdinimo medžiagos laikiklio naudojimo trukmė, paruoškite naują spausdinimo medžiagos laikiklį ir tada pakeiskite jį pagal tolesnį skyrių.

Pakeiskite spausdinimo medžiagos laikiklius su jungikliais, skirtais tiekimui, ir spausdinimo medžiagos laikiklius, skirtus paėmimui. Įsitikinkite, kad naudojate šiam spausdintuvui skirtą spausdinimo medžiagos laikiklį.

∠ ? "Papildoma įranga ir eksploatacinės medžiagos" puslapyje 185

Prieš pradėdami procedūrą, susipažinkite su šia informacija.

∠ Atsargumo priemonės, susijusios su technine priežiūra" puslapyje 112

Jei norite šias dalis pakeisti neatsižvelgdami į ekrane pateikiamus pranešimus, atlikite procedūrą **Maintenance — Replace Maintenance Parts — Replace Take In Media Holder** arba **Replace Take Up Media Holder** ir tada atlikite keitimo darbus. Jei keisite neatlikę procedūros iš nustatymų meniu, spausdinimo medžiagos laikiklio skaitiklis tinkamai neveiks.

#### Ko reikės

- Naujo spausdinimo medžiagos laikiklio
- Šešiakampio rakto, pridedamo kartu su spausdintuvu (naudojamo keičiant Popieriaus padavimo laikiklis)
- Prekyboje parduodamo "Phillips" atsuktuvo (keičiant Popieriaus priėmimo laikiklis)

### Kaip pakeisti Popieriaus padavimo laikiklis

1

Patikrinkite, ar į popieriaus padavimo elementą neįdėta spausdinimo medžiagos.

Jei spausdinimo medžiaga įdėta, ją išimkite.

"Įdėtos spausdinimo medžiagos išėmimas" puslapyje 95

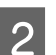

Iš spaustukų ištraukite laidus.

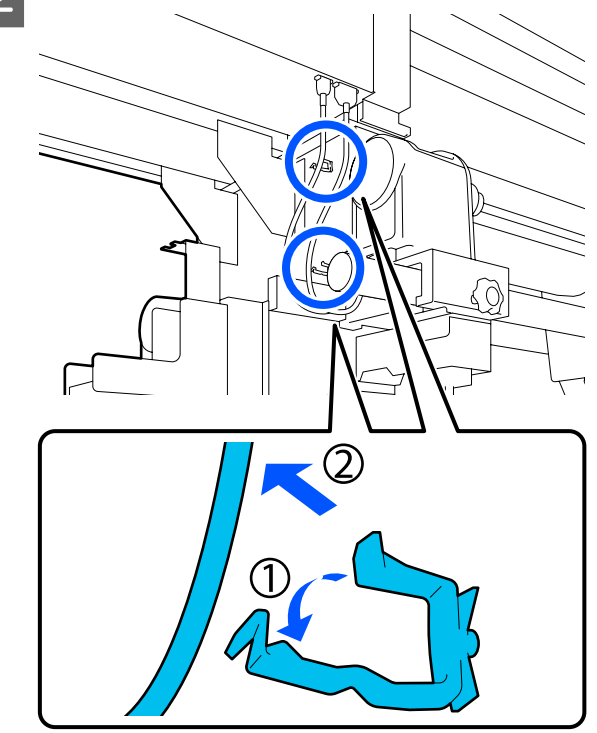

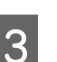

Iš spausdintuvo ištraukite 2 laidus.

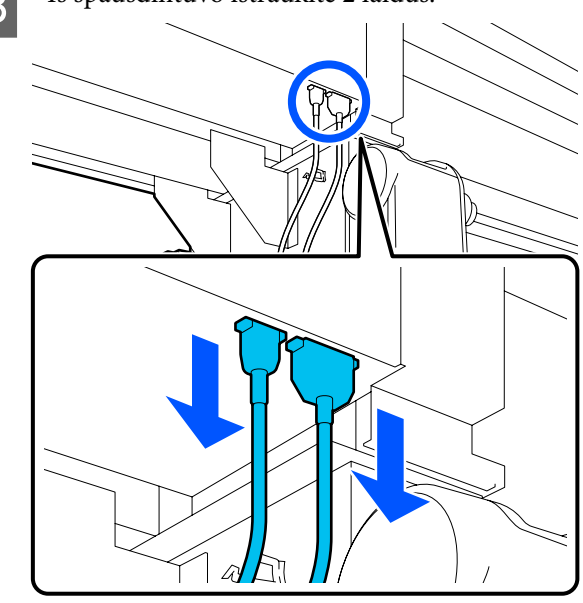

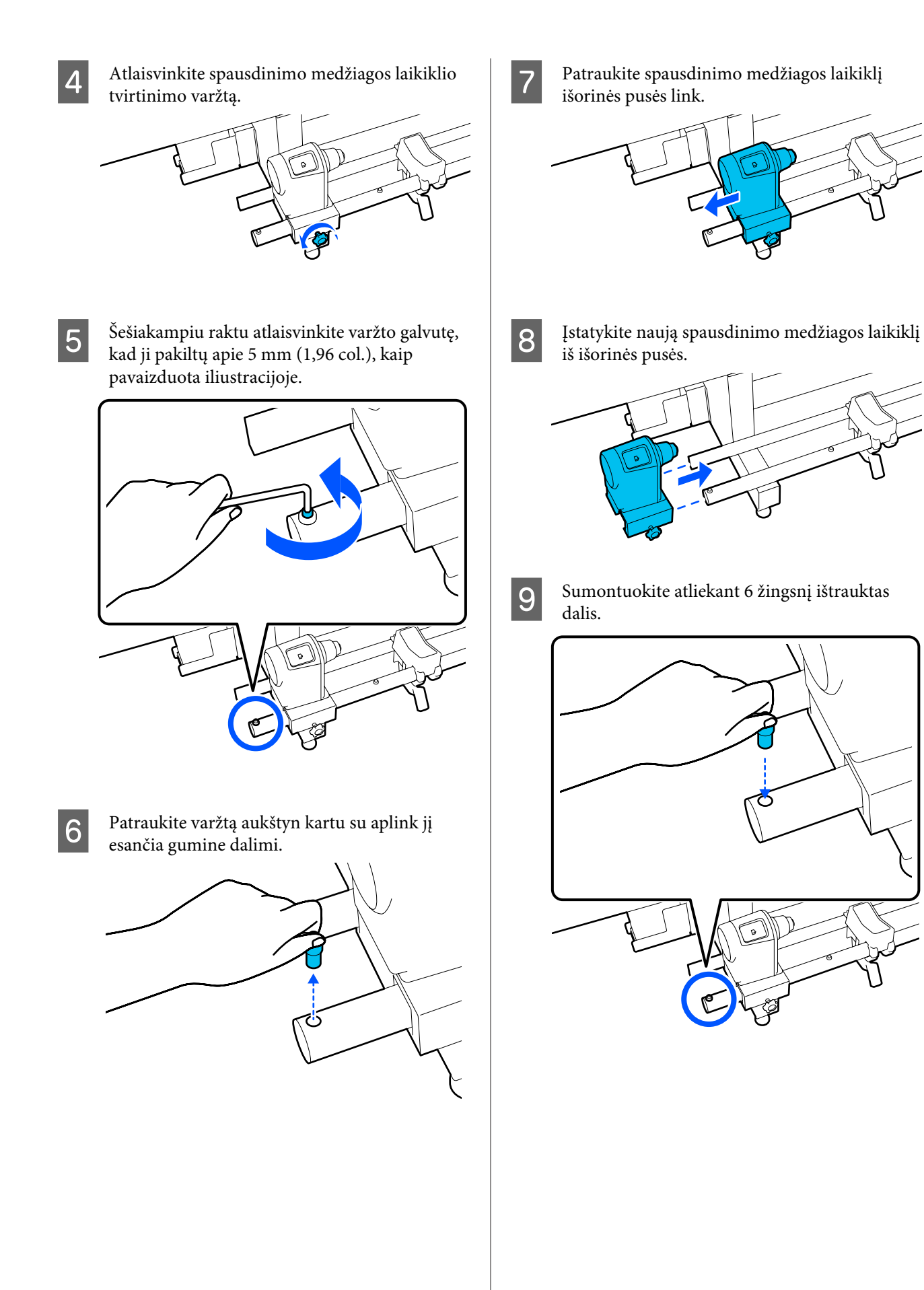

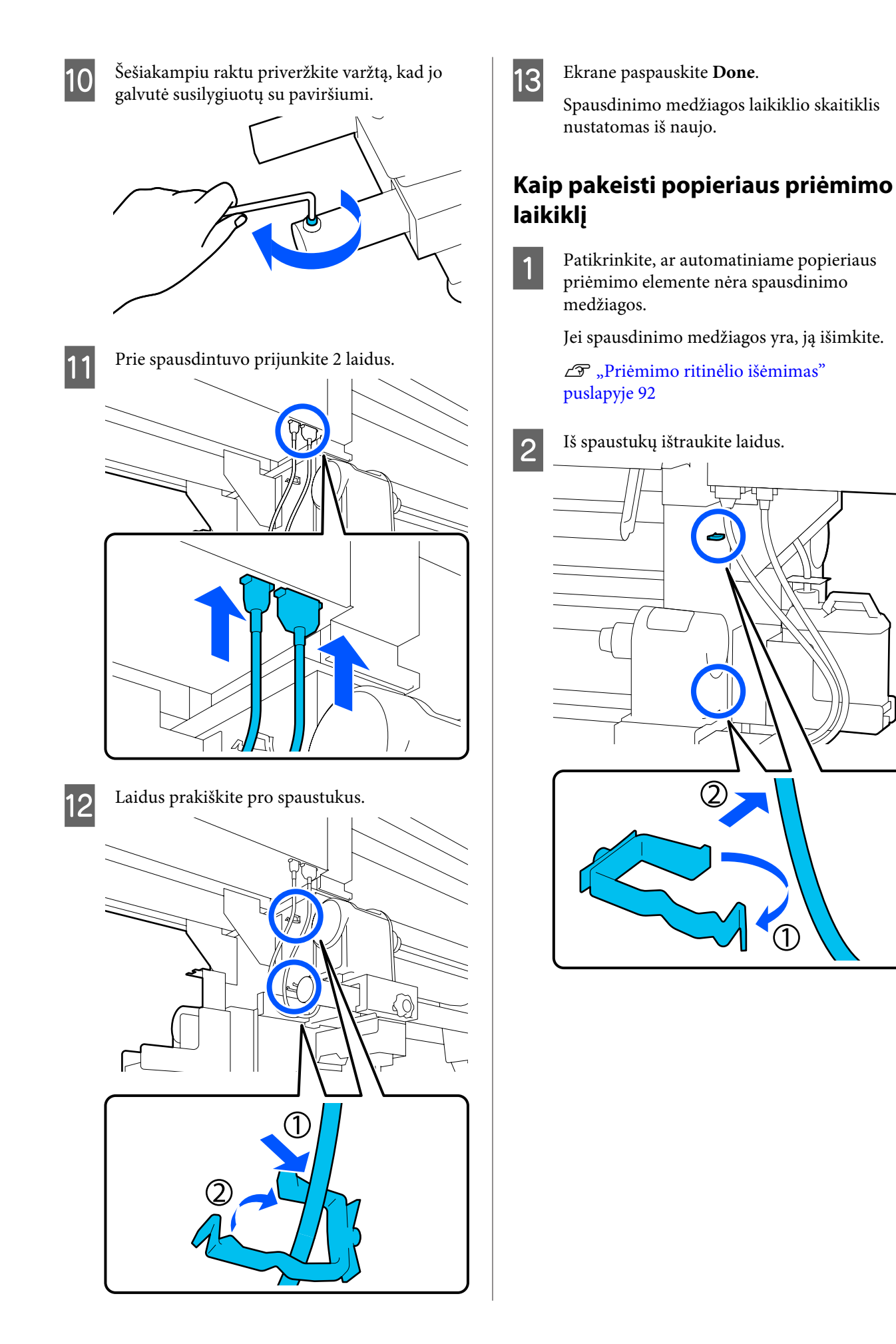

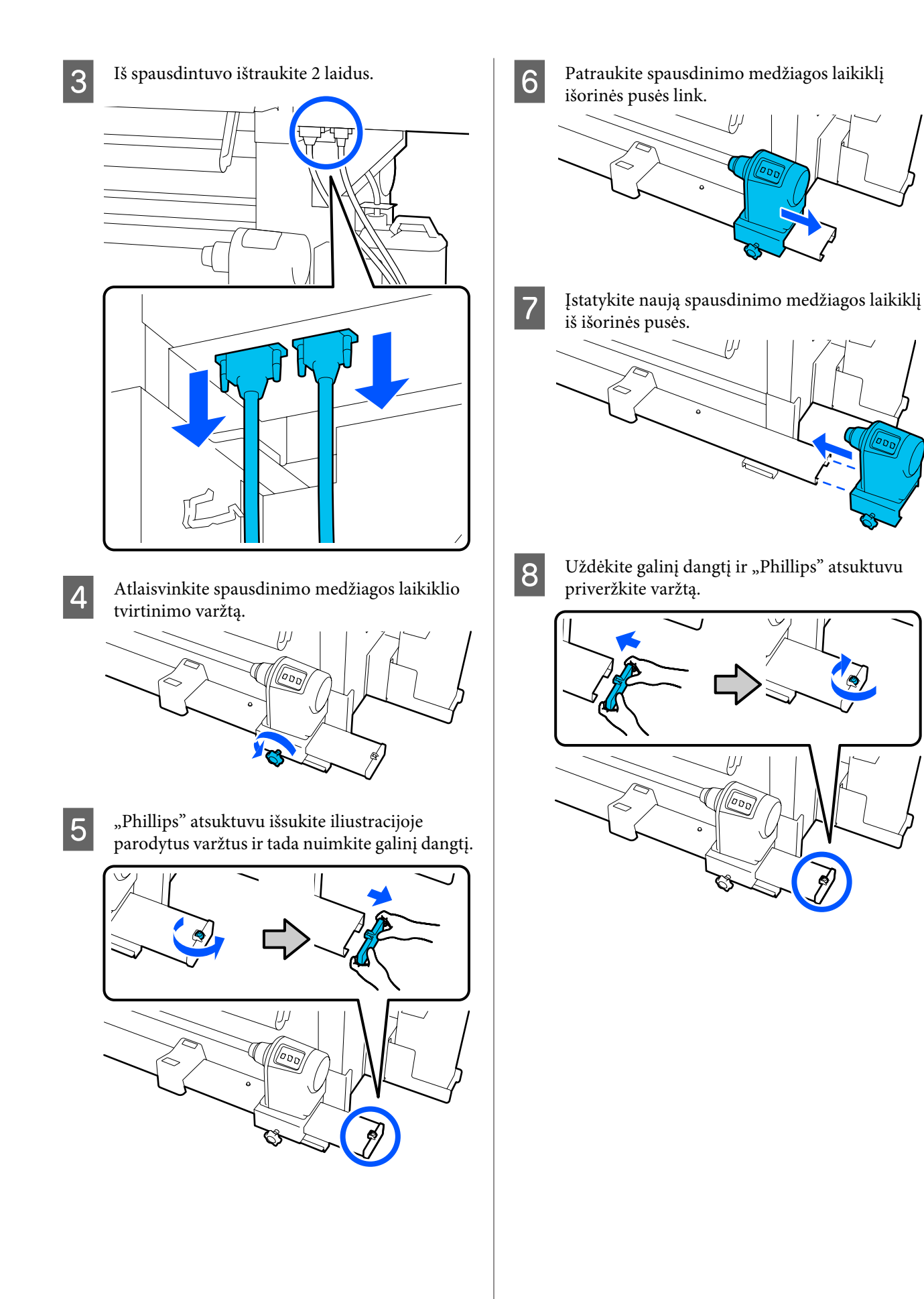

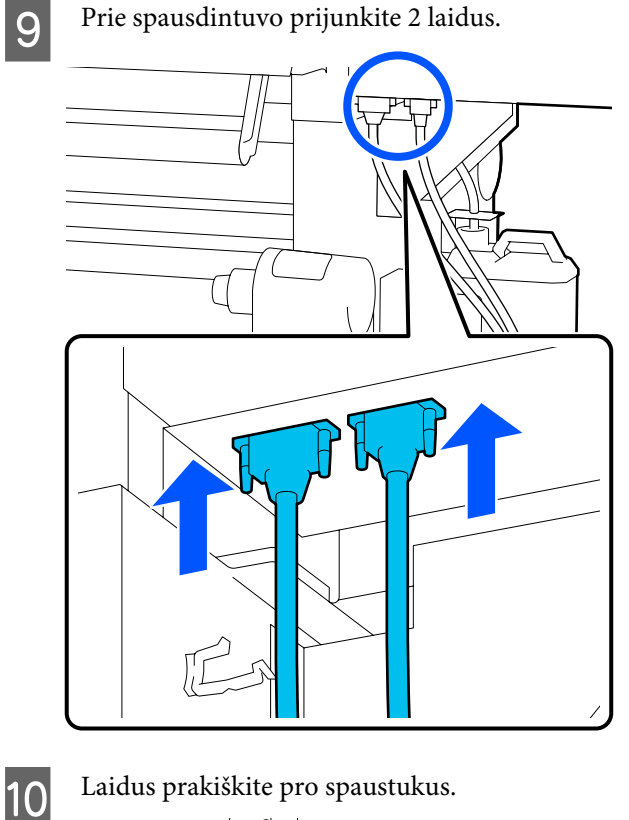

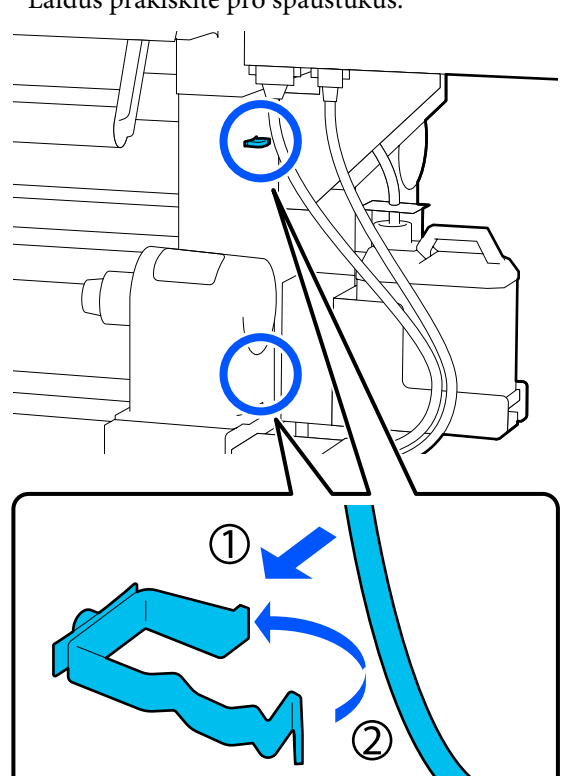

11

Ekrane paspauskite Done.

Spausdinimo medžiagos laikiklio skaitiklis nustatomas iš naujo.

# Kita priežiūra

## Reguliarus rašalo kasečių kratymas

Įdėjus rašalo kasetę į spausdintuvą, pranešimas apie reikalingą pakratymą rodomas valdymo skydelyje toliau nurodytais intervalais.

- Intensyvios juodos spalvos rašalas: kartą per savaitę
- □ Kitas rašalas: kartą per tris savaites

Jei pasirodo šis pranešimas, iškart išimkite kasetę ir ją sukratykite.

Įdėtai ir atidaromai rašalo kasetei taikomi skirtingi kratymo būdai. Vadovaukitės toliau nurodytais žingsniais, kad tinkamai atliktumėte rašalo kasetės pakratymą.

```
1
```

Įsitikinkite, kad spausdintuvas įjungtas, tada nuleiskite reikiamos pakratyti rašalo kasetės dangtį į save.

Rašalo kasetė su mirksinčia (mėlynai) lempute yra ta, kurią reikia pakratyti.

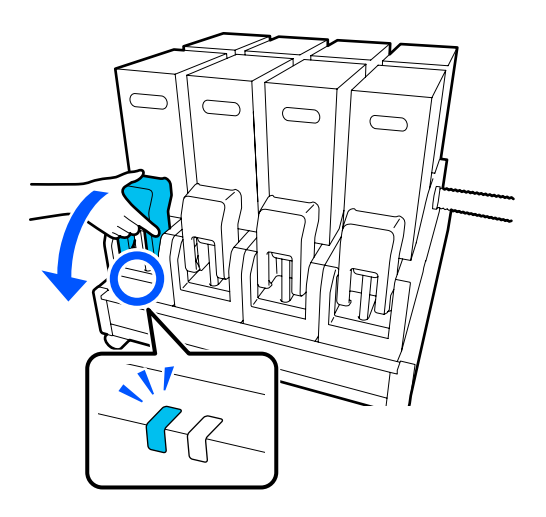

3

2 Spausdami svirtis abiejose jungties pusėse, patraukite jungiamąjį elementą į save, kad jį išimtumėte, tada padėkite jį ant galinio rašalo kasetės dangčio paviršiaus.

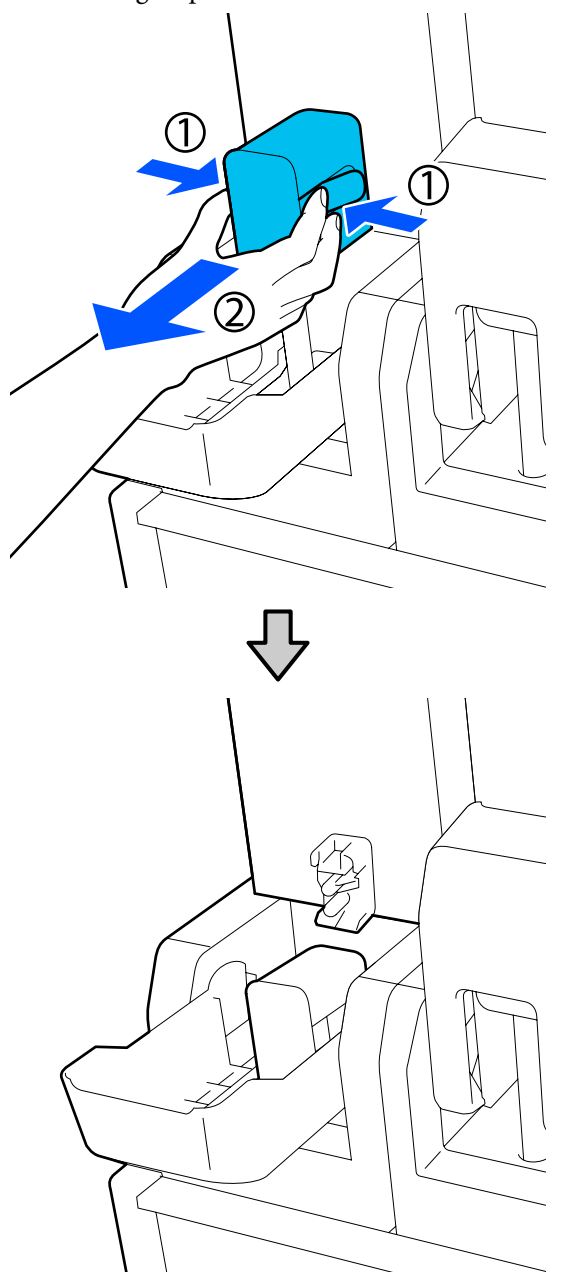

### 🚺 Svarbi informacija:

Nepalikite jungiamojo elemento, išimto iš rašalo kasetės, ilgiau nei 30 minučių. Priešingu atveju rašalas išdžius ir spausdintuvas veiks ne taip, kaip tikimasi. Išimkite rašalo kasetę iš rašalo tiekimo įtaiso ir padėkite ją ant plokščio paviršiaus į šoną nukreipta rašalo tiekimo įtaiso išleidimo anga.

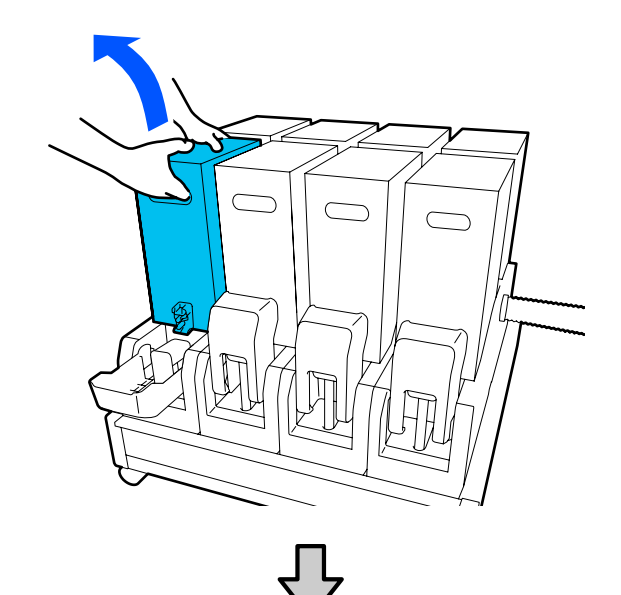

□ Kai naudojama 10 L rašalo kasetė

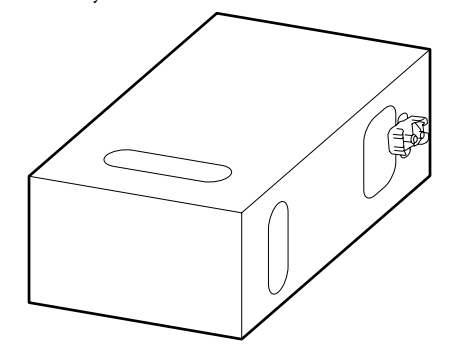

🖵 Kai naudojama 3 L rašalo kasetė

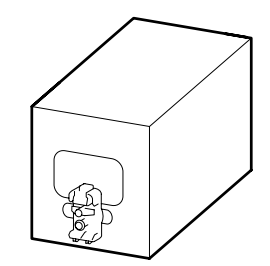

- 4
- Pastumkite rašalo kasetę pirmyn atgal išilgai maždaug 10 cm (3,93 col.) atstumu tris kartus.

Rašalo kasetę pirmyn atgal judinkite ciklais, trunkančiais vieną sekundę.

□ Kai naudojama 10 L rašalo kasetė

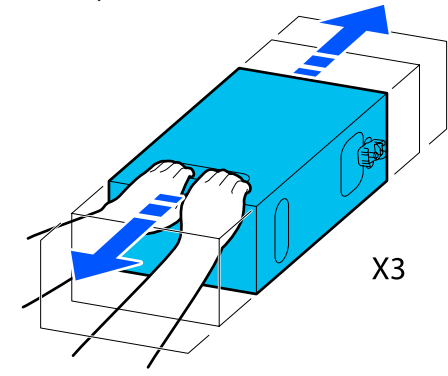

📮 Kai naudojama 3 L rašalo kasetė

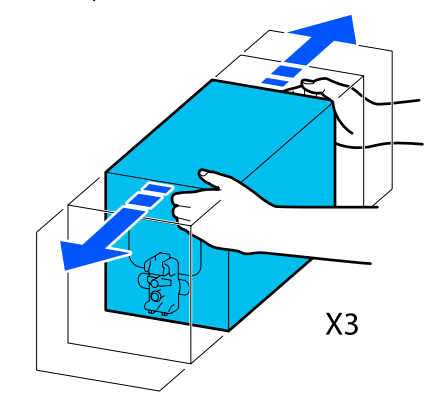

Apverskite rašalo kasetę ir pakartokite tą patį ciklą tris kartus.

5

Rašalo kasetę pirmyn atgal judinkite ciklais, trunkančiais vieną sekundę.

📮 Kai naudojama 10 L rašalo kasetė

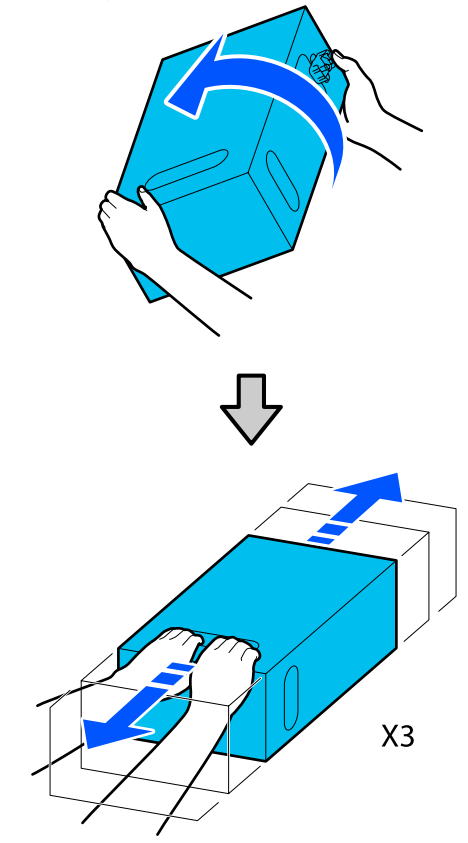

📮 Kai naudojama 3 L rašalo kasetė

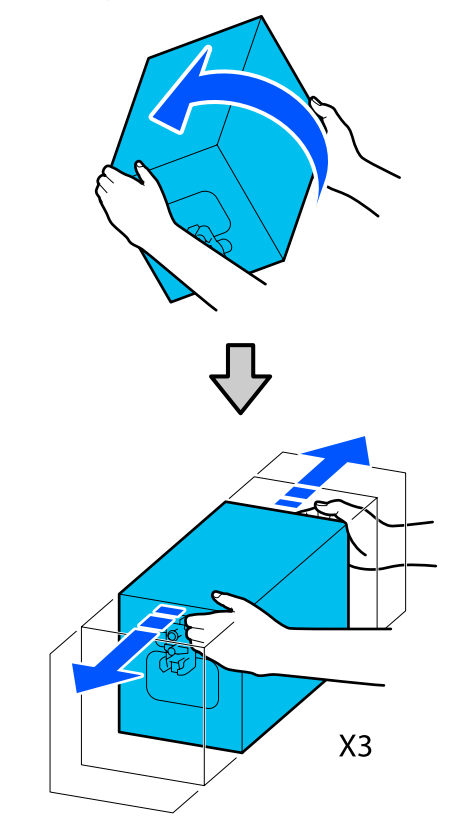

- 6
- Pakratytą rašalo kasetę įdėkite taip, kad rašalo tiekimo anga būtų nukreipta į jungtį.
- 🖵 Kai naudojama 10 L rašalo kasetė

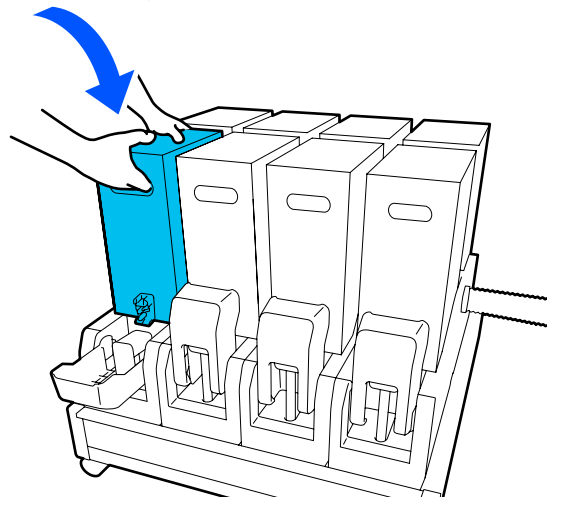

📮 Kai naudojama 3 L rašalo kasetė

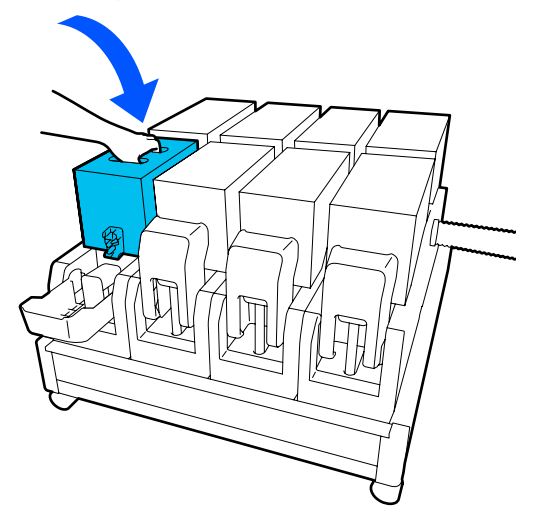

7 Įstatykite jungiamąjį elementą į rašalo tiekimo įtaisą.

Jungiamąjį elementą įstatykite taip, kad pasigirstų spragtelėjimas.

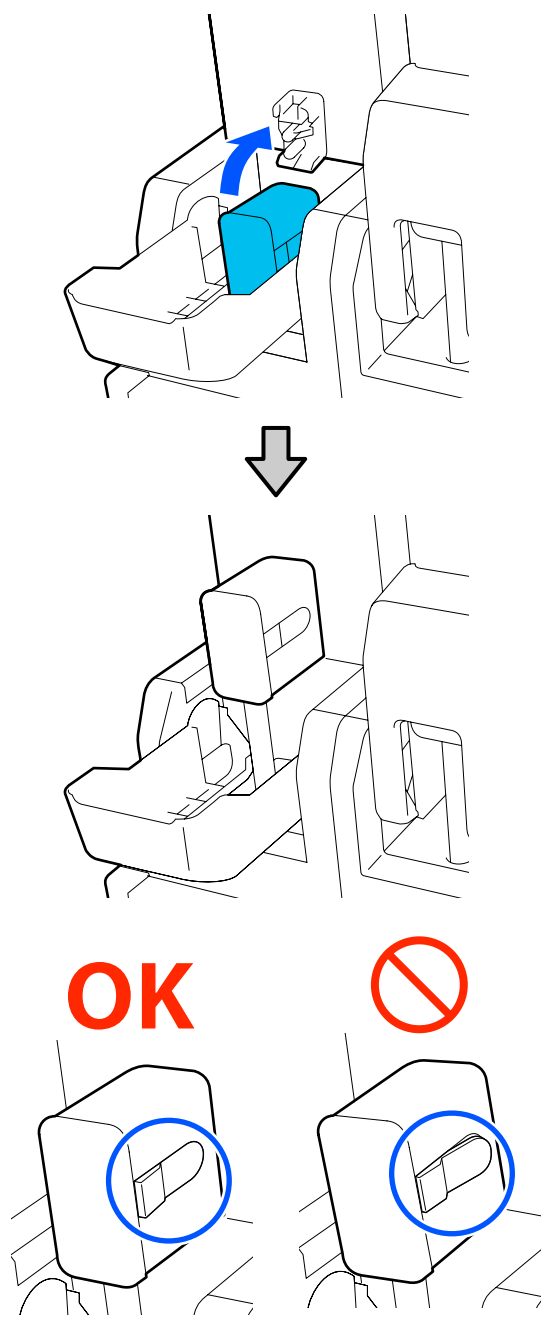

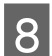

Pakelkite rašalo kasetės dangtį.

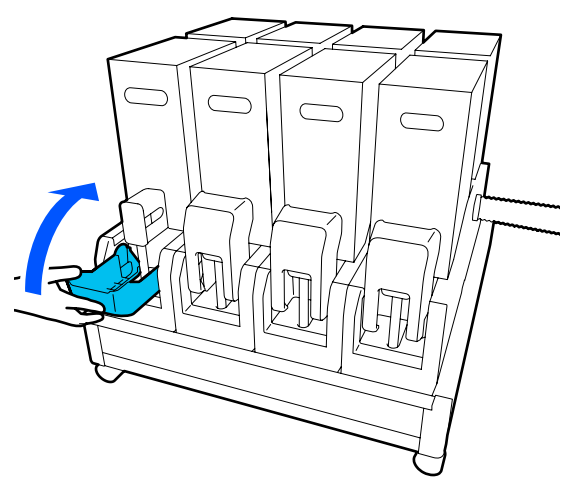

Jei norite pakeisti kitas rašalo kasetes, pakartokite tą pačią procedūrą.

## Tikrinimas, ar purkštukai nėra užsikimšę

Rekomenduojame purkštukus tikrinti dėl užsikimšimo kaskart spausdinant, tai padės užtikrinti kokybiškus rezultatus.

### Užsikimšimų tikrinimo būdai

Yra trys būdai patikrinti, ar nėra užsikimšimų.

#### Purkštukų šablonas pareikalavus.

Prieš spausdinimą norėdami patikrinti, ar nėra užsikimšimo arba linijų ir nelygumų spaudinyje, atspausdinkite purkštukų patikros šabloną. Apžiūrėkite atspausdintą patikros šabloną, kad nustatytumėte, ar purkštukai užsikimšę.

Norėdami gauti išsamios informacijos, žr. toliau.

# ∠ Purkštuko tikrinimo šablono spausdinimas" puslapyje 143

Priklausomai nuo įdėtos spausdinimo medžiagos pločio, galite sutaupyti spausdinimo medžiagos, spausdindami papildomus bandymo šablonus šalia esamo šablono:

#### Dalyje "Information Printing" nustatykite "Nozzle Check Pattern".

Taip spausdinant kairiajame ir dešiniajame spausdinimo medžiagos kraštuose išspausdinamas patikros šablonas. Apžiūrėkite patikros šabloną ir išsiaiškinkite, ar spausdinant buvo užsikimšę purkštukai.

#### A "Meniu "General Settings"" puslapyje 158

#### Nustatykite "Nozzle Check between Pages".

Pagal nustatytą "Execution Timing" išspausdinamas patikros šablonas. Galite apžiūrėdami patikrinti patikros šabloną ir nustatyti, ar prieš tai buvusiame arba tolimesniame spaudinyje nėra blankių spalvų arba jų netrūksta.

"Execution Timing" galima nustatyti kaip "Print Length", "Print Page" arba "Print Duration".

∠ Meniu "General Settings"" puslapyje 158

### Purkštuko tikrinimo šablono spausdinimas

1

Įsitikinkite, kad spausdintuvas pasiruošęs, tada pradžios ekrane paspauskite 霨.

Bus parodytas meniu "Maintenance".

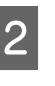

Paspauskite **Print Head Nozzle Check**, nustatykite "Saving Mode" ir "Print Position", tada paspauskite **Start**.

"Saving Mode" nustačius kaip "On" sutrumpėja patikros šablono spausdinimo ilgis, taigi sumažėja naudojamos spausdinimo medžiagos kiekis.

Print Position galima nustatyti priklausomai nuo įdėtos spausdinimo medžiagos pločio. Nustatę "Print Position" galite sumažinti naudojamos spausdinimo medžiagos kiekį, nes galite spausdinti šablonus vienoje linijoje, paraštėje, kurioje išspausdintas pirmasis šablonas. Norėdami juos spausdinti vienoje linijoje, paspauskite spausdinimo medžiagos tiekimo mygtuką į padėtį šablonui spausdinti.

Šablonų, kuriuos galima išspausdinti vienoje linijoje, skaičius priklauso nuo to, ar nustatytas "Saving Mode", taip pat nuo įdėtos spausdinimo medžiagos pločio ir nustatytų "Margins". Toliau nurodyti skaičiai yra rekomendaciniai.

#### Kai "Saving Mode" nustatytas kaip "Off"

SC-F10000H Series:

- Jeigu plotis lygus arba didesnis kaip 64 coliai, bet mažesnis kaip 76 coliai, vienoje linijoje galima atspausdinti iki 3 šablonų (vieną "Right", vieną "Center Right" ir vieną "Center Left").
- Jeigu plotis lygus arba didesnis kaip 43 coliai, bet mažesnis kaip 64 coliai, vienoje linijoje galima atspausdinti iki 2 šablonų (vieną "Right" ir vieną "Center Right").
- □ Jei plotis mažesnis kaip 43 coliai arba "Width Detection" nustatytas kaip "Off", spausdinti vienoje linijoje neįmanoma.

SC-F10000 Series:

- Jeigu plotis lygus arba didesnis kaip 62 coliai, bet mažesnis kaip 76 coliai, vienoje linijoje galima atspausdinti iki 4 šablonų (vieną "Right", vieną "Center Right", vieną "Center Left" ir vieną "Left").
- Jeigu plotis lygus arba didesnis kaip 47 coliai, bet mažesnis kaip 62 coliai, vienoje linijoje galima atspausdinti iki 3 šablonų (vieną "Right", vieną "Center Right" ir vieną "Center Left").
- □ Jeigu plotis lygus arba didesnis kaip 32 coliai, bet mažesnis kaip 47 coliai, vienoje linijoje galima atspausdinti iki 2 šablonų (vieną "Right" ir vieną "Center Right").
- □ Jei plotis mažesnis kaip 32 coliai arba "Width Detection" nustatytas kaip "Off", spausdinti vienoje linijoje neįmanoma.

#### Kai "Saving Mode" nustatytas kaip "On"

SC-F10000H Series:

- □ Jeigu plotis lygus arba didesnis kaip 75 coliai, bet mažesnis kaip 76 coliai, vienoje linijoje galima atspausdinti iki 2 šablonų (vieną "Right" ir vieną "Center Right").
- □ Jei plotis mažesnis kaip 75 coliai arba "Width Detection" nustatytas kaip "Off", spausdinti vienoje linijoje neįmanoma.

SC-F10000 Series:

❑ Jeigu plotis lygus arba didesnis kaip 53 coliai, bet mažesnis kaip 76 coliai, vienoje linijoje galima atspausdinti iki 2 šablonų (vieną "Right" ir vieną "Center Right"). Jei plotis mažesnis kaip 53 coliai arba "Width Detection" nustatytas kaip "Off", spausdinti vienoje linijoje neįmanoma.

Paspauskite **Start**, kad būtų atspausdintas purkštukų šablonas.

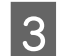

Jei reikia, atpjaukite spausdinimo medžiagą ir tuomet patikrinkite atspausdintus šablonus.

#### Švarių purkštukų pavyzdys

| <br>         | <u> </u>                                     |
|--------------|----------------------------------------------|
| <br>         | <u> </u>                                     |
| <br>         | <u> </u>                                     |
| <br>         |                                              |
| <br>         | <u> </u>                                     |
| <br>         |                                              |
| <br><u>+</u> | <u> </u>                                     |
| <br>         | <u> </u>                                     |
| <br>         |                                              |
| <br>         |                                              |
| <br><u> </u> | <u> </u>                                     |
| <br><u> </u> | <u> </u>                                     |
| <br>         |                                              |
| <br>         | <b>—</b> ——————————————————————————————————— |
| <br>         | . –                                          |

Jei patikros šablone nieko netrūksta, paspauskite **OK**. Grąžinamas ekranas "Maintenance".

#### Užsikimšusių purkštukų pavyzdys

|      | <br> |
|------|------|
| <br> | <br> |
| <br> | <br> |
|      |      |
|      | <br> |
|      |      |
| <br> | <br> |
| <br> | <br> |
|      |      |
|      | <br> |
| <br> | <br> |

Jei patikros šablone trūksta dalių, paspauskite NG ir tada atlikite procedūrą "Print Head Cleaning".

∠ ? "Print Head Cleaning" puslapyje 144

#### Svarbi informacija:

Prieš naudodami toliau visada pašalinkite kamščius iš purkštukų. Jei purkštukai užsikimšę (įskaitant nenaudojamų spalvų purkštukus), ir toliau naudojant spausdintuvą, kamščių gali nebepavykti pašalinti.

## **Print Head Cleaning**

### Valymo tipai

Procedūra "Print Head Cleaning" skirstoma į toliau nurodytus 3 tipus.

#### Atlikite galvutės valymą pagal poreikį.

Atlikite galvutės valymą, jei išspausdintame patikros šablone yra neryškių dalių ar jų trūksta.
#### Priežiūra

Galvutės valymą galite atlikti spausdinimo metu, pristabdę užduotį. Tačiau spausdinant toliau, spausdinimas gali būti sutrikdytas.

Norėdami gauti išsamios informacijos, žr. toliau.

#### ∠ ¬ "Valymo procedūra" puslapyje 145

#### Nustatykite "Periodic Cleaning".

Dalyje "Maintenance Setting" "Periodic Cleaning" nustatykite kaip "On", kad kaip profilaktinė priemonė būtų atliekamas galvutės valymas ir purkštukai neužsikimštų. Kaip intervalą nustatykite "Print Duration", "Print Page" arba "Print Length".

∠ meniu "Maintenance"" puslapyje 173

#### Nustatykite "Maintenance Cleaning".

Dalyje "Maintenance Setting" "Maintenance Cleaning" nustačius kaip "On" spausdinimo galvutės valomos automatiškai praėjus nustatytam laikotarpiui, siekiant palaikyti gerą spausdinimo galvučių būklę.

∠ meniu "Maintenance"" puslapyje 173

### Valymo procedūra

Procedūra "Print Head Cleaning" skirstoma į toliau nurodytus 3 tipus.

- □ Auto Cleaning Lygis keičiamas automatiškai, atsižvelgiant į purkštuke nustatytą kamštį, tada valoma.
- □ Cleaning(Light), Cleaning(Medium), Cleaning(Heavy) Valoma pasirinkus vieną iš trijų lygių.
- Print Head Refresh Efektyviai valoma naudojant įsiurbimo dangtelių rašalo siurbimo funkciją.

Pirmiausia atlikite "Auto Cleaning". Jei kamščiai išlieka, nurodyta tvarka atlikite veiksmus "Cleaning(Light)", "Cleaning(Medium)" ir "Cleaning(Heavy)", kol kamščiai bus pašalinti.

Jei yra keli dideli kamščiai, atlikite procedūrą "Print Head Refresh", net jei atlikote procedūrą "Cleaning(Heavy)". Vykdant procedūrą "Print Head Refresh", įsiurbimo dangtelius reikia valyti, todėl valymo procedūra užtrunka ilgai, taigi atlikite ją, jei kyla pirmiau aprašyta problema.

Įsitikinkite, kad spausdintuvas pasiruošęs, tada paspauskite 🔿

Bus parodytas meniu "Maintenance".

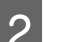

Paspauskite Print Head Cleaning.

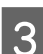

5

Pasirinkite valymo būdą.

Pirmiausia pasirinkite Auto Cleaning.

Antru ir tolesniais veiksmais pasirinkite nurodyta tvarka Cleaning(Light), Cleaning(Medium) ir Cleaning(Heavy).

Pradedama galvutės valymo procedūra. 4

> Atlikus galvutės valymą, parodomas pranešimas, patvirtinantis valymo rezultatą.

Patikrinkite pranešimą ir spustelėkite OK.

Jei užsikimšimas pašalinamas

Tęskite įprastą darbą.

#### Jei užsikimšimas nepašalinamas

Grįžkite prie 1 žingsnio ir atlikite "Cleaning(Light)". Atlikę procedūrą "Cleaning(Light)", valykite kitu aukštesniu valymo lygiu.

#### Jei purkštukai tebėra užsikimšę net ir atlikus Cleaning(Heavy)

Gali būti sutepta spausdinimo galvutė arba vietos aplink nuo išdžiuvimo apsaugančius dangtelius. Nuvalykite sritį aplink spausdinimo galvutę ir nuo išdžiūvimo apsaugančius dangtelius. Jei yra keli dideli kamščiai, tuo pačiu metu atlikite procedūrą "Print Head Refresh".

∠ ¬ "Valymas aplink spausdinimo galvutę" puslapyje 122

"Nuo išdžiūvimo apsaugančių dangtelių valymas" puslapyje 118

∠ meniu "Maintenance"" puslapyje 173

#### Priežiūra

2

### Grandinės pertraukiklio veikimo patikra

Grandinės pertraukiklis automatiškai pertraukia elektros grandinę, kai spausdintuve aptinkamas elektros energijos nuotėkis. Atlikite toliau aprašytą procedūrą, taikomą kasmėnesinei abiejų grandinės pertraukiklių patikrai.

Pertraukiklis gali būti pakeistas ar pašalintas be išankstinio pranešimo. Operacijos procedūra yra tokia pati, net jei esama nežymių "Trip" ir "Test" mygtukų padėties arba pertraukiklio apibūdinimo pakeitimų.

#### Svarbi informacija:

Neišjunkite maitinimo grandinės pertraukikliu. Kitu atveju spausdintuvas gali nebeveikti normaliai.

Išjunkite spausdintuvą ir atidarykite grandinės pertraukiklio dangtį.

Maitinimo laido kištuką palikite prijungtą prie lizdo. Be to, tikrinant grandinės pertraukiklio veikimą turi būti prijungtas įžeminimo laidas. Daugiau informacijos apie įžeminimo laidą rasite skyriuje "Saugos priemonės".

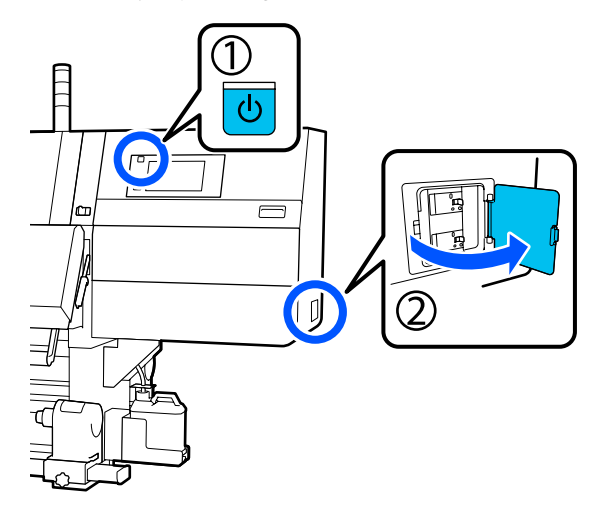

#### Paspauskite grandinės pertraukiklio mygtuką "Trip" naudodami įrankį smailu galiuku, pvz., šratinuką.

Pertraukiklis veikia tinkamai, jei pertraukiklio jungiklis gali pereiti į tarpinę padėtį tarp ON ir OFF.

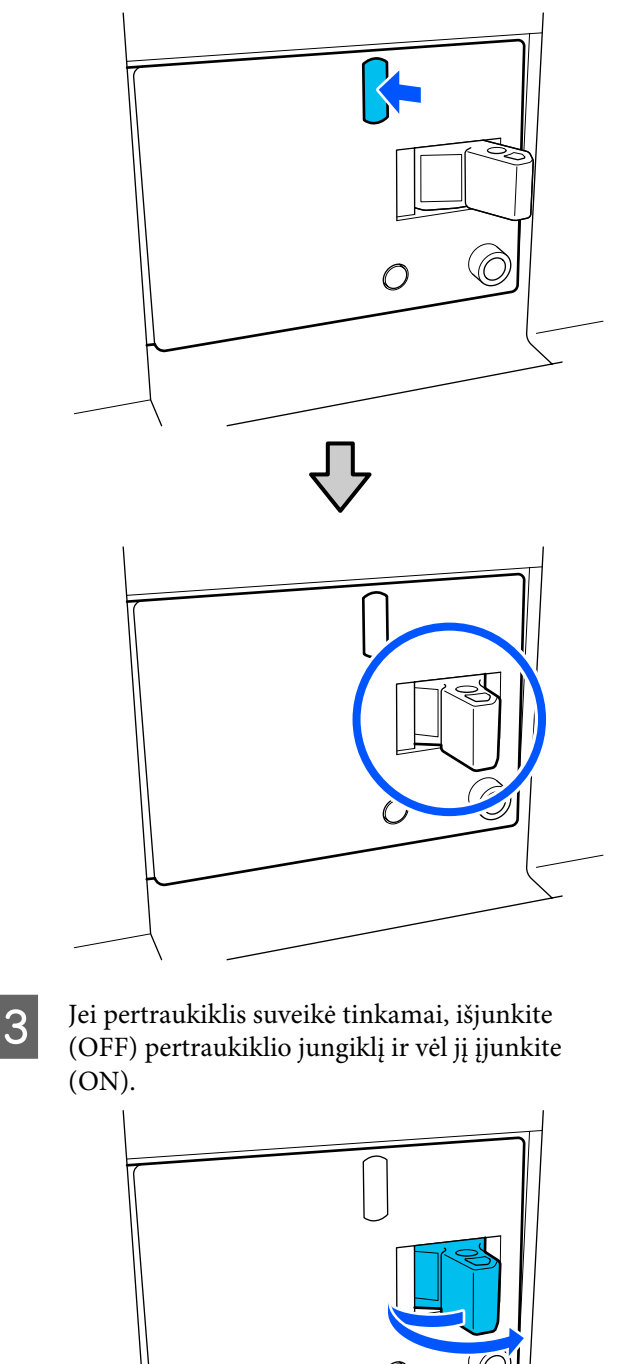

#### Priežiūra

#### A Paspauskite mygtuką "Test".

Pertraukiklis veikia tinkamai, jei išsikiša elektros energijos nuotėkio patikros mygtukas ir pertraukiklio jungiklis gali pereiti į tarpinę padėtį tarp ON ir OFF.

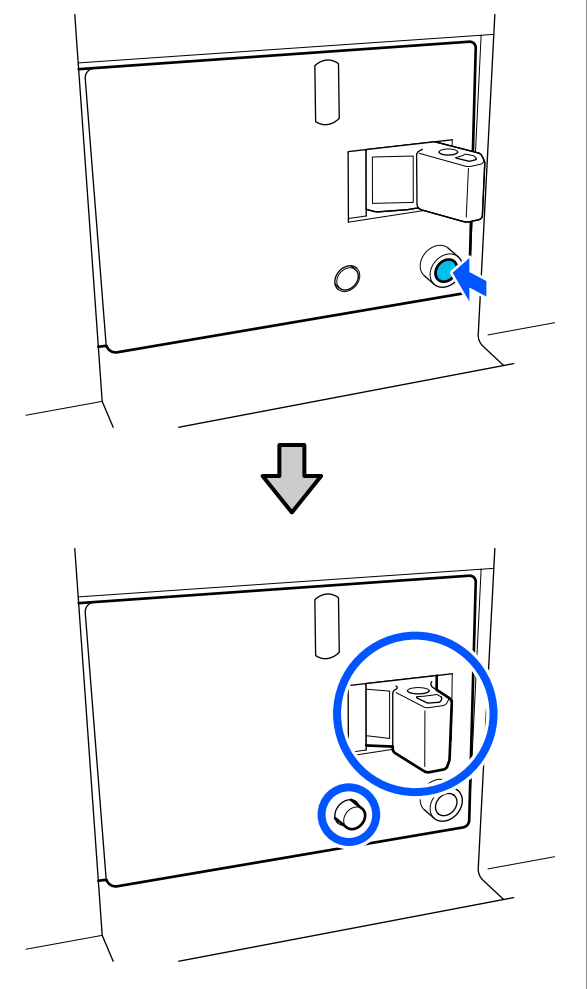

5 Jei pertraukiklis suveikė tinkamai, išjunkite (OFF) pertraukiklio jungiklį ir vėl jį įjunkite (ON).

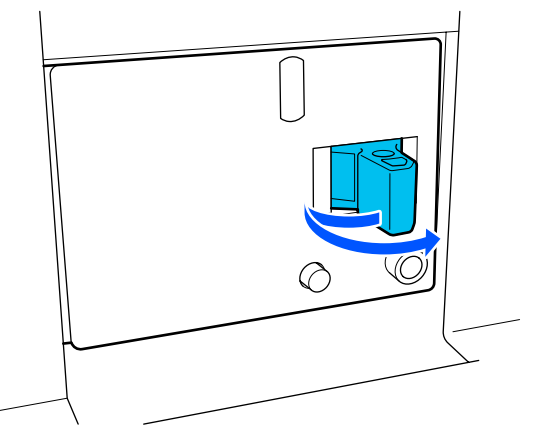

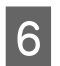

Pakartokite veiksmus nuo 2 iki 5, kad patikrintumėte kitus grandinės pertraukiklius.

Jei aptinkamas gedimas, susisiekite su vietiniu platintoju arba "Epson" pagalbos centru.

## Panaudotų eksploatacinių medžiagų išmetimas

### lšmetimas

Toliau minimos rašalu išteptu panaudotos dalys yra klasifikuojamos kaip pramoninės atliekos.

- Rašalo kasetės
- Valymo lazdelė
- Valymo skystis
- Panaudotas rašalas
- □ Waste Ink Bottle (Panaudoto rašalo indas)
- Valytuvo ritinėlis
- □ Spausdinimo medžiagos po spausdinimo

Elementus išmeskite pagal vietos įstatymus ir reglamentus. Pavyzdžiui, galite nusisamdyti pramonines atliekas šalinančią įmonę. Tokiu atveju pramonines atliekas tvarkančiai įmonei pateikite "Saugos duomenų lapą".

Jį galite atsisiųsti iš savo vietos "Epson" svetainės.

## Pagrindinio meniu sąrašas

Toliau pateiktus elementus ir parametrus galima nustatyti ir vykdyti naudojant meniu. Nurodytuose puslapiuose rasite daugiau informacijos apie kiekvieną elementą.

#### **General Settings**

Daugiau informacijos apie šiuos elementus ieškokite

| Elementas      | Parametras |
|----------------|------------|
| Basic Settings |            |

| Elementas          | Parametras                                                                                                    |
|--------------------|----------------------------------------------------------------------------------------------------|
| LCD Brightness     | Nuo 1 iki 9                                                                                                    |
| Sound              |                                                                                                    |
| Button Press       | Nuo 0 iki 3                                                                                                    |
| Alert              | Nuo 0 iki 3                                                                                                    |
| Completion Notice  | Nuo 0 iki 3                                                                                                    |
| Warning Notice     |                                                                                                    |
| Volume             | Nuo 0 iki 3                                                                                                    |
| Repeat             | Never, Until Stopped                                                                                                    |
| Error Tone         |                                                                                                    |
| Volume             | Nuo 0 iki 3                                                                                                    |
| Repeat             | Never, Until Stopped                                                                                                    |
| Sound Type         | Pattern1, Pattern2                                                                                                    |
| Sleep Timer        | Nuo 1 iki 240 min.                                                                                                    |
| Date/Time Settings |                                                                                                    |
| Date/Time          |                                                                                                    |
| Time Difference    | Nuo -12:45 iki +13:45                                                                                                    |
| Language           | Japonų, Anglų, Prancūzų, Italų, Vokiečių, Portugalų, Ispanų,<br>Olandų, Rusų, Turkų, Korėjiečių, Supaprastinta kinų, Tradicinė kinų |
| Background Color   | Gray, Black, White                                                                                                    |
| Keyboard           | QWERTY, AZERTY, QWERTZ                                                                                                    |
| Unit Settings      |                                                                                                    |
| Length             | m, ft/in                                                                                                    |
| Temperature        | °C, °F                                                                                                    |
| Printer Settings   |                                                                                                    |

| Elementas             | Parametras                                         |
|-----------------------|----------------------------------------------------|
| Margins               |                                                    |
| Side(Right)           | Nuo 3 iki 25 mm (nuo 0,11 iki 0,98 col.)           |
| Side(Left)            | Nuo 3 iki 25 mm (nuo 0,11 iki 0,98 col.)           |
| Margin Between Pages  | Nuo 0 iki 999 mm (nuo 0 iki 39,33 col.)            |
| Width Adjustment      | Nuo -10 iki +10 mm (nuo -0,39 iki 0,39 col.)       |
| Print Start Position  | Nuo 0 iki 1000 mm (nuo 0 iki 39,37 col.)           |
| Skip Wrinkled Media   | On, Off                                            |
| Job Connection        | On, Off                                            |
| Information Printing  |                                                    |
| Off                   |                                                    |
| On                    |                                                    |
| Margin Between Images | Nuo 5 iki 999 mm (nuo 0,19 iki 39,33 col.)         |
| Print Position        | Next to the Image, Media End                       |
| Event Marking         |                                                    |
| Off                   |                                                    |
| On                    |                                                    |
| Print Position        | Left, Right, Left and Right                        |
| Nozzle Check Pattern  |                                                    |
| Pattern Selection     | Do Not Print, Normal, Paper Width Saving           |
| Print Position        | Left, Right, Left and Right                        |
| Ink Density           | Standard, Dark                                     |
| Media Detection       |                                                    |
| Width Detection       |                                                    |
| On                    |                                                    |
| Off                   | Nuo 300,0 iki 1950,0 mm (nuo 11,81 iki 76,77 col.) |

| Elementas                                       | Parametras                                                |  |
|-------------------------------------------------|-----------------------------------------------------------|--|
| Actions after Media Scuffing                    | Stop Immediately, Stop when Continuously Detected, Ignore |  |
| Nozzle Check between Pages                      |                                                           |  |
| On                                              |                                                           |  |
| Execution Timing                                |                                                           |  |
| Print Length                                    | Nuo 1 iki 9999 m (nuo 3,28 iki 32805,12 pėd.)             |  |
| Print Page                                      | Kiekvienas nuo 1 iki 9999 psl.                            |  |
| Print Duration                                  | Nuo 1 iki 9999 min.                                       |  |
| Execution during Job                            | On, Off                                                   |  |
| Pattern Type                                    | Paper Saving, Normal                                      |  |
| Off                                             |                                                           |  |
| Information Printing at Media Cut               |                                                           |  |
| Paper Remaining Information                     | On, Off                                                   |  |
| Print Information                               | On, Off                                                   |  |
| Heater Off Timer                                | Nuo 0 iki 30 min.                                         |  |
| Inside Light                                    | Auto, Manual                                              |  |
| Restore Default Settings                        | Network Settings, Clear All Data and Settings             |  |
| Maintenance Setting                             |                                                           |  |
| Cleaning Setting                                |                                                           |  |
| Threshold Of Clogged Nozzles                    | Nuo 1 iki 50                                              |  |
| Max Retry Cleaning Count                        | 0, 1, 2                                                   |  |
| Maintenance Schedule                            | Between Jobs, When Detected                               |  |
| Nozzle Compensation                             | On, Off                                                   |  |
| Periodic Cleaning                               |                                                           |  |
| On                                              |                                                           |  |
| Print Duration                                  | Nuo 1 iki 9999 min.                                       |  |
| Print Page                                      | Kiekvienas nuo 1 iki 9999 psl.                            |  |
| Print Length                                    | Nuo 1 iki 9999 m (nuo 3,28 iki 32805,12 pėd.)             |  |
| Off                                             |                                                           |  |
| Actions Beyond the Threshold of Missing Nozzles | Stop Printing, Show Alert, Auto Cleaning                  |  |
| Maintenance Cleaning                            | On, Off                                                   |  |
| Network Settings                                |                                                           |  |

| E            | lementas                   | Parametras                                                                                                    |
|--------------|----------------------------|----------------------------------------------------------------------------------------------------|
|              | Network Status             | Wired LAN Status, Print Status Sheet                                                                                        |
|              | Advanced                   |                                                                                                    |
| Device Name  |                            |                                                                                                    |
|              | TCP/IP                     |                                                                                                    |
| Proxy Server |                            |                                                                                                    |
|              | IPv6 Address               | Enable, Disable                                                                                                    |
|              | Link Speed & Duplex        | Auto, 10BASE-T Half Duplex, 10BASE-T Full Duplex, 100BASE-TX<br>Half Duplex, 100BASE-TX Full Duplex, 1000BASE-T Full Duplex |
|              | Redirect HTTP to HTTPS     | Enable, Disable                                                                                                    |
|              | Disable IPsec/IP Filtering |                                                                                                    |
|              | Disable IEEE802.1X         |                                                                                                    |

#### Media Settings

Daugiau informacijos apie šiuos elementus ieškokite "Meniu "Media Settings"" puslapyje 166

| Elementas                                    | Parametras                                                                |                   |  |
|----------------------------------------------|---------------------------------------------------------------------------|-------------------|--|
| Current Settings                             |                                                                           |                   |  |
| Media                                        | Nuo 01 XXXXXXXXX iki 50 XXXXXXXXX                                         |                   |  |
| Media Type       Media Width       Pass Mode |                                                                           |                   |  |
|                                              |                                                                           | Advanced Settings |  |
|                                              |                                                                           | Print Adjustments |  |
| Automatic Adjustment                         |                                                                           |                   |  |
| Print Head Alignment                         | Auto, Manual(Simple), Manual(Standard)                                    |                   |  |
| Media Feed Adjustment                        | Auto(Standard), Auto(Details), Manual(Standard), Manual(Measu-<br>rement) |                   |  |
| Media Management                             |                                                                           |                   |  |

| Elementas                          | Parametras                                                                                                    |
|------------------------------------|----------------------------------------------------------------------------------------------------|
| Nuo 01 XXXXXXXXXX iki 50 XXXXXXXXX |                                                                                                    |
| Change Name                        |                                                                                                    |
| Media Type                         | Ultra-Thin 30g/m <sup>2</sup> , Thin 50g/m <sup>2</sup> , Med-Thick 70g/m <sup>2</sup> , Thick 120g/m <sup>2</sup>                                                                                                    |
| Pass Mode                          | 300x600dpi -1.1pass, 300x600dpi -1.5pass, 300x600dpi -2.1pass,<br>300x600dpi -3.1pass, 600x600dpi -2.1pass, 600x600dpi -2.5pass,<br>600x600dpi -3.1pass, 600x600dpi -4.3pass, 600x1200dpi -5.0pass,<br>600x1200dpi -5.0pass HD, 1200x1200dpi -9.0pass HD |
| Advanced Settings                  |                                                                                                    |
| Dryer                              |                                                                                                    |
| Heater                             | On, Off                                                                                                    |
| Temperature                        |                                                                                                    |
| 300x600dpi -1.1pass                | Nuo 50 iki 110 °C (nuo 122 iki 230 °F)                                                                                                    |
| 300x600dpi -1.5pass                | Nuo 50 iki 110 °C (nuo 122 iki 230 °F)                                                                                                    |
| 300x600dpi -2.1pass                | Nuo 50 iki 110 °C (nuo 122 iki 230 °F)                                                                                                    |
| 300x600dpi -3.1pass                | Nuo 50 iki 110 °C (nuo 122 iki 230 °F)                                                                                                    |
| 600x600dpi -2.1pass                | Nuo 50 iki 110 °C (nuo 122 iki 230 °F)                                                                                                    |
| 600x600dpi -2.5pass                | Nuo 50 iki 110 °C (nuo 122 iki 230 °F)                                                                                                    |
| 600x600dpi -3.1pass                | Nuo 50 iki 110 °C (nuo 122 iki 230 °F)                                                                                                    |
| 600x600dpi -4.3pass                | Nuo 50 iki 110 °C (nuo 122 iki 230 °F)                                                                                                    |
| 600x1200dpi -5.0pass               | Nuo 50 iki 110 °C (nuo 122 iki 230 °F)                                                                                                    |
| 600x1200dpi -5.0pass HD            | Nuo 50 iki 110 °C (nuo 122 iki 230 °F)                                                                                                    |
| 1200x1200dpi -9.0pass HD           | Nuo 50 iki 110 °C (nuo 122 iki 230 °F)                                                                                                    |
| Fan                                | Off, Low, High                                                                                                    |
| Drying Action                      | Auto, Follow Drying Time Setting                                                                                                    |

| Elementas                     | Parametras         |
|-------------------------------|--------------------|
| Drying Time                   |                    |
| 300x600dpi -1.1pass           | Nuo 0 iki 200 sek. |
| 300x600dpi -1.5pass           | Nuo 0 iki 200 sek. |
| 300x600dpi -2.1pass           | Nuo 0 iki 200 sek. |
| 300x600dpi -3.1pass           | Nuo 0 iki 200 sek. |
| 600x600dpi -2.1pass           | Nuo 0 iki 200 sek. |
| 600x600dpi -2.5pass           | Nuo 0 iki 200 sek. |
| 600x600dpi -3.1pass           | Nuo 0 iki 200 sek. |
| 600x600dpi -4.3pass           | Nuo 0 iki 200 sek. |
| 600x1200dpi -5.0pass          | Nuo 0 iki 200 sek. |
| 600x1200dpi -5.0pass HD       | Nuo 0 iki 200 sek. |
| 1200x1200dpi -9.0pass HD      | Nuo 0 iki 200 sek. |
| Proceed to Drying after Print | Off, On            |
| Platen Gap                    |                    |
| 1.7                           |                    |
| 2.0                           |                    |
| 2.5                           |                    |

| E  | ementas                                         | Parametras                                      |
|----|-------------------------------------------------|-------------------------------------------------|
|    | Feeding Tension                                 | Nuo Lv1 iki Lv4                                 |
|    | Paper Suction                                   | Nuo Lv0 iki Lv10                                |
|    | Media Feed Speed Limitation                     | On, Off                                         |
|    | Pressure Roller Load                            | Light, Standard                                 |
|    | Remove Skew                                     | On, Off                                         |
|    | Stick Prevention                                | On, Off                                         |
|    | Rewind Tension                                  |                                                 |
|    | 300x600dpi -1.1pass                             | Nuo Lv1 iki Lv9                                 |
|    | 300x600dpi -1.5pass                             | Nuo Lv1 iki Lv9                                 |
|    | 300x600dpi -2.1pass                             | Nuo Lv1 iki Lv9                                 |
|    | 300x600dpi -3.1pass                             | Nuo Lv1 iki Lv9                                 |
|    | 600x600dpi -2.1pass                             | Nuo Lv1 iki Lv9                                 |
|    | 600x600dpi -2.5pass                             | Nuo Lv1 iki Lv9                                 |
|    | 600x600dpi -3.1pass                             | Nuo Lv1 iki Lv9                                 |
|    | 600x600dpi -4.3pass                             | Nuo Lv1 iki Lv9                                 |
|    | 600x1200dpi -5.0pass                            | Nuo Lv1 iki Lv9                                 |
|    | 600x1200dpi -5.0pass HD                         | Nuo Lv1 iki Lv9                                 |
|    | 1200x1200dpi -9.0pass HD                        | Nuo Lv1 iki Lv9                                 |
|    | Print Quality Adjustment Limitation Temperature | Nuo 0 iki 50 °C (nuo 32 iki 122 °F)             |
| м  | anage Remaining Amount                          |                                                 |
|    | Manage Remaining Amount                         | On, Off                                         |
|    | Remaining Amount                                | Nuo 1,0 iki 9999,0 m (nuo 3,3 iki 32808,1 pėd.) |
|    | Remaining Alert                                 | Nuo 1,0 iki 999,5 m (nuo 3,3 iki 3279,2 pėd.)   |
| Pr | int Length Management                           |                                                 |
|    | Auto Reset                                      | Off, After Last Page                            |
|    | Manual Reset                                    |                                                 |

#### Maintenance

| Elementas               | Parametras |
|-------------------------|------------|
| Print Head Nozzle Check |            |

| Elementas                      | Parametras                                                                                 |
|--------------------------------|--------------------------------------------------------------------------------------------|
| Saving Mode                    | On, Off                                                                                    |
| Print Position                 | Right, Center Right, Center Left, Left                                                     |
| Print Head Cleaning            | Auto Cleaning, Cleaning(Light), Cleaning(Medium), Cleaning(Hea-<br>vy), Print Head Refresh |
| Cleaning the Maintenance Parts | Anti-Drying Caps, Around the Head, Suction Cap, Media Cleaner                              |
| Print Head Nozzle Limitation   | On, Off                                                                                    |
| Replace Waste Ink Bottle       |                                                                                            |
| Replace Maintenance Parts      | Replace Wiper Roll, Replace Take In Media Holder, Replace Take<br>Up Media Holder          |

#### **Supply Status**

| Elementas              | Parametras |
|------------------------|------------|
| Ink / Waste Ink Bottle |            |
| Others                 |            |

#### **Replacement Part Information**

Informacija apie meniu

A "Meniu "Replacement Part Information"" puslapyje 175

| Elementas                       | Parametras |
|---------------------------------|------------|
| Ink Supply Pump                 |            |
| Anti-Drying Caps Drive Assembly |            |
| Cleaning Pump                   |            |
| Wiper Unit Drive Assembly       |            |
| Suction Pump                    |            |
| Ink Tube                        |            |

#### **Printer Status**

Informacija apie meniu

∠ Meniu "Printer Status"" puslapyje 175

| Elementas        | Parametras |
|------------------|------------|
| Firmware Version |            |

| Elementas        | Parametras                                                     |
|------------------|----------------------------------------------------------------|
| Printer Name     |                                                                |
| Fatal Error Log  |                                                                |
| Operation Report | Total Print Area, Total Media Feed Length, Total Carriage Pass |

## Išsamesnė informacija apie pagrindinį meniu

## Meniu "General Settings"

\* Rodo numatytuosius nustatymus.

| Elementas      | Parametras | Paaiškinimas |
|----------------|------------|--------------|
| Basic Settings |            |              |

| Elementas          | Parametras                       | Paaiškinimas                                                                                                    |
|--------------------|----------------------------------|----------------------------------------------------------------------------------------------------|
| LCD Brightness     | Nuo 1 iki 9 (9 <sup>*</sup> )    | Sureguliuojamas valdymo skydelio ekrano ryškumas.                                                                                                    |
| Sound              |                                  |                                                                                                    |
| Button Press       | Nuo 0 iki 3 (1 <sup>*</sup> )    | Nustatomas garsų, skleidžiamų naudojant maitinimo mygtuką ir valdy-<br>mo skydelio ekraną, garsumas.                                                                                                    |
| Alert              | Nuo 0 iki 3 (2 <sup>*</sup> )    | Nustatomas garsų, skleidžiamų valdant techninę įrangą, pavyzdžiui,<br>dangčius ir spausdinimo medžiagos įdėjimo svirtis, garsumas.                                                                                                    |
| Completion Notice  | Nuo 0 iki 3 (3 <sup>*</sup> )    | Nustatomas garsų, skleidžiamų spausdinant ar atliekant priežiūros dar-<br>bus, garsumas.                                                                                                    |
| Warning Notice     |                                  | Nustatomas garsų, skleidžiamų atėjus laikui keisti eksploatacines medžia-                                                                                                    |
| Volume             | Nuo 0 iki 3 (2 <sup>*</sup> )    | gas, grasumas ir pakartojimai.                                                                                                    |
| Repeat             | Never <sup>*</sup>               |                                                                                                    |
|                    | Until Stopped                    |                                                                                                    |
| Error Tone         |                                  | Nustatomas garsų, skleidžiamų įvykus klaidai spausdinant arba tada, kai                                                                                                    |
| Volume             | Nuo 0 iki 3 (3 <sup>*</sup> )    | negalima tęsti spausoinimo, garsumas ir pakartojimai.                                                                                                    |
| Repeat             | Never                            |                                                                                                    |
|                    | Until Stopped <sup>*</sup>       |                                                                                                    |
| Sound Type         | Pattern1 <sup>*</sup>            | Nustatomas garsų tipas. Galima nustatyti spausdintuvo eksploatavimo                                                                                                    |
|                    | Pattern2                         | apinikoje gerai girunnus garsus.                                                                                                    |
| Sleep Timer        | Nuo 1 iki 240 (15 <sup>*</sup> ) | Po nustatyto laikotarpio, kai negaunama jokių spausdinimo užduočių,<br>neaptinkama klaidų ir šildytuvas būna išjungtas, spausdintuvas pereina<br>į miego režimą. Veikiant miego režimu valdymo skydelio ekranas, vidi-<br>niai optiniai jutikliai ir vidinės lemputės išsijungia.                           |
|                    |                                  | Ekrano rodinys grąžinamas paspaudus valdymo skydelio ekraną. Miego<br>režimas atšaukiamas ir spausdintuvas grįžta prie įprasto veikimo, kai gau-<br>nama spausdinimo užduotis ar atliekami darbai su spausdintuvo techni-<br>ne įranga, pavyzdžiui, spausdinimo medžiagos įdėjimo svirties naudoji-<br>mas. |
|                    |                                  | Norėdami nedelsiant atšaukti miego režimą ir pradėti šildytuvo pašildy-<br>mą, pradžios ekrane paspauskite <b>Preheat Start</b> .                                                                                                    |
| Date/Time Settings |                                  |                                                                                                    |
| Date/Time          |                                  | Nustatykite spausdintuve įtaisytą laikrodį. Čia nustatyti laikas ir data ro-<br>domi pradžios ekrane. Jie taip pat naudojami užduočių žurnalams ir<br>spausdintuvo būsenai, kaip parodyta "Epson Edge Dashboard".                                                                                           |
| Time Difference    | Nuo - 12:45 iki + 13:45          | Nustatykite laiko skirtumą su pasauliniu koordinuotuoju laiku (UTC)<br>15 min. intervalais. Tinklo aplinkoje, kurioje yra laiko skirtumas, adminis-<br>truodami spausdintuvą nustatykite jį pagal poreikį.                                                                                                  |

| Elementas        | Parametras                                 | Paaiškinimas                                                                                                    |
|------------------|--------------------------------------------|----------------------------------------------------------------------------------------------------|
| Language         | Japonų                                     | Pasirinkite valdymo skydelio ekrane vartojamą kalbą.                                                                |
|                  | Anglų                                      |                                                                                                    |
|                  | Prancūzų                                   |                                                                                                    |
|                  | ltalų                                      |                                                                                                    |
|                  | Vokiečių                                   |                                                                                                    |
|                  | Portugalų                                  |                                                                                                    |
|                  | lspanų                                     |                                                                                                    |
|                  | Olandų                                     |                                                                                                    |
|                  | Rusų                                       |                                                                                                    |
|                  | Turkų                                      |                                                                                                    |
|                  | Korėjiečių                                 |                                                                                                    |
|                  | Supaprastinta kinų                         |                                                                                                    |
|                  | Tradicinė kinų                             |                                                                                                    |
| Background Color | ground Color Gray Pasirinkite valdymo skyo | Pasirinkite valdymo skydelio ekrane naudojamą spalvų schemą. Galite                                                 |
|                  | Black <sup>*</sup>                         | pasirinkti spaivų schemą, kurią lengva matyti aplinkoje, kurioje įrengtas<br>spausdintuvas.                         |
|                  | White                                      |                                                                                                    |
| Keyboard         | QWERTY*                                    | Pasirinkite klaviatūros išdėstymą, rodomą atidarius teksto įvesties ekra-                                           |
|                  | AZERTY                                     | ną, pavyzdžiui, kai reikia įvesti pavadinimus, kad butų galima užregist-<br>ruoti spausdinimo medžiagos nustatymus. |
|                  | QWERTZ                                     |                                                                                                    |
| Unit Settings    |                                            |                                                                                                    |
| Length           | m*                                         | Pasirinkite ilgio vienetus, naudojamus valdymo skydelio ekrane ir spaus-                                            |
|                  | ft/in                                      | ainant bandomuosius rastus.                                                                                         |
| Temperature      | °C*                                        | Pasirinkite valdymo skydelio ekrane rodomus temperatūros vienetus.                                                  |
|                  | °F                                         |                                                                                                    |
| Printer Settings |                                            |                                                                                                    |

| Elementas                 | Parametras                                                                            | Paaiškinimas                                                                                                    |
|---------------------------|---------------------------------------------------------------------------------------|----------------------------------------------------------------------------------------------------|
| Margins                   |                                                                                       |                                                                                                    |
| Side(Right)               | Nuo 3 iki 25 mm (7 <sup>*</sup> )<br>(nuo 0,11 iki<br>0,98 col. [0,27 <sup>*</sup> ]) | Dėdami spausdinimo medžiagą į spausdintuvą, pasirinkite dešiniosios<br>paraštės plotį. Norėdami gauti daugiau informacijos, žr. toliau.<br>37 "Spausdinimo plotas" puslapyje 103                                                                                                    |
| Side(Left)                | Nuo 3 iki 25 mm (7 <sup>*</sup> )<br>(nuo 0,11 iki<br>0,98 col. [0,27 <sup>*</sup> ]) | Dėdami spausdinimo medžiagą į spausdintuvą, pasirinkite kairiosios pa-<br>raštės plotį. Norėdami gauti daugiau informacijos, žr. toliau.<br>🆅 "Spausdinimo plotas" puslapyje 103                                                                                                    |
| Margin Between Pa-<br>ges | Nuo 0 iki 999 mm<br>(10 <sup>*</sup> ) (nuo 0 iki<br>39,33 col. [0,39 <sup>*</sup> ]) | Nustatomos paraštės tarp išspausdintų puslapių.                                                                                                    |
| Width Adjustment          | Nuo -10 iki +10 mm<br>(0 <sup>*</sup> )<br>(nuo -0,39 iki                             | Galite reguliuoti paraštę tarp puslapių. Net po reguliavimo paraštės dy-<br>dis gali keistis, priklausomai nuo spausdinimo medžiagos ir naudojimo<br>aplinkos.                                                                                                    |
|                           | 0,39 col. [0 <sup>^</sup> ])                                                          | Paraštė didėja, kai skaičius perkeliamas + kryptimi, ir mažėja, perkeliant<br>- kryptimi.                                                                                                    |
|                           |                                                                                       | ∠ℑ "Spausdinimo plotas" puslapyje 103                                                                                                    |
| Print Start Position      | Nuo 0 iki 1000mm<br>(0 <sup>*</sup> )<br>(nuo 0 iki 39,37 col.<br>[0 <sup>*</sup> ])  | Reguliuokite šį parametrą, jei norite spausdinti beveik nuo spausdinimo<br>medžiagos centro arba jei norite į kairę nuo nustatymo <b>Side(Right)</b> pa-<br>slinkti išspausdintą plotą. Nustatyta ploto tarp spausdinimo medžiagos<br>dešiniojo krašto ir <b>Print Start Position</b> reikšmė paliekama tuščia. Jei pa-<br>sirinkta <b>Side(Right)</b> reikšmė, papildomas plotas, atitinkantis plotį, nusta-<br>tytą <b>Side(Right)</b> , bus paliktas tuščias. Norėdami gauti daugiau informa-<br>cijos, žr. toliau. |
|                           |                                                                                       | ব্র্যে "Spausdinimo plotas" puslapyje 103                                                                                                    |
| Skip Wrinkled Media       | On <sup>*</sup>                                                                       | Paprastai šią parinktį palikite kaip <b>On</b> .                                                                                                    |
|                           | Off                                                                                   | Kai ši parinktis nustatyta kaip <b>On</b> , jei užduotys nespausdinamos be per-<br>traukos, 300 mm (11,81 col.) spausdinimo medžiagos tiekiama, siekiant<br>praleisti susiraukšlėjusias dalis, tada baigiama spausdinti.                                                                                                    |
| Job Connection            | On                                                                                    | Kai ši parinktis nustatyta kaip <b>On</b> , tolesnė užduotis pradedama spausdin-                                                                                                    |
|                           | Off*                                                                                  | u tarp nepertraukiamų spausoinimo užduočių netiekiant spausoinimo<br>medžiagos, nedžiovinant ir neatsukama. Tarp užduočių nevyksta jokių<br>darbų, taigi spausdinimo trukmė gerokai sutrumpėja.                                                                                                    |

| Elementas                | Parametras                                                                                              | Paaiškinimas                                                                                                    |
|--------------------------|----------------------------------------------------------------------------------------------------|----------------------------------------------------------------------------------------------------|
| Information Printing     |                                                                                                    |                                                                                                    |
| Off*                     |                                                                                                    | Kai ši parinktis nustatyta kaip <b>On</b> , spausdinimo medžiagos gale išspaus-                                                                                                    |
| On                       |                                                                                                    | dinama žymė ir purkštukų patikros šablonas, taigi lengviau patikrinti<br>spausdinimo kokybę.                                                                                                    |
| Margin Between<br>Images | Nuo 5 iki 999mm<br>(5 <sup>*</sup> )<br>(nuo 0,19 iki 39,33<br>col. [0,11 <sup>*</sup> ])               | "Margin Between Images":<br>Nustatykite intervalą tarp vaizdų ir žymių bei patikros šablonų.<br>Print Position":                                                                                                    |
| Print Position           | Next to the Image <sup>*</sup>                                                                          | Kad būtų spausdinama vietoje tarp paraščių, esančių tarp vaizdų, kaip<br>atskaitos taškus naudojant vaizdų kraštus, pasirinkite <b>Next to the Ima</b> -                                                                                                    |
|                          | Media End                                                                                               | <b>ge</b> . Kai nustatyta <b>Media End</b> , spausdinama vietoje, kaip atskaitos taską<br>naudojant spausdinimo medžiagos kraštą.                                                                                                    |
| Event Marking            |                                                                                                    |                                                                                                    |
| Off*                     |                                                                                                    | "Event Marking":<br>Kai ši parinktis nustatyta kaip <b>On</b> , kai spausdinant įvyksta spausdinimo<br>kokybei įtakos turintis įvykis, išspausdinama žymė. Taip lengviau rasti                                                                                                    |
|                          |                                                                                                    | prastos kokybės sritis spausdinant ir baigus spausdinti.<br>Žymė gali būti ičspausdinta dėl toliau purodytų ivykiu                                                                                                    |
| Print Position           |                                                                                                    | <ul> <li>Pasikeitė užsikimšusių purkštukų būsena: kai pradėjus spausdinti</li> </ul>                                                                                                    |
|                          | Right                                                                                                   | pasikeičia purkštuko užsikimšimo būsena                                                                                                    |
|                          | Left and Right                                                                                          | Galvutės valymas: kai galvutė valoma neautomatiškai                                                                                                    |
| Nozzle Check Patter      | 'n                                                                                                    | Automatinis galvutės valymas: kai galvutė valoma automatiskai                                                                                                    |
| Pattern Selec-           | Do Not Print                                                                                            | spausdinimo galvutės smūgiavimas                                                                                                    |
|                          | Normal <sup>*</sup>                                                                                     | Sustabdymas: kai spausdinimas sustabdomas                                                                                                    |
|                          | Paper Width Saving                                                                                      | Pradedamas purkštuko kompensavimas Dalvia <b>Drint Dagiti an purkštuko kompensavimas</b>                                                                                                    |
| Print Position           | Left <sup>*</sup>                                                                                       | mes.                                                                                                    |
|                          | Right                                                                                                   | "Nozzle Check Pattern":                                                                                                    |
|                          | Left and Right                                                                                          | Kai šablono pasirinkimas yra <b>Normal</b> arba <b>Paper Width Saving</b> purkš-<br>tukų patikros šablonas spausdina nepertraukiamai. Kai spausdinimo už-                                                                                                    |
| Ink Density              | Standard <sup>*</sup>                                                                                   | duotys spausdinamos nepertraukiamai arba kai spausdinama ilga spaus-<br>dinimo užduotis, galima iškart suprasti, ar spausdinant užsikimšo purkš-                                                                                                    |
|                          | Dark                                                                                                    | tukai. Patikros šablonas siauresnis nei <b>Normal</b> , kai nustatytas <b>Paper</b><br><b>Width Saving</b> , kad vaizdo spausdinimo plotas būtų platesnis.                                                                                                    |
|                          |                                                                                                    | Dalyje <b>Print Position</b> nustatykite padėtį, kurioje lengva patikrinti patik-<br>ros šablonus.                                                                                                    |
|                          |                                                                                                    | Kai <b>Ink Density</b> nustatytas kaip <b>Dark</b> , patikros šablonus lengva patikrinti.                                                                                                    |
| Media Detection          |                                                                                                    |                                                                                                    |
| Width Detection          |                                                                                                    | Pasirinkite, ar spausdinimo medžiagos plotis aptinkamas ( <b>On</b> ), ar ne                                                                                                    |
| On*                      |                                                                                                    | ( <b>Off</b> ). Jei spausdinant rodoma spausdinimo medžiagos pločio klaidų,<br>net jei spausdinimo medžiaga įdėta tinkamai, pabandykite nustatyti                                                                                                    |
| Off                      | Nuo 300,0 iki<br>1950,0 mm<br>(300,0 <sup>*</sup> ) (nuo 11,81<br>iki 76,77 col. [11,81 <sup>*</sup> ]) | <ul> <li>Off. Tačiau žinokite, kad spausdintuvas gali spausdinti už spausdin<br/>medžiagos kraštų, nustačius parinktį Off. Už spausdinimo medžiag<br/>kraštų naudojamas rašalas išteps spausdintuvo vidų. Rekomenduo<br/>kad naudojant spausdintuvą paprastai būtų nustatyta On. Pakeisti<br/>tatymai matomi iš naujo įdėjus spausdinimo medžiagą.</li> </ul> |

| Elementas                       | Parametras                                 | Paaiškinimas                                                                                                    |
|---------------------------------|--------------------------------------------|----------------------------------------------------------------------------------------------------|
| Actions after Media<br>Scuffing | Stop Immediately*                          | Spausdintuvas nuolat stebi, ar spausdinant nevyksta spausdinimo me-<br>džiagos ir spausdinimo galvutės smūgiavimas, taigi nustatykite, kaip<br>spausdintuvas veiks, kai bus smūgiuojama.                                               |
|                                 | nuously Detected                           | Kai nustatyta <b>Stop Immediately</b> , spausdinimas sustabdomas iškart, ka<br>aptinkamas smūgiavimas.                                                                                                    |
|                                 | ightic                                     | Kai nustatyta <b>Stop when Continuously Detected</b> , spausdinimas sustab-<br>domas, jei smūgiavimas aptinkamas 3 kartus per 72 cm (28,35 col.) tie-<br>kiamo popieriaus.                                                             |
|                                 |                                            | Kai nustatyta <b>Ignore</b> , spausdinimas nesustabdomas, net jei aptinkamas<br>smūgiavimas.                                                                                                    |
|                                 |                                            | Kai aptinkamas smūgiavimas, sustabdyta spausdinimo medžiaga susi-<br>raukšlėja, taigi imkitės priemonių, pavyzdžiui, sureguliuokite šildytuvo<br>temperatūrą, ir, jei reikia, išvalykite sritį aplink spausdinimo galvutę.             |
| Nozzle Check between P          | Pages                                      | Kai nustatyta <b>On</b> , purkštukų patikros šablonas spausdinamas periodiš-                                                                                                    |
| On                              |                                            | ti patikros šabloną ir nustatyti, ar prieš tai buvusiame arba tolimesniame                                                                                                    |
| Execution Timing                |                                            | Dalyje <b>Execution Timing</b> nustatomi intervalais, kuriais spausdinami pa-                                                                                                    |
| Print Length                    | Nuo 1 iki 9999 m                           | tikros šablonai.                                                                                                    |
|                                 | (nuo 3,28 iki<br>32805,12 pėd.)            | Dalyje <b>Execution during Job</b> pasirenkama, ar spausdinant užduotį spa<br>dinti ( <b>On</b> ) patikros šabloną nustatytais intervalais, ar ne ( <b>Off</b> ). Kai nust                                                             |
| Print Page                      | Kiekvienas nuo 1 iki<br>9999 psl.          | tyta <b>Off</b> , vaizdai yra įdėtiniai, nes spausdinant išspausdinamas patikros<br>šablonas. Kai nustatyta <b>On</b> , patikros šablonas spausdinamas baigus<br>spausdinimo užduotį. Paprastai šią parinktį palikite kaip <b>On</b> . |
| Print Duration                  | Nuo 1 iki 9999 min.                        | Dalyje <b>Pattern Type</b> pasirenkamas patikros šablono tipas. Kai nustatyta                                                                                                    |
| Execution during                | xecution during On isspausdinti reikia maž | išspausdinti reikia mažiau spausdinimo medžiagos, nei nustačius <b>Nor</b> -                                                                                                    |
| dof                             | Off                                        | mai.                                                                                                    |
| Pattern Type                    | Paper Saving                               |                                                                                                    |
|                                 | Normal                                     |                                                                                                    |
| Off*                            |                                            |                                                                                                    |

| Elementas                     | Parametras                          | Paaiškinimas                                                                                                    |
|-------------------------------|-------------------------------------|----------------------------------------------------------------------------------------------------|
| Information Printing at M     | Aedia Cut                           | Kai spausdinimo medžiaga nupjaunama, prieš pjūvį ir po jo išspausdina-                                                                                                    |
| Paper Remaining In-           | On                                  | ma informacija, pavyzdžiui, likęs spausdinimo medžiagos kiekis. Informa-<br>cija spausdinama, jei valdymo skydelyje paspaudžiama 🔀, tada paspau-                                                                        |
| formation                     | Off <sup>*</sup>                    | džiama <b>Forward</b> .                                                                                                    |
| Print Information             | On                                  | dinamas nenaudojamoje pjovimo vietos pusėje. Išspausdinama toliau                                                                                                    |
|                               | Off*                                | nurodyta informacija. Norėdami išspausdinti informaciją apie likusį po-<br>pieriaus kiekį, dalyje <b>Media Settings</b> esančią parinktį <b>Manage Remai-</b><br><b>ning Amount</b> nustatykite kaip <b>On</b> .        |
|                               |                                     | Model": spausdintuvo modelis                                                                                                    |
|                               |                                     | "Serial No.": spausdintuvo serijos numeris                                                                                                    |
|                               |                                     | "Print Date": spausdinimo data ir laikas                                                                                                    |
|                               |                                     | "Bank No.": spausdinimo medžiagos numeris spausdinant                                                                                                    |
|                               |                                     | "Media Type": "Media Type", užregistruotas spausdinimo<br>medžiagos numeriui spausdinant                                                                                                    |
|                               |                                     | "Media Width": automatiškai aptikto spausdinimo medžiagos pločio vertė                                                                                                    |
|                               |                                     | "Remaining Amount": likęs spausdinimo medžiagos kiekis                                                                                                    |
|                               |                                     | Jei <b>Print Information</b> nustatyta kaip <b>On</b> , pjovimo vietos pusėje, kurioje spausdinama, išspausdinama toliau nurodyta informacija.                                                                          |
|                               |                                     | Model": spausdintuvo modelis                                                                                                    |
|                               |                                     | "Serial No.": spausdintuvo serijos numeris                                                                                                    |
|                               |                                     | "F/W Version": spausdintuvo mikroprograminės įrangos versija                                                                                                    |
|                               |                                     | "Print Date": spausdinimo data ir laikas                                                                                                    |
|                               |                                     | "Bank No.": spausdinimo medžiagos nustatymo numeris spausdinant                                                                                                    |
|                               |                                     | "Media Type": "Media Type", užregistruotas spausdinimo<br>medžiagos nustatymo numeriui spausdinant                                                                                                    |
|                               |                                     | "Media Width": automatiškai aptikto spausdinimo medžiagos pločio vertė                                                                                                    |
|                               |                                     | Print Length": sunaudotas spausdinimo medžiagos kiekis                                                                                                    |
| Heater Off Timer              | Nuo 0 iki 30 min. (0 <sup>*</sup> ) | Šildytuvas išsijungia baigus spausdinti ir praėjus nurodytam laikui, per<br>kurį negaunama spausdinimo užduočių. Jis vėl įsijungia gavus spausdi-<br>nimo užduotį arba pradžios ekrane paspaudus <b>Preheat Start</b> . |
| Inside Light                  | Auto <sup>*</sup>                   | Pasirinkite, ar norite įjungti / išjungti šviesą priekinio dangčio viduje au-<br>tomatiškai ( <b>Auto</b> ), ar norite pagal poreiki paudoti skydelio mygtuka ( <b>Ma</b> -                                             |
|                               | Manual                              | nual).                                                                                                    |
|                               |                                     | Naudojant <b>Auto</b> , šviesa įsijungia automatiškai spausdinimo metu ir<br>pan., ir išsijungia užbaigus operaciją.                                                                                                    |
|                               |                                     | Naudojant <b>Manual</b> , norint įjungti / išjungti šviesą reikia paspausti myg-<br>tuką 🌉, esantį valdymo skydelyje.                                                                                                   |
| Restore Default Set-<br>tings | Network Settings                    | Vykdant <b>Network Settings</b> visi tinklo nustatymai atkuriami į jų numaty-<br>tasias vertes.                                                                                                    |
|                               | Clear All Data and Settings         | Vykdant <b>Clear All Data and Settings</b> visi nustatymai atkuriami į jų nu-<br>matytąsias vertes.                                                                                                    |
| Maintenance Setting           |                                     |                                                                                                    |

| Elementas                        | Parametras                                          | Paaiškinimas                                                                                                    |
|----------------------------------|-----------------------------------------------------|----------------------------------------------------------------------------------------------------|
| Cleaning Setting                 |                                                     | Spausdindamas spausdintuvas nuolat stebi spausdinimo galvutės purkš-                                                                                                    |
| Threshold Of Clog-               | Nuo 1 iki 50 (5 <sup>*</sup> )                      | tukų būklę, taigi čia galima nustatyti, kas daroma, kai nustatoma, kad<br>purkštukai užsikimšę (purkštukų nėra).                                                                                                    |
| ged Nozzles                      | o*                                                  | Jei užsikimšusių purkštukų skaičius viršija dalyje <b>Threshold Of Clogged</b><br><b>Nozzles</b> nustatytą skaičių, kaip priežiūros darbų dalis atliekamas spaus-                                                                                                    |
| Count                            | 0                                                   | dinimo galvutės valymas.                                                                                                    |
|                                  | 1                                                   | Dalyje <b>Max Retry Cleaning Count</b> nustatoma, kiek kartų priežiūros dar-<br>bus bandoma atlikti iš naujo, jei atlikus priežiūros darbus užsikimšę purkš-                                                                                                    |
|                                  | 2                                                   | tukai neišvalomi.                                                                                                    |
| Maintenance Sche-                | Between Jobs*                                       | Kai parinktis <b>Maintenance Schedule</b> nustatyta kaip <b>Between Jobs</b> , prie-<br>žiūros darbai atliekami pabaigus užduotį, per kurią aptikti užsikimšę                                                                                                    |
|                                  | When Detected                                       | purkštukai, ir prieš pradedant kitą užduotį. Kai nustatyta <b>When Detec-<br/>ted</b> , aptikus, kad purkštukas užsikimšo, spausdinimas sustabdomas ir at-<br>liekami priežiūros darbai. Kadangi valoma spausdinant, spausdinimas<br>gali būti sutrikdytas arba gali įvykti galvutės smūgiavimas. |
| Nozzle Compensation              | On <sup>*</sup>                                     | Paprastai šią parinktį palikite kaip <b>On</b> .                                                                                                    |
|                                  | Off                                                 | Kai nustatyta <b>On</b> , spausdinant normalūs purkštukai kompensuoja raša-<br>lą, kurio negali purkšti užsikimšę purkštukai.                                                                                                    |
| Periodic Cleaning                |                                                     | Kai nustatyta <b>On</b> , valoma intervalais, nustatytais dalyje "Print Duration",                                                                                                    |
| On                               |                                                     | "Print Page" arba "Print Length".                                                                                                    |
| Print Duration                   | Nuo 1 iki 9999 min.                                 |                                                                                                    |
| Print Page                       | Kiekvienas nuo 1 iki<br>9999 psl.                   |                                                                                                    |
| Print Length                     | Nuo 1 iki 9999 m<br>(nuo 3,28 iki<br>32805,12 pėd.) |                                                                                                    |
| Off*                             |                                                     |                                                                                                    |
| Actions Beyond the               | Stop Printing                                       | Nustatykite, kas daroma, kai užsikimšusių purkštukų skaičius viršija daly-                                                                                                    |
| I hreshold of Missing<br>Nozzles | Show Alert <sup>*</sup>                             | je <b>Threshold Of Clogged Nozzles</b> nustatytą skaičių.<br>Kain nustatyta <b>Stop Printing</b> , valdymo skydelio ekrane rodomas prane-                                                                                                    |
|                                  | Auto Cleaning                                       | šimas Auto Nozzle Maintenance found that the allowable number<br>of clogged nozzles has been exceeded. The print quality may decli-<br>ne. spausdinimas sustabdomas o spausdintuve nustatoma tuščioji eiga                                                                                        |
|                                  |                                                     | Kai nustatyta <b>Show Alert</b> , spausdinimas nesustabdomas, bet praneši-<br>mas rodomas toliau.                                                                                                    |
|                                  |                                                     | Kai nustatyta <b>Auto Cleaning</b> , spausdinimo galvutė valoma dalyje <b>Main-</b><br>tenance Schedule nustatytais intervalais.                                                                                                    |
| Maintenance Cleaning             | On*                                                 | Kai nustatyta <b>On</b> , spausdinimo galvutė valoma automatiškai, jei spaus-                                                                                                    |
|                                  | Off                                                 | lių pašalinamos rašalo nuosėdos, kad nesuprastėtų kokybė.                                                                                                    |
| Network Settings                 |                                                     |                                                                                                    |
| Network Status                   | Wired LAN Status                                    | Galite patikrinti įvairią tinklo nustatymų, nustatytų dalyje <b>Advanced</b> , in-                                                                                                    |
|                                  | Print Status Sheet                                  | Kai pasirinkta <b>Print Status Sheet</b> , išspausdinamas sąrašas.                                                                                                    |

| El | ementas                   | Parametras                  | Paaiškinimas                         |
|----|---------------------------|-----------------------------|--------------------------------------|
|    | Advanced                  |                             | Nustatomi įvairūs tinklo nustatymai. |
|    | Device Name               |                             |                                      |
|    | TCP/IP                    |                             |                                      |
|    | Proxy Server              |                             |                                      |
|    | IPv6 Address              | Enable <sup>*</sup>         |                                      |
|    |                           | Disable                     |                                      |
|    | Link Speed & Duplex       | Auto <sup>*</sup>           |                                      |
|    |                           | 10BASE-T Half Du-<br>plex   |                                      |
|    |                           | 10BASE-T Full Du-<br>plex   |                                      |
|    |                           | 100BASE-TX Half Du-<br>plex |                                      |
|    |                           | 100BASE-TX Full Du-<br>plex |                                      |
|    |                           | 1000BASE-T Full Du-<br>plex |                                      |
|    | Redirect HTTP to          | Enable <sup>*</sup>         |                                      |
|    | пнгэ                      | Disable                     |                                      |
|    | Disable IPsec/IP Filterin | ng                          |                                      |
|    | Disable IEEE802.1X        |                             |                                      |

## Meniu "Media Settings"

\* Rodo numatytuosius nustatymus.

| Elementas        | Parametras | Paaiškinimas |
|------------------|------------|--------------|
| Current Settings |            |              |

| Elementas Parametras               |                                           | Paaiškinimas                                                                                                    |
|------------------------------------|-------------------------------------------|----------------------------------------------------------------------------------------------------|
| Media                              | Nuo 01<br>XXXXXXXXXX iki 50<br>XXXXXXXXXX | Pasirinkite naudotinus spausdinimo medžiagos nustatymus. Užregistruo-<br>tas pavadinimas rodomas kaip XXXXXXXXX.                                                                  |
| Media Type                         |                                           | Rodomas šiuo metu pasirinktų spausdinimo medžiagos nustatymų <b>Me-<br/>dia Type</b> .                                                                                            |
| Media Width                        |                                           | Nustatomas <b>Width Detection</b> , o kai šis nustatymas nustatytas kaip<br>"Off", — <b>Media Width</b> .                                                                         |
| Pass Mode                          |                                           | Šiuo metu pasirinktiems spausdinimo medžiagos nustatymams pasirin-<br>kite <b>Pass Mode</b> .                                                                                     |
| Advanced Settings                  |                                           | Šiuo metu pasirinktos spausdinimo medžiagos nustatymuose nustatyki-<br>te <b>Advanced Settings</b> turinį.                                                                        |
|                                    |                                           | Išsamios informacijos apie nustatymo turinį ieškokite toliau pateiktoje<br>lentelėje.                                                                                             |
|                                    |                                           | 🖙 "Spausdinimo medžiagos nustatymo elementas" puslapyje 168                                                                                                    |
| Print Adjustments                  |                                           | Nustatykite tai toliau pateiktais atvejais.                                                                                                    |
| Automatic Adjustment               |                                           | Naujos, spausdintuve neužregistruotos medžiagos naudojimas                                                                                                    |
| Print Head Alignment               | Auto                                      | Jei spaudiniuose matomos linijos arba grūdėtumas net ir atlikus procedūrą "Automatic Adjustment"                                                                                  |
|                                    | Manual(Simple)                            | Kai keičiama Advanced Settings, išsaugojus spausdinimo<br>medžiagos nustatymus                                                                                                    |
|                                    | Manual(Standard)                          | <ul> <li>Kai spausdinimo medžiagos tipas tas pats, tačiau skiriasi plotis</li> </ul>                                                                                              |
| Media Feed Adjust-                 | Auto(Standard)                            | Paprastai pirmiausia atlikite <b>Automatic Adjustment</b> . Jei atlikus automa-                                                                                                   |
| ment                               | Auto(Details)                             | tinį reguliavimą spaudinyje yra juostų ar grudetumo, neautomatiskai at-<br>likite procedūras <b>Print Head Alignment</b> ir <b>Media Feed Adjustment</b> .                        |
|                                    | Manual(Standard)                          | 🖙 "Spausdinimo medžiagos nustatymo elementas" puslapyje 168                                                                                                    |
|                                    | Manual(Measure-<br>ment)                  |                                                                                                    |
| Media Management                   |                                           |                                                                                                    |
| Nuo 01 XXXXXXXXXX iki 50 XXXXXXXXX |                                           | Pakeiskite užregistruotos spausdinimo medžiagos nustatymus. Papras-<br>tai naujai registruojama įdedant spausdinimo medžiagą arba iš anksto<br>pateiktame "Epson Edge Dashboard". |
|                                    |                                           | ন্দ্রে "Spausdinimo medžiagos nustatymo elementas" puslapyje 168                                                                                                    |
| Manage Remaining Amount            |                                           |                                                                                                    |

| Elementas                  | Parametras                                                                                                 | Paaiškinimas                                                                                                    |
|----------------------------|----------------------------------------------------------------------------------------------------|----------------------------------------------------------------------------------------------------|
| Manage Remaining<br>Amount | On                                                                                                    | Pasirinkite <b>On</b> ir įdėdami spausdinimo medžiagą nustatykite jos ilgį, ta-<br>da galėsite tvarkyti jos likusį kiekį, kaip parodyta toliau.                                                                                                    |
|                            | Off <sup>*</sup>                                                                                           | Likęs spausdinimo medžiagos kiekis ir laikas, kada reikės ją pakeisti,<br>rodomi pradžios ekrane.                                                                                                    |
|                            |                                                                                                    | Parodomas įspėjamasis pranešimas apie likusį spausdinimo medžiagos kiekį.                                                                                                    |
|                            |                                                                                                    | Išspausdinkite likutį, kai spausdinimo medžiaga nupjaunama.                                                                                                    |
| Remaining Amount           | Nuo 1,0 iki 9999,0 m<br>(nuo 120,0 m <sup>*</sup> ) (nuo<br>3,3 iki 32808,1 pėd.<br>[393,7 <sup>*</sup> ]) | Įveskite viso ritinio ilgio vertę nuo 1,0 iki 9999,0 m (nuo 3,3 iki 32808,1<br>pėd.). Galite nustatyti 0,1 m (0,1 pėd.) žingsniais.                                                                                                    |
| Remaining Alert            | Nuo 1,0 iki 999,5 m<br>(5,0 <sup>*</sup> ) (nuo 3,3 iki<br>3279,2 col. [16,4 <sup>*</sup> ])               | Spausdinimo medžiagos likučiui pasiekus šį ilgį, bus parodytas įspėjama-<br>sis pranešimas. Pasirinkite vertę nuo 1,0 iki 999,5 m (nuo 3,3 iki 3279,2<br>pėd.). Galite nustatyti 0,1 m (0,1 pėd.) žingsniais.                                                             |
| Print Length Management    |                                                                                                    |                                                                                                    |
| Auto Reset                 | Off*                                                                                                    | Pasirinkite <b>Off</b> (automatiškai nenustatyti spausdinimo ilgio vertės iš nau-                                                                                                    |
|                            | After Last Page                                                                                            | jo) arba <b>After Last Page</b> (nustatyti iš naujo pradedant spausdinti kitą<br>užduotį).                                                                                                    |
|                            |                                                                                                    | Kai pasirinkta <b>Off</b> , vertė nustatoma iš naujo tik atlikus procedūrą <b>Ma-<br/>nual Reset</b> . Tačiau reikšmei pasiekus 9999 ji bus atkuriama automatiš-<br>kai ir grįš ties 0.                                                                                   |
|                            |                                                                                                    | Kai pasirinkta <b>After Last Page</b> , vertė grįžta į 0, kai pradedamas kitos už-<br>duoties spausdinimas, kad galėtumėte patikrinti kiekvienos užduoties<br>spausdinimo ilgį. Kol spausdinama, taip pat galite patikrinti, kiek spaus-<br>dinimo užduoties jau atlikta. |
| Manual Reset               |                                                                                                    | Kai nustatoma iš naujo, spausdinimo ilgio reikšmė grąžinama į 0.                                                                                                    |

### Spausdinimo medžiagos nustatymo elementas

Įdėdami spausdinimo medžiagą pasirinkite "Media Type" arba spausdintuve užregistruokite spausdinimo medžiagos nustatymus naudodami pateiktą "Epson Edge Dashboard", kad būtų nustatytos optimalios spausdinimo medžiagos vertės. Paprastai naudokite tokį, koks yra. Kai naudojate konkrečią spausdinimo medžiagą arba kai kyla problema, kaip galvutės smūgiavimas arba spaudinyje matomos juostos, pakeiskite nustatymus.

Kiekvieno iš šių elementų numatytieji nustatymai skiriasi, priklausomai nuo dalyje **Media Type** nustatyto turinio. Daugiau informacijos apie kiekvieno "Media Type" numatytuosius nustatymus žr. toliau.

#### 🖙 "Kiekvieno "Media Type" spausdinimo medžiagos nustatymų sąrašas" puslapyje 211

| Elementas   | Parametras | Paaiškinimas                                                                                                    |
|-------------|------------|----------------------------------------------------------------------------------------------------|
| Change Name |            | Priskirkite išsaugomų spausdinimo medžiagos nustatymų pavadinimą<br>iki 20 simbolių. Naudojant skirtingus pavadinimus lengviau atskirti juos<br>renkantis. |

| Elementas         | Parametras                    | Paaiškinimas                                                                                                    |
|-------------------|-------------------------------|----------------------------------------------------------------------------------------------------|
| Media Type        | Ultra-Thin 30g/m <sup>2</sup> | Pasirinkite "Media Type" pagal įdėtą spausdinimo medžiagą, kaip gaire<br>vadovaudamiesi spausdinimo medžiagos storiu (svoriu).                                                                                                    |
|                   | Thin 50g/m <sup>2</sup>       | Gairės kiekvieno "Media Type" spausdinimo medžiagos svoriui (g/m²)                                                                                                    |
|                   | Med-Thick 70g/m <sup>2</sup>  | yra tokios. Kiekvieno rodomo Media Type popieriaus svoriai ekrane pa-<br>teikti tipinėmis reikšmėmis.                                                                                                    |
|                   | Thick 120g/m <sup>2</sup>     | "Ultra-Thin": 39 ar mažiau                                                                                                    |
|                   |                               | "Thin": 40–56                                                                                                    |
|                   |                               | "Med-Thick": 57–89                                                                                                    |
|                   |                               | "Thick": 90 ar daugiau                                                                                                    |
|                   |                               | Spausdintuve saugomi optimalūs spausdinimo medžiagos nustatymai<br>pagal "Media Type".                                                                                                    |
|                   |                               | Pakeitus "Media Type", kiekvienas prie dabartinio spausdinimo medžia-<br>gos nustatymo numerio priregistruotas nustatymas pasikeičia į "Media<br>Type" vertę.                                                                     |
|                   |                               | යි "Kiekvieno "Media Type" spausdinimo medžiagos nustatymų sąra-<br>šas" puslapyje 211                                                                                                    |
| Pass Mode         | 300x600dpi -1.1pass           | Nustačius "Pass Mode", dalyje " <b>Advanced Settings</b> " galima užregistruo-<br>ti 3 elementų nustatymų vertes kiekvienam perėjimų skaičiui: "Tempera-<br>ture", "Drying Time" ir "Rewind Tension". Pakeitus "Pass Mode" galima |
|                   | 300x600dpi -1.5pass           |                                                                                                    |
|                   | 300x600dpi -2.1pass           | atlikti "Temperature", "Drying Time" ir "Rewind Tension" partijos pakei-<br>timų, o tai naudinga keičiant nustatymus atsižvelgiant į spausdinimo už-                                                                              |
|                   | 300x600dpi -3.1pass           | duociai nustatytą perejimų skaicių.                                                                                                    |
|                   | 600x600dpi -2.1pass           |                                                                                                    |
|                   | 600x600dpi -2.5pass           |                                                                                                    |
|                   | 600x600dpi -3.1pass           |                                                                                                    |
|                   | 600x600dpi -4.3pass           |                                                                                                    |
|                   | 600x1200dpi<br>-5.0pass       |                                                                                                    |
|                   | 600x1200dpi<br>-5.0pass HD    |                                                                                                    |
|                   | 1200x1200dpi<br>-9.0pass HD   |                                                                                                    |
| Advanced Settings |                               |                                                                                                    |

| Ele | mentas                      | Parametras                                | Paaiškinimas                                                                    |
|-----|-----------------------------|-------------------------------------------|---------------------------------------------------------------------------------|
|     | Dryer                       |                                           |                                                                                 |
|     | Heater                      | On                                        | Pasirinkite, ar naudoti ( <b>On</b> ) šildytuvą spausdinimo medžiagai po spaus- |
|     |                             | Off                                       | dinimo dziovinti, ar ne ( <b>Off</b> ).                                         |
|     | Temperature                 |                                           | Nustatykite šildytuvo temperatūrą. Ją galima nustatyti kiekvienam per-          |
|     | 300x600dpi<br>-1.1pass      | Nuo 50 iki 110 °C<br>(nuo 122 iki 230 °F) | ejimų skaiciui.                                                                 |
|     | 300x600dpi<br>-1.5pass      | Nuo 50 iki 110 °C<br>(nuo 122 iki 230 °F) |                                                                                 |
|     | 300x600dpi<br>-2.1pass      | Nuo 50 iki 110 °C<br>(nuo 122 iki 230 °F) |                                                                                 |
|     | 300x600dpi<br>-3.1pass      | Nuo 50 iki 110 °C<br>(nuo 122 iki 230 °F) |                                                                                 |
|     | 600x600dpi<br>-2.1pass      | Nuo 50 iki 110 °C<br>(nuo 122 iki 230 °F) |                                                                                 |
|     | 600x600dpi<br>-2.5pass      | Nuo 50 iki 110 °C<br>(nuo 122 iki 230 °F) |                                                                                 |
|     | 600x600dpi<br>-3.1pass      | Nuo 50 iki 110 °C<br>(nuo 122 iki 230 °F) |                                                                                 |
|     | 600x600dpi<br>-4.3pass      | Nuo 50 iki 110 °C<br>(nuo 122 iki 230 °F) |                                                                                 |
|     | 600x1200dpi<br>-5.0pass     | Nuo 50 iki 110 °C<br>(nuo 122 iki 230 °F) |                                                                                 |
|     | 600x1200dpi<br>-5.0pass HD  | Nuo 50 iki 110 °C<br>(nuo 122 iki 230 °F) |                                                                                 |
|     | 1200x1200dpi<br>-9.0pass HD | Nuo 50 iki 110 °C<br>(nuo 122 iki 230 °F) |                                                                                 |

| Elementas                   | Parametras                    | Paaiškinimas                                                                                                    |
|-----------------------------|-------------------------------|----------------------------------------------------------------------------------------------------|
| Fan                         | Off                           | Nustatykite šildytuvą kaip <b>Off</b> ir "Fan" kaip <b>Low</b> arba <b>High</b> , kad spausdi-                                                                  |
|                             | Low                           | nimo medziaga po spausdinimo butų dziovinama tik ventiliatoriaus, vei-<br>kiančio nustatytu lygiu. Šią parinktį naudokite, jei šildytuvas džiovinda-            |
|                             | High                          | mas gali pažeisti medžiagą.                                                                                                    |
| Drying Action               | Auto                          | Spausdinimo ir spausdinimo medžiagos tiekimo trukmės darbai suregu-                                                                                             |
|                             | Follow Drying Time<br>Setting | liuojami automatiskai arba pagai nustatytą dziovinimo laiką.                                                                                                    |
| Drying Time                 |                               | Nustatykite laiką, per kurį spausdinimo medžiaga turi eiti pro šildytuvą.                                                                                       |
| 300x600dpi -1.1pass         | Nuo 0 iki 200 sek.            | spausainimo medziaga dziovintuve pro siłdytuvo siekį (600 mm [23,62<br>pėd.]) eina nustatytą laiką. Ją galima nustatyti kiekvienam perėjimų skai-               |
| 300x600dpi -1.5pass         | Nuo 0 iki 200 sek.            | čiui.<br>Trukmė, reikalinga išdžiūti rašalui, priklauso nuo rašalo tankio ir naudoja-                                                                           |
| 300x600dpi -2.1pass         | Nuo 0 iki 200 sek.            | mos spausdinimo medžiagos. Jei spaudinyje rašalas neryškus arba išsilie-<br>ja ant spausdinimo medžiagos, nustatykite ilgesne "Drving Time".                    |
| 300x600dpi -3.1pass         | Nuo 0 iki 200 sek.            | Pailginus džiūvimo trukmę, ilgėja spausdinimo trukmė.                                                                                                    |
| 600x600dpi -2.1pass         | Nuo 0 iki 200 sek.            |                                                                                                    |
| 600x600dpi -2.5pass         | Nuo 0 iki 200 sek.            |                                                                                                    |
| 600x600dpi -3.1pass         | Nuo 0 iki 200 sek.            |                                                                                                    |
| 600x600dpi -4.3pass         | Nuo 0 iki 200 sek.            |                                                                                                    |
| 600x1200dpi<br>-5.0pass     | Nuo 0 iki 200 sek.            |                                                                                                    |
| 600x1200dpi<br>-5.0pass HD  | Nuo 0 iki 200 sek.            |                                                                                                    |
| 1200x1200dpi<br>-9.0pass HD | Nuo 0 iki 200 sek.            |                                                                                                    |
| Proceed to Drying af-       | Off                           | Nustatykite, ar baigus spausdinti tiekti ( <b>On</b> ) išspausdintus plotus į džio-                                                                             |
| ter Print                   | On                            | vintuvą, ar ne ( <b>Off</b> ).                                                                                                    |
| Platen Gap                  |                               | Nustatykite "Platen Gap" (atstumą nuo spausdinimo galvutės iki spaus-<br>dinimo medžiagos).                                                                     |
| 1.7                         |                               | Daugeliu atvejų rekomenduojamas numatytasis nustatymas <b>2.0</b> . Jei                                                                                         |
| 2.0                         |                               | spaudiniai subraižyti arba sutepti, jie gali pagerėti nustačius <b>2.5</b> . Tačiau pasirinkus didesnį nei reikia tarpą, spausdintuve gali atsirasti rašalo dė- |
| 2.5                         |                               | mių, suprastėti spausdinimo kokybė arba sutrumpėti gaminio naudoji-<br>mo trukmė.                                                                               |

| Elementas            | Parametras        | Paaiškinimas                                                                                                    |
|----------------------|-------------------|----------------------------------------------------------------------------------------------------|
| Feeding Tension      | Nuo Lv1 iki Lv4   | Paprastai naudokite numatytąsias nustatymų vertes. Jei spausdinant<br>spausdinimo medžiaga susiraukšlėja, padidinkite įtempimą. Kuo dides-<br>nė reikšmė, tuo didesnis įtempimas.                                                                                                    |
| Paper Suction        | Nuo Lv0 iki Lv10  | Nustatykite plokštės siurbimo, veikiančio spausdinimo medžiagą, stipru-<br>mą. Kuo didesnė reikšmė, tuo didesnis įsiurbimas.<br>Paprastai naudokite numatytąsias nustatymų vertes. Jei spausdinimo<br>medžiaga ant plokštės banguota, padidinkite nustatytą vertę.<br>Jeigu spaudinyje, kuriam naudojama plona arba minkšta spausdinimo<br>medžiaga, matomas grūdėtumas arba išsiliejęs vaizdas arba jei medžia-<br>ga nėra tinkamai tiekiama, sumažinkite nustatytą vertę.                                                         |
| Media Feed Speed Li- | On                | Paprastai šią parinktį palikite kaip <b>Off</b> .                                                                                                    |
| mitation             | Off               | Šią parinktį nustatykite kaip <b>On</b> , jei spausdinimo medžiaga limpa, glam-<br>žosi arba lengvai plyšta.                                                                                                    |
|                      |                   | Nustačius <b>On</b> sulėtėja spausdinimo medžiagos tiekimas.                                                                                                    |
| Pressure Roller Load | Light<br>Standard | Paprastai šią parinktį palikite kaip <b>Standard</b> . Jei spausdinant susidaro<br>toliau nurodytų situacijų, problemą galima pašalinti pakeitus parinktį<br>"Pressure Roller Load" į " <b>Light</b> ".                                                                                                    |
|                      |                   | Susiraukšlėjimas aplink prispaudimo ritinėlius.                                                                                                    |
|                      |                   | Tepimasis dėl to, kad spausdinimo medžiaga smūgiuoja į spausdinimo galvutę.                                                                                                    |
|                      |                   | Ritinėliai palieka žymių ant spausdinimo medžiagos.                                                                                                    |
| Remove Skew          | On                | Pasirinkite, ar spausdintuvas koreguoja ( <b>On</b> ) spausdinimo medžiagos<br>perkreinima (spausdinimo medžiaga tiekiama kreiva), kai idedama spaus-                                                                                                    |
|                      | Off               | dinimo medžiaga, ar ne ( <b>Off</b> ). Paprastai šią parinktį palikite kaip <b>On</b> . Šią<br>parinktį nustatykite kaip <b>Off</b> , jei ant spausdinimo medžiagos matomi ri-<br>tinėlių pėdsakai dėl perkreipimo koregavimo.                                                                                                    |
| Stick Prevention     | On                | Pasirinkite, ar atlikti nuo prilipomo apsaugančias operacijas ( <b>On</b> ), ar ne                                                                                                    |
|                      | Off               | ( <b>Off</b> ), kai spausdintuvas įjungiamas, prasidėjus spausdinimui ir pan.<br>Paprastai naudokite numatytąsias nustatymų vertes. Atsižvelgiant į<br>spausdinimo medžiagos tipą, pavyzdžiui, jei spausdinimo medžiaga<br>ypač plona, ji prie plokštės gali prilipti lengviau. Pradėjus operacijas<br>spausdinimo medžiagai prilipus prie spausdinimo plokštės, medžiaga<br>gali būti tiekiama netinkamai ir popierius gali užstrigti. Jei taip nutinka,<br>nustatykite <b>On</b> . Nustačius <b>On</b> operacijos užtruks ilgiau. |

| E | lementas                                                  | Parametras                             | Paaiškinimas                                                                                                    |
|---|-----------------------------------------------------------|----------------------------------------|----------------------------------------------------------------------------------------------------|
|   | Rewind Tension                                            |                                        | Paprastai naudokite numatytąsias nustatymų vertes. Kuo didesnė reikš-                                                                                                    |
|   | 300x600dpi -1.1pass                                       | Nuo Lv1 iki Lv9                        | me, tuo didesnis įtempimas.<br>Jei spausdinant spausdinimo medžiaga susiraukšlėja, rekomenduojame                                                                                                    |
|   | 300x600dpi -1.5pass                                       | Nuo Lv1 iki Lv9                        | nustatyti mažesnę vertę. Pasirinkite tuos pačius nustatymus, jei rašalas<br>limpa prie suvyniojamos spausdinimo medžiagos.                                                                                                    |
|   | 300x600dpi -2.1pass                                       | Nuo Lv1 iki Lv9                        | Jei storos spausdinimo medžiagos nepavyksta tinkamai suvynioti, reko-                                                                                                    |
|   | 300x600dpi -3.1pass                                       | Nuo Lv1 iki Lv9                        | menduojame nustatyti didesnę vertę.                                                                                                    |
|   | 600x600dpi -2.1pass                                       | Nuo Lv1 iki Lv9                        |                                                                                                    |
|   | 600x600dpi -2.5pass                                       | Nuo Lv1 iki Lv9                        |                                                                                                    |
|   | 600x600dpi -3.1pass                                       | Nuo Lv1 iki Lv9                        |                                                                                                    |
|   | 600x600dpi -4.3pass                                       | Nuo Lv1 iki Lv9                        |                                                                                                    |
|   | 600x1200dpi<br>-5.0pass                                   | Nuo Lv1 iki Lv9                        |                                                                                                    |
|   | 600x1200dpi<br>-5.0pass HD                                | Nuo Lv1 iki Lv9                        |                                                                                                    |
|   | 1200x1200dpi<br>-9.0pass HD                               | Nuo Lv1 iki Lv9                        |                                                                                                    |
|   | Print Quality Adjust-<br>ment Limitation Tem-<br>perature | Nuo 0 iki 50 °C<br>(nuo 32 iki 122 °F) | Nustatykite temperatūros skirtumą, kuriam esant spausdinimo kokybė<br>nereguliuojama. Jei kambario temperatūros ir temperatūros aplink spaus-<br>dinimo galvutę skirtumas didesnis nei nustatyta vertė, valdymo skydelio<br>ekrane pateikiamas pranešimas, kad temperatūra netinkama, ir spausdi-<br>nimo kokybė nereguliuojama. Prieš reguliuodami spausdinimo kokybę.<br>sureguliuokite kambario temperatūrą. Norėdami užtikrinti norimas<br>spausdinti spalvas, palaikykite pastovią kambario temperatūrą nuo<br>18 iki 28 °C (nuo 64,4 iki 82,4 °F). |

## Meniu "Maintenance"

Meniu "Maintenance" galima pasiekti tiesiogiai nuspaudus mygtuką 🚮.

\* Rodo numatytuosius nustatymus.

| Elementas                           | Parametras         | Paaiškinimas                                                                                                    |
|-------------------------------------|--------------------|----------------------------------------------------------------------------------------------------|
| Print Head Nozzle Check             |                    | Norėdami patikrinti, ar spausdinimo galvutės purkštukai neužsikimšę,                                                                                                    |
| Saving Mode                         | On                 | spausdinkite patikros raštą. Apžiūrėdami patikrinkite raštą, o aptikę, kad spalvos išblukusios arba jų nesimato, jjunkite galvutės valymą.                                                                             |
|                                     | Off <sup>*</sup>   | " <b>Saving Mode</b> " nustačius kaip " <b>On</b> " sutrumpėja patikros šablono spaus-<br>dinimo ilgis, taigi sumažėja naudojamos spausdinimo medžiagos kiekis.                                                        |
| Print Position                      | Right <sup>*</sup> | Dalyje <b>Print Position</b> pasirinkite, kur spausdinti patikros šabloną. Čia ga-<br>lite sumažinti naudojamos spausdinimo medžiagos kiekį, nes galite                                                                |
|                                     | Center Right       | spausdinti šablonus vienoje linijoje, paraštėje, kurioje išspausdintas pir-<br>masis šablonas.                                                                                                    |
|                                     | Center Left        | Lange <b>Print Position</b> rodomos tik nustatymo reikšmės, kurias galima                                                                                                    |
|                                     | Left               | mus.                                                                                                    |
|                                     |                    | Width Detection                                                                                                    |
|                                     |                    | □ Side(Right)                                                                                                    |
|                                     |                    | General Side(Left)                                                                                                    |
|                                     |                    | Print Start Position                                                                                                    |
|                                     |                    | 🖙 "Purkštuko tikrinimo šablono spausdinimas" puslapyje 143                                                                                                    |
| Print Head Cleaning                 | Auto Cleaning      | Atlikite procedūrą Print Head Cleaning. Pirmiausia atlikite "Auto Clea-                                                                                                    |
|                                     | Cleaning(Light)    | ning . Jel kamscial islieka, nurodyta tvarka atlikite velksmus "Clea-<br>ning(Light)", "Cleaning(Medium)" ir "Cleaning(Heavy)", kol kamščiai bus                                                                       |
|                                     | Cleaning(Medium)   | pasainu.<br>Jei yra keli dideli kamščiai, atlikite procedūrą "Print Head Refresh", net                                                                                                    |
|                                     | Cleaning(Heavy)    | jei atlikote procedūrą "Cleaning(Heavy)". Vykdant procedūrą "Print<br>Head Refresh", jsiurbimo dangtelius reikia valyti, todėl valymo procedū-                                                                         |
|                                     | Print Head Refresh | ra užtrunka ilgai, taigi atlikite ją, jei kyla pirmiau aprašyta problema.                                                                                                    |
|                                     |                    | ব্রে "Print Head Cleaning" puslapyje 144                                                                                                    |
| Cleaning the Maintenan-<br>ce Parts | Anti-Drying Caps   | Pradėkite valyti pasirinktas dalis. Jas valykite vykdydami ekrane rodo-<br>mas instrukcijas.                                                                                                    |
|                                     | Around the Head    | 🖙 "Nuo išdžiūvimo apsaugančių dangtelių valymas" puslapyje 118                                                                                                    |
|                                     | Suction Cap        | 🖙 "Valymas aplink spausdinimo galvutę" puslapyje 122                                                                                                    |
|                                     | Media Cleaner      | ි "Įsiurbimo dangtelių valymas" puslapyje 121                                                                                                    |
|                                     |                    | යි "Spausdinimo medžiagos valytuvų valymas" puslapyje 117                                                                                                    |
| Print Head Nozzle Limita-           | On                 | Nustatykite spausdinant naudotinas spausdinimo galvutes.                                                                                                    |
| tion                                | Off*               | Pavyzdžiui, jei užsikimšęs vienos spausdinimo galvutės purkštukas ir                                                                                                    |
|                                     |                    | kamscio neįmanoma pasalinti kelis kartus pakartojus galvucių valymą,<br>galite tęsti spausdinimo darbus naudodami neužsikimšusias galvutes.<br>Tai darykite, jei norite išspręsti problemą nepertraukdami spausdinimo. |
|                                     |                    | Kai reikia atlikti priežiūros darbus, kurie užtrunka ilgai, pavyzdžiui,<br>Print Head Refresh, juos atlikite baigę dirbti.                                                                                             |
|                                     |                    | Kai reikia pakeisti spausdinimo galvutę, tęskite darbą, kol ji bus keičiama.                                                                                                    |
|                                     |                    | Patikrinkite per procedūrą <b>Print Head Nozzle Check</b> išspausdintą patik-<br>ros šabloną ir pasirinkite neužsikimšusią spausdinimo galvutę.                                                                        |
|                                     |                    | Naudojant funkciją "Print Head Nozzle Limitation" pailgėja spausdinimo<br>trukmė. Dėl to taip pat gali suprastėti spausdinimo kokybė. Rekomen-<br>duojame ją naudoti tik tol, kol bus išvalyti užsikimšę purkštukai.   |

| Elementas                | Parametras                        | Paaiškinimas                                                                                                    |
|--------------------------|-----------------------------------|----------------------------------------------------------------------------------------------------|
| Replace Waste Ink Bottle |                                   | Jei keičiate panaudoto rašalo indą prieš valdymo skydelio ekrane pasiro-<br>dant pranešimui, kad laikas keisti panaudoto rašalo indą, atlikite tai šia-<br>me meniu. |
| Replace Maintenance      | Replace Wiper Roll                | Pradėkite keisti pasirinktas dalis. Jas keiskite vykdydami ekrane rodomas                                                                                            |
| Parts                    | Replace Take In Me-<br>dia Holder | instrukcijas.<br>P "Valytuvo ritinėlio keitimas" puslapyje 131                                                                                                    |
|                          | Replace Take Up Me-<br>dia Holder | ඌ "Spausdinimo medžiagos laikiklio keitimas" puslapyje 135                                                                                                    |

## Meniu "Supply Status"

| Elementas              | Parametras | Paaiškinimas                                                             |
|------------------------|------------|--------------------------------------------------------------------------|
| Ink / Waste Ink Bottle |            | Rodomas laikas, kada reikia keisti pasirinktas eksploatacines medžiagas, |
| Others                 |            | likęs jų kiekis ir dalies numeris.                                       |

## Meniu "Replacement Part Information"

| Elementas                       | Parametras | Paaiškinimas                                                                              |
|---------------------------------|------------|-------------------------------------------------------------------------------------------|
| Ink Supply Pump                 |            | Rodoma, kada reikia keisti pasirinktą atsarginę dalį. Norėdami ją pakeis-                 |
| Anti-Drying Caps Drive Assembly |            | ti, susisiekitė su savo prekybos atstovu arba "Epson" techninės priežiu-<br>ros skyriumi. |
| Cleaning Pump                   |            |                                                                                           |
| Wiper Unit Drive Assembly       |            |                                                                                           |
| Suction Pump                    |            |                                                                                           |
| Ink Tube                        |            |                                                                                           |

## Meniu "Printer Status"

| Elementas        | Parametras                 | Paaiškinimas                                                               |
|------------------|----------------------------|----------------------------------------------------------------------------|
| Firmware Version |                            | Rodoma ir spausdinama pasirinkta informacija.                              |
| Printer Name     |                            | Printer Name yra dalyje "Epson Edge Dashboard" nustatytas pavadini-<br>mas |
| Fatal Error Log  |                            |                                                                            |
| Operation Report | Total Print Area           |                                                                            |
|                  | Total Media Feed<br>Length |                                                                            |
|                  | Total Carriage Pass        |                                                                            |

# Problemų sprendimo priemonė

## Kai rodomas pranešimas

Jei rodomas vienas iš šių pranešimų, perskaitykite ir vadovaukitės toliau pateiktais nurodymais.

| Pranešimai                                                                             | Ką daryti                                                                                                    |
|----------------------------------------------------------------------------------------|----------------------------------------------------------------------------------------------------|
| The waste ink bottle is nearing the end of its service life.                           | "Waste Ink Bottle (Panaudoto rašalo indas)" beveik pilnas. Pasiruoškite naują<br>"Waste Ink Bottle (Panaudoto rašalo indas)".                                                                                                    |
| You can continue printing until replace-<br>ment is required.                          | Papildoma įranga ir eksploatacinės medžiagos" puslapyje 185                                                                                                    |
| Ink cartridge is not recognized. Please replace the cartridge.                         | lšimkite ir vėl įdėkite rašalo kasetę. Jei pranešimas ir toliau rodomas, įdėkite<br>naują rašalo kasetę (neįdėkite rašalo kasetės, sukėlusios klaidą).                                                                                                    |
| Ink is low.                                                                            | Liko mažai rašalo. Patikrinkite, ar įstatyta nauja rašalo kasetė, kad rašalo kasetes<br>galima sukeisti automatiškai, kai likęs kiekis sumažėja žemiau slenkstinės vertės.                                                                                       |
| You can continue printing until replace-<br>ment is required.                          | Papildoma įranga ir eksploatacinės medžiagos" puslapyje 185                                                                                                    |
| The heater is warming up.                                                              | Vienas arba daugiau šildytuvų vis dar šyla iki nustatytos temperatūros.<br>Norėdami pradėti spausdinti šildytuvo temperatūrai esant žemai, paspauskite<br><b>Start</b> , kad būtų rodomas patvirtinimo ekranas, tada paspauskite <b>OK</b> , kad<br>pradėtumėte. |
| The media and print head are contacting.<br>Check whether the print results are clean. | Jei tikrinate spaudinį ir jis purvinas, sustabdykite spausdinimą ir išvalykite sritį<br>aplink spausdinimo galvutę.                                                                                                    |
| Printing can continue.                                                                 | 🖙 "Valymas aplink spausdinimo galvutę" puslapyje 122                                                                                                    |
|                                                                                        | Tuo pačiu metu imkitės priemonių, nurodytų <i>Vadovas internete</i> skyriuje "Trikčių<br>šalinimas ir patarimai", kad smūgiavimas nebesikartotų.                                                                                                    |
| The XXXXX is nearing the end of its service life.                                      | Artėja nurodytų dalių keitimo laikas. Paruoškite naujas dalis.                                                                                                    |
| The media is not attached to the roll core on the auto take-up reel unit.              | Spausdinimo medžiaga netinkamai įdėta į Automatinis popieriaus priėmimo<br>elementas.                                                                                                    |
| Attach the media.                                                                      | Jei taip nutinka spausdinant, paspauskite <b>Pause</b> , kad spausdinimas būtų<br>sustabdytas.                                                                                                    |
|                                                                                        | Pasukite Automatinis popieriaus priėmimo elementas jungiklį "Auto", kad<br>laikinai jį išjungtumėte ("Off"), grąžinkite pradines jo nuostatas ir tada tinkamai<br>įdėkite spausdinimo medžiagą į Automatinis popieriaus priėmimo elementas.                      |
|                                                                                        | 🖙 "Automatinis popieriaus priėmimo elementas naudojimas" puslapyje 81                                                                                                    |
| The roll core is spinning.<br>Remove the media from the media hol-                     | Spausdinimo medžiaga netinkamai pritvirtinta prie automatinio popieriaus padavimo elemento.                                                                                                    |
| der, and then reload the media.                                                        | lšimkite spausdinimo medžiagą ir tinkamai įdėkite ją į popieriaus padavimo<br>elementą.                                                                                                    |
|                                                                                        | ∠𝔅 "Spausdinimo medžiagos įdėjimas" puslapyje 73                                                                                                    |
| The inside of the printer is hot.<br>Lower room temperature.                           | Sumažinkite patalpos temperatūrą, kad ji atitiktų "Techninių duomenų<br>lentelėje" pateiktą temperatūrų diapazoną.                                                                                                    |
|                                                                                        | ය "Techninių duomenų lentelė" puslapyje 219                                                                                                    |

#### Problemų sprendimo priemonė

| Pranešimai                                                                                                    | Ką daryti                                                                                                    |
|----------------------------------------------------------------------------------------------------|----------------------------------------------------------------------------------------------------|
| The media is low.                                                                                                    | Liko nedaug įdėtos spausdinimo medžiagos. Paruoškite naują spausdinimo<br>medžiagą.                                                                                                    |
| The media is not loaded correctly.<br>Raise the media loading lever and remo-<br>ve the media. Then reload the media.                                                                                                    | Spausdinimo medžiaga įdėta netinkamai. Žr. toliau nurodytą informaciją ir<br>tinkamai įdėkite medžiagą.<br>Impausdinimo medžiagos įdėjimas" puslapyje 73                                                                                                    |
| There is a problem with the media or the<br>print results; auto adjust cannot be done.<br>Adjust manually.<br>The scanning device may be malfunctio-<br>ning.<br>Contact Epson Support.<br>Manual adjustment is possible. | <ul> <li>Paspaudus <b>OK</b> klaida panaikinama.</li> <li>Automatiškai ("Auto") vykdant procedūrą "Print Adjustments", jos atlikti neįmanoma naudojant toliau nurodytą spausdinimo medžiagą, nustatymus ir esant toliau nurodytai aplinkai.</li> <li>Nelygaus paviršiaus spausdinimo medžiaga</li> <li>Lengvai pratekanti spausdinimo medžiaga</li> <li>Spausdintuvas naudojamas vietoje, kur jis yra veikiamas tiesioginių saulės spindulių arba kitų aplinkos šviesos šaltinių trikdžių</li> <li>Tokiais atvejais pasirinkite rankinį meniu.</li> <li>Spausdinimo reguliavimas" puslapyje 98</li> <li>Jeigu spausdintuvą veikia aplinkos šviesos šaltiniai, uždenkite spausdintuvą nuo tokių šaltinių ir atlikite funkciją pakartotinai; dabar gali pavykti. Jeigu uždengus spausdintuvą funkcijos įvykdyti nepavyko, pasirinkite rankinį meniu.</li> </ul> |
| [XXXXX] is different from the winding di-<br>rection of the loaded roll media.<br>Set it to match the winding direction of<br>the loaded roll media.                                                                      | Rodomos apvijos specifikacijos, įdedant spausdinimo medžiagą nustatytos<br>dalyje XXXXX.<br>Ar įdedant spausdinimo medžiagą nustatyta <b>Roll Winding Direction</b> atitinka<br>faktines apvijos specifikacijas?<br>Pakelkite spausdinimo medžiagos įstatymo svirtį, kad pašalintumėte problemą.<br>Vėl nuleiskite spausdinimo medžiagos įstatymo svirtį ir vadovaukitės<br>spausdintuvo ekrane pateikiamomis instrukcijomis, kad tinkamai iš naujo<br>nustatytumėte <b>Roll Winding Direction</b> .                                                                                                    |
| Cleaning the Anti-Drying Caps.                                                                                                    | Nuo išdžiūvimo apsaugantys dangteliai purvini ir juos reikia valyti. Vykdydami<br>ekrane pateikiamas instrukcijas patikrinkite ir išvalykite dangtelius, kuriuos<br>reikia valyti.<br>I wuo išdžiūvimo apsaugančių dangtelių valymas" puslapyje 118                                                                                                    |
| Failed to inspect the condition of nozzles.<br>Cannot run "Auto Cleaning".<br>Select cleaning strength manually and<br>run Print Head Cleaning.                                                                           | Spausdintuvas viršijo temperatūrą, kuriai esant užtikrinamos spausdintuvo operacijos. Pakoreguokite kambario temperatūrą, kad vėl galėtumėte naudotis spausdintuvu.                                                                                                    |

## Kai rodomas klaidos pranešimas

| Klaidų pranešimai                                                                                                    | Ką daryti                                                                                                    |
|----------------------------------------------------------------------------------------------------|----------------------------------------------------------------------------------------------------|
| Parts Service Life Ending XXXXXXXX<br>One of the parts in the printer is nearing<br>the end of its service life.<br>Note the code and call for service.                                      | Šiuo pranešimu pranešama, kad laikas pakeisti atsargines spausdintuvo dalis.<br>Kreipkitės į tiekėją arba į "Epson" techninės pagalbos skyrių ir pasakykite<br>techninės priežiūros užsakymo kodą.                                                                                                    |
| Note the code and call for service.                                                                                                    |                                                                                                    |
| Printer error.<br>For details, see your documentation.<br>XXXXXXXX<br>Printer error.<br>Turn the power off and on again.<br>If the problem persists, contact Epson Su-<br>pport.<br>XXXXXXXX | <ul> <li>Klaidų pranešimai, pateikiami toliau nurodytais atvejais.</li> <li>Maitinimo kabelis nėra patikimai prijungtas</li> <li>Įvyksta klaida, kurios negalima pašalinti</li> <li>Kai įvyksta spausdintuvo klaida, spausdintuvas automatiškai nustoja spausdinti.<br/>Išjunkite spausdintuvą, išjunkite maitinimo kabelį iš maitinimo tinklo ir<br/>spausdintuvo kintamosios srovės lizdų bei vėl jį prijunkite. Keletą kartų įjunkite<br/>spausdintuvą.</li> </ul> |
|                                                                                                    | Jei SKE ekrane rodomas tas kreipimosi dėl techninės pagalbos pranešimas,<br>pagalbos kreipkitės į tiekėją arba į "Epson" techninės pagalbos skyrių.<br>Pasakykite, kad kreipimosi dėl techninės pagalbos kodas yra "XXXXXXX".                                                                                                    |

## Trikčių šalinimas

### Negalite spausdinti (nes spausdintuvas neveikia)

### Spausdintuvas neįsijungia

Ar maitinimo kabelis įkištas į elektros lizdą ir į spausdintuvą?

Įsitikinkite, ar maitinimo kabelis yra tvirtai įkištas į spausdintuvą.

#### Ar sugedęs maitinimo lizdas?

Patikrinkite, ar veikia maitinimo lizdas, jjungdami kito elektrinio gaminio maitinimo kabelį.

#### Ar grandinės pertraukiklis išjungtas (OFF)?

Patikrinkite grandinės pertraukiklio jungiklį. Jei jis išjungtas (OFF), įjunkite (ON) ir pabandykite įjungti maitinimą. Jei jis iškart išsijungia (OFF), atjunkite maitinimo laidą ir susisiekite su vietiniu platintoju arba "Epson" pagalbos centru.

### Spausdintuvas neturi ryšio su kompiuteriu

Ar kabelis yra tinkamai prijungtas?

Įsitikinkite, ar spausdintuvo sąsajos kabelis yra tvirtai įkištas į atitinkamus kompiuterio ir spausdintuvo lizdus. Taip pat įsitikinkite, ar kabelis nesulaužytas ir nesulenktas. Jei turite atsarginį kabelį, bandykite prijungti jį.

## Ar sąsajos kabelio specifikacijos atitinka kompiuterio specifikacijas?

Įsitikinkite, ar sąsajos kabelio specifikacija atitinka spausdintuvo ir kompiuterio specifikacijas.

🕼 "Techninių duomenų lentelė" puslapyje 219

#### I Jei naudojate USB šakotuvą, ar jis naudojamas teisingai?

USB specifikacijoje galimos grandinės iki penkių USB šakotuvų. Tačiau rekomenduojame jungti spausdintuvą į pirmąjį šakotuvą, prijungtą tiesiai prie kompiuterio. Priklausomai nuo naudojamo šakotuvo, spausdintuvas gali pradėti nestabiliai veikti. Tokiu atveju USB kabelį junkite tiesiai į kompiuterio USB lizdą.

#### Ar USB šakotuvas tinkamai atpažintas?

Įsitikinkite, ar kompiuteris tinkamai atpažino USB šakotuvą. Jei taip, USB šakotuvą atjunkite nuo kompiuterio, kompiuterį junkite tiesiogiai prie spausdintuvo. Kreipkitės į USB šakotuvo gamintoją informacijos apie USB šakotuvo veikimą.

### Negalite spausdinti tinklo aplinkoje

#### Ar tinklo nuostatos teisingos?

Dėl tinklo nuostatų kreipkitės į tinklo administratorių.

#### USB kabeliu prijunkite spausdintuvą tiesiogiai prie kompiuterio ir bandykite spausdinti.

Jei galite spausdinti per USB, yra problemų su tinklo aplinka. Kreipkitės į sistemos administratorių arba žr. tinklo sistemos vadovą. Jei negalite spausdinti per USB, žr. atitinkamą šio naudotojo vadovo skyrių.

### Įvyko spausdintuvo klaida

- Įsitikinkite, ar spausdintuve įvyko klaida, patikrindami indikatorius ir pranešimus spausdintuvo valdymo skydelyje.
  - ∠ "Valdymo skydelis" puslapyje 21
  - A "Kai rodomas pranešimas" puslapyje 176

### Spausdintuvas skleidžia spausdinimo garsus, bet spausdinimas nevyksta

### Spausdinimo galvutė juda, bet niekas nespausdinama

#### Patikrinkite spausdintuvo veikimą.

Spausdinkite bandomąjį raštą. Bandomuosius raštus galima spausdinti neprijungus spausdintuvo prie kompiuterio, taip galima patikrinti spausdintuvo veikimą ir būseną.

∠ ¬ "Purkštuko tikrinimo šablono spausdinimas" puslapyje 143

Norėdami gauti informacijos apie tai, ką daryti, jei raštas išspausdintas netinkamai, žr. tolimesnį skyrių.

# Bandomasis šablonas atspausdintas neteisingai

#### Atlikite galvutės valymą.

Purkštukai gali būti užsikimšę. Atlikę galvutės valymą, dar kartą išspausdinkite bandomąjį raštą.

∠𝔅 "Print Head Cleaning" puslapyje 144

#### Ar spausdintuvas buvo ilgą laiką paliktas nenaudojamas?

Jeigu ilgą laiką nenaudojote spausdintuvo, purkštukai galėjo išdžiūti ir užsikimšti. Kokių veiksmų reikia imtis, kai spausdintuvas buvo ilgą laiką nenaudojamas

∠ ? ",Pastabos dėl nenaudojamo spausdintuvo" puslapyje 35

### Spaudiniai ne tokie, kokių tikėjotės

Spausdinimo kokybė prasta, netolygi, spaudiniai per šviesūs ar per tamsūs, aiškiai matomas grūdėtumas arba skiriasi atspalvis

#### Ar spausdinimo galvutės purkštukai užsikimšę?

Jei purkštukai užsikimšę, kai kurie iš jų neišpurškia rašalo ir spausdinimo kokybė pablogėja. Pamėginkite spausdinti bandomąjį raštą.

∠ "Purkštuko tikrinimo šablono spausdinimas" puslapyje 143

#### Atlikite procedūrą "Print Adjustments".

Tarp spausdinimo galvutės ir spausdinimo medžiagos yra nedidelis tarpas, taigi skirtingų spalvų rašalo nusileidimo vietos gali pasislinkti dėl toliau nurodytų priežasčių.

- Spausdinimo galvutės judėjimo krypties (iš dešinės į kairę arba iš kairės į dešinę) skirtumas
- Temperatūra ir drėgmė
- Spausdinimo galvutės judesio inercijos jėga

Dėl rašalo nusileidimo vietos pasislinkimo spaudiniuose gali būti aiškiai matomas grūdėtumas arba spaudinys gali būti išsiliejęs.

Be to, dėl didelių tiekimo apimties neatitikimų atsiranda juostų (horizontalių juostų, atspalvio nevienodumas arba linijos).

Rašalo nusileidimo vietų neatitikimus ir tiekiamą spausdinimo medžiagos kiekį galite sureguliuoti atlikdami procedūrą "Print Adjustments". Dalyje "Media Settings" atlikite procedūrą **Print Adjustments** — **Automatic Adjustment**, kad sureguliuotumėte pagal naudojamą spausdinimo medžiagą.

☐ "Spausdinimo reguliavimas" puslapyje 98

#### Ar naudojate originalią "Epson" rašalo kasetę?

Kuriant šį spausdintuvą numatyta, kad bus naudojamos "Epson" rašalo kasetės. Jei naudosite ne "Epson" rašalo kasetes, spaudiniai gali būti neryškūs arba išspausdinto vaizdo spalvos gali pakisti, nes likusio rašalo kiekis nebus tinkamai nustatomas. Naudokite tinkamas rašalo kasetes.
#### Ar naudojate seną rašalo kasetę?

Naudojant seną rašalo kasetę, spausdinimo kokybė pablogėja. Pakeiskite seną rašalo kasetę nauja. Visą kasetėje esantį rašalą sunaudokite iki pakuotėje išspausdintos datos arba per šešis mėnesius nuo pakuotės atidarymo (datos, kuri yra ankstesnė).

#### Ar šildytuvų temperatūra yra tinkama?

Jei spausdinimo rezultatai išsilieję arba sutepti, matosi rašalo dėmių, padidinkite temperatūrą. Tačiau atkreipkite dėmesį, kad per daug padidinus temperatūrą spausdinimo medžiaga gali susitraukti, susigarbanoti arba būti sugadinta.

Be to, gali prireikti šiek tiek laiko, kol šildytuvai pasieks norimą temperatūrą, jei aplinkos temperatūra žema. Taip pat reikiamą temperatūrą pasiekę šildytuvai gali neduoti norimų rezultatų, jei spausdinimo medžiaga bus per šalta. Prieš naudodami spausdinimo medžiagą, leiskite jai įšilti iki kambario temperatūros.

# Ar spausdinimo medžiagos nustatymai teisingi?

Įsitikinkite, ar programinės įrangos RIP arba spausdintuvo spausdinimo medžiagos nustatymai atitinka faktiškai naudojamą medžiagą.

# Ar lyginote spausdinimo rezultatą su vaizdu ekrane?

Kadangi monitoriai ir spausdintuvai spalvas išgauna skirtingai, spausdintos spalvos ne visada idealiai atitiks spalvas ekrane.

# Ar spausdinant buvo atidarytas spausdintuvo dangtis?

Spausdinant atidarius dangčius, spausdinimo galvutė bus staiga sustabdyta, dėl to spalvos atrodys netolygios. Kol vyksta spausdinimas, neatidarykite dangčių.

# Ar valdymo skydelio ekrane rodomas pranešimas Ink is low.?

Jei liko mažai rašalo, spausdinimo kokybė gali pablogėti. Rekomenduojame pakeisti rašalo kasetę nauja. Jei pakeitę rašalo kasetę pastebėjote spalvų skirtumą, pabandykite kelis kartus atlikti galvutės valymą.

#### Supurtykite rašalo kasetes.

Rašalo kasetėse gali atsirasti nuosėdų (komponentai nusėda skysčio apačioje). Išimkite rašalo kasetes ir jas pakratykite.

∠ 27 "Reguliarus rašalo kasečių kratymas" puslapyje 139

### Spaudinys netinkamai išdėstytas spausdinimo medžiagoje

# Ar spausdinimo medžiaga įdėta tinkamai ir ar paraštės teisingos?

Jei spausdinimo medžiaga įdėta netinkamai, spaudinys gali būti necentruojamas arba duomenų dalis nebus išspausdinta. Be to, turėtumėte patikrinti, ar sąrankos meniu pasirinktos tinkamos nustatymų **Side Margin** ir **Print Start Position** parinktys.

∠ Spausdinimo medžiagos įdėjimas" puslapyje 73

Ameniu "General Settings"" puslapyje 158

#### Ar spausdinimo medžiaga kreiva?

Jei spausdinimo medžiaga įdėta netinkamai, ji gali būti tiekiama kreiva ir spausdinimo padėtis gali pasislinkti. Atsižvelkite į toliau nurodytą informaciją ir tinkamai įdėkite medžiagą.

- Išimdami spausdinimo medžiagą, viena ranka laikykite ją per vidurį ir traukite tiesiai.
- Pritvirtindami spausdinimo medžiagos galą prie ritinėlio šerdies, ištraukite centrinę spausdinimo medžiagos dalį tiesiai žemyn, kad ją pritvirtintumėte.

Spausdinimo medžiagos įdėjimas" puslapyje 73

∠ Automatinis popieriaus priėmimo elementas naudojimas" puslapyje 81

#### Ar spausdinimo medžiaga pakankamai plati, kad būtų galima išspausdinti duomenis?

Nors spausdinimas įprastai nutraukiamas, jei spausdinamas vaizdas yra platesnis už spausdinimo medžiagą, duomenys bus spausdinami už spausdinimo medžiagos kraštų, jei nustatyta sąrankos meniu nustatymo **Width Detection** parinktis **Off**. Sąrankos meniu pasirinkite nustatymo **Width Detection** parinktį **On**.

∠ General Settings"" puslapyje 158

## Vertikalios linijos yra nesulygiuotos

#### Ar spausdinimo medžiaga banguota?

Tam tikromis sąlygomis (dėl drėgmės ir temperatūros) tam tikra į spausdintuvą įdėta spausdinimo medžiaga gali susibanguoti. Atsiradus bangų, valdymo skydelyje paspauskite mygtuką ५, kad spausdinimo medžiaga būtų tiekiama ir nebūtų spausdinama ant paveikto ploto. Rekomenduojame sumažinti temperatūrą ir drėgnį, kad nesiformuotų bangos.

#### Ar tinkamas spausdinimo galvutės išlygiavimas?

Jei spausdinimo galvutė netinkamai išlygiuota, linijos ir tarpai taip pat gali būti nesulygiuoti. Kai vertikalios linijos yra nesulygiuotos, spausdinimo medžiagos nustatymuose pasirinkite **Print Adjustments** — **Print Head Alignment**, kad sulygiuotumėte spausdinimo galvutes, kurios spausdinant tampa nesulygiuotos.

Print Head Alignment" puslapyje 99

### Suteptas spaudinys

#### Ar švarios spausdinimo galvutės?

Jei spausdinimo galvutės nešvarios, spausdinant prie spaudinio gali prilipti nešvarumų. Patikrinkite, ar prie spausdinimo galvučių nėra prilipusių nešvarumų, ir, jei reikia, nuvalykite.

∠ Z "Valymas aplink spausdinimo galvutę" puslapyje 122

Jei nuvalius nešvarumų vis tiek yra, gali būti, kad nusidėvėjo galvutės. Žr. *Vadovas internete* skyrių "Trikčių šalinimas ir patarimai" ir imkitės priemonių nusidėvėjimui pašalinti.

Nustačius **Actions after Media Scuffing** lengviau aptinkama, kada atsiranda nusidėvėjimas, todėl galite nedelsiant imtis priemonių.

∠ Meniu "General Settings" puslapyje 158

## Spausdinimo medžiaga

### Spausdinimo medžiagos strigtys

#### Ar spausdinimo medžiaga susigarankščiavusi, išsilenkusi, raukšlėta arba banguota?

Nupjaukite ir pašalinkite susigarankščiavusią, išsilenkusią, raukšlėtą arba banguotą dalį.

∠ 27 "Spausdinimo medžiagos pjovimas" puslapyje 93

#### Ar spausdinimo medžiaga buvo įdėta prieš pat spausdinimą.

Prispaudimo ritinėliai gali sulenkti spausdinimo medžiagą spausdintuvo kairėje arba spausdinimo medžiaga taip pat gali tapti banguota arba susigarankščiavusia.

#### Ar spausdinimo medžiaga per stora arba per plona?

- Patikrinkite spausdinimo medžiagos techninius duomenis, norėdami nustatyti, ar ją galima naudoti spausdintuve.
   "Palaikoma spausdinimo medžiaga" puslapyje 191
- Dėl informacijos kaip konfigūruoti spausdintuvo nustatymus, kai naudojama RIP programinė įranga, kreipkitės į RIP gamintoją.

#### Ar nustatyta per didelė "Paper Suction" vertė?

Spausdinimo medžiagos nustatymuose sumažinkite "Paper Suction" (jėgos, kuria spausdinimo medžiaga siurbiama jos kelyje) vertę.

Spausdinimo medžiagos nustatymo elementas" puslapyje 168

### Įstrigusios spausdinimo medžiagos išėmimas

Atlikite toliau nurodytus žingsnius, norėdami išimti įstrigusią spausdinimo medžiagą.

#### Problemų sprendimo priemonė

### 🕂 Perspėjimas:

Elkitės atsargiai, kad atidarydami arba uždarydami priekinį dangtį, neprisispaustumėte rankų arba pirštų. Nepaisant šių atsargumo priemonių, galima susižeisti.

1

Ištraukite fiksavimo svirtis kairėje ir dešinėje pusėse į išorę, kad atidarytumėte priekinį dangtį.

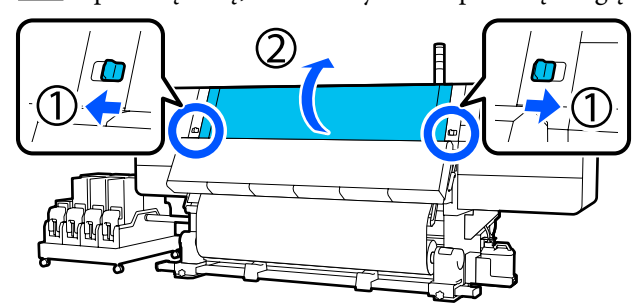

2 Iš abiejų pusių laikydami spausdinimo medžiagos kraštinės plokštelės auseles, perstumkite plokštelę link abiejų spausdinimo plokštės kraštų.

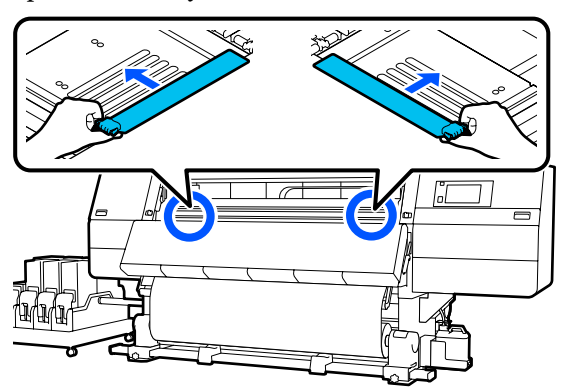

3

Jei spausdinimo galvutė yra virš spausdinimo medžiagos, pastumkite ją nuo strigties.

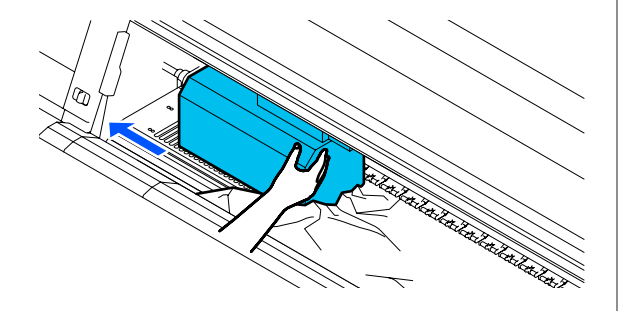

#### 🚺 Svarbi informacija:

Spausdintuvo galvutę patraukite, tik prieš tai patraukę į šonus spausdinimo medžiagos kraštines plokšteles. Dėl sąlyčio su deformuotomis spausdinimo medžiagos kraštinėmis plokštelėmis gali būti sugadinta spausdinimo galvutė.

- Λ
- Pakelkite spausdinimo medžiagos įdėjimo svirtį.

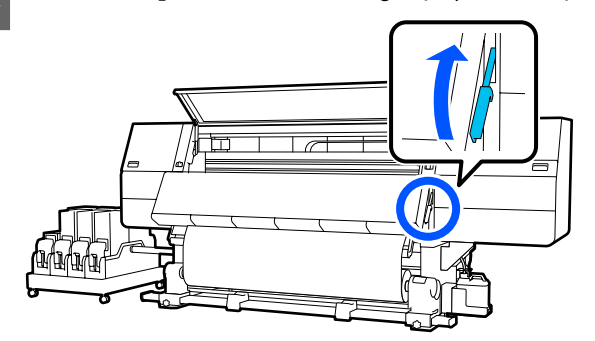

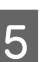

Ties plokšte žirklėmis nukirpkite įplėštas ar susiraukšlėjusias dalis.

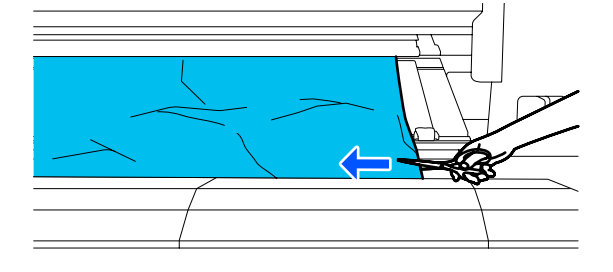

Jei įplėštų ar susiraukšlėjusių dalių yra toli plokštėje, ištraukite spausdinimo medžiagą ir jas nukirpkite.

6

Išjunkite ("Off") automatinio popieriaus priėmimo elemento jungiklį "Auto".

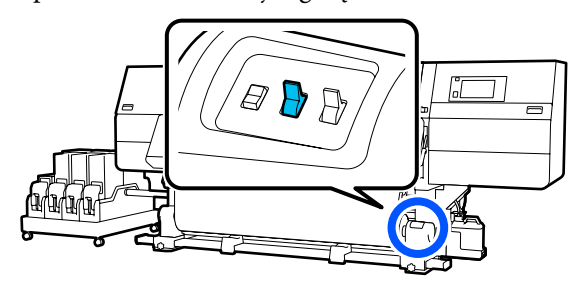

#### Problemų sprendimo priemonė

Paimkite atpjautą spausdinimo medžiagą valdydami jungiklį "Manual", atsižvelgdami į tai, kaip suvyniota spausdinimo medžiaga.

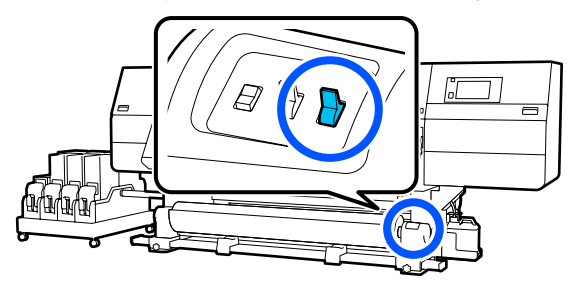

8 Pereikite prie užpakalinės pusės ir paimkite spausdinimo medžiagą naudodami eigos jungiklį, atsižvelgdami į tai, kaip suvyniota spausdinimo medžiaga.

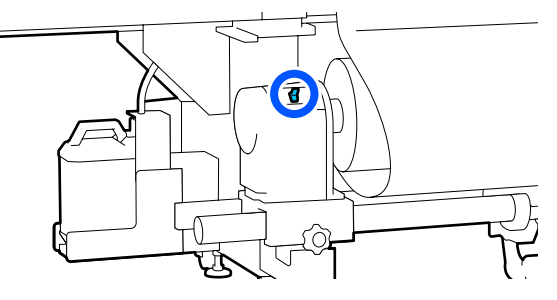

9

Pereikite į priekinę pusę, patikrinkite plokštę ir, jei lieka kokių nors spausdinimo medžiagos atplaišų ir t. t., jas pašalinkite.

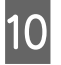

Nuleiskite spausdinimo medžiagos įdėjimo svirtį.

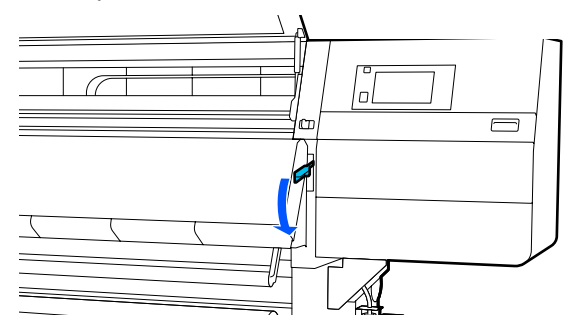

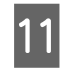

Uždarykite priekinį dangtį, o tada įstumkite kairiąją ir dešiniąją fiksavimo svirtis į vidų.

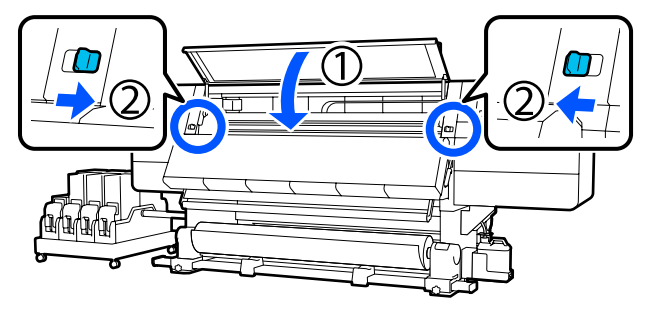

Tada vykdydami ekrane pateikiamas instrukcijas patikrinkite spausdinimo galvutę ir, jei ji purvina, ją išvalykite.

"Valymas aplink spausdinimo galvutę" puslapyje 122

### Kita

## Šildytuvas automatiškai išsijungia

Jei tam tikrą laiką spausdinimo užduočių negaunama ir neįvyksta klaidų, šildytuvas išsijungia. Laiką, per kurį šildytuvai automatiškai persijungia į "Off", galima pasirinkti sąrankos meniu naudojant parinktį Heater Off Timer.
 Meniu "General Settings"" puslapyje 158

Šildytuvas vėl paleidžiamas iš naujo nusiuntus spausdinimo užduotį arba paspaudus **Preheat Start**.

## Valdymo skydelio ekranas nuolat išsijungia

#### Ar spausdintuvas veikia miego režimu?

Kai per laiką, nustatytą sąrankos meniu esančiame Sleep Timer, neatliekama jokia spausdintuvo operacija, spausdintuvas pereina į miego režimą. Laiką iki perėjimo į miego režimą galima pakeisti meniu "General Settings".

#### A "Meniu "General Settings"" puslapyje 158

Miego režimas išjungiamas tik gavus spausdinimo užduotį, naudojant spausdinimo medžiagos dėjimo svirtį arba atlikus kitą operaciją, susijusią su spausdintuvo technine įranga.

## Pamiršto slaptažodžio ir tinklo sąrankos apsauga

Susisiekite su savo prekybos atstovu arba "Epson" techninės priežiūros skyriumi.

## Spausdintuvo viduje matoma raudona šviesa

#### Tai nėra triktis.

Raudoną šviesą skleidžia lemputė spausdintuvo viduje.

# Priedas

Naujausios informacijos žr. "Epson" interneto svetainėje (2021 m. vasario mėn. informacija).

# Papildoma įranga ir eksploatacinės medžiagos

## Rašalo kasetės

| Spausdintuvo<br>modelis  | Gaminys                    | Dalies numeris                            |       |
|--------------------------|----------------------------|-------------------------------------------|-------|
| SC-F10000H<br>SC-F10060H | Rašalo kasetės (10 000 ml) | High Density Black (Inten-<br>syvi juoda) | T43H1 |
|                          |                            | Cyan (Žydra)                              | T43H2 |
|                          |                            | Magenta (Purpurinė)                       | T43H3 |
|                          |                            | Yellow (Geltona)                          | T43H4 |
|                          |                            | Light Cyan (Šviesiai žydra)               | T43H5 |
|                          |                            | Light Magenta (Šviesiai<br>purpurinė)     | T43H6 |
|                          |                            | Fluorescent Yellow                        | T43H7 |
|                          |                            | Fluorescent Pink                          | T43H8 |
|                          | Rašalo kasetės (3000 ml)   | High Density Black (Inten-<br>syvi juoda) | T43B1 |
|                          |                            | Cyan (Žydra)                              | T43B2 |
|                          |                            | Magenta (Purpurinė)                       | T43B3 |
|                          |                            | Yellow (Geltona)                          | T43B4 |
|                          |                            | Light Cyan (Šviesiai žydra)               | T43B5 |
|                          |                            | Light Magenta (Šviesiai<br>purpurinė)     | T43B6 |
|                          |                            | Fluorescent Yellow                        | T43B7 |
|                          |                            | Fluorescent Pink                          | T43B8 |

| Spausdintuvo<br>modelis | Gaminys                    |                                           | Dalies numeris |
|-------------------------|----------------------------|-------------------------------------------|----------------|
| SC-F10030H              | Rašalo kasetės (10 000 ml) | High Density Black (Inten-<br>syvi juoda) | T43G1          |
|                         |                            | Cyan (Žydra)                              | T43G2          |
|                         |                            | Magenta (Purpurinė)                       | T43G3          |
|                         |                            | Yellow (Geltona)                          | T43G4          |
|                         |                            | Light Cyan (Šviesiai žydra)               | T43G5          |
|                         |                            | Light Magenta (Šviesiai<br>purpurinė)     | T43G6          |
|                         |                            | Fluorescent Yellow                        | T43G7          |
|                         |                            | Fluorescent Pink                          | T43G8          |
|                         | Rašalo kasetės (3000 ml)   | High Density Black (Inten-<br>syvi juoda) | T43A1          |
|                         |                            | Cyan (Žydra)                              | T43A2          |
|                         |                            | Magenta (Purpurinė)                       | T43A3          |
|                         |                            | Yellow (Geltona)                          | T43A4          |
|                         |                            | Light Cyan (Šviesiai žydra)               | T43A5          |
|                         |                            | Light Magenta (Šviesiai<br>purpurinė)     | T43A6          |
|                         |                            | Fluorescent Yellow                        | T43A7          |
|                         |                            | Fluorescent Pink                          | T43A8          |

| Spausdintuvo<br>modelis | Gaminys                                    | Dalies numeris                            |       |
|-------------------------|--------------------------------------------|-------------------------------------------|-------|
| SC-F10070H              | Rašalo kasetės<br>(10 000 ml) <sup>*</sup> | High Density Black (Inten-<br>syvi juoda) | T43M1 |
|                         |                                            | Cyan (Žydra)                              | T43M2 |
|                         |                                            | Magenta (Purpurinė)                       | T43M3 |
|                         |                                            | Yellow (Geltona)                          | T43M4 |
|                         |                                            | Light Cyan (Šviesiai žydra)               | T43M5 |
|                         | -                                          | Light Magenta (Šviesiai<br>purpurinė)     | T43M6 |
|                         |                                            | Fluorescent Yellow                        | T43M7 |
|                         |                                            | Fluorescent Pink                          | T43M8 |
|                         | Rašalo kasetės (3000 ml)                   | High Density Black (Inten-<br>syvi juoda) | T43F1 |
|                         |                                            | Cyan (Žydra)                              | T43F2 |
|                         |                                            | Magenta (Purpurinė)                       | T43F3 |
|                         |                                            | Yellow (Geltona)                          | T43F4 |
|                         |                                            | Light Cyan (Šviesiai žydra)               | T43F5 |
|                         |                                            | Light Magenta (Šviesiai<br>purpurinė)     | T43F6 |
|                         |                                            | Fluorescent Yellow                        | T43F7 |
|                         |                                            | Fluorescent Pink                          | T43F8 |

| Spausdintuvo<br>modelis | Gaminys                    |                                           | Dalies numeris |
|-------------------------|----------------------------|-------------------------------------------|----------------|
| SC-F10080H              | Rašalo kasetės (10 000 ml) | High Density Black (Inten-<br>syvi juoda) | T43K1          |
|                         |                            | Cyan (Žydra)                              | T43K2          |
|                         |                            | Magenta (Purpurinė)                       | T43K3          |
|                         |                            | Yellow (Geltona)                          | T43K4          |
|                         |                            | Light Cyan (Šviesiai žydra)               | T43K5          |
|                         |                            | Light Magenta (Šviesiai<br>purpurinė)     | T43K6          |
|                         |                            | Fluorescent Yellow                        | T43K7          |
|                         |                            | Fluorescent Pink                          | T43K8          |
|                         | Rašalo kasetės (3000 ml)   | High Density Black (Inten-<br>syvi juoda) | T43D1          |
|                         |                            | Cyan (Žydra)                              | T43D2          |
|                         |                            | Magenta (Purpurinė)                       | T43D3          |
|                         |                            | Yellow (Geltona)                          | T43D4          |
|                         |                            | Light Cyan (Šviesiai žydra)               | T43D5          |
|                         |                            | Light Magenta (Šviesiai<br>purpurinė)     | T43D6          |
|                         |                            | Fluorescent Yellow                        | T43D7          |
|                         |                            | Fluorescent Pink                          | T43D8          |
| SC-F10000<br>SC-F10060  | Rašalo kasetės (10 000 ml) | High Density Black (Inten-<br>syvi juoda) | T43H1          |
|                         |                            | Cyan (Žydra)                              | T43H2          |
|                         |                            | Magenta (Purpurinė)                       | T43H3          |
|                         |                            | Yellow (Geltona)                          | T43H4          |
|                         | Rašalo kasetės (3000 ml)   | High Density Black (Inten-<br>syvi juoda) | T43B1          |
|                         |                            | Cyan (Žydra)                              | T43B2          |
|                         |                            | Magenta (Purpurinė)                       | T43B3          |
|                         |                            | Yellow (Geltona)                          | T43B4          |

| Spausdintuvo<br>modelis | Gaminys                                    |                                           | Dalies numeris |
|-------------------------|--------------------------------------------|-------------------------------------------|----------------|
| SC-F10030               | Rašalo kasetės (10 000 ml)                 | High Density Black (Inten-<br>syvi juoda) | T43G1          |
|                         |                                            | Cyan (Žydra)                              | T43G2          |
|                         |                                            | Magenta (Purpurinė)                       | T43G3          |
|                         |                                            | Yellow (Geltona)                          | T43G4          |
|                         | Rašalo kasetės (3000 ml)                   | High Density Black (Inten-<br>syvi juoda) | T43A1          |
|                         |                                            | Cyan (Žydra)                              | T43A2          |
|                         |                                            | Magenta (Purpurinė)                       | T43A3          |
|                         |                                            | Yellow (Geltona)                          | T43A4          |
| SC-F10070               | Rašalo kasetės<br>(10 000 ml) <sup>*</sup> | High Density Black (Inten-<br>syvi juoda) | T43M1          |
|                         |                                            | Cyan (Žydra)                              | T43M2          |
|                         |                                            | Magenta (Purpurinė)                       | T43M3          |
|                         |                                            | Yellow (Geltona)                          | T43M4          |
|                         | Rašalo kasetės (3000 ml)                   | High Density Black (Inten-<br>syvi juoda) | T43F1          |
|                         |                                            | Cyan (Žydra)                              | T43F2          |
|                         |                                            | Magenta (Purpurinė)                       | T43F3          |
|                         |                                            | Yellow (Geltona)                          | T43F4          |
| SC-F10080               | Rašalo kasetės (10 000 ml)                 | High Density Black (Inten-<br>syvi juoda) | T43K1          |
|                         |                                            | Cyan (Žydra)                              | T43K2          |
|                         |                                            | Magenta (Purpurinė)                       | T43K3          |
|                         |                                            | Yellow (Geltona)                          | T43K4          |
|                         | Rašalo kasetės (3000 ml)                   | High Density Black (Inten-<br>syvi juoda) | T43D1          |
|                         |                                            | Cyan (Žydra)                              | T43D2          |
|                         |                                            | Magenta (Purpurinė)                       | T43D3          |
|                         |                                            | Yellow (Geltona)                          | T43D4          |

\* Pasiekiama ne visuose regionuose.

"Epson" rekomenduoja naudoti originalias "Epson" rašalo kasetes. "Epson" negali garantuoti neoriginalaus rašalo kokybės ar patikimumo. Naudodami neoriginalų rašalą galite sugadinti spausdintuvą (tokiam gedimui netaikoma "Epson" garantija). Kai kuriais atvejais neoriginalus rašalas gali lemti padriką spausdinimą.

Informacija apie neoriginalaus rašalo kiekį gali būti nerodoma, o neoriginalaus rašalo naudojimo informacija įrašoma ir gali būti panaudota techninės apžiūros metu.

## Kita

| Gaminys                                                                                                   | Dalies numeris | Paaiškinimas                                                                                                    |  |  |
|----------------------------------------------------------------------------------------------------|----------------|----------------------------------------------------------------------------------------------------|--|--|
| Cleaning Kit (Valymo rinkinys)<br>(išskyrus SC-F10080H / SC-F10080)                                       | C13S210103     | Toliau minimi eksploataciniai elementai yra įtraukiami į<br>vieno techninės priežiūros rinkinį.                                        |  |  |
| Cleaning Kit (Valymo rinkinys)<br>(skirta SC-F10080H / SC-F10080)                                         | C13S210104     | <ul> <li>Valymo skystis (1 vnt.)</li> <li>Puodelis (1 vnt.)</li> <li>Pirštinės (16 vnt.)</li> <li>Valymo lazdelės (50 vnt.)</li> </ul> |  |  |
| Wiper Roll (Valytuvo ritinėlis)<br>(išskyrus SC-F10080H / SC-F10080)                                      | C13S210065     | Toks pats, kaip ir "Wiper Roll (Valytuvo ritinėlis)", pateikia-<br>mas su spausdintuvu.                                                |  |  |
| Wiper Roll (Valytuvo ritinėlis)<br>(skirta SC-F10080H / SC-F10080)                                        | C13S210066     |                                                                                                    |  |  |
| Waste Ink Bottle (Panaudoto raša-<br>lo indas)<br>(išskyrus SC-F10080H / SC-F10080)                       | C13S210071     | Toks pats, kaip ir Waste Ink Bottle (Panaudoto rašalo in das), pateikiamas su spausdintuvu.                                            |  |  |
| Waste Ink Bottle (Panaudoto raša-<br>lo indas)<br>(skirta SC-F10080H / SC-F10080)                         | C13S210072     |                                                                                                    |  |  |
| Take Up Media Holder (Popieriaus<br>priėmimo laikiklis) <sup>*</sup><br>(išskyrus SC-F10080H / SC-F10080) | C12C933881     | Toks pats, kaip ir šio spausdintuvo automatinio popie-<br>riaus priėmimo elemento spausdinimo medžiagos laik<br>lis.                   |  |  |
| Take Up Media Holder (Popieriaus<br>priėmimo laikiklis)<br>(skirta SC-F10080H / SC-F10080)                | C12C933891     |                                                                                                    |  |  |
| Take In Media Holder (Popieriaus<br>padavimo laikiklis) <sup>*</sup><br>(išskyrus SC-F10080H / SC-F10080) | C12C933901     | Toks pats, kaip ir šio spausdintuvo popieriaus padavimo<br>elemento spausdinimo medžiagos laikiklis.                                   |  |  |
| Take In Media Holder (Popieriaus<br>padavimo laikiklis)<br>(skirta SC-F10080H / SC-F10080)                | C12C933911     |                                                                                                    |  |  |
| Media Cleaner Brush (Spausdini-<br>mo medžiagos valytuvo šepetėlis) <sup>*</sup>                          | C12C936031     | Toks pats, kaip ir "Media Cleaner Brush (Spausdinimo me-<br>džiagos valytuvo šepetėlis)", pateikiamas su spausdintu-<br>vu.            |  |  |
| Presser Roller Spacer (Prispaudi-<br>mo ritinėlio skėtiklis) <sup>*</sup>                                 | C12C936041     | Toks pats, kaip ir "Presser Roller Spacer (Prispaudimo riti-<br>nėlio skėtiklis)", pateikiamas su spausdintuvu.                        |  |  |

\* Dėl turimo kiekio teiraukitės savo "Epson" pardavimo atstovo.

# Palaikoma spausdinimo medžiaga

Ši spausdinimo medžiaga gali būti naudojama su spausdintuvu.

Naudojamos spausdinimo medžiagos tipas ir kokybė lemia spausdinimo kokybę. Mechaniškai pasirinkite pagal užduočiai tinkančią spausdinimo medžiagą. Norėdami gauti informacijos apie naudojimą, žr. dokumentus, pateiktus su spausdinimo medžiaga, arba kreipkitės į gamintoją. Prieš pirkdami didelius kiekius spausdinimo medžiagos, išbandykite spausdinti ant mažesnio medžiagos pavyzdžio ir patikrinkite rezultatus.

## 🕂 Perspėjimas:

Kadangi spausdinimo medžiaga yra sunki, ją nešti turėtų keli asmenys.

Spausdinimo medžiagai, kurios svoris viršija 40 kg (88,18 svar.), rekomenduojame naudoti keltuvą.

### 🚺 Svarbi informacija:

Nenaudokite susiraukšlėjusios, nutrintos, suplėšytos ar nešvarios spausdinimo medžiagos.

#### Ritinėlio spausdinimo medžiaga

| Ritinėlio šerdies<br>dydis        | 2 arba 3 coliai                                               |
|-----------------------------------|---------------------------------------------------------------|
| Ritinėlio išorinis<br>skersmuo    | lki 250 mm (9,84 col.).                                       |
| Spausdinimo me-<br>džiagos plotis | Nuo 300 iki 1950 mm (nuo 11,81<br>iki 76,77 col.) (76 coliai) |
| Spausdinimo me-<br>džiagos storis | Nuo 0,04 mm iki 1,00 mm<br>(nuo 0,001 iki 0,03 col.)          |
| Ritinėlio svoris                  | Maksimalus — 60 kg (132 svar.)*                               |

 Keltuvų, kurie gali būti naudojami kraunant daugiau nei 40 kg (88,18 svar.) sveriančią spausdinimo medžiagą, specifikacijos pateiktos toliau.

Šakės ir stalo storis: mažiau nei 28 mm (1,10 col.).

• Šakės paviršius ir stalas gali būti nuleisti apie 190 mm

(7,48 col.) atstumu nuo grindų.

# Spausdintuvo perkėlimas ir gabenimas

Šiame skyriuje aprašoma, kaip perkelti ir gabenti spausdintuvą.

## Spausdintuvo perkėlimas

Šiame skyriuje aiškinama, kaip perkelti spausdintuvą į kitą vietą tame pačiame aukšte. Norėdami gauti informacijos apie spausdintuvo perkėlimą į kitą aukštą arba pastatą, žr. toliau.

#### ∠ Gabenimas" puslapyje 201

#### Ko reikės

Perkeldami spausdintuvą naudokite toliau nurodytus kartu su spausdintuvu tiekiamus daiktus. Prieš pradėdami darbą juos pasiruoškite ir turėkite netoliese.

 Veržliaraktis Juo sukite reguliatorių veržles.

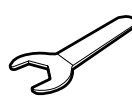

Šešiakampis raktas
 Juo pritvirtinkite spausdinimo galvutę.

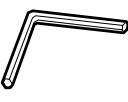

Spausdintuvas sunkus, taigi jį perkelti turi 5 žmonės.

## 🕂 Perspėjimas:

Perkeliamo gaminio nekreipkite daugiau nei 10 laipsnių į priekį arba atgal. Nepaisant šios atsargumo priemonės, spausdintuvas gali apvirsti ir sukelti nelaimingą atsitikimą.

#### 🚺 Svarbi informacija:

- Spausdintuvą į kitą vietą galima perkelti per ne didesnius kaip 5 mm (0,19 col.) iškilimus ir ne didesnius kaip 30 mm (1,18 col.) tarpus. Prieš pradėdami patikrinkite trajektorijos, kuria spausdintuvas judės, iškilimus ir tarpus.
- Pasirūpinkite, kad spausdintuvas būtų perkeliamas toliau nurodytomis sąlygomis.
  - Neatjunkite rašalo tiekimo įrenginio nuo spausdintuvo.
  - □ Neatjunkite tvirtinimo laido.
  - □ Neišimkite rašalo kasečių.

### Pasiruošimas

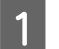

Įsitikinkite, ar spausdintuvas išjungtas.

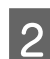

Išimkite Panaudoto rašalo indas.

∠ Panaudoto rašalo indas keitimas" puslapyje 133

Atjunkite maitinimo ir visus kitus laidus.

Nuo spaustuvų nuimkite spaustuvuose laikomus laidus.

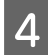

3

Atidarykite dešinės pusės priežiūros dangtį.

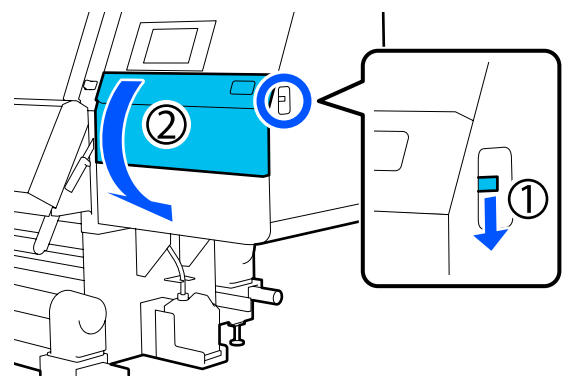

5

Atlaisvinkite 3 varžtus ir išsukite juos bei spausdinimo galvutės inkarus A ir B, kaip pavaizduota iliustracijose.

Jei varžtus (1) ir (2) sunku atlaisvinti ranka, tai atlikite šešiakampiu raktu.

Ištraukite varžtą (3) tokį, koks yra.

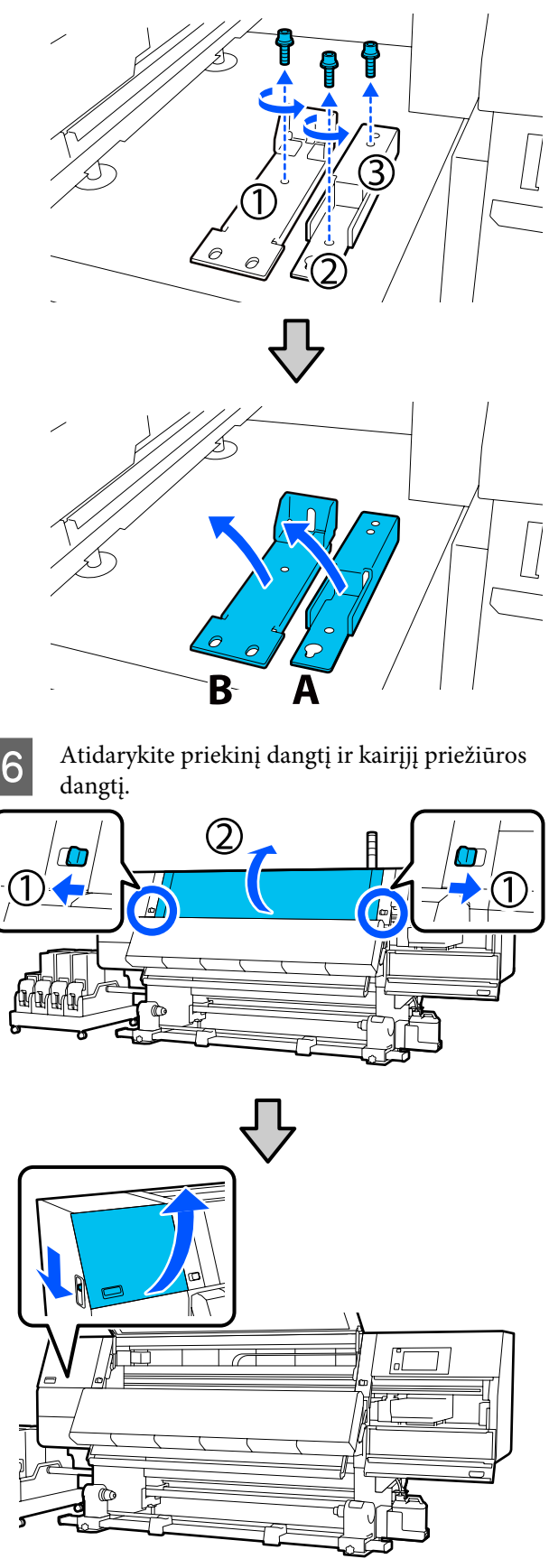

9

7 Maždaug iki pusės išsukite iliustracijoje parodytą varžtą, esantį priekiniame dangtyje. Jei varžtą sunku atlaisvinti ranka, tai atlikite šešiakampiu raktu.

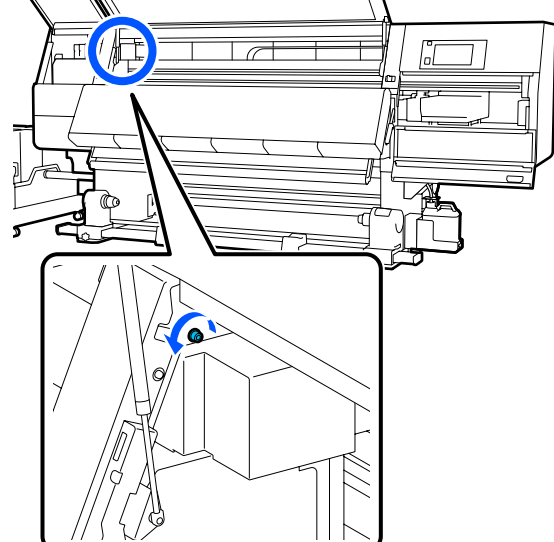

8 Pakabinkite inkarą A ant varžto, kaip parodyta iliustracijoje.

Įkiškite varžtą pro inkaro angą, kad jį užkabintumėte. Tai darydami patikrinkite, ar varžtas užkabintas už viršutinės dalies angos.

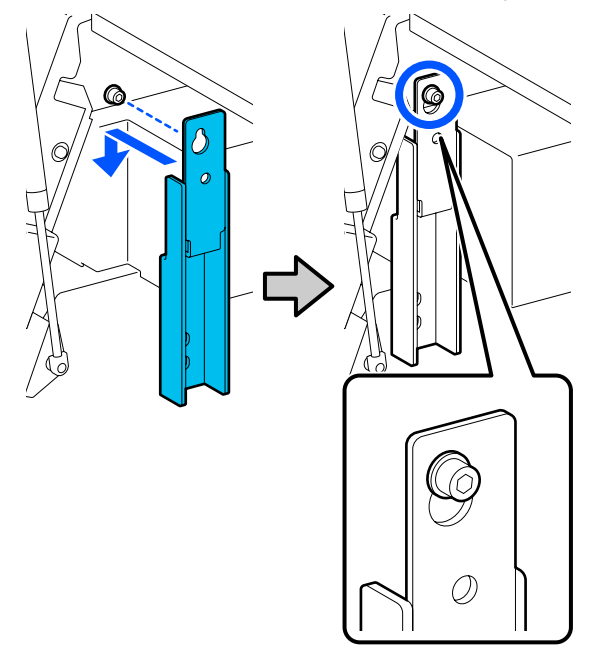

Lengvai priveržkite varžtą.

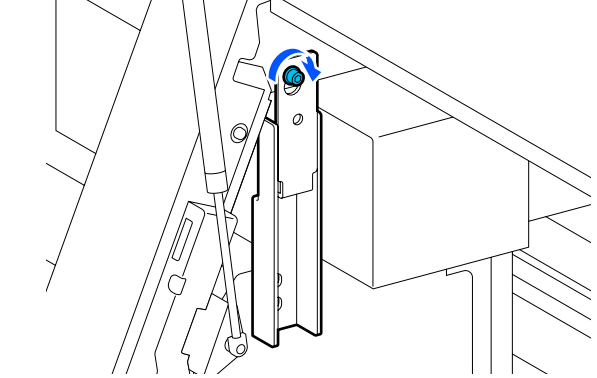

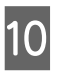

Įsukite varžtus, išsuktus atliekant 5 žingsnį, į 2 angas apatinėje inkaro dalyje ir lengvai juos priveržkite.

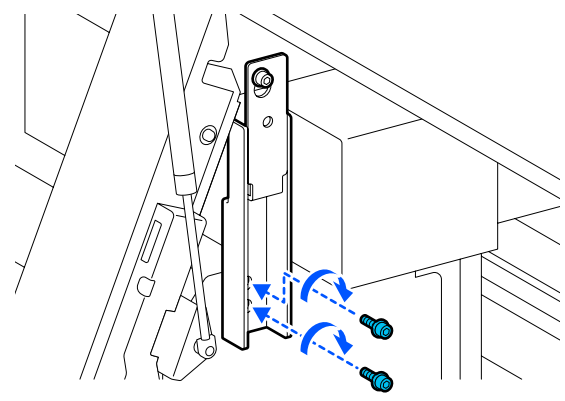

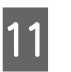

Šešiakampiu raktu gerai priveržkite varžtus iliustracijoje parodyta tvarka.

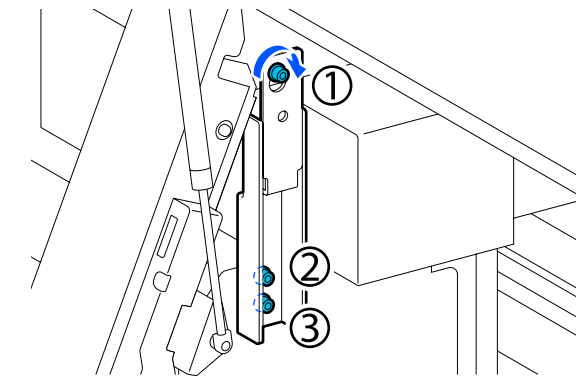

12 Atlaisvinkite ir išsukite 2 varžtus, esančius priežiūros dangčio viduje, kaip pavaizduota iliustracijoje.

Jei varžtą sunku atlaisvinti ranka, tai atlikite šešiakampiu raktu.

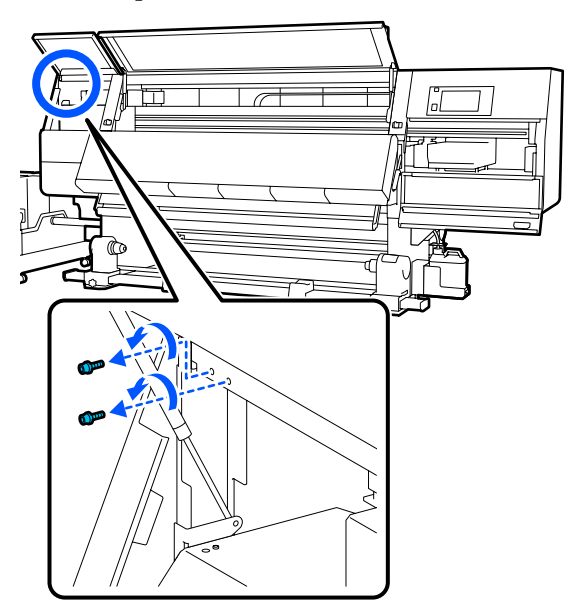

13 Sulygiuokite spausdintuvo ir inkaro B varžtų angas iliustracijoje parodyta kryptimi.

Tai darydami inkarą pridėkite jo nepakreipdami. Kai jis bus tinkamoje padėtyje, stačiakampio formos angos, esančios inkaro apačioje, priekinėje pusėje pasirodo anga.

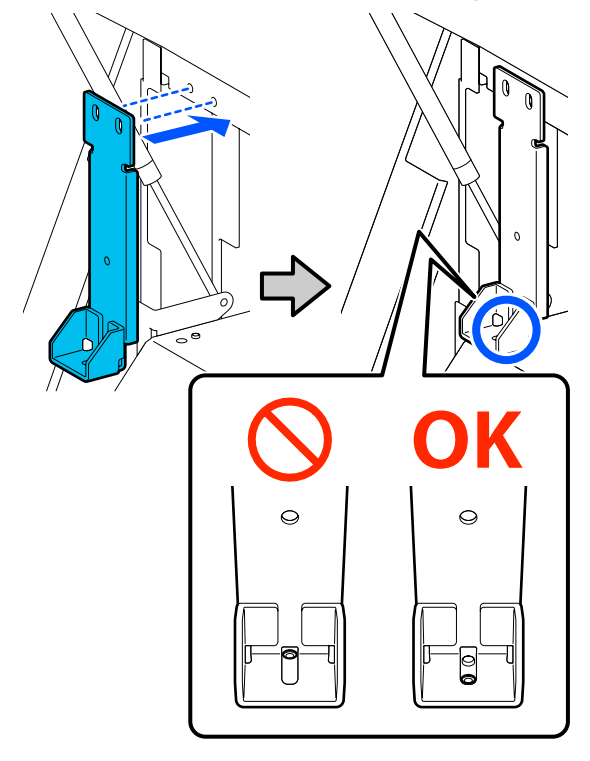

14

Įsukite varžtą, išsuktą atliekant 5 žingsnį, į angą apatinėje inkaro dalyje ir lengvai jį priveržkite.

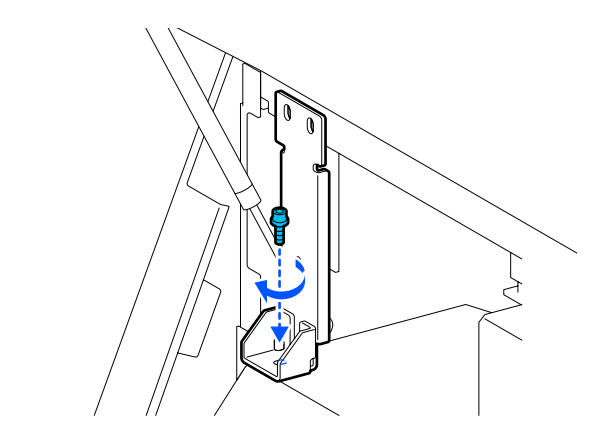

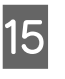

Įsukite varžtus, išsuktus atliekant 12 žingsnį, į 2 varžtų angas viršutinėje inkaro dalyje ir lengvai juos priveržkite.

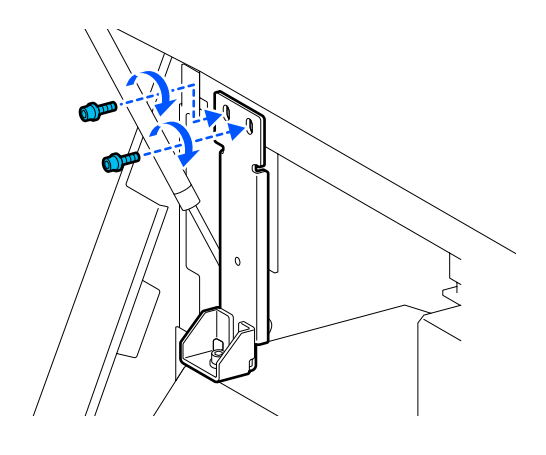

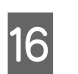

Šešiakampiu raktu gerai priveržkite varžtus iliustracijoje parodyta tvarka.

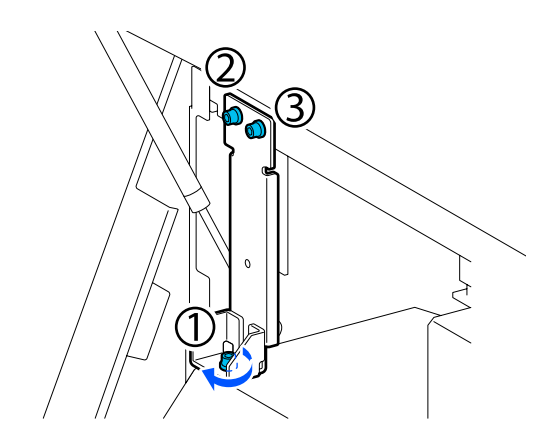

| 17 | U  |
|----|----|
|    | ka |
|    |    |

Uždarykite visus dangčius, tada įstumkite kairiąją ir dešiniąją priekinio dangčio fiksavimo svirtis į vidų.

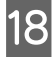

19

Išimkite spausdinimo medžiagą iš popieriaus padavimo elemento ir automatinio popieriaus priėmimo elemento.

"Priėmimo ritinėlio išėmimas" puslapyje 92

Kairiojoje pusėje pakelkite centrinį reguliatorių, kad jis būtų aukščiau už ratuką.

- (1) Pasukite viršutinę veržlę pagal laikrodžio rodyklę, kad ji judėtų žemyn.
- (2) Sukite apatinę veržlę prieš laikrodžio rodyklę, kol reguliatorius bus aukščiau už ratuką.

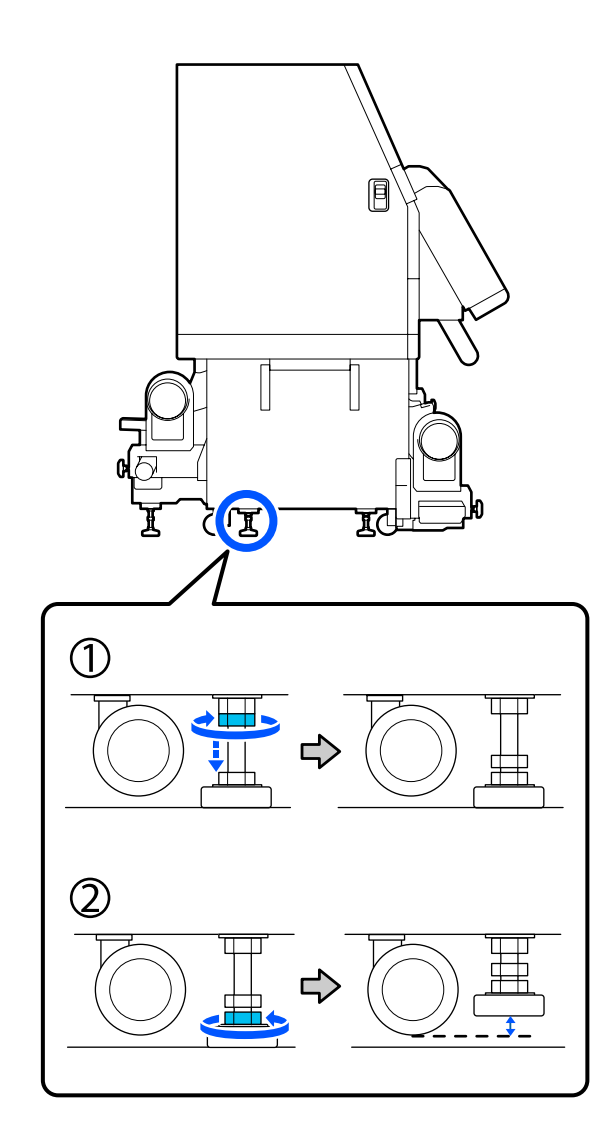

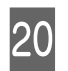

Kairiojoje pusėje pakelkite priekinį ir galinį reguliatorius, kad jie būtų aukščiau už ratukus.

- Pasukite viršutinę veržlę pagal laikrodžio rodyklę, kad ji judėtų žemyn.
- (2) Sukite apatinę veržlę prieš laikrodžio rodyklę, kol ratukas palies grindis.
- (3) Toliau sukite ją prieš laikrodžio rodyklę, kol reguliatorius bus aukščiau už ratuką.

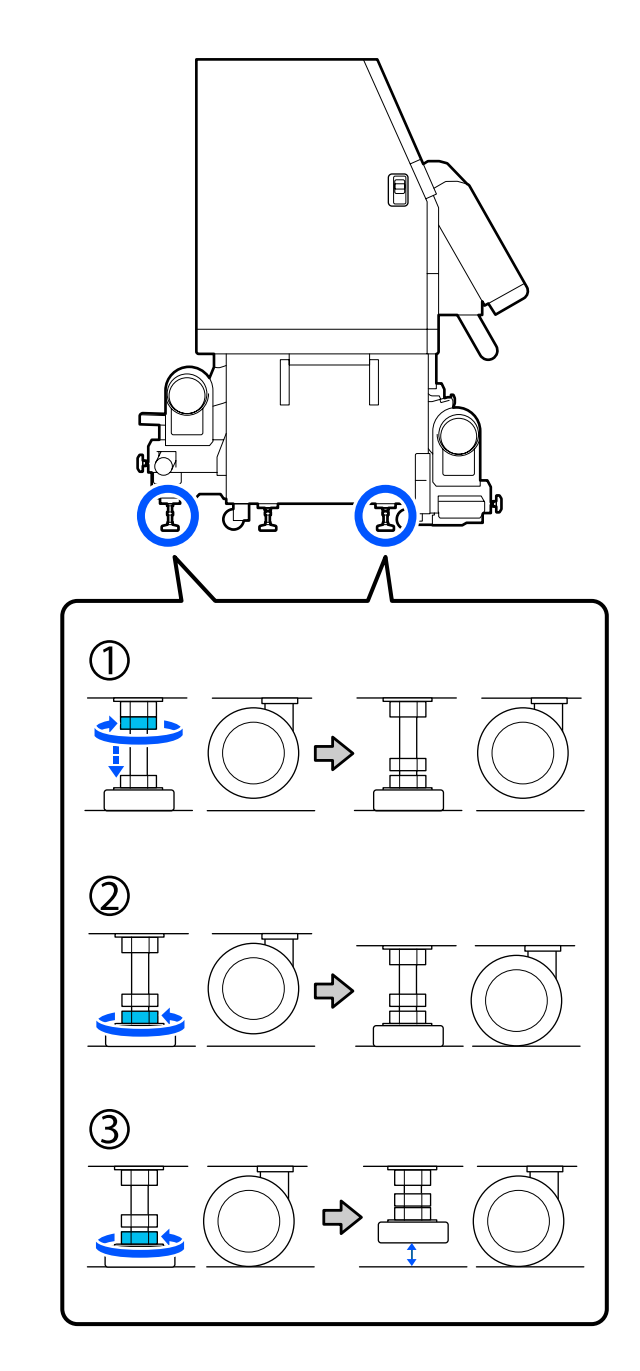

Metalinės plokštelės po reguliatoriais naudojamos spausdintuvui įrengti jį perkėlus, taigi jų neišmeskite.

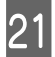

Pakartodami 19 ir 20 žingsnius dešiniojoje pusėje pakelkite reguliatorius, kad jie būtų aukščiau už ratukus.

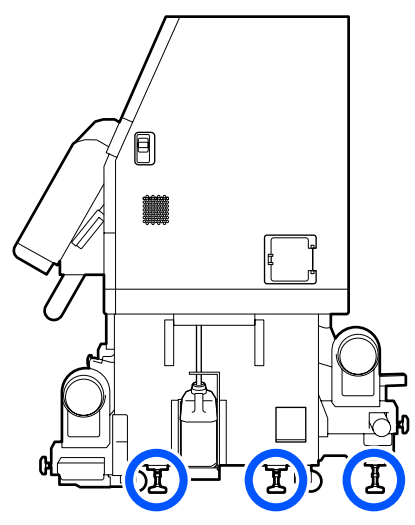

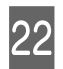

Atleiskite rašalo tiekimo įrenginio ratukų fiksatorius.

Atleiskite visus fiksatorius — 4 naudojant "SC-F10000 Series" ir 6 naudojant "SC-F10000H Series".

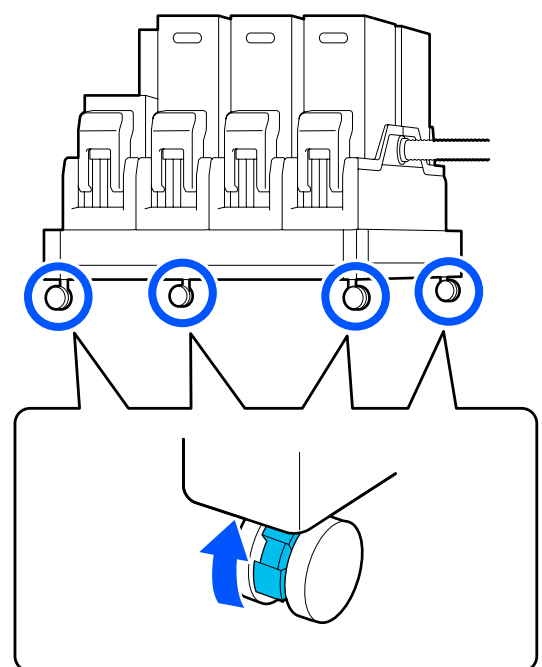

## Perkėlimas

Įrangą turi perkelti 5 žmonės: 4 spausdintuvą ir 1 rašalo tiekimo įrenginį. Be to, stumtu reikia taip, kad spausdintuvas pirmiausia judėtų ta kryptimi, į kurią yra nukreiptas.

### Svarbi informacija:

Norėdami lygiomis patalpos grindimis trumpą atstumą perkelti spausdintuvą, naudokite tik spausdintuvo ratukus. Jų negalima naudoti norint gabenti.

### Įrengimas perkėlus

Perkėlę spausdintuvą ir norėdami jį paruošti naudoti, atlikite toliau nurodytus veiksmus.

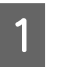

Patikrinkite, ar vieta tinkama spausdintuvui įrengti.

Pastabos dėl naudojimo ir laikymo nenaudojant" puslapyje 34

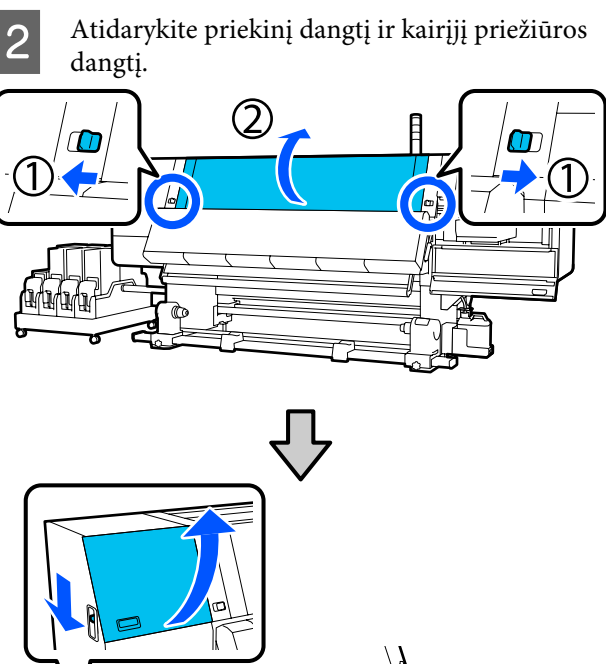

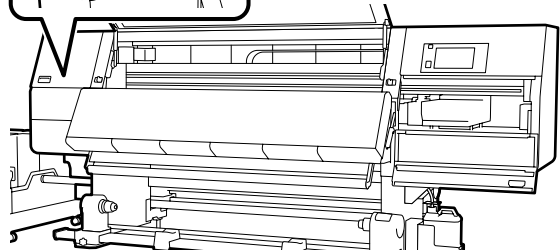

Šešiakampiu raktu atlaisvinkite 3 varžtus iš inkaro B, tada juos išsukite ir nuimkite inkarą B.

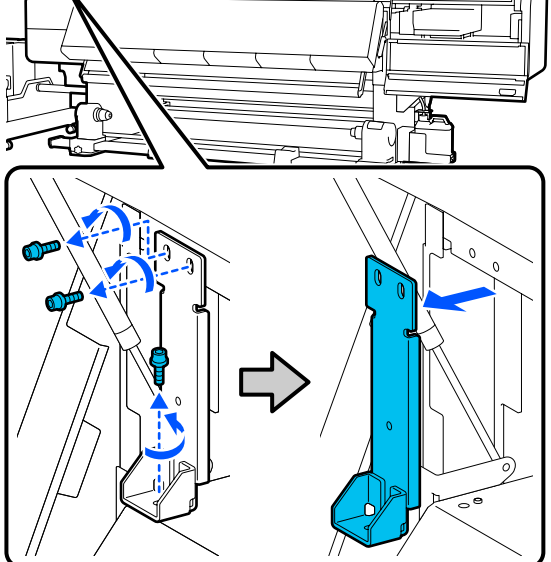

4 Isukite 2 viršutinius varžtus į jų angas ir šešiakampiu raktu gerai juos priveržkite.

Jei jie priveržti laisvai, jie gali trukdyti uždaryti priežiūros dangtį. Gerai juos priveržkite.

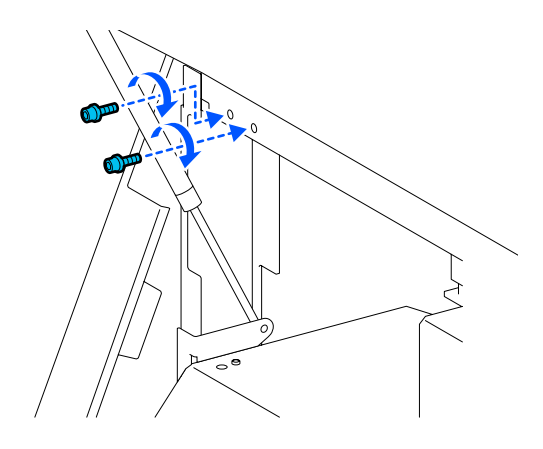

Šešiakampiu raktu atlaisvinkite ir išsukite 2 apatinius varžtus iš inkaro A.

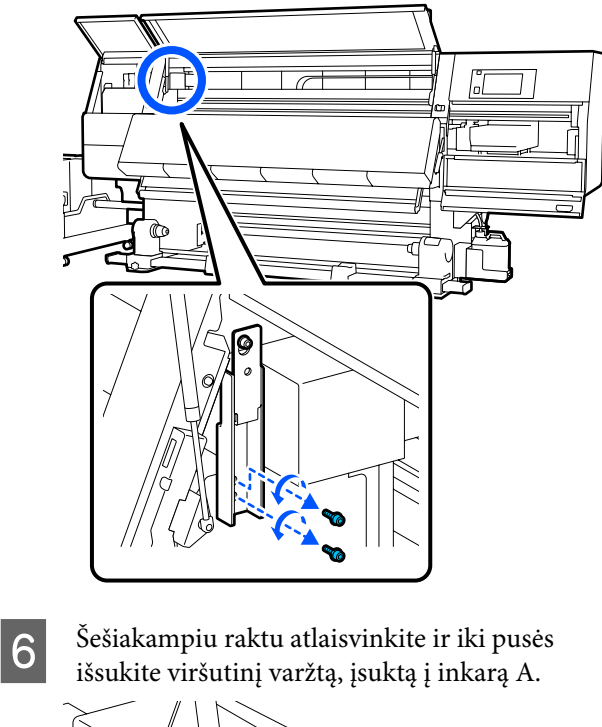

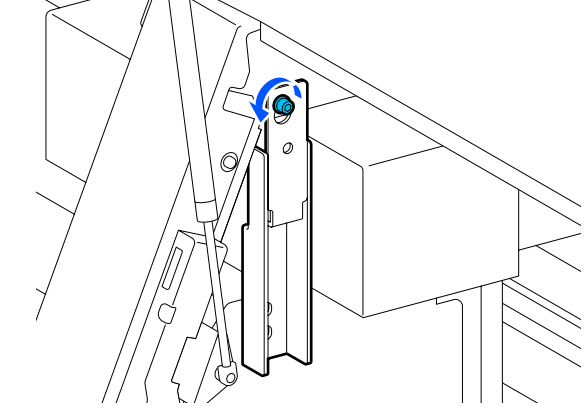

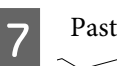

Pastumkite inkarą A aukštyn ir nuimkite jį.

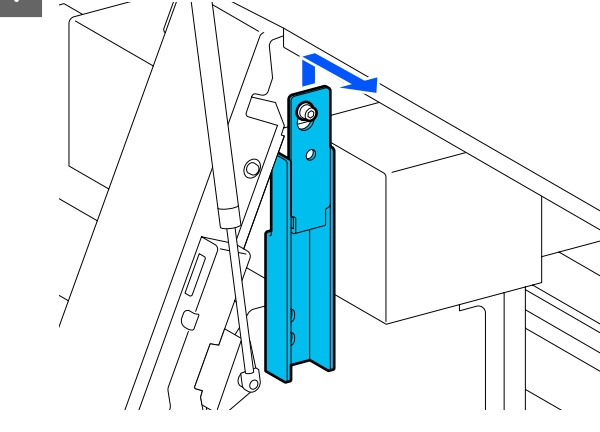

11

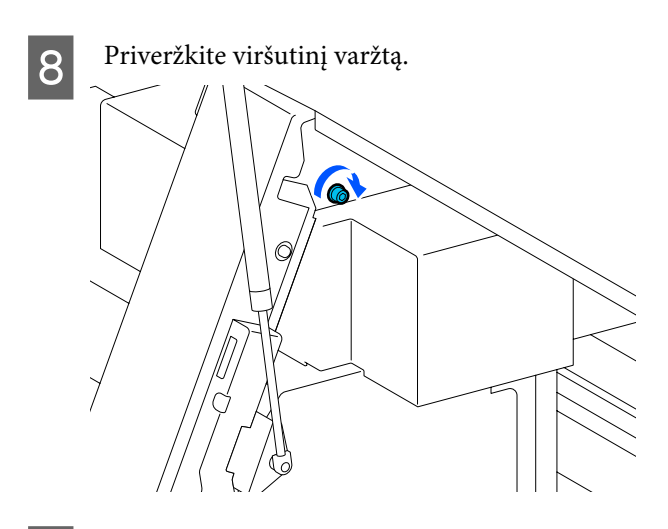

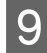

Atidarykite dešinės pusės priežiūros dangtį.

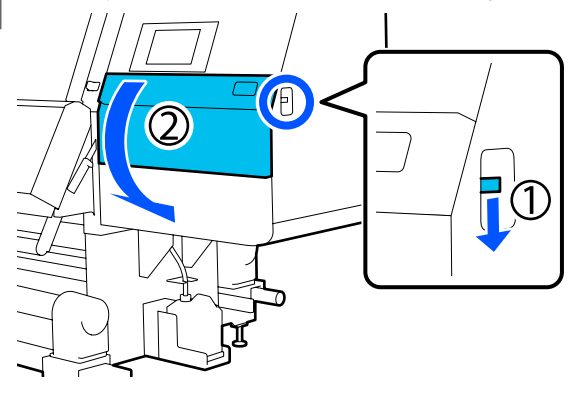

Sulygiuokite inkarų A ir B su spausdintuvo 10 varžtų angomis, kaip pavaizduota iliustracijoje.

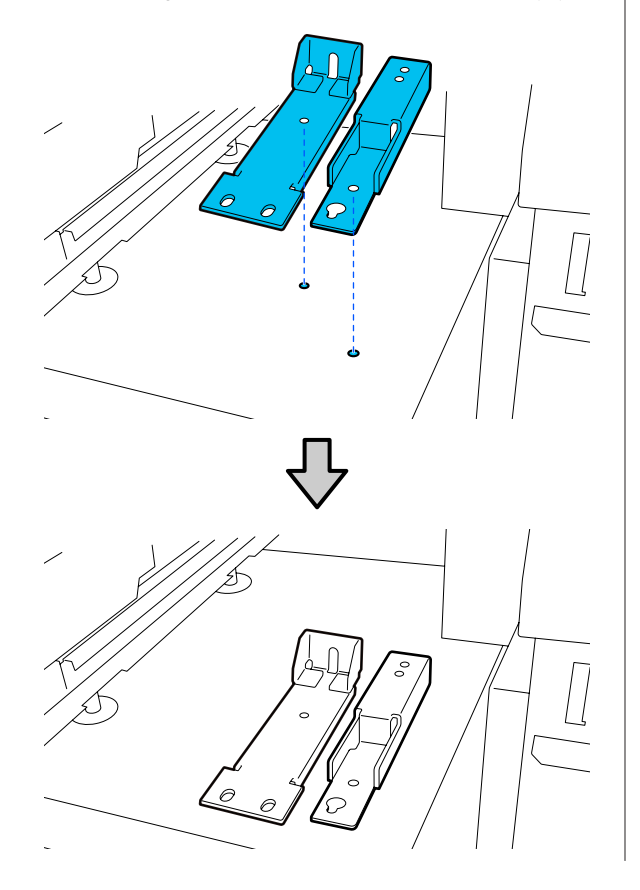

Varžtais, išsuktais atliekant 3 ir 5 žingsnius ir įkiškite 2 iš jų į varžtų angas (1) ir (2) bei priveržkite, ir 1 iš jų įkiškite į angą (3).

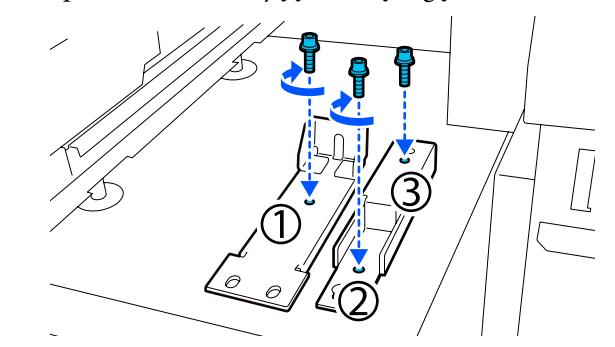

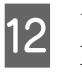

Uždarykite visus dangčius, tada įstumkite kairiąją ir dešiniąją priekinio dangčio fiksavimo svirtis į vidų.

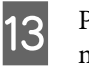

Po 6 spausdintuvo reguliatoriais padėkite metalines plokšteles.

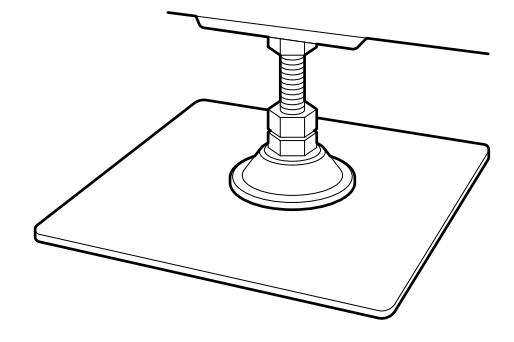

| 4 |  |
|---|--|
|   |  |

Dešiniojoje pusėje pakelkite priekinį ir galinį spausdintuvo reguliatorius, kad ratukai pakiltų.

- (1) Sukite apatinę veržlę pagal laikrodžio rodyklę, kol reguliatorius palies grindis.
- (2) Toliau sukite jį pagal laikrodžio rodyklę, kol ratukas pakils.

15

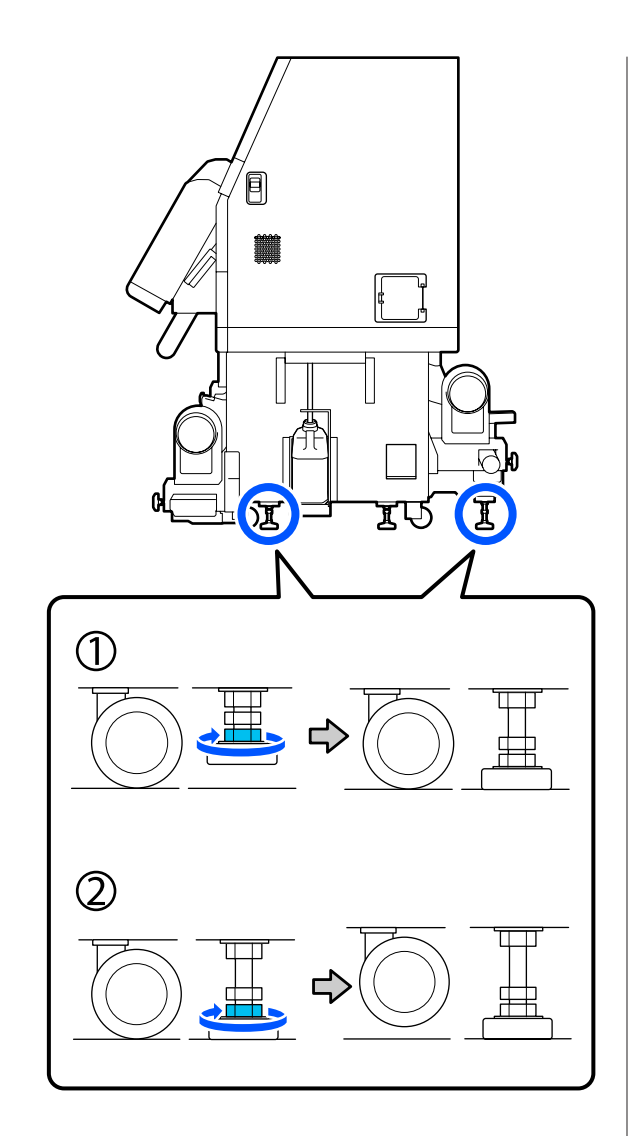

Sureguliuokite reguliatorius taip, kad spausdintuvas stovėtų lygiai.

spausdintuvas stovėtų lygiai. Sukite apatinę reguliatoriaus veržlę, kol

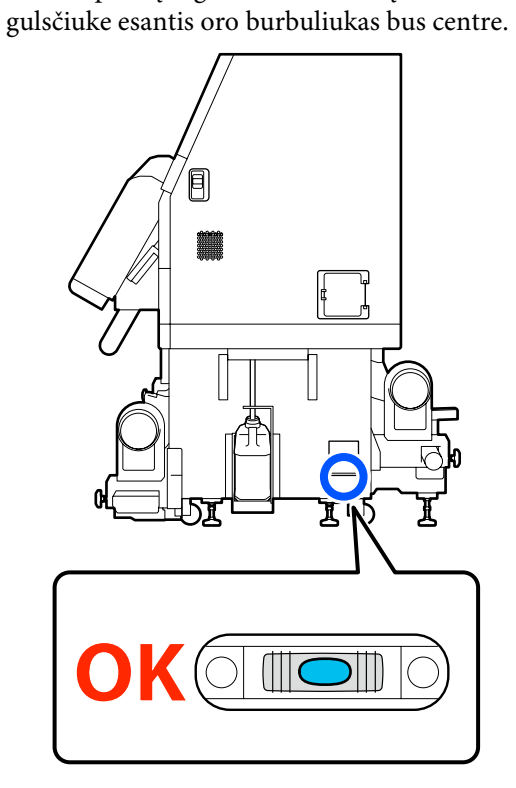

#### Jei oro burbuliukas pereina į galinę pusę

Priekinio reguliatoriaus veržlę sukite pagal laikrodžio rodyklę.

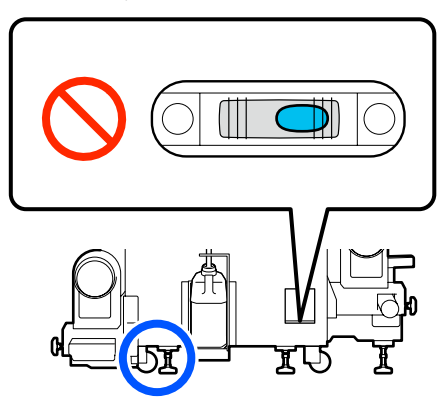

#### Jei oro burbuliukas pereina į priekinę pusę

Galinio reguliatoriaus veržlę sukite pagal laikrodžio rodyklę.

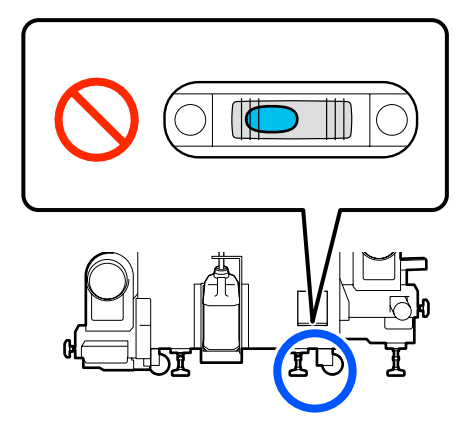

16

Dešiniojoje pusėje nuleiskite vidurinį reguliatorių, kad jis paliestų grindis.

Sukite apatinę veržlę pagal laikrodžio rodyklę, kol reguliatorius palies grindis.

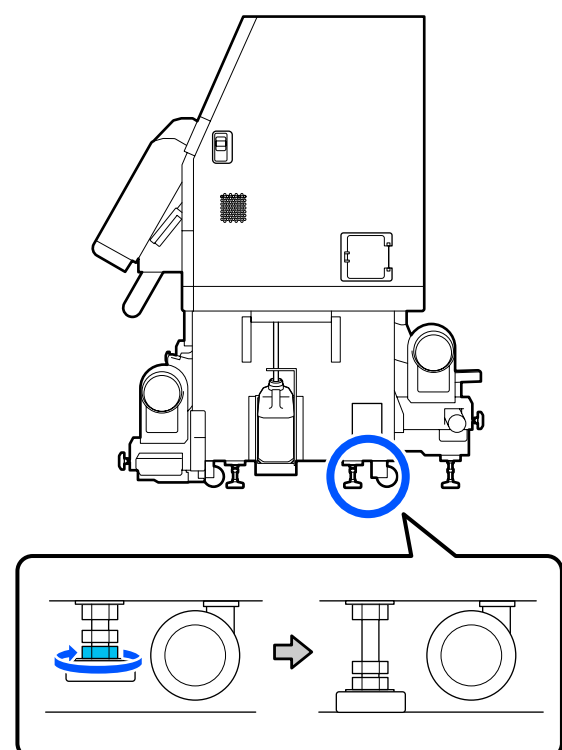

17

18

Pakartokite 14 žingsnį, kad pakeltumėte kairiosios pusės ratukus.

Pakartokite 16 žingsnį, kad pakeltumėte vidurinį kairiosios pusės reguliatorių.

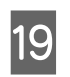

Sukite visų 6 reguliatorių viršutinę veržlę pagal laikrodžio rodyklę, kol jis pasieks viršutinę dalį ir sustos.

Kai jis pasieks viršutinę dalį, gerai priverždami jį užfiksuokite.

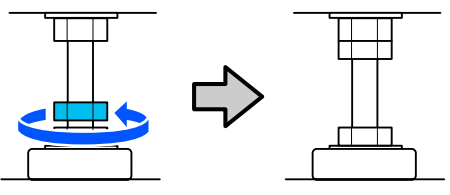

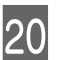

Užfiksuokite rašalo tiekimo įrenginio ratukus.

Užfiksuokite visus ratukus — 4 naudojant "SC-F10000 Series" ir 6 naudojant "SC-F10000H Series".

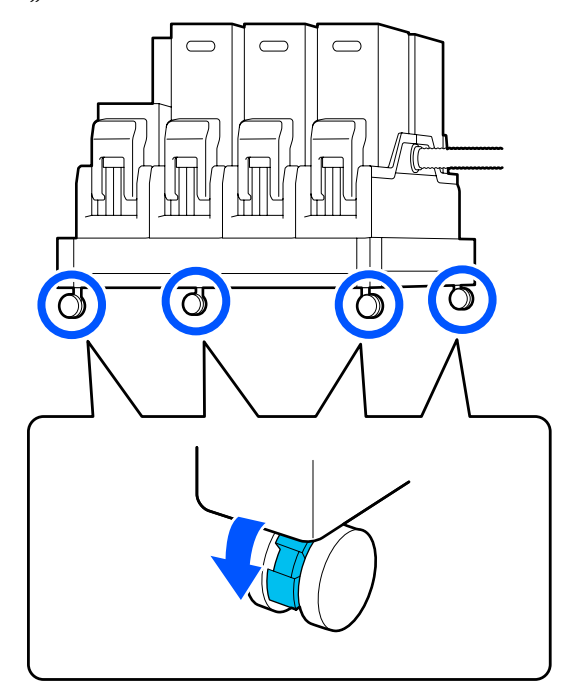

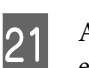

Atlikite automatinio popieriaus priėmimo elemento lygiagrečius reguliavimus.

∠ Automatinio popieriaus priėmimo elemento lygiagretūs reguliavimai" puslapyje 203

22

Prijunkite visus laidus, prijunkite maitinimo kabelio kištuką prie maitinimo lizdo ir įjunkite maitinimą.

Laidus, kurie buvo spaustuvuose, vėl įstatykite į spaustuvus.

Į atitinkamus spaustuvus būtinai įstatykite USB ir LAN laidus.

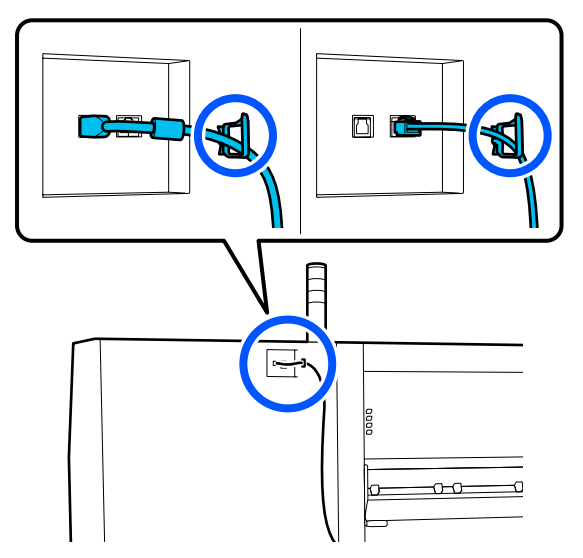

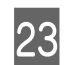

Norėdami patikrinti, ar purkštukai neužsikimšę, įjunkite purkštukų patikrinimą.

∠ Purkštuko tikrinimo šablono spausdinimas" puslapyje 143

24 Sąrankos meniu atlikite procedūrą **Print** Adjustments ir patikrinkite spausdinimo kokybę.

∠ Spausdinimo reguliavimas" puslapyje 98

## Gabenimas

Prieš gabendami spausdintuvą, kreipkitės į savo prekybos atstovą arba "Epson" palaikymo skyrių.

∠ ״ "Kur kreiptis pagalbos" puslapyje 223

# Kaip naudoti prispaudimo ritinėlių skėtiklius

Jei spausdinimo medžiagos gale atsiranda raukšlių, naudojant skėtiklius, kad ritinėlis nespaustų spausdinimo medžiagos galo, raukšlių gali sumažėti. Skėtiklius prie prispaudimo ritinėlių sumontuokite atlikdami toliau aprašytą procedūrą.

## Kaip sumontuoti skėtiklius

```
Patikrinkite, ant kurių prispaudimo ritinėlių reikia sumontuoti skėtiklius.
```

Skėtikliai montuojami iš viso 4 padėtyse, po 2 ant kairiojo ir dešiniojo prispaudimo ritinėlių, prispaudžiančių spausdinimo medžiagos galus. Apžiūrėkite kairįjį ir dešinįjį spausdinimo medžiagos galus ir įsitikinkite, kad prispaudimo ritinėliai ją spaudžia.

Iliustracijoje pateiktas pavyzdys, kaip prispaudimo ritinėliai spaudžia spausdinimo medžiagos dešinįjį galą. Jei spausdinimo medžiagos kraštas yra padėtyje A, skėtiklius sumontuokite ant prispaudimo ritinėlių 1 ir 2. Jei spausdinimo medžiagos kraštas yra padėtyje B, skėtiklius sumontuokite ant prispaudimo ritinėlių 2 ir 3.

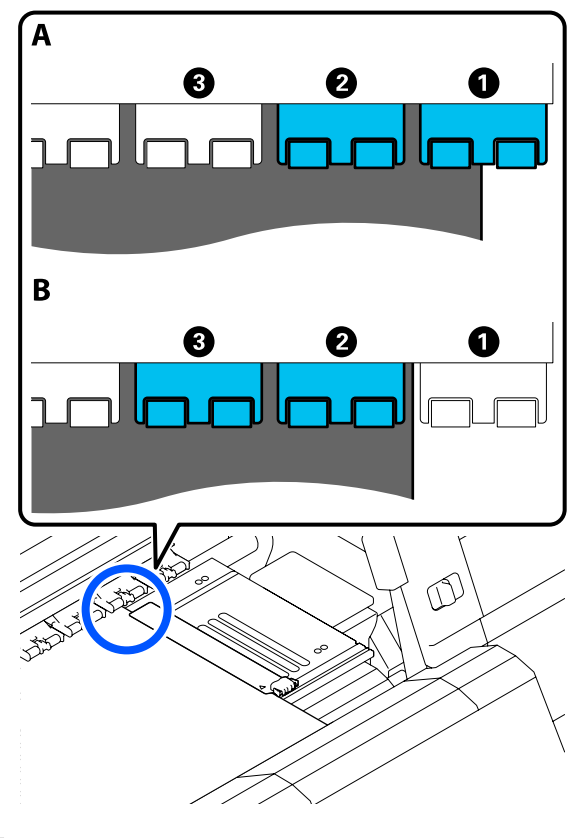

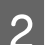

Pakelkite spausdinimo medžiagos įdėjimo svirtį.

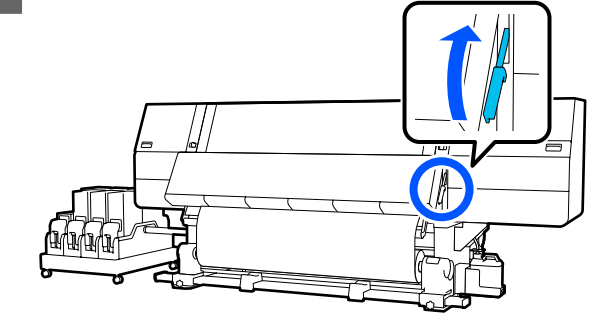

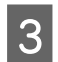

5

Pereikite prie galinės pusės ir išimkite skėtiklius iš jų laikymo vietos.

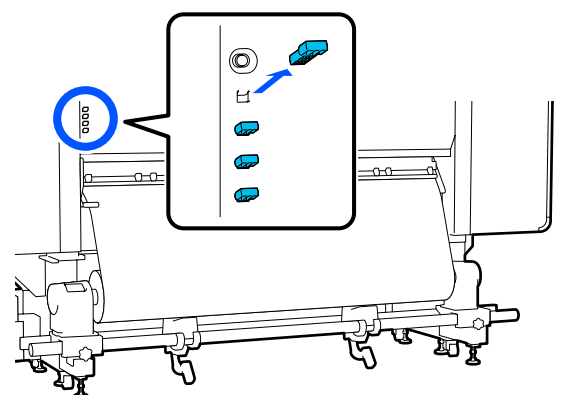

4 Įkiškite skėtiklius į ritinėlių, kuriuos patikrinote atlikdami 1 žingsnį, galinėje pusėje esančias angas.

Kiškite skėtiklius, kol jie atsidurs giliai iš viso 4 prispaudimo ritinėliuose, po 2 karėje ir dešinėje. Jei jie įkišami negiliai, spausdintuvui veikiant jie gali iškristi.

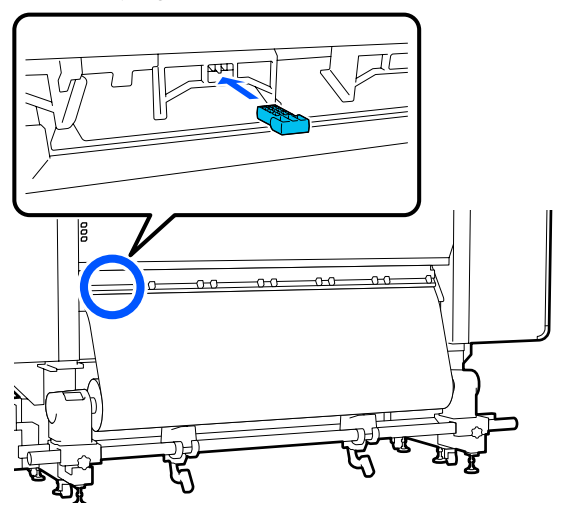

Nuleiskite spausdinimo medžiagos įdėjimo svirtį.

Prispaudimo ritinėliai, kuriuose sumontuoti skėtikliai, imobilizuojami, kad jie nejudėtų net nuleidus svirtį.

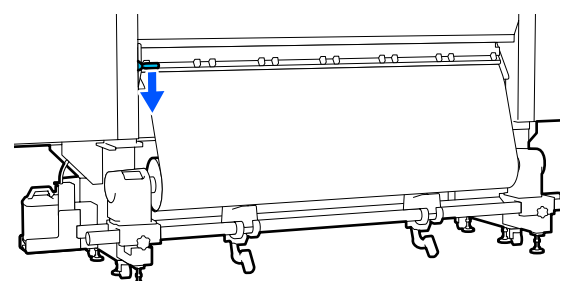

## Kaip pašalinti skėtiklius

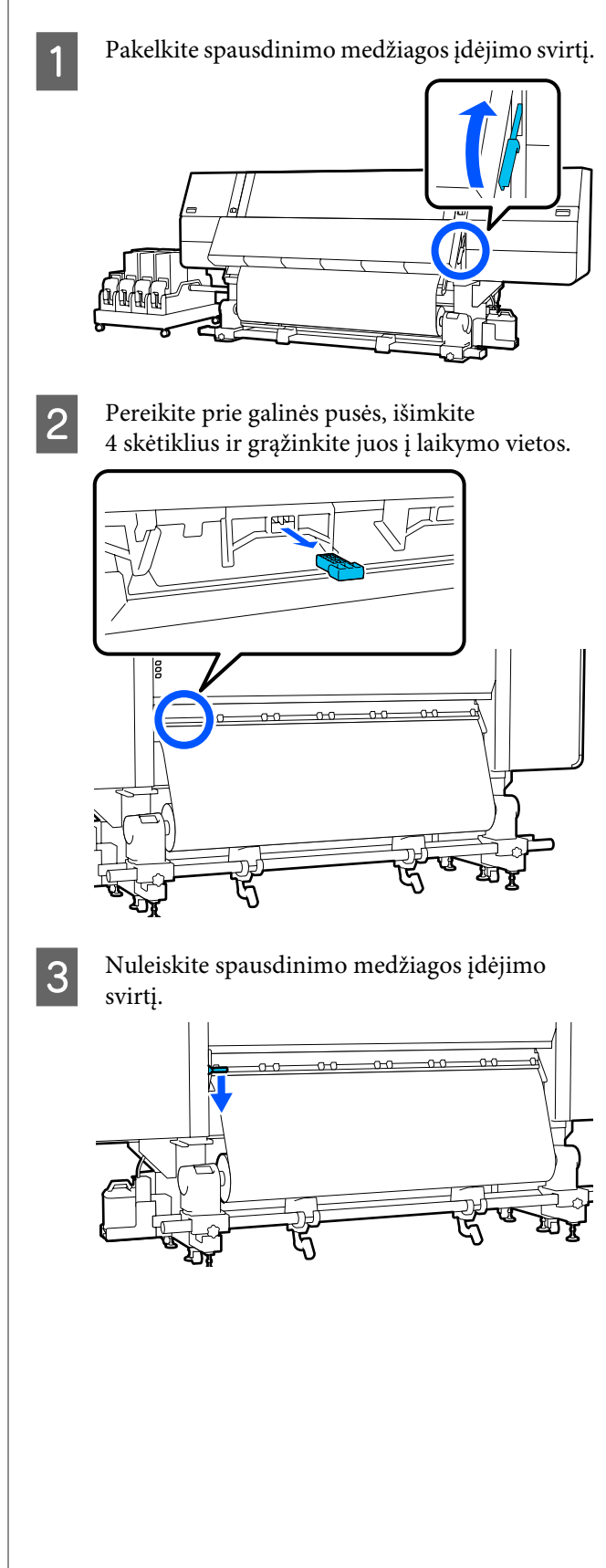

## Automatinio popieriaus priėmimo elemento lygiagretūs reguliavimai

Šiose situacijose atlikite Automatinis popieriaus priėmimo elementas lygiagrečius reguliavimus.

- □ Kai kyla priėmimo problemų, pvz., atsiranda didelis ritinio poslinkis
- Spausdintuvas buvo pajudintas

Lygiagretaus reguliavimo darbus turi atlikti du žmonės, nes reikia tuo pačiu metu atlikti darbus spausdintuvo priekyje ir gale.

## Pasiruošimas lygiagrečiam reguliavimui

Atlikite lygiagretų reguliavimą, naudodami pateiktą trumpesnę ritinio šerdį ir reguliavimo įrankius. Pasiruoškite šiuos daiktus, prieš pradėdami reguliuoti.

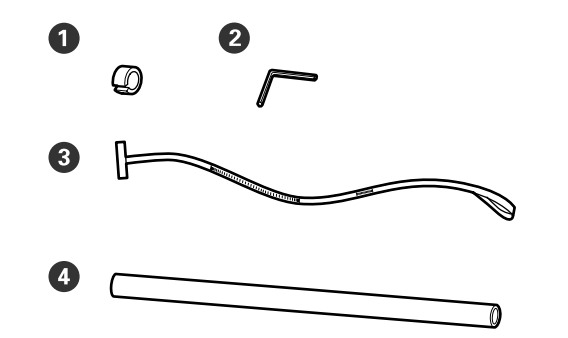

| 0 | Svoris                              |
|---|-------------------------------------|
| 2 | Šešiakampis raktas                  |
| 3 | Juostelė                            |
| 4 | Ritinio šerdis (trumpesnio ritinio) |

## Kaip reguliuoti

Sureguliuokite toliau nurodyta tvarka.

#### 1. Lygiagretumo tikrinimas

Pritvirtinkite reguliavimo įrankį ir įsitinkinkite, kad neišsiderino automatinio popieriaus priėmimo elemento lygiagretumas. Jei neišsiderino, reguliuoti nereikia.

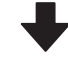

#### 2. Reguliavimai

Reguliuodami vizualiai stebėkite, kol bus pašalintas bet koks lygiagretumo išsiderinimas.

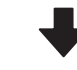

#### 3. Reguliavimų užbaigimas

Nuimkite reguliavimo įrankį ir nustatykite spausdintuvą, kad vėl galėtumėte jį naudoti.

## Lygiagretumo tikrinimas

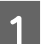

Įsitikinkite, ar spausdintuvas išjungtas.

2 Atlaisvinkite kairiojo ir dešiniojo spausdinimo medžiagos laikiklių fiksavimo varžtus ir pastumkite spausdinimo medžiagos laikiklius į vidų.

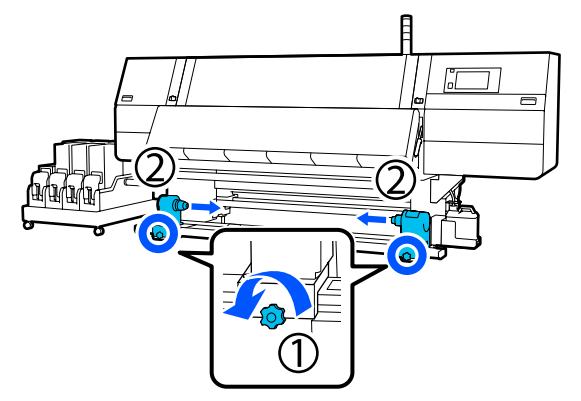

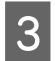

Išsukite toliau esančioje iliustracijoje parodytus varžtus ir pasukite dangtį, norėdami jį atidaryti.

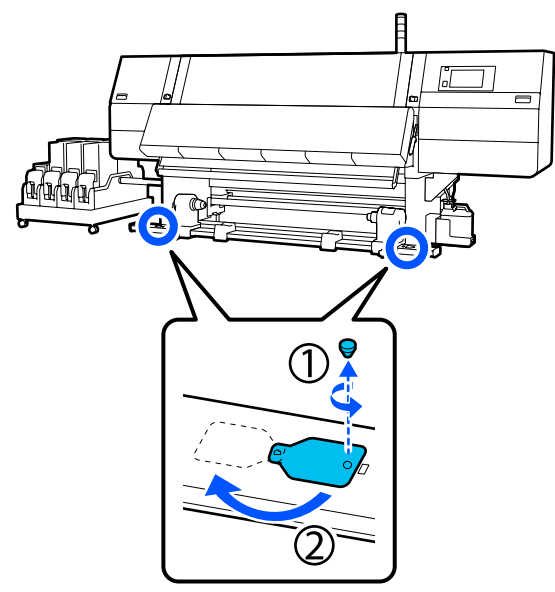

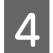

Atidarykite priekinį dangtį, tada pakelkite medžiagos pakrovimo svirtį.

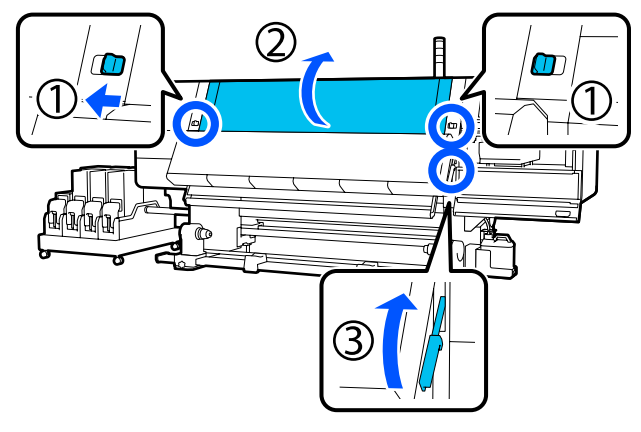

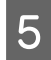

Perkelkite kairįjį spausdinimo medžiagos laikiklį į išorinę pusę.

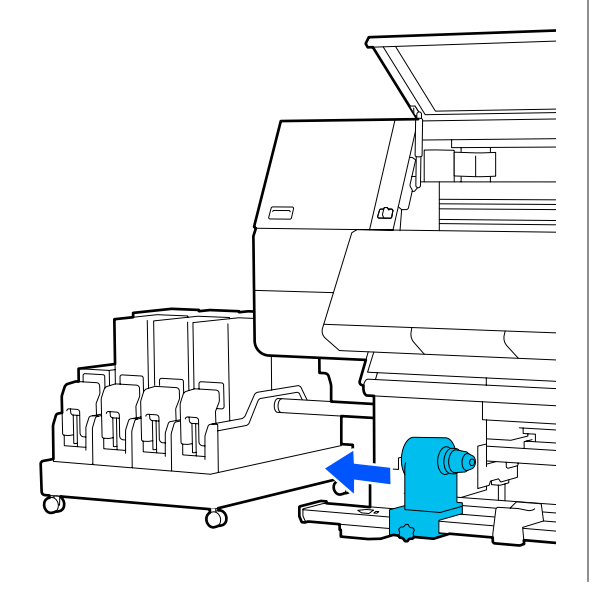

### Svarbi informacija:

Jei kairės pusės spausdinimo medžiagos laikiklio rankenėlės veleno nematyti, sukite rankenėlę, kaip parodyta, kol ji sustos. Jei rankenos veleno nematyti, ritinėlio šerdis negali būti įdėta tinkamai.

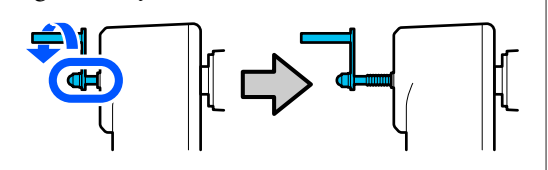

6

Sulygiuokite dešinįjį spausdinimo medžiagos laikiklį su brūkšninės linijos padėtimi, tada priveržkite fiksavimo varžtą.

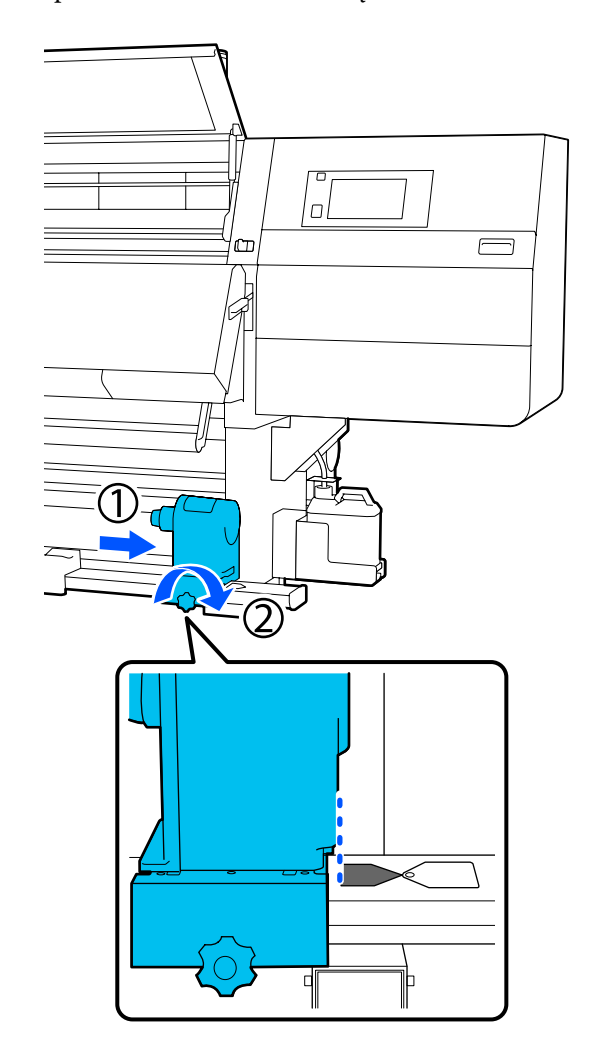

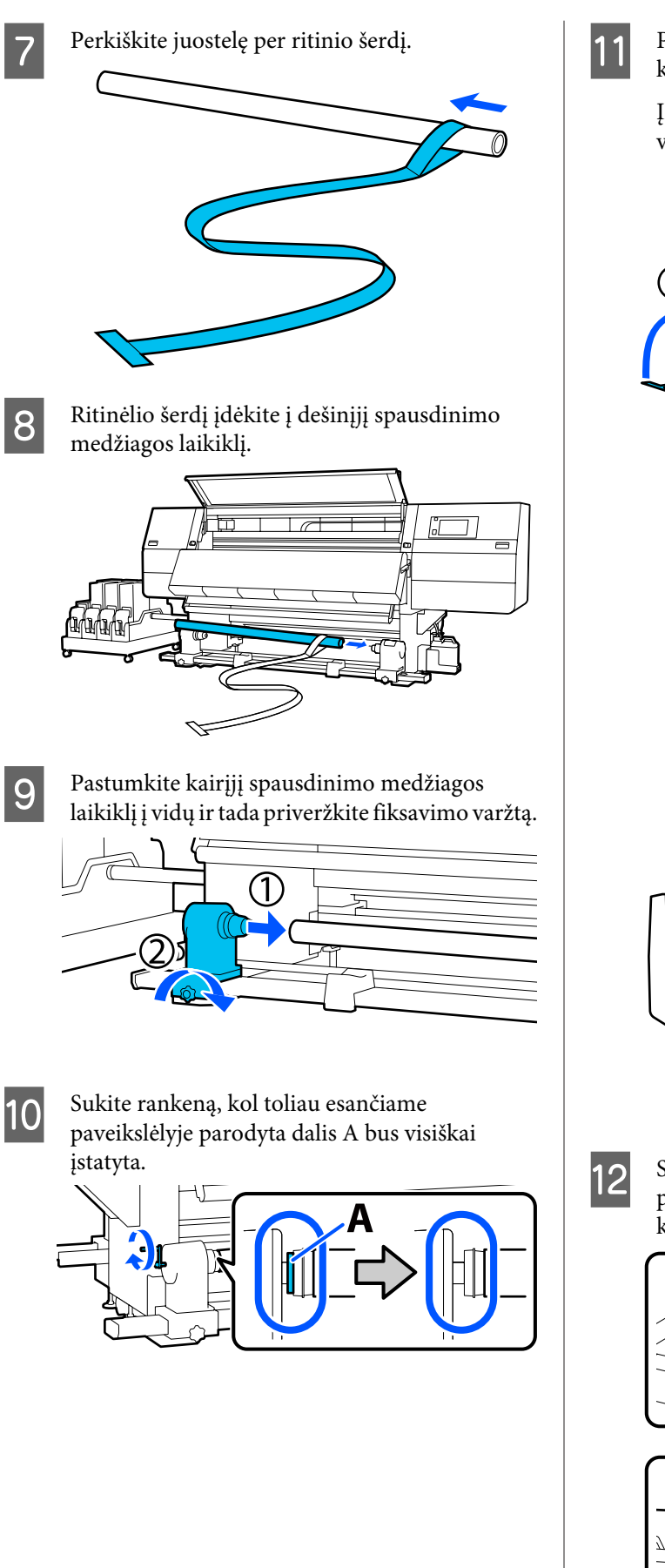

Perkelkite juostelę į kairę, įkiškite jos priekinį kraštą į spausdintuvą ir perkiškite ją į galinę pusę.

Įkiškite ją į džiovintuvo apačią ir ištraukite per viršutinę dalį, virš plokštės ir per galinę pusę.

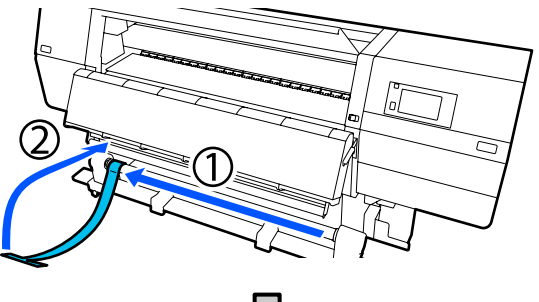

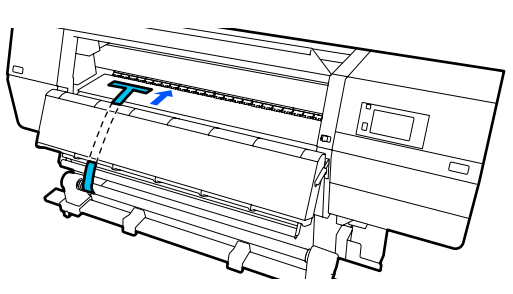

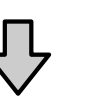

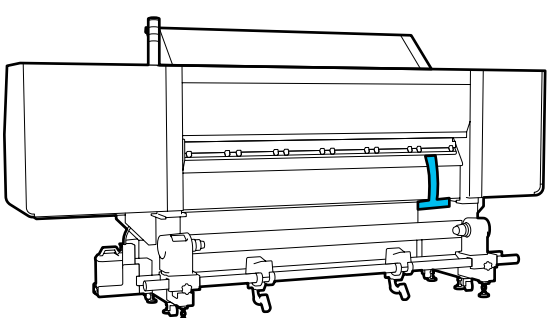

Sulygiuokite juostelę su kairiosios džiovintuvo pusės viršuje ir apačioje esančių trikampių kampais.

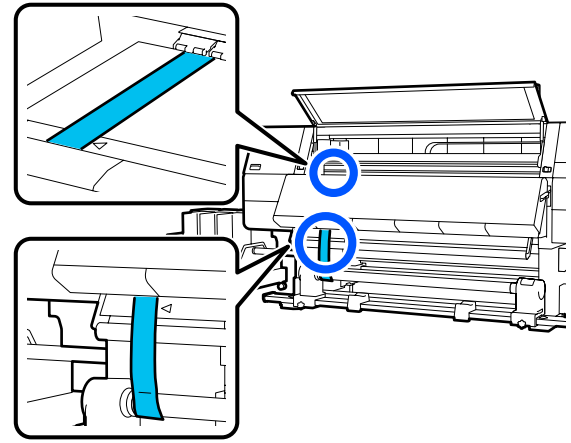

- 13
- Pritvirtinkite svorį prie juostelės priekinio krašto spausdintuvo gale, leiskite jam kabėti toliau esančioje iliustracijoje parodytoje vietoje.

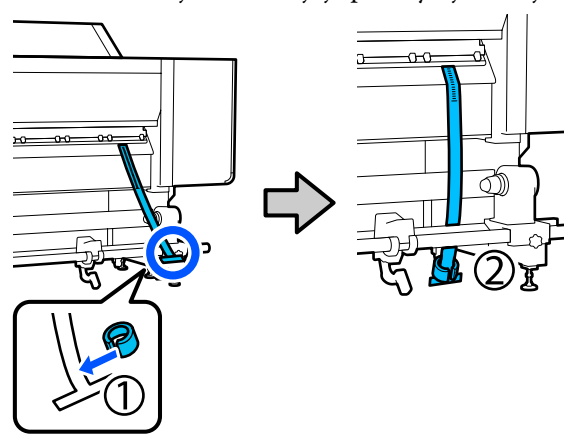

14 Juostelei baigus švytuoti pažiūrėkite ir užsirašykite skalėje rodomą vertę, esančią ant plokštelės, iliustracijoje parodytoje vietoje.

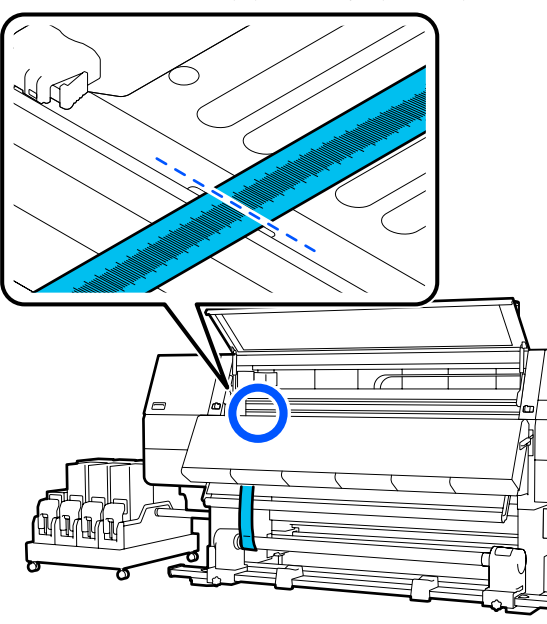

15

Pakelkite juostelę priekinėje ir galinėje spausdintuvo pusėse ir perkelkite taip, kad ji susilygiuotų su dešiniojoje pusėje esančių trikampių kampais.

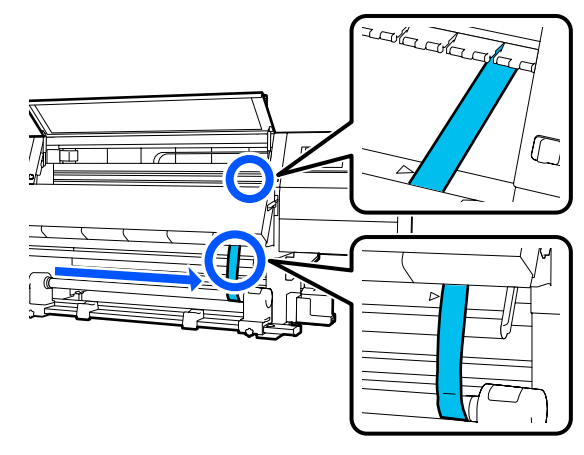

16 Juostele užsirašy

Juostelei baigus švytuoti pažiūrėkite ir užsirašykite skalėje rodomą vertę, esančią ant plokštelės, iliustracijoje parodytoje vietoje.

Jei skirtumas tarp abiejų pusių reikšmių viršija 0,5 mm (0,01 col.), pereikite prie reguliavimų kitame skyriuje.

Jei skirtumas nesiekia 0,5 mm (0,01 col.), reguliuoti nereikia. Kaip išimti juostelę, žr. toliau.

∠ "Reguliavimų užbaigimas" puslapyje 209

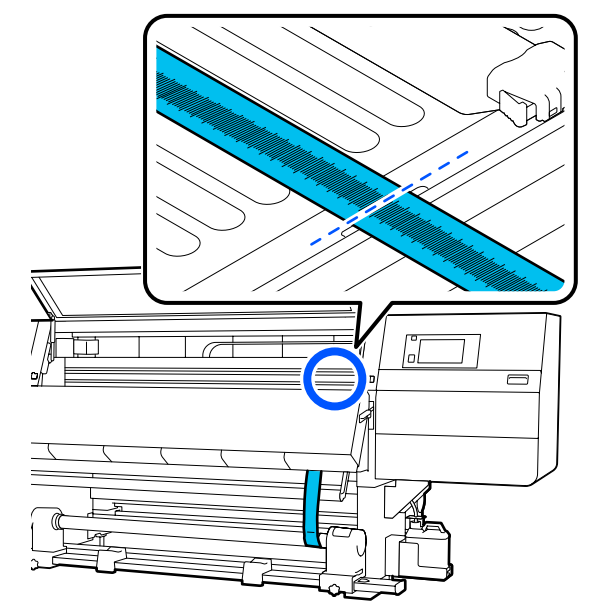

3

### Reguliavimai

- Atlaisvinkite visus metalo tvirtinimo varžtus, parodytus toliau esančioje iliustracijoje.

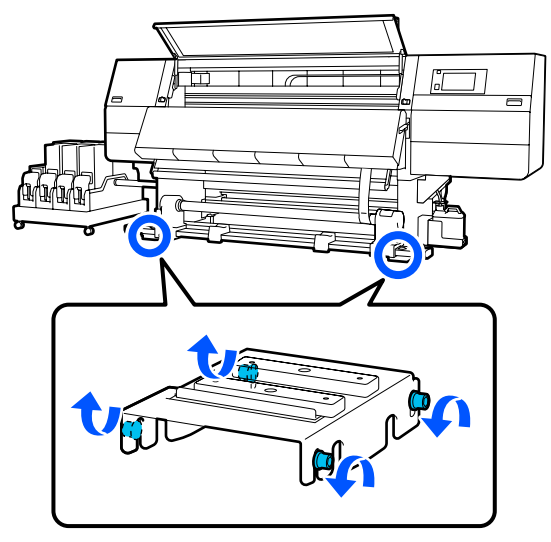

Visiškai atlaisvinkite reguliavimo varžtus 2 abiejose pusėse, parodytus toliau esančioje iliustracijoje.

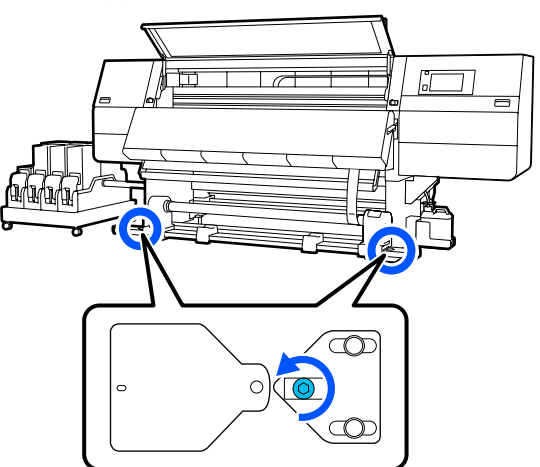

Įsitikinkite, kad juostelė sulygiuota su dešinėje esančių trikampių kampais, pažiūrėkite ir užsirašykite skalėje rodomą vertę, esančią ant plokštelės, iliustracijoje parodytoje vietoje.

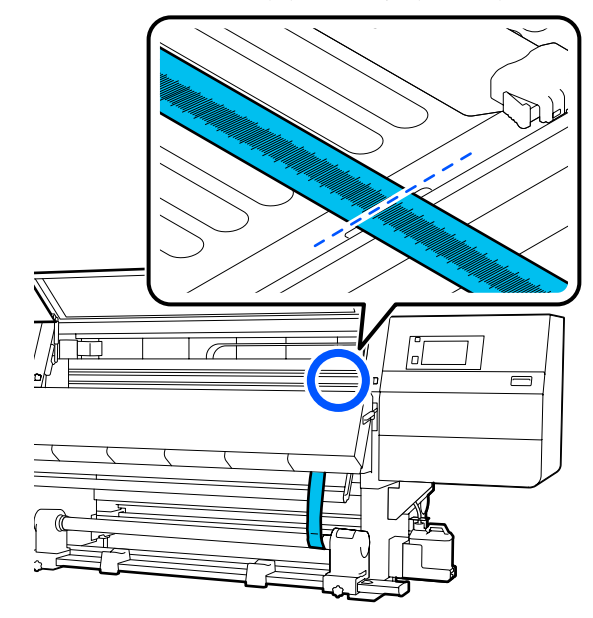

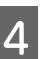

5

Perkelkite juostelę, kad ji būtų sulygiuota su kairėje esančių trikampių kampais.

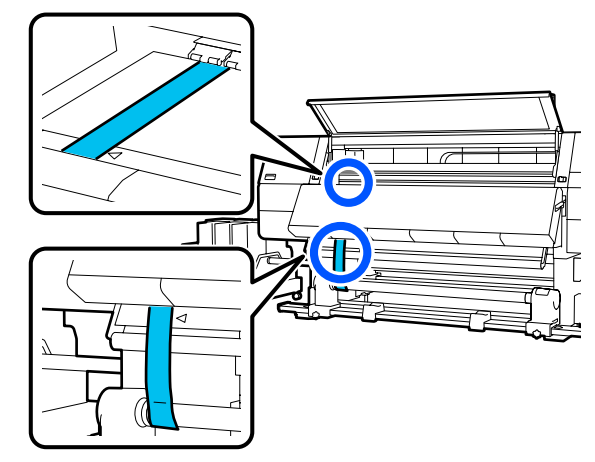

Juostelei baigus švytuoti pažiūrėkite ir užsirašykite skalėje rodomą vertę, esančią ant plokštelės, iliustracijoje parodytoje vietoje.

Jei skirtumas tarp kairiosios ir dešiniosios pusių reikšmių viršija 0,5 mm (0,01 col.), pereikite prie 6 žingsnio ir sureguliuokite varžtą, kurio vertė didesnė, kad sumažintumėte skirtumą.

Jei skirtumas nesiekia 0,5 mm (0,01 col.), pereikite prie 7 žingsnio.

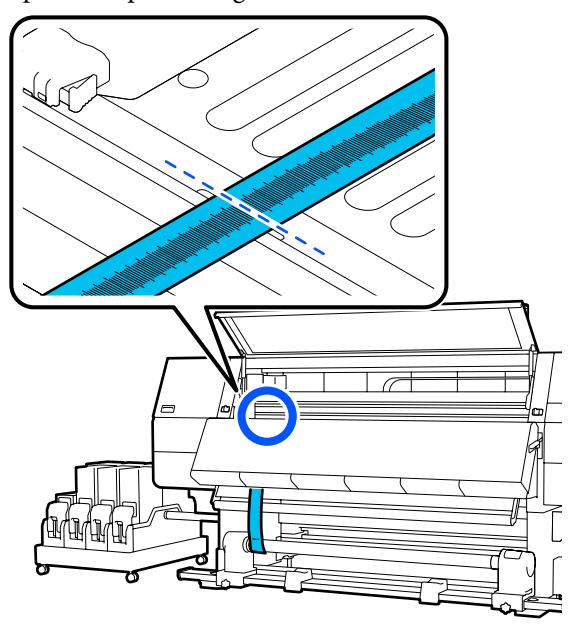

6 Sureguliuokite jį taip, kad skirtumas tarp kairiosios ir dešiniosios pusių reikšmių būtų mažesnis nei 0,5 mm (0,01 col.).

- (1) Sulygiuokite juostelę su reguliuojamoje pusėje esančių trikampių kampais.
- (2) Tikrindami skalę, sukite reguliavimo varžtą pagal laikrodžio rodyklę, kol abiejų pusių reikšmių skirtumas nesieks 0,5 mm (0,01 col.).

Sukant varžtą skalė juda iš vietos, kurioje yra įtempimas.

Vieną kartą visiškai apsukant varžtą reikšmė sumažinama maždaug 0,6 mm (0,23 col.).

Pavyzdys, kai dešinės pusės reikšmė didelė

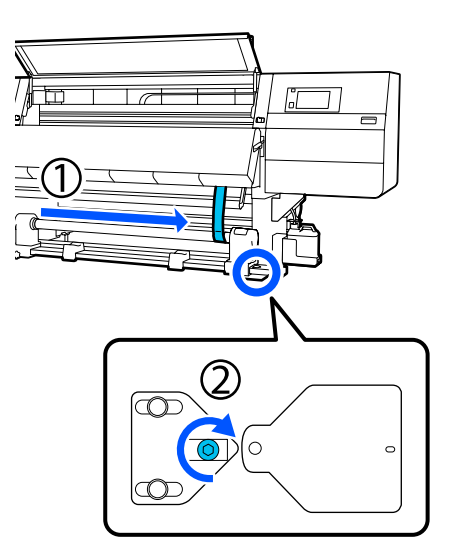

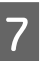

Tvirtai priveržkite visus toliau esančioje iliustracijoje parodytus varžtus.

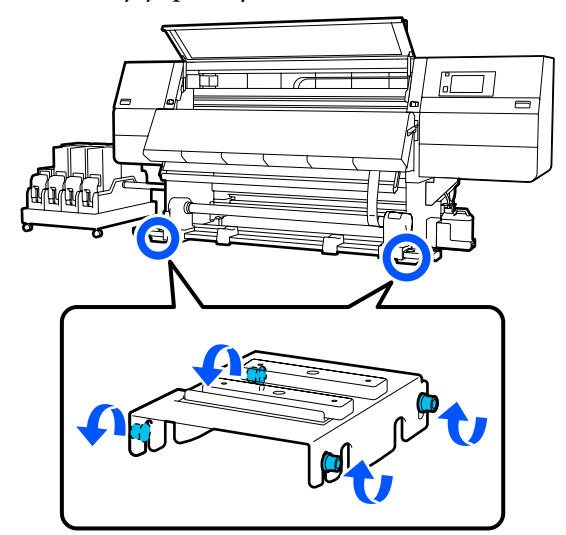

Tada pereikite prie kito skyriaus "Reguliavimų užbaigimas".

### Reguliavimų užbaigimas

1

Nuimkite svorį, pritvirtintą prie juostelės spausdintuvo gale.

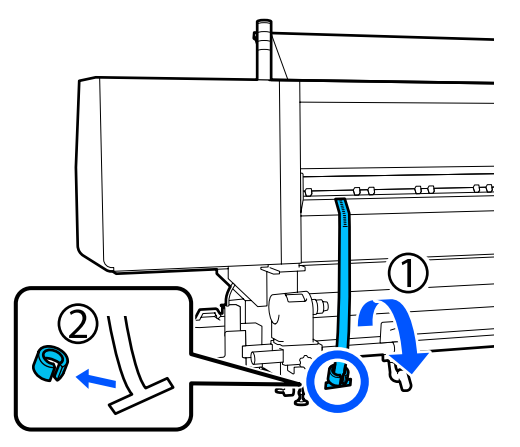

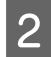

Ištraukite juostelę iš spausdintuvo priekio.

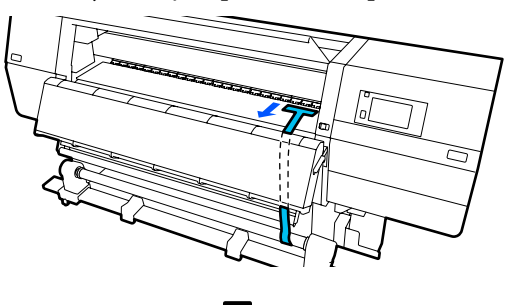

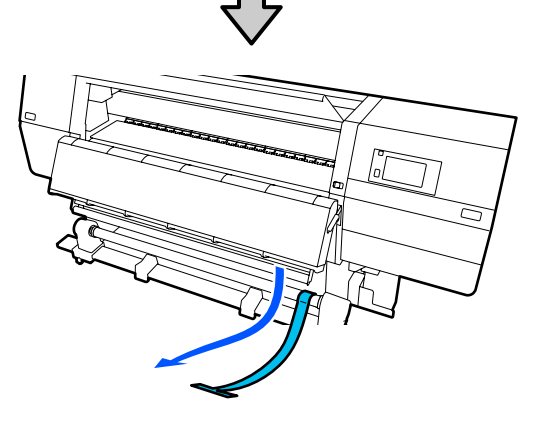

3

Atsukite dešiniojo spausdinimo medžiagos laikiklio tvirtinimo varžtą ir nuimkite spausdinimo medžiagos laikiklį.

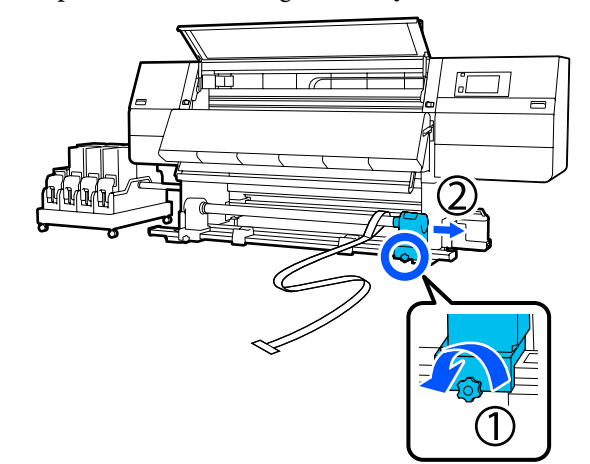

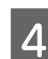

Išimkite ritinio šerdį.

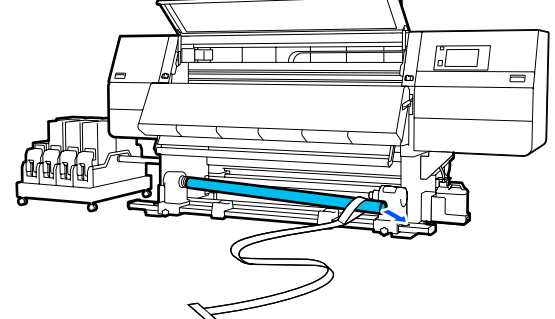

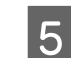

Išimkite juostelę iš ritinio šerdies.

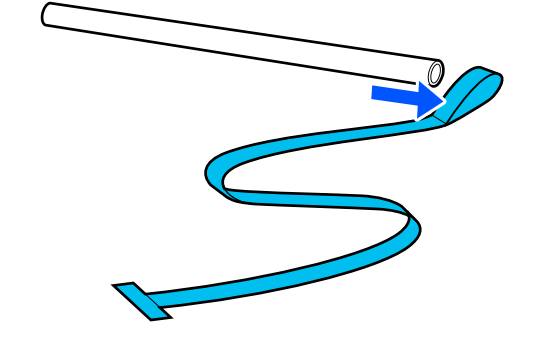

#### Pastaba:

Išėmę juostelę būkite atsargūs, kad jos nesuglamžytumėte, ir laikykite kartu su svoriu. Jei planuojate dar kartą naudoti juostelę, pašalinkite dulkes ir pan. ir prieš pat naudojimą gerai ištiesinkite.

6 Atlaisvinkite kairiojo spausdinimo medžiagos laikiklio fiksavimo varžtą ir pastumkite kairįjį ir dešinįjį spausdinimo medžiagos laikiklius į vidų.

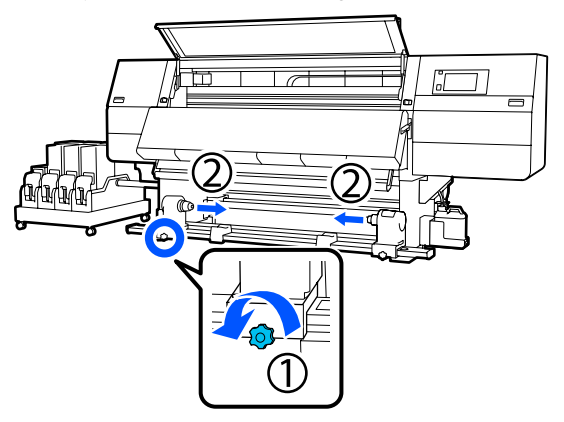

Pasukite toliau esančioje iliustracijoje parodytą dangtį, norėdami uždaryti, tada priveržkite varžtą.

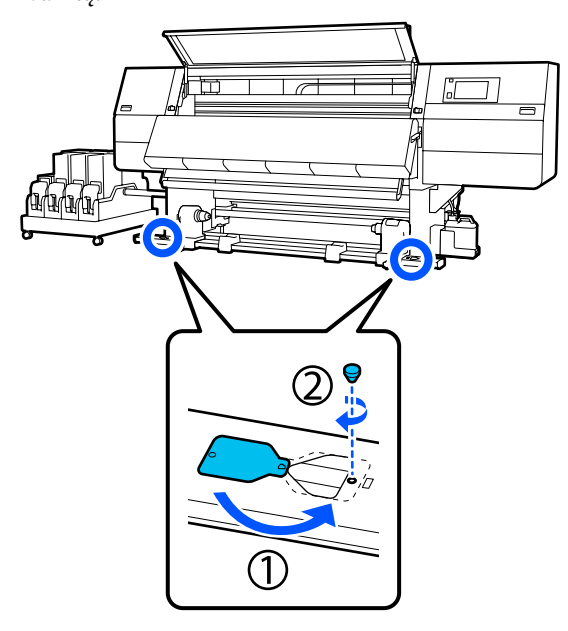

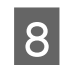

7

Uždarykite priekinį dangtį, o tada įstumkite kairiąją ir dešiniąją fiksavimo svirtis į vidų.

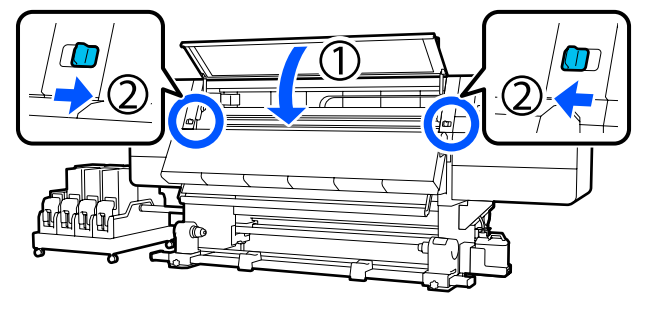

# Kiekvieno "Media Type" spausdinimo medžiagos nustatymų sąrašas

Šioje lentelėje parodyti registruojami spausdinimo medžiagos nustatymai, pasirinkus "Media Type".

#### ltin plonas

|                                                                | Perėjimo režimas (*: numatytoji vertė) |             |             |             |             |             |             |                          |             |                   |                  |
|----------------------------------------------------------------|----------------------------------------|-------------|-------------|-------------|-------------|-------------|-------------|--------------------------|-------------|-------------------|------------------|
| Elementas                                                      | 300x6                                  | 300x600dpi  |             |             |             | 600x600dpi  |             |                          |             | 200dpi            | 1200x<br>1200dpi |
|                                                                | 1.1<br>pass                            | 1.5<br>pass | 2.1<br>pass | 3.1<br>pass | 2.1<br>pass | 2.5<br>pass | 3.1<br>pass | 4.3<br>pass <sup>*</sup> | 5.0<br>pass | 5.0<br>pass<br>HD | 9.0pass<br>HD    |
| Heater                                                         | On                                     |             |             |             |             |             |             |                          |             |                   |                  |
| Temperature                                                    | 90                                     | 80          | 70          | 65          | 70          | 65          | 65          | 60                       | 55          | 55                | 50               |
| Fan                                                            |                                        |             |             |             |             | Off         |             |                          |             |                   |                  |
| Drying Time                                                    | 14                                     | 19          | 23          | 33          | 23          | 27          | 33          | 46                       | 52          | 52                | 89               |
| Proceed to<br>Drying after<br>Print                            | Off                                    |             |             |             |             |             |             |                          |             |                   |                  |
| Drying Action                                                  |                                        | Auto        |             |             |             |             |             |                          |             |                   |                  |
| Platen Gap                                                     |                                        |             |             |             |             | 2.0         |             |                          |             |                   |                  |
| <b>Feeding Tension</b>                                         |                                        |             |             |             |             | Lv2         |             |                          |             |                   |                  |
| Paper Suction                                                  |                                        |             |             |             |             | Lv1         |             |                          |             |                   |                  |
| Media Feed<br>Speed Limita-<br>tion                            |                                        |             |             |             |             | Off         |             |                          |             |                   |                  |
| Pressure Roller<br>Load                                        |                                        |             |             |             |             | Standa      | ard         |                          |             |                   |                  |
| Remove Skew                                                    |                                        |             |             |             |             | On          |             |                          |             |                   |                  |
| Stick Prevention                                               |                                        |             |             |             |             | On          |             |                          |             |                   |                  |
| Rewind Tension                                                 | Lv6                                    | Lv6         | Lv6         | Lv6         | Lv6         | Lv6         | Lv6         | Lv4                      | Lv4         | Lv4               | Lv4              |
| Print Quality Ad-<br>justment Limita-<br>tion Temperatu-<br>re |                                        |             |             |             |             | 5           |             |                          |             |                   |                  |
| "Media Feed Ad-<br>justment" reikš-<br>mė                      |                                        |             |             |             |             | 0           |             |                          |             |                   |                  |

#### Thin

|                                                                | Perėjir     | Perėjimo režimas (*: numatytoji vertė) |             |             |             |             |             |                          |             |                   |                  |
|----------------------------------------------------------------|-------------|----------------------------------------|-------------|-------------|-------------|-------------|-------------|--------------------------|-------------|-------------------|------------------|
| Elementas                                                      | 300x6       | 300x600dpi                             |             |             |             | 600x600dpi  |             |                          |             | 200dpi            | 1200x<br>1200dpi |
|                                                                | 1.1<br>pass | 1.5<br>pass                            | 2.1<br>pass | 3.1<br>pass | 2.1<br>pass | 2.5<br>pass | 3.1<br>pass | 4.3<br>pass <sup>*</sup> | 5.0<br>pass | 5.0<br>pass<br>HD | 9.0pass<br>HD    |
| Heater                                                         | On          |                                        |             |             |             |             |             |                          |             |                   |                  |
| Temperature                                                    | 90          | 80                                     | 70          | 65          | 70          | 65          | 65          | 60                       | 55          | 55                | 50               |
| Fan                                                            |             |                                        |             |             |             | Off         |             |                          |             |                   |                  |
| Drying Time                                                    | 14          | 19                                     | 23          | 33          | 23          | 27          | 33          | 46                       | 52          | 52                | 89               |
| Proceed to<br>Drying after<br>Print                            | Off         |                                        |             |             |             |             |             |                          |             |                   |                  |
| Drying Action                                                  |             | Auto                                   |             |             |             |             |             |                          |             |                   |                  |
| Platen Gap                                                     |             |                                        |             |             |             | 2.0         |             |                          |             |                   |                  |
| Feeding Tension                                                |             |                                        |             |             |             | Lv2         |             |                          |             |                   |                  |
| Paper Suction                                                  |             |                                        |             |             |             | Lv3         |             |                          |             |                   |                  |
| Media Feed<br>Speed Limita-<br>tion                            |             |                                        |             |             |             | Off         |             |                          |             |                   |                  |
| Pressure Roller<br>Load                                        |             |                                        |             |             |             | Standa      | ard         |                          |             |                   |                  |
| Remove Skew                                                    |             |                                        |             |             |             | On          |             |                          |             |                   |                  |
| Stick Prevention                                               |             |                                        |             |             |             | Off         |             |                          |             |                   |                  |
| Rewind Tension                                                 | Lv6         | Lv6                                    | Lv6         | Lv6         | Lv6         | Lv6         | Lv6         | Lv4                      | Lv4         | Lv4               | Lv4              |
| Print Quality Ad-<br>justment Limita-<br>tion Temperatu-<br>re |             |                                        |             |             |             | 5           |             |                          |             |                   |                  |
| "Media Feed Ad-<br>justment" reikš-<br>mė                      |             |                                        |             |             |             | 0           |             |                          |             |                   |                  |

#### Vidutinio storio

|                                                                | Perėjimo režimas (*: numatytoji vertė) |             |             |             |             |             |             |                          |             |                   |                  |
|----------------------------------------------------------------|----------------------------------------|-------------|-------------|-------------|-------------|-------------|-------------|--------------------------|-------------|-------------------|------------------|
| Elementas                                                      | 300x600dpi                             |             |             |             | 600x600dpi  |             |             |                          | 600x1200dpi |                   | 1200x<br>1200dpi |
|                                                                | 1.1<br>pass                            | 1.5<br>pass | 2.1<br>pass | 3.1<br>pass | 2.1<br>pass | 2.5<br>pass | 3.1<br>pass | 4.3<br>pass <sup>*</sup> | 5.0<br>pass | 5.0<br>pass<br>HD | 9.0pass<br>HD    |
| Heater                                                         | On                                     |             |             |             |             |             |             |                          |             |                   |                  |
| Temperature                                                    | 105                                    | 105         | 100         | 85          | 100         | 90          | 85          | 75                       | 70          | 70                | 55               |
| Fan                                                            | Off                                    |             |             |             |             |             |             |                          |             |                   |                  |
| Drying Time                                                    | 14                                     | 19          | 23          | 33          | 23          | 27          | 33          | 46                       | 52          | 52                | 89               |
| Proceed to<br>Drying after<br>Print                            | Off                                    |             |             |             |             |             |             |                          |             |                   |                  |
| Drying Action                                                  | Auto                                   |             |             |             |             |             |             |                          |             |                   |                  |
| Platen Gap                                                     | 2.0                                    |             |             |             |             |             |             |                          |             |                   |                  |
| Feeding Tension                                                | Lv2                                    |             |             |             |             |             |             |                          |             |                   |                  |
| Paper Suction                                                  | Lv5                                    |             |             |             |             |             |             |                          |             |                   |                  |
| Media Feed<br>Speed Limita-<br>tion                            | Off                                    |             |             |             |             |             |             |                          |             |                   |                  |
| Pressure Roller<br>Load                                        | Standard                               |             |             |             |             |             |             |                          |             |                   |                  |
| Remove Skew                                                    | On                                     |             |             |             |             |             |             |                          |             |                   |                  |
| Stick Prevention                                               | Off                                    |             |             |             |             |             |             |                          |             |                   |                  |
| Rewind Tension                                                 | Lv8                                    | Lv8         | Lv8         | Lv8         | Lv8         | Lv8         | Lv8         | Lv8                      | Lv8         | Lv8               | Lv8              |
| Print Quality Ad-<br>justment Limita-<br>tion Temperatu-<br>re | 5                                      |             |             |             |             |             |             |                          |             |                   |                  |
| "Media Feed Ad-<br>justment" reikš-<br>mė                      | 0                                      |             |             |             |             |             |             |                          |             |                   |                  |

#### Storas

|                                                                | Perėjimo režimas (*: numatytoji vertė) |             |             |             |             |             |             |                          |             |                   |                  |
|----------------------------------------------------------------|----------------------------------------|-------------|-------------|-------------|-------------|-------------|-------------|--------------------------|-------------|-------------------|------------------|
| Elementas                                                      | 300x600dpi                             |             |             |             | 600x600dpi  |             |             |                          | 600x1200dpi |                   | 1200x<br>1200dpi |
|                                                                | 1.1<br>pass                            | 1.5<br>pass | 2.1<br>pass | 3.1<br>pass | 2.1<br>pass | 2.5<br>pass | 3.1<br>pass | 4.3<br>pass <sup>*</sup> | 5.0<br>pass | 5.0<br>pass<br>HD | 9.0pass<br>HD    |
| Heater                                                         |                                        |             |             | U           |             | On          |             |                          |             |                   |                  |
| Temperature                                                    | 90                                     | 85          | 80          | 75          | 80          | 80          | 75          | 75                       | 70          | 70                | 55               |
| Fan                                                            | Off                                    |             |             |             |             |             |             |                          |             |                   |                  |
| Drying Time                                                    | 14                                     | 19          | 23          | 33          | 23          | 27          | 33          | 46                       | 52          | 52                | 89               |
| Proceed to<br>Drying after<br>Print                            | Off                                    |             |             |             |             |             |             |                          |             |                   |                  |
| Drying Action                                                  |                                        | Auto        |             |             |             |             |             |                          |             |                   |                  |
| Platen Gap                                                     | 2.0                                    |             |             |             |             |             |             |                          |             |                   |                  |
| Feeding Tension                                                | Lv2                                    |             |             |             |             |             |             |                          |             |                   |                  |
| Paper Suction                                                  | Lv8                                    |             |             |             |             |             |             |                          |             |                   |                  |
| Media Feed<br>Speed Limita-<br>tion                            | Off                                    |             |             |             |             |             |             |                          |             |                   |                  |
| Pressure Roller<br>Load                                        | Standard                               |             |             |             |             |             |             |                          |             |                   |                  |
| Remove Skew                                                    | On                                     |             |             |             |             |             |             |                          |             |                   |                  |
| Stick Prevention                                               | Off                                    |             |             |             |             |             |             |                          |             |                   |                  |
| Rewind Tension                                                 | Lv8                                    | Lv8         | Lv8         | Lv8         | Lv8         | Lv8         | Lv8         | Lv8                      | Lv8         | Lv8               | Lv8              |
| Print Quality Ad-<br>justment Limita-<br>tion Temperatu-<br>re | 15                                     |             |             |             |             |             |             |                          |             |                   |                  |
| "Media Feed Ad-<br>justment" reikš-<br>mė                      | 0                                      |             |             |             |             |             |             |                          |             |                   |                  |

## Kaip skaityti signalines lemputes

Signalinės lemputės nurodo spausdintuvo būseną, nurodytą toliau pateiktoje lentelėje. Lemputės nuo viršaus yra raudona, geltona ir žalia.

Toliau nurodytoje lentelėje reikšmės nurodytos esant nustatytiems standartiniams nustatymams. Šiuos nustatymus galima pakeisti, kad jie tiktų naudojimo aplinkai.

| Žalia     | Geltona   | Raudo-<br>na | Būsena                                                                        | Paaiškinimas                                                                                                    |
|-----------|-----------|--------------|-------------------------------------------------------------------------------|----------------------------------------------------------------------------------------------------|
| Nešviečia | Nešviečia | Nešviečia    | Maitinimas išjungtas                                                          | Maitinimas išjungtas.                                                                                                    |
| Nešviečia | Mirksi    | Nešviečia    | Paleidimo / sustabdymo<br>operacijos                                          | Atliekant paleidimo operacijas įjungus<br>maitinimą arba atliekant išjungimo<br>operacijas išjungus maitinimą.                               |
| Šviečia   | Nešviečia | Nešviečia    | Neveika                                                                       | ljungtas neveikos režimas esant norma-<br>liai būsenai. Pasirengęs spausdinti.                                                               |
| Mirksi    | Nešviečia | Nešviečia    | Spausdinama                                                                   | Spausdinama esant normaliai būsenai.                                                                                                    |
| Šviečia   | Šviečia   | Nešviečia    | Baigiasi eksploatacinės<br>medžiagos naudojimo lai-<br>kas (neveikos režimas) | Spausdinti galima, bet nebebus įmano-<br>ma, kai reikės pakeisti eksploatacines<br>medžiagas.                                                |
| Mirksi    | Šviečia   | Nešviečia    | Baigiasi eksploatacinės<br>medžiagos naudojimo lai-<br>kas (spausdinant)      | Spausdinti galima toliau, bet spausdi-<br>nimas bus sustabdytas ir nebebus įma-<br>nomas, kai reikės pakeisti eksploataci-<br>nes medžiagas. |
| Nešviečia | Šviečia   | Nešviečia    | Nepavyksta pradėti spaus-<br>dinti                                            | Esant šiai būsenai spausdinti neįmano-<br>ma dėl tokių priežasčių, kaip atidarytas<br>dangtis ar neįdėta eksploatacinė me-<br>džiaga.        |
| Nešviečia | Nešviečia | Šviečia      | Klaida (ištaisoma)                                                            | Įvyko klaida, taigi spausdinti neįmano-<br>ma. Išspręskite klaidą ir bus galima<br>spausdinti.                                               |
| Nešviečia | Nešviečia | Mirksi       | Neištaisoma klaida (kreip-<br>kitės pagalbos)                                 | Įvyko klaida, kurios nepavyksta išspręs-<br>ti, taigi spausdinti neįmanoma.                                                                  |
| Šviečia   | Mirksi    | Nešviečia    | Vykdomi priežiūros darbai<br>(galima gauti užduotis)                          | Vykdoma priežiūros funkcija. Galima<br>gauti spausdinimo užduotis.                                                                           |
| Nešviečia | Mirksi    | Nešviečia    | Vykdomi priežiūros darbai<br>(negalima gauti užduočių)                        | Vykdoma priežiūros funkcija. Negali-<br>ma gauti spausdinimo užduočių.                                                                       |
| Šviečia   | Šviečia   | Nešviečia    | Pristabdymo režimas<br>(spausdinimas sustabdy-<br>tas)                        | Spausdinimas pristabdytas.                                                                                                    |
| Mirksi    | Šviečia   | Nešviečia    | Pristabdymo režimas (lau-<br>kiama, kol spausdinimas<br>bus sustabdytas)      | Laukiama, kol spausdinimas bus su-<br>stabdytas. Spausdinama iki puslapio<br>pabaigos ir tada spausdinimas sustab-<br>domas.                 |
| Nešviečia | Šviečia   | Nešviečia    | Neprisijungta (negalima<br>gauti spausdinimo užduo-<br>čių)                   | Neužmegztas ryšys su kompiuteriu. Ne-<br>galima gauti spausdinimo užduočių.                                                                  |

## Sistemos reikalavimai

Kiekvieną programinę įrangą galima naudoti toliau nurodytoje aplinkoje (2021 m. vasario mėn. informacija).

Palaikomos operacinės sistemos gali keistis.

Naujausios informacijos žr. "Epson" interneto svetainėje.

## "Epson Edge Dashboard" programinė įranga

"Epson Edge Dashboard" galima naudoti šiose aplinkose.

#### 🛛 Svarbi informacija:

Įsitikinkite, kad kompiuteris, kuriame įdiegta Epson Edge Dashboard, atitinka šiuos reikalavimus. Jei reikalavimai netenkinami, programinė įranga negali tinkamai stebėti spausdintuvo.

- □ Išjunkite kompiuterio išjungimo įrašius funkciją.
- Lišjunkite miego funkciją, kad kompiuteris nepereitų į miego būseną.

#### Windows

| Operacinės sistemos                             | "Windows 7 SP1" / "Windows 7 x64 SP1"                                  |  |  |  |  |
|-------------------------------------------------|------------------------------------------------------------------------|--|--|--|--|
|                                                 | "Windows 8" / "Windows 8 x64"                                          |  |  |  |  |
|                                                 | "Windows 8.1" / "Windows 8.1 x64"                                      |  |  |  |  |
|                                                 | "Windows 10" / "Windows 10 x64"                                        |  |  |  |  |
| CPU                                             | Kelių branduolių procesorius (rekomenduojamas 3,0 GHz arba greitesnis) |  |  |  |  |
| Laisva atmintis                                 | 4 GB arba daugiau                                                      |  |  |  |  |
| Standusis diskas<br>(laisva vieta diegimo metu) | 2 GB arba daugiau                                                      |  |  |  |  |
| Ekrano raiška                                   | 1280 × 1024 arba raiškesnė                                             |  |  |  |  |
| Komunikacijos sąsaja                            | Sparčioji USB                                                          |  |  |  |  |
|                                                 | Eternetas "1000Base-T"                                                 |  |  |  |  |
| Naršyklė                                        | Internet Explorer 11                                                   |  |  |  |  |
|                                                 | Microsoft Edge                                                         |  |  |  |  |

#### Mac

| Operacinės sistemos                             | "Mac OS X 10.7 Lion" arba vėlesnė versija                              |
|-------------------------------------------------|------------------------------------------------------------------------|
| CPU                                             | Kelių branduolių procesorius (rekomenduojamas 3,0 GHz arba greitesnis) |
| Laisva atmintis                                 | 4 GB arba daugiau                                                      |
| Standusis diskas<br>(laisva vieta diegimo metu) | 2 GB arba daugiau                                                      |
| Ekrano raiška        | 1280 × 1024 arba raiškesnė |
|----------------------|----------------------------|
| Komunikacijos sąsaja | Sparčioji USB              |
|                      | Eternetas "1000Base-T"     |
| Naršyklė             | "Safari 6" arba naujesnė   |

#### Linux

| Paskirstymas                                    | "Debian 8.6", 64 bitų (tik MATE darbalaukio aplinkoje), arba vėlesnė versija |
|-------------------------------------------------|------------------------------------------------------------------------------|
| CPU                                             | Kelių branduolių procesorius (rekomenduojamas 3,0 GHz arba greitesnis)       |
| Laisva atmintis                                 | 4 GB arba daugiau                                                            |
| Standusis diskas<br>(laisva vieta diegimo metu) | 2 GB arba daugiau                                                            |
| Ekrano raiška                                   | 1280 × 1024 arba raiškesnė                                                   |
| Komunikacijos sąsaja                            | Sparčioji USB<br>Eternetas "1000Base-T"                                      |
| Naršyklė                                        | "Mozilla Firefox 45 (ESR)" arba naujesnė                                     |

# **Epson Edge Print**

| Operacinė sistema (OS)                          | Windows 7 SP1 x64                                                                                    |
|-------------------------------------------------|----------------------------------------------------------------------------------------------------|
|                                                 | Windows 8 x64                                                                                        |
|                                                 | Windows 8.1 x64                                                                                      |
|                                                 | Windows 10 x64                                                                                       |
| СРИ                                             | Intel® Core <sup>™</sup> i3 3,0 GHz arba spartesnis (išleistas vėliau nei 2014 m. balandžio<br>mėn.) |
| Laisva atmintis                                 | 8 GB arba daugiau                                                                                    |
| Standusis diskas<br>(laisva vieta diegimo metu) | 50 GB arba daugiau                                                                                   |
| Ekrano raiška                                   | 1280 × 1024 arba raiškesnė                                                                           |
| Komunikacijos sąsaja                            | Sparčioji USB                                                                                        |
|                                                 | Ethernet 100Base-TX/1000Base-T                                                                       |

Rekomenduojame šią programinę įrangą įdiegti kompiuteryje, pasižyminčiame aukštomis specifikacijomis, nes jis bus naudojama kartu su kompiuterinėmis programomis, pavyzdžiui, "Adobe Illustrator".

Be to, ši programinė įranga paprastai tvarko duomenis, kurie yra kelių GB dydžio, o kai kuriais atvejais ir dešimčių GB dydžio, ypač kai atliekamos aukštos kokybės plakatų spausdinimo užduotys.

Dėl šios priežasties rekomenduojame naudoti kompiuterį, kuriame būtų pakankamai standžiojo disko vietos.

# Web Config

#### Windows

| Naršyklė                      | "Internet Explorer 11", "Microsoft Edge", "Mozilla Firefox" <sup>*</sup> , "Google Chrome" <sup>*</sup> |  |
|-------------------------------|----------------------------------------------------------------------------------------------------|--|
| * Naudokite naujausią versiją |                                                                                                    |  |
| Мас                           |                                                                                                    |  |
| Naršyklė                      | "Safari" <sup>*</sup> , "Mozilla Firefox" <sup>*</sup> , "Google Chrome" <sup>*</sup>                   |  |

\* Naudokite naujausią versiją

# Techninių duomenų Ientelė

| Spausdintuvo specifikacijos                                                                                                    |  |  |
|----------------------------------------------------------------------------------------------------|--|--|
| Rašalo čiurkšlė pareikalavus                                                                                                    |  |  |
| SC-F10000H Series:                                                                                                    |  |  |
| 400 purkštukų × 2 eilės × 4 mik-<br>roschemos × 6 spalvos ("High<br>Density Black (Intensyvi juo-<br>da)", "Cyan (Žydra)", "Magenta<br>(Purpurinė)", "Yellow (Gelto-<br>na), "Light Cyan (Šviesiai žyd-<br>ra)" / "Fluorescent Yellow",<br>"Light Magenta (Šviesiai purpu-<br>rinė)" / "Fluorescent Pink") |  |  |
| SC-F10000 Series:                                                                                                    |  |  |
| 400 purkštukų × 2 eilės × 4 mik-<br>roschemos × 4 spalvos ("High<br>Density Black (Intensyvi juo-<br>da)", "Cyan (Žydra)", "Magenta<br>(Purpurinė)", "Yellow (Gelto-<br>na)")                                                                                                    |  |  |
| 1200 × 1200 dpi (su 300 × 300<br>dpi 16 pustonių sluoksniais.)                                                                                                    |  |  |
| ESC / P taškinė grafika (neats-<br>kleista komanda)                                                                                                    |  |  |
| Frikcinis tiekimas                                                                                                    |  |  |
| KS nuo 200 iki 240 V                                                                                                    |  |  |
| 50 / 60 Hz                                                                                                    |  |  |
| 16 A                                                                                                    |  |  |
| SC-F10000H Series:<br>Spausdinimas: apie 4,4 kW<br>Miego režimas: apie 230 W<br>Išjungus maitinimą: apie 9,6 W                                                                                                    |  |  |
| SC-F10000 Series:<br>Spausdinimas: apie 3,9 kW<br>Miego režimas: apie 221 W<br>Išjungus maitinimą: apie 9,6 W                                                                                                    |  |  |
|                                                                                                    |  |  |

#### Spausdintuvo specifikacijos

| Spausdinant                            | Nuo 10 iki 35 °C (nuo 50 iki<br>95 °F), nuo 20 iki 80 %                                                        |
|----------------------------------------|----------------------------------------------------------------------------------------------------|
|                                        | Rekomenduojama: nuo 18 iki<br>28 °C (nuo 64,4 iki 82,4 °F), nuo<br>40 iki 60 %                                 |
| Saugojimo metu<br>(prieš išpakuojant)  | Nuo -20 iki 60 °C (nuo -4 iki<br>140 °F), nuo 5 iki 85 %                                                       |
|                                        | (per 120 valandų esant 60 °C<br>(140 °F) temperatūrai, ne ilgiau<br>mėnesio 40 °C (104 °F) tempe-<br>ratūroje) |
| Saugojimo metu<br>(prieš įpilant raša- | Nuo -20 iki 40 °C (nuo -4 iki<br>104 °F), nuo 5 iki 85 %                                                       |
| lo)                                    | (ne ilgiau mėnesio 40 °C<br>(104 °F) temperatūroje)                                                            |
| Saugojimo metu<br>(įpylus rašalo)      | Nuo 5 iki 35 °C (nuo 41 iki<br>95 °F), nuo 5 iki 85 %                                                          |
|                                        |                                                                                                    |

Temperatūros ir drėgmės diapazonas

Pilkas plotas: eksploatavimo metu

Kryžmai brūkšniuotas plotas: rekomenduojama

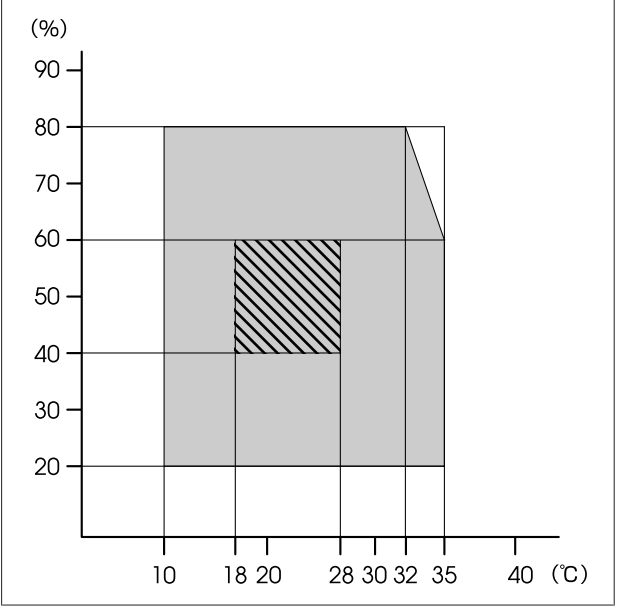

#### Spausdintuvo specifikacijos

| Matmenys | Spausdintuvas                                                                                                    |
|----------|----------------------------------------------------------------------------------------------------|
|          | Kai sandėliuojama: 3710 (P) ×<br>1303 (G) × 1886 (A) mm<br>(146 [P] × 51,29 [G] ×<br>74,25 [A] col.)              |
|          | Maksimalus dydis: 3710 (P) ×<br>1350 (G) × 1931 (A) mm<br>(146 [P] × 53,14 [G] ×<br>76,02 [A] col.)               |
|          | Popieriaus priėmimo laikiklis:<br>280 (P) × 236 (G) × 352 (A) mm<br>(11,02 [P] × 9,29 [G] ×<br>13,85 [A] col.)    |
|          | Popieriaus padavimo laikiklis:<br>280 (P) × 285 (G) × 352 (A) mm<br>(11,02 [P] × 11,22 [G] ×<br>13,85 [A] col.)   |
|          | Rašalo tiekimo įrenginys                                                                                          |
|          | SC-F10000H Series:                                                                                                |
|          | 1278 (P) × 556 (G) ×<br>541 (A) mm (50,31 [P] ×<br>21,88 [G] × 21,29 [A] col.) (tik<br>rašalo tiekimo įrenginys)  |
|          | 1278 (P) × 556 (G) ×<br>580 (A) mm (50,31 [P] ×<br>21,88 [G] × 22,83 [A] col.) (su<br>įdėta 3 L rašalo kasete)    |
|          | 1278 (P) × 556 (G) ×<br>790 (A) mm (50,31 [P] ×<br>21,88 [G] × 31,10 [A] col.) (su<br>įdėta 10 L rašalo kasete)   |
|          | SC-F10000 Series:                                                                                                 |
|          | 877 (P) × 556 (G) × 541 (A) mm<br>(34,52 [P] × 21,88 [G] ×<br>21,29 [A] col.) (tik rašalo tieki-<br>mo įrenginys) |
|          | 877 (P) × 556 (G) × 580 (A) mm<br>(34,52 [P] × 21,88 [G] ×<br>22,83 [A] col.) (su įdėta 3 L raša-<br>lo kasete)   |
|          | 877 (P) × 556 (G) × 790 (A) mm<br>(34,52 [P] × 21,88 [G] ×<br>31,10 [A] col.) (su įdėta 10 L ra-<br>šalo kasete)  |

#### Spausdintuvo specifikacijos

| Svoris <sup>*</sup> | Spausdintuvas                                                      |
|---------------------|--------------------------------------------------------------------|
|                     | Bendras svoris ("SC-F10000H<br>Series"): apie 687 kg (1515 svar.)  |
|                     | Bendras svoris ("SC-F10000 Se-<br>ries"): apie 683 kg (1506 svar.) |
|                     | Popieriaus priėmimo laikiklis:<br>apie 7 kg (15,43 svar.)          |
|                     | Popieriaus padavimo laikiklis:<br>apie 7 kg (15,43 svar.)          |
|                     | Rašalo tiekimo įrenginys                                           |
|                     | "SC-F10000H Series": apie<br>80 kg<br>(176 37 svar )               |
|                     | "SC-F10000 Series": apie 53 kg<br>(116,84 svar.)                   |
|                     |                                                                    |

\* Rašalas nepridedamas.

### Svarbi informacija:

Naudokite šį spausdintuvą iki 2000 m (2591 pėd.) virš jūros lygio.

### 🛕 Įspėjimas:

Tai yra A klasės gaminys. Namų aplinkoje šis gaminys gali sukelti radijo trikdžių, tokiu atveju naudotojui teks imtis atitinkamų priemonių.

#### Tik naudotojams Kalifornijoje

Šiame gaminyje naudojamuose akumuliatoriuose yra perchlorato medžiagos, todėl gali būti taikomos specialios tvarkymo procedūros.

Žr. www.dtsc.ca.gov/hazardouswaste/perchlorate.

....

| Sąsajos specifikacijos                            |                                                                                                    |  |
|---------------------------------------------------|----------------------------------------------------------------------------------------------------|--|
| USB prievadas į<br>kompiuterį                     | USB 3.0 ("SuperSpeed" USB)                                                                                                    |  |
| Laidinio LAN atitik-<br>ties standartas           | 1000Base-T <sup>*1</sup>                                                                                                    |  |
| Tinklo spausdini-<br>mo protokolai /<br>funkcijos | "EpsonNet Print" ("Windows") <sup>*2</sup><br>Standartinis TCP / IP ("Windows") <sup>*3</sup><br>WSD ("Windows") <sup>*3</sup><br>"Bonjour" ("Mac") <sup>*3</sup><br>IPP ("Windows") <sup>*3</sup><br>IPP ("Mac") <sup>*3</sup><br>FTP <sup>*3</sup> |  |

| Sąsajos specifikacijos              |                                                                                |
|-------------------------------------|--------------------------------------------------------------------------------|
| Saugos standar-<br>tai / protokolai | IEEE 802.1X (eternetas)                                                        |
|                                     | "IPsec" (v4/v6), IP filtravimas                                                |
|                                     | SSL/TLS:                                                                       |
|                                     | HTTPS serveris (tinklo sąranka)                                                |
|                                     | IPPS serveris                                                                  |
|                                     | SMTPS kliento programa (el. laiškų<br>siuntimas)                               |
|                                     | STARTTLS (SMTPS)                                                               |
|                                     | Šakninis sertifikatas (kliento pro-<br>grama)                                  |
|                                     | Šakninio sertifikato 2.01 versija                                              |
|                                     | Šakninio sertifikato atnaujinimas<br>(kliento programa)                        |
|                                     | Liudijimų įstaigos pasirašytas serti-<br>fikatas (serveris)                    |
|                                     | Liudijimų įstaigos sertifikatas                                                |
|                                     | CSR generavimas (serveris)                                                     |
|                                     | Vartotojo pasirašytas sertifikatas<br>(serveris)                               |
|                                     | EC rakto CSR / vartotojo pasirašyto<br>sertifikato generavimas (serveris)      |
|                                     | Sertifikatas, slapto rakto importavi-<br>mas                                   |
|                                     | "OpenSSL" versija — 1.0.2j                                                     |
|                                     | Palaikomos TLS versijos — 1.0 /<br>1.1 / 1.2                                   |
|                                     | El. laiškų siuntimo autentifikavimas                                           |
|                                     | POP prieš SMTP                                                                 |
|                                     | APOP                                                                           |
|                                     | SMTP autentifikavimas ("Kerbe-<br>ros" / NTLMv1 / CRAM-MD5 /<br>PLAIN / LOGIN) |
|                                     | IPP spausdinimo autentifikavimas:<br>"HTTP Basic" autentifikavimas             |
|                                     | MIB prieigos autentifikavimas, šif-<br>ravimas — SNMPv3                        |
| 1 Naudakita akranuat                | a vutos poros kabali (Eo arba                                                  |

\*1 Naudokite ekranuotą vytos poros kabelį (5e arba aukštesnės kategorijos).

\*2 Atitinka IPv4.

\*3 Atitinka IPv4 ir IPv6.

| Rašalo techniniai duomenys                                          |                                                                                                    |
|---------------------------------------------------------------------|----------------------------------------------------------------------------------------------------|
| Tipas                                                               | Specialios rašalo kasetės                                                                                                    |
| Rašalo dažiklio<br>sublimacija                                      | SC-F10000H Series:<br>High Density Black (Intensyvi juo-<br>da), Cyan (Žydra), Magenta (Purpu-<br>rinė), Yellow (Geltona), Light Cyan<br>(Šviesiai žydra), Light Magenta<br>(Šviesiai purpurinė), Fluorescent<br>Yellow, Fluorescent Pink |
|                                                                     | SC-F10000 Series:<br>High Density Black (Intensyvi juo-<br>da), Cyan (Žydra), Magenta (Purpu-<br>rinė), Yellow (Geltona)                                                                                                    |
| Galiojimo data                                                      | Žr. ant rašalo kasetės išspausdintą<br>datą (esant įprastai temperatūrai)                                                                                                    |
| Spausdinimo koky-<br>bės garantijos ga-<br>liojimo pabaigos<br>data | Šeši mėnesiai (nuo datos, kai buvo<br>atidaryta rašalo kasetė)                                                                                                    |
| Laikymo aplinkos<br>temperatūra                                     | Nuo 5 iki 35 °C (nuo 41 iki 95 °F)                                                                                                    |
| Rašalo kasetės tal-<br>pa                                           | 10 000 ml, 3000 ml                                                                                                    |
| Rašalo kasetės<br>matmenys                                          | 10 000 ml: 150 (P) × 235 (G) ×<br>412 (A) mm (5,90 [P] × 9,25 [G] ×<br>16,22 [A] col.)<br>3000 ml: 158 (P) × 260 (G) ×                                                                                                    |
|                                                                     | 168 (A) mm (6,22 [P] × 10,23 [G] ×<br>6,61 [A] col.)                                                                                                    |

#### Pastaba:

Norėdami užtikrinti norimas spausdinti spalvas, palaikykite pastovią kambario temperatūrą nuo 18 iki 28 °C (nuo 64,4 iki 82,4 °F).

#### Informacija apie ES atitikties deklaraciją

Šio įrenginio pilną ES atitikties deklaracijos tekstą galite rasti žemiau nurodytu interneto adresu.

http://www.epson.eu/conformity

# Kur kreiptis pagalbos

# Techninės pagalbos internetinė svetainė

"Epson" techninės pagalbos svetainėje teikiama pagalba, kai kyla problemų, kurių negalima išspręsti naudojantis trikčių šalinimo informacija, pateikiama jūsų gaminio dokumentuose. Jeigu turite tinklo naršyklę ir galite prisijungti prie interneto, užeikite į puslapį:

#### https://support.epson.net/

Jei jums reikalingos naujausios tvarkyklės, D. U. K., vadovai ar kiti atsisiunčiami failai, pereikite į svetainę adresu:

#### https://www.epson.com

Tada pasirinkite vietinės Epson svetainės pagalbos skyrių.

# Kaip kreiptis į "Epson" techninės pagalbos skyrių

# Prieš kreipiantis į Epson

Jeigu jūsų "Epson" gaminys veikia netinkamai ir negalite išspręsti problemos naudodamiesi trikčių šalinimo informacija, pateikiama jūsų gaminio dokumentuose, kreipkitės į "Epson" techninės pagalbos tarnybas. Jei pateikiamame sąraše "Epson" pagalbos skyrius nenurodytas jūsų regionui, kreipkitės į pardavėją, iš kurio įsigijote gaminį.

"Epson" techninės pagalbos skyrius padės jums daug greičiau, jei jiems pateiksite šią informaciją:

- Gaminio serijos numeris (Paprastai serijos numeris yra nurodytas galinėje gaminio pusėje.)
- Gaminio modelis
- Gaminio programinės įrangos versija (Spustelėkite About, Version Info ar panašų mygtuką gaminio programinėje įrangoje.)
- Jūsų kompiuterio rūšis ir modelis
- Jūsų kompiuterio operacinės sistemos pavadinimas ir versija
- Programų, kurias paprastai naudojate su gaminiu, pavadinimai ir versijos

# Pagalba naudotojams Šiaurės Amerikoje

Apsilankykite adresu www.epson.com/support (JAV) arba www.epson.ca/support (Kanada), raskite savo gaminį ir atsisiųskite programinę įrangą bei paslaugų programas, peržiūrėkite vadovus, peržiūrėkite DUK ir gaukite patarimų dėl gedimų tvarkymo arba kreipkitės į "Epson".

"Epson" profesionalių spausdinimo gaminių techninį palaikymą ir informaciją apie prijungimą, konfigūraciją bei veikimą teikia pasirinkus "Epson" pageidaujamą ribotos garantijos planą. Skambinkite (888) 377-6611, 6:00–18:00, Ramiojo vandenyno regiono laiku, nuo pirmadienio iki penktadienio. Pagalbos tarnybos darbo dienos ir valandos gali keistis be įspėjimo. Prieš skambindami būtinai pasiruoškite spausdintuvo serijos numerį ir pirkimą įrodantį dokumentą.

#### Pastaba:

Jei skambinant nemokama linija kyla sunkumų, skambinkite (562) 276-1305.

#### Pastaba:

Prireikus pagalbos naudojantis kita programine įranga jūsų sistemoje, techninio palaikymo informacijos ieškokite tos programinės įrangos dokumentacijoje.

# Eksploatacinių medžiagų ir priedų pirkimas

Autentišką "Epson" rašalą, popierių ir priedus galite įsigyti iš įgaliotojo "Epson" prekybos atstovo. Norėdami rasti arčiausiai jūsų esantį prekybos atstovą, apsilankykite adresu proimaging.epson.com (JAV) arba proimaging.epson.ca (Kanada), pasirinkite savo gaminio seriją ir patį gaminį ir spustelėkite mygtuką Where to Buy. Taip pat galite skambinti numeriu 800-GO-EPSON (800-463-7766) (JAV) arba 800-807-7766 (Kanada).

# Pagalba naudotojams Lotynų Amerikoje

Jei reikia daugiau pagalbos dėl "Epson" gaminio, kreipkitės į "Epson".

"Epson" teikia toliau nurodytas techninio palaikymo paslaugas.

### Pagalba internetu

Apsilankykite "Epson" palaikymo svetainėje adresu www.latin.epson.com/support (Karibų jūros regionas), www.epson.com.br/suporte (Brazilija) arba www.latin.epson.com/soporte (kiti regionai) ir raskite sprendimus dėl dažniausiai iškylančių problemų. Galite atsisiųsti tvarkykles ir dokumentaciją, gauti D. U. K. ir patarimus dėl gedimų tvarkymo arba savo klausimus siųsti Epson el. paštu.

### Pasikalbėkite su pagalbos tarnybos atstovu

Prieš skambindami Epson dėl pagalbos paruoškite tokią informaciją:

- Gaminio pavadinimas
- Gaminio serijos numeris (pateiktas ant gaminio etiketės)
- Pirkimo įrodymas (pvz., parduotuvės čekis) ir pirkimo data
- Kompiuterio konfigūracija
- Problemos aprašymas

Tada skambinkite toliau nurodytais numeriais.

| Šalis                                  | Telefonas                   |
|----------------------------------------|-----------------------------|
| Argentina                              | (54 11) 5167-0300           |
|                                        | 0800-288-37766              |
| Bolivija <sup>*</sup>                  | 800-100-116                 |
| Brazilija                              | 0800-007-5000               |
| Čilė                                   | (56 2) 2484-3400            |
| Kolumbija                              | Bogota: (57 1) 592-2200     |
|                                        | Kiti miestai: 018000-915235 |
| Kosta Rika                             | 800-377-6627                |
| Dominykos Respub-<br>lika <sup>*</sup> | 1-888-760-0068              |
| Ekvadoras <sup>*</sup>                 | 1-800-000-044               |

| Šalis                   | Telefonas                                                    |
|-------------------------|--------------------------------------------------------------|
| Salvadoras <sup>*</sup> | 800-6570                                                     |
| Gvatemala <sup>*</sup>  | 1-800-835-0358                                               |
| Meksika                 | Meksikas: (52 55) 1323-2052<br>Kiti miestai: 01-800-087-1080 |
| Nikaragva <sup>*</sup>  | 00-1-800-226-0368                                            |
| Panama <sup>*</sup>     | 00-800-052-1376                                              |
| Paragvajus              | 009-800-521-0019                                             |
| Peru                    | Lima: (51 1) 418-0210<br>Kiti miestai: 0800-10-126           |
| Urugvajus               | 00040-5210067                                                |
| Venesuela               | (58 212) 240-1111                                            |

 Norėdami šiuo nemokamu telefono numeriu skambinti iš mobiliojo telefono, kreipkitės į vietos telefonų įmonę.

Jei jūsų šalies sąraše nėra, kreipkitės į artimiausios šalies pardavimo atstovybę. Gali būti taikomi skambinimo arba tarptautinio skambučio įkainiai.

# Eksploatacinių medžiagų ir priedų pirkimas

Autentišką "Epson" rašalą, popierių ir priedus galite įsigyti iš įgaliotojo "Epson" prekybos atstovo. Norėdami rasti arčiausiai jūsų esantį prekybos atstovą, apsilankykite adresu www.epson.com.jm (Karibų jūros regionas), www.epson.com.br (Brazilija) ar www.latin.epson.com (kiti regionai) arba skambinkite į artimiausią "Epson" pardavimo atstovybę.

# Pagalba naudotojams Europoje

Informacijos apie tai, kaip susisiekti su "Epson" techninės pagalbos skyriumi ieškokite **Visos Europos** garantijos dokumente.

# Pagalba naudotojams Taivanyje

Informacijos, pagalbos ir aptarnavimo kontaktai:

### Žiniatinklis (https://www.epson.com.tw)

Informacija apie gaminio specifikacijas, tvarkykles atsisiuntimui ir gaminių užklausos.

### Epson pagalbos skyrius (Telefonas: +0800212873)

Mūsų pagalbos skyriaus komanda gali padėti telefonu tokiais klausimais:

- Derdavimų užklausos ir gaminio informacija
- Gaminio naudojimo klausimai ar problemos
- Užklausos dėl remonto aptarnavimo ir garantijos

### "Epson" remonto centras:

| Telefono<br>numeris | Fakso nu-<br>meris | Adresas                                                                                  |
|---------------------|--------------------|------------------------------------------------------------------------------------------|
| 02-23416969         | 02-23417070        | No.20, Beiping E. Rd.,<br>Zhongzheng Dist., Tai-<br>pei City 100, Taiwan                 |
| 02-27491234         | 02-27495955        | 1F., No.16, Sec. 5, Nan-<br>jing E. Rd., Songshan<br>Dist., Taipei City 105,<br>Taiwan   |
| 02-32340688         | 02-32340699        | No.1, Ln. 359, Sec. 2,<br>Zhongshan Rd., Zhong-<br>he City, Taipei County<br>235, Taiwan |
| 039-605007          | 039-600969         | No.342-1, Guangrong<br>Rd., Luodong Towns-<br>hip, Yilan County 265,<br>Taiwan           |
| 038-312966          | 038-312977         | No.87, Guolian 2nd Rd.,<br>Hualien City, Hualien<br>County 970, Taiwan                   |
| 03-4393119          | 03-4396589         | 5F., No.2, Nandong Rd.,<br>Pingzhen City,<br>Taoyuan County<br>32455, Taiwan (R.O.C.)    |
| 03-5325077          | 03-5320092         | 1F., No.9, Ln. 379, Sec.<br>1, Jingguo Rd., North<br>Dist., Hsinchu City 300,<br>Taiwan  |

#### Kur kreiptis pagalbos

| Telefono<br>numeris | Fakso nu-<br>meris | Adresas                                                                           |
|---------------------|--------------------|-----------------------------------------------------------------------------------|
| 04-23011502         | 04-23011503        | 3F., No.30, Dahe Rd.,<br>West Dist., Taichung Ci-<br>ty 40341, Taiwan<br>(R.O.C.) |
| 04-23805000         | 04-23806000        | No.530, Sec. 4, Henan<br>Rd., Nantun Dist., Tai-<br>chung City 408, Taiwan        |
| 05-2784222          | 05-2784555         | No.463, Zhongxiao Rd.,<br>East Dist., Chiayi City<br>600, Taiwan                  |
| 06-2221666          | 06-2112555         | No.141, Gongyuan N.<br>Rd., North Dist., Tainan<br>City 704, Taiwan               |
| 07-5520918          | 07-5540926         | 1F., No.337, Minghua<br>Rd., Gushan Dist., Kaoh-<br>siung City 804, Taiwan        |
| 07-3222445          | 07-3218085         | No.51, Shandong St.,<br>Sanmin Dist., Kaoh-<br>siung City 807, Taiwan             |
| 08-7344771          | 08-7344802         | 1F., No.113, Shengli<br>Rd., Pingtung City,<br>Pingtung County 900,<br>Taiwan     |

# Pagalba naudotojams Australijoje / Naujojoje Zelandijoje

"Epson Australia / New Zealand" nori pateikti aukšto lygio klientų aptarnavimą. Be gaminio dokumentacijos, informacijai gauti teikiame tokius šaltinius:

### Jūsų prekybos atstovas

Nepamirškite, kad jūsų prekybos atstovas gali dažnai padėti rasti ir išspręsti problemas. Prekybos atstovas turėtų visada būti pirmas, į kurį kreipiamasi patarimo dėl problemų; jis dažnai gali išspręsti problemas greitai ir lengvai bei patarti dėl kitų veiksmų.

## Žiniatinklio URL

Australija https://www.epson.com.au

Naujoji Zelandija https://www.epson.co.nz

Naudokite "Epson Australia / New Zealand" internetinius puslapius. Svetainėje pateikiama tvarkyklių atsisiuntimo sritis, Epson kontaktų taškai, nauja informacija apie gaminius ir techninė pagalba (el. paštu).

### Epson pagalbos skyrius

Epson pagalbos skyrius yra paskutinė pagalba siekiant užtikrinti, kad klientai turi prieigą prie įrenginio. Pagalbos skyriaus operatoriai gali padėti įdiegti, konfigūruoti ir valdyti jūsų Epson gaminį. Mūsų pardavimų pagalbos skyriaus darbuotojai gali pateikti literatūros apie naujus Epson gaminius ir patarti, kur yra artimiausias prekybos atstovas ar aptarnavimo atstovas. Daug klausimų atsakomi čia.

Pagalbos skyriaus numeriai:

| Australija        | Telefonas: | 1300 361 054   |
|-------------------|------------|----------------|
|                   | Faksas:    | (02) 8899 3789 |
| Nauioii Zelandiia | Telefonas: | 0800 237 766   |

Skambindami po ranka turėkite visą tinkamą informaciją. Kuo daugiau informacijos paruošite, tuo greičiau galėsime išspręsti jūsų problemą. Ši informacija — tai Epson gaminio dokumentacija, kompiuterio tipas, operacinė sistema, taikomosios programos ir kitokia informacija, kuri jūsų manymu yra tinkama.

# Pagalba naudotojams Singapūre

Epson Singapore informacijos, palaikymo ir tarnybų informacija:

# Žiniatinklis

### (https://www.epson.com.sg)

Informacija apie gaminių specifikacijas, tvarkykles atsisiuntimui, dažniausiai užduodami klausimai (D. U. K.), pardavimų užklausos ir techninė pagalba el. paštu.

### Epson pagalbos skyrius (Nemokamas numeris: 800-120-5564)

Mūsų pagalbos skyriaus komanda gali padėti telefonu tokiais klausimais:

- Pardavimų užklausos ir gaminio informacija
- Gaminio naudojimo klausimai ar problemos
- Užklausos dėl remonto aptarnavimo ir garantijos

# Pagalba naudotojams Tailande

Informacijos, pagalbos ir aptarnavimo kontaktai:

### Žiniatinklis (https://www.epson.co.th)

Informacija apie gaminių specifikacijas, tvarkykles atsisiuntimui, dažniausiai užduodami klausimai (D. U. K.) ir el. paštas.

### Epson pagalbos linija (telefonas: (66) 2685-9899)

Mūsų pagalbos linijos komanda gali padėti telefonu tokiais klausimais:

- Pardavimų užklausos ir gaminio informacija
- **Gaminio naudojimo klausimai ar problemos**
- Užklausos dėl remonto aptarnavimo ir garantijos

# Pagalba naudotojams Vietname

Informacijos, pagalbos ir aptarnavimo kontaktai:

Epson pagalbos linija (te- +84 28 3925 5545 lefonas):

Aptarnavimo centras:

68 Nam Ky Khoi Nghia Street, Nguyen Thai Binh Ward, District 1, Ho Chi Minh City, Vietnamas

# Pagalba naudotojams Indonezijoje

Informacijos, pagalbos ir aptarnavimo kontaktai:

## Žiniatinklis (https://www.epson.co.id)

- Informacija apie gaminio specifikacijas, tvarkyklės atsisiuntimui
- Dažnai užduodami klausimai (D. U. K.), pardavimų užklausos, klausimai el. paštu

## Epson pagalbos linija

- Derdavimų užklausos ir gaminio informacija
- Techninė pagalba Telefonas: (62) 21-572 4350
  - Faksas: (62) 21-572 4357

### Epson aptarnavimo centras

| Jakarta | Mangga Dua Mall 3rd floor No. 3A/B<br>Jl. Arteri Mangga Dua,<br>Jakarta |
|---------|-------------------------------------------------------------------------|
|         | telefonas / faksas: (62) 21-62301104                                    |
| Bandung | Lippo Center 8th floor<br>Jl. Gatot Subroto No. 2<br>Bandung            |
|         | telefonas / faksas: (62) 22-7303766                                     |

| Surabaya   | Hitech Mall lt IIB No. 12<br>Jl. Kusuma Bangsa 116 – 118<br>Surabaya |
|------------|----------------------------------------------------------------------|
|            | telefonas: (62) 31-5355035<br>faksas: (62) 31-5477837                |
| Yogyakarta | Hotel Natour Garuda<br>Jl. Malioboro No. 60<br>Yogyakarta            |
|            | telefonas: (62) 274-565478                                           |
| Medan      | Wisma HSBC 4th floor<br>Jl. Diponegoro No. 11<br>Medan               |
|            | telefonas / faksas: (62) 61-4516173                                  |
| Makassar   | MTC Karebosi Lt. Ill Kav. P7-8<br>JI. Ahmad Yani No. 49<br>Makassar  |
|            | telefonas: (62) 411-350147 /<br>411-350148                           |

# Pagalba naudotojams Honkonge

Jei norite gauti techninį palaikymą ir kitokias paslaugas po pardavimų, galite kreiptis į Epson Hong Kong Limited.

### Interneto svetainė

Epson Hong Kong sukūrė vietinę interneto svetainę kinų ir anglų kalbomis, kurioje naudotojams pateikiama tokią informaciją:

- □ Informacija apie gaminius
- Atsakymai į dažnai užduodamus klausimus (D. U. K.)
- Naujausios Epson gaminių tvarkyklių versijos

Naudotojai gali rasti mūsų interneto svetainę adresu:

https://www.epson.com.hk

### Techninio palaikymo pagalbos linija

Taip pat galite kreiptis į mūsų technikos personalą šiais telefono ir fakso numeriais:

| Telefonas: | (852) 2827-8911 |
|------------|-----------------|
| Faksas:    | (852) 2827-4383 |

# Pagalba naudotojams Malaizijoje

Informacijos, pagalbos ir aptarnavimo kontaktai:

### Žiniatinklis (https://www.epson.com.my)

- Informacija apie gaminio specifikacijas, tvarkyklės atsisiuntimui
- Dažnai užduodami klausimai (D. U. K.), pardavimų užklausos, klausimai el. paštu

## Epson Trading (M) Sdn. Bhd.

Centrinė būstinė.

Telefonas: 603-56288288

Faksas: 603-56288388/399

### Epson pagalbos skyrius

- Pardavimų užklausos ir gaminio informacija (informacinė linija) Telefonas: 603-56288222
- Užklausos apie remonto paslaugas ir garantiją, gaminio naudojimą ir techninę pagalbą (techninė linija)
  Telefonas: 603-56288333

# Pagalba naudotojams Indijoje

Informacijos, pagalbos ir aptarnavimo kontaktai:

#### Kur kreiptis pagalbos

### Žiniatinklis (https://www.epson.co.in)

Informacija apie gaminio specifikacijas, tvarkykles atsisiuntimui ir gaminių užklausos.

### Pagalbos linija

Aptarnavimo, gaminių informacija ar eksploatacinių medžiagų užsakymas — 18004250011 (9:00–18:00) šis numeris nemokamas.

Aptarnavimui (CDMA ir mobiliems vartotojams) — 3900 1600 (9:00–18:00) priekyje vietinis STD kodas.

# Pagalba naudotojams Filipinuose

Jei norite gauti techninį palaikymą ir kitas pardavimų paslaugas, galite kreiptis į Epson Philippines Corporation telefono ir fakso numeriais bei el. pašto adresu, nurodytu toliau:

> Pagrindinė pa- (63-2) 706 2609 galbos tarnyba:

> Faksas: (63-2) 706 2665

Tiesioginis ry- (63-2) 706 2625 šys su pagalbos skyriumi:

El. paštas: epchelpdesk@epc.epson.com.ph

#### Žiniatinklis

(https://www.epson.com.ph)

Informacija apie gaminių specifikacijas, tvarkykles atsisiuntimui, dažniausiai užduodami klausimai (D. U. K.) ir el. pašto užklausos.

#### Nemokamas telefono Nr. 1800-1069-EPSON(37766)

Mūsų pagalbos linijos komanda gali padėti telefonu tokiais klausimais:

- Derdavimų užklausos ir gaminio informacija
- Gaminio naudojimo klausimai ar problemos
- Užklausos dėl remonto aptarnavimo ir garantijos